Variabler Frequenzumrichter-Antrieb (FU) Mittelspannung 2,3kV – 13,8kV

Betriebsanleitung

de

# MVH 2.0 Serie

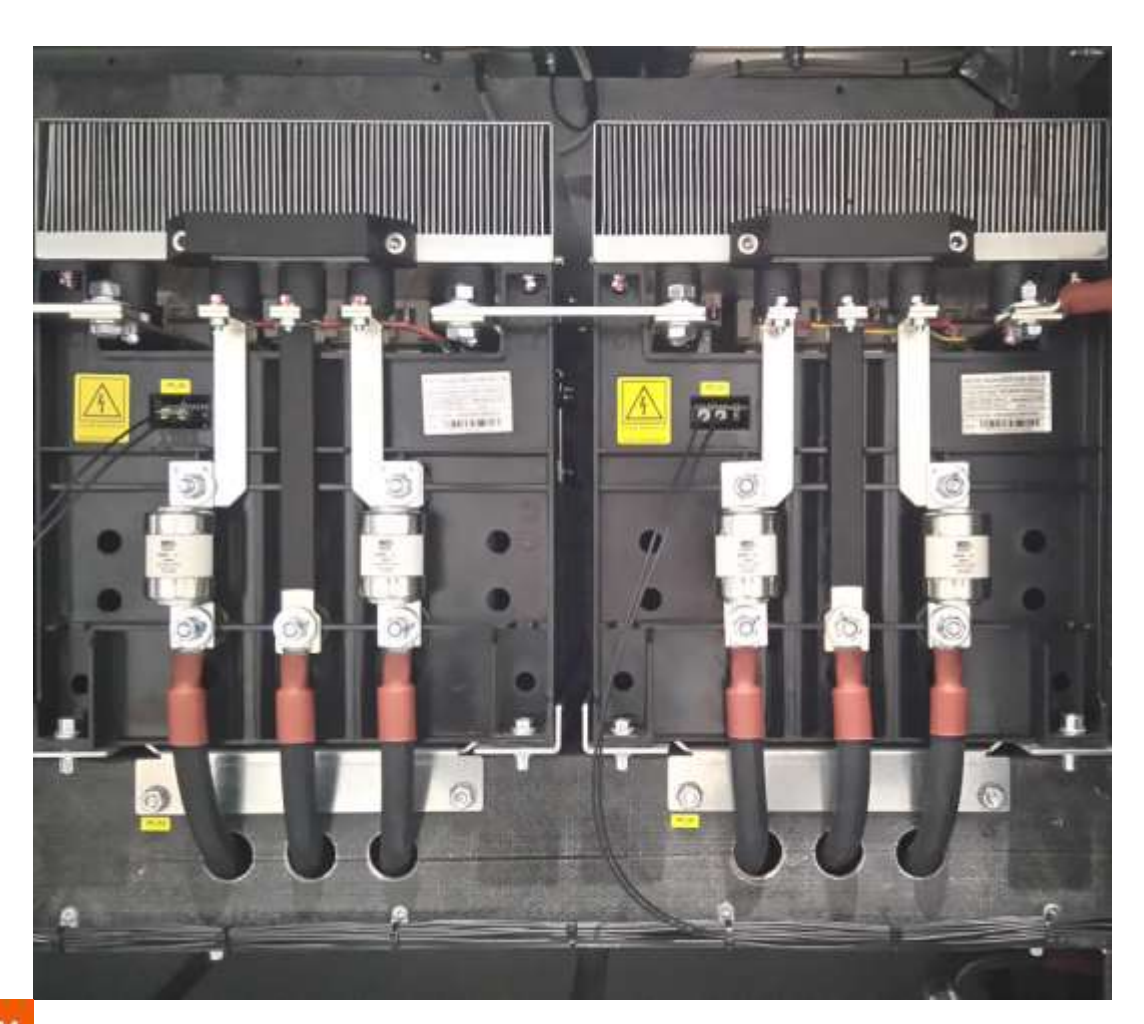

RIGHT FROM THE START

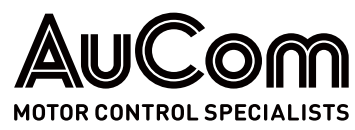

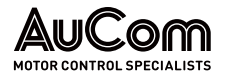

**I**MPRESSUM

## Herausgeber

AuCom MCS GmbH & Co. KG Borsigstraße 6 49324 Sendenhorst GERMANY Telefon: Internet:

E-Mail:

## Dokumentennummer, Erstellungsdatum

MVH2.0\_BA\_1.0.1\_de

Gültigkeit

Produkt:

## Urheberrecht

© 2022 AuCom Electronics Ltd. Alle Rechte vorbehalten.

AuCom ist kontinuierlich um die Verbesserung seiner Produkte bemüht und behält sich daher das Recht vor, die Technischen Daten seiner Produkte zu jeder Zeit ohne vorherige Ankündigung zu ändern. Text, schematische Darstellungen und Bilder in diesem Dokument sind durch Copyright geschützt. Benutzer dürfen zur persönlichen Verwendung Teile des Materials kopieren, jedoch das Material für keinen anderen Zweck ohne vorherige Zustimmung von AuCom Electronics Ltd. kopieren oder verwenden. AuCom bemüht sich zu gewährleisten, dass die in diesem Dokument enthaltenen Informationen einschließlich der Abbildungen korrekt sind, übernimmt jedoch keine Gewähr für Fehler, Wegfall oder Unterschiede mit dem fertigen Erzeugnis.

+49 2526 93880 0 www.aucom.com sales@aucom.com

26.10.2023

MVH 2.0 SERIE

## EINLEITUNG

|                       | Allgemeine Informationen                                                                              |                                                                          |
|-----------------------|----------------------------------------------------------------------------------------------------|--------------------------------------------------------------------------|
| PRODUKTIDENTIFIKATION | Modell:                                                                                               | MVH 2.0 Serie                                                            |
|                       | Produktart:                                                                                           | Drehzahlregelung und Steuerung von Mittel-<br>spannungs-Drehstrommotoren |
|                       | Produktgruppe:                                                                                        | Variabler Frequenzumrichter-Antrieb (FU)                                 |
| Hersteller            | AuCom MCS GmbH & Co. KG<br>Borsigstraße 6<br>49324 Sendenhorst<br>GERMANY                             |                                                                          |
|                       | Telefon:                                                                                              | +49 2526 93880 0                                                         |
|                       | Internet:                                                                                             | www.aucom.com                                                            |
|                       | E-Mail:                                                                                               | <u>sales@aucom.com</u>                                                   |
|                       | Support:                                                                                              | www.aucom.com/contact-us/support-enquiry                                 |
| DOKUMENT-INFORMATION  | Titel:                                                                                                | MVH 2.0 Serie                                                            |
|                       | Dokumentart:                                                                                          | Betriebsanleitung                                                        |
|                       | Dokumentennummer:                                                                                     | MVH2.0_BA_1.0.1_de                                                       |
| Gültigkeit            | Hardware – Steuereinheit:<br>Hardware – I/O-Schnittstelleneinheit:<br>Hardware – Bedieneinheit (HMI): | ab Version HC4<br>ab Version HC4<br>ab Version TPC1031Kt                 |
|                       | Firmware – Steuereinheit:                                                                             | ab Version 2.27.10                                                       |
|                       | Firmware – I/O-Schnittstelleneinheit:                                                                 | ab Version 2.27.10                                                       |
|                       | Firmware – Bedieneinheit (HMI):                                                                       | ab Version 2.27.10                                                       |

| Version | Änderung                                                                    | Initiator   | Datum      |
|---------|-----------------------------------------------------------------------------|-------------|------------|
| 1.0.0   | Initialversion                                                              | AuCom, (FB) | 09.08.2023 |
| 1.0.1   | Geringfügige typografische sowie inhaltliche<br>Korrekturen: Kap. 2 – Kap.8 | AuCom, (FB) | 26.10.2023 |

 Tab. 1-1
 MVH 2.0 Betriebsanleitung – Änderungshistorie

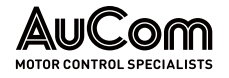

## HINWEISE ZU DIESER BETRIEBSANLEITUNG

Diese Betriebsanleitung enthält wichtige Informationen für einen sicheren, effektiven und effizienten Gebrauch des variablen Frequenzumrichter-Antriebes (FU) MVH 2.0.

- **ORIGINALBETRIEBSANLEITUNG** Die Originalbetriebsanleitung wurde in deutscher Sprache erstellt.
  - *AUFBEWAHRUNG* Diese Betriebsanleitung ist Bestandteil des Produktes MVH 2.0 und ist stets in unmittelbarer Umgebung des Frequenzumrichters MVH 2.0 aufzubewahren.
    - **ZIELGRUPPE** Diese Betriebsanleitung richtet sich an das Personal für die *Installation, Inbetriebnahme* und *Wartung* des Produktes. Weiterführende Informationen über die Anforderungen zur Qualifikation und Autorisierung des Fachpersonals sind in dem Kapitel "1.3 Zielgruppe und Qualifikation" angeführt.

## KAPITELÜBERSICHT Kapitel "1 Sicherheit"

Allgemeingültige und generell zu beachtende, produktrelevante Sicherheitshinweise.

## Kapitel "2 Produktübersicht"

Grundlegende Informationen zum Frequenzumrichter MVH 2.0 und seiner bestimmungsgemäßen Verwendung.

## Kapitel "3 Aufbau und Funktionen"

Mechanischer und elektrischer Aufbau des FU-Schranks und seinen Hauptkomponenten sowie generelle Funktionsweise des MVH 2.0.

## Kapitel "4 Bedienung und Anzeigen"

Darstellung und Erläuterung aller relevanten Elemente für die erste Inbetriebnahme und die Bedienung des MVH 2.0.

## Kapitel "5 FU-Betrieb"

Darstellung und Erläuterung der Betriebsfunktionen des MVH 2.0 für einen effektiven und effizienten Betrieb.

## Kapitel "6 Wartung"

Maßnahmen zu Planung und Durchführung von Wartungsarbeiten, welche den Soll-Zustand des MVH 2.0 erhalten und seine Verfügbarkeit optimieren.

## Kapitel "7 Instandsetzung"

Informationen über Ursachen und Abstellmaßnahmen von potenziellen Störungen sowie Anleitungen zur Wiederherstellung des Soll-Zustandes des MVH 2.0

## Kapitel "8 Transport, Lagerung und Installation"

Informationen und Hinweise zur Erhaltung des Soll-Zustandes des MVH 2.0 während des Transportes und der Lagerung sowie allgemeine Hinweise zur Installation.

## Kapitel "9 Entsorgung"

Hinweise zur sach- und umweltgerechten Entsorgung des MVH 2.0 nach endgültiger Außerbetriebsetzung.

## Kapitel "10 Ersatzteile"

Bestellinformationen zu erhältlichen Ersatzteilen und Zubehör für das Produkt MVH 2.0.

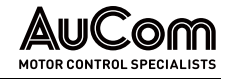

## SYMBOLE UND DARSTELLUNGEN

GEFAHR

WARNHINWEISE

In dieser Betriebsanleitung werden Sicherheits- und Schutzstufen als GEFAHR, WARNUNG, VORSICHT und ACHTUNG klassifiziert.

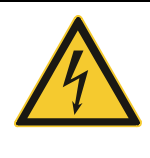

Warnt vor einer Gefährdung durch elektrischen Schlag mit hohem Risikograd, die bei Nicht-Vermeidung zu Tod oder schweren Verletzungen führen kann.

## WARNUNG

Warnt vor einer Gefährdung durch elektrischen Schlag mit mittlerem Risikograd, die bei Nicht-Vermeidung zu Tod oder schweren Verletzungen führen kann.

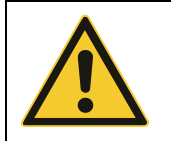

## VORSICHT

Warnt vor einer Gefährdung (allgemeine Gefahrenstelle) mit niedrigem Risikograd, die bei Nicht-Vermeidung zu geringfügigen oder mäßigen Verletzungen führen kann.

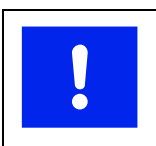

## ACHTUNG

Warnt vor Situationen, die bei Nicht-Vermeidung zu Sachschäden führen können.

Werden für einen Sachverhalt mehre unterschiedliche Stufen von Gefährdungen in einem Warnhinweis zusammengefasst, wird immer die höchste Stufe der Warnhinweise gewählt. Warnhinweise zur Personengefährdung können Warnhinweise zu Sachschäden enthalten.

Die in dieser Betriebsanleitung verwendeten Warnhinweise sind jeweils durch:

- ein Warnsymbol,
  - ein Signalwort zur Kennzeichnung des Ausmaßes der Gefährdung,
  - einer Angabe zur Art und Quelle der Gefährdung,
  - einer Angabe über die möglichen Folgen bei Nicht-Vermeidung der Gefährdung sowie
  - den zu ergreifenden *Maßnahmen zur Vermeidung* einer Gefährdung

gekennzeichnet.

|            | Sig                                                  | nalwort                                                 |
|------------|------------------------------------------------------|---------------------------------------------------------|
|            | Art und Quelle der Gefährdung                        |                                                         |
|            | Mögliche Folgen bei Nicht-Vermeidung der Gefährdung. |                                                         |
| Warnsymbol | $\triangleright$                                     | Zu ergreifende Maßnahme 1 zur Vermeidung der Gefährdung |
|            | $\triangleright$                                     | Zu ergreifende Maßnahme 2 zur Vermeidung der Gefährdung |
|            | ۶                                                    |                                                         |

## INFORMATIVE HINWEISE

Struktur von Warnhinweisen

In dieser Betriebsanleitung werden zusätzliche Informationen von allgemeinen oder zur Vertiefung von speziellen Sachverhalten als HINWEIS bzw. als ENTSORGUNGSHINWEIS angegeben.

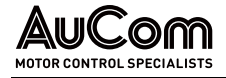

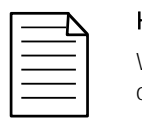

HINWEIS

Weist auf eine bestimmte Information hin, die sich auf die Verwendung oder den Betrieb des Geräts bezieht.

*HINWEISE ZUR ENTSORGUNG* In dieser Betriebsanleitung werden Hinweise zur sach- und umweltgerechten Entsorgung als ENTSORGUNGSHINWEIS ausgewiesen.

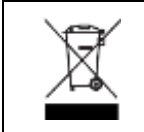

#### ENTSORGUNGSHINWEIS

Weist auf die Vorschriften zur Entsorgung von Elektroaltgeräten hin.

*Verweise* Zur Erhöhung der Effizienz dieser Betriebsanleitung wird für die Beschreibung von gleichen Vorgängen bzw. weiterführende Informationen auf exemplarische Anleitungen bzw. weiterführende Kapitel verwiesen.

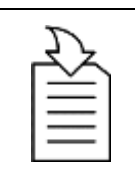

#### KAPITELVERWEIS

Angabe des Vorgangs/Themas sowie Angabe der referenzierten Kapitelnummer sowie der Kapitelüberschrift.

Kennzeichnung von Anleitungen Der *Beginn* einer *allgemeinen* Anleitung zur Durchführung einer Handlungssequenz wird wie folgt eingeleitet:

## ANLEITUNG - Titel der Anleitung

 $\triangleright$ 

## Start

Der *Beginn* einer Anleitung *mit Angabe der erforderlichen Autorisierung (Benutzerebene)* zur Durchführung einer Handlungssequenz wird wie folgt eingeleitet:

## ANLEITUNG - Titel der Anleitung

BENUTZEREBENE: "Name"

Die Handlungsschritte der Handlungssequenz einer Anleitung wird wie folgt angegeben:

Schritt 1: ...

- Resultat 1 des ersten Handlungsschrittes
- Resultat 2 des ersten Handlungsschrittes
- ≻ ...

S

Schritt 2: ...

- Resultat 1 des zweiten Handlungsschrittes
- Resultat 2 des zweiten Handlungsschrittes
- ▶ ...

Das Ende einer allgemeinen oder speziellen Anleitung wird wie folgt angegeben:

## ENDE

TYPOGRAFISCHE KONVENTIONEN In dieser Betriebsanleitung wird die Kursivschrift angewendet auf Eigennamen von:

Parametern und Funktionen,

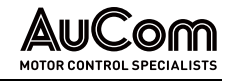

- Einstelloptionen für Parameter,
- Alarm- und Fehlermeldungen und
- allgemeine Begriffe von besonderer Bedeutung

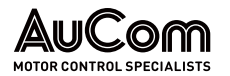

## INHALTSVERZEICHNIS

| Impi  | ressu  | m        |                                                           | 2  |
|-------|--------|----------|-----------------------------------------------------------|----|
| Einle | eitung | 9        |                                                           | 3  |
|       | Allg   | emeine l | Informationen                                             | 3  |
|       | Hinv   | veise zu | dieser Betriebsanleitung                                  |    |
|       | Sym    | bole und | d Darstellungen                                           | 5  |
| Inha  | Itsver | zeichnis | 5                                                         | 8  |
| Abkı  | ürzun  | gsverzei | ichnis                                                    | 11 |
| 1     | Sich   | erheit   |                                                           | 12 |
|       | 1.1    | Warnz    | eichen am FU-Schrank                                      | 12 |
|       | 1.2    | Bestim   | nmungsgemäßer Gebrauch                                    | 12 |
|       | 1.3    | Zielgru  | uppe und Qualifikation                                    | 13 |
|       | 1.4    | Sicher   | heitshinweise                                             | 14 |
|       |        | 1.4.1    | Die fünf Sicherheitsregeln der Elektrotechnik             | 14 |
|       |        | 1.4.2    | Sicherer Betrieb                                          | 15 |
| 2     | Proc   | duktüber | -sicht                                                    |    |
|       | 2.1    | Wichti   | ge Hinweise zum Produkt                                   |    |
|       |        | 2.1.1    | MS-Frequenzumrichter MVH 2.0 – Gesamtansicht              |    |
|       |        | 2.1.2    | Gefahrenbereiche                                          | 23 |
|       |        | 2.1.3    | Konformität                                               | 24 |
|       |        | 2.1.4    | Kennzeichnung des Produktes                               |    |
|       | 2.2    | Produk   | xtdaten (Technische Daten)                                |    |
|       |        | 2.2.1    | Leistungsmerkmale des MVH 2.0                             |    |
|       |        | 2.2.2    | Maße und Gewichte                                         |    |
|       |        | 2.2.3    | Umgebung                                                  |    |
|       |        | 2.2.4    | Technische Daten                                          |    |
|       | 2.3    | Lieferu  | umfang                                                    |    |
|       |        | 2.3.1    | Luftgekühlte FU-Schränke                                  |    |
| 3     | Aufb   | au und l | Funktionen                                                |    |
|       | 3.1    | Grundl   | lagen des Verfahrens                                      | 41 |
|       | 3.2    | Mecha    | nischer Aufbau                                            |    |
|       |        | 3.2.1    | ACC – AuCom Compact Cabinet: Frontseitiger Servicebereich |    |
|       |        | 3.2.2    | AFA – AuCom Front Access: Frontseitiger Servicebereich    | 51 |
|       |        | 3.2.3    | ADA – AuCom Double Access: Doppelseitiger Servicebereich  | 54 |
|       | 3.3    | Sicher   | heits- und Überwachungseinrichtungen                      | 57 |
|       |        | 3.3.1    | NOT-AUS / NOT-HALT                                        | 57 |
|       |        | 3.3.2    | Schranktürverrieglungen                                   | 59 |
|       |        | 3.3.3    | Verriegelung des Kurbelzugangs für Trenn-/Erdungsschalter | 60 |
|       |        | 3.3.4    | Erdungskonzept des MVH 2.0                                | 62 |
|       | 3.4    | Multi-L  | _evel-Transformator                                       | 64 |
|       | 3.5    | FU-St€   | euersystem                                                | 67 |

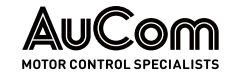

|   |     | 3.5.1    | FU-Steuereinheit – Baugruppen                                            | 67  |
|---|-----|----------|--------------------------------------------------------------------------|-----|
|   |     | 3.5.2    | I/O-Schnittstelleneinheit (SPS) für Ein- und Ausgänge                    | 73  |
|   |     | 3.5.3    | Bedieneinheit HMI (Touchscreen)                                          |     |
|   | 3.6 | Leistu   | ngszelle                                                                 |     |
|   |     | 3.6.1    | Elemente einer Leistungszelle                                            |     |
|   |     | 3.6.2    | Elektrisches Funktionsprinzip                                            | 94  |
|   |     | 3.6.3    | Steuer-Baugruppe der Leistungszelle                                      |     |
|   |     | 3.6.4    | Treiber-Baugruppe der Leistungszelle                                     | 97  |
| 4 | Bed | ienung ( | und Anzeigen                                                             |     |
|   | 4.1 | Einleit  | tung                                                                     |     |
|   | 4.2 | Warns    | signale                                                                  |     |
|   | 4.3 | Bedie    | nungs- und Anzeigeelemente                                               |     |
|   |     | 4.3.1    | NOT-AUS-Schalter                                                         |     |
|   |     | 4.3.2    | Trenn-/Erdungsschalter: Schlüsselschalter, Kurbelzugang und Schaltkurbel |     |
|   |     | 4.3.3    | Hauptschaltelement (Mittelspannung)                                      |     |
|   |     | 4.3.4    | START-/STOP-Schaltflächen des HMI                                        |     |
|   |     | 4.3.5    | RESET-Elemente                                                           |     |
|   |     | 4.3.6    | Störungsanzeigen                                                         |     |
|   |     | 4.3.7    | Bedieneinheit (HMI)                                                      |     |
|   | 4.4 | Betrie   | bsarten und Arbeitsmodi (FU-Modi)                                        |     |
|   | 4.5 | Allger   | neine Bedienhinweise                                                     |     |
|   |     | 4.5.1    | FU ein- und ausschalten (Betriebsbereitschaft)                           |     |
|   |     | 4.5.2    | Startseite und Standby-Seite                                             |     |
|   |     | 4.5.3    | Menüstruktur                                                             |     |
|   |     | 4.5.4    | Menünavigation                                                           |     |
|   |     | 4.5.5    | Benutzerebenen                                                           |     |
|   |     | 4.5.6    | Änderungen von Parametereinstellungen (allgemein)                        |     |
|   |     | 4.5.7    | Auswahl der Menüsprache                                                  |     |
|   | 4.6 | Haupt    | menü (HMI)                                                               |     |
|   |     | 4.6.1    | Menü: FU-Monitor                                                         |     |
|   |     | 4.6.2    | Menü: Trendrekorder                                                      |     |
|   |     | 4.6.3    | Menü: Parameter                                                          | 141 |
|   |     | 4.6.4    | Menü: Ereignisrekorder                                                   |     |
|   |     | 4.6.5    | Menü: Leistungszellen: Status                                            |     |
|   |     | 4.6.6    | Menü: Weitere Einstellungen                                              |     |
| 5 | FU- | Betrieb  |                                                                          |     |
|   | 5.1 | Betrie   | bsfunktionen                                                             |     |
|   |     | 5.1.1    | Erweiterte U/f-Steuerung                                                 |     |
|   |     | 5.1.2    | Asynchronmotor - Vektorregelung mit offenem Regelkreis                   |     |
|   |     | 5.1.3    | Synchronmotor – Vektorregelung mit offenem Regelkreis                    |     |
|   |     | 5.1.4    | Synchrone Umschaltung                                                    |     |
|   |     |          |                                                                          |     |

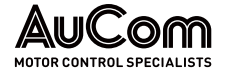

|      |       | 5.1.5      | Master/Slave Steuerungs- und Regelungsfunktionen |     |
|------|-------|------------|--------------------------------------------------|-----|
|      |       | 5.1.6      | Schnellstart / FU-Start bei laufendem Motor      |     |
|      |       | 5.1.7      | Motor-Rückwärtslauf                              |     |
|      |       | 5.1.8      | MS-Netzausfall                                   | 225 |
|      |       | 5.1.9      | Motorüberlastungsschutz (thermisches Abbild)     |     |
|      |       | 5.1.10     | Automatischer Rampeneingriff                     | 228 |
|      |       | 5.1.11     | Überbrückter Betrieb (Bypass) des FU             |     |
|      |       | 5.1.12     | Überbrückter Betrieb (Bypass) der Leistungszelle |     |
| 6    | War   | tung       |                                                  |     |
|      | 6.1   | Routine    | einspektion                                      |     |
|      | 6.2   | Routine    | ewartung                                         |     |
|      | 6.3   | Wartur     | g von Ersatz-Leistungszellen                     |     |
| 7    | Insta | andsetzu   | ng                                               |     |
|      | 7.1   | Störun     | gssuche und Störungsbeseitigung                  |     |
|      |       | 7.1.1      | Alarmmeldungen                                   |     |
|      |       | 7.1.2      | Fehlermeldungen                                  |     |
|      | 7.2   | Repara     | tur                                              |     |
|      |       | 7.2.1      | Austausch einer defekten Leistungszelle          |     |
| 8    | Trar  | nsport, La | agerung und Installation                         |     |
|      | 8.1   | Eingan     | gskontrolle                                      |     |
|      | 8.2   | Lageru     | ng                                               |     |
|      | 8.3   | Transp     | ort                                              |     |
|      |       | 8.3.1      | Handhabung beim Transport                        |     |
|      | 8.4   | Installa   | ition                                            |     |
| 9    | Ents  | sorgung    |                                                  |     |
| 10   | Ersa  | atzteile   |                                                  |     |
| Inde | х     |            |                                                  |     |

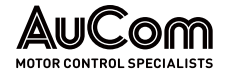

## ABKÜRZUNGSVERZEICHNIS

## ABKÜRZUNGEN

| Abkürzung | Beschreibung (deutsch)                                 | Beschreibung (englisch)              |
|-----------|--------------------------------------------------------|--------------------------------------|
| ACC       | AuCom Kompaktschrank AuCom Compact Cabinet             |                                      |
| AFA       | AuCom einseitiger Servicezugang                        | AuCom Front Access                   |
| ADA       | AuCom zweiseitiger Servicezugang                       | AuCom Double Access                  |
| AI        | Analogeingang                                          | analog input                         |
| AO        | Analogausgang                                          | analog output                        |
| DI        | Digitaler Eingang                                      | digital input                        |
| DO        | Digitaler Ausgang                                      | digital output                       |
| FE        | Funktionserdung                                        | functional earth                     |
| Fkt.      | Funktion                                               |                                      |
| FRT       | - fault ride through                                   |                                      |
| FU        | Frequenzumrichter                                      |                                      |
| HMI       | Bedieneinheit                                          | human machine interface              |
| IGBT      | Bipolarer Transistor mit isolierter<br>Steuerelektrode | insulated-gate bipolar<br>transistor |
| 1/0       | Eingänge/Ausgänge                                      | Inputs/outputs                       |
| MS        | Mittelspannung                                         |                                      |
| NS        | Niederspannung                                         |                                      |
| PE        | Schutzerdung                                           | protective earth                     |
| PLS       | Prozessleitsystem                                      |                                      |
| [pu]      | -                                                      | per unit                             |
| SPS       | Speicherprogrammierbare Steuerung                      |                                      |
| VC        | Vektorregelung                                         | vector control                       |

## Formelzeichen

| Δφ | Phasenwinkeldifferenz |
|----|-----------------------|
| f  | Frequenz              |
| Ι  | el. Strom             |
| n  | Drehzahl              |
| ϑ  | Temperatur            |
| Rs | Statorwiderstand      |
| U  | el. Spannung          |
| ≙  | entspricht            |

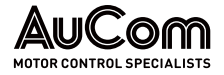

## 1 SICHERHEIT

Um das Produkt MVH 2.0 sicher zu verwenden, muss diese Betriebsanleitung vom Anwender vor der Verwendung gelesen, verstanden und beachtet werden. Diese Betriebsanleitung muss bei allen Arbeiten an und mit dem Produkt jederzeit verfügbar sein.

ALLGEMEINESDie Frequenzumrichter der MVH 2.0 Serie sind sicher konstruiert, so dass bei bestim-<br/>mungsgemäßer Verwendung des Produktes keine Gefährdungen ausgehen. Der Betrieb<br/>des MVH 2.0 setzt jedoch den Anschluss des Frequenzumrichters an die Mittelspannung<br/>voraus. Daher sind in dem FU-Schrank gefährliche, hohe Spannungen vorhanden, die bei<br/>nicht-bestimmungsgemäßem Gebrauch des Produktes zu Personengefährdungen und<br/>Sachschäden an der Anlage führen können.

Dieses Kapitel umfasst alle sicherheitsbezogenen Informationen für eine sichere Verwendung des Produktes.

**SICHERHEITSVORKEHRUNGEN** Für das mit der Bedienung und Wartung der Geräte befasste Personal sind technische Schulungen erhältlich. Wenden Sie sich für weitere Informationen an AuCom oder Ihren örtlichen Lieferanten.

## 1.1 WARNZEICHEN AM FU-SCHRANK

Die folgenden Warnzeichen sind am FU-Schrank des MVH2.0 angebracht und sind zu beachten:

| Warnzeichen | Beschreibung                                                                                   |  |
|-------------|------------------------------------------------------------------------------------------------|--|
| 4           | Hinweis auf eine Gefahrenstelle mit einer Gefährdung durch<br>elektrischen Schlag              |  |
|             | Allgemeiner Hinweis auf eine Gefahrenstelle mit Verweis auf die<br>entsprechende Dokumentation |  |

## 1.2 BESTIMMUNGSGEMÄßER GEBRAUCH

Die Frequenzumrichter der MVH 2.0 Serie dienen zur stufenlosen Drehzahlregelung von Drehstromantrieben (Asynchron- und Synchronmotoren) auf der Mittelspannungsebene (2,3 kV bis 13,8 kV).

Diese Betriebsanleitung gilt als Spezifikation für den bestimmungsgemäßen Gebrauch des Produktes und ist unbedingt einzuhalten. Die Betriebsanleitung muss für sämtliche Tätigkeiten, die in Verbindung mit dem Produkt stehen, verfügbar sein.

QUALIFIZIERTES UNDSämtliche Arbeiten an und mit dem Produkt während des gesamten ProduktlebenszyklusAUTORISIERTES PERSONALsind nur von entsprechend qualifiziertem sowie autorisiertem Personal durchzuführen.

*TRANSPORT UND LAGERUNG* Sämtliche Hinweise sowie relevante technische Daten zu den Transport– und Lagerungsvoraussetzungen sind zu beachten und einzuhalten.

PERSÖNLICHEDie Vorschriften zur Verwendung von persönlicher Schutzausrüstung müssen bei allenSchutzausrüstungTätigkeiten eingehalten werden.

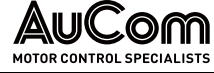

ANLAGEN-ERRICHTUNG Es sind die länderspezifischen, lokalen und für die jeweilige Branche geltenden Verordnungen und Vorschriften für die Sicherheit und die Errichtung der Anlage einzuhalten. Sämtliche Hinweise und Angaben zu den Umgebungsbedingungen sowie den Aufstellbe-UMGEBUNG UND AUFSTELLUNG dingungen sind zu beachten und einzuhalten. BETRIEB Alle Komponenten der Anwendung (Frequenzumrichter, Antrieb, Energieversorgung und deren Absicherung) müssen hinsichtlich ihren Bemessungsgrößen, ihrer Funktion und sämtlichen Parametereinstellungen aufeinander abgestimmt sein. Die Modifikation bzw. Manipulation des MVH 2.0 ist nicht gestattet. Modifikation des Produktes UND HAFTUNGSAUSSCHLUSS Eine Modifikation bzw. Manipulation des MVH 2.0 bedeutet eine Verwendung des Produktes außerhalb seiner Spezifikation und damit einen nicht-bestimmungsgemäßen Gebrauch, wodurch Personengefährdungen und Sachschäden an der Anlage verursacht werden können. Jegliche Konsequenzen eines nicht-bestimmungsgemäßen Gebrauchs des Produktes sind nicht vom AuCom-Support abgedeckt und führen mit sofortiger Wirkung zu einem Verlust der Garantie bzw. Gewährleistung. AuCom schließt jede Haftung für einen nicht-bestimmungsgemäßen Gebrauch und die daraus evtl. entstandenen Folgen aus.

## *FEHLGEBRAUCH* Jede Verwendung die nicht dem bestimmungsgemäßen Gebrauch des Produktes MVH 2.0 entspricht, gilt als Fehlgebrauch.

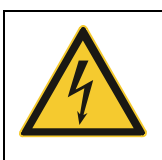

## GEFAHR Gefahr bei Fehlgebrauch

Ein Fehlgebrauch des MVH 2.0 kann zu Tod, schweren Personengefährdungen und Sachschäden an der Anlage führen.

- Niemals das Produkt in Betrieb nehmen, wenn nicht alle Sicherheitseinrichtungen des MVH 2.0 einwandfrei funktionieren bzw. betriebsbereit sind.
- Niemals das Produkt an einer Spannungsebene betreiben, die nicht der spezifizierten FU-Eingangsspannung entspricht.
- Niemals Antriebe an das Produkt anschließen, deren Bemessungsspannung und -strom nicht auf die Bemessungsgrößen des MVH 2.0 abgestimmt sind.
- Niemals das Produkt in Betrieb nehmen, wenn nicht sämtliche Parametereinstellungen des MVH 2.0 auf den angeschlossenen Antrieb und die Anwendung abgestimmt sind.
- Niemals das Produkt durch Hardware- und/oder Software-Komponenten modifizieren bzw. manipulieren, die nicht von AuCom spezifiziert sind.
- Niemals Ersatzteile verwenden, die nicht von AuCom spezifiziert sind.

## 1.3 ZIELGRUPPE UND QUALIFIKATION

Die Frequenzumrichter der MVH 2.0 Serie sind für ein qualifiziertes Fachpersonal in gewerblichen Bereichen unterschiedlicher Branchen bestimmt, in denen Frequenzumrichter zur Drehzahlsteuerung von Mittelspannungs-Drehstrommotoren eingesetzt werden.

Diese Betriebsanleitung richtet sich an das qualifizierte Fachpersonal für die Inbetriebnahme, Bedienung und die Wartung dieses Produktes. Das qualifizierte Fachpersonal ist gemäß seiner Ausbildung und Erfahrung in der Lage, Risiken bei der Verwendung des

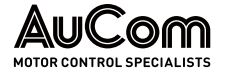

Produktes und seinen Anwendungen zu erkennen und potenzielle Gefährdungen für Personen und Anlagenteile abzuwenden.

Zur Inbetriebnahme und den Betrieb verfügt das Produkt über vier verschiedene Benutzerebenen für unterschiedliche Aufgabenstellungen, die eine unterschiedliche Qualifikation und Autorisierung des Bedienpersonals erfordern.

**BENUTZEREBENE "STANDARD"** Das Fachpersonal verfügt über grundlegende Fachkenntnisse für Anwendungen von Frequenzumrichtern auf der Mittelspannungsebene zur Bedienung des MVH 2.0. Diese Benutzerebene erlaubt die Start/Stop-Steuerung von MS-Drehstrommotoren über den Frequenzumrichter.

Diese Benutzerebene erfordert *keine* Passworteingabe zur Bedienung des FU. Die Einweisung des Bedienpersonals erfolgt anhand dieser Betriebsanleitung.

**BENUTZEREBENE "BEDIENER"** Das Fachpersonal verfügt über erweiterte Fachkenntnisse für Anwendungen von Frequenzumrichtern auf der Mittelspannungsebene. Diese Benutzerebene erlaubt die Start/Stop-Steuerung von MS-Drehstrommotoren über den Frequenzumrichter, das Lesen sämtlicher Parametereinstellungen sowie die Berechtigung einen beschränkten Parameterbereich einzustellen (Bedienung und Wartung)

Diese Benutzerebene erfordert die Eingabe des entsprechenden Passwortes für den *Bediener*. Die Einweisung des Bedienpersonals erfolgt anhand dieser Betriebsanleitung sowie Schulung auf die erweiterte Anwendung des MVH 2.0.

**BENUTZEREBENE "INGENIEUR"** Das Fachpersonal verfügt über erweiterte Fachkenntnisse für Anwendungen von Frequenzumrichtern auf der Mittelspannungsebene. Diese Benutzerebene erlaubt die Start/Stop-Steuerung von MS-Drehstrommotoren über den Frequenzumrichter und das Lesen sowie Einstellen sämtlicher Parametereinstellungen (Inbetriebnahme, Bedienung und Wartung).

Diese Benutzerebene erfordert die Eingabe des entsprechenden Passwortes für den *Ingenieur*. Die Einweisung des Bedienpersonals erfolgt anhand der vollständigen technischen Dokumentation sowie Schulung durch Experten.

## **BENUTZEREBENE** Diese Benutzerebene ist passwortgeschützt und obliegt ausschließlich dem Hersteller. "HERSTELLER"

## 1.4 SICHERHEITSHINWEISE

## 1.4.1 DIE FÜNF SICHERHEITSREGELN DER ELEKTROTECHNIK

Für alle Arbeiten an dem MVH 2.0 müssen die *fünf Sicherheitsregeln der Elektrotechnik* nach DIN VDE 0105 in der folgenden Reihenfolge angewendet werden:

- 1. Freischalten
- 2. Gegen Wiedereinschalten sichern
- 3. Spannungsfreiheit allpolig feststellen
- 4. Erden und kurzschließen
- 5. Benachbarte, unter Spannung stehende Teile abdecken oder abschranken

Die Aufhebung der fünf Sicherheitsregeln erfolgt in umgekehrter Reihenfolge.

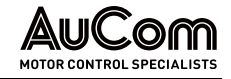

## 1.4.2 SICHERER BETRIEB

INSPEKTION DER LIEFERUNG

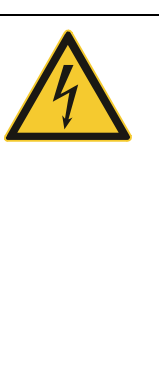

## WARNUNG

- Verwenden Sie den FU nicht, wenn sich Feuchtigkeit im FU-Schrank befindet, Teile fehlen, oder Teile beim Auspacken beschädigt wurden.
- Wenn die Packliste nicht mit der auf dem Typenschild angegebenen Modellnummer übereinstimmt, darf der FU nicht installiert werden.
- Wenn Sie den FU transportieren oder anheben, vergewissern Sie sich, dass das Transportmittel für das Gewicht und die Abmessungen des FU ausgelegt ist. Ist dies nicht der Fall, kann der FU bei der Handhabung beschädigt werden.

#### INSTALLATION

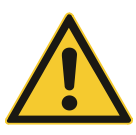

#### VORSICHT

- Befolgen Sie die Anweisungen in dieser Betriebsanleitung. Die Installation darf nur von qualifiziertem Fachpersonal durchgeführt werden.
- Installieren Sie den FU nur auf geeigneten Oberflächen (Metall oder Beton) und entfernt von brennbaren Materialien, um eine Brandgefahr zu vermeiden.
- Berühren Sie während der Installation nicht direkt die elektronischen Komponenten im Inneren des FU-Schranks, da dies zu elektrostatischen Schäden am FU führen kann.
- Installieren oder Entfernen Sie Leiterplatten nur unter ESDgerechten Bedingungen (Antistatikschutz).
- Ziehen Sie Schrauben und andere Teile gemäß den spezifizierten Drehmomenten an.
- Achten Sie darauf, dass keine Metallspäne, Drahtreste und andere Kleinteile in den FU-Schrank eindringen können, um Beschädigungen des FU während des Betriebs zu vermeiden.

#### ELEKTRISCHER ANSCHLUSS

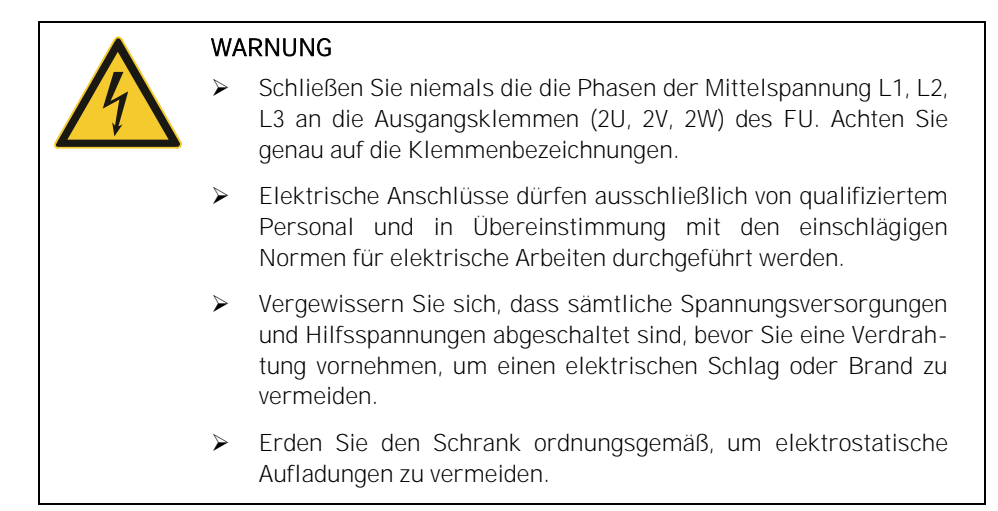

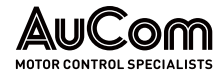

Betrieb

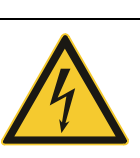

#### WARNUNG

- Vergewissern Sie sich vor dem Anlegen der Netzeinspeisespannung, dass die Versorgungsspannung der Nennspannung des FU entspricht.
- Vergewissern Sie sich, dass die Hauptstromkreisverdrahtung korrekt angeschlossen ist und die Schrauben der Anschlussklemmen mit den spezifizierten Drehmomenten angezogen sind.
- Der FU darf erst dann unter Spannung gesetzt werden, wenn die Verdrahtung des Umrichters abgeschlossen und die Schranktüren geschlossen sind. Öffnen Sie niemals eine Schaltschranktür, wenn die Mittelspannungsversorgung eingeschaltet ist, um die Gefahr eines elektrischen Schlages zu vermeiden.
- Wenn der Automatikstart aktiviert ist, müssen entsprechende Sicherheitsvorkehrungen in der Peripherie des Antriebes getroffen werden, um Personengefährdungen und Sachschäden zu vermeiden.
- Sobald der FU eingeschaltet ist, stehen die Klemmen des FU unter Spannung. Dies gilt auch für den Stoppmodus. Berühren Sie die Klemmen nicht, da dies zu einem elektrischen Schlag führen kann.
- Trennen Sie die Spannungsversorgung für die Lüfter nicht, während der FU in Betrieb ist, da dies zu Überhitzung und Beschädigung des FU-Systems führen kann. Dies führt auch zu einer Abschaltung des Steuersystems.
- Bei wassergekühlten FU muss das vom Kunden gelieferte Kühlwasser den Spezifikationen entsprechen.
- Die Fehlermeldungen sollten erst zurückgesetzt werden, wenn sichergestellt ist, dass der Startbefehl deaktiviert ist. Ein Rücksetzen von Fehlermeldungen bei aktivem Startbefehl kann zu Personengefährdungen und Sachschäden führen.

WARTUNG UND INSPEKTION

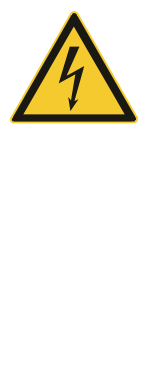

## WARNUNG

- Stellen Sie sicher, dass der FU-Ausgang isoliert und geerdet ist, bevor Sie mit Arbeiten am FU beginnen.
- Wenn die Last in Betrieb bleiben kann, während der FU gewartet wird, muss der FU vom Motor isoliert werden, um einen elektrischen Schlag zu vermeiden.
- Führen Sie eine Fehlersuche oder Wartung am FU niemals bei eingeschalteter Mittelspannung durch. Stellen Sie sicher, dass Sie den FU ausschalten, bevor Sie eine Schranktür öffnen, und befolgen Sie alle Verriegelungs- und Sicherheitshinweise.
- Um Verletzungen durch die Restspannung der Hauptstromkreiskondensatoren zu vermeiden, warten Sie mindestens 10 Minuten nach dem Abschalten oder Ausfall der Spannungsversorgung und vergewissern Sie sich, dass die Spannungsanzeigen an den Leistungszellen erloschen ist, bevor Sie Wartungs- und Inspektionsarbeiten durchführen.
- Wartungs-, Inspektions- und Instandsetzungsarbeiten dürfen nur von qualifiziertem Fachpersonal durchgeführt werden.

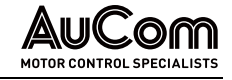

ENTSORGUNG

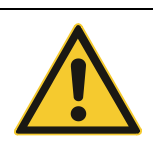

## VORSICHT

Entsorgen Sie alle gebrauchten Komponenten oder Teile ordnungsgemäß.

Weitere

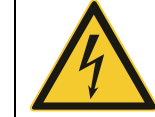

## WARNUNG

Der FU darf NICHT modifiziert werden. Jede Änderung am FU obliegt ausschließlich dem Hersteller.

## 2 PRODUKTÜBERSICHT

**.0**(

## 2.1 WICHTIGE HINWEISE ZUM PRODUKT

Die Frequenzumrichter für Antriebe mit variabler Drehzahl (FU) der MVH 2.0 Serie bieten die folgenden Lösungen für den Einsatz von Mittelspannungsmotoren bzgl.:

## *EINSATZZWECK DES FU* • intelligente Steuerung von Mittelspannungs-AC-Synchron- und Asynchronmotoren (Induktionsmotoren)

- Motor-Sanftanlauf (Verlängerung des Motor-Lebenszyklus)
- Motor-Drehzahlregelung
- Energieeinsparung durch optimierte Leistungsaufnahme des Motors bei verschiedenen Drehzahl- und Leistungsanforderungen
- Blindleistungsregelung beim Motorlauf

BRANCHEN T

- Typische **Branchen** für den Einsatz des MVH 2.0 sind: • Chemie/Petrochemie
  - Zement
  - Bergbau und Mineralien
  - Wasser/Abwasserprojekte)
  - Energieerzeugung
  - Metallurgie
  - Leichtindustrie
  - Lüftungs- und Klimatechnik
  - Weitere ...

#### ANWENDUNGSBEREICHE

## Typische Anwendungsbereiche des MVH 2.0 sind:

| Energieerzeugung                   | Chemie/Petrochemie     | Bergbau und Mineralien               |
|------------------------------------|------------------------|--------------------------------------|
| Booster-Gebläse                    | Belüftungsventilator   | Main Ventilator                      |
| Saugzuggebläse                     | Saugzuggebläse         | Axiallüfter                          |
| Kraftzuggebläse                    | Kraftzuggebläse        | Entkalkungspumpe                     |
| Rohrleitungstransportpumpe         | Wasserpumpe            | Schlammpumpe                         |
| Wassereinspritzpumpe               | Abwasserpumpe          | Reinigungswasserpumpe                |
| Speisewasserpumpe                  | Warmwasser-Umwälzpumpe | Beschickungspumpe                    |
| Unterwasserpumpe                   | Hebeanlage             | Rührwerkspumpe                       |
| Ölförderpumpe                      | Reinigungswasserpumpe  | Entwässerungspumpe                   |
| Sole-Pumpe                         | Wasserversorgungspumpe | Förderantrieb                        |
| Pumpe für zirkulierendes<br>Wasser | Extruder               |                                      |
| Zement                             | Metallurgie            | Kommunale Projekte                   |
| Ofenzuggebläse                     | Saugzuggebläse         | Booster-Gebläse                      |
| Ofengasgebläse                     | Kraftzuggebläse        | Kondenswasserpumpe                   |
| Abscheider-Ventilator              | Hochofengebläse        | Schlammpumpe                         |
| Ventilator für Zementmühlen        | Luftstrahlgebläse      | Wasserspeicherpumpe                  |
| Ventilator zur Entstaubung         | Konverter-Ventilator   | Pumpe für zirkulieren-<br>des Wasser |
| Umwälzgebläse                      | Elektro-Ofengebläse    | Kesselspeisepumpe                    |
| Gitterrost-Kühler                  | Schlackenspülpumpe     | Verdichter                           |
| Ventilator für Rohmühlen           | Beschickungspumpe      |                                      |

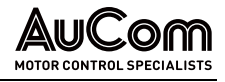

| Mühle für Rohmaterial    | Wasserförderpumpe                 |  |
|--------------------------|-----------------------------------|--|
| Kohlemühle               | Schlammpumpe                      |  |
| Klinkerkühler-Ventilator | Entkalkungspumpe                  |  |
| Ofenantrieb              | Sauerstoff-Kompressor             |  |
| Saugzuggebläse           |                                   |  |
| Leichtindustrie          | Weitere                           |  |
| Gasgebläse               | Pumpenprüfstand                   |  |
| Hydraulische Pumpe       | FU-Stromversorgungsprüf-<br>stand |  |
| Reinigungspumpe          | Motorprüfstand                    |  |
| Axialströmungspumpe      | Windkanal-Test                    |  |
| Kompressor               | Knetmaschine                      |  |
|                          |                                   |  |

 Tab. 2-1
 MVH 2.0 - Typische Anwendungsbereiche

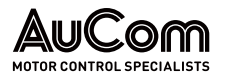

#### MS-FREQUENZUMRICHTER MVH 2.0 – GESAMTANSICHT 2.1.1

Der FU-Schrank besteht im Wesentlichen aus den folgenden Einheiten:

- Trafoschrank mit Multi-Level-Transformator
- Zellenschrank mit Leistungszellen für die FU-Leistungselektronik .
- Steuer-/Anschlussfeld mit Bedien- und Anzeigeelementen im Niederspannungsteil (NS) sowie Anschlüssen für Netzeinspeisung und Motorabgang mit optionalen Schalt- und Trenneinrichtungen im geschotteten Mittelspannungsteil (MS)
- Kühlventilatoren für den Trafoschrank und den Zellenschrank

Bei Frequenzumrichtern mit geringerer Leistung (kVA) befinden sich der Multi-Level-Transformator und die Leistungszellen in einem kombinierten Schrankfeld. Dies gilt für den Schranktyp:

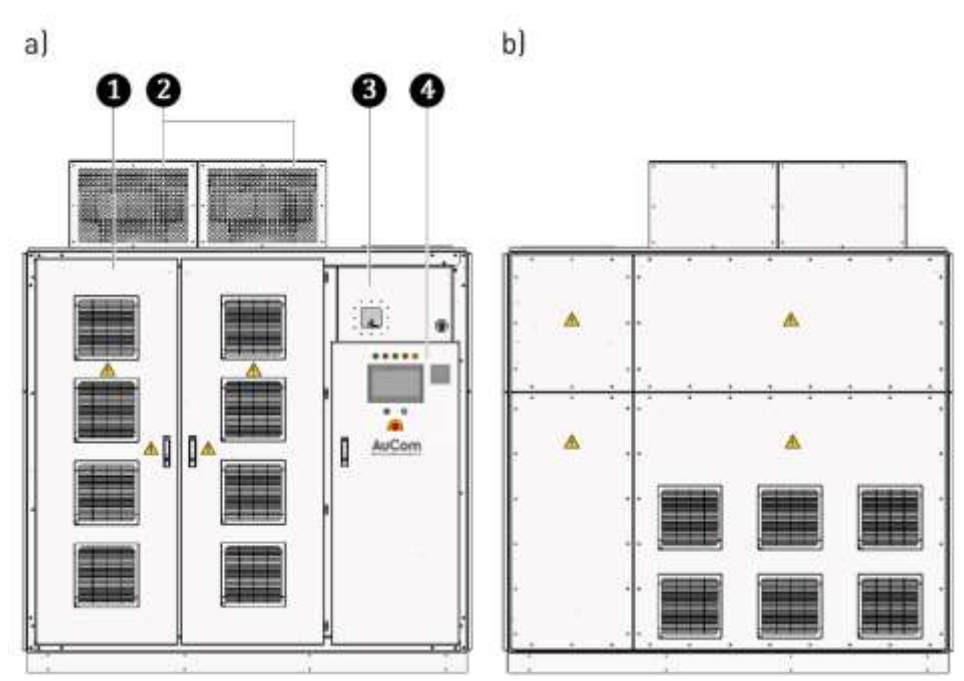

ACC - AuCom Compact Cabinet •

Abb. 2-1 Typisches integriertes FU-Schrankdesign: ACC-AuCom Compact Cabinet a) Vorderansicht b) Rückansicht

1 Kombinierter Transformator-/Leistungszellenschrank 2

3

4

Kühlventilatoren

Anschluss-/Schaltfeld (Mittelspannung)

Steuerfeld mit Bedien- und Anzeigeelementen (z. B. Bedieneinheit (HMI) mit Touchscreen (Niederspannung)

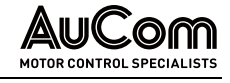

Bei Frequenzumrichtern mit größerer Leistung (kVA) befinden sich der Multi-Level-Transformator und die Leistungszellen in separaten Schrankfeldern. Dies gilt für die Schranktypen:

- AFA AuCom Front Access und .
- ADA AuCom Double Access.

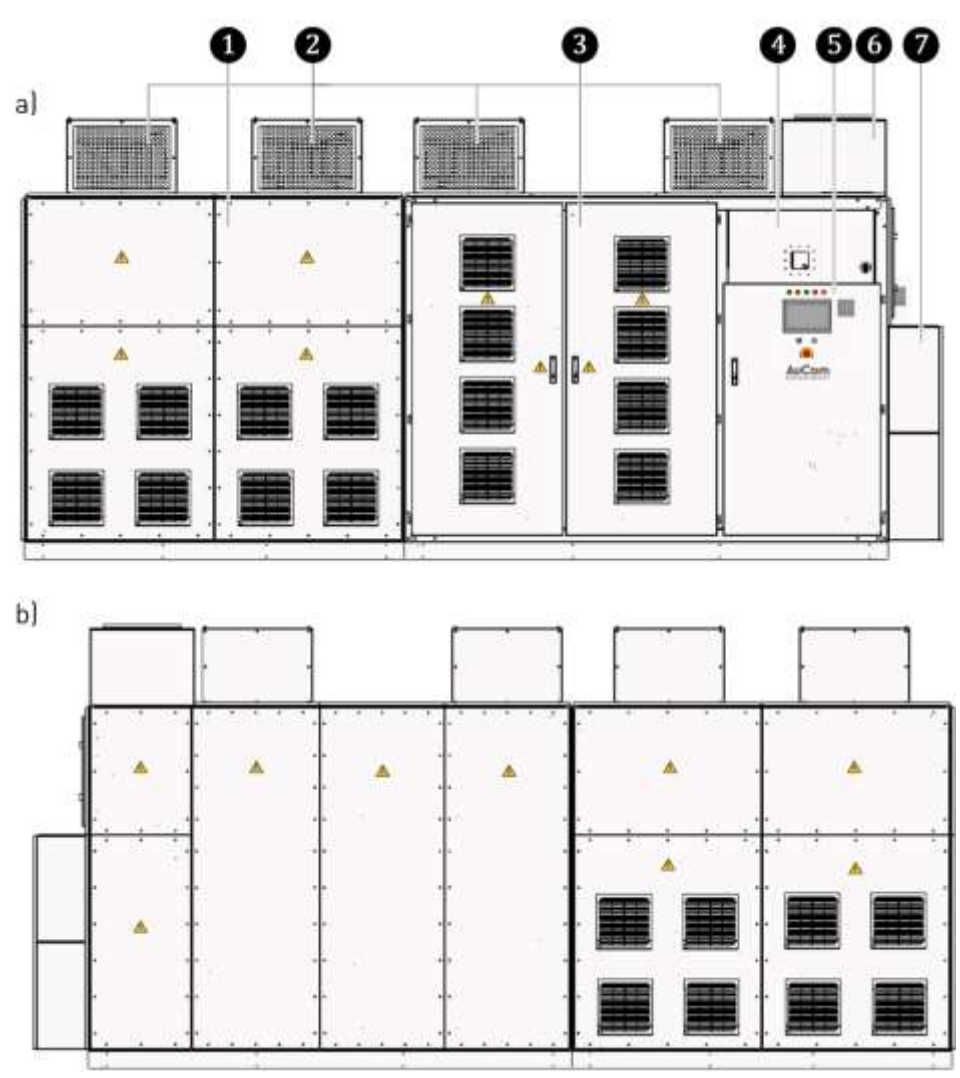

Abb. 2-2 Typisches separiertes FU-Schrankdesign: AFA-AuCom Front Access a) Vorderansicht b) Rückansicht

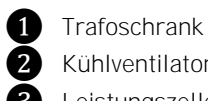

(7

Kühlventilatoren

- 3 Leistungszellenschrank (Schranktüren nur an der Vorderseite)
- 4 Anschluss-/Schaltfeld (Mittelspannung)
- Steuerfeld mit Bedien- und Anzeigeelementen (z. B. Bedieneinheit (HMI) mit 6 Touchscreen (Niederspannung)
- Optionale Kabeleinführung MS-Zuleitung von oben (Kundenseite) 6
  - Optionale Kabeleinführung Motorabgang von oben (Kundenseite)

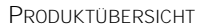

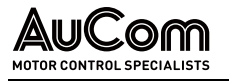

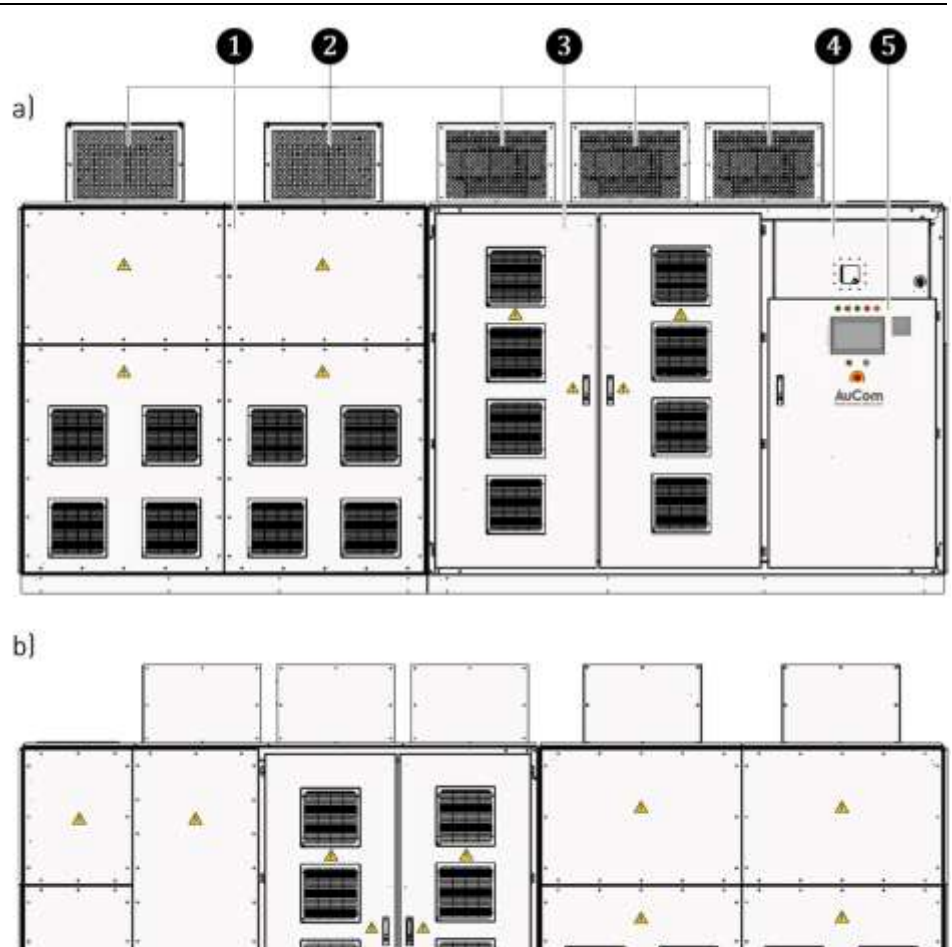

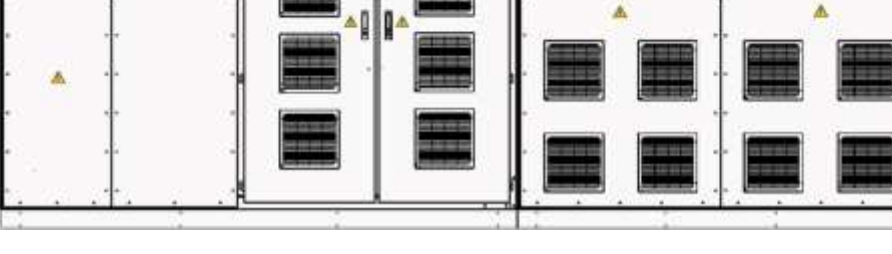

Abb. 2-3 Typisches separiertes FU-Schrankdesign: ADA-AuCom Double Access a) Vorderansicht b) Rückansicht

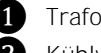

1 Trafoschrank

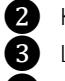

6

Kühlventilatoren

3 Leistungszellenschrank (Schranktüren nur an der Vorder- und Rückseite)

4 Anschluss-/Schaltfeld (Mittelspannung)

Steuerfeld mit Bedien- und Anzeigeelementen (z. B. Bedieneinheit (HMI) mit Touchscreen (Niederspannung)

| = |
|---|
|   |
|   |
|   |

## HINWEIS

Der ADA-Schranktyp ist ebenfalls mit einer: optionalen Kabeleinführung MS-Zuleitung von oben (Kunden-≻ seite) und einer ≻ optionalen Kabeleinführung Motorabgang von oben (Kundenseite) erhältlich.

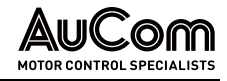

## 2.1.2 GEFAHRENBEREICHE

LEISTUNGSZELLENSCHRANK

Im Inneren des Leistungszellenschranks sind während der FU-Bereitschaft sowie des FU-Betriebes ständig gefährliche, hohe Spannungen an den entsprechenden Anschlüssen und Leiterbahnen vorhanden.

Der Leistungszellenschrank verfügt über Schranktüren als Servicezugang für Wartungsund Instandsetzungsarbeiten. Jede Tür des Leistungszellenschranks ist abschließbar und verfügt über einen Türkontaktschalter. Das Öffnen der Türen des Leistungszellenschranks während der FU-Bereitschaft sowie des FU-Betriebs ist untersagt!

Falls während des FU-Betriebs oder der FU-Bereitschaft eine dieser Türen aufgeschlossen und geöffnet wird, öffnet der Türkontakt und der Umrichter wird – sofern parametriert (s. Parameter *Offene Schranktür: Störungsauswahl*) – sofort ab- und freigeschaltet.

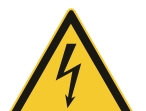

## WARNUNG

Gefahr durch elektrischen Schlag!

Für die Parametereinstellung *Offene Schranktür: Störungsauswahl = Alarm* besteht Lebensgefahr oder Verletzungsgefahr durch elektrischen Schlag bei Berührung von unter Spannung stehenden Teilen im Leistungszellenschrank.

- Der FU wird grundsätzlich mit der Werkseinstellung: Offene Schranktür: Störungsauswahl = Fehler ausgeliefert.
- Die Verwendung des FU mit der Parametereinstellung: Offene Schranktür: Störungsauswahl = Alarm ist nicht zu empfehlen, liegt jedoch im Ermessen und in der Verantwortung des Anwenders!

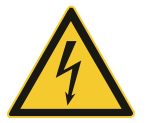

## WARNUNG

Gefahr durch elektrischen Schlag!

An der Leistungszelle liegt auch nach dem Ausschalten des FU noch eine gefährliche Restspannung an den Eingangsklemmen R, S, T an.

Verletzungsgefahr durch elektrischen Schlag bei Berührung von unter Spannung stehenden Teilen an der Leistungszelle.

- Ausschalten der Mittelspannungseinspeisung durch vorgelagerte Hauptschaltelement.
- > Anwendung der fünf Sicherheitsregeln
- Warten Sie mindestens 10 Minuten nachdem die Statusanzeige der Leistungszelle erloschen ist, bevor Sie mit Arbeiten an den Leistungszellen beginnen.

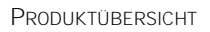

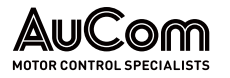

## 2.1.3 Konformität

## EU-Konformitätserklärung

| HOTOR CONTROL SPECIALISTS                                                                                                    |                                                                                                    |
|----------------------------------------------------------------------------------------------------|----------------------------------------------------------------------------------------------------|
| Applied Motor Controls                                                                                                    |                                                                                                    |
| EU                                                                                                    | I-Konformitätserklärung                                                                                                    |
|                                                                                                    | (Directive 2014/30/EU)                                                                                                    |
| Gerätetyp/Produkt:                                                                                                    | MVH Variable Frequency Drive                                                                                                    |
| Hersteller:                                                                                                    | AuCom MCS GmbH & Co.KG                                                                                                    |
| Anschrift:                                                                                                    | Borsigstraße 6                                                                                                    |
|                                                                                                    | 48324 Sendenhorst                                                                                                    |
| Die alleinige Verantwortung<br>Hersteller.                                                                                                    | für die Ausstellung dieser Konformitätserklärung trägt der                                                                                                    |
| Gegenstand der Erklärung:                                                                                                    | MVH 2.0 (Full Drive); MVH S 2.0 (Start Drive);<br>MVH D 2.0 (Dual Drive)                                                                                                    |
| Verfügbare und im Producto                                                                                                    | ode vom 10/07/2023 gelistete Varianten sind eingeschlossen.                                                                                                    |
| Der oben beschriebene Gege<br>Harmonisierungsrechtsvorso                                                                                                    | enstand der Erklärung erfüllt die einschlägigen<br>hriften der Union.                                                                                                    |
| 2014/30/EU: RICHTLINIE 20<br>vom 26. Februar 2014 zur Ha<br>die elektromagnetische Vert<br>29/03/2014                                                                                                    | 14/30/EU DES EUROPÄISCHEN PARLAMENTS UND DES RATES<br>armonisierung der Rechtsvorschriften der Mitgliedstaaten über<br>räglichkeit; Official Journal of the European Union L96/79,                                                                                                    |
| Die Konformität mit der Richtlinie<br>Anforderungen der folgenden Nor                                                                                                    | wird durch die vollständige Einhaltung aller für das Produkt geltenden<br>men nachgewiesen:                                                                                                    |
| IEC-61800-3:2017: Drehzahlverän<br>einschließlich spezieller Prüfverfal<br>IEC-61800-4:2002 Drehzahlveränd<br>Festlegungen für die Bemessung v<br>IEC-61800-5-2:2016: Elektrische L<br>an die Sicherheit – Funktionale Sic | derbare elektrische Antriebssysteme - Teil 3: EMV-Anforderungen<br>hren<br>derbare elektrische Antriebe - Teil 4: Allgemeine Anforderungen;<br>von Wechselstrom-Antriebssystemen über 1 000 V AC und höchstens 35 Kv<br>eistungsantriebssysteme mit einstellbarer Drehzahl - Teil S-2: Anforderunge<br>herheit |
| Unterzeichnet für und im N                                                                                                    | amen der AuCom MCS GmbH & Co.KG                                                                                                    |
| Sendenhorst 10/07/2023                                                                                                    | STITE AND COM                                                                                                    |

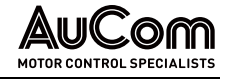

## NORMEN UND STANDARDS

| Standard                    | Definition                                                                                                    |
|-----------------------------|----------------------------------------------------------------------------------------------------|
| IEC 62271-200:2011          | Mittelspannungs-Schaltgeräte und -Schaltanlagen – Teil 200:<br>Metallgekapselte Wechselstrom-Schaltanlagen für Bemes-<br>sungsspannungen über 1 kV bis einschließlich 52 kV                                        |
| IEC 61439-1:2020            | Niederspannungs-Schaltgerätekombinationen – Teil 1: Allge-<br>meine Festlegungen; Beiblatt 2: Verfahren zum Nachweis der<br>Erwärmung von Niederspannungs-Schaltgerätekombinationen<br>durch Berechnung            |
| IEC 61439-2:2020            | Niederspannungs-Schaltgerätekombinationen - Teil 2: Ener-<br>gie-Schaltgerätekombinationen                                                                                                    |
| IEC 60073-2002              | Grund- und Sicherheitsregeln für die Mensch-Maschine-<br>Schnittstelle, Kennzeichnung - Codierungsgrundsätze für An-<br>zeigengeräte und Bedienteile                                                               |
| IEC 60204-11: 2018          | Sicherheit von Maschinen - Elektrische Ausrüstung von Ma-<br>schinen - Teil 11: Anforderungen an Ausrüstung für Spannun-<br>gen über 1000 V Wechselspannung oder 1500 V Gleichspan-<br>nung, aber nicht über 36 kV |
| IEC 60529: 2013             | Schutzarten durch Gehäuse (IP-Code)                                                                                                    |
| IEC 60664-1: 2020           | Isolationskoordination für Betriebsmittel in Niederspannungs-<br>Stromversorgungssystemen - Teil 1: Grundsätze, Anforderun-<br>gen und Prüfungen                                                                   |
| IEC 61800-3: 2019-04        | Drehzahlveränderbare elektrische Antriebssysteme - Teil 3:<br>EMV-Anforderungen einschließlich spezieller Prüfverfahren                                                                                            |
| IEC 61800-4: 2002           | Drehzahlveränderbare elektrische Antriebe - Teil 4: Allge-<br>meine Anforderungen; Festlegungen für die Bemessung von<br>Wechselstrom-Antriebssystemen über 1000 V AC und höchs-<br>tens 35 kV                     |
| IEC 61800-5-1: 2007+A1:2016 | Elektrische Leistungsantriebssysteme mit einstellbarer Dreh-<br>zahl - Teil 5-1: Anforderungen an die Sicherheit - Elektrische,<br>thermische und energetische Anforderungen                                       |
| IEC 61800-5-2: 2016         | Elektrische Leistungsantriebssysteme mit einstellbarer Dreh-<br>zahl - Teil 5-2: Anforderungen an die Sicherheit - Funktionale<br>Sicherheit                                                                       |
| IEEE 519: 2022              | Empfohlene Praktiken und Anforderungen für die Oberwellen-<br>steuerung in Starkstromanlagen                                                                                                    |

Tab. 2-2Normen und Standards

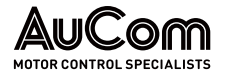

## 2.1.4 KENNZEICHNUNG DES PRODUKTES

## **TYPENSCHILD**

Sämtliche relevanten Angaben zur Beschreibung des Produktes MVH 2.0 sind auf dem Typenschild zusammengefasst. Das Typenschild ist an der Außenseite des FU-Schrankes angebracht und weist die folgenden Informationen aus.

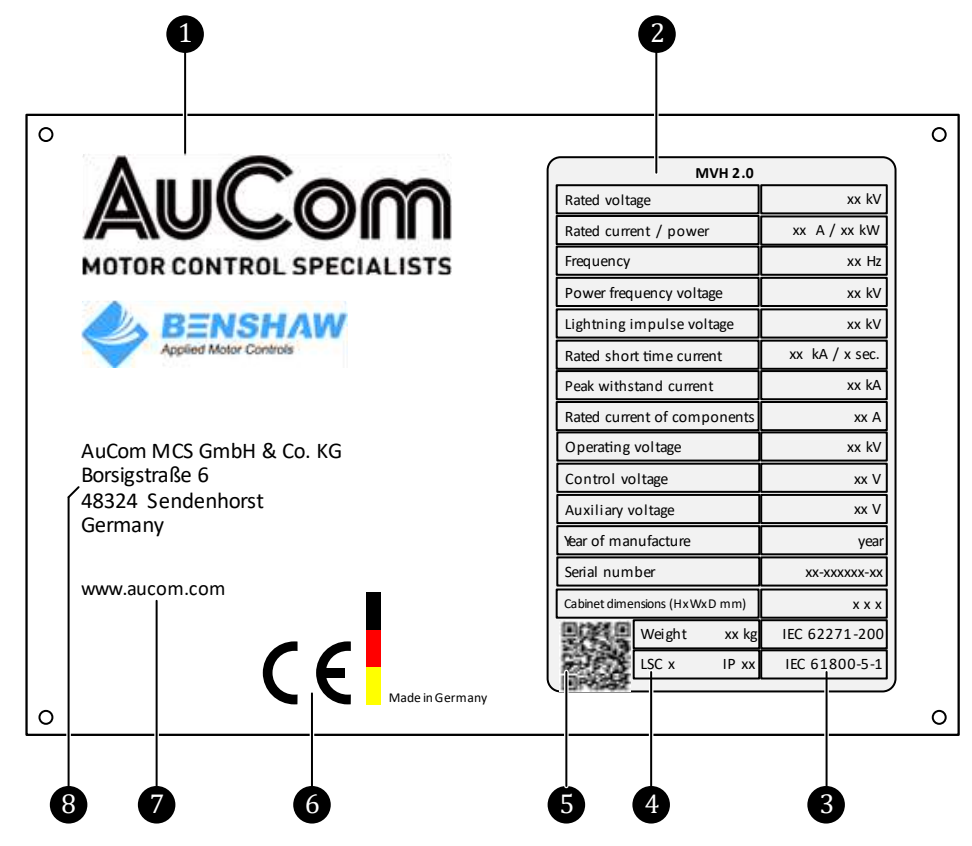

Abb. 2-4 MVH 2.0 - Typenschild

1 Firmenlogo des Herstellers

- 2 Technische Produktdaten
- 3 Produktnormen (IEC)

Kategorie der Betriebsverfügbarkeit (LSC: Loss of service continuity)

- 4 Kategorie5 QR-Code
- 6 CE-Kennzeichnung
- Webseite des Herstellers
- 8 Herstelleradresse

## TECHNISCHE PRODUKTDATEN

| Technische Angabe         | Beschreibung                         |
|---------------------------|--------------------------------------|
| Rated Voltage value       | Netzanschlussspannung                |
| Rated current / power     | Nennstrom/Nennleistung am FU-Ausgang |
| Frequency                 | Netzanschlussfrequenz                |
| Power frequency voltage   | Stehwechselspannung                  |
| Lightning impulse voltage | Stehblitzstoßspannung                |
| Rated short time current  | Bemessungskurzzeitstrom              |
| Peak withstand current    | Bemessungsstoßstromfestigkeit        |

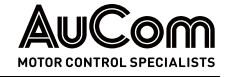

| Technische Angabe   | Beschreibung                         |
|---------------------|--------------------------------------|
| Current             | Bemessungsstrom (FU-Ausgang)         |
| Operating voltage   | Bemessungsspannung (FU-Ausgang)      |
| Control voltage     | Steuerspannung                       |
| Auxiliary voltage   | Hilfsspannung                        |
| Year of Manufacture | Baujahr                              |
| Serial number       | Seriennummer                         |
| LSC x               | Loss of Service Continuity: Klasse x |
| IPxx                | IP-Schutzart gemäß IEC 60529:1989    |
| Weight              | Gewicht des FU-Systems               |

Tab. 2-3 Technische Daten des Typenschildes

*QR-Cope* Der auf dem Typenschild abgebildete QR-Code enthält neben den Daten des Typenschildes weitere Informationen zum ausgelieferten Produkt MVH 2.0:

Der QR-Code kann mit der Kamera eines Smartphones oder eines PC/Notebook gescannt werden. Nach dem Scanvorgang wird automatisch auf die folgende AuCom-Webseite verlinkt:

## https://www.aucom.com/contact-us/support-enquiry

Über diesen Link kann eine Support-Anfrage für weitere Informationen eingereicht werden.

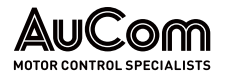

## PRODUKTCODE

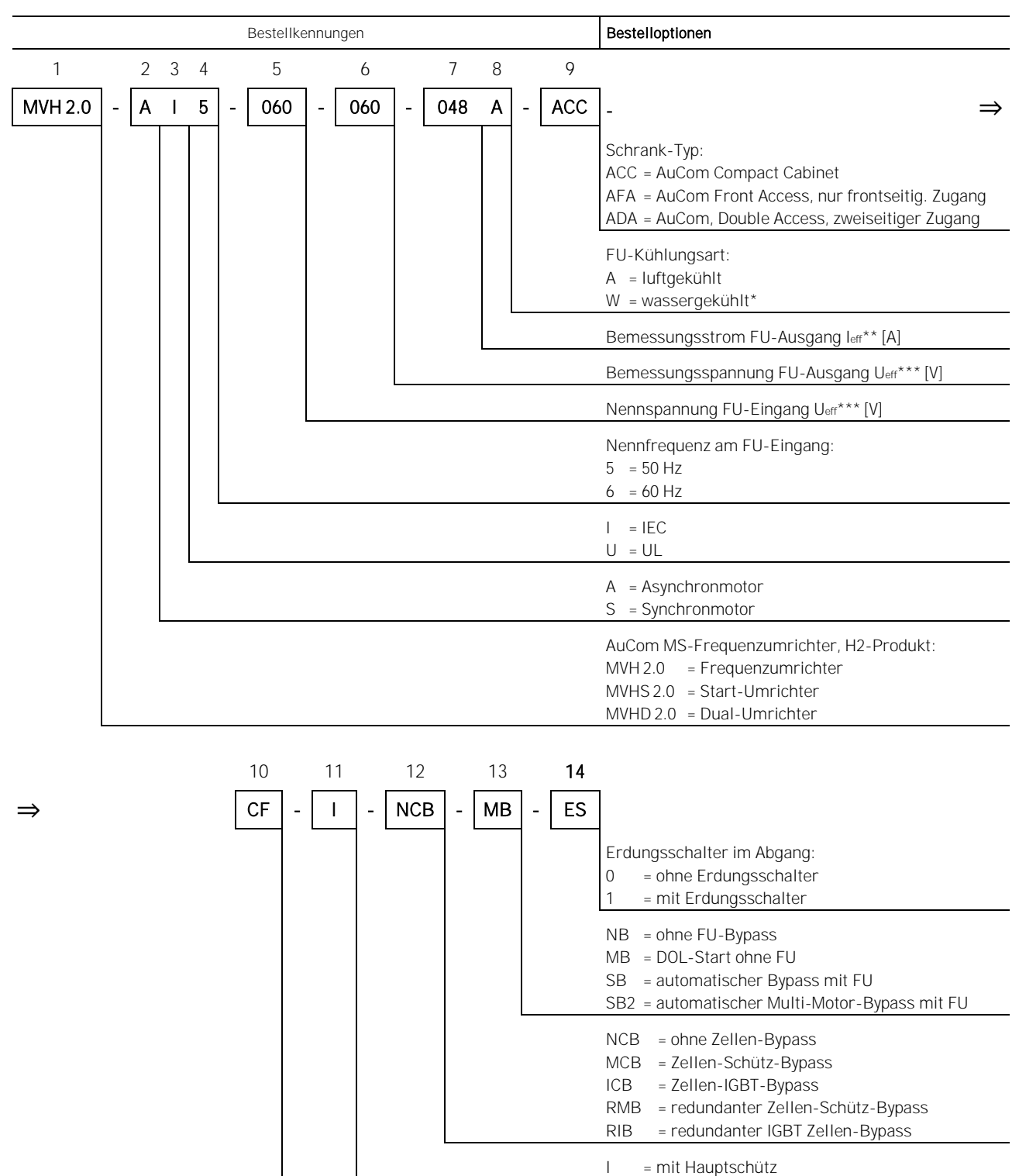

\* auf Anfrage!

\* siehe nachstehende Tabelle *Bemessungsströme* 

\*\*\* siehe nachstehende Tabellen Verfügbare Netz-Nennspannungen am FU-Eingang und Verfügbare Bemessungsspannungen des FU

Ν

= ohne Hauptschütz

ND = ohne Trenneinrichtung

F1 = Sicherungen

CF = Trenner mit Sicherungen C1 = Trenner ohne Sicherungen

Tab. 2-4 Bestellkennungen und Bestelloptionen im Produktcode

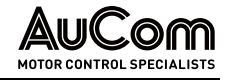

## HINWEISE ZUR MODELLAUSWAHL

Die Auswahl des Modells für den MS-Frequenzumrichter hängt von dem anzutreibenden Motortyp, den Motorleistungen und den Lastmerkmalen ab. Für spezielle oder untypische Lasten, Motoren oder Umgebungen sollten die Benutzer die folgenden Hinweise und Empfehlungen befolgen.

Extreme Umgebungsbedingungen Beim Einsatz in extremen Umgebungen, z. B. bei hohen Umgebungstemperaturen oder in großer Höhe (> 1500 m) und Umgebungstemperaturen (> 40 °C), muss die Leistung des MS-Frequenzumrichters reduziert werden. Dies kann dazu führen, dass ein FU mit einer höheren Nennleistung für die Anwendung erforderlich ist (vgl. Bestellkennung 7).

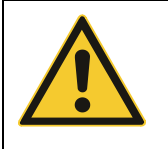

#### VORSICHT

Der MS-Frequenzumrichter darf nicht in explosionsgefährdeten Bereichen aufgestellt und betrieben werden, da seine Konstruktion nicht den Anforderungen für den Betrieb in explosionsgefährdeten Bereichen entspricht!

- Die angeschlossene Last bestimmt dem Ausgangsstrom den der FU liefern muss.
- Die vorstehenden Empfehlungen decken nicht alle Fälle von speziellen Lasten und Motoren ab. Wenden Sie sich an AuCom oder Ihren örtlichen Lieferanten, um die richtige Modellauswahl zu bestätigen.

## BESTELLKENNUNGEN UND BESTELLOPTIONEN

BESTELLKENNUNG 1 Name der Produktlinie des Frequenzumrichters (FU)

BESTELLKENNUNG 2 Auswahl des FU gemäß dem in der Anwendung eingesetzten Motortyp

Die Bestellkennung 2 dient der Kennzeichnung der Anwendung für den der Frequenzumrichter eingesetzt werden soll. Die technische Ausführung des FU unterscheidet sich nicht.

**BESTELLKENNUNG 3** Auswahl des FU gemäß IEC-Standard oder UL-Standard

#### I = IEC

Der Frequenzumrichter entspricht bzgl. der Produktsicherheit den relevanten, gültigen Normen der *International Electrotechnical Commission (IEC).* 

## U = UL

Der Frequenzumrichter entspricht bzgl. der Produktsicherheit den relevanten, gültigen Normen der amerikanischen Normungsorganisation *National Electrical Manufacturers Association (NEMA).* 

 BESTELLKENNUNG 4
 Auswahl der FU-Nennfrequenz

 Die Auswahl der Bestelloption ist abhängig von der Frequenz des Mittelspannungsnetzes am Einsatzort zu treffen. Die technische Ausführung des Frequenzumrichters unterscheidet sich bzgl. der Bestelloptionen nicht.

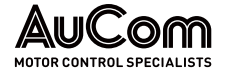

#### BESTELLKENNUNG 5

## Auswahl der Nennspannung am FU-Eingang

Die folgende Tabelle gibt die für den FU verfügbaren Nennspannungen des Einspeisenetzes an seinem Eingang an (andere Nennspannungen auf Anfrage):

| Netz-Nennspannung Uerr*** |      |               |       |
|---------------------------|------|---------------|-------|
| Bestelloption             | [V]  | Bestelloption | [V]   |
| 023                       | 2300 | 072           | 7200  |
| 033                       | 3300 | 083           | 8300  |
| 042                       | 4160 | 100           | 10000 |
| 048                       | 4800 | 110           | 11000 |
| 050                       | 5000 | 120           | 12000 |
| 060                       | 6000 | 125           | 12470 |
| 066                       | 6600 | 132           | 13200 |
| 069                       | 6900 | 138           | 13800 |

Tab. 2-5 Verfügbare Netz-Nennspannungen am FU-Eingang

#### BESTELLKENNUNG 6

Auswahl der Bemessungsspannung Ueff

Die folgende Tabelle gibt die für den FU verfügbaren Bemessungsspannungen (Nennspannungen) an seinem Ausgang an (andere Bemessungsspannungen auf Anfrage):

| Bemessungsspannung Ueff*** |      |               |       |
|----------------------------|------|---------------|-------|
| Bestelloption              | [V]  | Bestelloption | [V]   |
| 023                        | 2300 | 072           | 7200  |
| 033                        | 3300 | 083           | 8300  |
| 042                        | 4160 | 100           | 10000 |
| 048                        | 4800 | 110           | 11000 |
| 050                        | 5000 | 120           | 12000 |
| 060                        | 6000 | 125           | 12470 |
| 066                        | 6600 | 132           | 13200 |
| 069                        | 6900 | 138           | 13800 |

Tab. 2-6 Verfügbare Bemessungsspannungen des FU

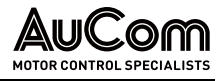

#### BESTELLKENNUNG 7

Auswahl des Bemessungsstroms für den FU:

| Bemessungsstrom Ieff** |     |               |      |
|------------------------|-----|---------------|------|
| Bestelloption          | [A] | Bestelloption | [A]  |
| 0031                   | 31  | 0360          | 360  |
| 0040                   | 40  | 0364          | 364  |
| 0048                   | 48  | 0400          | 400  |
| 0061                   | 61  | 0425          | 425  |
| 0077                   | 77  | 0462          | 462  |
| 0086                   | 86  | 0500          | 500  |
| 0096                   | 96  | 0550          | 550  |
| 0104                   | 104 | 0600          | 600  |
| 0115                   | 115 | 0660          | 660  |
| 0130                   | 130 | 0750          | 750  |
| 0154                   | 154 | 0800          | 800  |
| 0165                   | 165 | 0960          | 960  |
| 0173                   | 173 | 1000          | 1000 |
| 0195                   | 195 | 1200          | 1200 |
| 0205                   | 205 | 1250          | 1250 |
| 0220                   | 220 | 1445          | 1445 |
| 0243                   | 243 | 1540          | 1540 |
| 0304                   | 304 |               |      |

Tab. 2-7 Verfügbare Bemessungsströme des FU

FU-Bemessungsströme left < 250A:

Der FU wird ohne Vorladesystem geliefert.

FU- Bemessungsströme 250 A ≤ left < 500 A:

Der FU beinhaltet eine integrierte Einrichtung zur Vorladung der Leistungszellen.

FU- Bemessungsströme leff≥ 500 A:

Der Frequenzumrichter wird mit einem zusätzlichen Transformator-Vorladefeld ausgestattet.

BESTELLKENNUNG 8 Auswahl der FU-Kühlungsart

Bestelloption Wassergekühlt auf Anfrage!

BESTELLKENNUNG 9 Auswahl des Schrank-Typs

| ſ |   |   |  |
|---|---|---|--|
| 1 | = | _ |  |
| 1 | _ |   |  |
| L | _ | _ |  |
| L | - |   |  |

#### HINWEIS

Jeder Schranktyp ist mit einem Steuer-/Anschlussfeld für den Anschluss der Mittelspannungseinspeiseleitung sowie der kundenseitigen Motoranschlussleitung ausgestattet.

ACC = AuCom Compact-Schrank

(AuCom Compact Cabinet) Der Schrank-Typ verfügt über einen kombinierten Transformator-Leistungszellenschrank. Leitungszugang sowie Leitungsabgang befinden sich im Boden des Einspeisefeldes. Der Servicezugang erfolgt über Türen an der Frontseite des FU.

AFA = AuCom nur frontseitig. Zugang

(AuCom Front Access) Der Schrank-Typ verfügt über einen Transformatorschrank sowie einen Schrank für die Leistungszellen. Der Leitungszugang (MS) befindet sich auf der

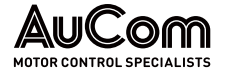

Oberseite des Einspeisefeldes; die Motorleitung (Leitungsabgang) wird in dem seitlichen Anbau des Einspeisefeldes nach unten ausgeführt. Der Servicezugang erfolgt über Türen an der Frontseite des FU.

## ADA = AuCom beidseitiger Zugang

(AuCom Double Access) Der Schrank-Typ verfügt über einen Transformatorschrank sowie einen Schrank für die Leistungszellen. Der Leitungszug- und Abgang befindet sich im Boden des Einspeisefeldes. Der Servicezugang erfolgt über Türen an der Front- und Rückseite des FU.

- BESTELLKENNUNG 10 Auswahl des FU bzgl. einer Trenneinrichtung für die Mittelspannung am FU-Eingang
- *Bestellkennung* 11 Auswahl des FU bzgl. eines Hauptschützes/Leistungsschalter für die Mittelspannung am FU-Eingang

## BESTELLKENNUNG 12 Auswahl des FU bzgl. der Bypass-Optionen für die Leistungszellen

## NCB = ohne Zellen-Bypass

#### MCB = Zellen-Schütz-Bypass

Jede Leistungszelle verwendet ein integriertes *Schütz (K)* als Zellen-Bypass, welches den Zellenausgang der fehlerhaften Leistungszelle überbrückt.

#### ICB = IGBT Zellen-Bypass

Jede Leistungszelle verwendet zwei integrierte *IGBTs* als Zellen-Bypass, welches den Zellenausgang der fehlerhaften Leistungszelle kurzschließt.

#### RMB = redundantes Zellen-Schütz-Bypass:

Es wird *eine zusätzliche Leistungszelle pro Phase* eingesetzt. Sämtliche Leistungszellen verwenden ein internes *Schütz-Bypass (K)* als Zellen-Bypass.

#### RIB = redundanter IGBT Zellen-Bypass

Es wird *eine zusätzliche Leistungszelle pro Phase* eingesetzt. Sämtliche Leistungszellen verwenden zwei interne *IGBTs* als Zellen-Bypass.

|          | HI | NWEIS           |
|----------|----|-----------------|
| $\equiv$ | ۶  | Die g<br>zellei |
|          | ~  | - · ·           |

## Die gewählte Bestelloption bezieht sich auf sämtliche Leistungszellen des FU.

- Für Leistungszellen gemäß den Bestelloptionen MCB und ICB wird die im Fehlerfall die Funktion der Nullpunktverschiebung angewendet.
- Für Leistungszellen gemäß den Bestelloptionen RMB und RIB steht im Fehlerfall die volle Leistung des FU weiterhin zur Verfügung.

BESTELLKENNUNG 13 Auswahl des FU bzgl. Bypass-Optionen den gesamten FU

NB = ohne FU-Bypass

Der Motorbetrieb ist ausschließlich über den Frequenzumrichter (FU) möglich.

*MB = DOL-Start ohne FU* Direktstart des Motors (engl.: direct online start, DOL) am MS-Netz möglich.

*SB = automatischer Bypass mit FU* Der Motor-Start erfolgt über den Frequenzumrichter. Danach wird der Motor über einen FU-Bypass direkt an das MS-Netz geschaltet.

*SB2 = automatischer Multi-Motor-Bypass mit FU* 

Dieser FU ermöglicht den sequenziellen Start von mehreren Motoren. Jeder Motor wird überbrückt, nachdem seine Startsequenz beendet ist.

*Bestellkennung* 14 Auswahl des FU bzgl. Trenn-/Erdungsschalter im FU-Abgang

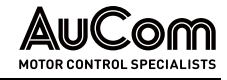

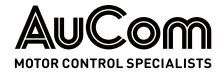

## 2.2 PRODUKTDATEN (TECHNISCHE DATEN)

## 2.2.1 LEISTUNGSMERKMALE DES MVH 2.0

## FUNKTIONEN

Die Frequenzumrichter (FU) der MVH 2.0 Serie sind für die Drehzahlregelung und Steuerung von Mittelspannungs-Drehstrommotoren geeignet. Der FU verfügt über die folgenden Funktionen und Merkmale:

SPANNUNGSEBENEN FU-Anwendungen für Mittelspannungsebenen von 2,3 kV bis 13,8 kV

REGELBARERDie Motor-Drehzahlregelung erfolgt über einen regelbaren Frequenzbereich vonFREQUENZBEREICH0 bis 80 Hz.

Motorsteuerungsmethoden

- Asynchronmotor (Induktionsmotor) gemäß erweiterter U/f-Steuerkennlinie
  - Synchronmotor (fremderregt, permanent erregt, Reluktanzmotor) gemäß erweiterter U/f-Steuerkennlinie
  - Asynchronmotor (Induktionsmotor) mit/ohne Drehzahlsensor gemäß geschlossener/offener Vektorregelung
- Synchronmotor mit/ohne Lagesensor gemäß geschlossener/offener Vektorregelung
- *START-/STOP-MODI* Verschiedene, einstellbare Start- und Stop-Charakteristiken für den Motor wie Beschleunigungs- und Abbrems-Rampen sowie Motorauslauf
- "SCHNELLSTART" Aufschaltung des FU auf einen drehenden Motor

*n\* ODER f\*-* Der erforderliche Drehzahl/Frequenz-Sollwert kann entweder manuell Vor-Ort über das *SolLWERTVORGABE* Touchscreen (HMI) oder im Fernbetrieb über einen analogen Eingang (AI), digitale Eingänge (DI) oder über das Prozessleitsystem (PLS) vorgegeben werden.

- *FU-BETRIEBSARTEN* Der FU kann entweder manuell Vor-Ort über das Touchscreen (HMI) oder im Fernbetrieb über ein Prozessleitsystem (PLS) oder über digitale Eingänge (DI) gesteuert werden.
- *PROZESSLEITSYSTEM (PLS)* Der FU kann in ein Prozessleitsystem eingebunden werden. Hierfür stehen die Kommunikationsprotokolle: Modbus, Profibus und Profinet zur Verfügung (weitere auf Anfrage).
  - *Simulationsmodus* Für Testzwecke besitzt der FU einen Testmodus der einen Simulationsbetrieb, ohne aufgeschaltete Mittelspannung.
- VERSCHIEDENER LASTARTEN Die Motorsteuerung des FU kann optimal an verschiedene Lastarten wie z. B. Ventilatoren oder Pumpen angepasst werden.
- STATISCHE UND DYNAMISCHEAutomatische Bestimmung der Motorparameter für die Vorbelegung der Regelungspara-<br/>meter. bei fehlenden Motordaten für Leerlaufstart und Start unter Last
  - Motor-RückwärtsLauf Drehrichtungsumkehr des Motors über den FU
    - VERSTÄRKUNG DESAnhebung des Startdrehmomentes bis 10 Hz für Asynchronmotoren und bis 5 Hz für Syn-<br/>chronmotorenDREHMOMENTSchronmotoren
    - VERSTÄRKUNG DERVerhindert Überspannungen in den Leistungszellen im Regelbetrieb bei Antrieben mit<br/>größerer Lastträgheit (generatorischer Betrieb des Motors)

BEGRENZUNG DES FU-<br/>AUSGANGSSTROMSEinstellung des maximalen FU-Ausgangsstromes, um den FU optimal an die Last anzu-<br/>passen

PRODUKTÜBERSICHT

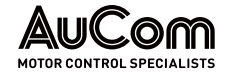

| Synchrone<br>Umschaltfunktion                                               | Ermöglicht die sanfte und stoßfreie Umschaltung des Motors zwischen FU-Betrieb und Netzbetrieb (mit optionalem Synchron-Schaltschrank).                                                                                                    |
|-----------------------------------------------------------------------------|----------------------------------------------------------------------------------------------------|
| Master-/Slave-<br>Steuerungs-<br>/Regelungsfunktionen                       | FU-Doppel- oder Multi-Frequenzumrichterbetrieb (siehe Master-Slave-Einstellungen).                                                                                                    |
| Umschaltbare Motor-<br>Parametersätze                                       | Der FU verfügt über vier verschiedene, umschaltbare Motorparametersätze, zwischen denen z. B. bei FU-Mehrfachbetrieb umgeschaltet werden kann.                                                                                                    |
| Selbstanpassung der<br>Ausgangsspannung                                     | Anpassung der FU-Ausgangsspannung an den Motor-Betriebspunkt bei schwankender<br>Eingangsspannung                                                                                                    |
| Steuerung der Erregung<br>für Synchronmotoren                               | Steuerung/Regelung des Erregersystems für Synchronmotoren über das Touchscreen (HMI) oder automatisch über einen konstanten Leistungsfaktor.                                                                                                    |
| Funktion für kurzzeitigen<br>Netzausfall                                    | Der FU kann kurzzeitige Ausfälle der MS-Netzspannung überbrücken, ohne abzuschalten.                                                                                                    |
| Automatischer Neustart<br>Nach Netzausfall                                  | Nach Wiederkehr der Netzspannung nach einem Netzausfall oder nach kurzzeitigen<br>Netzausfällen kann der FU so programmiert werden, dass er automatisch wieder anläuft<br>(sofern der Startbefehl noch aktiv ist).                                                         |
| Automatische<br>Rampeneingriff                                              | Überwachung des FU-Ausgangsstroms (Überstomkriterium) sowie der DC-Spannung der<br>Leistungszellen (Überspannungskriterium) und Anpassung der Beschleunigungs- bzw.<br>Abbremsrate.                                                                                        |
| Motor-Überlastschutz –<br>Thermisches Abbild                                | Bei großer Überlast bzw. lang andauerndem Überstrombetrieb des Motors schützt der FU<br>den Motor anhand eines thermischen Abbildes des Motors mit inverser Auslösecharakte-<br>ristik.                                                                                    |
| Ausblendbereiche für<br>unerlaubte Frequenzen                               | Einstellbare Frequenzbereiche, in denen ein Betrieb des Motors nicht erlaubt ist, können gesperrt werden.                                                                                                    |
| Vorladung der<br>Leistungszellen und<br>Transformator-<br>Vormagnetisierung | Transformator-Vorladefeld zur Aufladung der Leistungszellen-Kondensatoren und Vor-<br>magnetisierung des Multi-Level-Transformators, um hohe Einschaltströme (Inrush) zu<br>reduzieren (für Bemessungsströme $\geq$ 500 A).                                                |
|                                                                             | Optionen                                                                                                    |
| Leistungszellen-Bypass-<br>Technik                                          | Optionale Überbrückung von defekten Leistungszellen ohne FU-Abschaltung, wahlweise als Schütz-Bypass oder elektronischer IGBT-Bypass.                                                                                                    |
| Neutralpunkt-<br>Verschiebungstechnik                                       | Zusätzlich zur Option des Leistungszellen-Bypass: bei Ausfall einer Leistungszelle, auto-<br>matische Verschiebung des Neutralpunktes der FU-Ausgangsspannung, um eine<br>symmetrische Motorspannung zu gewährleisten.                                                     |
| SCHUTZ- UND STEUERSYSTEM                                                    | Optionales Schutz- und Steuersystem mit speziellen Motor-, Transformator und Leitungsschutzfunktionen sowie erweiterten Steuerungsfunktionen, z.B. für die syn-<br>chrone Umschaltung des Motors zwischen FU und MS-Netz.                                                  |
|                                                                             | STÖRUNGEN: FEHLER- UND ALARMMELDUNGEN                                                                                                    |
|                                                                             | Der MVH 2.0 erfasst eine Vielzahl von möglichen Störungen während des FU-Betriebs. Die Ursachen von Störungen werden durch entsprechende <i>Alarmmeldungen</i> bzw. <i>Fehlermel-dungen</i> auf dem Display der Bedieneinheit (HMI) angezeigt. Diese Meldungen können über |

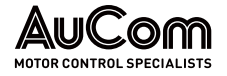

die verschiedenen Kommunikationsprotokolle an das Prozessleitsystem (PLS) übertragen werden.

Sämtliche Alarm- und Fehlermeldungen werden im *Ereignisrekorder* mit Datum, Zeitstempel nichtflüchtig gespeichert.

- **ALARMMELDUNGEN** Alarmmeldungen sind Informationen über aktuelle Störungsursachen, die den FU-Betrieb nicht abschalten und werden automatisch zurückgesetzt, sobald die Alarmursache beseitigt ist.
- **FEHLERMELDUNGEN** Fehlermeldungen sind Informationen über aktuelle Störungsursachen, die den FU-Betrieb abschalten bzw. einen aktiven Motorstartbefehl blockieren. Nach Beseitigung ihrer Fehlerursache muss die Fehlermeldung zurückgesetzt werden, bevor der FU den Betrieb (Motorstart) wieder aufnehmen kann.
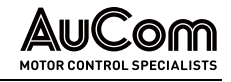

### 2.2.2 MABE UND GEWICHTE

Die Abmessungen, das Gewicht und der Raumbedarf für einen FU-Schrank der MVH 2.0 Serie hängt ab von:

- dem FU-Schranktyp,
- der Bemessungsleistung des FU sowie
- der Kühlungsart des FU.

Gemäß dieser Kriterien ergibt sich eine hohe Varianz für die Abmessungen des FU-Schranks und seines Gewichts, so dass sich die genauen Angaben erst mit der Festlegung des Produktcodes ergeben.

Für detaillierte Angaben wenden Sie sich bitte an AuCom.

### 2.2.3 UMGEBUNG

INSTALLATIONSUMGEBUNG

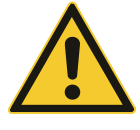

### VORSICHT

Der MVH 2.0 darf nicht in explosionsgefährdeten Bereichen aufgestellt und betrieben werden, da seine Konstruktion nicht den Anforderungen für den Betrieb in explosionsgefährdeten Bereichen entspricht!

Um die Verfügbarkeit des MVH 2.0 zu maximieren und eine lange Lebensdauer zu gewährleisten, muss die Installationsumgebung des FU den folgenden Anforderungen entsprechen:

- Installieren Sie das Gerät nur in solchen Innenräumen, die nicht mit korrosiven Gasen, entflammbaren Gasen, leitfähigem Staub, tropfenden Flüssigkeiten, Salz und Verbrennungsdämpfen in Berührung kommen.
- Die Umgebungstemperatur sollte im Bereich von -5... 40 °C liegen. Liegt die Umgebungstemperatur außerhalb dieses Bereiches, müssen Vorkehrungen getroffen werden, um eine sichere und zuverlässige Temperaturkontrolle der Ausrüstung zu gewährleisten.
- Der Standort sollte über Schutzmaßnahmen verfügen, die das Eindringen von Kleintieren wie z. B. Schlangen und Mäusen zu verhindern. Alle Leitungsdurchführungen, die in die FU-Schränke hinein- oder aus herausführen, *müssen* entsprechend abgedichtet werden, um das Eindringen von Ungeziefer (einschließlich Insekten wie z. B. Spinnen) zu verhindern.
- *UMGEBUNGSFREIRAUM* Um einen reibungslosen Durchfluss von Kühlluft zu gewährleisten sowie für eine einfache Bedienung und Wartung muss ein angemessener Freiraum (Servicezone) um den FU herum vorhanden sein.

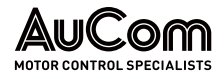

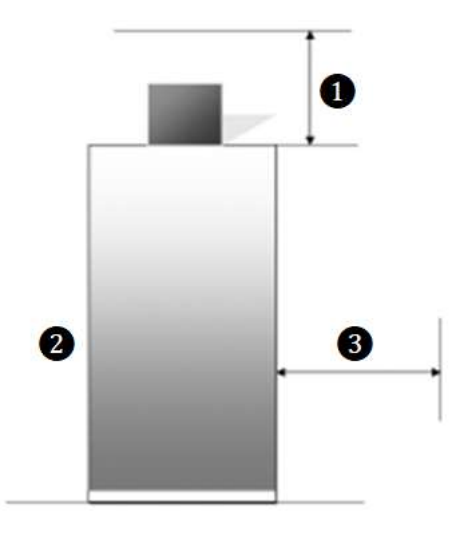

Abb. 2-5 Umgebungsfreiraum f
ür den Schrank:
a) zweiseitige Servicezone
b) einseitige Servicezone

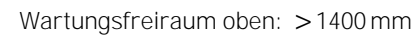

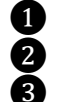

Wartungsfreiraum vorne: >1600 mm Wartungsfreiraum hinten

- Wartungsfreiraum hinten a) Zweiseitige Servicezone: > 1600 mm
  - b) Einseitige Servicezone: > 100 mm

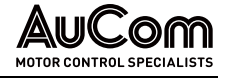

## 2.2.4 TECHNISCHE DATEN

| Angabe                                                  | Spezifikation                                                                                                    |  |
|---------------------------------------------------------|----------------------------------------------------------------------------------------------------|--|
| MVH 2.0 Nennleistung                                    | 210 28000 KVA                                                                                                    |  |
| Nennspannung                                            | 2,3 13,8 kV (-10% +5 %)                                                                                                    |  |
| Nennfrequenz (FU-Eingang)                               | 50/60 Hz (-10 % +10 %)                                                                                                    |  |
| Hilfsspannung                                           | IEC: 400 V AC, 3-phasig, 50/60 Hz                                                                                                    |  |
| Steuerspannung                                          | 230 V AC, 50/60 Hz (andere Spannungen auf Anfrage)                                                                                                    |  |
| Nennleistungsfaktor (FU-Eingang)                        | ≥0,96                                                                                                    |  |
| Wirkungsgrad                                            | > 96 98 % abhängig von den ausgewählten Optionen                                                                                                    |  |
| Frequenzbereich (FU-Ausgang)                            | 0 80 Hz                                                                                                    |  |
| Genauigkeit Drehzahl                                    | <ul> <li>± 0,5 % (Vektorregelung mit offenem Regelkreis)</li> <li>± 0,1 % (Vektorregelung mit geschlossenem Regelkreis)</li> <li>± 0,5 % (erweiterte U/f-Kennlinie mit Schlupfkompensation)</li> </ul> |  |
| Unverzögerter Überstromschutz                           | 150 % (bez. auf FU-Bemessungsstrom)                                                                                                    |  |
| Überlast                                                | 120 % Überlast für 120 s (bez. auf Bemessungsstrom)                                                                                                    |  |
| Drehmomentbegrenzung                                    | 10 % 150 % (bez. auf Motornennstrom)                                                                                                    |  |
| Analoge Eingänge                                        | 4 Stck.: 0/4 20 mA                                                                                                    |  |
| Analoge Ausgänge                                        | 4 Stck.: 0/4 20 mA                                                                                                    |  |
| PLS-Kommunikationsschnittstelle<br>(Prozessleittechnik) | RS485 Schnittstelle (elektrisch, galvanisch isoliert),<br>Kommunikationsprotokolle:<br>Modbus RTU, Profinet, Profibus DP (optional*), Modbus<br>TCP (optional*)                                        |  |
| Hochlauframpe, Bremsrampe                               | 5 6000 s (parametrierbar)                                                                                                    |  |
| Digitale Ein- und Ausgänge                              | 14 Digitale Eingänge (DI), 22 Digitale Ausgänge (DO)                                                                                                    |  |
| Betriebstemperatur                                      | -5 +40 °C (andere Temperaturbereiche auf Anfrage)                                                                                                    |  |
| Lagerungstemperatur                                     | -25 +55 °C                                                                                                    |  |
| Transporttemperatur                                     | -25 +55 °C                                                                                                    |  |
| Kühlungsart                                             | Fremdkühlung mit Ventilatoren (AF)                                                                                                    |  |
| Rel. Luftfeuchtigkeit                                   | < 95 %, nicht-kondensierend                                                                                                    |  |
| Höhe                                                    | ≤ 1000 m Bei einer Höhe von mehr als 1000 m ist der<br>Strom und die Spannung des FU pro 100 m um 1 % zu<br>reduzieren.                                                                                |  |
| Staub                                                   | Nicht leitfähig, nicht ätzend, < 6,5 mg/dm <sup>3</sup>                                                                                                    |  |
| Schutzgrad                                              | IP30/Тур 1                                                                                                    |  |
| Schrankfarbe                                            | ANSI 61 Grau: RAI 7035                                                                                                    |  |

\* Zusätzliche Kommunikationsmodule erforderlich!

Tab. 2-8MVH 2.0 - Technische Daten

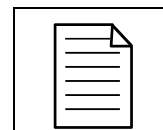

HINWEIS

Für Informationen, die über die vorstehende Tabelle hinausgehen, wenden Sie sich bitte an AuCom oder Ihren örtlichen Lieferanten.

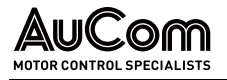

## 2.3 LIEFERUMFANG

### 2.3.1 LUFTGEKÜHLTE FU-SCHRÄNKE

- 1 x FU-Schrank
- Anzahl der Kühlventilatoren gemäß Schranktyp (die Kühlventilatoren werden für den Transport separat verpackt)
- Anzahl der Leistungszellen gemäß Schranktyp (die Leistungszellen werden für den Transport separat verpackt, wenn der Bemessungsstrom größer 250 A ist).

Zubehör:

- 1 x Schaltkurbel für Trenn-/Erdungsschalter (falls Trenn-/Erdungsschalter vorhanden),
- 2 x Schlüssel für Zellenschrank
- 2 x Schlüssel für Schlüsselschalter,
- 4 x Filtermatten als Ersatz

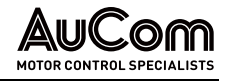

# **3** AUFBAU UND FUNKTIONEN

## 3.1 Grundlagen des Verfahrens

Die Anwendung eines (Mittelspannungs-)Drehstrommotors mit stufenloser, variabler Drehzahlregelung erfordert den Einsatz eines Frequenzumrichters. Der Frequenzumrichter hat hierbei die Aufgabe, die speisende Netzspannung gemäß der U/f-Steuerkennlinie des Motors bereitzustellen. Auf diese Weise wird für jede gewünschte Motordrehzahl die entsprechende Betriebsspannung und -frequenz bereitgestellt.

Die folgende Abbildung zeigt das allgemeine, einphasige Abzweigsteuerbild einer typischen Anwendung, in dem der Frequenzumrichter zwischen das speisende Mittelspannungsnetz und den Mittelspannungsmotor geschaltet ist.

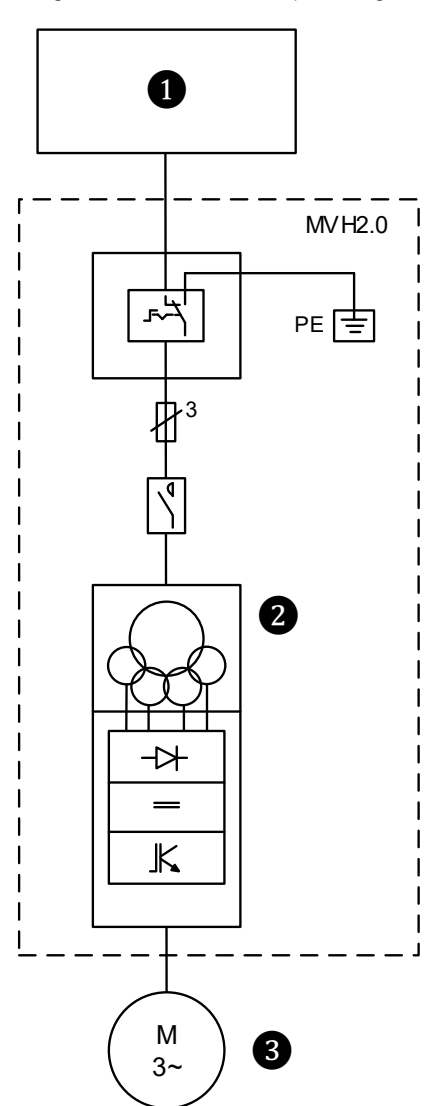

Abb. 3-1 FU-Anwendung – Abzweigsteuerbild

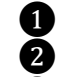

Mittelspannungsnetz (MS) Frequenzumrichter (FU)

3 Drehstrommotor

#### HAUPTSTROMKREIS

Die starre Netzspannung (L1, L2, L3) mit konstanter Amplitude und Frequenz wird an die Primärwicklung (1U, 1V, 1W) des Multi-Level-Transformators im FU-Schrank angeschlossen. Der Transformator verfügt über eine Anzahl von Sekundärwicklungen (Multi-Level)

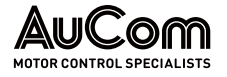

und wandelt die primäre Mittelspannung in mehrere, sekundäre, dreiphasige Niederspannungssysteme um (R, S, T; konstante Amplitude und Frequenz). Jede dieser 3phasigen Spannungssysteme dient als Eingangsspannung für eine sog. Leistungszelle.

Die Leistungszellen Ax, Bx, Cx) repräsentieren die Leistungselektronik des FU und wandeln jeweils die dreiphasigen Niederspannungssysteme in geregelte, getaktete Gleichspannungen um. Die Ausgänge der Leistungszellen werden zu drei Strängen (Phasen A, B, C) in Reihe geschaltet. Der Eingang der drei Phasenstränge (A1, B1, C1) wird zu einem isolierten Neutralpunkt N zusammengeführt; der Ausgang der drei Phasenstränge (s. folgende Abb. A6, B6, C6) bildet das über die Leistungszellen gebildete , dreiphasige, regelbare Spannungssystem A, B, C.

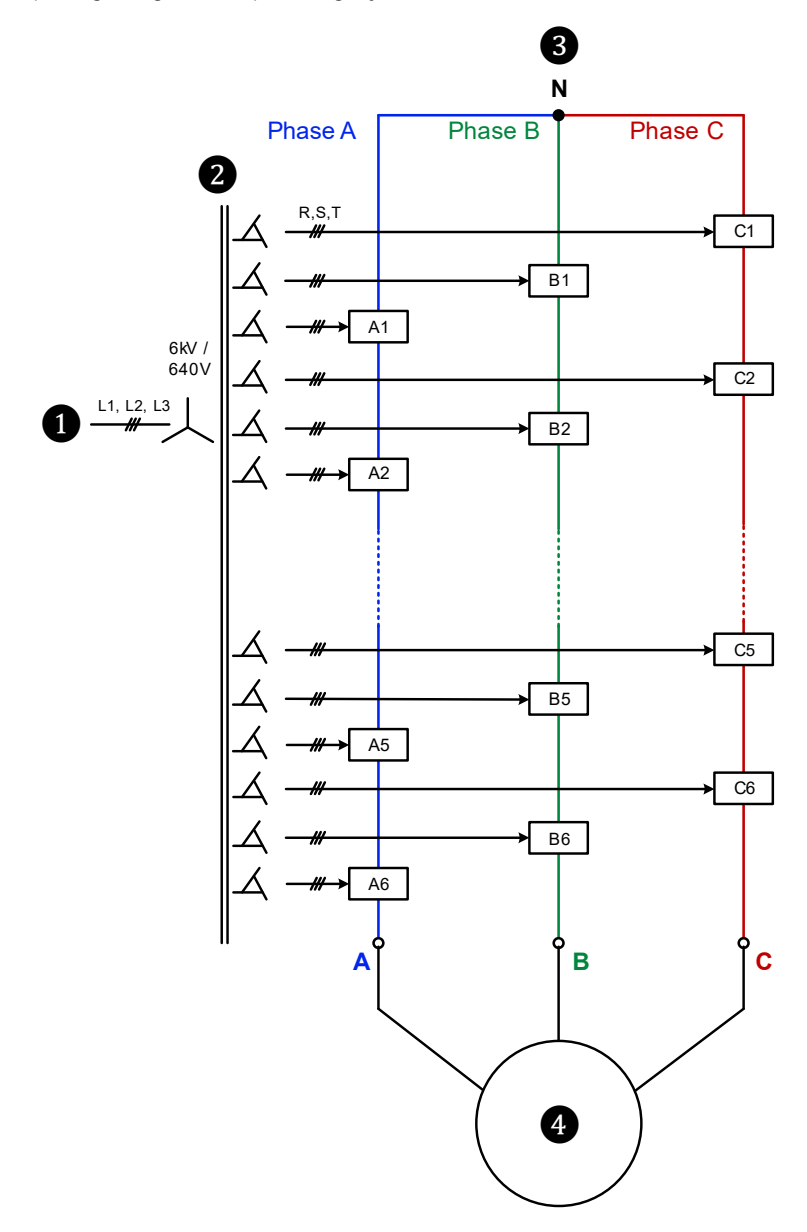

Abb. 3-2 FU-Hauptstromkreis für einen 6 kV Motor

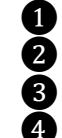

Einspeisung Mittelspannung Multi-Level-Transformator

Leistungszellen Ax, Bx, Cx

6 kV Drehstrommotor

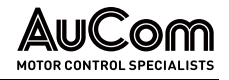

### Allgemeine FU-Topologie – Aufgliederungsplan

Der MVH 2.0 besteht grundsätzlich aus:

- einem Multi-Level-Transformator,
- mehreren Leistungszellen und
- einem Steuersystem.

Die folgende Abbildung stellt die prinzipielle Hardware-Topologie des FU am Beispiel eines 11 kV FU dar.

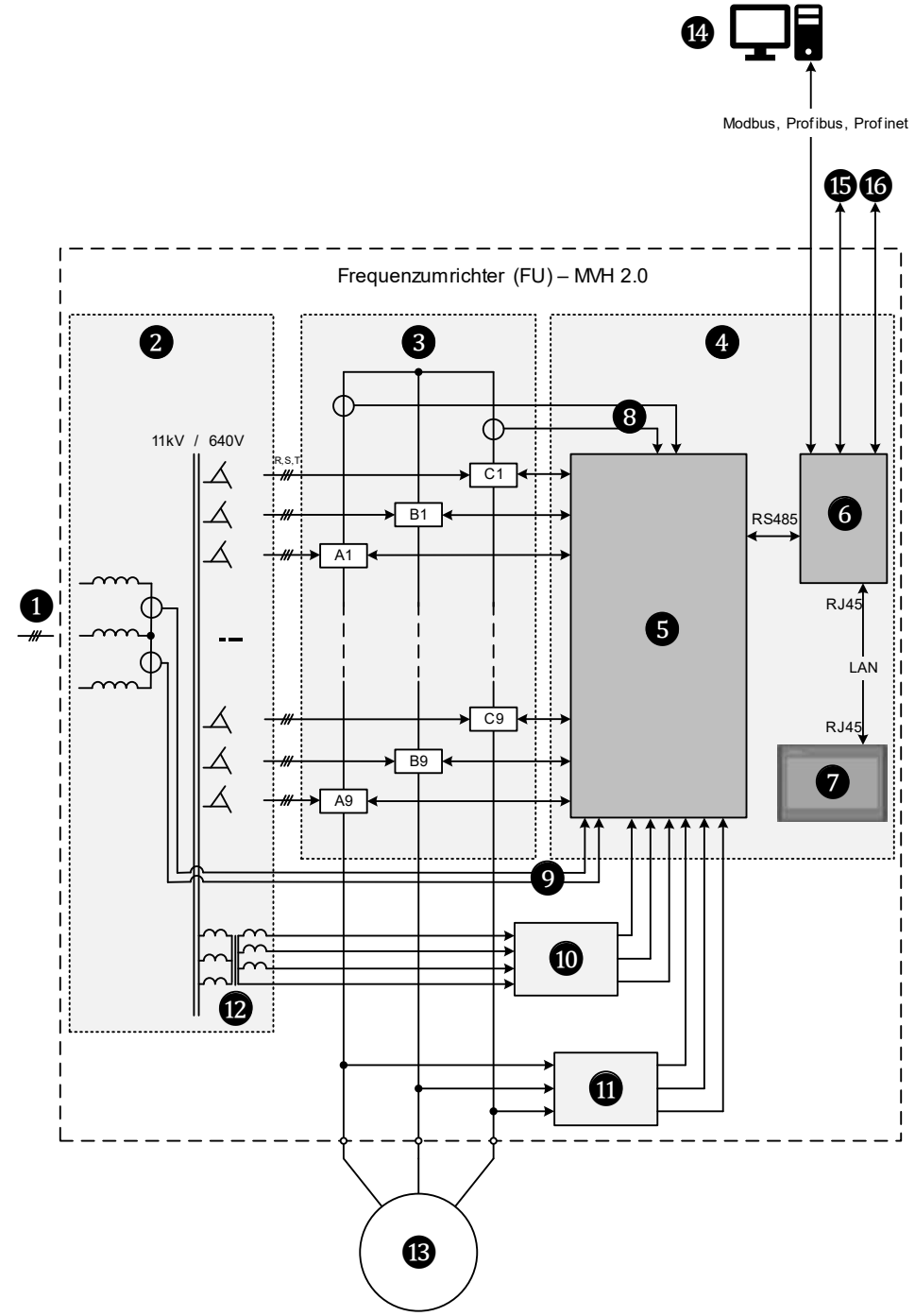

Abb. 3-3 MVH 2.0 – Standardtopologie für z. B. 11 kV

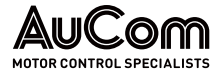

| 1  | Mittelspannungsnetz (MS)                                 |
|----|----------------------------------------------------------|
| 2  | Multi-Level-Transformator                                |
| 3  | Leistungszellen                                          |
| 4  | Steuersystem:                                            |
| 6  | -Steuereinheit                                           |
| 6  | -Schnittstelleneinheit (SPS) für Ein- und Ausgänge (I/O) |
| 7  | -Bedieneinheit (HMI) mit Touchscreen                     |
| 8  | Strommessung im FU-Ausgang                               |
| 9  | Strommessung im FU-Eingang                               |
| 10 | Spannungsmessung am FU-Eingang                           |
| 1  | Spannungsmessung am FU-Ausgang                           |
| 12 | Transformator-Hilfswicklung 400 V AC                     |
| B  | 11 kV Motor                                              |
| 14 | Prozessleitsystem (PLS)                                  |
| 15 | Signale der digitalen Ein- und Ausgänge (DI, DO)         |
| 16 | Signale der analogen Ein- und Ausgänge (Al. AO)          |

EINGANGS-TRENNTRANSFORMATOR Der Multi-Level-Transformator ist ein integraler Bestandteil des Umrichters und wird als dreiphasiger Trockentransformator mit Zwangsluftkühlung ausgeführt.

Die Transformator-Primärseite wird in Y-Schaltung direkt an die Mittelspannung der Einspeiseseite angeschlossen. Die Transformator-Sekundärwicklungen werden nach der Methode der erweiterten Dreieckschaltung verschaltet, um für jede Leistungszelle eine isolierte dreiphasige Eingangsspannung zu erhalten. Die Anzahl der Sekundärwicklungen und die Anzahl der Leistungszellen werden durch die Höhe der FU-Ausgangsspannung bestimmt.

Zur Minimierung von Oberwellen werden die Sekundärwicklungen der gleichen Phase durch die Methode der erweiterten Dreieckschaltung phasenverschoben. Die Phasendifferenz zwischen den Wicklungen wird nach der folgenden Formel berechnet:

Phasenverschiebungswinkel = (60 °) / n

mit: n = Anzahl der Zellen in jeder Phase

BILDUNG DES FU-SPANNUNGSSYSTEMS A, B, C Das dreiphasige Spannungssystem am FU-Ausgang A, B, C wird durch mehrere Niederspannungs-Leistungszellen mit jeweils einem 3-phasigem Eingang (R, S, T) und einem 1-phasigen Ausgang (L1, L2) für jede Phase gebildet. Gespeist werden die Leistungszellen von den Transformator-Sekundärwicklungen. Die Ausgangsklemmen L1 der jeweils ersten Leistungszelle pro Phase werden zu dem virtuellen Neutralpunkt N (Sternpunkt) zusammengefasst. Die Ausgangsklemmen L2 werden jeweils mit den Ausgangsklemmen L1 der folgenden Leistungszellen verschaltet.

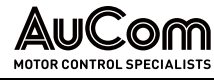

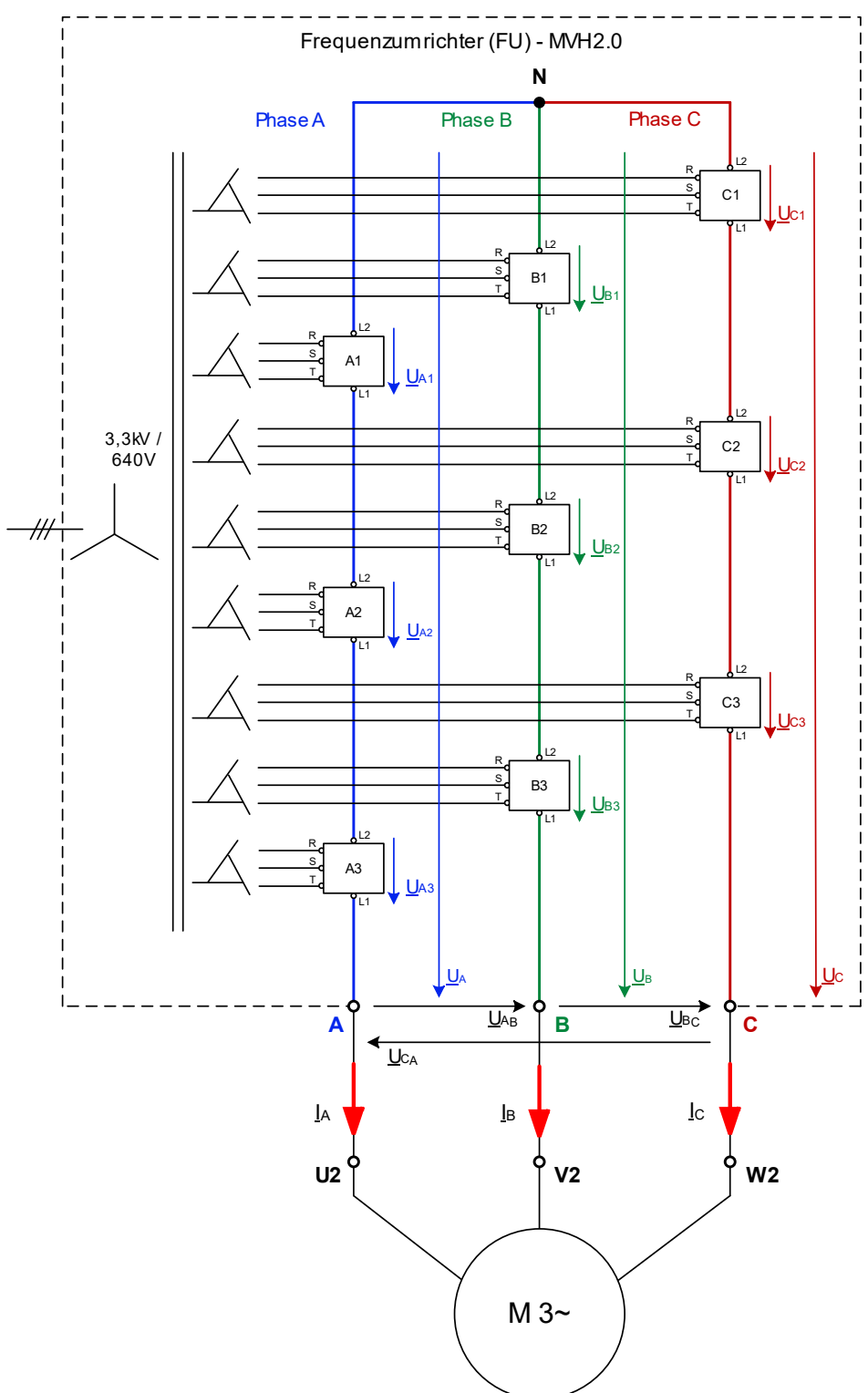

Abb. 3-4 Hauptstromkreis – Beispiel: Spannungsbildung am 3,3 kV FU-Ausgang

Am Ausgang L1 und L2 von jeder Leistungszelle liegt eine getaktete Gleichspannung an. Die Reihenschaltung der Leistungszellenausgänge pro Phase führt zu einer Überlagerung der Leistungszellenausgangsspannungen, um für jede Phase die Phasenspannung zu bilden.

Auf diese Weise entsteht an den FU-Ausgangsklemmen A, B, C ein nahezu sinusförmiges dreiphasiges Drehstromsystem mit dem isolierten Sternpunkt N.

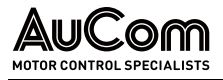

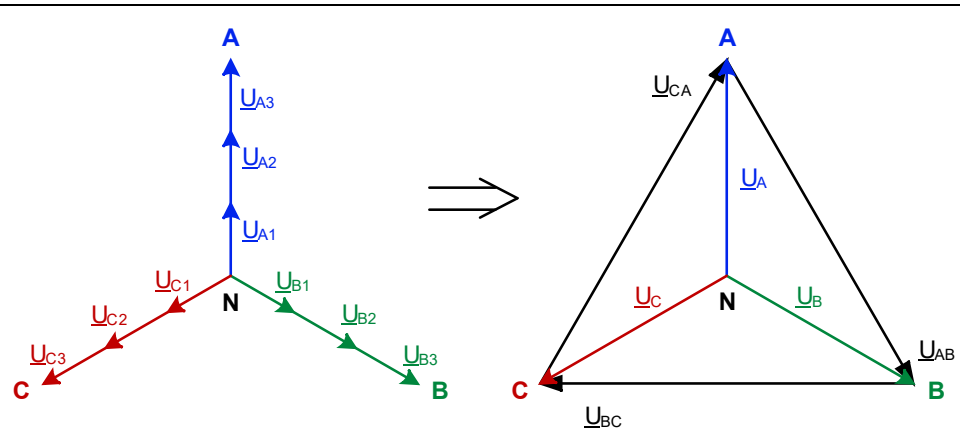

Abb. 3-5 3-phasiges Drehstromsystem am FU-Ausgang A, B, C

Dabei bilden sich die folgenden Phasenspannungen  $\underline{U}_{NL}$ :

- Phase A:  $\underline{U}_{NA} = \underline{U}_{A} = \underline{U}_{A1} + \underline{U}_{A2} + \underline{U}_{A3}$
- Phase B:  $\underline{U}_{NB} = \underline{U}_{B} = \underline{U}_{B1} + \underline{U}_{B2} + \underline{U}_{B3}$
- Phase C:  $\underline{U}_{NC} = \underline{U}_{C1} + \underline{U}_{C2} + \underline{U}_{C3}$

sowie die entsprechenden Außenleiterspannungen ULL:

- Phasen A und B: <u>ULL</u> = <u>UAB</u>
- Phasen B und C: <u>U</u><sub>LL</sub> = <u>U</u><sub>BC</sub>
- Phasen C und A: <u>ULL = Uca</u>

| FU-<br>Nenn-<br>spannung<br>[KV] | Anzahl der<br>Leistungs-<br>zellen pro<br>Phase | Eingangs-<br>spannung<br>pro<br>Leistungs-<br>zelle [V] | Phasen-<br>spannung<br>U⊾ [V] | Außenleiter-<br>spannung<br>U∟ [kV] | Anzahl der<br>Spannungs-<br>ausgangs-<br>stufen |
|----------------------------------|-------------------------------------------------|---------------------------------------------------------|-------------------------------|-------------------------------------|-------------------------------------------------|
| 2,3                              | 3                                               | 450                                                     | 1330                          | 2,3                                 | 7                                               |
| 3,3                              | 3                                               | 640                                                     | 1900                          | 3,3                                 | 7                                               |
| 4,16                             | 4                                               | 600                                                     | 2400                          | 4,16                                | 9                                               |
| 6                                | 5                                               | 690                                                     | 3460                          | 6                                   | 11                                              |
| 6                                | 6                                               | 640                                                     | 3460                          | 6                                   | 13                                              |
| 6,6                              | 6                                               | 640                                                     | 3810                          | 6,6                                 | 13                                              |
| 10                               | 9                                               | 640                                                     | 5770                          | 10                                  | 19                                              |
| 11                               | 9                                               | 690                                                     | 6350                          | 11                                  | 19                                              |
| 13,8                             | 12                                              | 690                                                     | 7967                          | 13,8                                | 25                                              |

Die folgende Tabelle zeigt den Zusammenhang zwischen der geforderten FU-Ausgangsnennspannung und der Anzahl und Nennspannung der Leistungszellen.

Tab. 3-1Konfiguration der Leistungszellen

Der dreiphasige FU-Ausgang wird in Sternschaltung angeschlossen, um die erforderliche Nennspannung für den Antrieb des Motors zu erhalten.

- Die Gesamtanzahl der 4160 V Leistungszellen beträgt 12.
- Die Gesamtanzahl der 6 kV Leistungszellen beträgt 15 oder 18 (siehe Spannungsstapeldiagramm 6 kV FU).
- Die Gesamtanzahl der 11 kV Leistungszellen beträgt 24 oder 27 (siehe Spannungsstapeldiagramm 11 kV FU).

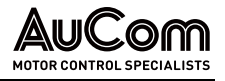

BEISPIEL: 6KV-FU

Es werden pro Außenleiter 5 Leistungszellen mit einer Nennspannung von 690 V in Reihe geschaltet, um jeweils eine Phasenspannung von 3450 V zwischen Außenleiter und Neutralleiter und eine Außenleiterspannung von 6 kV zu erhalten.

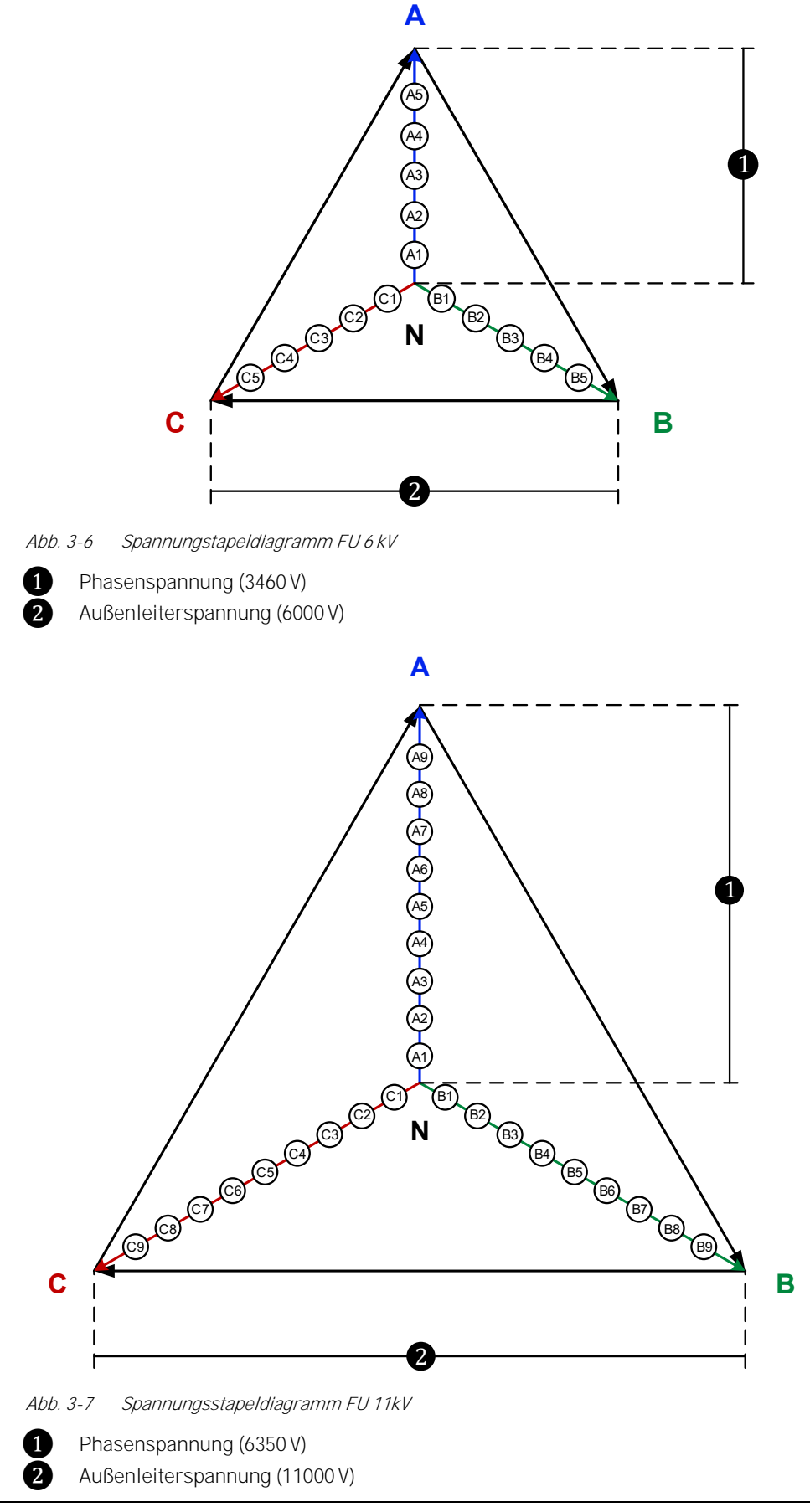

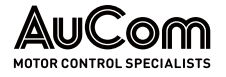

Bei einem 6 kV-FU mit jeweils fünf in Reihe geschalteten Leistungszellen ergeben sich 11 *Spannungsausgangsstufen* (-5 bis 0 und 0 bis +5).

Die folgende Abbildung zeigt – für eine Phase – die Kurvenform der von jeder Leistungszelle ausgegebenen Spannung sowie die Kurvenform der daraus resultierenden Gesamtphasenspannung (Reihenschaltung der Leistungszellen) am Ausgang des FU.

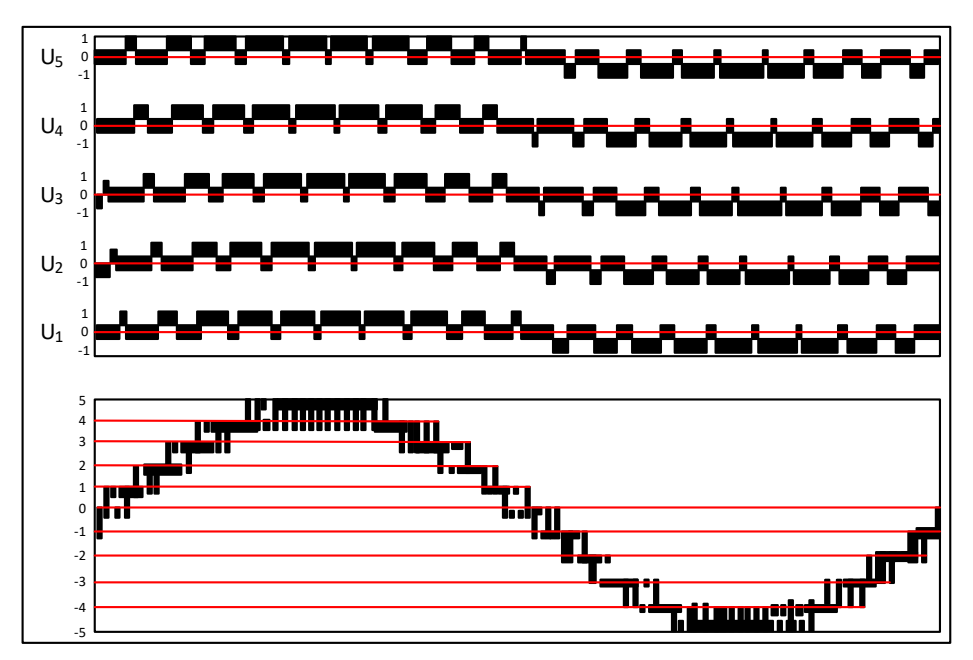

Abb. 3-8 Bildung einer Phasenspannung mit fünf Leistungszellen eines 6 kV-FU

Die sinusförmige Ausgangsspannung wird durch die inkrementale Addition der Zellenspannungen gebildet. Dies hat zur Folge, dass der MVH 2.0 eine nahezu sinusförmige Ausgangsspannung an den Motorklemmen zur Verfügung stellt und daher keine Sondermotoren (erhöhte Wicklungsisolation, oder isolierte Lager) benötigt werden. Dieser Antrieb eignet sich auch für Retrofit unter Beibehaltung der existierenden Motoren.

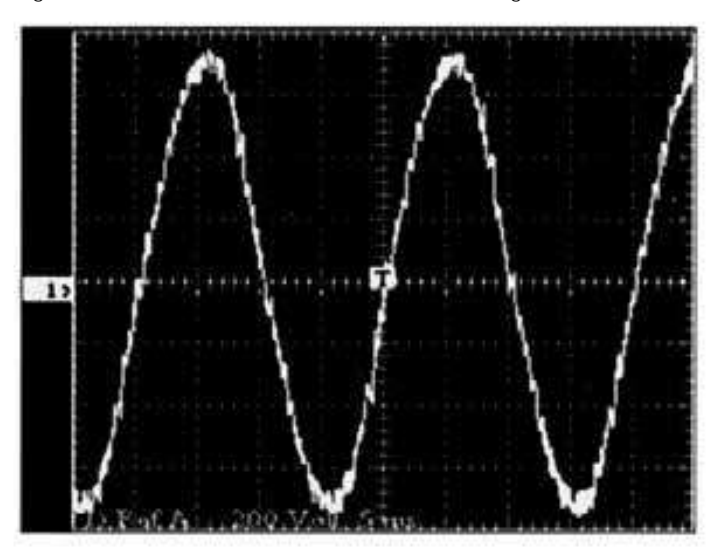

Abb. 3-9 Kurvenform der FU-Ausgangsspannung

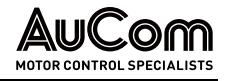

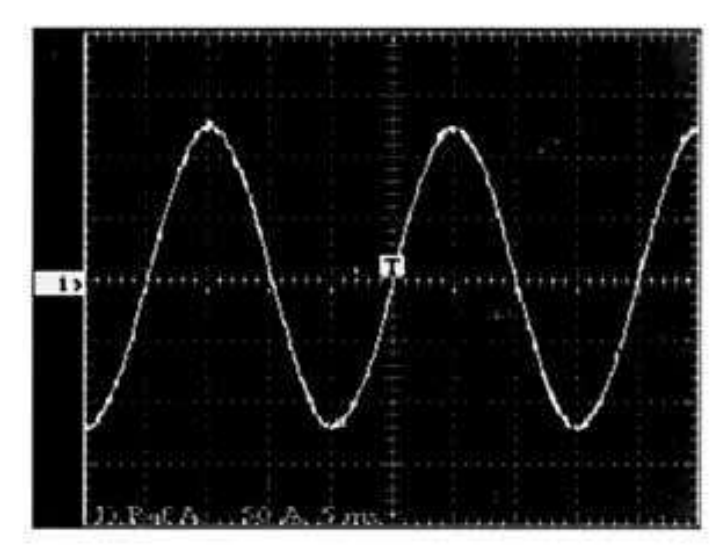

Abb. 3-10 Kurvenform des FU-Ausgangsstromes

#### 3.2 Mechanischer AUFBAU

In den folgenden Abschnitten sind jeweils die wichtigsten Baugruppen der verschiedenen Schranktypen der MVH 2.0 Serie über ihre Vorder-, Seiten- und Rückansichten dargestellt und benannt.

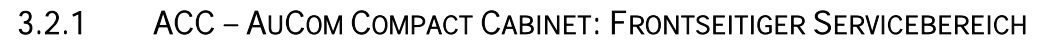

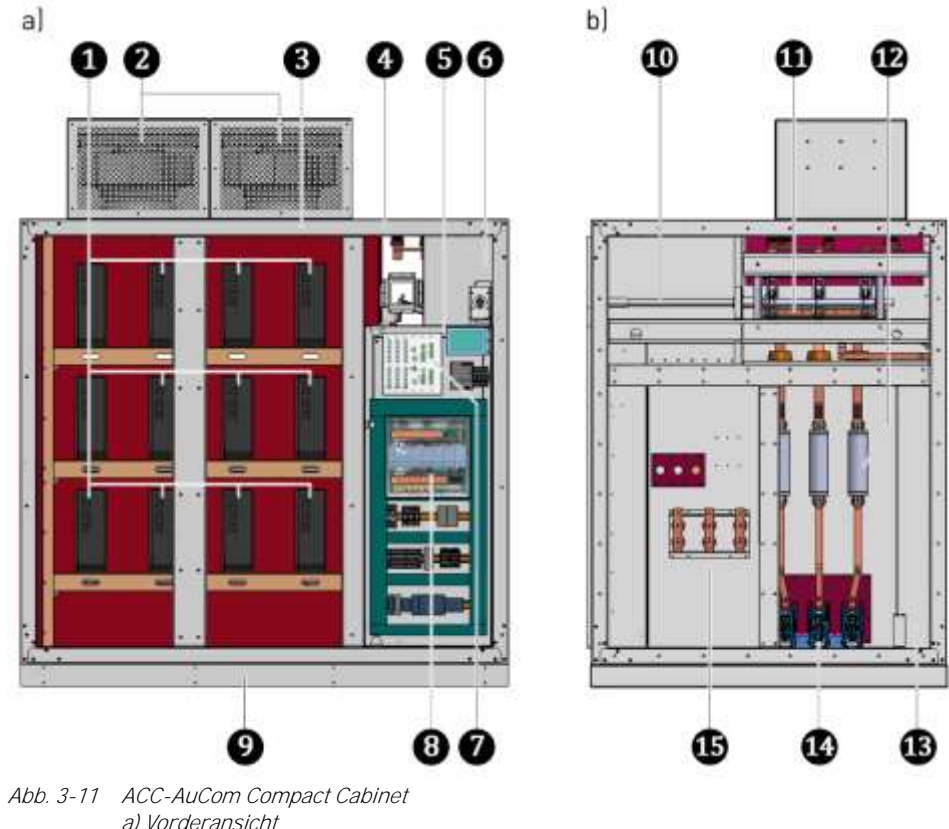

a) Vorderansicht b) Seitenansicht: FU-Eingangsfeld

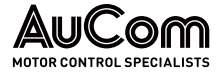

- 1 Leistungszellen für die Phasen A, B und C
  - Lüfter zur Kühlung des FU-Schranks
  - Schrankgerüst des kombinierten Leistungszellen-/Transformatorschranks
- 234567399123 FU-Eingangsfeld
  - Niederspannungsnische (geschottet) für FU-Steuerung
  - Betätigungszugang für MS-Trenn-/Erdungsschalter
  - FU-Steuereinheit
  - I/O-Schnittstelleneinheit
  - Sockel für Schrankaufbau
  - Mechanische Antriebswelle für Trenn-/Erdungsschalter
  - Trenn-/Erdungsschalter
  - MS-Sicherungen
  - Kabelschacht für Kundenzuleitung (Mittelspannung)
- Ă Hauptschütz
- ß Anschluss Motorabgang

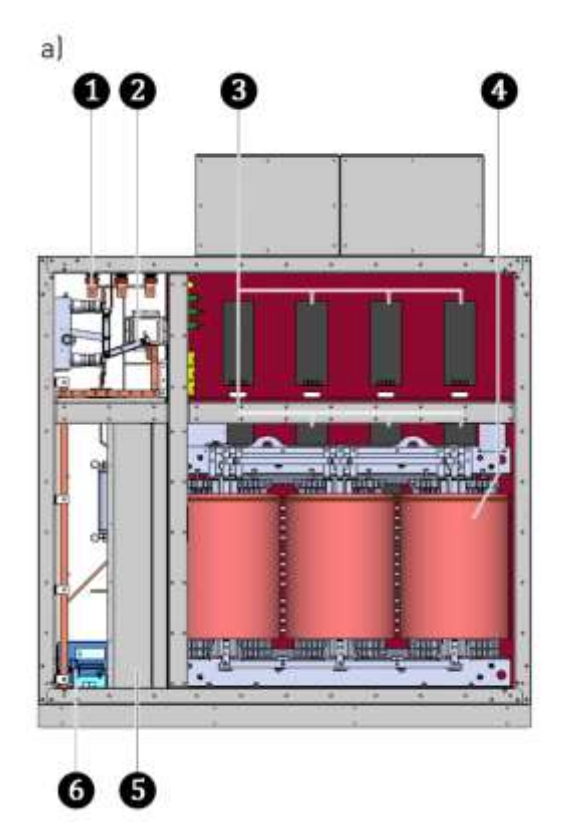

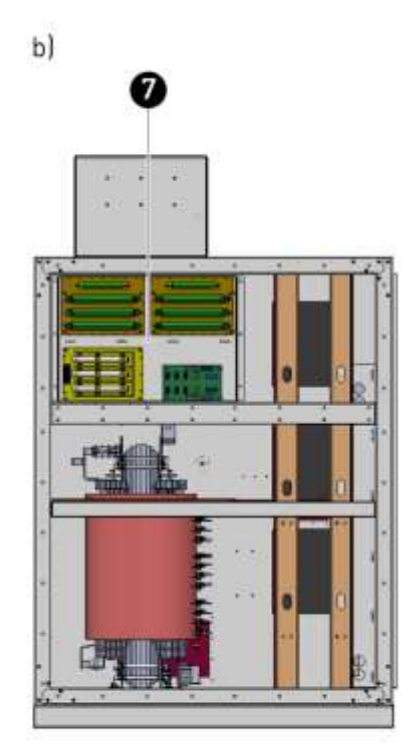

Abb. 3-12 ACC-AuCom Compact Cabinet a) Rückansicht b) Seitenansicht: kombinierter Leistungszellen-/Transformatorschrank

- П Kabelanschluss MS-Zuleitung (Kundenseite)
- 2 Trenn-/Erdungsschalter ğ
  - Leistungszellen für die Phasen A, B und C
- Multi-Level-Transformator ğ
  - Kabelschacht für Kundenzuleitung (Mittelspannung)
- 6 Hauptschütz

Ă

7

Installationsfach für Komponenten zur Spannungsmessung, Leistungszellenerkennung und Widerstände des Vorladesystems

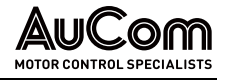

#### 3.2.2 AFA – AUCOM FRONT ACCESS: FRONTSEITIGER SERVICEBEREICH

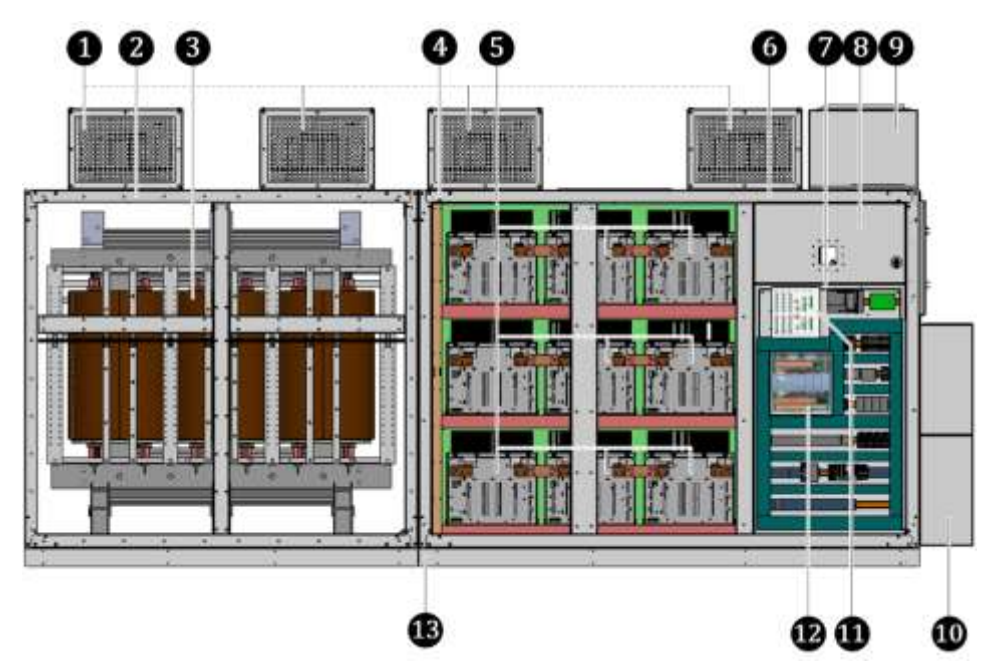

Abb. 3-13 AFA-AuCom Front Access - Vorderansicht

- 1 Lüfter zur Kühlung des FU-Schranks
- 2 Schrankgerüst des Transformatorschranks
- Multi-Level-Transformator
  - Schrankgerüst des Leistungszellenschranks
    - Leistungszellen an der Vorderseite für die Phasen A, B und C
  - FU-Eingangsfeld
  - Niederspannungsnische (geschottet) für FU-Steuerung
  - Betätigungszugang für MS-Trenn-/Erdungsschalter
  - Optionale Kabeleinführung MS-Zuleitung von oben (Kundenseite)
  - Optionale Kabeleinführung Motorabgang von oben(Kundenseite)
  - FU-Steuereinheit
  - I/O-Schnittstelleneinheit
- B Sockel für Schrankaufbau

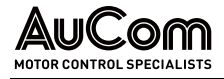

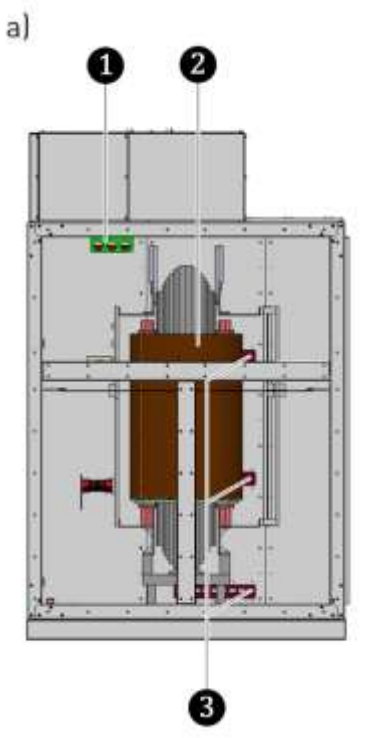

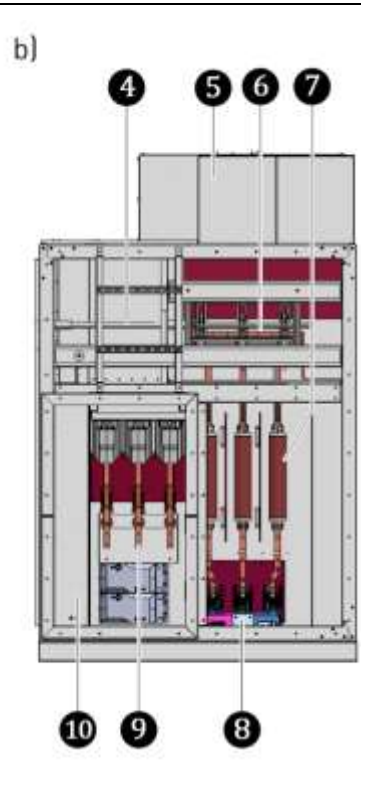

Abb. 3-14 AFA-AuCom Front Access - Seitenansicht a) Seitenansicht links: Transformatorfeld b) Seitenansicht rechts: FU-Eingangsfeld

- 1 Kabeldurchführung: MS-Trafozuleitung
  - Multi-Level-Transformator
- 23456789 Kabeldurchführungen
  - Mechanische Antriebswelle für Trenn-/Erdungsschalter
  - Kabeleinführung MS-Zuleitung (Kundenseite)
  - Trenn-/Erdungsschalter
  - MS-Sicherungen
  - Hauptschütz
  - Optionaler Kabelanschluss Motorabgang (Kundenseite)
  - Optionale Kabeleinführung Motorabgang (Kundenseite)

Ď

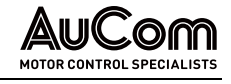

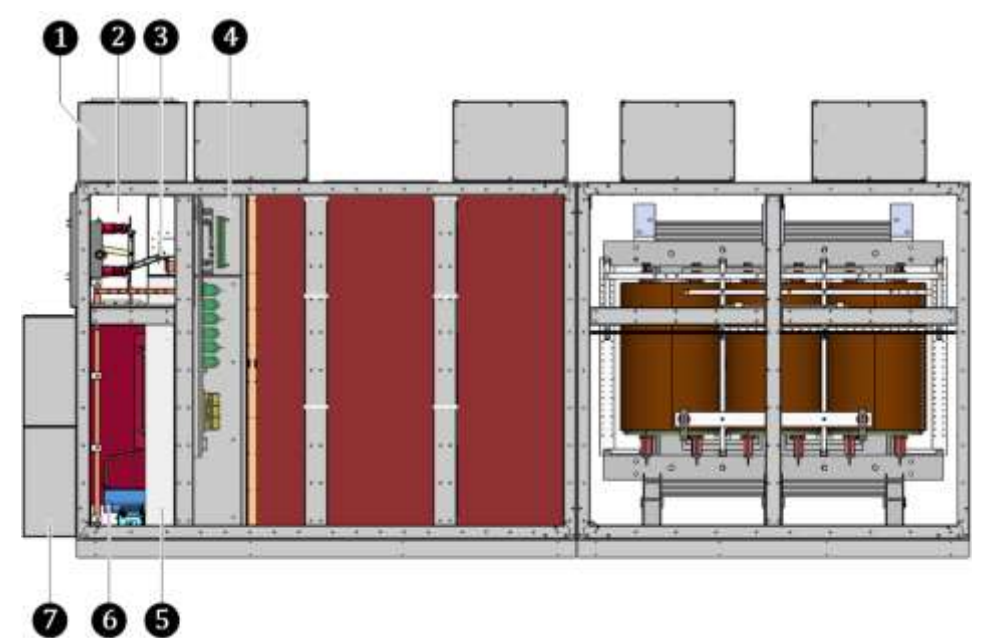

Abb. 3-15 AFA-AuCom Front Access – Rückansicht

- 0 Optionale Kabeleinführung MS-Zuleitung oben (Kundenseite) **2 3 4** 
  - Kabelanschluss MS-Zuleitung (Kundenseite)
  - Trenn-/Erdungsschalter

Installationsfach für Komponenten zur Spannungsmessung, Leistungszellenerkennung und Widerstände des Vorladesystems

- Kabelschacht für Kundenzuleitung (Mittelspannung)
- 5 6 7 Hauptschütz
  - Optionale Kabeleinführung Motorabgang oben (Kundenseite)

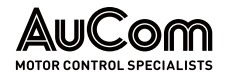

#### 3.2.3 ADA – AUCOM DOUBLE ACCESS: DOPPELSEITIGER SERVICEBEREICH

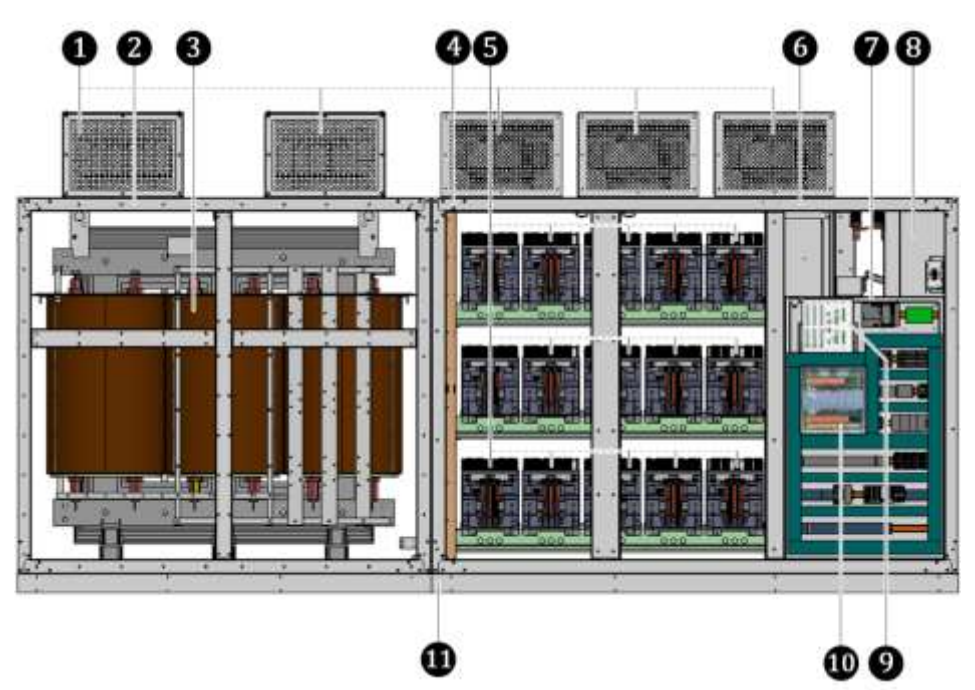

Abb. 3-16 ADA-AuCom Double Access - Vorderansicht

- 1 Lüfter zur Kühlung des FU-Schranks
- Ž Schrankgerüst des Transformatorschranks
- 3456789 Multi-Level-Transformator
  - Schrankgerüst des Leistungszellenschranks
  - Leistungszellen an der Vorderseite für die Phasen A, B und C
  - FU-Eingangsfeld
  - Niederspannungsnische (geschottet) für FU-Steuerung
  - Betätigungszugang für MS-Trenn-/Erdungsschalter
  - FU-Steuereinheit
- Ď I/O-Schnittstelleneinheit
- 1 Sockel für Schrankaufbau

| 1 |   |
|---|---|
|   |   |
|   | — |
|   |   |
|   |   |

### HINWEIS

- Der ADA-Schranktyp ist ebenfalls mit einer:
- optionalen Kabeleinführung MS-Zuleitung von oben (Kunden- $\triangleright$ seite) und einer
- ≻ optionalen Kabeleinführung Motorabgang von oben (Kundenseite)
- erhältlich.

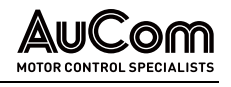

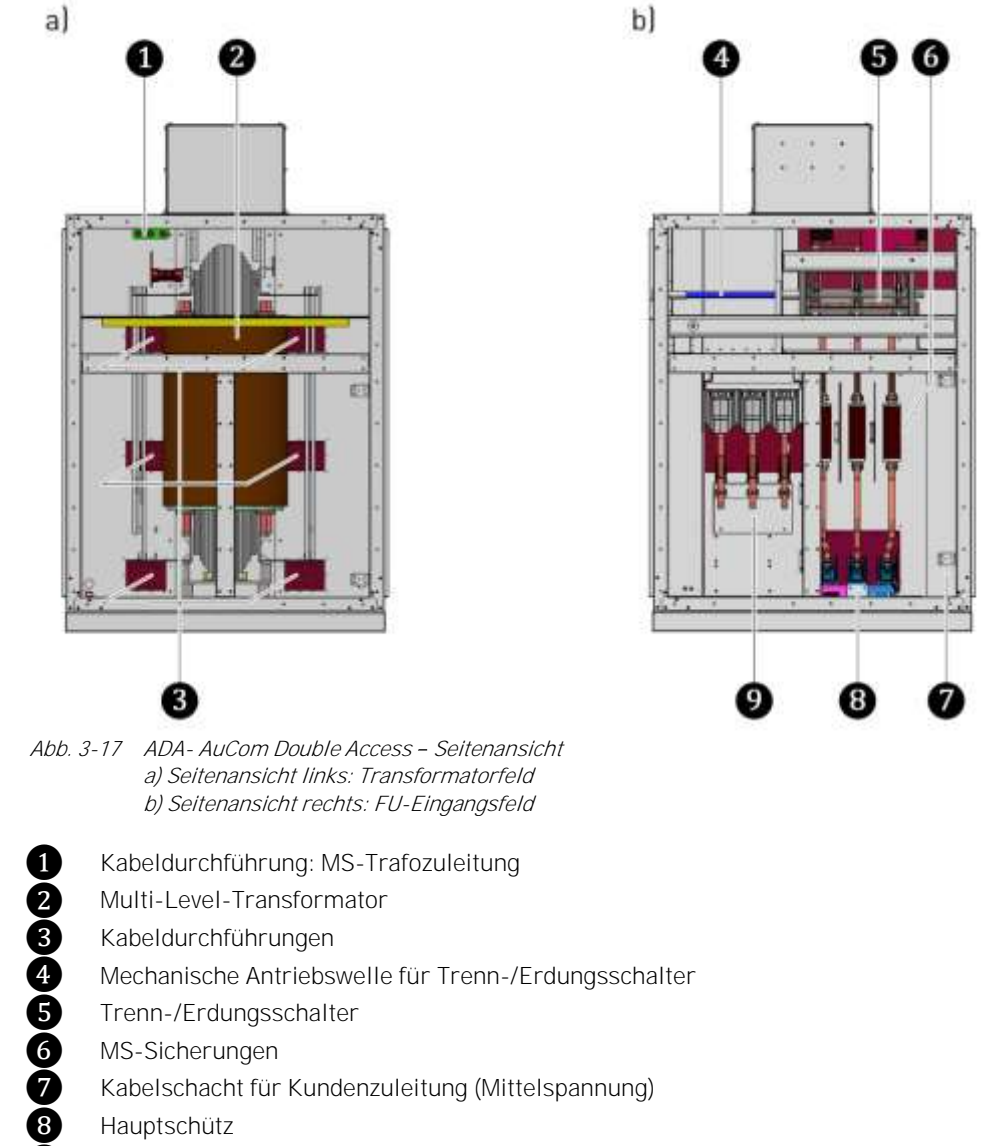

- Kabelschacht für Kundenzuleitung (Mittelspannung)
- Hauptschütz

9

Anschluss Motorabgang

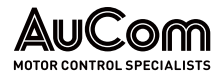

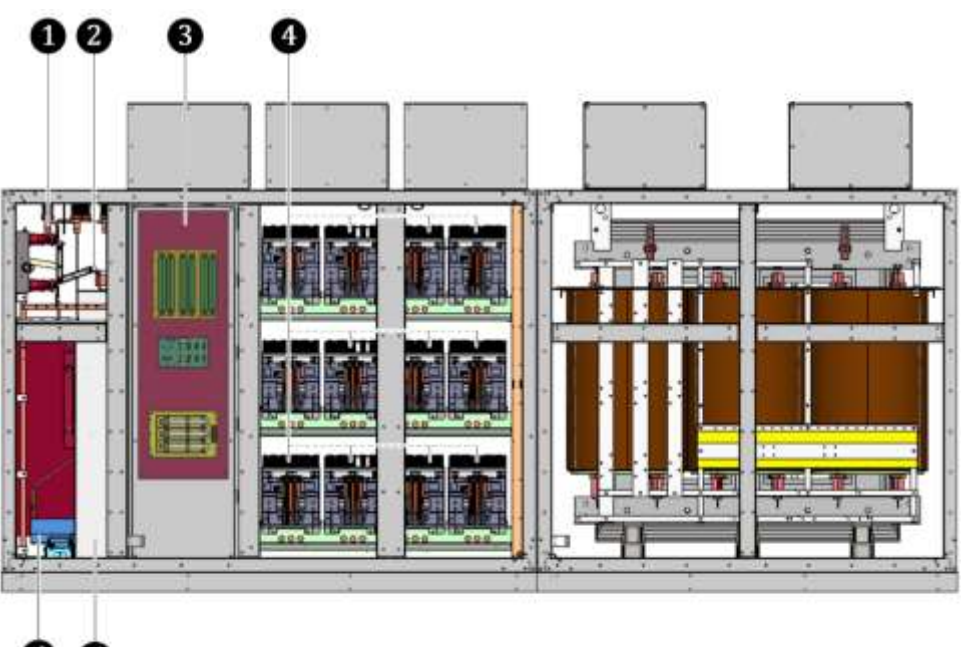

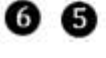

Abb. 3-18 ADA-AuCom Double Access – Rückansicht

- 1 Kabelanschluss MS-Zuleitung (Kundenseite)
- **2** 3 Trenn-/Erdungsschalter
  - Installationsfach für Komponenten zur Spannungsmessung, Leistungszellenerkennung und Widerstände des Vorladesystems
- 4 Leistungszellen an der Rückseite für die Phasen A, B und C
  - Kabelschacht für Kundenzuleitung (Mittelspannung)
- Ğ Hauptschütz

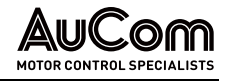

### 3.3 SICHERHEITS- UND ÜBERWACHUNGSEINRICHTUNGEN

### 3.3.1 NOT-AUS / NOT-HALT

AUSSCHALTEN IM NOTFALL

Für Situationen in denen die Ursache für eine Personengefährdung oder die Beschädigung von Anlagenteilen in der Versorgung des FU mit elektrischer Energie liegt, sieht der MVH 2.0 ein entsprechendes *NOT-AUS-Konzept* als elementare Sicherheitseinrichtung vor.

Das NOT-AUS-Konzept umfasst die Freischaltung des FU von der Mittelspannung über das Hauptschütz des FU und stellt parallel dazu die Ausschaltsignale für den Anschluss der vorgelagerten MS-Hauptschaltelementes auf der Kundenseite zur Verfügung. Die Eingangs- und Ausgangssignale des NOT-AUS-Schaltkreises sind gemäß IEC-Standard redundant (2-kanalig) ausgeführt.

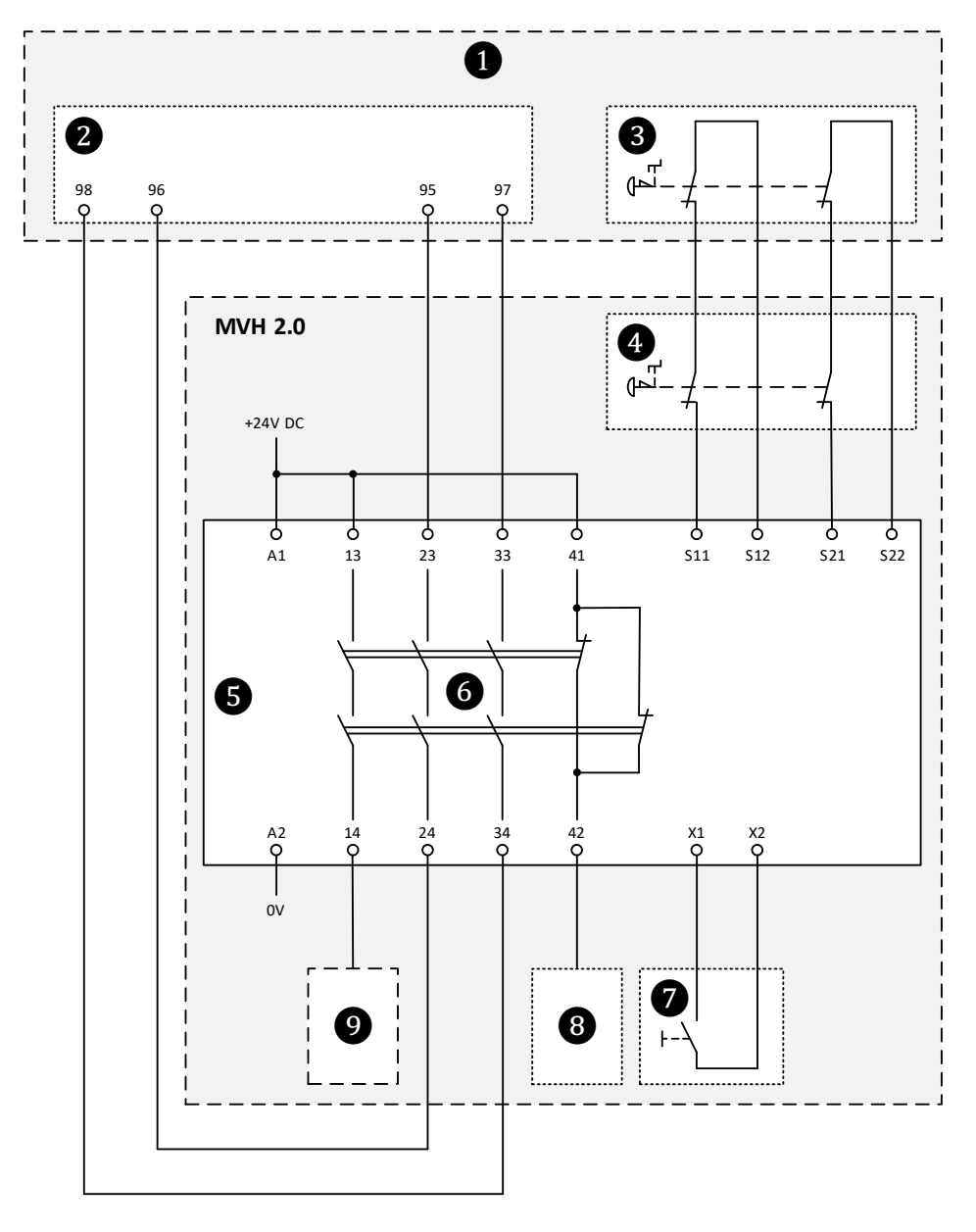

Abb. 3-19 MVH 2.0 – Prinzipschaltbild zum NOT-AUS-Konzept

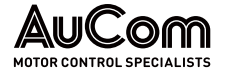

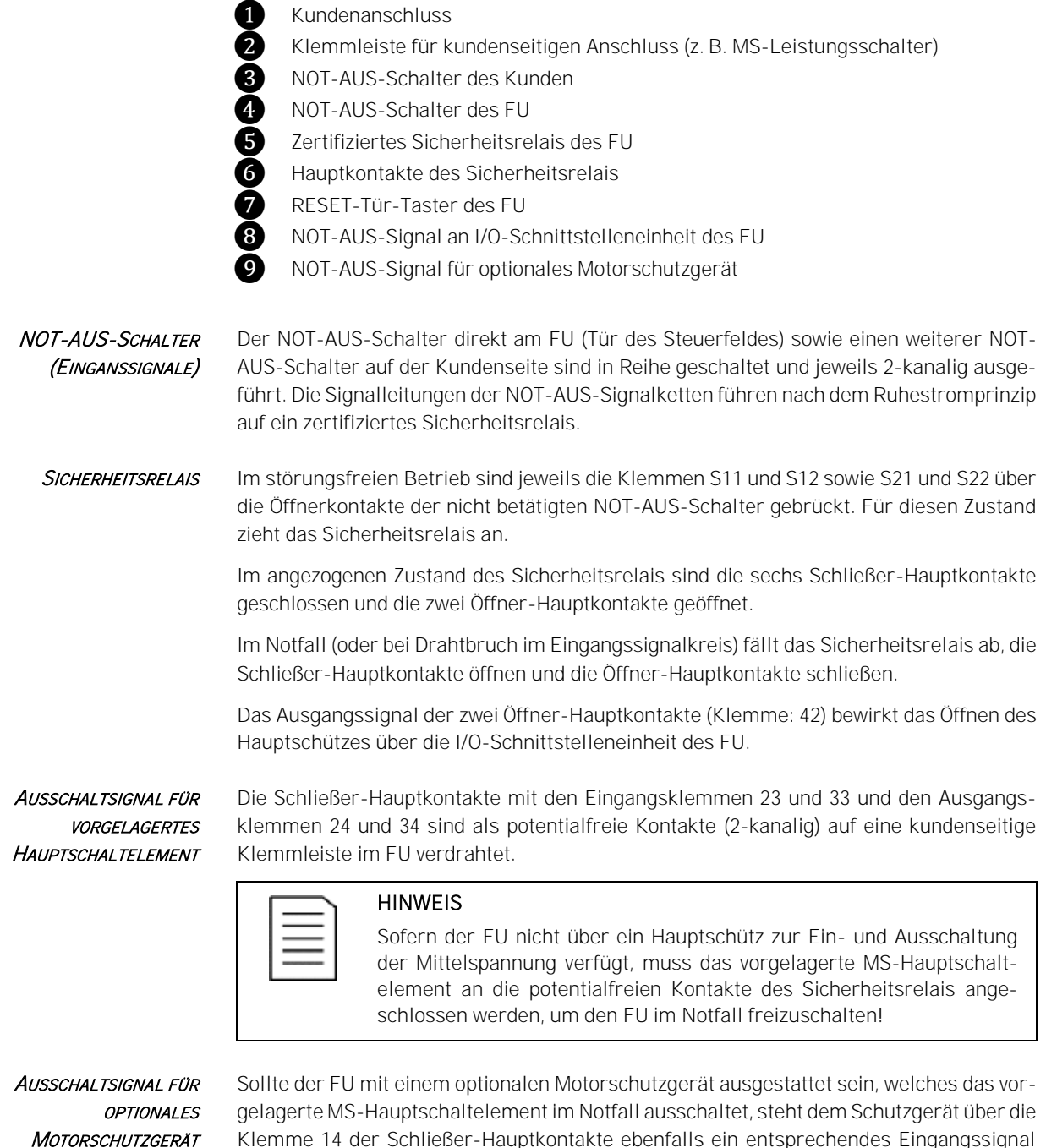

Motorschutzgerät

RÜCKSETZEN DES SICHERHEITSRELAIS Nach Beseitigung der Ursachen für den NOT-AUS kann die FU-Betriebsbereitschaft erst nach Rücksetzen des Sicherheitsrelais wieder hergestellt werden. Das Rücksetzen erfolgt ausschließlich über die Betätigung des *RESET-Tür-Tasters* am Steuerfeld des FU.

für die Ausschaltung des MS-Hautschaltelementes zur Verfügung.

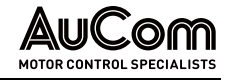

### 3.3.2 SCHRANKTÜRVERRIEGLUNGEN

**GEFAHR** 

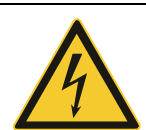

a)

A

### Gefahr durch elektrischen Schlag!

Lebensgefahr oder Verletzungsgefahr durch elektrischen Schlag bei Berührung von unter Spannung stehenden Teilen im Leistungszellen-/Transformatorschrank. An den Klemmen der Leistungszellen kann nach dem Ausschalten des FU noch eine gefährliche Restspannung anliegen (Kondensatoren).

- Niemals die Türen des Leistungszellenschranks während des FU-Betriebes öffnen!
- Vor dem Öffnen der Leistungszellenschranktüren den FU-Betrieb ausschalten und den FU vom MS-Netz trennen und die *fünf* Sicherheitsregeln anwenden.
- Warten Sie nach der Trennung vom MS-Netz noch mindestens 10 Minuten nachdem die Statusanzeige der Leistungszelle erloschen ist, bevor Sie mit Arbeiten im Leistungszellenschrank beginnen.

Zur Vermeidung einer Personengefährdung durch elektrischen Schlag bei unzulässigem Öffnen von Leistungszellenschranktüren während des FU-Betriebs, verfügt der FU über eine elektrische Sicherheitseinrichtung die zum Abschalten des FU führt.

Jede Schranktür des Leistungszellenschranks (Vorderseite und ggf. Rückseite) verfügt über einen Schlüsselschalterkontakt (Schließer). Sämtliche Schlüsselschalterkontakte der Türgriffe sind in Reihe geschaltet und der Signalausgang führt auf den digitalen Eingang *Türalarm Zellenschrank* (Anschlussklemme: -XS3:10).

Für den FU-Betrieb müssen alle Türen geschlossen und verriegelt (abgeschlossen) sein; d.h. die Schlüsselschalterkontakte sind geschlossen und es liegt ein +24 V DC Potential an der DI-Anschlussklemme (Schaltlogik des DI: Ruhestromprinzip).

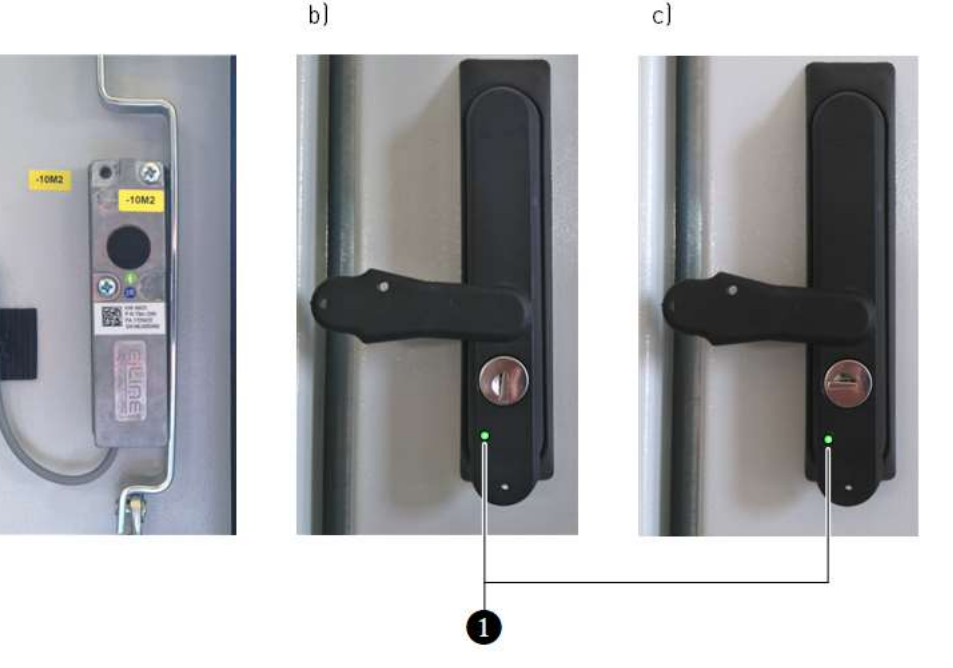

Abb. 3-20 Schranktürverriegelung

a) Schlüsselschalterkontakt (Türinnenseite)

b) Türschloss verriegelt (senkrechte Schlüsselposition, Kontakt geschlossen) c) Türschloss entriegelt (waagerechte Schlüsselposition, Kontakt geöffnet)

LED-Anzeige: Freigabe Türverriegelung

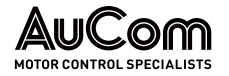

Freigabe Türverriegelung

Eine Schranktür darf nur bei *aktivierter Freigabe der Türverriegelung* entriegelt werden. Das Freigabesignal wird von dem FU-Steuersystem nur dann aktiviert, wenn die Mittelspannung ausgeschaltet ist; d.h. das vorgelagerte MS-Hauptschaltelement muss ausgeschaltet sein. Der Trenn-/Erdungsschalter muss sich in der Erdungsposition befinden.

| LED-Anzeige     | Farbo | ode        | Beschreibung                                      |
|-----------------|-------|------------|---------------------------------------------------|
| Freigabe        | (AUS) | $\bigcirc$ | LED ausgeschaltet: Freigabesignal nicht aktiviert |
| Türverriegelung | grün  |            | LED eingeschaltet: Freigabesignal aktiviert       |

TÜRVERRIEGELUNG VERLETZTSobald mindestens eine Tür ohne die Freigabe der Türverriegelung entriegelt wird<br/>(Notentriegelung: Türschloss wird mit Schlüssel aufgeschlossen), wird der DI Türalarm<br/>Zellenschrank aktiviert.

- Für die Parametereinstellung *Offene Schranktür: Störungsauswahl = Alarm* wird lediglich die Alarmmeldung *Alarm: Türalarm Zellenschrank* generiert und im Display der Bedieneinheit (HMI) angezeigt. Der FU-Betrieb wird *nicht* abgeschaltet.
- Für die Parametereinstellung *Offene Schranktür: Störungsauswahl = Fehler* wird die Fehlermeldung *Fehler: Türalarm Zellenschrank* generiert und im Display der Bedieneinheit (HMI) angezeigt. Der FU-Betrieb wird abgeschaltet.

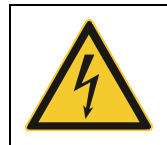

#### WARNUNG

Gefahr durch elektrischen Schlag!

Für die Parametereinstellung *Offene Schranktür: Störungsauswahl = Alarm* besteht Lebensgefahr oder Verletzungsgefahr durch elektrischen Schlag bei Berührung von unter Spannung stehenden Teilen im Leistungszellenschrank.

- Der FU wird grundsätzlich mit der Werkseinstellung: Offene Schranktür: Störungsauswahl = Fehler ausgeliefert.
- Die Verwendung des FU mit der Parametereinstellung: Offene Schranktür: Störungsauswahl = Alarm ist nicht zu empfehlen, liegt jedoch im Ermessen und in der Verantwortung des Anwenders!

### 3.3.3 VERRIEGELUNG DES KURBELZUGANGS FÜR TRENN-/ERDUNGSSCHALTER

Der Trenn-/Erdungsschalter (engl.: *Disconnect-Earthing-Switch*) darf nur geschaltet werden, wenn das vorgelagerte *MS-Hauptschaltelement ausgeschaltet* ist.

Schaltvorgänge des Trenn-/Erdungsschalters werden manuell mit einer Schaltkurbel durchgeführt. Die Schaltkurbel wird an der Vorderseite des Eingangsfeldes in einen entsprechenden Kurbelzugang eingeführt. Der Kurbelzugang wird elektro-mechanisch über einen separaten Schlüsselschalter und ein Verriegelungsblech mit Kreuz-Öffnung verriegelt.

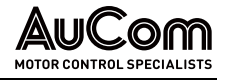

a) b)

Abb. 3-21 Verriegelung des Zugangs für die Schaltkurbel a) Schlüsselschalter: Verriegelungsposition b) Kurbelzugang verriegelt

Um die Schaltkurbel in den Kurbelzugang einführen zu können, müssen zunächst alle (anlagenspezifischen) Vorbedingungen erfüllt sein. Erst dann kann der Schlüsselschalter nach rechts gedreht werden. Dadurch wird eine elektro-mechanische Verklinkung gelöst, so dass das Verriegelungsblech nach oben geschoben werden kann. Jetzt kann die Schaltkurbel in den Kurbelzugang eingeführt werden.

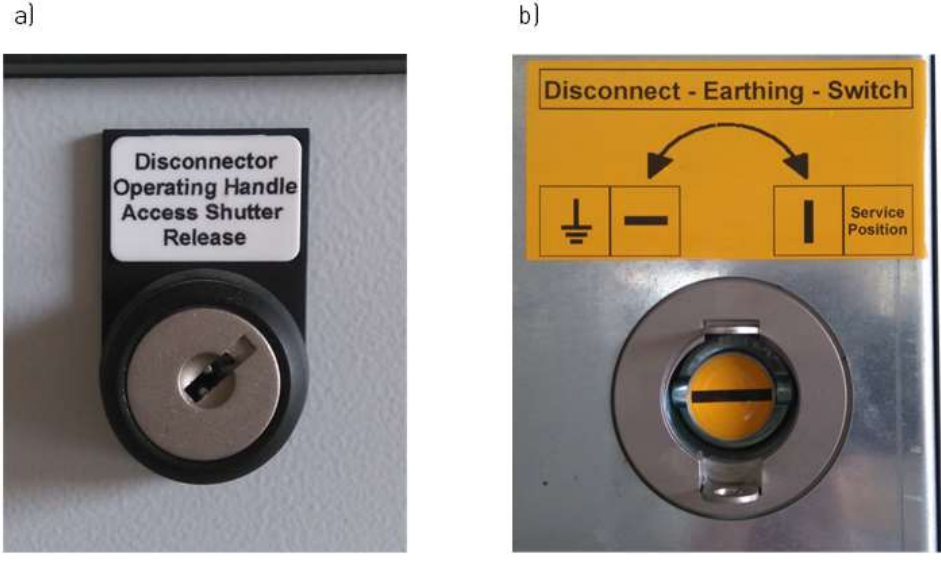

Abb. 3-22 Verriegelung des Zugangs für die Schaltkurbel a) Schlüsselschalter: Entriegelungsposition b) Kurbelzugang entriegelt

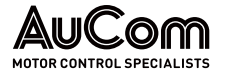

#### 3.3.4 **ERDUNGSKONZEPT DES MVH 2.0**

SCHUTZ- UND FUNKTIONSERDUNG Das Erdungskonzept des MVH 2.0 umfasst sowohl die Schutzerdung (PE) als auch die Funktionserdung (FE) des Frequenzumrichters.

Die Schutzerdung (PE) verhindert die Personengefährdung durch einen elektrischen Schlag aufgrund von gefährlichen Berührungsspannungen von leitfähigen Anlagenteilen des FU, welche keine Spannung führen dürfen. Diese Anlagenteile sind mit der zentralen Erdungsschiene des FU verbunden, um einen Potenzialausgleich zum gemeinsamen Erdpotenzial herzustellen.

Die Funktionserdung (FE) dient der Einhaltung der Anforderungen in Bezug auf die Elektromagnetische Verträglichkeit (EMV) und gewährleistet einen störungsfreien Betrieb des FU.

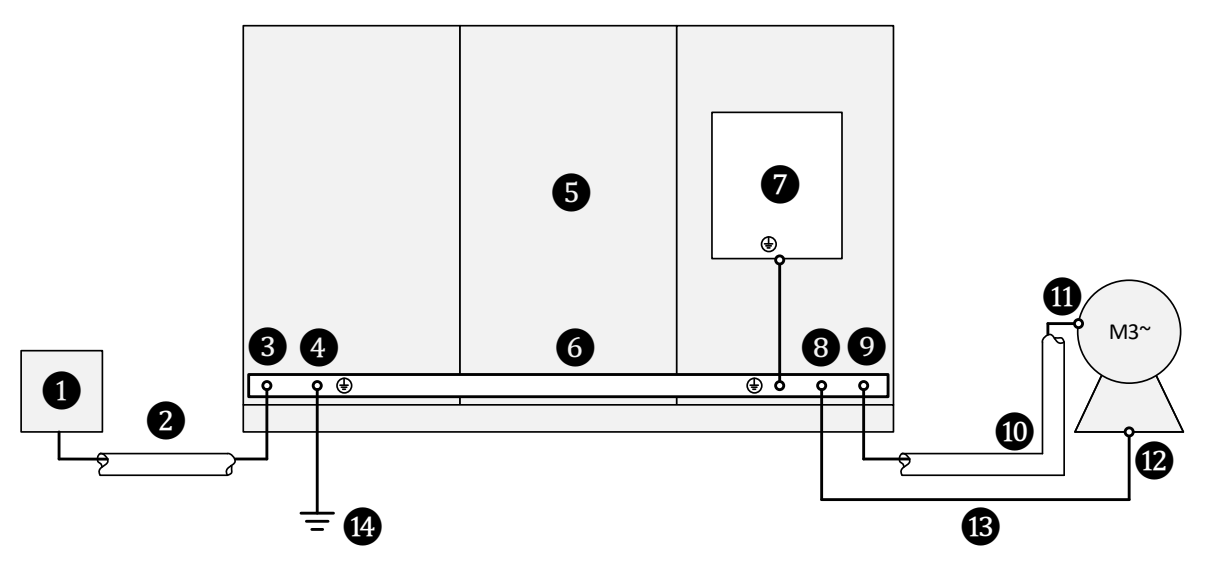

Abb. 3-23 MVH 2.0 – Prinzipschaltbild zum Erdungskonzept

- 1 Mittelspannungsnetz
- 2 Netzseitige Einspeiseleitung
- 8 Anschluss Erdungsschiene: Schirmung der Einspeiseleitung
  - Anschuss Erdungsschiene: Kundenseitige, gemeinsamer Erdungspunkt
- FU-Schrank
- 456 Umlaufende, nicht geschlossene FU-Erdungsschiene
- Ŏ Grundplatte zur Funktionserdung von Hilfskomponenten
- 8 Anschluss Erdungsschiene: Separate Erdungsleitung vom Motorgehäuse
- Ŏ Anschluss Erdungsschiene: Schirmung der Motorleitung
- Ŏ Motorabgangsleitung
- ð Anschluss Motorgehäuse: Schirmung der Motorleitung
- 12 Anschluss Motorgehäuse: Separate Erdungsleitung zur Erdungsschiene
- B Separate Erdungsleitung
- 14 Zentraler Erdungspunkt

GEMEINSAMER Der FU-Schrank ist an einem zentralen Erdungspunkt 🛽 über die Erdungsschiene 🌀 am Anschlusspunkt 4 zu erden. ERDUNGSPUNKT DES FU

Die Schirmung der MS-Einspeiseleitung 2 ist über die Erdungsschiene 6 am An-SCHIRMUNG DER schlusspunkt 3 zu erden. EINSPEISELEITUNG

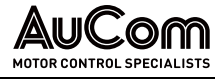

| Erdung von<br>Hilfskomponenten                   | Die relevanten, elektrischen Hilfskomponenten sind mit der Grundplatte de Niederspan-<br>nungsnische 🕜 im Steuer-/Eingangsfeld zu verbinden. Die Grundplatte ist über eine fein-<br>adrige Erdungsleitung mit der Erdungsschiene 🕜 verbunden. |
|--------------------------------------------------|----------------------------------------------------------------------------------------------------|
| Schirmung der<br>Motorleitung                    | Die Schirmung der Motorleitung 🕕 ist am FU über die Erdungsschiene 🕝 am Anschluss-<br>punkt 🥑 zu erden und auf der Motorseite an das Motorgehäuse 🕕 anzuschließen.                                                                            |
| Separate Erdungsleitung<br>zwischen Motor und FU | Das Motorgehäuse (2) ist über eine separate Erdungsleitung (3) mit der Erdungsschiene des FU (8) zu verbinden.                                                                                                    |

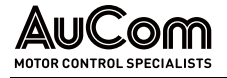

## 3.4 MULTI-LEVEL-TRANSFORMATOR

Der Frequenzumrichter bezieht seine Energie aus dem Mittelspannungsnetz über den Multi-Level-Transformator. Der Transformator dient einerseits zur galvanischen Trennung des vom FU erzeugten Spannungssystems vom Einspeisenetz. Andererseits stellt der Transformator über seine Sekundärwicklungen (erweiterte Dreieckswicklungen) die Energie für jede Leistungszelle des FU bereit (Niederspannung). Die Anzahl der erforderlichen Sekundärwicklungen entspricht dabei der Anzahl der Leistungszellen im Frequenzumrichter.

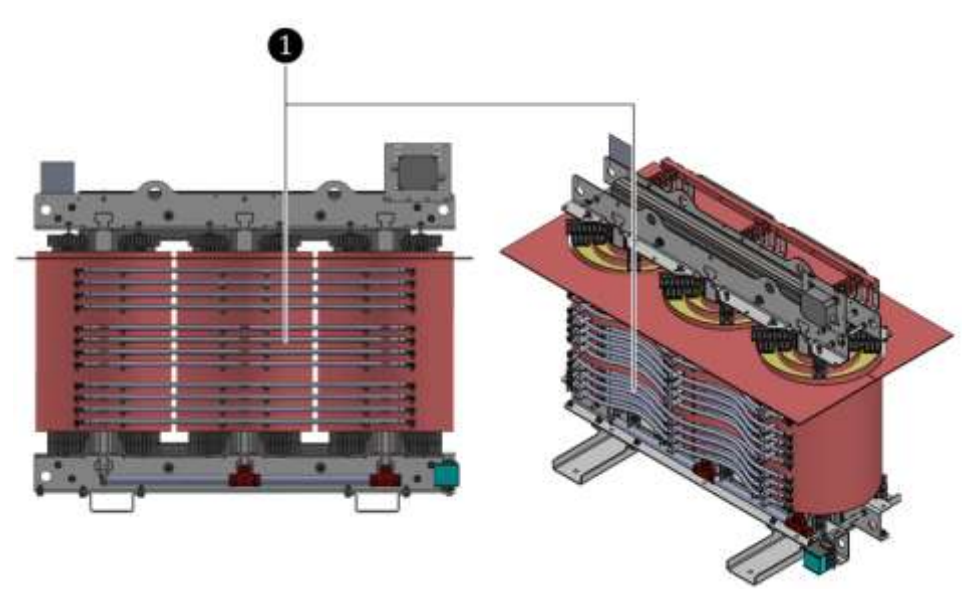

Abb. 3-24 Beispiel: 4,16 kV Multi-Level-Transformator

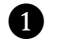

Sekundärwicklungen

Über eine weitere, 3-phasige 400 VAC Hilfswicklung auf der Sekundärseite des Transformators wird die Spannung am FU-Eingang gemessen. Für Leistungszellen-Nennströme > 250 A können die Leistungszellen über die 400 VAC Hilfswicklung vorgeladen werden.

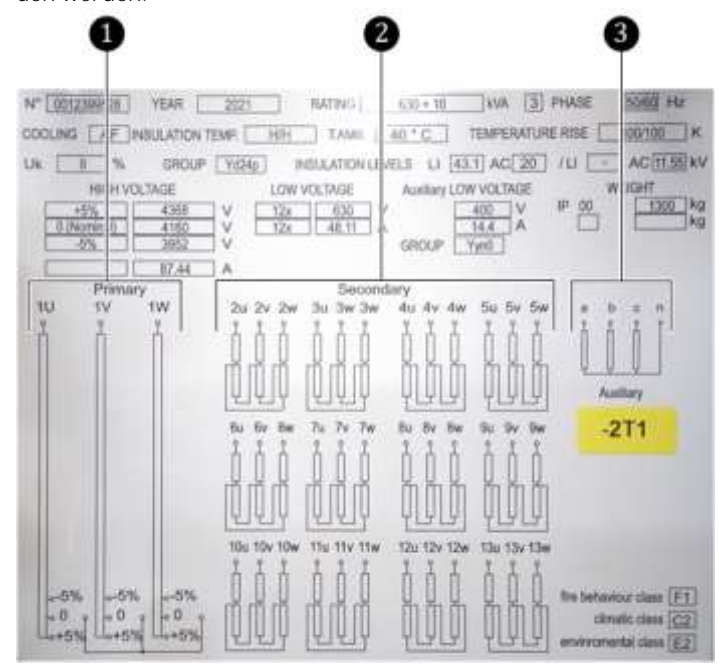

Abb. 3-25 4,16 kV Multi-Level-Transformator – Typenschild

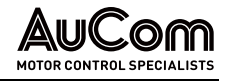

Primärwicklung (*Primary*)
 Sekundärwicklungen (*Secu*)

Sekundärwicklungen (*Secondary*)

3 Hilfswicklung (*Auxiliary*)

Die netzseitige Mittelspannung wird über das vorgelagerte Hauptschaltlement an die Klemmen 1U, 1V, 1W des Multi-Level-Transformators angeschlossen.

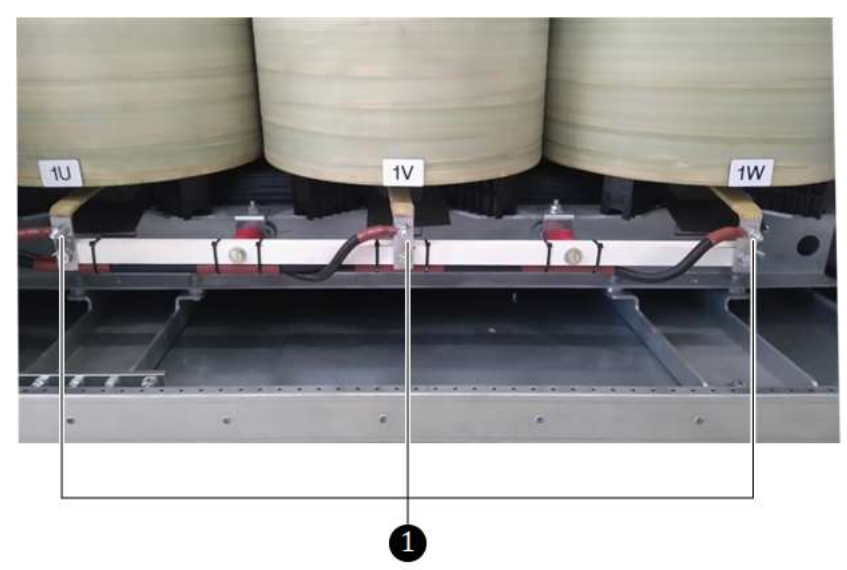

Abb. 3-26 4,16 kV Multi-Level-Transformator – Netzseitiger Anschluss

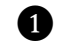

Anschlüsse der Trafo-Primärwicklung (Primary)

Die Strommessung am FU-Eingang erfolgt über zwei Stromwandler in der Primärwicklung des Multi-Level-Transformators. Die Primärwicklung ist in Stern verschaltet.

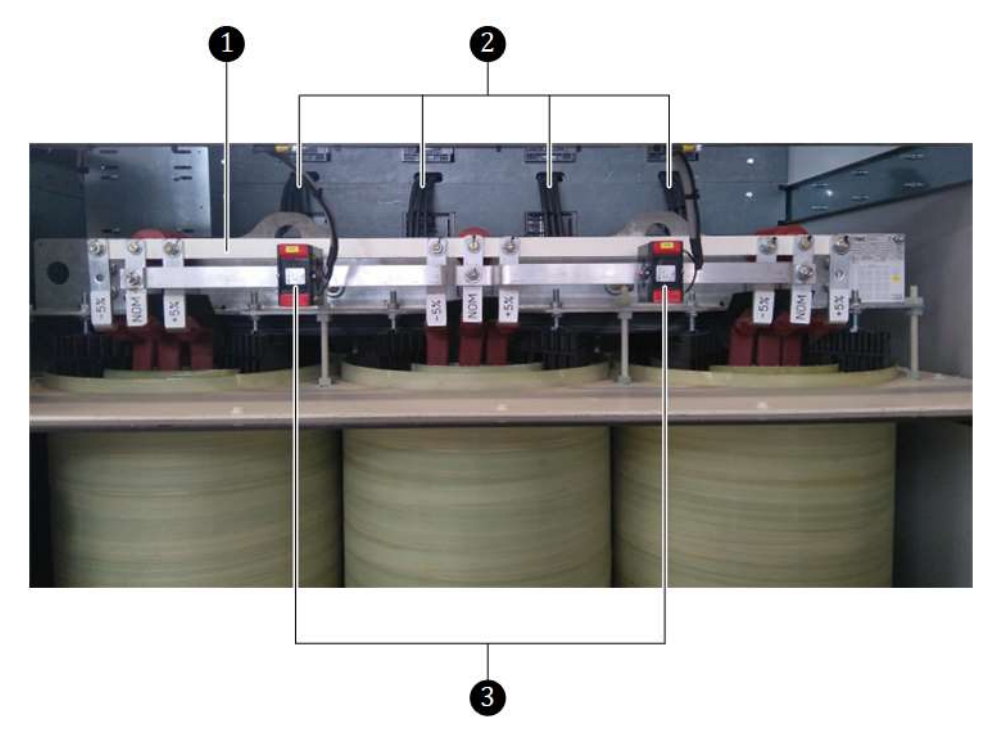

Abb. 3-27 4,16 kV Multi-Level-Transformator – Strommessung am FU-Eingang

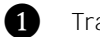

2

3

Transformator-Sternpunkt

Anschlussleitungen der Sekundärwicklungen (R, S, T) zu den Leistungszellen Stromwandler im Trafo-Primärkreis

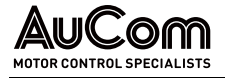

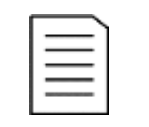

### HINWEIS

Der Multi-Level-Transformator ist ein elementarer Bestandteil des geprüften und freigegebenen Umrichters. Für kundenspezifische Änderungen der geprüften und freigegebenen Standardausführung des MVH 2.0 kann AuCom die Verantwortung für das FU-Gesamtsystem *nicht* übernehmen. Dies würde eine erneute Typprüfung erfordern.

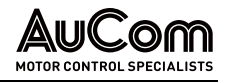

## 3.5 FU-STEUERSYSTEM

Das FU-Steuerungssystem des MVH 2.0 besteht aus:

- einer mikroprozessorgesteuerten FU-Steuereinheit (Steuerung und Regelung), bestehend aus modularen Baugruppen,
- einer Bedieneinheit (HMI) mit Touchscreen und
- einer I/O-Schnittstelleneinheit, bestehend aus einer speicherprogrammierbaren Steuerung (SPS) als integraler Bestandteil des FU-Steuersystems, einem *oberen* und *unteren* Klemmbrett für den Anschluss von digitalen und analogen Ein- und Ausgängen.

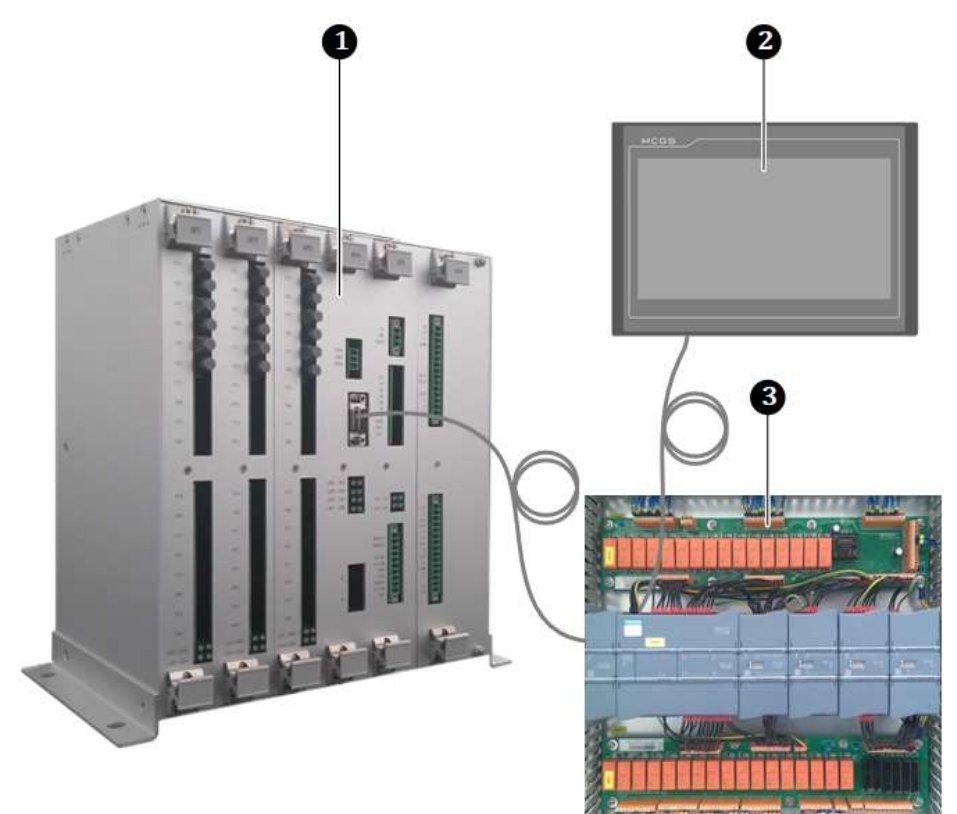

Abb. 3-28 FU-Steuersystem

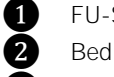

FU-Steuereinheit

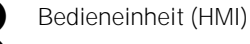

3 I/O-Schnittstelleneinheit

### 3.5.1 FU-STEUEREINHEIT – BAUGRUPPEN

*AUFBAU* Die Steuereinheit besteht aus den folgenden Baugruppen:

- Hauptprozessor-Baugruppe,
- den Lichtwellenleiter (LWL)-Baugruppen,
- der Spannungsversorgungs-Baugruppe und
- der Signal-Baugruppe

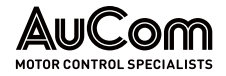

AUFBAU UND FUNKTIONEN

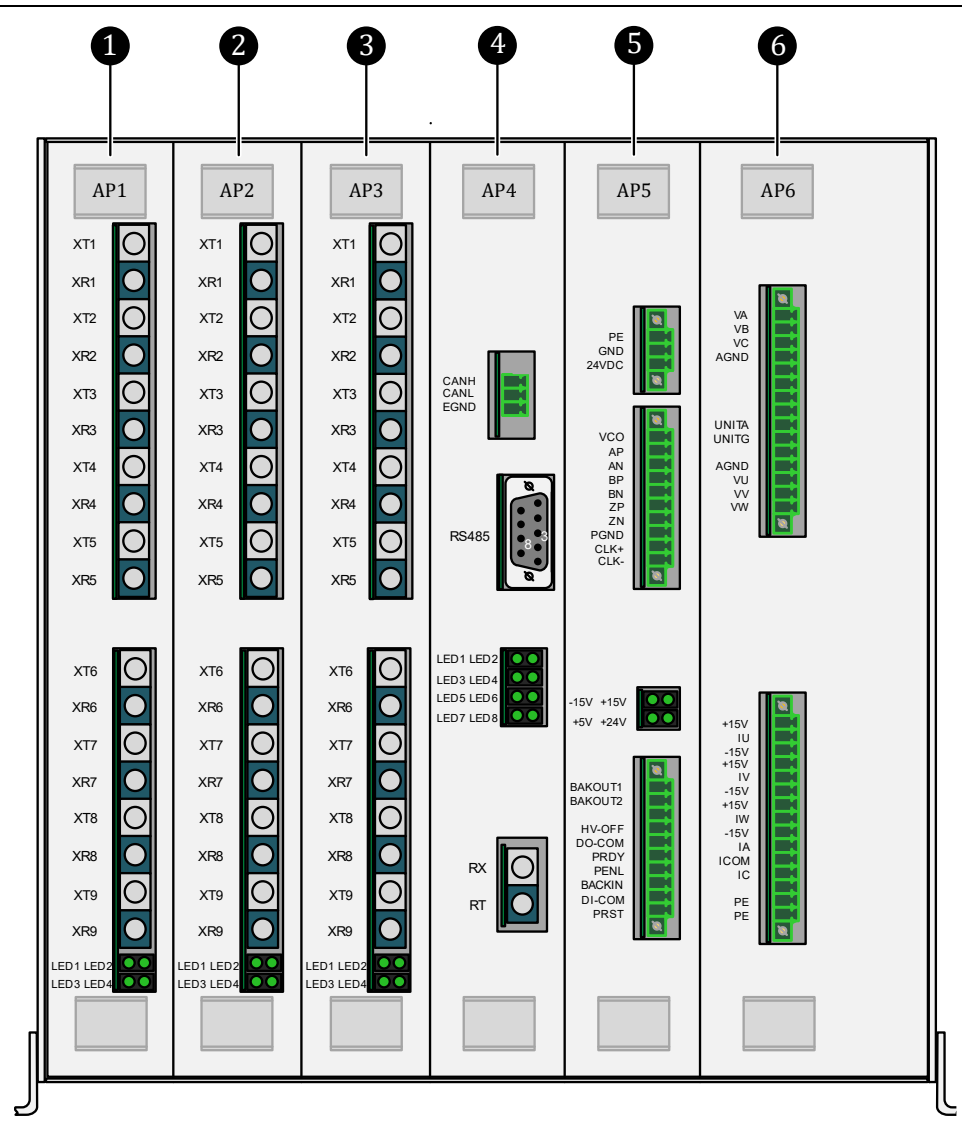

Abb. 3-29 Baugruppen der FU-Steuereinheit – Frontansicht

- 1 LWL-Baugruppe AP1 (Leistungszellen der Phase A)
  - LWL-Baugruppe AP2 (Leistungszellen der Phase B)
- 3 LWL-Baugruppe AP3 (Leistungszellen der Phase C)
- 4 Hauptprozessor-Baugruppe AP4
- 5 Spannungsversorgung AP5
- 6 Signal-Baugruppe AP6

### LWL-BAUGRUPPEN AP1 BIS AP3

FUNKTION

2

Die Steuereinheit ist mit insgesamt drei Lichtwellenleiter-Baugruppen: AP1, AP2 und AP3 ausgestattet. Diese LWL-Baugruppen bilden die Kommunikationsbrücke zwischen der Steuereinheit und den Leistungszellen des FU:

- LWL-Baugruppe AP1: Senden/Empfangen optischer Signale an/von den Leistungszellen der Phase A.
- LWL-Baugruppe AP2: Senden/Empfangen optischer Signale an/von den Leistungszellen der Phase B.
- LWL-Baugruppe AP3: Senden/Empfangen optischer Signale an/von den Leistungszellen der Phase C.

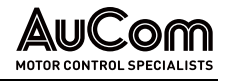

Jede LWL-Baugruppe kommuniziert fortlaufend mit allen Leistungszellen der ihr entsprechenden Phase des FU-Spannungssystems:

- Senden (engl.: transmit, T): Pu
  - transmit, T): Pulsweiten-modulierte (PWM) Steuersignale für die IGBTs der Leistungszellen
  - Empfangen (engl.: receive, R): Statussignale der Leistungszellen bzw. ein Fehlercodesignal für den Fall einer defekten Leistungszelle.

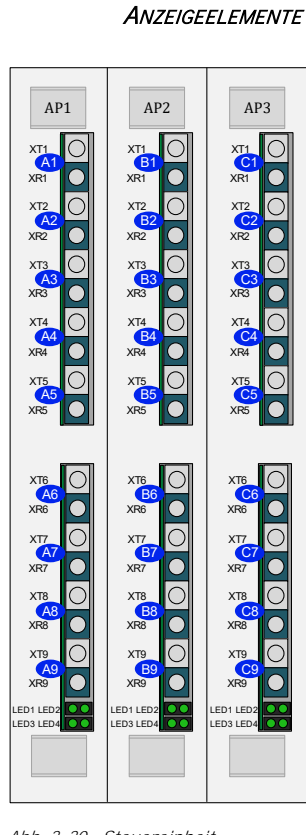

SCHNITTSTELLEN UND

Abb. 3-30 Steuereinheit – Baugruppen AP1, AP2, AP3

| L۱                                                  | WL-Anschlüss  | ie            |                                                |                                                                                                    |
|-----------------------------------------------------|---------------|---------------|------------------------------------------------|----------------------------------------------------------------------------------------------------|
| AP1                                                 | AP2           | AP3           | Beschreibung                                   |                                                                                                    |
| (Phase A)                                           | (Phase B)     | (Phase C)     |                                                |                                                                                                    |
| A1 XT2<br>XR2                                       | B1 XT2<br>XR2 | C1 XT2<br>XR2 | Transmit:<br>Receive:                          | Optische Signale werden an die jeweils 1.<br>Leistungszelle A1, B1, C1 gesendet.<br>Optische Signale von der jeweils 1. |
|                                                     |               |               |                                                | Leistungszelle werden empfangen.                                                                                        |
| A2 XT2                                              | B2 XT2        | C2 XT2        | Transmit                                       | Optische Signale werden an die jeweils 2.<br>Leistungszelle A2, B2, C2 gesendet.                                        |
| XR2                                                 | XR2           | XR2           | Receive                                        | Optische Signale von der jeweils 2.<br>Leistungszelle werden empfangen.                                                 |
| A3 XT2                                              | B3 XT2        | C3 XT2        | Transmit                                       | Optische Signale werden an die jeweils 3.<br>Leistungszelle A3, B3, C3 gesendet.                                        |
| - XRZ                                               | - XRZ         | - XR2         | Receive:                                       | Leistungszelle werden empfangen.                                                                                        |
| A4 XT2                                              | B4 XT2        | C4 XT2        | Transmit                                       | Optische Signale werden an die jeweils 4.<br>Leistungszelle A4, B4, C4 gesendet.                                        |
| XR2                                                 | XR2           | XR2           | Receive                                        | Optische Signale von der jeweils 4.<br>Leistungszelle werden empfangen.                                                 |
| A5 XT2                                              | B5 XT2        | C5 XT2        | Transmit:                                      | Optische Signale werden an die jeweils 5.<br>Leistungszelle A5, B5, C5 gesendet.                                        |
| XR2                                                 | XR2           | XR2           | Receive                                        | Optische Signale von der jeweils 5.<br>Leistungszelle werden empfangen.                                                 |
| A6 XT2                                              | B6 XT2        | C6 XT2        | Transmit:                                      | Optische Signale werden an die jeweils 6.<br>Leistungszelle A6, B6, C6 gesendet.                                        |
| XR2                                                 | XR2           | XR2           | Receive:                                       | Optische Signale von der jeweils 6.<br>Leistungszelle werden empfangen.                                                 |
| A7 XT2                                              | B7 XT2        | C7 XT2        | Transmit                                       | Optische Signale werden an die jeweils 7.<br>Leistungszelle A7, B7, C7 gesendet.                                        |
| XR2                                                 | XR2           | XR2           | Receive:                                       | Uptische Signale von der jeweils 7.<br>Leistungszelle werden empfangen.                                                 |
| A8 XT2                                              | B8 XT2        | C8 XT2        | Transmit                                       | Optische Signale werden an die jeweils 8.<br>Leistungszelle A8, B8, C8 gesendet.                                        |
| XR2                                                 | XR2           | XR2           | Receive:                                       | Optische Signale von der jeweils 8.<br>Leistungszelle werden empfangen.                                                 |
| A9 XT2                                              | B9 XT2        | C9 XT2        | Transmit                                       | Optische Signale werden an die jeweils 9.<br>Leistungszelle A9, B9, C9 gesendet.                                        |
| XR2                                                 | XR2           | XR2           | Receive:                                       | Optische Signale von der jeweils 9.<br>Leistungszelle werden empfangen.                                                 |
| Anzeigeelem<br>AP1                                  | ente<br>AP2   | AP3           | Beschreib                                      | ung                                                                                                    |
| LED-Blöcke:<br>LED: 1<br>LED: 2<br>LED: 3<br>LED: 4 |               |               | Betriebsar<br>RESET der<br>Spannung:<br>Bypass | nzeige<br>Baugruppen AP1, AP2, AP3<br>sversorgung der Baugruppe                                                         |

Tab. 3-2 Anschlüsse – Baugruppen AP1, AP2, AP3

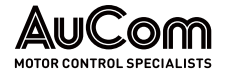

### HINWEIS ו

Die Baugruppenausführung ist abhängig von der Anzahl der benötigten Leistungszellen im FU.

### HAUPTPROZESSOR-BAUGRUPPE AP4

**AUFBAU UND FUNKTION** Die Hauptprozessor-Baugruppe besteht im Wesentlichen aus den folgenden zwei Schaltkreisen:

### DSP-Subsystem

Der digitale Signalprozessor (DSP) verarbeitet die:

- o Algorithmen für die Motorsteuerung,
- o Fehlerdiagnose für die Leistungszellen,
- o verschiedenen Echtzeit-Schutzfunktionen und
- o Kommunikation mit den Schnittstellen-Einheiten.

### • FPGA-Subsystem

- Das Field Programmable Gate Array (FPGA) koordiniert die:
- o Echtzeitkommunikation mit dem DSP,
- o Kommunikation mit den Leistungszellen,
- o trägerphasenverschobene PWM-Ausgabe und
- o andere logische Funktionen.

### Schnittstellen und Anzeigeelmente

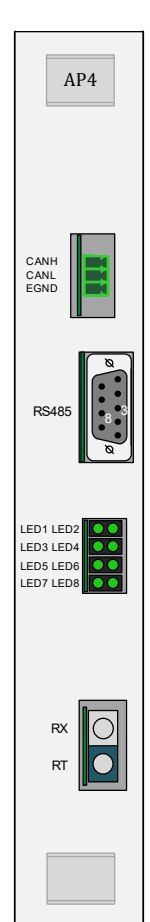

Schnittstellen Beschreibung CANBUS: Kommunikation mit PC/Notebook: IBS-Schnittstelle, SW-Programm: HC Tools CANH CAN BUS-"High"-Pegel CANL CAN Bus-"Low"-Pegel EGND Erdung und Schirmung 9-polige SUB-D Buchse: Kommunikation zur I/O-Schnittstelleneinheit (SPS): PIN 3 RS485 Kommunikationsschnittstelle, RS485A: RxD/TxD "High"-Pegel PIN 8 RS485 Kommunikationsschnittstelle, RS485B: RxD/TxD "Low"-Pegel Lichtwellenleiter (LWL): Optische Kommunikationsschnittstelle für Master/Slave-Betrieb (optional: separate Bestelloption; nicht über Produktcode!) Quellterminal: TX-Anschluss der AP4-Baugruppe der Master- oder RX Slave-Steuereinheit ТΧ Zielterminal: RX-Anschluss der AP4-Baugruppe der Master- oder Slave-Steuereinheit Anzeigeelemente Beschreibung LED-Block: L FD: 1 DSP in Betrieb LED: 2 DSP Backup LED: 3 FPGY MS bereit LED: 4 FPGA RESET LED: 5 DSP Backup LED: 6 DSP Kommunikation LED: 7 FPGA Steuereinheit bereit LED: 8 FPGA in Betrieb

Tab. 3-3Baugruppe AP4 – Schnittstellen und Anzeigen

Abb. 3-31 Steuereinheit – Baugruppe AP4

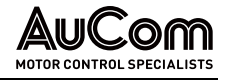

### SPANNUNGSVERSORGUNG – BAUGRUPPE AP5

Aufbau Diese Baugruppe liefert die von der Steuereinheit benötigte Versorgungsspannung und verfügt über eine I/O Schnittstelle sowie eine Schnittstelle für den Motor-Drehzahlgeber.

- Erzeugung von + 5 V, ± 15 V für die Spannungsversorgung der Hauptprozessor-Bau-*FUNKTION* • gruppe AP4, der LWL-Baugruppen AP1, AP2, AP3 und der Signal-Baugruppe AP6.
  - Digitale Signalübertragung im FU-System .

Bei Vektorregelungsmodellen mit geschlossenem Regelkreis wird die vom Drehzahlgeber zurückgesendete Information zur Motordrehzahl erfasst.

| ANSCHLÜSSE UND              | Anschluss             | Beschreibung                                                                                                    |
|-----------------------------|-----------------------|----------------------------------------------------------------------------------------------------|
| Anzeigeelemente             | PF                    | Frduna                                                                                                    |
|                             | PGND                  | 24 V Spannungsversorgung: neg. Potential                                                                                                    |
|                             | 24VDC                 | 24V Spannungsversorgung: pos. Potential                                                                                                    |
| AP5                         | VCO                   | Positives Versorgungspotential für Drehzahlgeber:<br>+5 V oder +24 V oder 200 mA                                                                                                    |
|                             | AP<br>AN              | Drehzahlgebersignal A+<br>Drehzahlgebersignal A-                                                                                                    |
| PE SND                      | BP<br>BN              | Drehzahlgebersignal B+<br>Drehzahlgebersignal B-                                                                                                    |
|                             | ZP<br>ZN              | Drehzahlgebersignal Z+<br>Drehzahlgebersignal Z-                                                                                                    |
| AN<br>BP<br>BN              | PGND                  | Negatives Versorgungspotential für Drehzahlgeber                                                                                                    |
| ZP<br>ZN<br>SND<br>LK+      | CLK+<br>CLK-          | Ausgang für pos. Taktgebersignal +<br>Ausgang für neg. Taktgebersignal -                                                                                                    |
|                             | Anzeigeelement        | Beschreibung                                                                                                    |
|                             | LED-Block:            |                                                                                                    |
|                             | LED: 1. Reihe links   | -15 V                                                                                                    |
| ►15V                        | LED: 2. Reihe rechts  | +15 V                                                                                                    |
| +24V                        | LED: 3. Reihe links   | +5 V<br>+24 V                                                                                                    |
|                             | LED. 4. Reine recrits | Decementary                                                                                                    |
|                             | Anschluss             | Beschreibung                                                                                                    |
|                             | BACKOUT1              | Reserveausgang 1, Schließer-Kontakt                                                                                                    |
|                             | BACKOUT2              | Reserveausgang 2, Schließer-Kontakt                                                                                                    |
|                             | HV-OFF                | Ausgang: +24 V DC Signal <i>MS nicht bereit</i> an die I/O-Schnittstellenein-<br>heit (Ziel-Terminal: -XS3:4). Mittelspannung ist nicht bereit,<br>wenn interner Schließer-Kontakt (AP5) geschlossen ist. (⇒<br>+24 V DC an Klemme <i>HV-OFF</i> )                                     |
|                             | DO-COM                | Ausgang: Gemeinsames pos. Potential (+24 V DC) für digitale Aus-<br>gänge (DO) an die I/O-Schnittstelleneinheit (Ziel-Terminal: -<br>XS3:2)                                                                                                    |
| uereinheit –<br>ugruppe AP5 | PRDY                  | Ausgang: +24 V DC Signal <i>Steuereinheit bereit</i> an die I/O-<br>Schnittstelleneinheit (Ziel-Terminal: -XS3:4). Steuereinheit<br>ist bereit, wenn interner Schließer-Kontakt (AP5)<br>geschlossen ist (⇒ +24 V DC an Klemme <i>PRDY</i> ).                                          |
|                             | PENL                  | Eingang: +24 V DC Signal <i>I/O-Schnittstelleneinheit bereit</i> von der I/O-<br>Schnittstelleneinheit (Quell-Terminal: -XS15:5),<br>I/O-Schnittstelleneinheit ist bereit, wenn externer<br>Schließer-Kontakt (-XS15:5,6) geschlossen ist (⇒ +24 V DC<br>an Klemme <i>PENL</i> ).      |
|                             | BACKIN                | Reserveeingang                                                                                                    |
|                             | DI-COM                | Ausgang: Gemeinsames pos. Potential (+24 V DC ) für digitale Aus-<br>gänge (DO) an die I/O-Schnittstelleneinheit (Ziel-Terminal: -<br>XS15:6)                                                                                                    |
|                             | PRST                  | Eingang: +24 V DC Signal <i>AP1, AP2, AP3 RESET</i> von der I/O-<br>Schnittstelleneinheit (Quell-Terminal: -XS15:6,8),<br>I/O-Schnittstelleneinheit ist bereit, wenn externe Schließer-<br>Kontakte (-XS15:5,6 und -XS15:7,8) geschlossen sind (⇒<br>+24 V DC an Klemme <i>PRST</i> ). |

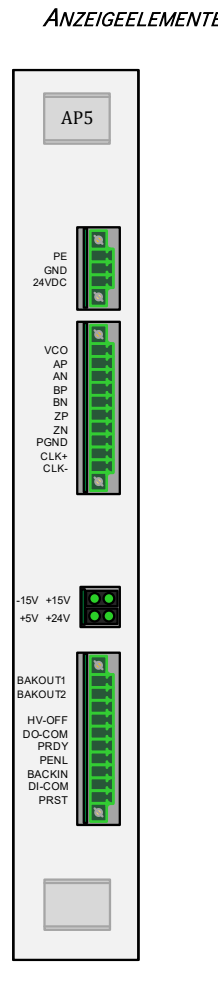

Abb. 3-32 Steuereinheit -Baugruppe AP5

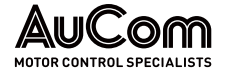

### SIGNAL-BAUGRUPPE AP6

Beschreibung

Phase A: Signal der Eingangsspannung

Phase B: Signal der Eingangsspannung

Phase C: Signal der Eingangsspannung

Phase U: Signal der Ausgangsspannung

Phase V: Signal der Ausgangsspannung

Phase W: Signal der Ausgangsspannung

Phase U: Signal des Ausgangsstromes

Phase V: Signal des Ausgangsstromes

Phase W: Signal des Ausgangsstromes

Gemeinsames Potential der Eingangsstromsignale

Hall-Sensor: pos. Potential +

Hall-Sensor: neg. Potential -

Hall-Sensor: pos. Potential +

Hall-Sensor: neg. Potential -

Hall-Sensor: pos. Potential +

Hall-Sensor: neg. Potential -

Gemeinsames Potential der Eingangsspannungssignale

Gemeinsame Klemme für die Ausgangsspannungssignale

Pos. Buspotential für die Spannungsabtastung der Leistungszellen: +

Neg. Buspotential für die Spannungsabtastung der Leistungszellen: -

Anschluss

VA VB

VC

AGND

UNITA

UNITG

AGND

VU

VV

VW

IU -15 V

IV 15 ۷-

+15 V

+15 V

+15 V

-15 V

ICOM

IW

IA

IC

ΡE

ΡE

Tab. 3-5

AUFBAU UND FUNKTION

Dieser Baugruppe werden die Strom- und Spannungsmesswerte des FU-Eingangs sowie des FU-Ausgangs zugeführt. Die analogen Messwerte werden von der Signalbaugruppe AP6 in digitale Signale umgewandelt und an die Hauptprozessor-Baugruppe AP4 gesendet.

ANSCHLÜSSE

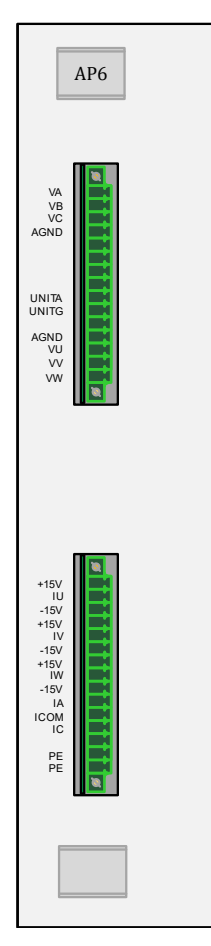

Abb. 3-33 Steuereinheit – Baugruppe AP6

|   | J        |
|---|----------|
| _ | <u>ر</u> |
| _ | _        |
| = | _        |
| _ | _        |
|   |          |

#### HINWEIS

Erdung

Erdung

Anschlüsse – Baugruppe AP6

Die Baugruppenausführung ist abhängig von den Leistungskenndaten des FU.

Phase A: Signal des Eingangsstromes (Sternpunktseite der Leistungszellen)

Phase C: Signal des Eingangsstromes (Sternpunktseite der Leistungszellen)
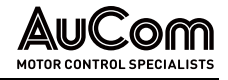

# 3.5.2 I/O-Schnittstelleneinheit (SPS) für Ein- und Ausgänge

### ÜBERSICHT

**AUFBAU** Die I/O-Schnittstelleneinheit besteht aus einer *speicherprogrammierbaren Steuerung* (SPS), einem *oberen Klemmbrett* mit Klemmleistenblöcken für Eingangssignale und einem *unteren Klemmbrett* mit Klemmleistenblöcken für Ausgangssignale. Beide Klemmbretter sind über Klemmleistenblöcke mit der SPS verbunden.

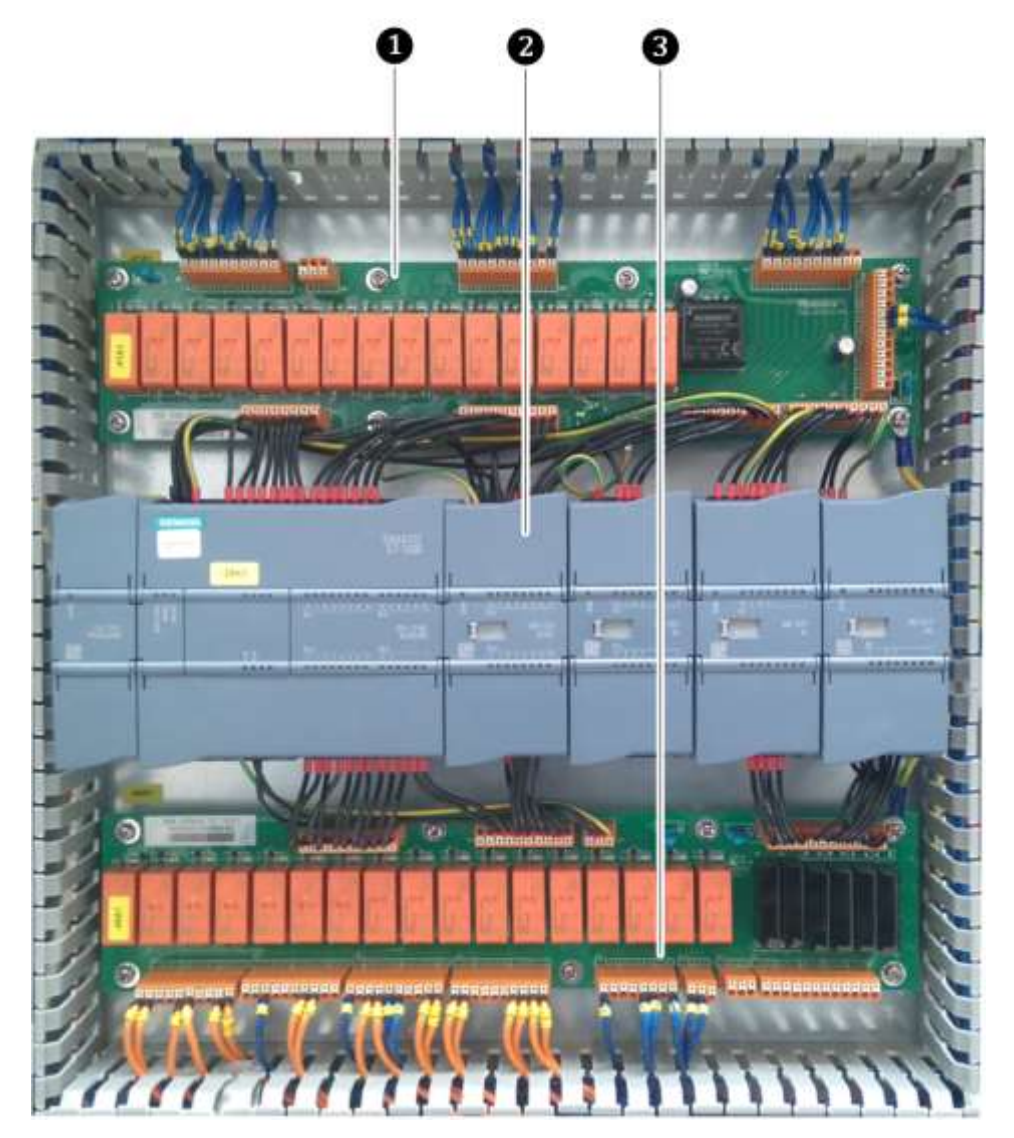

Abb. 3-34 I/O-Schnittstelleneinheit

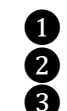

Klemmbrett mit den oberen Klemmleistenblöcken Speicherprogrammierbare Steuerung (SPS) Klemmbrett mit den unteren Klemmleistenblöcken

### FUNKTION

Die I/O-Schnittstelleneinheit wird für die logische Verarbeitung von internen Signalen, externen I/O-Kundensignalen und Rückmelde- sowie Statussignalen verwendet.

Die Logiksteuerung der I/O-Schnittstelleneinheit basiert auf einer speicherprogrammierbaren Steuerung (SPS) Siemens S7-1200. Diese SPS ist mit einem Siemens-Hochgeschwindigkeits-Prozessorchip ausgestattet. Die maximale SPS-Zykluszeit beträgt 0,15 µs. Für die schnelle Berechnung und Verarbeitung von Signalen für die FU-Steuerungsanforderungen sind umfangreiche Schnittstellen vorhanden, wie z. B.:

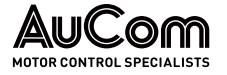

- 24 digitale Eingänge (DI),
- 16 digitale Ausgänge (DO),
- 4 analoge Eingänge (AI) sowie
- 4 analoge Ausgänge (AO).

**KOMMUNIKATION** Die Standardausstattung des S7-1200 CPU-Moduls enthält eine RJ45 Ethernet-Schnittstelle. Diese verarbeitet die interne Kommunikation zur Bedieneinheit über das Siemens S7-Protokoll.

Für eine externe Kommunikation ist eine RS485-Schnittstelle mit Modbus RTU-Protokoll vorhanden, über die mit Geräten von Drittanbietern kommuniziert werden kann. Andere Protokolltypen wie Modbus TCP/IP, Profinet oder Profibus etc. können optional bereit gestellt werden.

| Schnittstellen         | Beschreibung                                                                                                    |  |  |
|------------------------|----------------------------------------------------------------------------------------------------|--|--|
| Ethernet (LAN):        | Interne Kommunikation zur Bedieneinheit (HMI)                                                                                     |  |  |
| RJ45                   | S7-Protokoll                                                                                                    |  |  |
| 9-polige SUB-D Buchse: | Kommunikation zur Steuereinheit (Baugruppe AP4):                                                                                  |  |  |
| PIN 3<br>PIN 8         | RS485 Kommunikationsschnittstelle, RS485A: RxD/TxD "High"-Pegel<br>RS485 Kommunikationsschnittstelle, RS485B: RxD/TxD "Low"-Pegel |  |  |

Tab. 3-6Speicherprogrammierbare Steuerung (SPS) – Schnittstellen

Mit der Signal-Baugruppe CM01 kann eine freie Kommunikation über RS485 realisiert werden.

*FIRMWARE-UPDATE UND* Die SPS ist mit einem Micro-SD-Kartensteckplatz ausgestattet. Ein Programm-Update sowie eine Aktualisierung der SPS-Firmware können mit einer universellen Micro-SD-Karte durchgeführt werden. Die Notwendigkeit der Anwesenheit eines Servicetechnikers bzw. die Rücksendung der SPS ins Werk entfällt.

BEDINGUNGEN FÜRFür das folgende Anschlussdiagramm gelten hinsichtlich der dargestellten Signalkon-ANSCHLUSSDIAGRAMMtakte die folgenden Bedingungen:

- Die Steuerspannung für die Steuereinheit ist eingeschaltet.
- Eingestellter Arbeitsmodus: *FU-Modus = Test*
- Die Baugruppen AP1, AP2, AP3, AP4, AP5 und AP6 der Steuereinheit funktionieren störungsfrei.
- FU-Freigabe extern liegt vor.
- Die Türkontakte des Trafoschrankes sowie des Leistungszellenschrankes sind Schließer-Kontakte und sämtliche Türen sind geschlossen und verriegelt ⇒ Schließer-Kontakte sind betätigt.
- Die Mittelspannung (MS) ist *nicht* zugeschaltet (MS-Hauptschalter ist geöffnet).

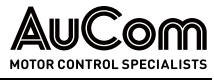

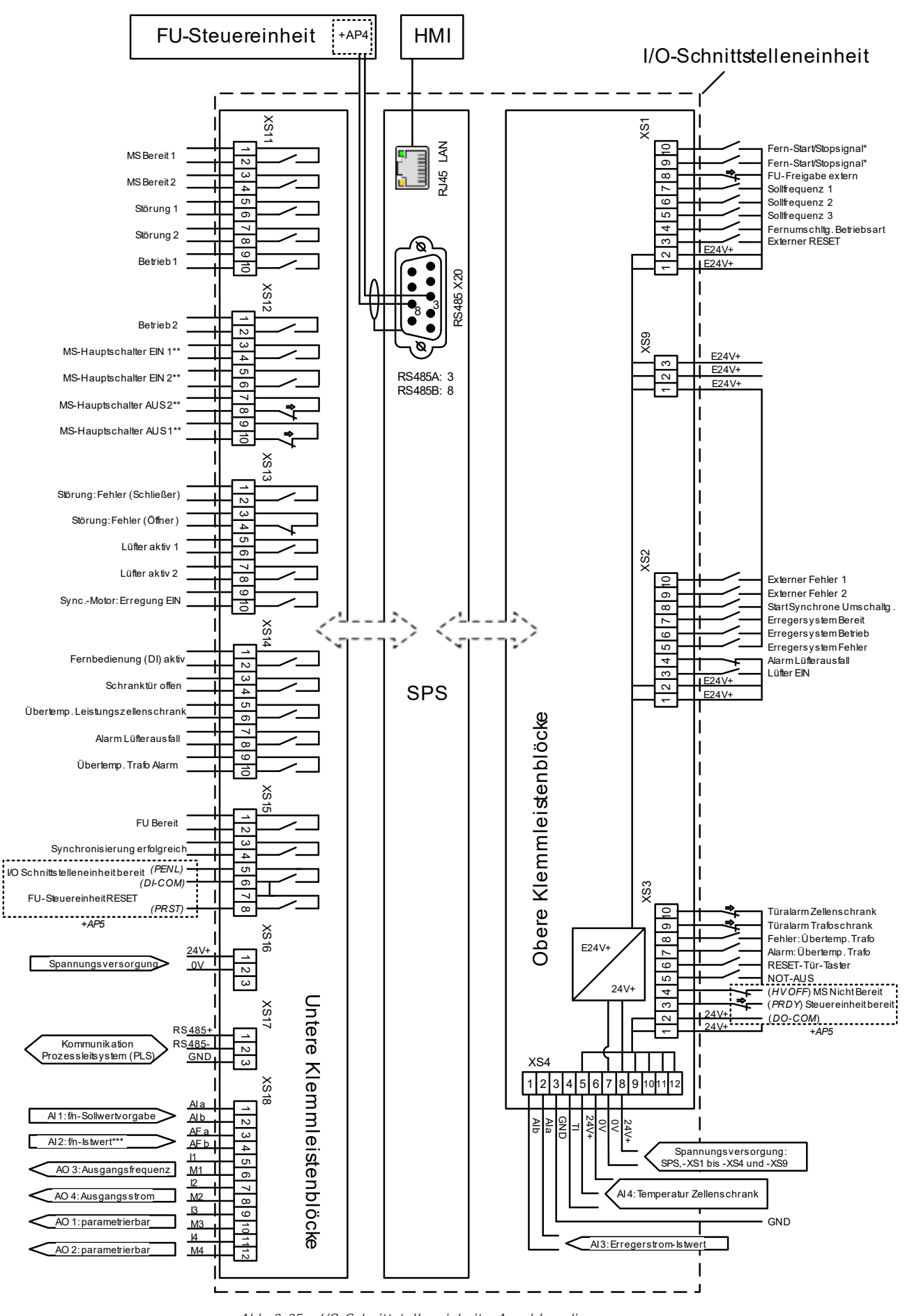

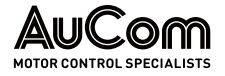

Legende zur vorstehenden Abbildung.

- : betätigter Kontakt -
- E24V+ : entkoppelte Versorgungsspannung
  - : Funktion und Arbeitsweise dieser digitalen Eingänge ist abh. von den Parametern Freigabe: Rückwärtslauf und Fern-START/STOP: DI-Modus
- \*\* : Die aktiven Steuersignale sind gemäß IEC redundant ausgeführt
- \*\*\* : Drehzahlgeber

### DIE OBEREN KLEMMLEISTENBLÖCKE

Die Schnittstellensignale der oberen Klemmleistenblöcke XS1, XS2, XS3, XS4 und XS9 setzen sich aus externen Fern-Eingangssignalgruppen 1, Signalen im FU-Schrank und Erregungsrückführungssignalen zusammen. Die 24V+ Spannungsversorgung 6 wird intern vom FU gespeist. Anschließend wird von einem DC/DC-Modul die Spannung E24 V+ erzeugt, um den dezentralen Signalteil 1), 3) und 4) der Schaltung mit Spannung zu versorgen. Die Fernsignale sind durch Relais von der SPS galvanisch entkoppelt.

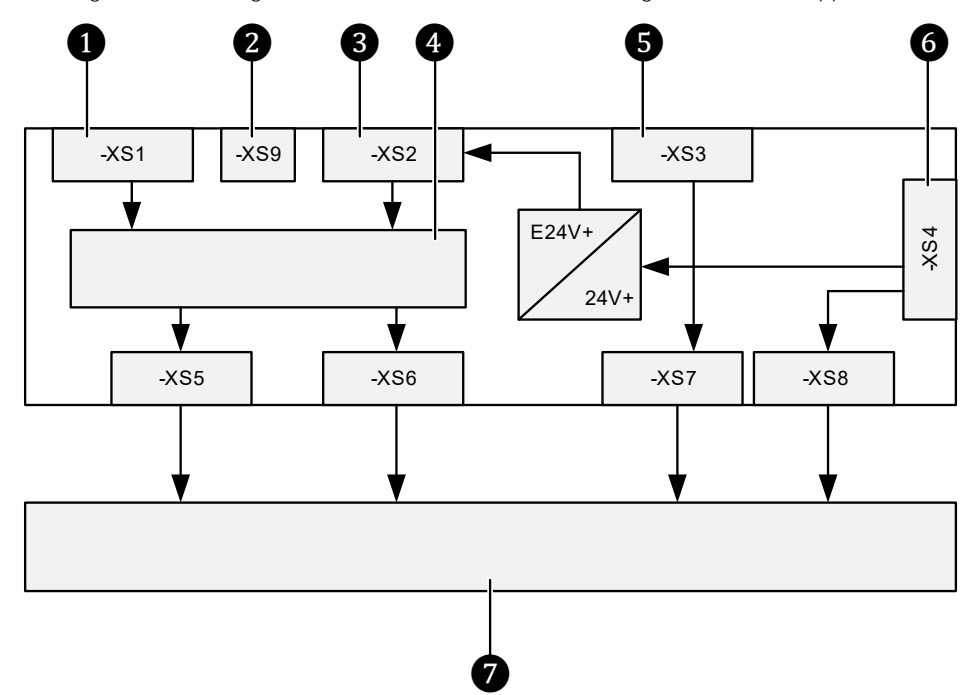

Abb. 3-36 I/O-Schnittstelleneinheit – obere Klemmenleistenblöcke und SPS

1 2

ß

- Externe Steuersignale (Fern)
- Gemeinsamer Anschluss E24 V+
- Externe Status- und Fehlermeldungen
- Galvanische Entkopplung (Relais)
- 4
- 6 Interne Signale aus FU-Anlage 6
  - Gemeinsame Klemme 1, Spannungsversorgung, Temperaturerfassung und Erregungsrückführung

7 Speicherprogrammierbare Steuerung (SPS)

Die oberen Klemmleistenblöcke sind mit digitalen Eingangssignalen für die Betriebsart Fernsteuerung (DI) und den FU-Statusmeldungen verbunden. Ferner ist ein Analogeingang (0/4 bis 20 mA) für eine Erregerstrom-Rückführung sowie ein weiterer analoger Eingang zur Erfassung der Zellenschranktemperatur verfügbar. Die Lastimpedanz darf maximal 500  $\Omega$  betragen.

Die Fernsteuerung (DI) unterstützt zwei unterschiedliche Signalarten: Pegelsignale und Impulssignale. Der Modus der zu verwendenden Signalart kann über den Parameter Fern - START/STOP: DI-Modus eingestellt werden.

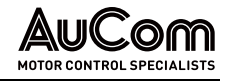

|   | HI               | WEIS   |
|---|------------------|--------|
| = | $\triangleright$ | Die S  |
| = |                  | frei a |
|   |                  | dat la |

| ≻ | Die Signalkontakte für die digitalen Eingänge müssen potential- |
|---|-----------------------------------------------------------------|
|   | frei ausgeführt sein. Werden mehrere digitale Eingänge verwen-  |
|   | det, kann das E24V+ Potential gewurzelt genutzt werden.         |

- Das Fernrücksetzsignal der I/O-Schnittstelleneinheit hat die gleiche Funktion wie die Schaltfläche RESET des HMI. Liegen keine Störungen des FU vor, hat ein Zurücksetzen keinen Einfluss auf den Betrieb des Systems. Das Zurücksetzen im laufenden Betrieb führt nicht zur Abschaltung des FU.
- Nachdem ein Fehler aufgetreten ist und der Fehler behoben wurde, muss das Steuersystem zurückgesetzt werden, um den FU in den normalen Betriebszustand zurückzuführen.

Die Anschlüsse für *digitale Eingänge (DI)* der oberen Klemmleistenblöcke auf der I/O-Schnittstelleneinheit sind wie folgt definiert:

| Klemmen-<br>block | Klemmen-<br>Nr. | DI-Bezeichnung        | DI-Schaltlogik/<br>Signalmodus                                         | Beschreibung der DI-Funktion                                                                                                    |
|-------------------|-----------------|-----------------------|------------------------------------------------------------------------|----------------------------------------------------------------------------------------------------|
|                   | 10              | Fern-Start/Stopsignal | Arbeitsstromprinzip/<br>Pegel- oder Impulssig-                         | DI ist nur wirksam für die Parametereinstellung:<br>Betriebsart = Fernsteuerung (DI).                                                                                                    |
|                   |                 |                       | nal (parametrierbar)                                                   | Für den Parameter <i>Fern START/STOP: DI- Modus</i> stehen zwei verschiedene Signalmodi als Einstelloptionen zur Verfügung:                                                              |
|                   |                 |                       |                                                                        | Einstellung: <i>Pegelsignal:</i>                                                                                                    |
|                   |                 |                       |                                                                        | DI aktiv (Signalkontakt geschlossen):<br>⇒ Motor startet vorwärts, wenn Sollfrequenz<br>> 0 Hz                                                                                           |
|                   |                 |                       |                                                                        | ⇒ Motor startet rückwärts, wenn:                                                                                                    |
|                   |                 |                       |                                                                        | <ul> <li>Parametereinstellung:<br/>Freigabe Rückwärtslauf = Aktiviert und</li> </ul>                                                                                                    |
|                   |                 |                       |                                                                        | <ul> <li>Sollfrequenz &lt; 0 Hz (negativer Sollwert)<br/>und</li> </ul>                                                                                                    |
|                   |                 |                       |                                                                        | <ul> <li>der DI Fern-Start/Stopsignal (Klemmen: -<br/>XS1:1,9) zusätzlich aktiviert wird.</li> </ul>                                                                                     |
|                   |                 |                       |                                                                        | DI inaktiv (Signalkontakt geöffnet):<br>⇒ Motor stoppt (Vorwärtslauf)                                                                                                    |
|                   |                 |                       |                                                                        | Einstellung: Impulssignal:                                                                                                    |
| -XS1              |                 |                       |                                                                        | DI aktiv (Signalkontakt muss für mindestens<br>500 ms geschlossen sein):<br>⇒ Motor startet vorwärts (Sollfrequenz<br>>0 Hz) bzw. rückwärts (Sollfrequenz <<br>0 Hz)                     |
|                   | 9               | Fern-Start/Stopsignal | Arbeitsstromprinzip/<br>Pegel- oder Impulssig-<br>nal (parametrierbar) | DI ist nur wirksam für die Parametereinstellung:<br>Betriebsart = Fernsteuerung (DI).                                                                                                    |
|                   |                 |                       |                                                                        | Für den Parameter <i>Fern START/STOP: DI- Modus</i> stehen zwei verschiedene Signalmodi als Einstel-<br>loptionen zur Verfügung:                                                         |
|                   |                 |                       |                                                                        | Einstellung: <i>Pegelsignal:</i>                                                                                                    |
|                   |                 |                       |                                                                        | DI aktiv (Signalkontakt geschlossen):<br>⇒ Motor startet rückwärts, wenn:                                                                                                    |
|                   |                 |                       |                                                                        | • <i>Sollfrequenz</i> < 0 Hz und                                                                                                    |
|                   |                 |                       |                                                                        | <ul> <li>wenn der DI Fern-Start/Stopsignal (Klem-<br/>men: -XS1:1,10) bereits aktiviert ist.</li> </ul>                                                                                  |
|                   |                 |                       |                                                                        | <ul> <li>DI inaktiv (Signalkontakt geöffnet):</li> <li>⇒ Motor stoppt (Rückwärtslauf) unabhängig<br/>vom Zustand des DI <i>Fern-Start/Stopsignal</i><br/>(Klemmen: -XS1:1,10)</li> </ul> |
|                   |                 |                       |                                                                        | • Einstellung: Impulsmodus:                                                                                                    |

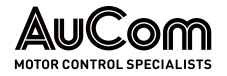

| Klemmen-<br>block | Klemmen-<br>Nr. | DI-Bezeichnung                   | DI-Schaltlogik/<br>Signalmodus       | Beschrelbung der DI-Funktion                                                                                                    |
|-------------------|-----------------|----------------------------------|--------------------------------------|----------------------------------------------------------------------------------------------------|
|                   |                 |                                  |                                      | DI aktiv (Signalkontakt muss für mindestens<br>500 ms geschlossen sein):<br><b>⇒ Motor stoppt</b>                                                                                                    |
|                   | 8               | FU-Freigabe extern               | Arbeitsstromprinzip/<br>Pegelsignal  | DI aktiv (Signalkontakt geschlossen):<br>⇒ der FU-Ausgang freigegeben (d.h. der<br>Startbefehl für den Motor kann abgesetzt<br>werden) Für den FU-Betrieb muss der<br>Signalkontakt geschlossen sein.                                                                                                    |
|                   |                 |                                  |                                      | <ul> <li>DI inaktiv (Signalkontakt geöffnet):</li> <li>⇒ der FU-Ausgang gesperrt (d.h. der Startbefehl<br/>für den Motor kann nicht abgesetzt werden)</li> </ul>                                                                                                    |
|                   |                 |                                  |                                      | HINWEIS: Die digitalen Ausgänge (DO) <i>MS-</i><br><i>Hauptschalter EIN 1</i> und <i>MS-</i><br><i>Hauptschalter EIN 2</i> bleiben<br>unabhängig von dem Signalstatus des<br>DI <i>FU-Freigabe extern</i> eingeschaltet.                                                                                                    |
|                   | 7               | Sollfrequenz 1                   | Arbeitsstromprinzip/                 | Dls sind nur wirksam für die Parametereinstel-                                                                                                    |
|                   | 6               | Sollfrequenz 2                   | Arbeitsstromprinzip/                 | gabe über DI)                                                                                                    |
|                   | 5               | Sollfrequenz 3                   | Arbeitsstromprinzip/<br>Pegelsignal  | Über die drei DIs wird die Sollfrequenz für den<br>FU-Ausgang eingestellt.<br>Die Vorgabe der Sollfrequenz erfolgt gemäß einer<br>Kodierung der binären Zustände (DI aktiv/inaktiv)<br>der drei DIs sowie der mit Parameter <i>Sollwert-<br/>vorgabe über DI</i> eingestellten <i>Drehzahlsektion 3</i><br>bzw. <i>Drehzahlsektion 7</i> . |
|                   | 4               | Fernumschaltung<br>Betriebsart   | Arbeitsstromprinzip/<br>Pegelsignal  | DI ist nur wirksam für die Parametereinstellung<br>Freigabe: Fernumschaltg. Betriebsart = Aktiviert.                                                                                                    |
|                   |                 |                                  |                                      | DI aktiv (Signalkontakt geschlossen):<br>⇒ Betriebsart: <b>Fernbetrieb (DI)</b>                                                                                                    |
|                   |                 |                                  |                                      | DI inaktiv (Signalkontakt geöffnet):<br>⇒ Betriebsart: <b>Lokale Bedienung (HMI)</b>                                                                                                    |
|                   | 3               | Externer RESET                   | Arbeitsstromprinzip/<br>Impulssignal | Die Funktion <i>Externer RESET</i> entspricht der<br>Funktion der Schaltfläche <i>RESET</i> des HMI.                                                                                                    |
|                   |                 |                                  |                                      | DI aktiv (Signalkontakt geschlossen):<br>⇒ Alle aktiven Fehlermeldungen werden zu-<br>rückgesetzt, sofern ihre Fehlerursachen be-<br>seitigt sind                                                                                                    |
|                   |                 |                                  |                                      | DI inaktiv (Signalkontakt geöffnet):<br>⇒ keine Funktion                                                                                                    |
|                   | 10              | Externer Fehler 1                | Arbeitsstromprinzip/<br>Pegelsignal  | Die Funktion <i>Externer Fehler 1</i> entspricht der Funktion des Tasters <i>NOT-AUS</i> an der Schranktür des FU-Steuerfeldes.                                                                                                    |
|                   |                 |                                  |                                      | DI aktiv (Signalkontakt geschlossen):<br>⇒ Die MS-Netzspannung wird abgeschaltet (FU-<br>Hauptschütz)                                                                                                    |
|                   |                 |                                  |                                      | DI inaktiv (Signalkontakt geöffnet):<br>⇒ keine Funktion                                                                                                    |
| -XS2              | 9               | Externer Fehler 2                | Arbeitsstromprinzip,<br>Pegelsignal  | Die Funktion <i>Externer Fehler 2</i> entspricht der<br>Funktion des Tasters <i>NOT-AUS</i> an der Schranktür<br>des FU-Steuerfeldes.                                                                                                    |
|                   |                 |                                  |                                      | DI aktiv (Signalkontakt geschlossen):<br>⇒ Die MS-Netzspannung wird abgeschaltet (FU-<br>Hauptschütz)                                                                                                    |
|                   |                 |                                  |                                      | DI inaktiv (Signalkontakt geöffnet):<br>⇒ keine Funktion                                                                                                    |
|                   | 8               | Start Synchrone Um-<br>schaltung | Arbeitsstromprinzip,<br>Pegelsignal  | DI ist nur wirksam für die Parametereinstellung<br>Umschaltungsfreigabe: FU<->Netz = Aktiviert.                                                                                                    |
|                   |                 |                                  |                                      | DI aktiv (Signalkontakt geschlossen):<br>⇒ Synchrone Umschaltung startet                                                                                                    |

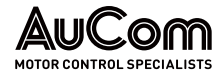

| Klemmen-<br>block | Klemmen-<br>Nr. | DI-Bezelchnung              | DI-Schaltlogik/<br>Signalmodus      | Beschreibung der DI-Funktion                                                                                                    |
|-------------------|-----------------|-----------------------------|-------------------------------------|----------------------------------------------------------------------------------------------------|
|                   |                 |                             |                                     | DI inaktiv (Signalkontakt geöffnet):<br>⇒ <b>keine Funktion</b>                                                                                                    |
|                   | 7               | Erregersystem bereit        | Arbeitsstromprinzip,<br>Pegelsignal | Statussignal aus externem Erregersystem (nur für Synchronmotoren).                                                                                                    |
|                   |                 |                             |                                     | <ul> <li>DI aktiv (Signalkontakt geschlossen):</li> <li>⇒ Das externe Erregersystem ist bereit, um<br/>den Erregungsvorgang zu starten</li> </ul>                                                          |
|                   |                 |                             |                                     | <ul> <li>DI inaktiv (Signalkontakt geöffnet):</li> <li>⇒ Das externe Erregerfeld ist nicht bereit, um den Erregungsvorgang zu starten</li> </ul>                                                           |
|                   | 6               | Erregersystem Be-<br>trieb″ | Arbeitsstromprinzip,<br>Pegelsignal | Rückmeldesignal aus externem Erregerfeld (nur für Synchronmotoren).                                                                                                    |
|                   |                 |                             |                                     | DI aktiv (Signalkontakt geschlossen):<br>⇒ Das externe Erregerfeld ist <b>in Betrieb</b>                                                                                                    |
|                   |                 |                             |                                     | DI inaktiv (Signalkontakt geöffnet):<br>⇒ Das externe Erregerfeld ist <b>nicht</b> in Betrieb                                                                                                    |
|                   | 5               | Erregersystem Fehler        | Arbeitsstromprinzip,<br>Pegelsignal | Fehlersignal aus externem Erregerfeld (nur für<br>Synchronmotoren).                                                                                                    |
|                   |                 |                             |                                     | DI aktiv (Signalkontakt geschlossen):<br>→ Fehler im externen Erregerfeld                                                                                                    |
|                   |                 |                             |                                     | DI inaktiv (Signalkontakt geöffnet):<br>⇒ Kein Fehler im externen Erregerfeld                                                                                                    |
|                   | 4               | Alarm Lüfterausfall)        | Arbeitsstromprinzip/<br>Pegelsignal | Meldesignal, dass alle Leistungschutzschalter<br>der Lüfter eingeschaltet sind.                                                                                                    |
|                   |                 |                             |                                     | <ul> <li>DI aktiv (Signalkontakt geschlossen):</li> <li>⇒ sämtliche Leistungsschutzschalter der Lüfter sind geschlossen</li> </ul>                                                                         |
|                   |                 |                             |                                     | <ul> <li>DI inaktiv (Signalkontakt geöffnet):</li> <li>⇒ mindestens ein Leistungsschutzschalter hat<br/>ausgelöst</li> </ul>                                                                               |
|                   | 3               | Lüfter EIN                  | Arbeitsstromprinzip/<br>Pegelsignal | Rückmeldung, dass sämtliche Lüfter eingeschal-<br>tet sind.<br>DI aktiv (Signalkontakt geöffnet):<br>⇒ sämtliche Hilfskontakte der Lüfterschütze<br>sind geschlossen                                       |
|                   |                 |                             |                                     | <ul> <li>DI inaktiv (Signalkontakt geschlossen):</li> <li>⇒ mindestens ein Hilfskontakt der Lüfter-<br/>schütze ist geöffnet</li> </ul>                                                                    |
|                   | 10              | Türalarm Zellen-<br>schrank | Arbeitsstromprinzip/<br>Pegelsignal | Jede Leistungszellen-Schranktür besitzt einen<br>Türschlüsselschalter, dessen Signalkontakt<br>(Schließer) bei geschlossener Tür geschlossen<br>ist. Alle Türschalterkontakte sind in Reihe<br>geschaltet. |
| -XS3              |                 |                             |                                     | DI aktiv (Signalkontakt geschlossen):<br>⇒ sämtliche Leistungszellen-Schranktüren sind<br>geschlossen und verriegelt                                                                                       |
|                   |                 |                             |                                     | <ul> <li>DI inaktiv (Signalkontakt geöffnet):</li> <li>⇒ mindestens eine Leistungszellen-Schrank-<br/>türen ist entriegelt</li> </ul>                                                                      |
|                   |                 |                             |                                     | ⇒ für die Parametereinstellung: Offene<br>Schranktür: Störungsauswahl = Fehler wird<br>eine Fehlermeldung Fehler: Türalarm Zellen-<br>schrank ausgegeben und der FU schaltet ab!                           |
|                   |                 |                             |                                     | ⇒ für die Parametereinstellung: Offene<br>Schranktür: Störungsauswahl = Alarm wird<br>nur eine Alarmmeldung Alarm: Türalarm Zel-<br>lenschrank ausgegeben; der FU bleibt in Be-<br>trieb                   |
|                   | 9               | Türalarm Trafo-<br>schrank  | Arbeitsstromprinzip/<br>Pegelsignal | Jede Trafo-Schranktür besitzt einen<br>Türschlüsselschalter, dessen Signalkontakt                                                                                                    |

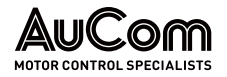

| Klemmen-<br>block | Klemmen-<br>Nr. | DI-Bezeichnung             | DI-Schaltlogik/<br>Signalmodus      | Beschreibung der DI-Funktion                                                                                                    |
|-------------------|-----------------|----------------------------|-------------------------------------|----------------------------------------------------------------------------------------------------|
|                   |                 |                            |                                     | <ul> <li>(Schließer) bei geschlossener Tür geschlossen<br/>ist. Alle Türschalterkontakte sind in Reihe<br/>geschaltet.</li> <li>DI aktiv (Signalkontakt geschlossen):</li> <li>⇒ alle Trafo-Schranktüren sind geschlossen<br/>und verriegelt</li> <li>DI inaktiv (Signalkontakt geöffnet):</li> <li>⇒ mindestens eine Trafo-Schranktür ist<br/>entriegelt</li> <li>⇒ für die Parametereinstellung: Offene<br/>Schranktür: Störungsauswahl = Fehler wird<br/>eine Fehlermeldung Fehler: Türalarm Tra-<br/>foschrank ausgegeben und der FU schaltet<br/>abl</li> <li>⇒ für die Parametereinstellung: Offene<br/>Schranktür: Störungsauswahl = Alarm wird</li> </ul> |
|                   |                 |                            |                                     | nur eine Alarmmeldung <i>Alarm: Turalarm</i><br><i>Trafoschrank</i> ausgegeben; der FU bleibt <b>in</b><br><b>Betrieb</b><br>HINWEIS: Für Trafoschränke <i>ohne</i> Türen ist<br>disser DL mit +24 VDC zu beschalten                                                                                                    |
|                   | 8               | Fehler: Übertemp.<br>Trafo | Arbeitsstromprinzip/<br>Pegelsignal | Dieser DI ist nur in Verbindung mit einem<br>externen Temperaturüberwachungsrelais zu<br>verwenden.                                                                                                    |
|                   |                 |                            |                                     | <ul> <li>DI aktiv (Signalkontakt geschlossen):</li> <li>⇒ mindestens einer der drei Sensoren zur<br/>Trafo-Temperaturüberwachung meldet eine<br/>Übertemperatur: ϑ ≥ 150 °C</li> <li>⇒ FU schaltet ab!</li> </ul>                                                                                                    |
|                   |                 |                            |                                     | DI inaktiv (Signalkontakt geöffnet):<br>⇒ <b>keiner der drei</b> Sensoren zur Trafo-<br>Temperaturüberwachung misst eine<br>Übertemperatur: ϑ < 150 °C                                                                                                    |
|                   |                 |                            |                                     | HINWEIS: wird <i>kein Sensor</i> verwendet wird,<br>muss Klemme 8 unbeschaltet (offen)<br>bleiben.                                                                                                    |
|                   | 7               | Alarm: Übertemp.<br>Trafo  | Arbeitsstromprinzip/<br>Pegelsignal | Dieser DI ist nur in Verbindung mit einem<br>externen Temperaturüberwachungsrelais zu<br>verwenden.                                                                                                    |
|                   |                 |                            |                                     | <ul> <li>DI aktiv (Signalkontakt geschlossen):</li> <li>⇒ mindestens einer der drei Sensoren zur<br/>Trafo-Temperaturüberwachung meldet eine<br/>Übertemperatur: ϑ ≥ 95 °C</li> <li>⇒ FU schaltet <u>nicht</u> ab</li> </ul>                                                                                                    |
|                   |                 |                            |                                     | <ul> <li>DI inaktiv (Signalkontakt geöffnet):</li> <li>⇒ keiner der drei Sensoren zur Trafo-<br/>Temperaturüberwachung misst eine<br/>Übertemperatur: θ &lt; 95 °C</li> </ul>                                                                                                    |
|                   |                 |                            |                                     | HINWEIS: Wird <u>kein</u> Sensor verwendet wird,<br>muss Klemme 7 unbeschaltet (offen)<br>bleiben.                                                                                                    |
|                   | 6               | RESET Tür-Taster           | Arbeitsstromprinzip/<br>Pegelsignal | <ul> <li>DI aktiv (Signalkontakt geschlossen):</li> <li>⇒ Sämtliche Fehlermeldungen werden zurück-<br/>gesetzt, sofern ihre Fehlerursachen beseitigt<br/>sind</li> <li>⇒ das NOT-AUS-Sicherheitsrelais wird zurück-<br/>gesetzt, sofern die Ursache für den NOT-AUS<br/>beseitigt ist und die NOT-AUS-Signalkette (2-<br/>kanalig) wieder geschlossen ist</li> </ul>                                                                                                    |

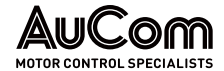

| Klemmen-<br>block | Klemmen-<br>Nr. | DI-Bezelchnung       | DI-Schaltlogik/<br>Signalmodus       | Beschrelbung der DI-Funktion                                                                                                    |
|-------------------|-----------------|----------------------|--------------------------------------|----------------------------------------------------------------------------------------------------|
|                   |                 |                      |                                      | $\Rightarrow$ Die FU-Steuereinheit wird zurückgesetzt.                                                                                                    |
|                   |                 |                      |                                      | DI inaktiv (Signalkontakt geöffnet):<br>→ keine Funktion                                                                                                    |
|                   | 5               | NOT-AUS              | Arbeitsstromprinzip/<br>Pegelsignal  | Die Funktion <i>NOT-AUS</i> dient zur Abschaltung der<br>Mittelspannung über eine vorgelagerte Haupt-<br>schaltelement, wenn ein NOT-AUS-Schalter betä-<br>tigt wird. |
|                   |                 |                      |                                      | DI aktiv (Signalkontakt geschlossen):<br>⇒ ein NOT-AUS-Schalter wurde betätigt und die<br>Mittelspannung über das vorgelagerte Haupt-<br>schaltelement ausgeschaltet  |
|                   |                 |                      |                                      | DI inaktiv (Signalkontakt geöffnet):<br>⇒ keine Funktion                                                                                                    |
|                   | 4               | MS nicht bereit      | Arbeitsstromprinzip /<br>Pegelsignal | Quell-Terminal: <i>Baugruppe Spannungsversor-<br/>gung AP5,</i> Klemme: <i>HV-OFF</i>                                                                                 |
|                   |                 |                      |                                      | DI aktiv ( <i>AP5</i> : interner Signalkontakt geschlossen,<br><i>HV-OFF</i> : +24 V DC):                                                                             |
|                   |                 |                      |                                      | ⇒ MS nicht bereit, Mittelspannung ist nicht ein-<br>geschaltet                                                                                                    |
|                   |                 |                      |                                      | DI inaktiv ( <i>AP5</i> : interner Signalkontakt geöffnet,<br><i>HV-OFF</i> : 0 V):                                                                                   |
|                   |                 |                      |                                      | ⇒ MS bereit, Mittelspannung ist eingeschaltet                                                                                                    |
|                   | 3               | Steuereinheit bereit | Arbeitsstromprinzip/<br>Pegelsignal  | Quell-Terminal: <i>Baugruppe Spannungsversor-<br/>gung AP5</i> , Klemme: <i>PRDY</i>                                                                                  |
|                   |                 |                      |                                      | DI aktiv (AP5: interner Signalkontakt geschlossen,<br>PRDY: +24 V DC):<br>⇒ die Steuereinheit ist <b>bereit</b>                                                       |
|                   |                 |                      |                                      | DI inaktiv (AP5: interner Signalkontakt geöffnet,<br>PRDY: 0 V):                                                                                                    |
|                   |                 |                      |                                      | ⇒ die Steuereinheit ist nicht bereit                                                                                                    |

| Tab. 3-7 | Obere Klemmleistenblöcke – Anschlüsse (Dl | () |
|----------|-------------------------------------------|----|
| 100.01   |                                           | /  |

Die Anschlüsse für *analoge Eingänge (AI)* der oberen Klemmleistenblöcke auf der I/O-Schnittstelleneinheit sind wie folgt definiert:

| Klemmen-<br>block | Klemmen-<br>Nr. | Al-Bezeichnung                                                             | AI-Spezifikation    | Beschreibung der Al-Funktion                                                                            |
|-------------------|-----------------|----------------------------------------------------------------------------|---------------------|----------------------------------------------------------------------------------------------------|
|                   | 2               | Erregerstrom-Istwert                                                       | Al/Strom: 0/4 20 mA | Der Messbereich der Übertragungskennlinie für<br>den Erregerstrom-Istwert kann mit den Parame-<br>tern: |
|                   |                 |                                                                            |                     | AI 3 (Ist-Erregerstrom): Messbereich-Anfang und<br>AI 3 (Ist-Erregerstrom): Messbereich-Ende            |
|                   |                 |                                                                            |                     | eingestellt werden.                                                                                     |
| -XS4              |                 |                                                                            |                     | Messbereich-Anfang ≙ 0 A<br>Messbereich-Ende ≙ Parameter <i>Motor: Erreger-</i><br><i>nennstrom</i>     |
|                   |                 |                                                                            |                     | Die Genauigkeit beträgt 1,5 %.                                                                          |
|                   | 4               | Temperatur Zellen-                                                         | AI/PT-100 Sensor    | Sensor für die Temperaturüberwachung im Zel-                                                            |
|                   | 5<br>6          | SCHLANK                                                                    |                     | lenschrank                                                                                              |
|                   | 7<br>8          | <i>Spannungsversorgung</i><br><i>SPS, -XS1 bis -XS4 und</i><br><i>-XS9</i> | 24V+<br>0V          | 24 V+ Spannungsversorgung für die interne SPS:<br>+24 V DC<br>Bezugspotential                           |
| - <i>XS9</i>      |                 | Spannungsversorgung                                                        |                     | Spannungsversorgung für weitere externe Sig-                                                            |
|                   | 1               | TUI CALEITI                                                                | E24V+               | pos. Potential der Versorgungsspannung                                                                  |
|                   | 2               |                                                                            | E24V+               | pos. Potential der Versorgungsspannung                                                                  |
|                   | 3               |                                                                            | E24V+               | pos. Potential der Versorgungsspannung                                                                  |

Tab. 3-8 Obere Klemmleistenblöcke – Anschlüsse (Al)

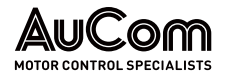

### DIE UNTEREN KLEMMLEISTENBLÖCKE

Die untere Klemmenleiste dient dem Anschluss:

- der Statusausgangssignale
- des Verriegelungssignals des Hauptschalters der vorgelagerten Mittelspannungsschaltanlage
- der analogen Ein- und Ausgänge und Hauptprozessor-Baugruppe bereit
- der Kommunikationsschnittstelle RS485 (Modbus) für Prozessleittechnik

Die Anschlüsse der Klemmenblöcke -XS11, -XS12 und -XS13 sind für Spannungen bis 250 V AC / V DC und 8 A Dauerstrom ausgelegt. Wenn ein höherer Strom- oder Spannungswert erforderlich ist, sind Koppelrelais zu verwenden, um die Ausgangsleistung zu erhöhen.

Die Analogen Eingänge (AI) müssen mit geschirmten Leitungen verlegt und angeschlossen werden, Eingangsimpedanz  $\geq$  250  $\Omega$ , max. Eingangsstrom 30 mA (max. Eingangsspannung 15 V).

Der digitale Ausgang (DO) für *Synchronisierung erfolgreich* wird nur bei der Funktion *Synchrone Umschaltung* verwendet.

|                                                                                   | HI                                                                                                    | HINWEIS                                                                                                    |  |  |  |
|-----------------------------------------------------------------------------------|----------------------------------------------------------------------------------------------------|----------------------------------------------------------------------------------------------------|--|--|--|
| $\equiv$                                                                          | Die<br><i>ter</i><br>ter                                                                                                    | Die digitalen Ausgänge <i>MS-Hauptschalter EIN 1/</i> 2 und <i>MS-Hauptschal-<br/>ter AUS 1/2</i> sind zur Verriegelung des vorgelagerten MS-Hauptschal-<br>ters vorgesehen. |  |  |  |
|                                                                                   | Die EIN-Signale sind Schließer-Kontakte, mit denen der Strom<br>kreis des vorgelagerten Hauptschalters eingeschaltet wird.              |                                                                                                    |  |  |  |
|                                                                                   | <ul> <li>Die AUS-Signale sind Schließer-Kontakte, mit denen der<br/>kreis des vorgelagerten Hauptschalters ausgeschaltet wir</li> </ul> |                                                                                                    |  |  |  |
| <ul> <li>Aus Sicherheitsgründen sind die EIN- und AUS-<br/>ausgeführt.</li> </ul> |                                                                                                    | Aus Sicherheitsgründen sind die EIN- und AUS-Signale 2-kanalig<br>ausgeführt.                                                                                                |  |  |  |
|                                                                                   |                                                                                                    | Der Anschluss erfolgt über die Kundenklemmleiste.                                                                                                    |  |  |  |

Die Anschlüsse für *digitale Ausgänge (DO)* der unteren Klemmleistenblöcke auf der I/O-Schnittstelleneinheit sind wie folgt definiert:

| Klemmen-<br>block                                                                                                    | Klemmen-<br>Nr.                                                                                                    | DO-Bezeichnung | Spezifi-<br>kation | DO-Schaltbedingungen                                                                                                    |
|----------------------------------------------------------------------------------------------------|----------------------------------------------------------------------------------------------------|----------------|--------------------|----------------------------------------------------------------------------------------------------|
| 1       MS Bereit 1       8 A,<br>250 V AC       Relaiskontakte (Schließer) schlie<br>• sobald der DI MS Nicht Bereit<br>• sobald der DI MS Nicht Bereit<br>• sobald mindestens eine Alarm<br>• sobald die Alarmmeldung inak<br>• sobald die Alarmmeldung inak<br>• sobald mindestens eine Fehler<br>• sobald sämtliche Fehlermeldu<br>• sobald sämtliche Fehlermeldu<br>• sind (HMI: Schaltfläche RESET<br>• Kommunikation). | 1<br>2                                                                                                    | MS Bereit 1    | 8 A,<br>250 V AC   | Relaiskontakte (Schließer) <b>schließen</b> ,<br>• sobald der DI <i>MS Nicht Bereit (HV-OFF)</i> <b>inaktiv</b> ist.                                                                                                    |
|                                                                                                    | 3<br>4                                                                                                    | MS Bereit 2    | 8 A,<br>250 V AC   | Relaiskontakte (Schließer) <b>öffnen</b> ,<br>• sobald der DI <i>MS Nicht Bereit (HV-OFF)</i> <b>aktiv</b> ist.                                                                                                    |
|                                                                                                    | 5<br>6                                                                                                    | Störung 1      | 8 A,<br>250 V AC   | Alarmmeldungen:<br>Relaiskontakte (Schließer) schließen und öffnen zyklisch                                                                                                    |
|                                                                                                    | <ul> <li>(15 Z)KIUS: 0,3 S EIN 7 0,3 S AUS),</li> <li>sobald mindestens eine Alarmmeldung aktiv ist.</li> <li>Relaiskontakte öffnen,</li> <li>sobald die Alarmmeldung inaktiv ist.</li> </ul> |                |                    |                                                                                                    |
|                                                                                                    |                                                                                                    |                |                    | Fehlermeldungen:<br>Relaiskontakte (Schließer) <b>schließen</b> ,<br>• sobald mindestens <b>eine</b> Fehlermeldung <b>aktiv</b> ist.                                                                                                    |
|                                                                                                    |                                                                                                    |                |                    | <ul> <li>Relaiskontakte (Schließer) öffnen,</li> <li>sobald sämtliche Fehlermeldungen inaktiv und quittiert<br/>sind (HMI: Schaltfläche <i>RESET</i> oder digitaler Eingang:<br/><i>Externer RESET</i> oder <i>RESET-Befehl</i> über PLS-<br/>Kommunikation).</li> </ul> |

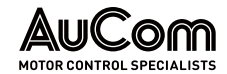

AUFBAU UND FUNKTIONEN

| Klemmen-<br>block | Klemmen-<br>Nr. | DO-Bezelchnung              | Spezifi-<br>kation | DO-Schaltbedingungen                                                                                                    |  |
|-------------------|-----------------|-----------------------------|--------------------|----------------------------------------------------------------------------------------------------|--|
|                   | 9<br>10         | Betrieb 1                   | 8 A,<br>250 V AC   | Für die Parametereinstellung <i>FU-Modus = Betrleb</i> gilt:<br>Relaiskontakte (Schließer) <b>schließen</b> , sobald die folgenden                                                                                                    |  |
|                   | 1<br>2          | Betrieb 2                   | 8 A,<br>250 V AC   | <ul> <li>Kriterien erfüllt sind:</li> <li>der DI <i>MS Nicht Bereit (HV-OFF)</i> ist <b>Inaktiv</b> und</li> <li>keine aktiven Fehlermeldungen und</li> <li>der DI <i>NOT-AUS</i> ist <b>Inaktiv</b> und</li> <li>sämtliche Leistungszellen den Leistungszellen-Status <i>Normal</i> aufweisen und</li> <li>sämtliche Leistungszellen-Bypass-Einheiten den Status <i>Normal</i> aufweisen und</li> <li>der FU ist über ein START-Befehl in Betrieb gesetzt worden.</li> <li>Relaiskontakte (Schließer) öffnen,</li> <li>sobald der FU durch mindestens eins der vorstehenden Kriterien abschaltet oder</li> <li>der Motor über ein STOP-Befehl ausgeschaltet wird.</li> </ul> |  |
|                   |                 |                             |                    | <ul> <li><u>Für die Parametereinstellung <i>FU-Modus = Test</i> gilt:</u></li> <li>Relaiskontakte (Schließer) schließen, sobald die folgenden Kriterien erfüllt sind:</li> <li>keine aktiven Fehlermeldungen und</li> <li>der DI <i>NOT-AUS</i> ist inaktiv und</li> <li>der FU ist über ein START-Signal in Betrieb gesetzt worden.</li> </ul>                                                                                                    |  |
|                   |                 |                             |                    | <ul> <li>Relaiskontakte (Schließer) öffnen,</li> <li>sobald der FU durch mindestens eins der vorstehenden<br/>Kriterien abschaltet oder</li> <li>der Motor über ein STOP-Signal ausgeschaltet wird.</li> </ul>                                                                                                    |  |
| -XS12             | 3<br>4          | MS-Hauptschalter EIN 1      | 8 A,<br>250 V AC   | <u>Für die Parametereinstellung</u> <i>FU-Modus = Betrleb</i> gilt:<br>Relaiskontakte (Schließer) <b>schließen</b> , sobald die folgenden                                                                                                    |  |
|                   | 5<br>6          | MS-Hauptschalter EIN 2      | 8 A,<br>250 V AC   | <ul> <li>Kriterien erfüllt sind:</li> <li>keine aktiven Fehlermeldungen und</li> <li>der DI <i>NOT-AUS</i> ist inaktiv und</li> <li>sämtliche Leistungszellen den Leistungszellen-Status <i>Normal</i> aufweisen und</li> <li>sämtliche Zellen-Bypass-Einheiten den Überwachungsstatus <i>Normal</i> aufweisen.</li> </ul>                                                                                                    |  |
|                   |                 |                             |                    | Relaiskontakte (Schließer) <b>öffnen,</b><br>• sobald <b>keins</b> der vorstehenden Kriterien <b>mehr erfüllt</b> ist.                                                                                                    |  |
|                   |                 |                             |                    | <ul> <li><u>Für Parametereinstellung</u> <i>FU-Modus = Test</i> gilt:</li> <li>Relaiskontakte (Schließer) schließen, sobald die folgenden</li> <li>Kriterien erfüllt sind:</li> <li>keine aktiven Fehlermeldungen und</li> <li>der DI <i>Externer Fehler (NOT-AUS)</i> ist inaktiv</li> </ul>                                                                                                    |  |
|                   |                 |                             |                    | Relaiskontakte (Schließer) <b>öffnen,</b><br>• sobald <b>keins</b> der vorstehenden Kriterien <b>mehr erfüllt</b> ist.                                                                                                    |  |
|                   | 7<br>8          | MS-Hauptschalter AUS 1      | 8 A,<br>250 V AC   | Relaiskontakte (Schließer) schließen,<br>• sobald der <i>FU-Modus = Test</i> eingestellt ist oder                                                                                                    |  |
|                   | 9<br>10         | MS-Hauptschalter AUS 2      | 8 A,<br>250 V AC   | <ul> <li>weini der <i>FO-Modus</i> = <i>Betrieb</i> eingesteht ist und mindestens eine Fehlermeldung aktiv ist.</li> <li>Relaiskontakte (Schließer) öffnen,</li> <li>sobald der <i>FU-Modus</i> = <i>Betrieb</i> eingestellt ist und keine der möglichen Fehlermeldungen aktiv ist.</li> </ul>                                                                                                    |  |
|                   | 1<br>2          | Störung: Fehler (Schließer) | 8 A,<br>250 V AC   | Der Relaiskontakt (Schließer) <b>schließt,</b><br>• sobald mindestens <b>eine</b> Fehlermeldung <b>aktiv</b> ist.                                                                                                    |  |
| -XS13             |                 |                             |                    | <ul> <li>Der Relaiskontakt (Schließer) öffnet,</li> <li>sobald sämtliche Fehlermeldungen inaktiv und quittiert<br/>sind<br/>(HMI: Schaltfläche <i>RESET</i> oder digitaler Eingang:<br/><i>Externer RESET</i> oder <i>RESET-Befehl</i> über PLS-<br/>Kommunikation).</li> </ul>                                                                                                    |  |

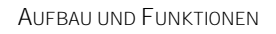

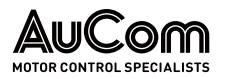

| Klemmen-<br>block | Klemmen-<br>Nr. | DO-Bezeichnung                        | Spezifi-<br>kation | DO-Schaltbedingungen                                                                                                    |  |
|-------------------|-----------------|---------------------------------------|--------------------|----------------------------------------------------------------------------------------------------|--|
|                   | 3<br>4          | Störung: Fehler (Öffner)              | 8 A,<br>250 V AC   | Der Relaiskontakt (Öffner) öffnet,<br>• sobald mindestens eine Fehlermeldung aktiv ist.                                                                                                    |  |
|                   |                 |                                       |                    | <ul> <li>Der Relaiskontakt (Öffner) schließt,</li> <li>sobald sämtliche Fehlermeldungen inaktiv und quittiert<br/>sind<br/>(HMI: Schaltfläche <i>RESET</i> oder digitaler Eingang:<br/><i>Externer RESET</i> oder <i>RESET-Befehl</i> über PLS-<br/>Kommunikation).</li> </ul>                                                 |  |
|                   | 5<br>6          | Lüfter aktiv 1                        | 8 A,<br>250 V AC   | <ul> <li>Die Relaiskontakte (Schließer) schließen, wenn:</li> <li>im <i>FU-Modus = Betrieb</i> die Rückmeldung für <i>Lüfter EIN</i> (-XS2:3) aktiv ist und der FU in Betrieb ist oder</li> <li>im <i>FU-Modus = Test</i>, die Funktionsschaltfäche <i>START</i> im Menü <i>Funktionsparameter 3</i> betätigt wird.</li> </ul> |  |
|                   | 7<br>8          | Lüfter aktiv 2                        | 8 A,<br>250 V AC   | <ul> <li>Die Relaiskontakte (Schließer) öffnen, wenn</li> <li>im <i>FU-Modus = Betrieb</i> die Rückmeldung für <i>Lüfter EIN</i> (-XS2:3) inaktiv ist und der FU in Betrieb ist oder</li> <li>im <i>FU-Modus = Test</i> die Funktionsschaltfäche <i>STOP</i> im Menü <i>Funktionsparameter 3</i> betätigt wird.</li> </ul>     |  |
|                   | 9<br>10         | SyncMotor: Erregung EIN               | 16 A,<br>250 V AC  | <ul> <li>Befehl an das externe Erregerfeld zur Einschaltung der<br/>Erregung (nur für Synchronmotoren).</li> <li>Der Relaiskontakt (Schließer) schließt,</li> <li>in Abhängigkeit der Einstellungen im Menü<br/>Erregersystem.</li> </ul>                                                                                      |  |
|                   | 1<br>2          | Fernbedienung (DI) aktiv              | 16 A,<br>250 V AC  | <u>Dieser DO gilt nur Parametereinstellung <i>Freigabe:</i><br/><i>Fernumschaltg. Betriebsart = Aktiviert</i>:<br/>Der Relaiskontakt (Schließer) <b>schließt</b>,</u>                                                                                                    |  |
|                   |                 |                                       |                    | <ul> <li>wenn der DI <i>Fernumschltg. Betriebsart</i> aktiv ist.</li> <li>Der Relaiskontakt (Schließer) öffnet,</li> <li>sobald der DI <i>Fernumschltg. Betriebsart</i> inaktiv ist.</li> </ul>                                                                                                    |  |
|                   | 3 4             | Schranktür offen                      | 16 A,<br>250 V AC  | <ul> <li>Der Relaiskontakt (Schließer) schließt,</li> <li>sobald eine Schranktür des Trafofeldes oder des<br/>Leistungszellenfeldes entriegelt/geöffnet wird (DI<br/><i>Türalarm Zellenschrank</i> oder DI <i>Türalarm Trafoschrank</i><br/>ist inaktiv)</li> </ul>                                                            |  |
|                   |                 |                                       |                    | <ul> <li>Der Relaiskontakt (Schließer) öffnet,</li> <li>sobald alle Schranktüren des Trafofeldes und des<br/>Leistungszellenfeldes geschlossen und verriegelt sind<br/>(DI <i>Türalarm Zellenschrank</i> und DI <i>Türalarm</i><br/><i>Trafoschrank</i> sind aktiv).</li> </ul>                                                |  |
| -XS14             | 5<br>6          | Übertemp. Leistungszellen-<br>schrank | 16 A,<br>250 V AC  | <ul> <li>Der Relaiskontakt (Schließer) schließt,</li> <li>sobald der Sensor zur Temperaturüberwachung in dem<br/>Leistungszellenfeld (Al: -XS4:4,5,6) eine Übertemperatur<br/>(θ ≥ 55 °C) meldet.</li> </ul>                                                                                                    |  |
|                   |                 |                                       |                    | <ul> <li>Der Relaiskontakt (Schließer) öffnet,</li> <li>sobald der Sensor zur Temperaturüberwachung in dem<br/>Leistungszellenfeld (Al: -XS4:4,5,6) keine Übertemperatur<br/>(θ &lt; 55 °C) meldet.</li> </ul>                                                                                                    |  |
|                   | 7<br>8          | Alarm Lüfterfehler                    | 16 A,<br>250 V AC  | Der Relaiskontakt (Schließer) <b>schließt,</b><br>• sobald <b>mindestens einer</b> der Lüfter eine <b>Störung</b> meldet<br>(DI <i>Alarm Lüfterausfall</i> ist <b>aktiv</b> )                                                                                                    |  |
|                   |                 |                                       |                    | <ul> <li>Der Relaiskontakt (Schließer) öffnet,</li> <li>sofern alle Lüfter störungsfrei sind (DI Alarm<br/>Lüfterausfall ist inaktiv)</li> </ul>                                                                                                    |  |
|                   | 9<br>10         | Alarm: Übertemp. Trafo                | 16 A,<br>250 V AC  | Dieser DO ist nur in Verbindung mit einem externen<br>Temperaturüberwachungsrelais zu verwenden.                                                                                                    |  |
|                   |                 |                                       |                    | <ul> <li>Der Relaiskontakt (Schließer) schließt,</li> <li>sobald mindestens einer der drei Sensoren zur Trafo-<br/>Temperaturüberwachung eine Übertemperatur<br/>(∂≥95 °C) meldet (DI Alarm: Übertemp. Trafo ist aktiv)</li> </ul>                                                                                             |  |

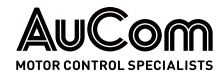

| Klemmen-<br>block | Klemmen-<br>Nr. | DO-Bezelchnung                      | Spezifi-<br>kation | DO-Schaltbedingungen                                                                                                    |
|-------------------|-----------------|-------------------------------------|--------------------|----------------------------------------------------------------------------------------------------|
|                   |                 |                                     |                    | <ul> <li>Der Relaiskontakt (Schließer) öffnet,</li> <li>wenn alle drei Sensoren zur Trafo-Temperaturüberwa-<br/>chung <u>keine</u> Übertemperatur (ϑ &lt; 95 °C) melden (DI<br/><i>Alarm: Übertemp. Trafo</i> ist inaktiv).</li> </ul>                                                                                                    |
|                   | 1<br>2          | FU Bereit                           | 16 A,<br>250 V AC  | <ul> <li><u>Für die Parametereinstellung FU-Modus = Betrleb gilt</u>:<br/>Der Relaiskontakt (Schließer) schließt,</li> <li>sobald sämtliche internen Prüfvorgänge der Steuereinheit erfolgreich abgeschlossen sind und</li> <li>die Mittelspannung zugeschaltet ist.</li> <li>Der Relaiskontakt öffnet,</li> <li>sobald die Mittelspannung abgeschaltet wird (kontrollierter Schaltbefehl) oder</li> <li>ein Fehler- oder Alarm-Ereignis aktiv ist.</li> </ul>               |
|                   |                 |                                     |                    | <ul> <li><u>Für die Parametereinstellung FU-Modus = Test gilt:</u></li> <li>Der Relaiskontakt (Schließer) schließt,</li> <li>sobald sämtliche internen Prüfvorgänge der Steuereinheit erfolgreich abgeschlossen sind und</li> <li>die Mittelspannung nicht zugeschaltet ist.</li> <li>Der Relaiskontakt öffnet,</li> <li>sobald die Mittelspannung aufgeschaltet wird (fehlerhafter Schaltbefehl) oder</li> <li>ein anderes Fehler- oder Alarm-Ereignis aktiv ist</li> </ul> |
| -XS15             |                 |                                     |                    | HINWEIS: Der digitale Ausgang <i>FU Bereit</i> entspricht der LED-Statusanzeige <i>FU Bereit</i> im Display der Bedieneinheit.                                                                                                    |
|                   | 3 4             | Synchronisierung erfolg-<br>reich   | 16 A,<br>250 V AC  | <ul> <li>Synchronisiervorgang für die Fkt. Synchrone Umschaltung.</li> <li>Der Relaiskontakt (Schließer) schließt,</li> <li>sobald die FU-Ausgangsspannung mit der MS-<br/>Netzspannung synchronisiert ist; d.h. die gemessene<br/>Phasenwinkeldifferenz liegt innerhalb der mit Parameter<br/>Synchronisierung: Max. zul. Δφ eingestellten<br/>Phasenwinkeldifferenz und die Spannungen weisen<br/>jeweils den gleichen Betrag auf).</li> </ul>                             |
|                   |                 |                                     |                    | <ul> <li>wenn die Synchronitätsbedingungen nicht mehr erfüllt<br/>sind.</li> </ul>                                                                                                    |
|                   | 5               | I/O-Schnittstelleneinheit<br>bereit | 16 A,<br>250 V AC  | Der Relaiskontakt (Schließer) <b>schließt</b> ,<br>• sobald die interne SPS betriebsbereit ist.<br>PENL<br>DI-COM                                                                                                    |
|                   | 7<br>6<br>8     | FU-Steuereinheit RESET              | 16 A,<br>250 V AC  | Der Relaiskontakt (Schließer) <b>schließt</b> ,<br>• sobald die Steuereinheit einen internen Fehler detektiert<br>n.b.<br>DI-COM<br>PRST                                                                                                    |

Tab. 3-9 Untere Klemmleistenblöcke – Anschlüsse (DI, DO)

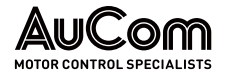

| Die Anschlüsse für analoge Ein- und Ausgänge (AI, AO) der unteren Klemmleistenblöcke |
|--------------------------------------------------------------------------------------|
| auf der I/O-Schnittstelleneinheit sind wie folgt definiert:                          |

| Klemmen- | Klemmen-<br>Nr | Al- bzw. AO-<br>Bezeichnung                 | Al- bzw. Al-<br>Spezifikation           | Beschreibung der AI- bzw. AI-Funktion                                                                        |
|----------|----------------|---------------------------------------------|-----------------------------------------|----------------------------------------------------------------------------------------------------|
| -XS16    |                | Spannungsversorgung                         | opozimation                             | Spannungsversorgung für untere Klemmleisten-                                                                 |
|          | 1              |                                             |                                         | blöcke                                                                                                    |
|          | 2              |                                             | +24 V DC<br>0 V                         |                                                                                                    |
|          | 3              |                                             | n.b.                                    |                                                                                                    |
|          |                | Kommunikation Prozess-<br>Ieittechnik (PLS) |                                         | Kommunikationsschnittstelle für Prozessleitsys-<br>tem (PLS)                                                 |
| -XS17    | 1<br>2<br>3    |                                             | RS485+<br>RS485-<br>GND                 | RS485A: RxD/TxD "High"-Pegel<br>RS485B: RxD/TxD "Low"-Pegel<br>Erdung und Schirmung                          |
|          | 1<br>2         | Al 1: f/n-Sollwertvorgabe                   | Analogeingang (Al):<br>Strom: 0/4 20 mA | Der Messbereich der Übertragungskennlinie für<br>den Frequenz/Drehzahl-Sollwert kann mit den<br>Parametern:  |
|          |                |                                             |                                         | <i>AI 1 (f/n Soll-Wert): Messbereich-Anfang</i> und<br><i>AI 1 (f/n Soll-Wert): Messbereich-Ende</i>         |
|          |                |                                             |                                         | eingestellt werden.                                                                                          |
|          |                |                                             |                                         | Messwertskala-Anfang ≙ 0 Hz<br>Messwertskala-Ende ≙ Parameter: <i>Maximale Fre-</i><br><i>quenz</i>          |
|          |                |                                             |                                         | Die Genauigkeit beträgt 1,5 %.                                                                               |
|          | 3<br>4         | Al 2: f/n Istwert                           | Analogeingang (Al):<br>Strom: 0/4 20 mA | Der Messbereich der Übertragungskennlinie für<br>den Frequenz/Drehzahl-Istwert kann mit den Pa-<br>rametern: |
|          |                |                                             |                                         | <i>AI 2 (f/n Ist-Wert): Messbereich-Anfang</i> und<br><i>AI 2 (f/n Ist-Wert): Messbereich-Ende</i>           |
|          |                |                                             |                                         | eingestellt werden.                                                                                          |
|          |                |                                             |                                         | Messwertskala-Anfang ≙ 0 Hz<br>Messwertskala-Ende ≙ 100 %                                                    |
|          |                |                                             |                                         | Die Genauigkeit beträgt 1,5 %.                                                                               |
|          | 5              | AO 3: Ausgangsfrequenz                      | Analogausgang (AO):                     | Übertragungsgröße: Frequenz am FU-Ausgang                                                                    |
|          | 6              |                                             | Strom: 4 20 mA                          | Messbereich-Anfang ≙4mA<br>Messbereich-Ende ≙20mA                                                            |
| -XS18    |                |                                             |                                         | Messwertskala-Anfang ≙0Hz<br>Messwertskala-Ende ≙ Parameter: <i>Maximale</i><br><i>Frequenz</i>              |
|          |                |                                             |                                         | Bürde: max. 500 Ω,<br>10 bit A/D Abtastung,<br>Auflösung: 0,1 %<br>Genauigkeit: 1,0 %                        |
|          | 7<br>8         | AO 4: Ausgangsstrom                         | Analogausgang (AO):<br>Strom: 4 20 mA   | Übertragungsgröße: Phasenstrom im FU-Aus-<br>gang                                                            |
|          |                |                                             |                                         | Messbereich-Anfang ≙ 4 mA<br>Messbereich-Ende ≙ 20 mA                                                        |
|          |                |                                             |                                         | Messwertskala-Anfang ≙ 0 A                                                                                   |
|          |                |                                             |                                         | Messwertskala-Ende ≙ 150 % des Einstellwertes<br>des Parameters                                              |
|          |                |                                             |                                         | Ausgangsnennstrom [A]                                                                                        |
|          |                |                                             |                                         | Bürde: max. 500 Ω,                                                                                           |
|          |                |                                             |                                         | Auflösung: 0,1%                                                                                              |
|          | 0              | 101. porometrication                        |                                         | Genauigkeit: 1,0%                                                                                            |
|          | 9<br>10        | AU I: parametrierbar                        | Analogausgang (AU):<br>Strom: 0/4 20 mA | verschiedenen Messgrößen parametriert werden.                                                                |
|          |                |                                             |                                         | <ul> <li>Ausgangsfrequenz</li> <li>Messbereich-Anfang</li></ul>                                              |
|          |                |                                             |                                         | Messbereich-Ende ≙ 20 mA                                                                                     |
|          |                |                                             |                                         | Messwertskala-Anfang ≙ 0 Hz                                                                                  |

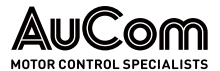

| Klemmen-<br>block | Klemmen-<br>Nr. | AI- bzw. AO-<br>Bezeichnung | Al- bzw. Al-<br>Spezifikation           | Beschreibung der Al- bzw. Al-Funktion                                                                                             |
|-------------------|-----------------|-----------------------------|-----------------------------------------|----------------------------------------------------------------------------------------------------|
|                   |                 |                             |                                         | Messwertskala - Ende ≙ Einstellwert des<br>Parameters <i>Maximale Frequenz</i>                                                    |
|                   |                 |                             |                                         | <i>Ausgangsstrom</i><br>Messbereich-Anfang ≙ 4 mA<br>Messbereich-Ende ≙ 20 mA                                                     |
|                   |                 |                             |                                         | Messwertskala-Anfang ≙ 0 A<br>Messwertskala-Ende ≙ 150 % des Einstell-<br>wertes des Parameters<br><i>Ausgangsnennstrom</i> [A]   |
|                   |                 |                             |                                         | <ul> <li>Lelstungszellen-Temperatur<br/>Messbereich-Anfang ≙ 4 mA<br/>Messbereich-Ende ≙ 20 mA</li> </ul>                         |
|                   |                 |                             |                                         | Messwertskala-Anfang ≙ 0 °C<br>Messwertskala-Ende ≙ 100 °C                                                                        |
|                   |                 |                             |                                         | • Erregerstrom (nur Synchronmotoren)                                                                                              |
|                   |                 |                             |                                         | Der Messbereich der Übertragungskennlinie<br>für den Soll-Erregerstrom kann mit den Pa-<br>rametern:                              |
|                   |                 |                             |                                         | AO 1(2) (Soll-Erregerstrom): MessberAnf.<br>und<br>AO 1(2) (Soll-Erregerstrom): MessberEnde                                       |
|                   |                 |                             |                                         | eingestellt werden.                                                                                                    |
|                   |                 |                             |                                         | Messwertskala-Anfang ≙ 0 Hz<br>Messwertskala-Ende ≙ Parameter <i>Motor:</i><br><i>Erregernennstrom</i>                            |
|                   |                 |                             |                                         | <ul> <li>Ausgangsleistung<br/>Messbereich-Anfang ≙ 4 mA<br/>Messbereich-Ende ≙ 20 mA</li> </ul>                                   |
|                   |                 |                             |                                         | Messwertskala-Anfang ≜ 0 A<br>Messwertskala-Ende ≙ 150 % der <i>Aus-</i><br><i>gangsnennleistung</i> [kW]                         |
|                   |                 |                             |                                         | <ul> <li>Ausgangsleistungsfaktor<br/>Messbereich-Anfang ≙ 4 mA<br/>Messbereich-Ende ≙ 20 mA</li> </ul>                            |
|                   |                 |                             |                                         | Messwertskala-Anfang ≙ 0<br>Messwertskala-Ende ≙ 1                                                                                |
|                   |                 |                             |                                         | <ul> <li>Ausgangsspannung<br/>Messbereich-Anfang ≙ 4 mA<br/>Messbereich-Ende ≙ 20 mA</li> </ul>                                   |
|                   |                 |                             |                                         | Messwertskala-Anfang ≙ 0V<br>Messwertskala-Ende ≙ 150 % des Ein-<br>stellwertes des Parameters<br><i>Ausgangsnennspannung</i> [V] |
|                   |                 |                             |                                         | Bürde max. 500 Ω,<br>10 bit A/D Abtastung,<br>Auflösung: 0,1 %,<br>Genauigkeit 1,0 %                                              |
|                   | 11<br>12        | AO 2: parametrierbar        | Analogausgang (AO):<br>Strom: 0/4 20 mA | s. Beschreibung Analogausgang:<br><i>AO 1: parametrierbar</i>                                                                     |

Tab. 3-10 Untere Klemmleistenblöcke – Anschlüsse (Al, AO)

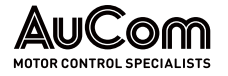

# 3.5.3 BEDIENEINHEIT HMI (TOUCHSCREEN)

AUFBAU Die Bedieneinheit des FU ist die Mensch-Maschine-Schnittstelle (engl.: human machine interface, HMI), mit der der FU lokal (vor Ort) bedient werden kann. Das HMI ist in der Schranktür des FU-Steuerfeldes installiert.

Es verfügt über ein resistives Touchscreen, einen Anschluss zur Spannungsversorgung und verschiedene Schnittstellen zur Kommunikation mit der Peripherie sowie dem Steuersystem des FU.

Eine Dichtungslippe zwischen der Frontplatte des HMI und der Schalttafel gewährleistet den erforderlichen IP-Schutzgrad.

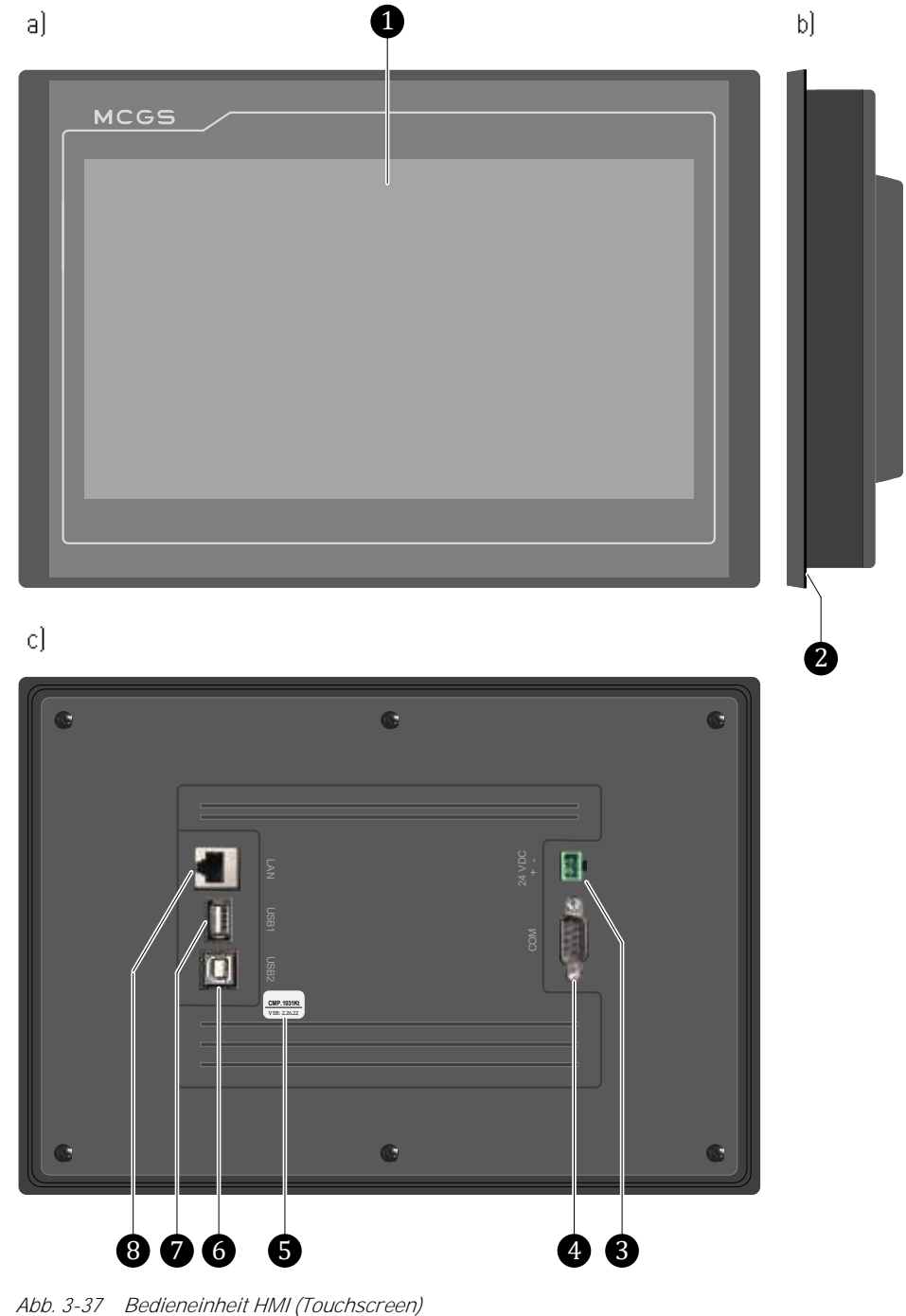

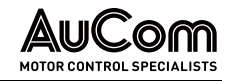

- 1 Touchscreen mit transparenter, abziehbarer Schutzfolie
- 2 Dichtungslippe zwischen HMI und Schalttafel
- 3 HMI-Spannungsversorgung 24 V DC
- 4 (COM: D-SUB 9-polig; Stecker: nicht verwendet!)
- 5 HMI-Hardwareversion
- 6 (USB2: nicht verwendet!)
- 7 USB1

RJ45

- 8 LAN: RJ45 Schnittstelle f. Kommunikation mit I/O-Schnittstelleneinheit (SPS)
- *FUNKTIONEN* Die lokale Bedienung über das grafische Touchscreen ermöglicht die folgenden Funktionen:
  - Lesen von Daten (Parametereinstellungen, Betriebsmessdaten)
  - Lesen, Aktualisieren und Speichern von Datenaufzeichnungen (*Trendrekorder, Ereignisrekorder*)
  - Einstellen von verschiedenen Benutzerebenen (Benutzer-Login)
  - Parametereinstellungen ändern und speichern
  - Betriebsmodus: manuelles Starten und Stoppen des Motors unter Betriebsbedingungen (*FU-Monitor*)
  - Testmodus: manuelles Starten und Stoppen des Motors und Test der Peripherie ohne Aufschaltung der Mittelspannung (*FU-Monitor*)
  - Vorladesystem: manuelles Starten und Stoppen des Ladevorgangs für die Leistungszellen
  - Erregersystem (optional, nur für Synchronmotoren): manuelles Starten und Stoppen der Erregung von Synchronmotoren

| ENT | Anschluss       | Beschreibung                                                                  |
|-----|-----------------|-------------------------------------------------------------------------------|
| LEN | 24 V DC:<br>+   | HMI-Spannungsversorgung:<br>pos. Potential<br>neg. Potential                  |
|     | Anzeigeelement  | Beschreibung                                                                  |
|     | Display         | Grafikdisplay, resistiver Touchscreen; Anzeigebereich (B x H): 222 x 125 (mm) |
|     | Schnittstellen  | Beschreibung                                                                  |
|     |                 | Schnittstelle für Speichermedium; z. B. für Exportieren von Daten             |
|     | USB1:           | Typ A, 2.0; Buchse                                                            |
|     | Ethernet (LAN): | Kommunikation zur I/O-Schnittstelleneinheit (SPS)                             |

 Tab. 3-11
 Anschlüsse, Anzeigeelement und Schnittstellen der Bedieneinheit (HMI)

S7-Protokoll, TCP/IP

Anschluss, Anzeigeelement UND Schnittstellen

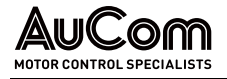

# 3.6 LEISTUNGSZELLE

Die Leistungszellen des FU sind elementare Bestandteile zur Erzeugung des Spannungssystems am FU-Ausgang. Die folgenden Abschnitte erläutern den mechanischen und elektrischen Aufbau der Leistungszellen.

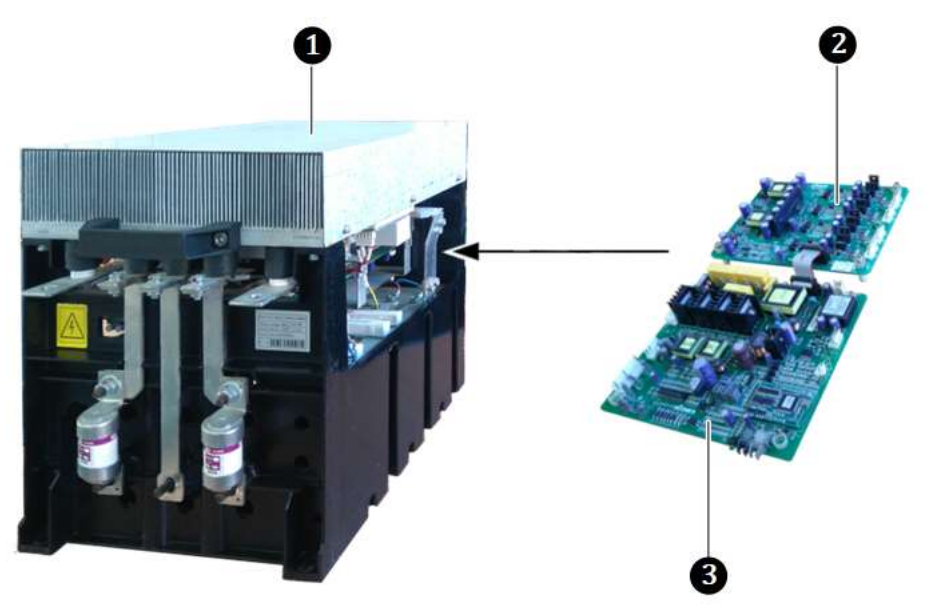

Abb. 3-38 Typische Leistungszelle

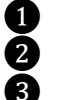

Leistungszelle Treiber-Baugruppe Steuer-Baugruppe

# 3.6.1 ELEMENTE EINER LEISTUNGSZELLE

Elemente an der Vorderseite Die Leistungszellen werden in das Leistungszellenfeld eingebaut und mit Schrauben und Bolzen auf der Montageschiene befestigt. Die folgenden Abbildungen zeigen die typischen Elemente einer Leistungszelle.

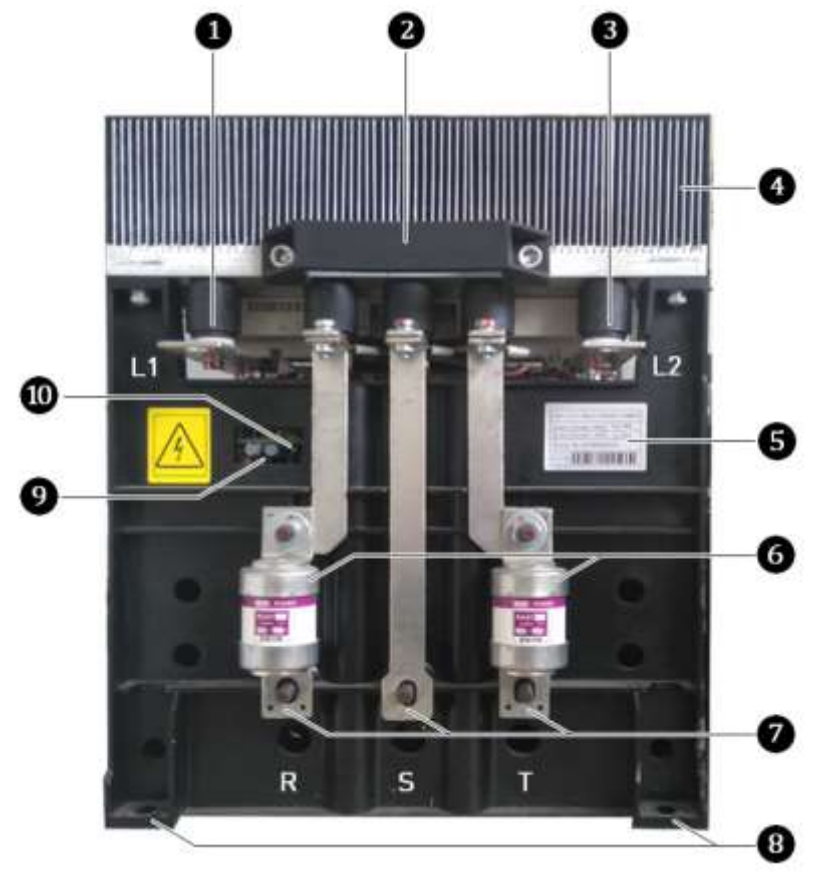

Abb. 3-39 Leistungszelle 690 V – Typische Frontansicht

- 1 Ausgangsseite der Leistungszelle (Anschluss: L1)
  - Montagegriff vorne
  - Ausgangsseite der Leistungszelle (Anschluss: L2)
- 2345678 Kühlkörper
  - Typenschild der Leistungszelle
  - Sicherungen

10

- Eingangsseite der Leistungszelle (Anschlüsse: R, S, T)
- Vordere Montagepunkte der Leistungszelle
- 9 LWL-Schnittstelle zur Steuereinheit
  - Spannungs-Statusanzeige für Leistungszelle (grüne LED)

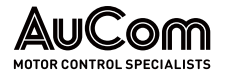

ELEMENTE AN DER RÜCKSEITE

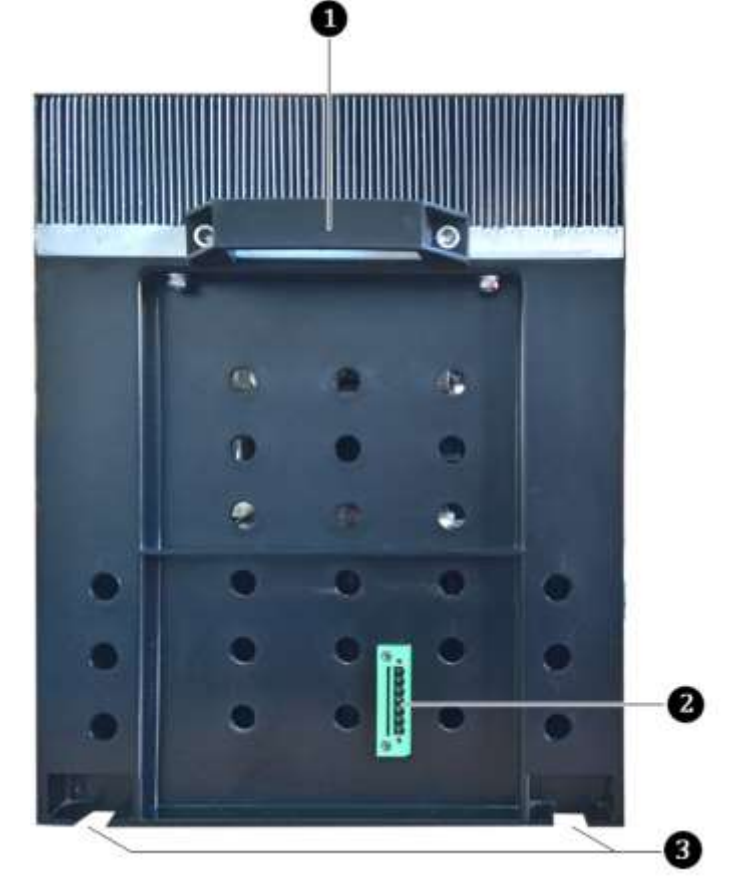

Abb. 3-40 Leistungszelle 690 V – Typische Rückansicht

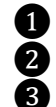

Montagegriff hinten

Prüfschnittstelle (nur für Hersteller!)

Hintere Montagepunkte der Leistungszelle

Die Leistungszellen im Schrank haben identische, elektrische und mechanische Parameter und sind austauschbar. Der dreiphasige Eingang einer Leistungszelle (R, S, T) wird mit einer Sekundärwicklung des Multi-Level-Transformators verbunden. Den einphasigen Ausgang der Leistungszellen bilden die Klemmen L1 und L2.

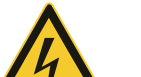

### WARNUNG

Gefahr durch elektrischen Schlag!

An der Leistungszelle liegt auch nach dem Ausschalten des FU noch eine gefährliche Restspannung an den Eingangsklemmen R, S, T an.

Verletzungsgefahr durch elektrischen Schlag bei Berührung von unter Spannung stehenden Teilen an der Leistungszelle.

- Ausschalten der Mittelspannungseinspeisung durch vorgelagerte Hauptschaltelement.
- > Anwendung der fünf Sicherheitsregeln
- Warten Sie mindestens 10 Minuten nachdem die Statusanzeige der Leistungszelle erloschen ist, bevor Sie mit Arbeiten an den Leistungszellen beginnen.

AUSBAU DER LEISTUNGSZELLE

Nach dem Entfernen der Befestigungsschrauben, der Anschlussleitung am Eingang R, S, T, der Kupferschienen am Ausgang L1 und L2, der Lichtwellenleiter der Zelle sowie der Verbindungsschiene ist die Leistungszelle vollständig vom Zellenschrank getrennt und

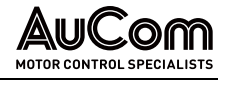

kann von der Führungsschiene abgenommen werden. Der Einbau der Zelle erfolgt in umgekehrter Weise wie die Demontage.

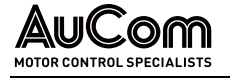

## 3.6.2 ELEKTRISCHES FUNKTIONSPRINZIP

Die elektrische Topologie einer Leistungszelle ist in der folgenden Abbildung dargestellt.

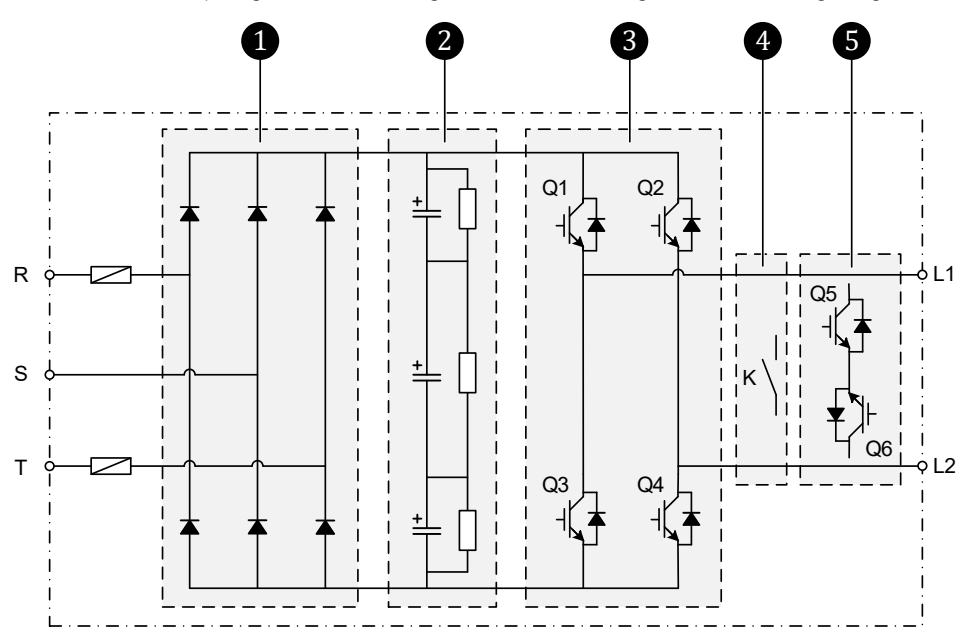

Abb. 3-41 Elektrisches Prinzipschaltbild einer Leistungszelle

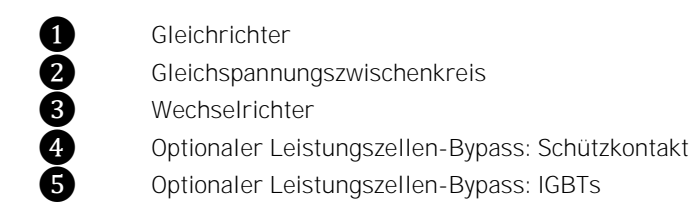

| EINGANG LEISTUNGSZELLE: | Die Eingangsklemmen R, S, T der Leistungszelle sind mit einer dreiphasigen Sekun- |
|-------------------------|-----------------------------------------------------------------------------------|
| R, S, T                 | därwicklung des Multi-Level-Transformators verbunden.                             |

**GLEICHRICHTER** Die drei Phasen des Netzes werden dann auf den *Gleichrichter* geführt. Die parallel geschalteten Dioden des dreiphasigen Vollbrückengleichrichters lassen den Strom jeweils nur in eine Richtung fließen, wodurch ein grobwelliger Gleichstromausgang erzeugt wird.

GLEICHSPANNUNGS-<br/>ZWISCHENKREISDieser Strom fließt nun in den sog. Gleichspannungszwischenkreis,<br/>Filterschaltung aus Kondensatoren und Widerständen eine gleichmäßige und konstante<br/>Gleichspannung erzeugt. Hierzu setzen die Kondensatoren während der Lückzeit<br/>Elektronen frei und glätten so die Restwelligkeit der Spannung.

- WECHSELRICHTERDer resultierende, geglättete Gleichstrom gelangt anschließend in den Wechselrichter,<br/>der aus vier elektronischen Schaltern (Leistungs-IGBTs) in H-Brückenschaltung besteht.<br/>Die Leistungs-IGBTs Q1 bis Q4 werden über ein Steuersignal paarweise und temporär<br/>angesteuert, um den Stromfluss zyklisch ein und auszuschalten. Dabei bestimmt die Aus-<br/>wahl der anzusteuernden IGBTs die Stromwege und die Dauer der angesteuerten IGBTs<br/>die Dauer des Stromflusses in den verschiedenen Stromwegen. Auf diese Weise wird aus<br/>der Gleichspannung des Zwischenkreises eine Wechselspannung erzeugt.
- *STEUERSIGNALE FÜR IGBTs* Die Leistungszelle empfängt von der Steuereinheit die optischen Steuersignale (LWL) für das Ein- und Ausschalten der IGBTs (Q1 bis Q4) im Wechselrichter. Am Ausgang des Wechselrichters (Anschlüsse L1 und L2) wird eine einphasige Spannung in der Form von pulsbreitenmodulierten Spannungsimpulsen (PWM) ausgegeben.

Der Spannungsimpuls am Wechselrichterausgang einer Leistungszelle kann die folgenden drei Zustände annehmen:

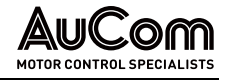

- 1. Wenn Q1 und Q4 eingeschaltet sind, entspricht die Ausgangsspannung der Leistungszelle der Gleichspannung des Zwischenkreises
- 2. wenn Q2 und Q3 eingeschaltet sind, entspricht die Ausgangsspannung der Leistungszelle der negativen Gleichspannung des Zwischenkreises
- Ausgang Leistungszelle:Durch eine entsprechend hohe Taktung der Steuersignale entsteht am Ausgang derL1, L2Leistungszelle eine getaktete Rechteckspannung.
- *LEISTUNGSZELLEN-BYPASS* Wenn für den Parameter *Leistungszellen-Bypass: Typ* die Einstelloption *Schütz-Bypass* (integriertes Schütz) oder *IGBT-Bypass* gewählt wurde, ist die Leistungszellen-Bypass-Funktion automatisch aktiviert.

Ist eine Leistungszelle fehlerhaft, wird ihr Status in der Statusleiste des HMI-Displays angezeigt.

Fällt eine Leistungszelle aus, wird ihr Ausgang (Q1 bis Q4) gesperrt, und der Bypass-IGBT oder den Schütz-Bypass K eingeschaltet. Dadurch wird der kontinuierliche Betrieb des FU gewährleistet.

Gleichzeitig wird der Alarm *xx Leistungszellen-Bypass* ausgegeben und in der gelben Fehlerleiste in der unteren rechten Ecke des Touchscreens angezeigt. *xx* entspricht der Nummer dieser Leistungszelle.

*Steuer- UND* Jede Leistungszelle verfügt über eine eigene *Steuer-Baugruppe* und eine *Treiber-Bau-ANTRIEBSBAUGRUPPE* gruppe:

- Die *Steuer-Baugruppe* ist physikalisch nur über Lichtwellenleiter mit der Steuereinheit verbunden. Dadurch sind diese Einheiten galvanisch voneinander getrennt.
- Die *Treiber-Baugruppe* wird zur Ansteuerung der IGBTs verwendet, siehe folgendes Prinzipschaltbild der Leistungszellen-Treiberplatine.

# 3.6.3 STEUER-BAUGRUPPE DER LEISTUNGSZELLE

Die folgende Abbildung zeigt das Wirkprinzip der Steuer-Baugruppe einer Leistungszelle.

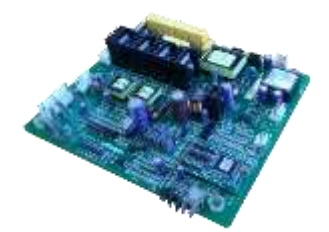

Abb. 3-42 Steuer-Baugruppe

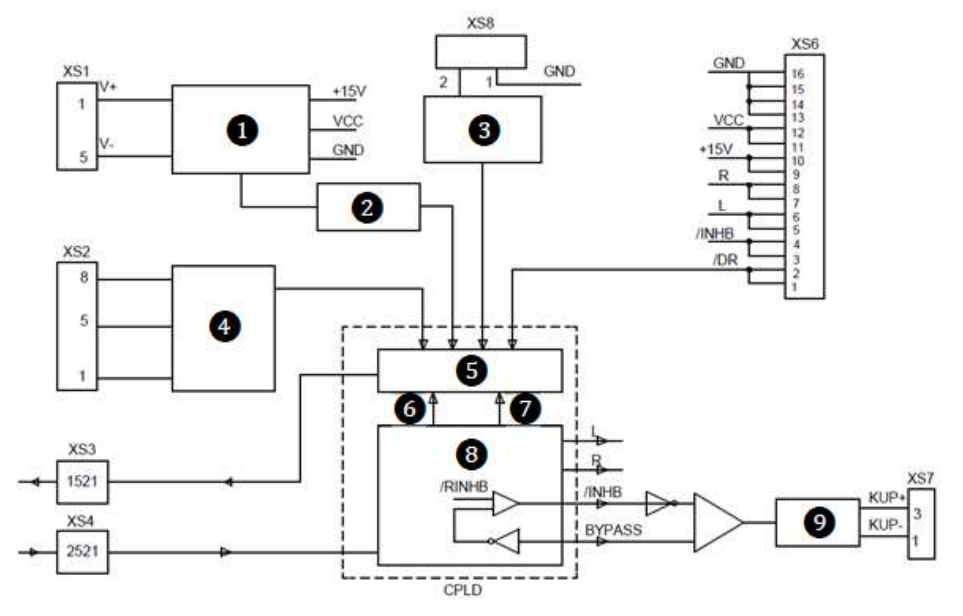

Abb. 3-43 Blockschaltbild der Steuer-Baugruppe einer Leistungszelle

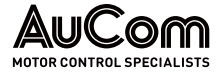

|                                              | <ul> <li>Spannungsversorgung</li> <li>Überspannungserkennung (Ansprechwert: 1150 V)</li> <li>Übertemperaturerkennung für Leistungszelle</li> <li>Phasenausfallerkennung</li> <li>Logik zur Fehlerkodierung</li> <li>Ausfall Spannungsversorgung</li> <li>LWL-Fehler</li> <li>Empfangsdekodierung</li> <li>Bypass-Antrieb</li> <li>XS1 DC-Spannungseingang (max. 690 V AC)</li> <li>XS3 LWL-Schnittstelle TX: Signale senden (hellgrau)</li> <li>XS4 LWL-Schnittstelle RX: Signale empfangen (blaugrau)</li> <li>XS8 Öffnerkontakt</li> </ul> |
|----------------------------------------------|----------------------------------------------------------------------------------------------------|
| Steuersignale                                | Die Steuer-Baugruppe der Leistungszelle empfängt die optischen Steuersignale der Steuereinheit über die LWL-Schnittstelle (-XS4). Nach Empfang und Dekodierung des Steuersignals werden die Daten zur Steuerung:                                                                                                    |
|                                              | der IGBTs der Leistungszelle,                                                                                                    |
|                                              | des IGBT-Bypasses oder                                                                                                    |
|                                              | des Schütz-Bypasses                                                                                                    |
|                                              | weiter verarbeitet.                                                                                                    |
| Fehlererkennung für<br>Leistungszelle        | Die Steuer-Baugruppe der Leistungszelle verfügt über eine Reihe von Schaltungen zur<br>Erkennung von Fehlern in der Leistungszelle:                                                                                                    |
|                                              | Übertemperatur                                                                                                    |
|                                              | Phasenausfall                                                                                                    |
|                                              | <ul> <li>Überspannung im Gleichspannungszwischenkreis (Ansprechwert: 1150 V)</li> <li>Lichtwellenleiter-Fehler (LWL)</li> </ul>                                                                                                    |
|                                              | Ausfall des Treiber-Platine,                                                                                                    |
|                                              | Austali des integrierten Zeilen-Schutz-Bypasses.                                                                                                    |
|                                              | Nachdem das Fehlersignal von der Steuer-Baugruppe kodiert wurde, wird es über einen<br>Lichtwellenleiter (XS3) an die Steuereinheit zurückgesendet, um den aktuellen (Fehler-<br>)Status der Leistungszelle zu melden.                                                                                                    |
| Spannungsversorgung                          | Die Spannungsversorgung für die Steuer-Baugruppe wird dem Gleichspannungszwi-<br>schenkreis (über -XS1) im Hauptstromkreis der Leistungszelle entnommen. Um die erfor-<br>derliche lokale Steuerspannung bereitzustellen, wird die Mittelspannungsversorgung<br>galvanisch isoliert und heruntertransformiert.                                                                                                    |
| SPANNUNGSSTATUSANZEIGE<br>DER LEISTUNGSZELLE | Die Spannungsstatusanzeige (grüne LED) an der Steuer-Baugruppe der Leistungszelle erlischt erst nach ca. 10 Minuten nachdem der FU von der MS-Netzversorgung getrennt wurde.                                                                                                    |

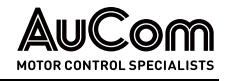

### 3.6.4

### TREIBER-BAUGRUPPE DER LEISTUNGSZELLE

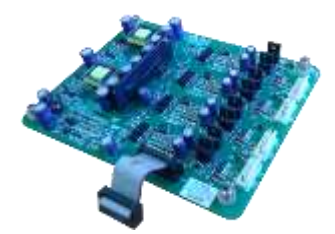

Abb. 3-44 Treiber-Baugruppe

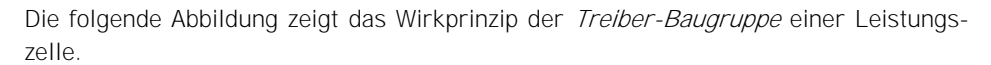

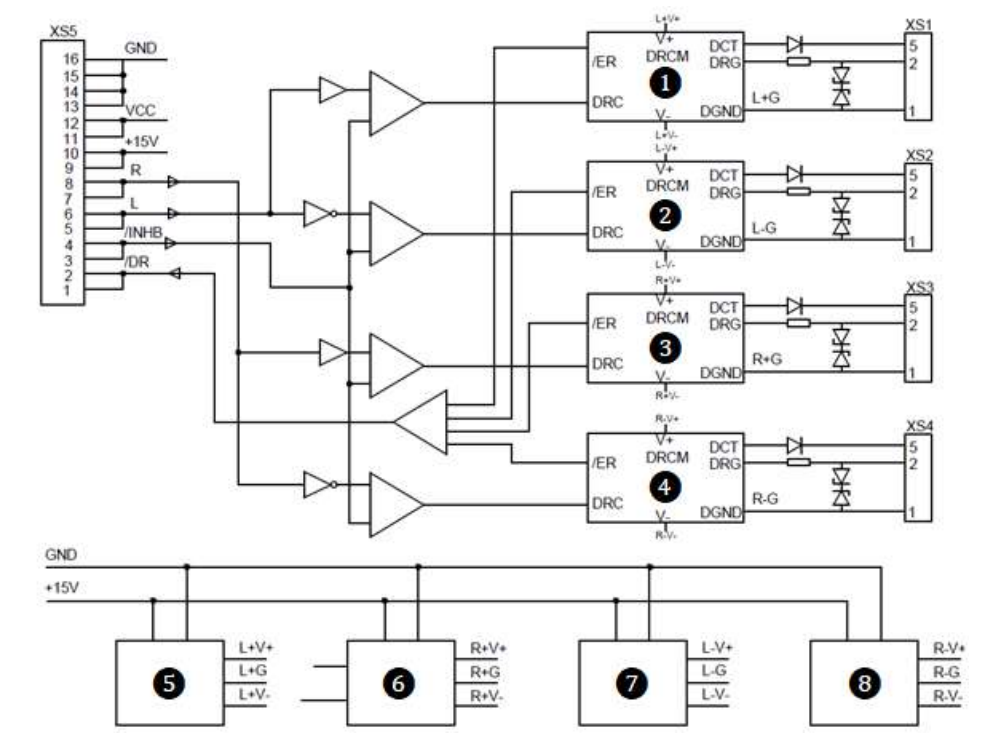

Abb. 3-45 Blockschaltbild der Treiber-Baugruppe einer Leistungszelle

- 1 DRCM: Antriebs-Steuermodul für IGBT Q1
- 2 DRCM: Antriebs-Steuermodul für IGBT Q2
- **3** DRCM: Antriebs-Steuermodul für IGBT Q3
- 4 DRCM: Antriebs-Steuermodul für IGBT Q4
- 5 entkoppelte Spannungsversorgung für DRCM Q1
  - entkoppelte Spannungsversorgung für DRCM Q2
  - entkoppelte Spannungsversorgung für DRCM Q3
  - entkoppelte Spannungsversorgung für DRCM Q4

### IGBT-Steuersignale für Den Wechselrichter

Die Treiber-Baugruppe der Leistungszelle erzeugt alle vier IGBT-Ansteuerungssignale. Für den Fall eines *IGBT-Ansteuerungsfehlers* wird eine entsprechende Meldung an die Steuer-Baugruppe der Leistungszelle zurückgesendet. Die Steuer-Baugruppe sendet dann eine Fehlermeldung an die Steuereinheit, welche die entsprechende Aktion einleitet.

Die Treiber-Baugruppe ist über ihren Klemmleistenblock -XS5 mit dem Klemmleistenblock -XS6 der Steuer-Baugruppe verbunden. Die spezifischen Signale sind wie folgt definiert:

IGBT-Steuerung:

6

7

8

- Steuersignal "L": steuert die beiden IGBTs (Q1, Q2) des linken Zweigs der H-Brückenschaltung,
- Steuersignal "R": steuert die beiden IGBTs (Q3, Q4) des rechten Zweigs der H-Brückenschaltung, und die Ansteuersignale von Q1, Q2 und Q3, Q4 verriegeln sich gegenseitig.

IGBT-Fehler:

• Sperrsignal "/ INHB": ist das IGBT-Sperrsignal

- Rückmeldesignal "/ DR": ist das IGBT-Fehlersignal, welches zum Schutz der Leistungszelle an ihre Steuer-Baugruppe zurückgeführt wird.
- *SPANNUNGSVERSORGUNG* Die Treiber-Baugruppe wird von der Steuer-Baugruppe mit Spannung versorgt. Die Spannungsversorgung "+15 V" ist in vier weitere, separate Spannungsversorgungen für die Ansteuerung der vier IGBTs aufgeteilt.

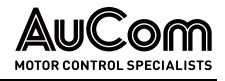

# 4 BEDIENUNG UND ANZEIGEN

# 4.1 EINLEITUNG

In den folgenden Abschnitten werden sämtliche Elemente die für die Bedienung, Anzeige und Einstellung des FU vorgesehen sind, dargestellt und erläutertet.

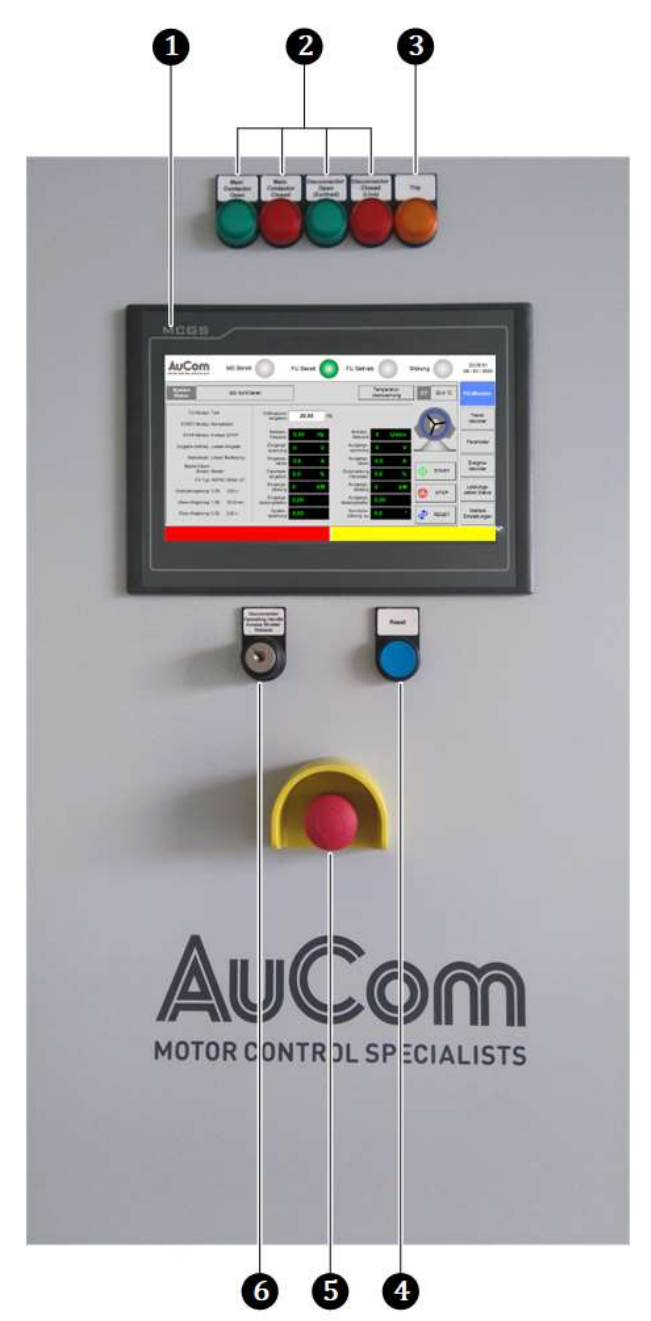

Abb. 4-1 Bedienungs- und Anzeigeelemente

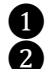

6

Bedieneinheit (HMI) mit Touchscreen Betriebsanzeigen für die Schalterpositionen des Hauptschützes und des Trenn-/Erdungsschalters

- 3 Störungsanzeige für eine FU-Abschaltung durch Fehlermeldung
- 4 RESET-Tür-Taster für das Rücksetzen von Fehlermeldungen
- 5 NOT-AUS-Schalter für die manuelle Abschaltung des FU im Fehlerfall

Schlüsselschalter zur Freigabe des Kurbelzugangs für den Trenn-/Erdungsschalter

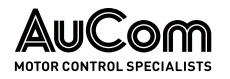

# 4.2 WARNSIGNALE

Der FU meldet Störungen von *geringer* Schwere als *Alarm-Ereignisse* die den FU-Betrieb jedoch *nicht* abschalten. Alarmmeldungen werden abhängig von der eingestellten *Betriebsart* wie folgt signalisiert:

- Lokale Bedienung (HMI): Für den Fall einer aktiven Alarmmeldung wird der rechte Teil der unteren Statusleiste des HMI-Displays mit gelber Hintergrundfarbe belegt und es erscheint der Klartext der Alarmmeldung,
- z. B. für das Alarm-Ereignis Alarm: Trafo-Übertemperatur:

| Гизэ=Поуаину. 0,00, 2,00 5 | spannung | sierung: Δφ               | Einstellungen |
|----------------------------|----------|---------------------------|---------------|
|                            |          | Alarm: Trafo-Übertemperat | ur            |
|                            |          |                           |               |

| Abb. 4-2 | Bedieneinheit (HM) | ): Anzeige für | <sup>-</sup> Alarm-Ereignisse |
|----------|--------------------|----------------|-------------------------------|
|----------|--------------------|----------------|-------------------------------|

- *Fernbedienung (PLS):* Senden von Datenpunkten für Alarmmeldungen an den Leitrechner des Prozessleitsystems (PLS)
- *Fernbedienung (DI)*: Aktivierung von digitalen Ausgängen (AO) der I/O-Schnittstelleneinheit für aktive Alarme, die entweder über digitale Eingänge (DI) der I/O-Schnittstelleneinheit gemeldet werden oder von der FU-Steuereinheit generiert werden.

| £ |  |
|---|--|
| È |  |
| = |  |

### KAPITELVERWEIS

Zur Ermittlung der Ursachen für aktive Alarm-Ereignisse und deren Behebung, s. Kapitel "7.1.1 Alarmmeldungen".

# 4.3 BEDIENUNGS- UND ANZEIGEELEMENTE

### 4.3.1 NOT-AUS-SCHALTER

Bei Fehlern oder in Situationen die nicht zu einer automatischen Abschaltung des FU führen, kann der *NOT-AUS-Schalter* an der Tür des Steuerfeldes betätigt (gedrückt) werden. Dadurch wird das vorgelagerte Hauptschaltelement (z. B. Hauptschütz oder Leistungsschalter) ausgeschaltet und die MS-Netzeinspeisung für den FU unterbrochen.

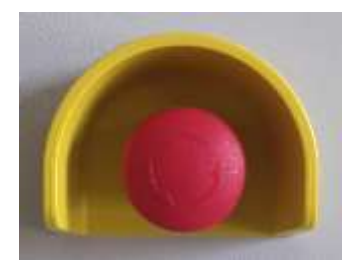

Abb. 4-3 NOT-AUS-Schalter zur Unterbrechung der MS-Netzeinspeisung

Um den NOT-AUS-Schalter zu betätigen, muss der rote Schaltknopf eingedrückt werden, bis dieser einrastet und mechanisch verriegelt. Für das Entriegeln (NOT-AUS-Freigabe) den roten Schaltknopf nach rechts drehen, bis ein Anschlag spürbar ist und anschließend loslassen. Der Schaltknopf springt nun in die Ausgangsposition zurück.

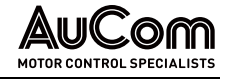

# 4.3.2 TRENN-/ERDUNGSSCHALTER: SCHLÜSSELSCHALTER, KURBELZUGANG UND SCHALTKURBEL

Der Trenn-/Erdungsschalter wird manuell mit Hilfe einer *Schaltkurbel* ein- und ausgeschaltet. Die Schaltkurbel wird an der Vorderseite des Steuer-/Eingangsfeldes in den *Kurbelzugang* eingeführt. Dies erfordert eine Freigabe der Verriegelung für den Kurbelzugang über den Schlüsselschalter: *Disconnector Operating Handle Access Shutter Release.* 

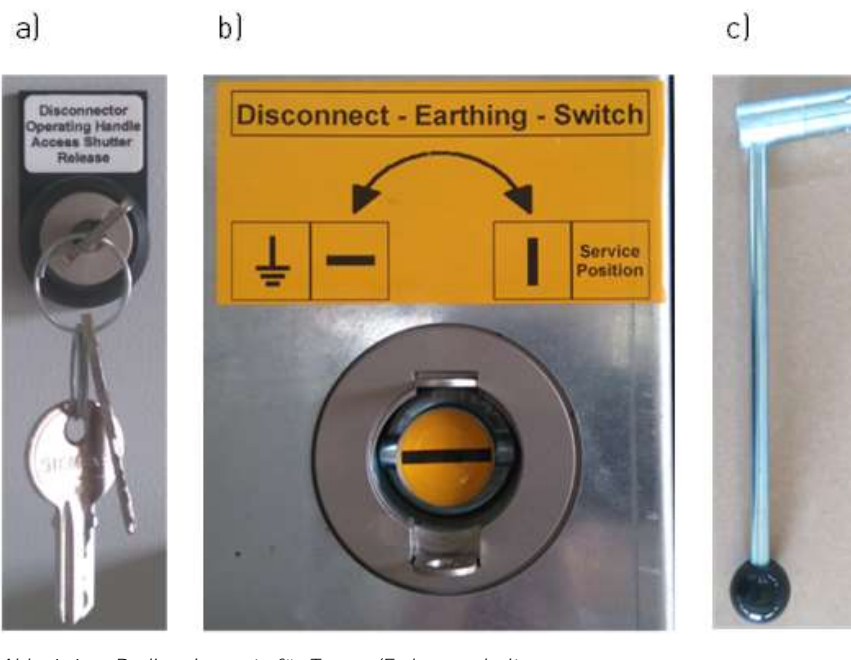

Abb. 4-4 Bedienelemente für Trenn-/Erdungsschalter a) Schlüsselschalter zur Freigabe des Kurbelzugangs b) entriegelter Kurbelzugang c) Schaltkurbel

Die Schalterpositionen des Trenn-/Erdungsschalters werden durch die beiden Anzeigeleuchten *Disconnector Open (Earthed)* und *Disconnector Closed (Live)* angezeigt:

- Disconnector Open (Earthed): Trenn-/Erdungsschalter geöffnet (geerdet, Trennstrecke geöffnet)
- Disconnector Closed (Live):
- Trenn-/Erdungsschalter geschlossen (Trennstrecke geschlossen)

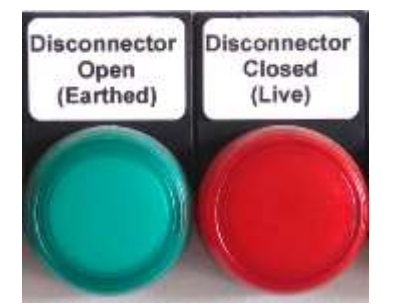

Abb. 4-5 Statusanzeigen für Trenn-/Erdungsschalterpositionen

# 4.3.3 HAUPTSCHALTELEMENT (MITTELSPANNUNG)

Die Einschaltung des Hauptschützes bzw. MS-Leistungsschalter erfolgt automatisch, wenn keine Fehlermeldungen aktiv sind.

Die Schalterpositionen des Hauptschaltelements werden durch die beiden Anzeigeleuchten *Main Contactor Open* und *Main Contactor Closed* angezeigt:

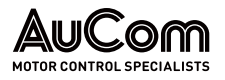

- *Main Contactor Open:* Hauptschaltelement geöffnet (MS ausgeschaltet)
  - Main Contactor Closed: Hauptschaltelement geschlossen (MS eingeschaltet)

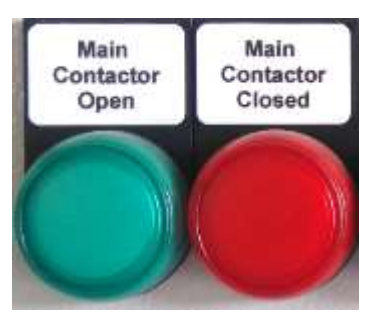

.

Abb. 4-6 Statusanzeigen für Hauptschaltelement

### 4.3.4 START-/STOP-Schaltflächen des HMI

Das Ein- und Ausschalten des Motors kann in der Betriebsart *Lokale Bedienung (HMI)* über die Schaltflächen *START* und *STOP* manuell durchgeführt werden. Die Schaltflächen sind in dem Menü *FU-Monitor* angeordnet.

**Testmodus:** Die Schaltflächen starten und stoppen den simulierten Vorwärts-/Rückwärtslauf des virtuellen Motors ohne Aufschaltung der Mittelspannung.

#### Betriebsmodus:

- Schaltfläche START: Einschalten der Taktung der FU-Steuereinheit
- Schaltfläche STOP: Ausschalten der Taktung der FU-Steuereinheit

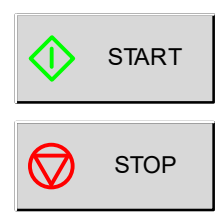

Abb. 4-7 Bedieneinheit (HMI): aktive START/STOP-Schaltflächen

Für die Betriebsarten *Fernbedienung (PLS)* und *Fernbedienung (DI)* sind die START/STOP-Schaltflächen außer Funktion und werden dunkelgrau hinterlegt dargestellt.

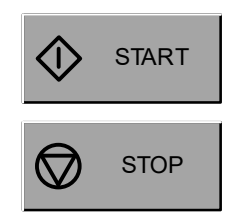

Abb. 4-8 Bedieneinheit (HMI): inaktive START/STOP-Schaltflächen

### 4.3.5 RESET-ELEMENTE

Das Rücksetzen von Fehlermeldungen wird abhängig von der eingestellten Betriebsart wie folgt realisiert:

Lokale Bedienung (HMI): Das Rücksetzen von Fehlermeldungen erfolgt über die Betätigung der Schaltfläche RESET des Touchscreens:

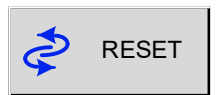

Abb. 4-9 Betriebsart = Bedieneinheit (HMI): Schaltfläche RESET

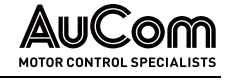

- Fernbedienung (PLS): Das Rücksetzen von Fehlermeldungen erfolgt über den Empfang des Befehls Fern-RESET vom Leitrechner des Prozessleitsystems (PLS).
  - *Fernbedienung (DI)*: Das Rücksetzen von Fehlermeldungen erfolgt über den digitalen Eingang *Externer RESET* (Anschluss -XS1:1,3).
  - Alle Betriebsarten: Parallel zu den Rücksetzmöglichkeiten der einzelnen FU-Betriebsarten kann das Rücksetzen von Fehlermeldungen, der FU-Steuereinheit sowie des NOT-AUS-Sicherheitsrelais über den RESET-Taster an der Tür des Steuerfeldes erfolgen:

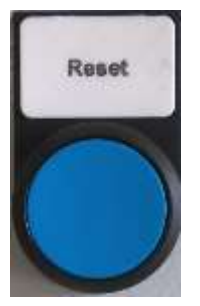

Abb. 4-10 RESET-Tür-Taster an der Tür des Steuerfeldes

Der Schließer-Kontakt des *RESET-Tür-Tasters* wird hierfür auf den digitalen Eingang *RESET-Tür-Taster* (DI: -XS3:6) der I/O-Schnittstelleneinheit geführt.

# 4.3.6 STÖRUNGSANZEIGEN

Der FU meldet *Fehler-Ereignisse* die den FU-Betrieb abschalten. Fehlermeldungen werden abhängig von der eingestellten Betriebsart wie folgt signalisiert:

• Störungsanzeige *TRIP* an der *Tür des Steuerfeldes*:

Für den Fall einer aktiven Fehlermeldung und einer anschließenden Abschaltung (engl.: *trip*) des FU, wird die Anzeigeleuchte *TRIP* automatisch eingeschaltet (orange). Die Anzeigeleuchte wird ausgeschaltet, sobald die Fehlerursache beseitigt und die Fehlermeldung über eine Aktivierung der RESET-Funktion (z. B. *RESET-Tür-Taster*) zurückgesetzt ist.

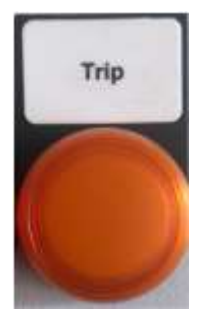

Abb. 4-11 Störungsanzeige TRIP

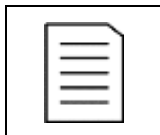

### HINWEIS

Ein aktives *Alarmereignis* wird durch die blinkende TRIP-Anzeige signalisiert, es erfolgt jedoch *keine* Abschaltung des FU!

Bedieneinheit (HMI): Für den Fall einer aktiven Fehlermeldung wird der linke Teil der unteren Statusleiste des Displays mit roter Hintergrundfarbe belegt und es erscheint der Klartext der Fehlermeldung, z. B. für das Fehler-Ereignis Fehler: Türalarm Zellenschrank:

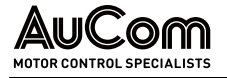

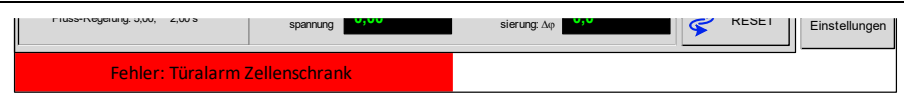

Abb. 4-12 Bedieneinheit (HMI): Anzeige für Fehler-Ereignisse

- *Fernbedienung (PLS)*: Für den Fall einer *aktiven Fehlermeldung* sendet der FU die entsprechende Information an den Leitrechner des Prozessleitsystems.
- *Fernbedienung (DI)*: Aktivierung von digitalen Ausgängen (AO) der I/O-Schnittstelleneinheit für *aktive Fehlermeldungen*, die entweder über digitale Eingänge (DI) der I/O-Schnittstelleneinheit gemeldet werden oder von der FU-Steuereinheit generiert werden.

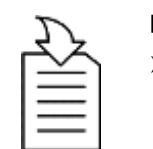

### KAPITELVERWEIS

Zur Ermittlung der Ursachen f
ür aktive Fehler-Ereignisse und deren Behebung, s. Kapitel "7.1.2 Fehlermeldungen".

# 4.3.7 BEDIENEINHEIT (HMI)

Die Bedienelemente des Touchscreens sind als virtuelle Elemente wie z. B. Schaltflächen, Schieberegler, Auswahlfilter, oder Ziffern- und Tastaturblöcke realisiert.

| Ð |  |
|---|--|
| Ě |  |
| = |  |

### KAPITELVERWEIS

Für detaillierte Informationen zu den verschiedenen Anzeige- und Bedienelementen sowie ihren Funktionen und Einstellmöglichkeiten, s. Kapitel "4.5 Allgemeine Bedienhinweise" und "4.6 Hauptmenü (HMI)".

# 4.4 BETRIEBSARTEN UND ARBEITSMODI (FU-MODI)

| Betriebsart            | Zweck                                                                                                    | Voraussetzungen                                                                                                    |  |  |
|------------------------|----------------------------------------------------------------------------------------------------|----------------------------------------------------------------------------------------------------|--|--|
| Lokale Bedienung (HMI) | <ul> <li>Vor-Ort-Bedienung des FU<br/>entweder im <i>Be-</i><br/><i>triebsmodus</i> oder im<br/><i>Testmodus</i></li> <li><i>Manueller START/STOP des</i><br/><i>Motors</i></li> </ul> | Parametereinstellung: <i>Betriebsart = Lokale Bedienung</i> (HMI)                                                                                                    |  |  |
| Fernbedienung (PLS)    | Fernbedienung des FU über<br>ein Prozessleitsystem (PLS)<br>als zentrale Betriebswarte                                                                                                 | <ul> <li>Parametereinstellung:<br/>Betriebsart = Fernbedienung<br/>(PLS)</li> <li>Prozessleitsystem für die Kom-<br/>munikationsprotokolle: Modbus<br/>Profibus oder Profinet</li> </ul>                                    |  |  |
| Fernbedienung (DI)     | <ul> <li>Fernbedienung des FU über<br/>einen externen<br/>Motorsteuerstand</li> </ul>                                                                                                  | <ul> <li>Parametereinstellung:<br/>Betriebsart = Fernbedienung<br/>(DI)</li> <li>konventionelle Verdrahtung<br/>(Kupfer-Signalleitungen) des<br/>Motor-Steuerstandes mit dem<br/>FU (digitale Ein- und Ausgänge)</li> </ul> |  |  |
| FU-Modus               | Zweck                                                                                                    | Voraussetzungen                                                                                                    |  |  |
| Test                   | Simulationsbetrieb des FU     ohne aufgeschaltete     Mittelspannung                                                                                                    | <ul> <li>Mittelspannung muss aus-<br/>geschaltet sein und</li> <li>Parametereinstellung:<br/><i>FU-Modus = Test</i></li> </ul>                                                                                              |  |  |
| Betrieb                | <ul> <li>Betrieb des FU <i>mit</i> auf-<br/>geschalteter Mittelspan-<br/>nung</li> </ul>                                                                                               | Parametereinstellung: <i>FU-Modus = Betrieb</i>                                                                                                    |  |  |

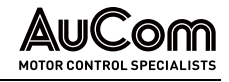

Tab. 4-1Betriebsarten und FU-Modus des MVH 2.0

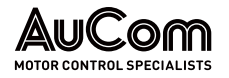

# 4.5 ALLGEMEINE BEDIENHINWEISE

# 4.5.1 FU EIN- UND AUSSCHALTEN (BETRIEBSBEREITSCHAFT)

Um den FU in der realen Anwendung betreiben zu können (Starten/Stoppen und Steuern des Motors), muss der FU zunächst eingeschaltet, d.h. in die *Betriebsbereitschaft* versetzt werden.

Nach Beendigung des FU-Betriebes (STOP des Motors) kann der FU ausgeschaltet werden.

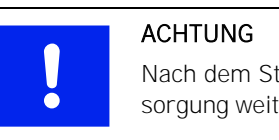

### HTUNG

Nach dem Stoppen des Motors ist sicherzustellen, dass die Lüfterversorgung weiterhin zur Verfügung steht.

Die folgenden Anleitungen beschreiben die notwendigen Vorgehensweisen zum Ein- und Ausschalten der FU-Betriebsbereitschaft.

Betriebsbereitschaft des FU einschalten

### ANLEITUNG - FU-Betriebsbereitschaft einschalten

| Start                    | BENUTZEREBENE: Standard                                                                                                    |  |  |
|--------------------------|----------------------------------------------------------------------------------------------------|--|--|
| Schritt 1:               | Sichtprüfung der FU-Anlage auf äußerliche Beschädigungen bzw. Auffällig-<br>keiten                                                                                                    |  |  |
| Schritt 2:               | Entriegeln der NOT-AUS-Kette (NOT-AUS-Schalter am FU-Steuerschrank sowie NOT-AUS-Schalter auf der Kundenseite entriegeln)                                                                                                    |  |  |
| Schritt 3:               | Prüfen, ob sämtliche Türen des FU-Schranks geschlossen und verriegelt sind und ggf. korrigieren                                                                                                    |  |  |
| Schritt 4:<br>Schritt 5: | <ul> <li>Leitungsschutzschalter im Steuerfeld einschalten für:</li> <li>FU-Steuersystem</li> <li>I/O-Schnittstelleneinheit (SPS)</li> <li>Bedieneinheit (HMI)</li> <li>Heizung</li> <li>Lüfter</li> </ul> Das FU-Steuersystem führt die folgenden (Selbst-)Tests durch: <ul> <li>Prüfung der internen Kommunikation des FU-Steuersystems (Steuer-<br/>einheit, I/O-Schnittstelleneinheit und Bedieneinheit (HMI))</li> <li>Statusprüfung der Mittelspannung (MS Bereit)</li> <li>Statusprüfung der Leistungszellen</li> <li>Prüfen der Zellen-Bypass-Einheiten (abh. vom Leistungszellen-Typ)</li> <li>Prüfung auf aktive Störungen (Alarm- und/oder Fehlermeldungen)</li> </ul> |  |  |
| Schritt 6:               | Ggf. Störungsursache(n) ermitteln und beseitigen                                                                                                    |  |  |
| Schritt 7:               | Sämtliche Parametereinstellungen auf Übereinstimmung mit der Anwen-<br>dung prüfen und ggf. korrigieren                                                                                                    |  |  |
| Schritt 8:               | <ul> <li>Parametereinstellung <i>FU-Modus</i> am HMI prüfen und ggf. umstellen auf:</li> <li>Parametereinstellung: <i>FU-Modus = Betrieb</i></li> </ul>                                                                                                    |  |  |
| Schritt 9:               | Kurbelzugang für die Schaltkurbel des Trenn-/Erdungsschalters elektrisch (Schlüsselschalter: <i>Disconnector Operating Handle Access Shutter Release</i> )                                                                                                    |  |  |

und mechanisch entriegeln.

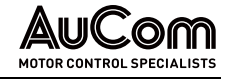

Schritt 10: Schaltkurbel für Trenn-/Erdungsschalter in den Kurbelzugang einführen und Trenn-/Erdungsschalter einschalten

- Schritt 11: Statusanzeigen für Schalterpositionen des Hauptschaltgerätes (*Main Contactor*) und des Trenn-/Erdungsschalters (*Disconnector*) prüfen und ggf. Schaltgerätepositionen korrigieren, so dass:
  - Disconnector Closed (Live) = EIN (Statusanzeige leuchtet rot)
  - Disconnector Open (Earthed) = AUS (Statusanzeige ist ausgeschaltet)
  - Main Contactor Closed = EIN (Statusanzeige ist ausgeschaltet)
  - *Main Contactor Open* = AUS (Statusanzeige leuchtet *grün*)
- Schritt 12: Schaltkurbel entnehmen und Kurbelzugang mechanisch und elektrisch verriegeln

Schritt 13: Prüfen der Statusanzeige *FU Bereit* im Display der Bedieneinheit:

- *FU Bereit* = EIN (virtuelle Status-LED leuchtet *grün*)
- ⇒ Der FU ist jetzt bereit, um je nach verwendeter Betriebsart den START-Befehl f
  ür den Motor abzusetzen und den FU-Betrieb aufzunehmen.

### ENDE

| Betriebsbereitschaft des | ANLEITUN   | NG – FU-Betriebsbereitschaft ausschalten                                                                                                    |
|--------------------------|------------|----------------------------------------------------------------------------------------------------|
| FU AUSSCHALTEN           | Start      | BENUTZEREBENE: Standard                                                                                                    |
|                          | Schritt 1: | Absetzen des STOP-Befehls                                                                                                    |
|                          | Schritt 2: | Nach dem Herunterfahren des Motors den Stillstand des Motors überprüfen                                                                                                    |
|                          | Schritt 3: | Verriegeln der NOT-AUS-Kette (Eindrücken des NOT-AUS-Schalters am FU-<br>Steuerschrank                                                                                        |
|                          | Schritt 4: | Die Abschaltung der Mittelspannung wie folgt prüfen:                                                                                                    |
|                          |            | • Die Statusanzeigen für das Hauptschaltelement ( <i>Main Contactor</i> ) müs-<br>sen eindeutig die AUS-Position dieses Schaltgerätes anzeigen:                               |
|                          |            | • <i>Main Contactor Closed</i> = AUS (Statusanzeige ist ausgeschaltet)                                                                                                    |
|                          |            | o <i>Main Contactor Open</i> = EIN (Statusanzeige leuchtet <i>grün</i> )                                                                                                    |
|                          |            | <ul> <li>Kontrolle der Messwerte f ür die Eingangsspannung im Men ü FU-<br/>Monitor der Bedieneinheit (HMI))</li> </ul>                                                       |
|                          | Schritt 5: | Kurbelzugang für Erdungstrenner-Schaltkurbel elektrisch (Schlüsselschal-<br>ter: <i>Disconnector Operating Handle Access Shutter Release</i> ) und mecha-<br>nisch entriegeln |
|                          | Schritt 6: | Schaltkurbel für Trenn-/Erdungsschalter in den Kurbelzugang einführen und<br>Trenn-/Erdungsschalter ausschalten                                                               |
|                          | Schritt 7: | AUS-Position des Trenn-/Erdungsschalters prüfen:                                                                                                    |
|                          |            | <ul> <li>Die Statusanzeigen f ür den Trenn-/Erdungsschalter (<i>Disconnector</i>)<br/>m üssen eindeutig die AUS-Position dieses Schaltger ätes anzeigen:</li> </ul>           |
|                          |            | <ul> <li>Disconnector Closed (Live) = AUS (Statusanzeige ist ausge-<br/>schaltet)</li> </ul>                                                                                  |
|                          |            | o <i>Disconnector Open (Earthed)</i> = EIN (Statusanzeige leuchtet <i>grün</i> )                                                                                              |
|                          |            | <ul> <li>Sichtprüfung der Schalterposition durch das Sichtfenster neben dem<br/>Kurbelzugang</li> </ul>                                                                       |

Schritt 8: Kurbelzugang mechanisch und elektrisch verriegeln

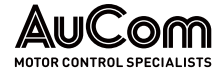

Schritt 9: Leitungsschutzschalter im Steuerfeld ausschalten für:

- FU-Steuersystem
- I/O-Schnittstelleneinheit (SPS)
- Bedieneinheit (HMI)
- Heizung
- Lüfter

 $\Rightarrow$  Die Betriebsbereitschaft des FU ist jetzt ausgeschaltet.

# ENDE
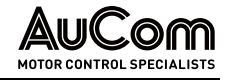

## 4.5.2 STARTSEITE UND STANDBY-SEITE

Nach dem Einschalten der FU-Betriebsbereitschaft wird als *Startseite* das Menü *FU-Monitor* angezeigt. Wird das Touchscreen der Bedieneinheit für eine einstellbare Zeit nicht berührt, wechselt die Displayanzeige zur *Standby-Seite* (FU-Bereitschaftsanzeige), sofern diese aktiviert ist (parametrierbar). Ist die Standby-Seite deaktiviert, zeigt das Display immer die zuletzt aufgerufene Menüseite an.

## STARTSEITE

Die *Startseite* zeigt das Hauptmenü *FU-Monitor*, in dem allgemeine Informationen zur Überwachung des FU Betriebs angezeigt werden. Die *Startseite* ist in sechs Bereiche unterteilt.

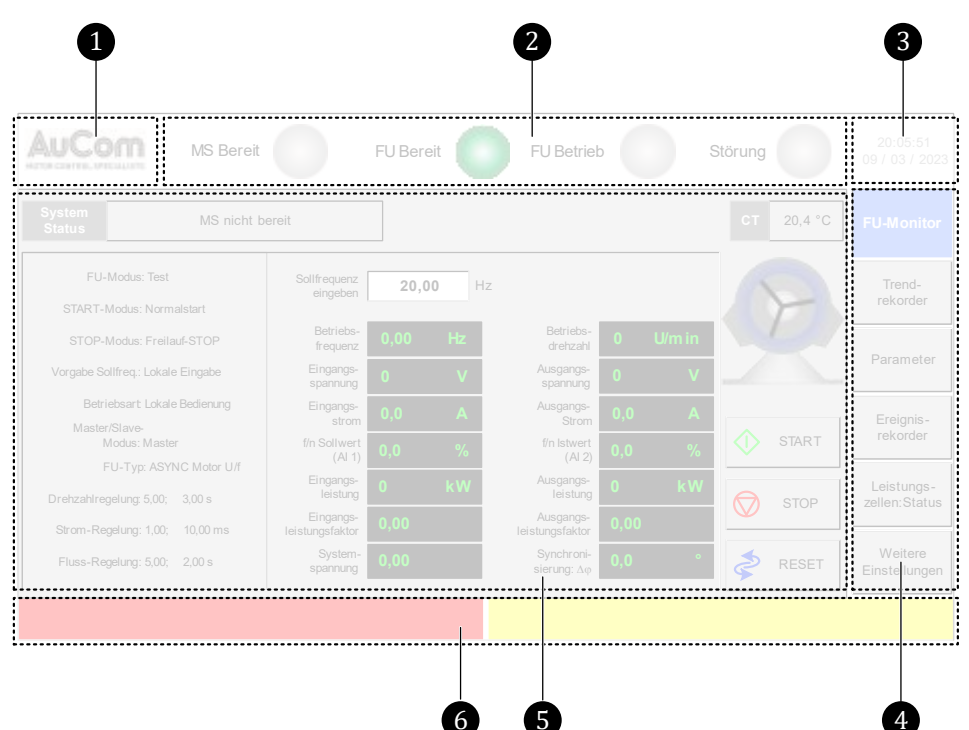

Abb. 4-13 HMI-Startseite: FU-Monitor

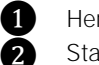

6

Hersteller-Logo

Statusanzeigen: Bereitschaftszustand Mittelspannung (MS), Bereitschaftszustand (Standby) des FU, Betriebszustand des FU und Störung

3 Systemdatum und -zeit

4 Hauptmenüleiste (1. Menüebene)

5 FU-Betriebsinformationen

Informationslaufleiste: Anzeige von Störmeldungen (Alarm- und Fehlermeldungen)

### STATUSANZEIGEN • MS Bereit (Netz-Mittelspannungsanzeige):

Die Anzeige leuchtet (rot), wenn die Netz-Mittelspannung für den FU eingeschaltet ist.

- FU Bereit (FU-Bereitschaftsanzeige): Die Anzeige leuchtet grün, wenn das FU-System bereit ist.
  - Die Anzeige redentet *gran*, wenn das rie-System bereit is

*FU Betrieb* (FU-Betriebsanzeige): Die Anzeige leuchtet *grün*, wenn der FU in Betrieb ist.

• Störung (aktive Störmeldung):

o Die Anzeige leuchtet rot, wenn eine Fehlermeldung aktiv ist;

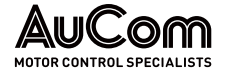

o die Anzeige blinkt *rot*, wenn eine Alarmmeldung aktiv ist.

SYSTEMDATUM UND -UHRZEIT Anzeige des aktuellen Datums und der Uhrzeit des FU-Steuersystems

HAUPTMENÜS Schaltflächen zur Auswahl der verschiedenen Hauptmenüs auf der 1. Menüebene

*FU-BETRIEBSINFORMATIONEN* Hauptanzeigebereich, einschließlich Anzeige der wichtigsten Parametereinstellungen, Messwerte, FU-Betriebsstatus, Start/Stop-Steuerung des FU, etc.

*ANZEIGE VON* Eine Störmeldung kann entweder eine aktive *Alarmmeldung* oder eine aktive *Fehlermel-STÖRMELDUNGEN dung* sein.

> Der linke Bereich der Informationslaufleiste wechselt bei einer aktiven *Fehlermeldung* auf eine *rote* Hintergrundfarbe. Die Information der Fehlermeldung wird als zyklisch umlaufender Text angezeigt.

> Der rechte Bereich der Informationslaufleiste wechselt bei einer aktiven *Alarmmeldung* auf eine *gelbe* Hintergrundfarbe. Die Information der Alarmmeldung wird als zyklisch umlaufender Text angezeigt.

## STANDBY-SEITE

Die Displayanzeige des HMI wechselt nach einer einstellbaren Verzögerungszeit – in der das Touchscreen des HMI nicht betätigt wurde – zur *Bereitschaftsanzeige*, der sog. *Standby-Seite*.

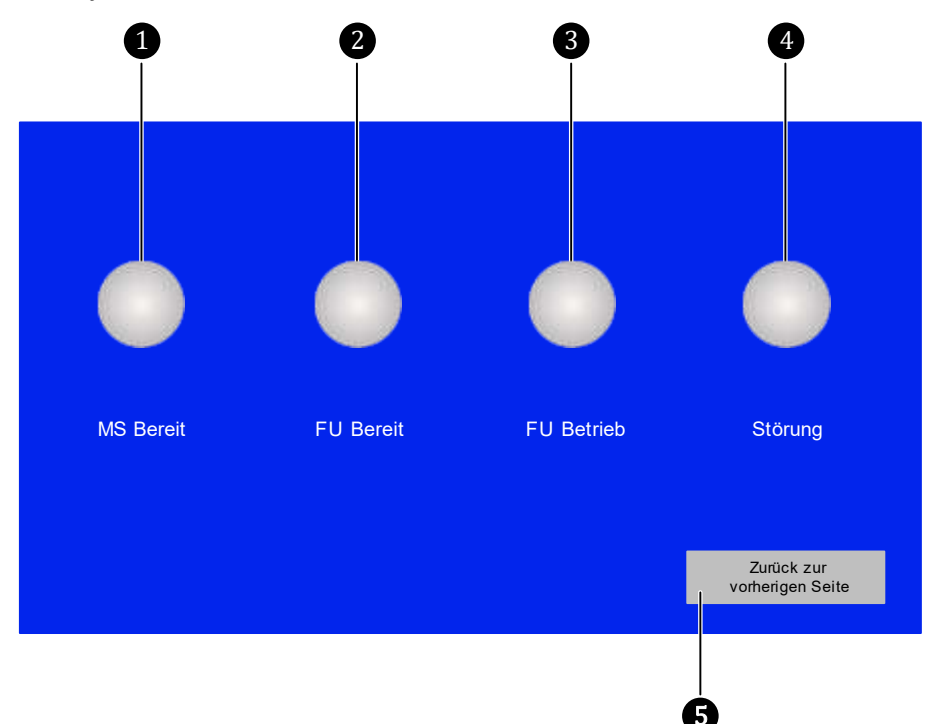

Abb. 4-14 HMI-Display: Standby-Seite (ausgeschaltete Bereitschaftsanzeigen)

1 MS Bereit: Status – FU-Mittelspannung

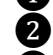

- FU Bereit: Status FU-Bereitschaft
- 3 4

5

- FU Betrieb: Status FU-Betrieb
- Störung: Status Störungsanzeige für FU-Alarm- und/oder Fehlermeldungen
- Navigationstaste für Rücksprung auf die zuletzt aufgerufene Menüseite

Einstellungen für die Anzeige der Standby-Seite können in dem Menü: *Weitere Einstellungen/Benutzerumgebung/ Systemeinstellungen* vorgenommen werden.

### BEDIENUNG UND ANZEIGEN

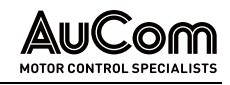

### MS BEREIT

### Bereitschaftsanzeige für die Mittelspannung

- Mittelspannung ist eingeschaltet: LED-Farbe = rot
- Mittelspannung ist ausgeschaltet: LED-Farbe = grau

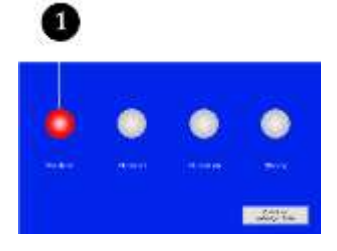

Abb. 4-15 Mittelspannung eingeschaltet

### FU Bereit

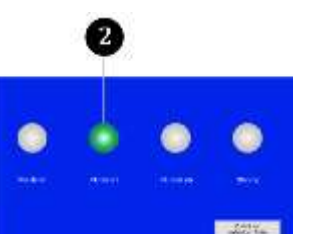

Abb. 4-16 FU ist betriebsbereit

FU Betrieb

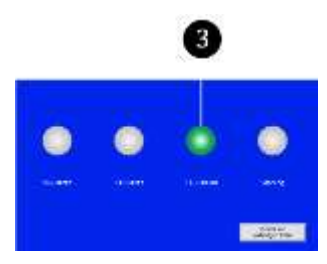

Abb. 4-17 FU ist in Betrieb

### Störung

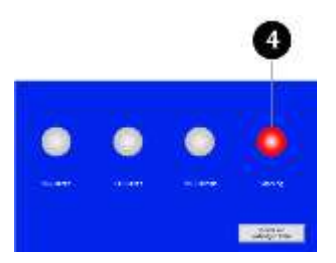

Abb. 4-18 Aktive Störmeldung

# FU ist betriebsbereit: LED-Farbe = grün FU ist nicht betriebsbereit: LED-Farbe = grau

Bereitschaftsanzeige des FU

## Betriebsanzelge des FU (Motor wird am FU betrieben)

- FU ist in Betrieb: LED-Farbe = grün
- FU ist nicht in Betrieb: LED-Farbe = grau

### Aktive Störmeldung

- > Mindestens eine Störmeldung ist aktiv:
  - aktive Fehlermeldung: LED-Farbe = rot
  - o aktive Alarmmeldung: LED-Farbe = rot, blinkend
- Keine aktive Störmeldung: LED-Farbe = grau

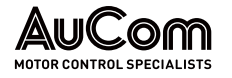

## 4.5.3 MENÜSTRUKTUR

Das Softwaremenü der FU-Steuereinheit gliedert sich in Menüebenen.

Die folgende Abbildung zeigt die Menüstruktur im Display der Bedieneinheit (HMI).

| Menüebene 1                | Menüebene 2                                                      | Menüebene 3                                 |
|----------------------------|------------------------------------------------------------------|---------------------------------------------|
| FU-Monitor                 |                                                                  |                                             |
| Trendrekorder              |                                                                  |                                             |
| Parameter                  |                                                                  |                                             |
|                            | Passworteingabe für<br>Benutzerebene                             |                                             |
|                            |                                                                  | Umrichterparameter 1                        |
|                            |                                                                  | Umrichterparameter 2                        |
|                            |                                                                  | Motorparameter 1                            |
|                            |                                                                  | Motorparameter 2                            |
|                            |                                                                  | Funktionsparameter 1                        |
|                            |                                                                  | Funktionsparameter 2                        |
|                            |                                                                  | Funktionsparameter 3                        |
| Ereignisrekorder           |                                                                  |                                             |
|                            | Einstellungen                                                    |                                             |
| Leistungszellen:<br>Status |                                                                  | -                                           |
| Weitere Einstellungen      |                                                                  |                                             |
|                            | Weitere Systeme                                                  |                                             |
|                            |                                                                  | Überwachung Wasserkühlung<br>Trafoschrank   |
|                            |                                                                  | Überwachung Kühlungssystem<br>Zellenschrank |
|                            |                                                                  | Überwachung: Zellen-Bypass-<br>Einheiten    |
|                            |                                                                  | Temperaturüberwachung                       |
|                            | Vorladesystem                                                    |                                             |
|                            | Erregersystem                                                    |                                             |
|                            | Status Erregersystem                                             |                                             |
|                            | Erregung Optionenen<br>Parametereinstellungen -<br>Erregersystem |                                             |
|                            | Betriebsstunden                                                  |                                             |
|                            | Versionsinformation                                              |                                             |
|                            | Benutzerumgebung                                                 |                                             |
|                            |                                                                  | Systemeinstellungen                         |
|                            |                                                                  | Passwort ändern                             |
|                            |                                                                  | Benutzer-Login                              |
|                            |                                                                  |                                             |

Tab. 4-2Menüstruktur der Bedieneinheit (HMI)

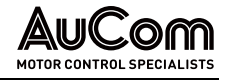

## 4.5.4 MENUNAVIGATION

Die Bedienung und Einstellung des FU erfolgt über die Bedienelemente des Touchscreen. *Menünavigation* bedeutet:

- das Aufrufen bzw. das Verlassen eines Haupt- oder Untermenüs (Navigation zwischen den Menüs auf der gleichen Menüebene oder unterschiedlichen Menüebenen)
- das Aufrufen von verschiedenen Menüseiten innerhalb eines Menüs (Navigation auf der gleichen Menüebene)

Der Touchscreen des FU-Steuersystems verwendet zur Menünavigation virtuelle Schaltflächen die als:

- Direktsprungtasten oder
- Navigationstasten

ausgeführt sind.

DIREKTSPRUNGTASTEN

Navigation zwischen Menüs sowie Menüebenen:

Direkter Menüaufruf durch Betätigen der gewünschten Menü-Schaltfläche.

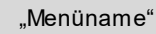

Abb. 4-19 Menü-Direktaufruf

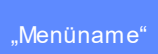

Abb. 4-20 Menü-geöffnet

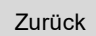

Abb. 4-21 Menüebene-Rücksprung

### Zurück zur vorherigen Seite

Abb. 4-22 Vorherige Menüseite-Rücksprung

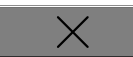

Abb. 4-23 Menü schließen-Rücksprung

### NAVIGATIONSTASTEN

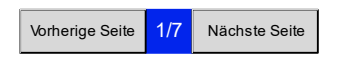

Abb. 4-24 Zwischen Menüseiten blättern

- Schaltflächen von geöffneten Menüs sind durch eine blaue Hintergrundfarbe der Schaltfläche und dem Menünamen in weißer Schrift gekennzeichnet.
- Rücksprung auf die nächsthöhere Menüebene
- Rücksprung auf die zuvor aufgerufene Menüseite
- Rücksprung auf die nächsthöhere Menüebene durch Schließen eines (Unter-) Menüs

Zur Navigation zwischen Menüseiten der gleichen Menüebene:

• Blättern von Menüseiten mit Angabe der Menü-Seitenzahl/Gesamtseitenanzahl

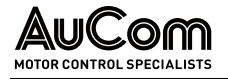

## 4.5.5 BENUTZEREBENEN

Der MVH 2.0 verfügt über verschiedene Benutzerebenen, die sich hinsichtlich der Autorisierung für die Bedienung bzw. das Ändern von Parametereinstellungen unterscheiden.

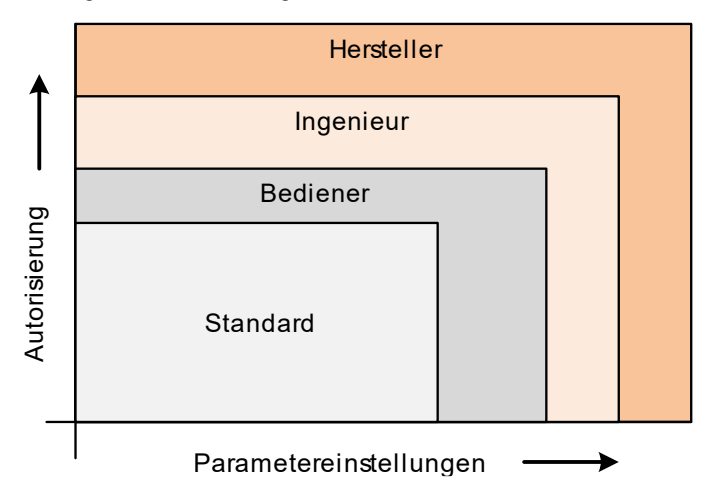

Abb. 4-25 Benutzerebenen – Autorisierung für Parametereinstellungen

Nach dem Einschalten des FU-Steuersystems gilt die Benutzerebene:

1. Standard

Bedienpersonal mit allgemeinen Anwendungskenntnissen; ohne Passworteingabe.

Die zusätzlichen Benutzerebenen:

2. Bediener

Bedienpersonal mit erweiterten Anwendungskenntnissen

3. Ingenieur

Inbetriebnehmer und Bedienpersonal mit erweiterten Geräte- und Anwendungskenntnissen

4. Hersteller

AuCom MCS GmbH & Co.KG

sind passwortgeschützt und erlauben nur autorisiertem Personal weiterführende Änderungen von Parametereinstellungen vorzunehmen.

|   | HI |
|---|----|
| = | ≻  |
| — |    |

### HINWEIS

- Über das Touchscreen sind lediglich die Benutzernamen Bediener, Ingenieur mit anschließender Passwortabfrage auswählbar. Die Verwendung der Bezeichnung Standard gilt für die Benutzerebene ohne Passworteingabe.
- Ist die Benutzerebene Hersteller erforderlich, sollte mit AuCom MCS GmbH & Co.KG Kontakt aufgenommen werden.

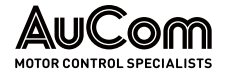

In der folgenden Tabelle sind die Zugriffsrechte der Benutzerebenen auf die verschiedenen Softwaremenüs dargestellt.

| Benutzerebene                    | Menüebene 1                | Menüebene 2                           | Menüebene 3                                 |
|----------------------------------|----------------------------|---------------------------------------|---------------------------------------------|
| Standard                         | FU-Monitor                 |                                       |                                             |
| Standard, Bediener,              | Trendrekorder              |                                       |                                             |
| Standard                         | Parameter                  |                                       |                                             |
| Bediener, Ingenieur              |                            | Passworteingabe für<br>Benutzerebene  |                                             |
| Ingenieur                        |                            |                                       | Umrichterparameter 1                        |
| Ingenieur                        |                            |                                       | Umrichterparameter 2                        |
| Ingenieur                        |                            |                                       | Motorparameter 1                            |
| Ingenieur                        |                            |                                       | Motorparameter 2                            |
| Bediener, Ingenieur              |                            |                                       | Funktionsparameter 1                        |
| Bediener, Ingenieur              |                            |                                       | Funktionsparameter 2                        |
| Bediener, Ingenieur              |                            |                                       | Funktionsparameter 3                        |
| Standard                         | Ereignisrekorder           |                                       |                                             |
| Standard                         | Leistungszellen:<br>Status |                                       |                                             |
| Standard                         | Weitere Einstellungen      |                                       |                                             |
| Standard                         |                            | Weitere Systeme                       |                                             |
| Standard                         |                            |                                       | Überwachung Wasserkühlung<br>Trafoschrank   |
| Standard                         |                            |                                       | Überwachung Kühlungssystem<br>Zellenschrank |
| Standard                         |                            |                                       | Überwachung Zellen-Bypass-<br>Einheiten     |
| Standard                         |                            |                                       | Temperaturüberwachung                       |
| Standard                         |                            | Vorladesystem                         |                                             |
| Standard, Bediener,<br>Ingenieur |                            | Erregersystem                         |                                             |
| Standard                         |                            | Status Erregersystem                  |                                             |
| Ingenieur                        |                            | Erregung Optionen                     |                                             |
| Standard, Bediener,<br>Ingenieur |                            | Parametereinstellung<br>Erregersystem |                                             |
| Standard                         |                            | Betriebsstunden                       |                                             |
| Standard                         |                            | Versionsinformation                   |                                             |
| Standard                         |                            | Benutzerumgebung                      |                                             |
| Standard                         |                            |                                       | Systemeinstellungen                         |
| Bediener, Ingenieur              |                            |                                       | Passwort ändern                             |
| Bediener, Ingenieur              |                            |                                       | Benutzer-Login                              |

Tab. 4-3 HMI-Benutzerebenen – Zugriffsrechte auf Software-Menüs

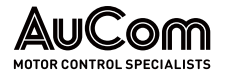

### Benutzerebene wechseln

Für einen Wechsel der Benutzerebene ist je nach Autorisierung des Benutzers eine entsprechende Passworteingabe erforderlich.

| Benutzername | Autorisierung | Passwort (6 Zeichen) |
|--------------|---------------|----------------------|
| Standard     | sehr niedrig  | ohne                 |
| Bediener     | niedrig       | 123456               |
| Ingenieur    | hoch          | 300048               |
| Hersteller   | höchste       | -                    |

Tab. 4-4 Benutzerebenen

Ein Wechsel der Benutzerebene kann entweder über:

- das Menü *Weitere Einstellungen\Benutzerumgebung\Benutzer-Login* des Hauptmenüs *Weitere Einstellungen* oder
- das Hauptmenü Parameter

erfolgen.

| $\equiv$ |
|----------|
|          |
|          |
|          |

### HINWEIS

Erfolgt innerhalb von 10 Minuten nach der Aktivierung einer passwortgeschützten Benutzerebene keine Bedienung des Touchscreens, wird die aktuelle Benutzerebene verlassen und die Benutzerebene *Standard* aktiviert.

Die folgende Anleitung zeigt die Vorgehensweise für einen Wechsel der Benutzerebene über das Menü *Benutzerumgebung* am Beispiel der Benutzerebene für den *Ingenieur*.

### ANLEITUNG - Aktivierung der Benutzerebene Ingenieur (Beispiel)

### Start

BENUTZEREBENE: Ingenieur

AUFRUF DES HAUPTMENÜS "WEITERE EINSTELLUNGEN" Schritt 1: Auf Schaltfläche Weitere Einstellungen klicken.

- > Hauptmenü Weitere Einstellungen wird geöffnet.
- > Gleichzeitig öffnet sich das Menü Benutzerumgebung.

| AuCom                | MS Bereit        | FU Bereit                | FU Betrie             | eb 🔵                    | Störung               | 20:05:51<br>09 / 03 / 2023  |
|----------------------|------------------|--------------------------|-----------------------|-------------------------|-----------------------|-----------------------------|
| Weitere Systeme      | Vorladesy stem   | Erregersy stem           | Betriebsstunden       | Versions<br>information | Benutzer-<br>umgebung | FU-Monitor                  |
| Benutzeru            | mgebung          |                          | Status E              | Benutzerebene: S        | standard              | Trend-<br>rekorder          |
|                      | Konfigurationsbe | reich                    | Passwort              | ch                      |                       | Parameter                   |
| Sy stemeinstellungen |                  | andern<br>Benutzer-Login | Ereignis-<br>rekorder |                         |                       |                             |
|                      |                  |                          | Ausloggen             |                         |                       | Leistungs-<br>zellen:Status |
|                      |                  |                          |                       |                         |                       | Weitere<br>Einstellungen    |
|                      |                  |                          |                       |                         |                       |                             |

Abb. 4-26 Menü "Benutzerumgebung"

EINGABEMASKE "FU PARAMETEREINSTELLUNGEN DES PASSWORTS" AUFRUFEN Schritt 2: Im Menü Systemeinstellungen die Schaltfläche Benutzer-Login anklicken.

- Die Eingabemaske Passworteingabe für Benutzerebene mit der Aufforderung zur Eingabe des aktuell gültigen Passwortes für den Benutzer Ingenieur wird angezeigt.
- > Der Auswahlfilter zeigt *Bediener* als den zuletzt ausgewählten Benutzer:

| Passworteigabe für Benutzerebene |
|----------------------------------|
| Benutzername Bediener Y          |
| Eingabe<br>Passwort              |
| 1 2 3                            |
| 4 5 6                            |
| 7 8 9                            |
| 0 <- schließen                   |

Abb. 4-27 Eingabemaske zur Passworteingabe

Benutzer auswählen

Schritt 3: Auswahlfilter durch Anklicken öffnen.

> Der geöffnete Auswahlfilter zeigt die verfügbaren Benutzernamen:

| Passwort | eingabe für Be                      | enutzerebene                        |           |
|----------|-------------------------------------|-------------------------------------|-----------|
| **       | Benutzername<br>Eingabe<br>Passwort | Bediener V<br>Ingenieur<br>Bediener |           |
| 1        | 2                                   | 3                                   |           |
| 4        | 5                                   | 6                                   |           |
| 7        | 8                                   | 9                                   |           |
|          | 0                                   | <-                                  | Schließen |

Abb. 4-28 Geöffneter Auswahlfilter

Benutzer "Ingenieur" Auswählen Schritt 4: Den Benutzernamen *Ingenieur* anklicken.

> Der Auswahlfilter zeigt *Ingenieur* als den aktuell ausgewählten Benutzer:

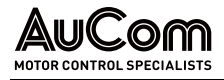

| Passworte | eingabe für         | Benutzerebene |           |
|-----------|---------------------|---------------|-----------|
| **        | Benutzernam         | e Ingenieur 🗸 |           |
| 1         | Eingabe<br>Passwort | 000000        |           |
| 1         | 2                   | 3             |           |
| 4         | 5                   | 6             |           |
| 7         | 8                   | 9             |           |
|           | 0                   | <             | Schließen |

Abb. 4-29 Aktueller Benutzername: Ingenieur

PASSWORT EINGEBEN

- Schritt 5: Gültiges Passwort für die Benutzerebene *Ingenieur* über den angezeigten Ziffernblock eingeben.
- Die Eingabe der einzelnen Ziffern des Passwortes wird jeweils durch die farbig ausgefüllten Kreisanzeigen über dem Ziffernblock angezeigt.

| Passwort | eingabe für l       | Benutzerebene |           |
|----------|---------------------|---------------|-----------|
|          | Benutzernam         | e Ingenieur 🗸 |           |
|          | Eingabe<br>Passwort | 000000        |           |
| 1        | 2                   | 3             |           |
| 4        | 5                   | 6             |           |
| 7        | 8                   | 9             |           |
|          | 0                   | $\leftarrow$  | Schließen |

Abb. 4-30 Eingegebene Passwortziffern

- > Nach Eingabe der letzten Passwortziffer wird die Eingabemaske geschlossen.
- Der Status der aktuellen Benutzerebene wird im Menü Benutzerumgebung angezeigt:

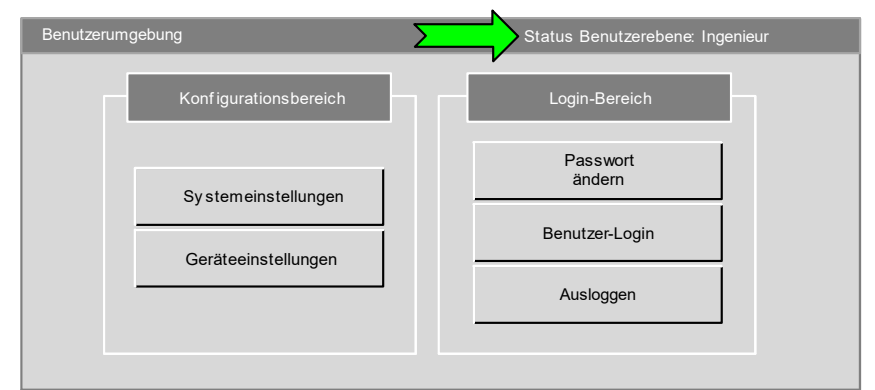

Abb. 4-31 Status Benutzerebene: Ingenieur

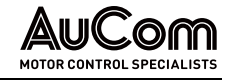

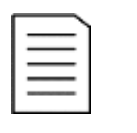

### HINWEIS

Die Eingabemaske *Passworteingabe für Benutzerebene* kann auch direkt über das Hauptmenü *Parameter* geöffnet werden.

Nach der Passworteingabe und dem Schließen der Eingabemaske wird dann das Menüfenster Umrichterparameter 1 automatisch geöffnet.

## ENDE

## 4.5.6 ÄNDERUNGEN VON PARAMETEREINSTELLUNGEN (ALLGEMEIN)

Für eine sichere Funktion und Bedienung des FU muss das Steuersystem an die Peripherie der verschiedenen Anwendungen angepasst werden. Diese Anpassung erfolgt im Softwaremenü des FU-Steuersystems über entsprechende Parameter bzw. Parametergruppen.

Die verschiedenen Parameter im MVH 2.0 können auf unterschiedliche Weise eingestellt werden, z. B. als:

- Parametrierung über Auswahlfilter (Einstelloption),
- Parametrierung über Ziffernblock oder Tastenblock (Einstellwert) oder
- Parametrierung über Direktschaltflächen (Umschaltung der Einstellung).

Im Folgenden werden die drei Arten der Parametrierung anhand von exemplarischen Anleitungen erläutert.

### PARAMETRIERUNG ÜBER AUSWAHLFILTER (EINSTELLOPTION)

### ANLEITUNG (exemplarisch) – Einstellung des Parameters *Start Modus*

Start

BENUTZEREBENE: Ingenieur

### HINWEIS

Die geänderte Parametereinstellung ist noch nicht in der Steuereinheit gespeichert und hat daher noch keine Auswirkungen auf die Funktionen des FU!

Das Speichern der Änderung einer Parametereinstellung erfordert das Herunterladen aller Parameter von der Bedieneinheit (HMI) zur Steuereinheit.

BENUTZEREBENE "INGENIEUR" AKTIVIEREN

|     | 5      |  |
|-----|--------|--|
|     | フノ     |  |
|     | $\sim$ |  |
|     |        |  |
|     |        |  |
|     |        |  |
| _ 1 |        |  |

### KAPITELVERWEIS

- Die Aktivierung der Benutzerebene Ingenieur erfolgt gemäß der in Kapitel "4.5.5 Benutzerebenen" beschriebenen Anleitung.
- Schritt 1: Durchführen der in Kapitel "4.5.5 Benutzerebenen" beschriebenen Handlungsschritte zur Aktivierung der Benutzerebene *Ingenieur*.

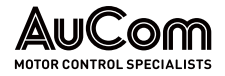

Aufrufen des Menüs "Parameter Einstellung" Schritt 2: Schaltfläche des Hauptmenüs Parameter Einstellung anklicken.

Das Display zeigt den Parameter START Modus mit seiner aktuellen Einstellung Normalstart auf der ersten von sieben Menüseiten:

| AuCom MS Bereit                                | FU Ber                  | reit FU Betrieb                                | , (    | Störung                                   |              | 20:05:51                 |
|------------------------------------------------|-------------------------|------------------------------------------------|--------|-------------------------------------------|--------------|--------------------------|
| HETCH CENTER, UNEQUILIETE                      |                         | <u> </u>                                       |        |                                           | _            |                          |
| Umrichterparameter 1                           |                         |                                                |        |                                           |              | FU-Monitor               |
| FU-Typ ASYNC Motor U/f                         | ~                       | Start-<br>frequenz 0.20                        | Hz     | Hochlauframpe 30.0                        | ) s          |                          |
| FU-Modus Test                                  | $\langle \cdot \rangle$ | Maximale<br>Frequenz 50.00                     | Hz     | Bremsrampe 50.0                           | ) s          | Trend-<br>rekorder       |
| START-Modus Normalstart                        | Ý                       | Minimale<br>Frequenz 0.00                      | Hz     | Max. zu. Netz-<br>ausfalldauer 0          | ms           | Parameter                |
| STOP-Modus Herunterfahren Ende                 | ~                       | Eingangsnenn-<br>spannung 6000                 | V      | Totzeit-<br>kompensation                  | 1 <b>P</b> s |                          |
| Master/Slave-<br>Betrieb Deaktiviert           | ~                       | Ausgangsnenn-<br>spannung 6000                 | V      | Zellen:<br>Bypass-Fkt.0                   |              | Ereignis-<br>rekorder    |
| Master/Slav e-<br>Modus Master                 | ~                       | Ausgangsnenn-<br>strom 6000                    | А      | Anzahl: 5<br>Zellen/Phase 5               |              | Leistungs-               |
| Freq. Suche 0.40 pu Master-Slave 0.5           | Hz                      | FU-Eingang: Pri.<br>Stromwandler-<br>Nennstrom | :5     | i Drehmoment<br>Verstärkungs- 0<br>faktor | %            | zellen:Status            |
| Parameter Parameter<br>Herunterladen Hochladen | ) (                     | Vorherige                                      | e Seit | te 1/7 Nächste                            | Seite        | Weitere<br>Einstellungen |

Abb. 4-32 Umrichter Parameter1 – Parameter "START-Modus"

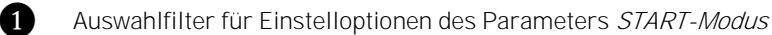

ÖFFNEN DES AUSWAHLFILTERS FÜR PARAMETER "START -MODUS"

- Schritt 3: Auswahlfilter durch Anklicken öffnen.
- > Der geöffnete Auswahlfilter zeigt die verfügbaren Einstelloptionen.

| 1 | AuCom                      | MS Bereit              | FU Ber | eit 🔵 F                      | U Betriet                  |        | Störur                         | ng       |     | 20:05:51<br>09 / 03 / 2023 |
|---|----------------------------|------------------------|--------|------------------------------|----------------------------|--------|--------------------------------|----------|-----|----------------------------|
|   | Umric                      | hterparameter 1        |        | Start-                       | [                          |        |                                |          |     | FU-Monitor                 |
|   | FU-Typ                     | ASYNC Motor U/f        | ¥      | frequenz                     | 0.20                       | Hz     | Hochlrampe                     | 30.0     | s   |                            |
|   | FU-Modus                   | Test                   | ~      | Maximale<br>Frequenz         | 50.00                      | Hz     | Bremsrampe                     | 50.0     | s   | Trend-<br>rekorder         |
|   | START-Modus                | Normalstart            | ~      | Minimale<br>Frequenz         | 0.00                       | Hz     | Max. zu. Netz-<br>ausfalldauer | 0        | ms  | Parameter                  |
|   | STOP-Modus                 | Normalstart            |        | Eingangsnenn-<br>spannung    | 6000                       | v      | Totzeit-<br>kompensation       | 1        | ۳s  |                            |
|   | Master/Slave-<br>Betrieb   | Parametererkennung 1   |        | Ausgangsnenn-<br>spannung    | 6000                       | V      | Zellen:<br>Bypass-Fkt.         | 0        |     | Ereignis-<br>rekorder      |
|   | Master/Slave-<br>Modus     | Parametererkennung 2   |        | Ausgangsnenn-<br>strom       | 6000                       | A      | Anzahl:<br>Zellen/Phase        | 5        |     | Leistungs-                 |
|   | Freq. Suche                | Drehmoment-Start       | 0.0    | FU-Eingang: P<br>Stromwandle | ri.<br>r- 200              | :5     | Drehmoment<br>Verstärkungs-    | 0        | %   | zellen:Status              |
|   | Parameter<br>Herunterladen | Parameter<br>Hochladen | ] [    | Nennstro                     | m <sup>ı</sup><br>Vorherig | e Seit | e <mark>1/7</mark> Nä          | chste Se | ite | Weitere<br>Einstellungen   |
|   |                            |                        |        |                              |                            |        |                                |          |     |                            |

Abb. 4-33 Geöffneter Auswahlfilter

EINSTELLOPTION AUSWÄHLEN

- Schritt 4: Anklicken der gewünschten Einstelloption, z. B. Schnellstart.
- > Der Auswahlfilter zeigt *Schnellstart* als die aktuell ausgewählte Einstelloption:

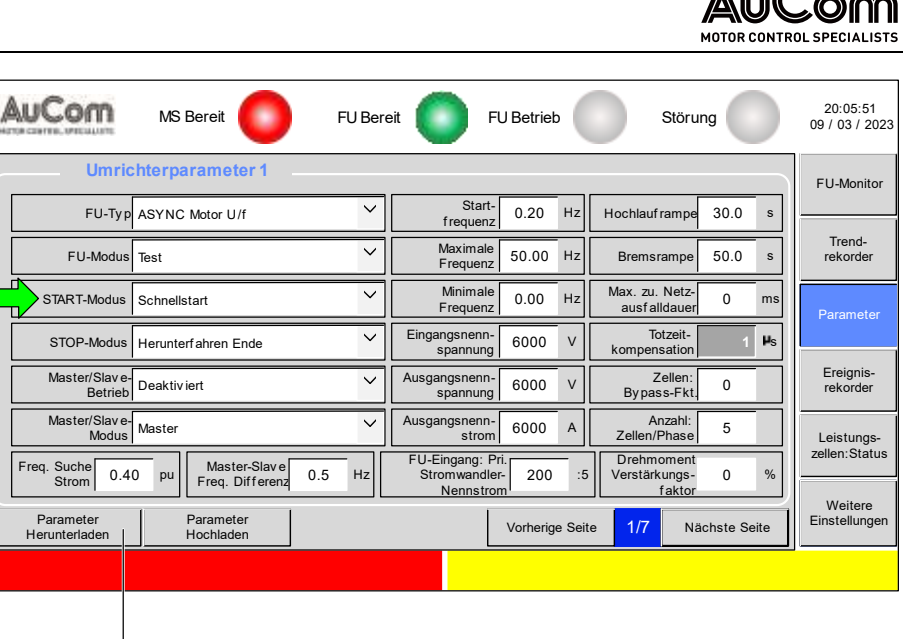

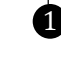

Abb. 4-34 Aktuelle Einstelloption: Schnellstart

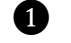

Schaltfläche zum Speichern von Parametereinstellungen

Änderung der Parametereinstellung speichern Schritt 5: Schaltfläche Parameter Herunterladen anklicken.

Für ein erfolgreiches Speichern zeigt das Display für eine Dauer von ca. 1,5 s die folgende Meldung:

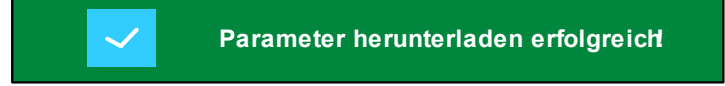

Abb. 4-35 Erfolgreiches Abspeichern der geänderten Parametereinstellung

BENUTZEREBENE "INGENIEUR" VERLASSEN Schritt 6: In dem Menü *Benutzerumgebung* die Schaltfläche *Ausloggen* anklicken.

> Es ist wieder die Benutzerebene *Standard* aktiv.

Ende

### PARAMETRIERUNG ÜBER ZIFFERNBLOCK (EINSTELLWERT)

### ANLEITUNG (exemplarisch) - Einstellen des Systemdatums und der Systemuhrzeit

Start

### BENUTZEREBENE: (Standard)

| Systemeinstellungen |      |       |     |        |        |         |    |  |  |  |  |
|---------------------|------|-------|-----|--------|--------|---------|----|--|--|--|--|
| Einstellungen:      | Jahr | Monat | Tag | Stunde | Minute | Sekunde |    |  |  |  |  |
| Systemzeit          | 0    | 0     | 0   | 0      | 0      | 0       | ОК |  |  |  |  |

Abb. 4-36 Parametergruppe der Systemzeit

### PARAMETER "JAHR" AUSWÄHLEN

- Schritt 1: Weißes Zahlenfeld des Parameters Jahr zur Einstellung der aktuellen Jahreszahl anklicken.
- > Parametriermaske Arten der Zahlen wird angezeigt.
- > Der Einstellbereich für diesen Parameter ist durch die Angaben Min: 2000 als kleinstem Einstellwert und Max: 2050 als größtem Einstellwert definiert und wird in der zweiten Zeile der Parametriermaske angezeigt.
- Abb. 4-37 Parametriermaske

### EINGABE DER JAHRESZAHL

| Arten der Zahlen:   |   |   |     |   |     |  |  |  |  |  |  |  |
|---------------------|---|---|-----|---|-----|--|--|--|--|--|--|--|
| Min: 2000 Max: 2050 |   |   |     |   |     |  |  |  |  |  |  |  |
| 2023                |   |   |     |   |     |  |  |  |  |  |  |  |
| 7                   | 8 | 9 | А   | В | ج-  |  |  |  |  |  |  |  |
| 4                   | 5 | 6 | С   | D | CE  |  |  |  |  |  |  |  |
| 1                   | 2 | 3 | E   | F | Del |  |  |  |  |  |  |  |
| -                   | 0 |   | ESC | C | к   |  |  |  |  |  |  |  |

Abb. 4-38 Ziffernblock: Eingabe der Jahreszahl

### EINGEGEBENE JAHRESZAHL BESTÄTIGEN

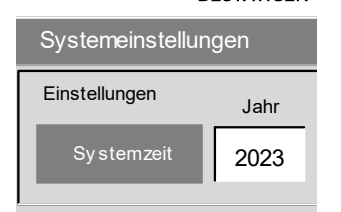

Abb. 4-39 Anzeigefeld "Jahr"

EINGABE DER WEITEREN Systemzeit-Parameter Schritt 4: Analog zur Einstellung der Jahreszahl die Einstellungen für: Monat, Tag, Stunde, Minute und Sekunde vornehmen.

Min: 2000 Max: 2050 0 В А 4 С D CE F Del ESC

"Arten der Zahlen"

- Schritt 2: Die entsprechenden Ziffern für die gewünschte Jahreszahl nacheinander im Ziffernblock als Parametriermaske anklicken.
- > Die eingegebene Jahreszahl erscheint in der weißen Zeile der Parametriermaske.

Schritt 3: Schaltfläche OK in der Parametriermaske anklicken.

> Aktuelle Jahreszahl erscheint im Anzeigefeld Jahr.

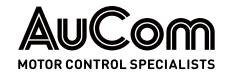

### BEDIENUNG UND ANZEIGEN

Die neue Systemzeit wird in der weißen Zeile der Parametriermaske angezeigt:

| Systemeinstellun | igen |       |     |        |        |         | ×  |
|------------------|------|-------|-----|--------|--------|---------|----|
| Einstellungen:   | Jahr | Monat | Tag | Stunde | Minute | Sekunde |    |
| Systemzeit       | 2023 | 4     | 28  | 11     | 23     | 35      | ОК |

Die aktualisierte Systemzeit wird in der oberen, rechten Ecke des Displays angezeigt.

Abb. 4-40 Systemzeit – vollständige Einstellung

Schritt 5: Schaltfläche OK im Anzeigefeld anklicken.

### SPEICHERN DER VOLLSTÄNDIGEN SYSTEMZEIT

11:23:35 28 / 04 / 2023

Abb. 4-41 Aktualisierte Systemzeit

## ENDE

## PARAMETRIERUNG ÜBER DIREKTSCHALTFLÄCHEN (UMSCHALTUNG DER EINSTELLUNG)

### ANLEITUNG (exemplarisch) - Standby-Seite aktivieren/deaktivieren

| Start | Benutzerebene: (Standard) |
|-------|---------------------------|
|       |                           |

Μενΰ "Systemeinstellungen" AUFRUFEN

| Standby -Seite<br>Einstellungen:  |            |
|-----------------------------------|------------|
| $\bullet \bullet \bullet \bullet$ | aktivieren |
| Verzöge-<br>rungszeit             | 100 s      |

Abb. 4-42 Standby-Seite - aktuelle Einstellunaen

### STANDBY-SEITE AKTIVIEREN

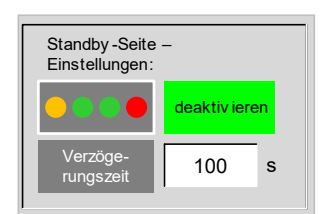

Abb. 4-43 Standby-Seite aktiviert

- In dem Menü Benutzerumgebung die Schaltfläche für das Menü Systemein-Schritt 1: stellungen anklicken
- > Die grau hinterlegte Schaltfläche aktivieren zeigt an, dass die Standby-Seite deaktiviert ist und durch Anklicken aktiviert werden kann.
- Das Feld links neben der Schaltfläche Schließen symbolisiert die Standby-Seite.

### Schritt 2: Schaltfläche aktivieren anklicken

- > Die grün hinterlegte Schaltfläche deaktivieren zeigt an, dass die Standby-Seite aktiviert ist und durch Anklicken deaktiviert werden kann.
- > Der Parameter Verzögerungszeit definiert die Zeit nach der das Display automatisch die Standby-Seite anzeigt. Der Zähler für die Verzögerungszeit startet sofort nach der letzten Berührung des Touchscreen. Der Einstellbereich für die Verzögerungszeit beträgt 120 ... 1600 s.

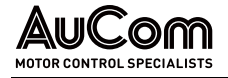

## 

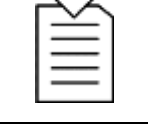

 Die Parametrierung der Verzögerungszeit erfolgt analog zu der exemplarischen Anleitung im Kapitel "4.5.6 Änderungen von Parametereinstellungen (allgemein)"

### STANDBY-SEITE DEAKTIVIEREN

### Schritt 3: Schaltfläche Einschalten anklicken

Die grau hinterlegte Schaltfläche aktivieren zeigt an, dass die Standby-Seite wieder deaktiviert ist (und durch Anklicken erneut aktiviert werden kann).

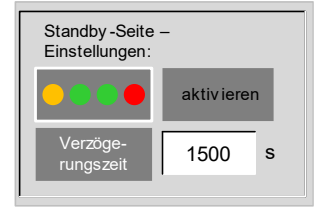

Abb. 4-44 Standby-Seite deaktiviert

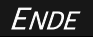

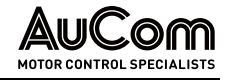

#### 4.5.7 AUSWAHL DER MENÜSPRACHE

Die Menüsprache im Display des Touchscreen (HMI) kann für die folgenden Landessprachen eingestellt werden:

- Deutsch •
- Englisch .
- Russisch
- Französisch
- Spanisch
- Chinesisch

Die Umschaltung einer Menüsprache erfordert keine Passworteingabe und kann auf der Benutzerebene Standard (auch während des FU-Betriebs) durchgeführt werden. Die Menüsprache wird über einen Auswahlfilter im Konfigurationsbereich des Menüs "Weitere Einstellungen/ Benutzerumgebung/Systemeinstellungen" eingestellt.

|                            |                |                        | 2                    |                           |                               |                             |
|----------------------------|----------------|------------------------|----------------------|---------------------------|-------------------------------|-----------------------------|
| AuCom                      | MS Bereit      | FU Bereit              | رء 🔘                 | Betrieb                   | Störung                       | 20:05:51<br>09 / 03 / 2023  |
| Weitere Systeme            | Vorladesy stem | Erregersystem          | Betriebsstur d       | len Version:<br>informati | s Benutzer-<br>on umgebung    | FU-Monitor                  |
| Systemeins                 | stellungen     |                        |                      |                           | <u> </u>                      | Trend-<br>rekorder          |
| Systemz                    | eit 0 0        | Tag Stu                | nde Minute           | Sekunde<br>0              | ОК                            | Parameter                   |
| Standby-Se<br>Einstellunge | ite -<br>n:    | Auswahl<br>Menüsprache | DEUTSCH              | ~                         |                               | Ereignis-<br>rekorder       |
| Verzöge-                   | aktivieren     |                        | Englisch<br>Russisch | ∧Mes                      | FU-Monitor:<br>sgrößenauswahl | Leistungs-<br>zellen:Status |
| rungszeit                  |                |                        | Französisch          | <u>~</u>                  |                               | Weitere<br>Einstellungen    |
|                            |                |                        |                      |                           |                               |                             |
|                            |                |                        | ß                    |                           |                               |                             |

Abb. 4-45 Menü "Systemeinstellungen" – Auswahl der HMI-Menüsprache

| ( | 1 |
|---|---|
| ( | 2 |

Menü: Systemeinstellungen

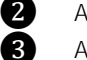

Ausgewählte Menüsprache

Auswahlfilter für verfügbare Menüsprachen

Sobald die Zielsprache im Auswahlfilter angeklickt ist, erscheinen sämtliche Menütexte in dieser Sprache.

| 1 |          |
|---|----------|
|   | <u> </u> |
|   |          |
|   | =        |
|   |          |
|   |          |

### **HINWEIS**

Die Einstellung der Menüsprache wirkt ausschließlich auf das HMI und erfordert keine Parameterspeicherung in der Steuereinheit.

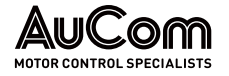

## 4.6 HAUPTMENÜ (HMI)

## 4.6.1 MENÜ: FU-MONITOR

Die Startseite des Softwaremenüs der Bedieneinheit (HMI) zeigt das Menü *FU-Monitor*. Der *FU-Monitor* zeigt den Systemstatus, die wichtigsten Parametereinstellungen und die aktuellen Betriebsmesswerte des FU sowie die Schaltflächen zur Bedienung des FU.

| AuCom                                  | MS Bereit               |                              | FU Ber | eit 🌔 | FU Beti                  | ieb                  |                   | Störung   |         | 20:05:51<br>09 / 03 / 20 |
|----------------------------------------|-------------------------|------------------------------|--------|-------|--------------------------|----------------------|-------------------|-----------|---------|--------------------------|
| System<br>Status                       | MS nicht b              | ereit                        |        |       |                          | Temp<br>überw        | eratur-<br>achung | ст        | 20,4 °C | FU-Monito                |
| FU-Modus: Test                         | nalstart                | Sollfrequenz<br>eingeben     | 20,0   | 00 Hz |                          |                      |                   |           |         | Trend-<br>rekorder       |
| STOP-Modus: Freil                      | auf-STOP                | Betriebs-<br>frequenz        | 0,00   | Hz    | Betrieb                  | is- 0                | U/m in            |           |         |                          |
| Vorgabe Sollfreq.: Lokal               | le Eingabe              | Eingangs-<br>spannung        | 0      | V     | Ausgang<br>spannur       | s- 0                 | v                 | $\square$ |         | Paramete                 |
| Betriebsart: Lokal                     | le Bedienung            | Eingangs-                    | 0,0    | Α     | ,<br>Ausgang<br>Stro     | s-<br>m 0,0          | Α                 | -<br>     |         |                          |
| Master/Slave-<br>Modus: Maste          | er                      | f/n Sollwert                 | 0,0    | %     | f/n Istwe                | ert 0,0              | %                 |           | START   | rekorder                 |
| FU-Typ: ASY<br>Drehzahlregelung: 5,00; | /NC Motor U/f<br>3,00 s | Eingangs-<br>leistung        | 0      | kW    | Ausgang<br>leistu        | s-<br>ng 0           | kW                | R         | STOP    | Leistungs<br>zellen:Stat |
| Strom-Regelung: 1,00;                  | 10,00 ms                | Eingangs-<br>leistungsfaktor | 0,00   |       | Ausgang<br>leistungsfakt | s-<br>or <b>0,00</b> |                   |           |         |                          |
| Fluss-Regelung: 5,00;                  | 2,00 s                  | System-<br>spannung          | 0,00   |       | Synchror<br>sierung: /   | ni-<br>Δφ <b>0,0</b> | o                 | \$        | RESET   | Weitere<br>Einstellung   |
|                                        |                         | ,                            |        |       |                          |                      |                   | _11       |         |                          |

Abb. 4-46 Hauptmenü – FU-Monitor

- Anzeige von Meldungen zum FU-Systemstatus
- Schaltfläche zum Aufruf von Menüs, z. B. Temperaturüberwachung
- Anzeige der Temperatur im Leistungszellenschrank
- Manuelle Bedienung: START/STOP-Steuerung und Rücksetzen (RESET) von Fehlermeldungen
- Manuelle Eingabe der Startfrequenz und Anzeige von Betriebsmesswerten

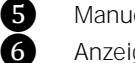

1

2

3

4

Anzeige von FU-Einstellungen

SYSTEM STATUS: MELDUNGEN Der Informationsbereich Systemstatus zeigt die aktuelle Meldung über den Zustand des FU-Systems.

OPTIONALER AUFRUF VON So MENÜS F

Sofern parametriert bzw. programmiert, können weitere Menüs direkt von der Startseite *FU-Monitor* aufgerufen werden. Dazu erscheint jeweils eine entsprechende Schaltfläche in der zweiten Menüzeile des *FU-Monitors*.

Schaltfläche Temperaturüberwachung Die Schaltfläche Temperaturanzeige wird nur für die Parametereinstellung *Direktaufruf über Startseite = Ja* im Parametermenü *Einstellungen* des Menüs *Temperaturüberwa-chung* angezeigt.

Das Betätigen der Schaltfläche *Temperaturanzeige* öffnet das Menü Temperaturüberwachung und zeigt auf der Menüseite *Messwerte* die aktuellen Temperaturwerte der vorhandenen Temperatursensoren des FU. MANUELLE FU-BEDIENUNGFür die Betriebsart Lokale Bedienung (HMI) kann der Motor über das Touchscreen des<br/>HMI manuell gestartet und gestoppt werden. Die Funktionsschaltflächen START und<br/>STOP stehen dazu sowohl für den FU-Modus Betrieb als auch Test zur Verfügung.

Mit der Funktionsschaltfläche *RESET* können Fehlermeldungen manuell zurückgesetzt werden. Voraussetzung für ein erfolgreiches Rücksetzen ist die vorherige Beseitigung der Fehlerursache.

**SOLLFREQUENZ EINGEBEN** Mit der Eingabemaske *Sollfrequenz eingeben* wird die Frequenz vorgegeben, mit welcher der Motor betrieben werden soll. Die Eingabe erfolgt über einen Ziffernblock, welcher nach Anklicken des weiß hinterlegten Zahlenfeldes angezeigt wird.

Rampen angefahren.

HINWEIS

Für den Motor-*Vorwärtslauf* gilt ein Einstellbereich von 0 bis 80 Hz.
 Für den Motor-*Rückwärtslauf* gilt ein Einstellbereich von 0 bis -80 Hz.

|    | Arten der Zahlen: |   |   |     |   |     |  |  |  |  |  |  |  |
|----|-------------------|---|---|-----|---|-----|--|--|--|--|--|--|--|
| Mi | Min: -80 Max: 80  |   |   |     |   |     |  |  |  |  |  |  |  |
| 0  | 0.00              |   |   |     |   |     |  |  |  |  |  |  |  |
|    | 7                 | 8 | 9 | А   | В | <-  |  |  |  |  |  |  |  |
|    | 4                 | 5 | 6 | С   | D | CE  |  |  |  |  |  |  |  |
|    | 1                 | 2 | 3 | E   | F | Del |  |  |  |  |  |  |  |
|    | -                 | 0 |   | ESC | 0 | к   |  |  |  |  |  |  |  |

Abb. 4-47 Eingabemaske für die Motor-Sollfrequenz

### Betriebsmesswerte

Während des FU-Betriebs zeigt das *FU-Monitor* die folgenden *momentanen* Betriebsmesswerte:

| Messgröße                | Beschreibung                                                                                                    |  |  |
|--------------------------|----------------------------------------------------------------------------------------------------|--|--|
| Betriebsfrequenz [Hz]    | Frequenz mit der der Motor betrieben wird.                                                                                                    |  |  |
| Betriebsdrehzahl [U/min] | Motordrehzahl                                                                                                    |  |  |
| Eingangsspannung [V]     | Spannung am FU-Eingang (MS)                                                                                                    |  |  |
| Ausgangsspannung [V]     | Spannung am FU-Ausgang (MS)                                                                                                    |  |  |
| Eingangsstrom [A]        | Strom im FU-Eingang (MS)<br>(Stromwandler zum Sternpunkt der Primärseite des<br>Multi-Level-Transformators)                                                                                                    |  |  |
| Ausgangsstrom [A]        | Strom im FU-Ausgang (MS)                                                                                                    |  |  |
| f/n Sollwert (Al 1) [%]  | Aktueller f/n Sollwert des Analogeingangs Al 1                                                                                                    |  |  |
| f/n Istwert (AI 2) [%]   | Aktueller f/n Istwert des Analogeingangs Al 2                                                                                                    |  |  |
| Eingangsleistung [kW]    | Wirkleistung am FU-Eingang (MS)                                                                                                    |  |  |
| Ausgangsleistung [kW]    | Wirkleistung am FU-Ausgang (MS)                                                                                                    |  |  |
| Eingangsleistungsfaktor  | Leistungsfaktor am FU-Eingang (MS)                                                                                                    |  |  |
| Ausgangsleistungsfaktor  | Leistungsfaktor am FU-Ausgang (MS)                                                                                                    |  |  |
| Systemspannung [pu]      | <ul> <li>Mittelwert der Gleichspannungszwischenkreispannung der ersten Leistungszellen pro Phase (A1, B1, C1) bezogen auf den Nennwert der Gleichspannungszwischenkreispannung der Leistungszellen:<br/>Ubc[pu] = [(Ubc,A1 + Ubc,B1 + Ubc,C1) / 3] / Ubc,Nenn</li> <li>Messwertanzeige im Per-Unit-System</li> </ul> |  |  |
| Synchronisierung: Δφ     | Phasenwinkeldifferenz zwischen den Phasenspannun-<br>gen am FU-Eingang und FU-Ausgang<br>Anzeige des Messwertes nur während des Synchroni-<br>siervorgangs                                                                                                    |  |  |

Tab. 4-5 FU-Monitor: Betriebsmesswerte

| Währand das ELL Patrichs zeigt das ELL Manitar die folgenden memontanen Patrichs |
|----------------------------------------------------------------------------------|

Für die Sollfrequenz = OHz startet der Motor nicht!

Nach Bestätigen der eingegebenen Sollfrequenz durch einen Klick auf das Feld *OK* schließt der Zifferblock automatisch und die neue Sollfrequenz wird mit den eingestellten

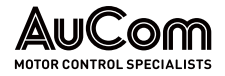

ANZEIGE DER WICHTIGSTEN FU-PARAMETEREINSTELLUNGEN Die Einstellungen der folgenden Parameter geben einen Überblick über die wichtigsten Systemeinstellungen des FU:

| Parametername      | Beschreibung                                                                             |
|--------------------|------------------------------------------------------------------------------------------|
| FU-Modus           | Arbeitsmodus des FU: Betrieb oder Test                                                   |
| START-Modus        | Modus in dem der Motor gestartet wird                                                    |
| STOP-Modus         | Modus in dem der Motor gestoppt wird                                                     |
| Vorgabe Sollfreq.  | Quelle für die Vorgabe des Frequenzsollwertes                                            |
| Betriebsart        | Betriebsart des FU: Modus für die Bedienung des FU                                       |
| Master/Slave Modus | (Master oder Slave)-Funktion des FU im FU-Doppel- oder<br>Multi-Frequenzumrichterbetrieb |
| FU-Typ             | FU-Steuerung/Regelung für den entsprechenden Motortyp                                    |
| Drehzahlregelung   | PI-Regler: Verstärkungsfaktor und Integrationszeit [s]                                   |
| Strom-Regelung     | PI-Regler: Verstärkungsfaktor und Integrationszeit [ms]                                  |
| Fluss-Regelung     | PI-Regler: Verstärkungsfaktor und Integrationszeit [s]                                   |

Tab. 4-6FU-Monitor: Übersicht der wichtigsten Parametereinstellungen

### **KAPITELVERWEIS**

Die vorstehenden Parameter und ihre Einstelloptionen sind in dem Kapitel "4.6.3 Menü: Parameter" detailliert beschrieben.

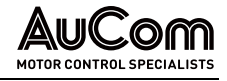

#### 4.6.2 MENU: TRENDREKORDER

Trendkurven werden verwendet, um zeitliche Verläufe von Messgrößen des FU anzuzeigen. Die Trendkurven können:

- in Echtzeit oder
- als Kurvenhistorie

im Display angezeigt werden.

Für die Strom- und Spannungsmessgrößen werden die Effektivwerte dargestellt.

## ECHTZEIT-KURVEN

Bei aktivierter Schaltfläche Aktivieren zeigt das Display die Kurvenverläufe der Messgrö-Ben Betriebsfrequenz, des Ausgangsstrom, der Ausgangsspannung des FU in Echtzeit an. Dazu werden die Messwerte zyklisch (100 ms) abgetastet und die Kurvenverläufe aktualisiert.

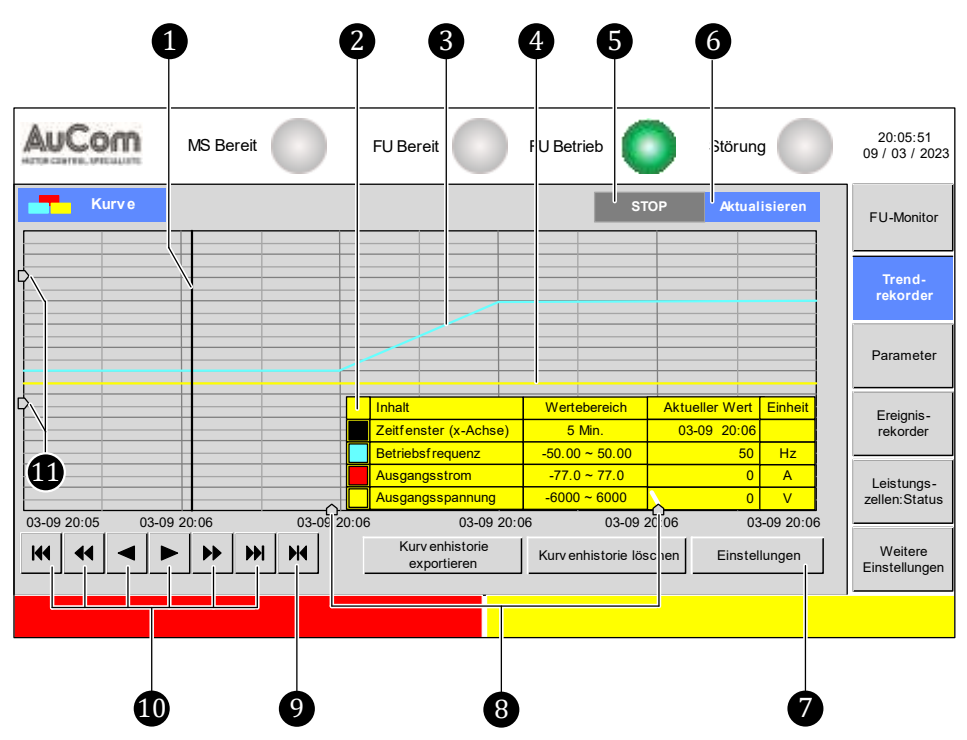

Abb. 4-48 Hautmenü – Trendrekorder: Echtzeitkurven

- Schiebemarkierung zur Schnappschuss-Anzeige der Messwerte
- Info-Fenster zum Anzeigebereich sowie den aufgezeichneten Messwerten

Trendkurve: Motorfrequenz

1

2

ğ

Trendkurve: Spannung am FU-Ausgang

- 345678 Schaltfläche STOP zum Anhalten des Zeitverlaufs
  - Schaltfläche Aktivieren zum Fortführen des Zeitverlaufs
  - Parametermenü zur Einstellung der Trendkurven-Anzeige
  - Schieberegler für Zoom entlang der Y-Achse
  - Parametriermaske zur Festlegung des zeitlichen Anzeigebereiches (x-Achse)
- 10 Schaltflächen zum Vor- und Zurückspulen der Datenaufzeichnung (x-Achse)
  - Schieberegler für Zoom entlang der Y-Achse

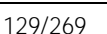

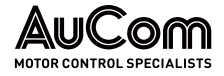

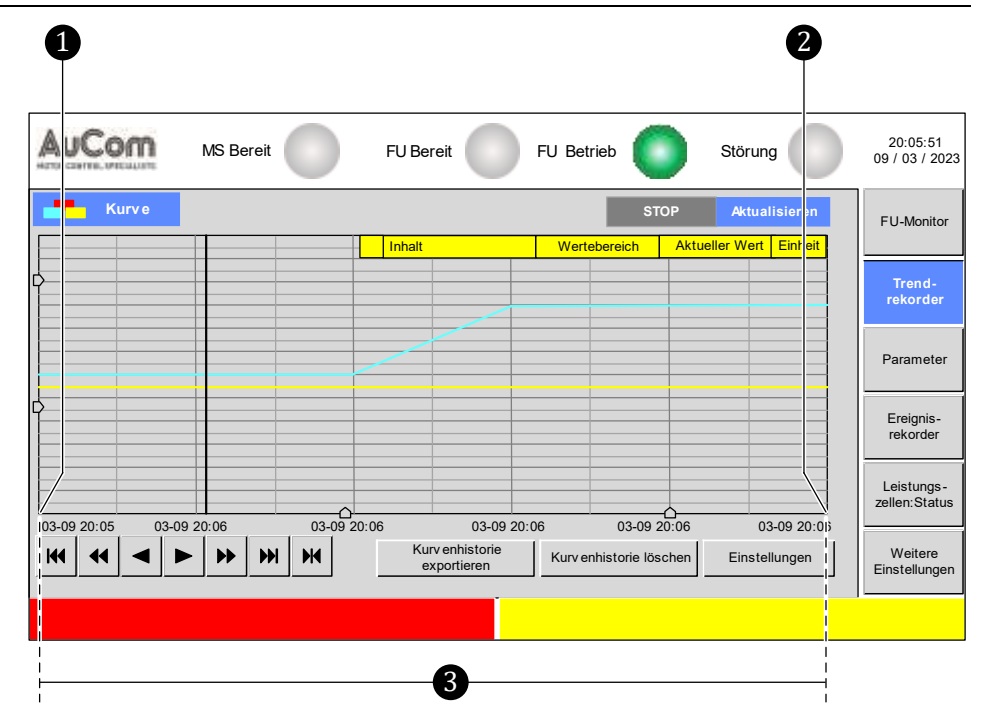

Abb. 4-49 Zeitfenster des Anzeigebereichs skalieren (x-Achse)

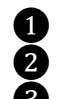

Startzeitpunkt für das angezeigte Zeitfenster Endzeitpunkt für das angezeigte Zeitfenster

Zeitfenster zur Anzeige der Trendkurven

Schiebemarkierung und

INFO-FENSTER

Durch Klicken auf die Diagrammfläche erscheint eine senkrechte, schwarze Linie als *Schiebemarkierung* auf der Zeitachse (x-Achse). Gleichzeitig öffnet sich das *Info-Fenster*, welches die folgenden Informationen erhält:

- die Skalierung der Zeitachse (Wertebereich),
- der mit der Schiebemarkierung ausgewählte Zeitpunkt (Aktueller Wert),
- die Skalierung der Messbereiche (Wertebereich) und
- die für den angewählten Zeitpunkt gültigen Messwerte (*Aktueller Wert*) zur *Betriebsfrequenz* (Frequenz am FU-Ausgang), zum *Ausgangsstrom* und zur *Ausgangsspannung* des FU

**TRENDKURVEN** Auf der Diagrammfläche werden die zeitlichen Verlaufskurven der Messgrößen am FU-Ausgang als *Trendkurven* angezeigt.

| S                  | Schaltflächen |  |  |  |  |  |
|--------------------|---------------|--|--|--|--|--|
| STOP Aktualisieren |               |  |  |  |  |  |
| BZW.               |               |  |  |  |  |  |
| STOP Aktualisieren |               |  |  |  |  |  |

Durch Anklicken der entsprechenden Schaltfläche kann die Anzeige der Echtzeitkurven gestoppt oder fortgeführt werden. Die aktive Schaltfläche ist blau hinterlegt.

- Aktivierung der Schaltfläche *Aktualisieren* Die angezeigten Trendkurven sind *Echtzeitkurven* und verlaufen mit fortschreitender Zeit von links nach rechts. Der aktuelle Zeitpunkt liegt dabei am rechten Ende der Zeitachse. In dieser Darstellung lassen sich z. B. die momentanen Verlaufskurven während der verschiedenen Betriebsphasen in Echtzeit beobachten.
- Aktivierung der Schaltfläche STOP
  Der zeitliche Verlauf der Trendkurven wird angehalten. Die Verlaufskurven auf der
  Diagrammfläche werden "eingefroren" und stellen somit eine Kurvenhistorie dar.
  Unter Verwendung der Schiebbemarkierung können jetzt die einzelnen Messwerte
  zu beliebigen Zeitpunkten der Trendkurven abgelesen werden.

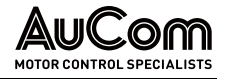

### BEDIENUNG UND ANZEIGEN

## Schaltfläche

## Einstellungen

Das Betätigen dieser Schaltfläche öffnet das Parametermenü *Einstellung.* Dieses Menü ist in drei Bereiche unterteilt:

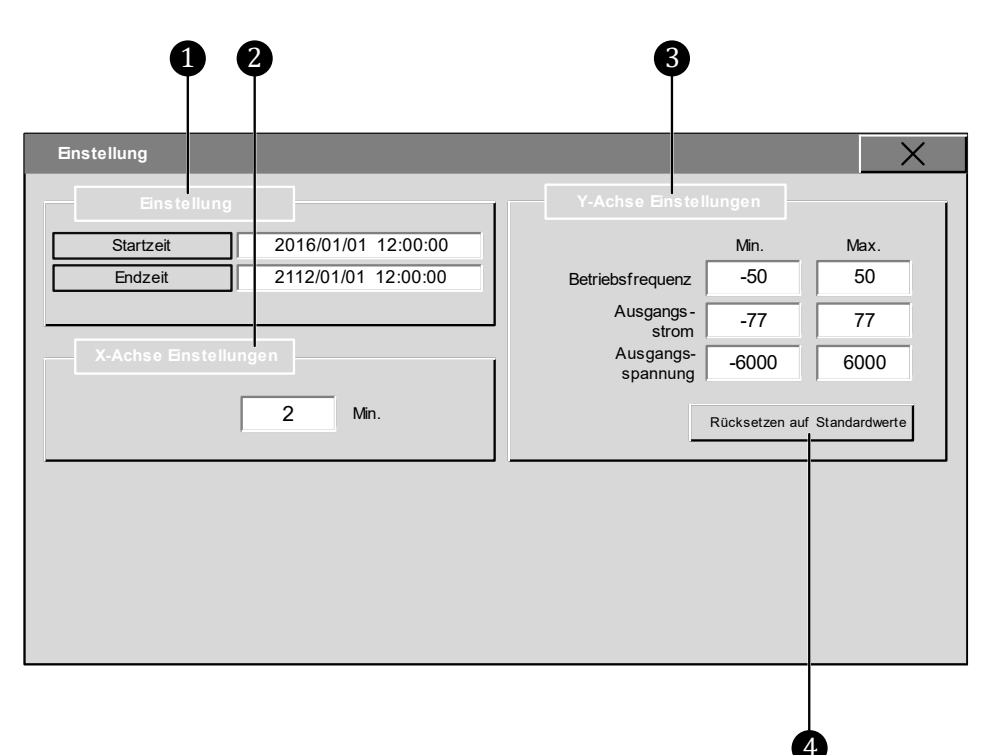

Abb. 4-50 Parametermenü "Einstellungen"

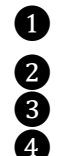

Parametermenü *Einstellung*: Festlegung der Start- und Endzeit für die Aufzeichnung der Kurvenhistorie

X-Achse Einstellungen: Skalierung des angezeigten Zeitfensters

Y-Achse Einstellungen: Skalierung der angezeigten Trendkurven

Schaltfläche zum Zurücksetzen der Min./Max.-Parameter auf die Werkseinstellungen

### PARAMETERÜBERSICHT

| Parametername             | Einstellwert                    | Einheit | Einstellbereich              |  |  |
|---------------------------|---------------------------------|---------|------------------------------|--|--|
|                           | (Voreinstellung)                |         |                              |  |  |
|                           | Bereich Einstellung             |         |                              |  |  |
| Startzeit                 | 2016/01/01 12:00:00             | 1111/1  | MM/TT hh/mm/ss               |  |  |
| Endzeit                   | 2112/01/01 12:00:00             | 1111/1  | MM/TT hh/mm/ss               |  |  |
| В                         | ereich X-Achse Einstellu        | ngen    |                              |  |  |
| (Länge des Zeitbereiches) | 1                               | Min     | 1 1e+10 Min.                 |  |  |
| В                         | ereich <i>Y-Achse Einstellu</i> | ngen    |                              |  |  |
| Betriebsfrequenz          |                                 |         |                              |  |  |
| Min.                      | -50/(-60)*                      | Hz      | -1e+10 50/(60)*              |  |  |
| Max.                      | 50/(60)*                        | Hz      | -50/(60)* 1e+10              |  |  |
| Ausgangsstrom             |                                 |         |                              |  |  |
| Min.                      | -100                            | А       | - <b>1</b> e+ <b>1</b> 0 100 |  |  |
| Max.                      | 100                             | А       | -100 1e+10                   |  |  |
| Ausgangsspannung          |                                 |         |                              |  |  |
| Min.                      | -6000                           | V       | -1e+10 6000                  |  |  |
| Max.                      | 6000                            | V       | -6000 1e+10                  |  |  |

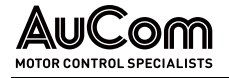

\*abhängig von der MS-Netzfrequenz (s. Parameter Maximale Frequenz)

Tab. 4-7 Trendrekorder - Parameterübersicht

### Parameterbeschreibung

## PARAMETERMENÜ

"EINSTELLUNG"

### Parameter:

Startzeit

Dieser Parameter definiert den Startzeitpunkt der Datenaufzeichnung für die Funktion Kurvenhistorie Exportieren.

### Editierung über Tastaturblock

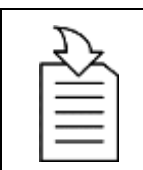

**KAPITELVERWEIS** Parametrierung bzw. Editierung siehe Kapitel "4.5.6 Änderungen  $\geq$ 

### Abb. 4-51 Parametriermaske zur "Startzeit"

x c v b n m Del

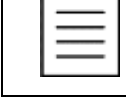

von Parametereinstellungen (allgemein)".

### Parameter:

### Endzeit

Dieser Parameter definiert den Endzeitpunkt der Datenaufzeichnung für die Funktion Kurvenhistorie Exportieren.

### Editierung über Tastaturblock

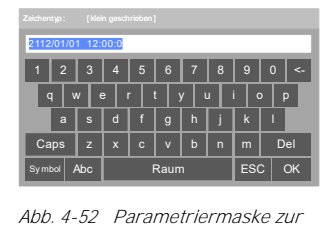

"Endzeit"

- **KAPITELVERWEIS**  $\geq$ Parametrierung bzw. Editierung siehe Kapitel "4.5.6 Änderungen
- von Parametereinstellungen (allgemein)".

### X-ACHSE EINSTELLUNGEN

### Parameter:

### (Anzeigebereich)

Dieser Parameter definiert die Länge des Anzeigebereichs [Min] für die Trendkurven auf der Zeitachse.

### Einstellung über Zifferblock

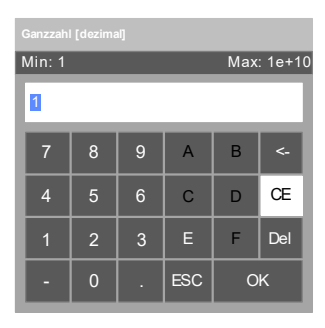

Abb. 4-53 Parametriermaske (Zeitbereich)

| R<br>B<br>B<br>B |  |
|------------------|--|
| $\equiv$         |  |

# **KAPITELVERWEIS**

Parametrierung bzw. Editierung siehe Kapitel "4.5.6 Änderungen  $\geq$ von Parametereinstellungen (allgemein)".

| $\square$ | HINWEIS            |
|-----------|--------------------|
| $\equiv$  | 1e+10              |
|           | = 10 <sup>10</sup> |

## (e-Schreibweise) (Potenz-Schreibweise)

(Dezimal-Schreibweise) = 10 000 000 000

Y-ACHSE EINSTELLUNGEN

Parameter:

(Betriebsfrequenz:) Min. (und) Max.

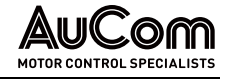

Die Parameter Min. und Max. definieren jeweils den Bereich für die angezeigte Werteskala für:

- die Betriebsfrequenz, •
- den Ausgangsstrom und .
- die Ausgangsspannung

auf der Y-Achse.

### Einstellungen über Ziffernblöcke

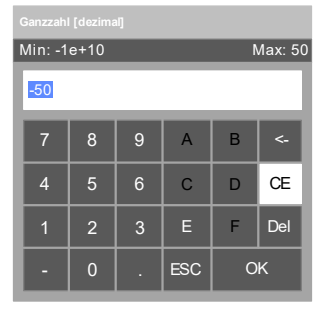

Abb. 4-54 Parametriermaske zur Betriebsfrequenz "Min."

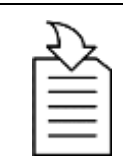

### **KAPITELVERWEIS**

| Parametrierung bzw. Editierung siehe Kapitel "4.5.6 Änderungen |
|----------------------------------------------------------------|
| von Parametereinstellungen (allgemein)".                       |

|          | HINWEIS             |
|----------|---------------------|
| $\equiv$ | -1e+10              |
|          | = -10 <sup>10</sup> |
|          | - 10.000            |

### (e-Schreibweise) (Potenz-Schreibweise) = -10 000 000 000 (Dezimal-Schreibweise)

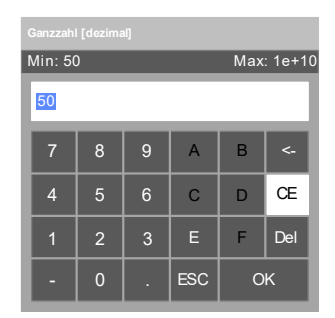

Abb. 4-55 Parametriermaske zur Betriebsfrequenz "Max."

### Parameter:

### (Ausgangsstrom:) Min. (und) Max.

Die Parameter Min. und Max. definieren den Bereich für die angezeigte Werteskala des FU-Ausgangsstroms auf der Y-Achse.

### Einstellungen über Ziffernblöcke

| Min: -1      | e+10 |   |   | Ν | /lax: 77 |  |
|--------------|------|---|---|---|----------|--|
| -77          |      |   |   |   |          |  |
| 7            | 8    | 9 | А | В | <-       |  |
| 4            | 5    | 6 | С | D | CE       |  |
| 1            | 2    | 3 | E | F | Del      |  |
| - 0 . ESC OK |      |   |   |   |          |  |

Abb. 4-56 Parametriermaske zum Ausgangsstrom "Min."

## **KAPITELVERWEIS**

≻ Parametrierung bzw. Editierung siehe Kapitel "4.5.6 Änderungen von Parametereinstellungen (allgemein)".

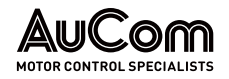

| Ganzzahl [dezimal] |   |   |   |     |        |  |
|--------------------|---|---|---|-----|--------|--|
| Min: 7             | 7 |   |   | Max | :1e+10 |  |
| 77                 |   |   |   |     |        |  |
| 7                  | 8 | 9 | А | В   | <-     |  |
| 4                  | 5 | 6 | С | D   | CE     |  |
| 1                  | 2 | 3 | E | F   | Del    |  |
| - 0 . ESC OK       |   |   |   |     |        |  |

Abb. 4-57 Parametriermaske zum Ausgangsstrom "Max."

### Parameter:

### (Ausgangsspannung:) Min. (und) Max.

Die Parameter Min. und Max. definieren den Bereich für die angezeigte Werteskala der FU-Ausgangsspannung auf der Y-Achse.

von Parametereinstellungen (allgemein)".

Parametrierung bzw. Editierung siehe Kapitel "4.5.6 Änderungen

### Einstellungen über Ziffernblöcke

۶

**KAPITELVERWEIS** 

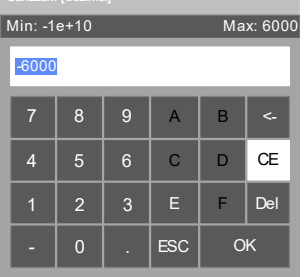

Abb. 4-58 Parametriermaske zur

| Ganzzahl [dezimal]    |   |   |   |   |     |  |
|-----------------------|---|---|---|---|-----|--|
| Min: -6000 Max: 1e+10 |   |   |   |   |     |  |
| 6000                  |   |   |   |   |     |  |
| 7                     | 8 | 9 | А | В | ج.  |  |
| 4                     | 5 | 6 | С | D | CE  |  |
| 1                     | 2 | 3 | E | F | Del |  |
| - 0 . ESC OK          |   |   |   |   |     |  |

Abb. 4-59 Parametriermaske zur Ausgangsspng. "Max."

Schaltfläche:

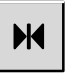

Das Betätigen dieser Schaltfläche öffnet das Parametermenü Den Umfang der Zeit stellen zur Festlegung des Beginns des Anzeigebereiches auf der Zeitachse. Hierfür stehen drei verschiedene Konfigurations-Modi zur Verfügung:

- Die letzte Zeit •
- Festgelegte Zeit
- Angegebene Zeit •

Die folgenden Parameter definieren jeweils den Zeitpunkt, ab dem die Trendkurven angezeigt werden sollen.

| Min: -1e+10 Max: 6000 |   |   |     |   |     |  |  |
|-----------------------|---|---|-----|---|-----|--|--|
| -6000                 |   |   |     |   |     |  |  |
| 7                     | 8 | 9 | А   | В | <-  |  |  |
| 4                     | 5 | 6 | С   | D | CE  |  |  |
| 1                     | 2 | 3 | E   | F | Del |  |  |
| -                     | 0 |   | ESC | 0 | к   |  |  |

Ausgangsspng. "Min."

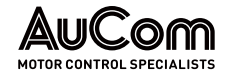

| Den Umfang der Zeit stellen                                      | ×               |
|------------------------------------------------------------------|-----------------|
| Die letzte Zeit                                                  | OK<br>Abbrechen |
| ☐ Festgelegte Zeit Dieser Tag ▼                                  |                 |
| Punkt der Zeitabtrennung 0 Stunde                                |                 |
| Angegebene Zeit                                                  |                 |
| 2023         Jahr         5         Monat         11         Tag |                 |
| 12   Stunde   38   Minute   7   Sekunde                          |                 |

Abb. 4-60 Trendrekorder - Konfiguration des Start-Zeitpunktes für den Anzeigezeitraum

•: aktiviert

O: deaktiviert

### Parameterübersicht

| Parametername           | Einstellwert<br>(Voreinstellung) | Einstellbereich<br>bzw. Einstelloptionen                      |
|-------------------------|----------------------------------|---------------------------------------------------------------|
| Die letzte Zeit         | 0                                | ○/●                                                           |
| (Zahlenwert)            | 10                               | 0 596523 [Einheit]                                            |
| (Einheit-Filterauswahl) | Stunde                           | Sekunde /<br>Minute /<br>Stunde /<br>Tag /<br>Monat /<br>Jahr |
| Festgelegte Zeit        | 0                                | ○/●                                                           |
| (Filterauswahl)         | Dieser Tag                       | Dieser Tag /<br>Dieser Monat /<br>Gestern /<br>Letzter Monat  |
| Punkt der Zeittrennung  | 0                                | 0 23 (Stunde)                                                 |
| Angegebene Zeit         | ۲                                | ○/●                                                           |
| Jahr                    | (aktuelles Jahr)                 | 1970 2036                                                     |
| Monat                   | (aktueller Monat)                | 1 12                                                          |
| Tag                     | (aktueller Tag)                  | 1 31                                                          |
| Stunde                  | (aktuelle Stunde                 | 0 23                                                          |
| Minute                  | (aktuelle Minute)                | 0 59                                                          |
| Sekunde                 | (aktuelle<br>Sekunde)            | 0 59                                                          |

Tab. 4-8 Konfiguration des Start-Zeitpunktes für den Anzeigezeitraum - Parameterübersicht

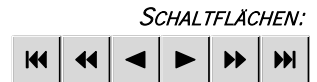

Mit den folgenden Schaltflächen können die *angezeigten Trendkurven* auf der Zeitachse jeweils um einen definierten Zeitabschnitt nach links oder rechts *verschoben* werden.

Die einzelnen Schaltflächen unterscheiden sich hinsichtlich der Verschiebungsrichtung sowie um den anteiligen Betrag des eingestellten Anzeigebereiches der Zeitachse, um die die Trendkurven verschoben werden.

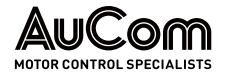

| Symbol | Verschiebungsrichtung | Betrag des Zeitabschnittes pro Klick                     |
|--------|-----------------------|----------------------------------------------------------|
|        | nach links            | Der volle eingestellte Anzeigebereiches der<br>Zeitachse |
| Ŧ      | nach links            | 1/2 des eingestellten Anzeigebereiches der<br>Zeitachse  |
| •      | nach links            | 1/5 des eingestellten Anzeigebereiches der<br>Zeitachse  |
|        | nach rechts           | 1/5 des eingestellten Anzeigebereiches der<br>Zeitachse  |
| ••     | nach rechts           | 1/2 des eingestellten Anzeigebereiches der<br>Zeitachse  |
|        | nach rechts           | Der volle eingestellte Anzeigebereiches der<br>Zeitachse |

Tab. 4-9 Schaltflächen zur Verschiebung der Trendkurven

Schieberegler für Zoom:

Die Auflösung der angezeigten Trendkurven kann bzgl. der Effektivwerte (Y-Achse) sowie des angezeigten Zeitfensters (X-Achse) skaliert werden (Zoom).

## y ♣ ↓ ↓ ↓ ↓ ↓

Skalierung der Effektivwerte (Y-Achse)

Bei Bewegung der Schieberegler auf der Y-Achse wird die Skalierung der Zeitachse (X-Achse) immer beibehalten.

Oberer Schieberegler – Verschiebung nach unten

Der Minimalwert (Nulllinie) sowie der Maximalwert der Trendkurven verschieben sich um unterschiedliche Beträge nach *oben.* Der Betrag der Verschiebung der Maximalwerte der Trendkurven ist dabei *größer* als der Betrag der Minimalwerte.

• Oberer Schieberegler – Verschiebung nach oben

Der Minimalwert (Nulllinie) sowie der Maximalwert der Trendkurven verschieben sich um unterschiedliche Beträge nach *unten*. Der Betrag der Verschiebung der Maximalwerte der Trendkurven ist dabei *größer* als der Betrag der Minimalwerte.

• Unter Schieberegler – Verschiebung nach oben

Der Minimalwert (Nulllinie) sowie der Maximalwert der Trendkurven verschieben sich um unterschiedliche Beträge nach *unten*. Der Betrag der Verschiebung der Maximalwerte der Trendkurven ist dabei *kleiner* als der Betrag der Minimalwerte.

• Unter Schieberegler – Verschiebung nach unten

Der Minimalwert (Nulllinie) sowie der Maximalwert der Trendkurven verschieben sich um unterschiedliche Beträge nach *unten*. Der Betrag der Verschiebung der Maximalwerte der Trendkurven ist dabei *kleiner* als der Betrag der Minimalwerte.

Die folgende Abbildung veranschaulicht die Skalierung der Effektivwerte für die Fälle:

- Oberer Schieberegler Verschiebung nach unten und
- Unter Schieberegler Verschiebung nach oben

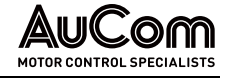

a) Wertebereich Aktueller Wert Einheit Inhalt 03-09 20:06 03-09 20:05 03-09 20:06 03-09 20:06 03-09 20:06 03-09 20:06 1 b) Wertebereich Aktueller Wert Einheit Inhalt 03-09 20:06 03-09 20:05 03-09 20:06 03-09 20:06 03-09 20:06 03-09 20:06 c) Inhalt Wertebereich Aktueller Wert Einheit 03-09 20:06 03-09 20:05 03-09 20:06 03-09 20:06 03-09 20:06 03-09 20:06

Abb. 4-61 Zoom der Effektivwerte (Y-Achse) a) Ausgangsposition der Schieberegler b) oberer Schieberegler nach unten c) untere Schieberegler nach oben

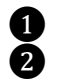

Minimalwert einer Trendkurve (Nulllinie) Maximalwert einer Trendkurve

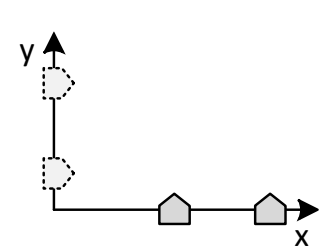

Skalierung der Zeitachse (X-Achse)

Bei Bewegung der Schieberegler auf der X-Achse wird die Skalierung der Effektivwerte (Y-Achse) immer beibehalten.

• Linker Schieberegler – Verschiebung nach links

Bei Max. Verschiebung (1/5 des gesamten Zeitfensters) nach *links*  $\Rightarrow$  Vergrößerung des Zeitfensters um 24 s.

- Rechter Schieberegler Verschiebung nach rechts
   Bei Max. Verschiebung (1/5 des gesamten Zeitfensters) nach rechts ⇒ Vergrößerung des Zeitfensters um 24 s.
- Linker Schieberegler Verschiebung nach rechts

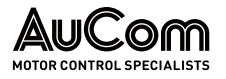

Bei Verschiebung um 1/5 des gesamten Zeitfensters nach *rechts*  $\Rightarrow$  Verkleinerung des Zeitfensters um 24 s.

• Rechter Schieberegler – Verschiebung nach links

Bei Verschiebung um 1/5 des gesamten Zeitfensters nach *links*  $\Rightarrow$  Vergrößerung des Zeitfensters um 24 s.

Die folgende Abbildung veranschaulicht die Skalierung der Effektivwerte für die Fälle:

- Linker Schieberegler Verschiebung um 1/5 2 des gesamten Zeitfensters 1
   nach links und
- Rechter Schieberegler Verschiebung um 1/5 3 des gesamten Zeitfensters 1
   nach rechts

Der Wertebereich zeigt jeweils die Breite des aktuellen Zeitfensters an.

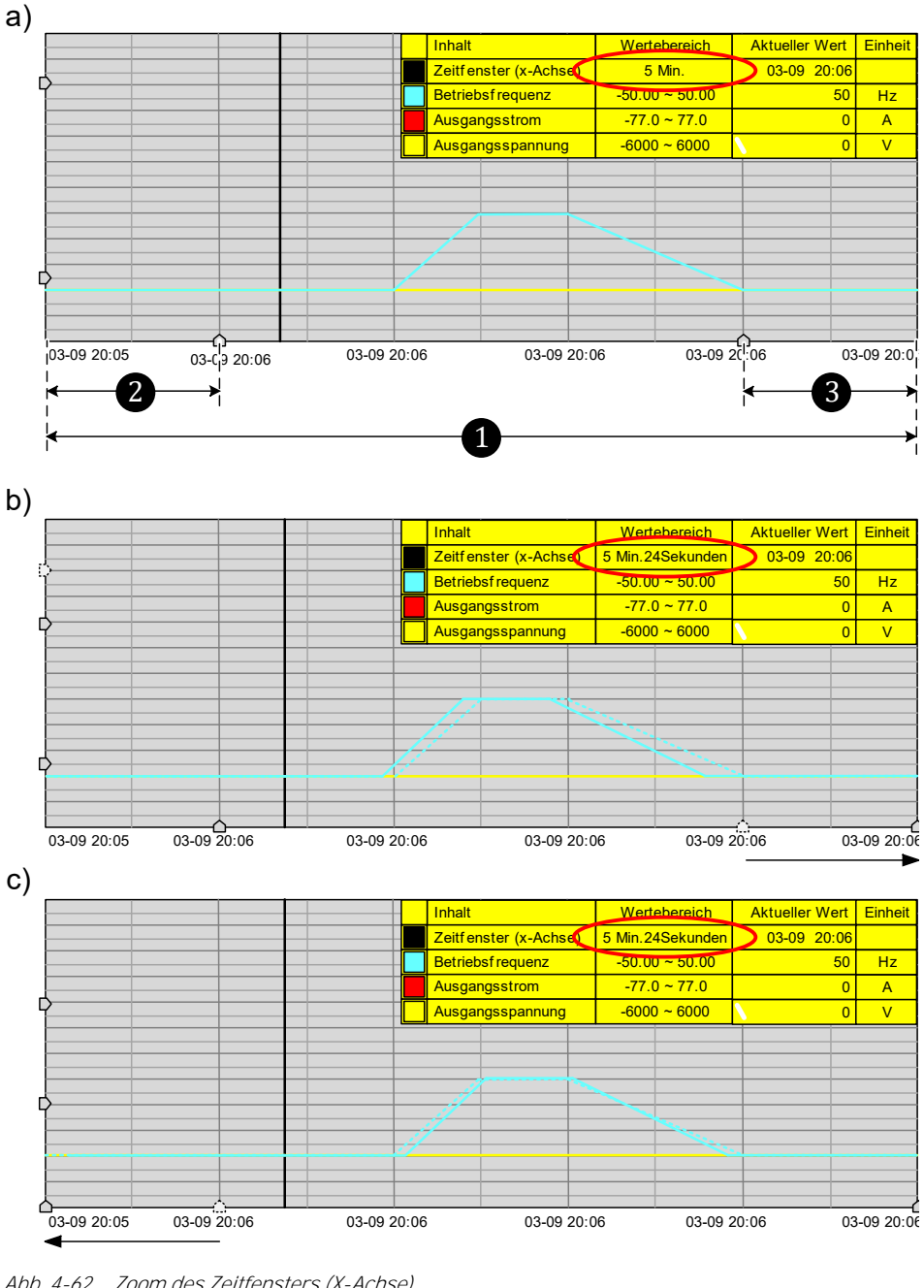

Abb. 4-62 Zoom des Zeitfensters (X-Achse)
a) Ausgangsposition der Schieberegler
b) Rechter Schieberegler: Verschiebung nach rechts
c) Linker Schieberegler: Verschiebung nach links

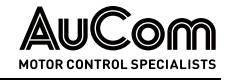

### KURVENHISTORIE

Bei aktivierter Schaltfläche *STOP* zeigt das Display die Kurvenverläufe der FU-Ausgangsmessgrößen bis zum Zeitpunkt der Betätigung der Schaltfläche *STOP*.

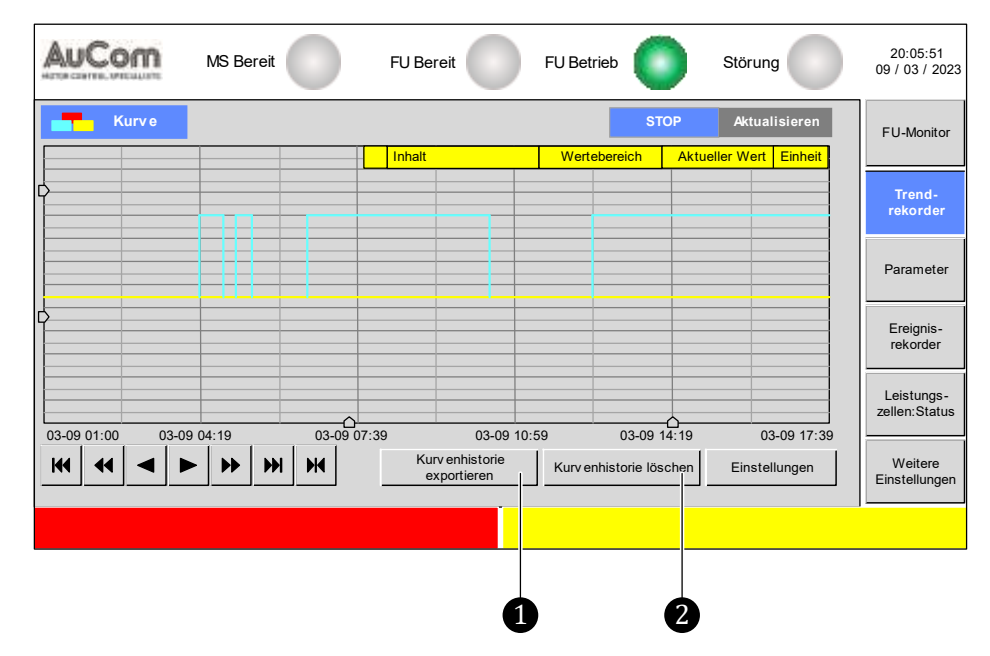

Abb. 4-63 Trendkurven: Kurvenhistorie

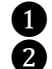

Schaltfläche zum Speichern der Kurvenhistorie Schaltfläche zum Löschen der Kurvenhistorie

*SCHALTFLÄCHE:* Kurv enhistorie exportieren Die Kurvenhistorie der Trendkurven kann in Form der Datei *history\_data.csv* auf ein externes Speichermedium gespeichert werden. In der csv-Datei werden sämtliche Datenpunkte der drei Trendkurven gespeichert. Diese Datei lässt sich sowohl mit einem Text-Editor als auch mit dem SW-Programm MS EXCEL öffnen.

|   | <b>`</b> |
|---|----------|
| = |          |
| = |          |
|   |          |
|   |          |
|   |          |

## HINWEIS

Die Zeitpunkte für den Beginn und das Ende der Datenspeicherung kann im Parametermenü über die Parameter *Startzeit* und *Endzeit* festgelegt werden. Die maximale Aufzeichnungsdauer beträgt jedoch 30 Tage, gerechnet von der aktuellen Systemzeit des FU.

Schaltfläche:

Kurv enhistorie löschen

| Das Betätigen dieser | Schaltfläche lösch | t sämtliche k | Kurvenverläufe | aus dem | Trendrekor |
|----------------------|--------------------|---------------|----------------|---------|------------|
| der.                 |                    |               |                |         |            |

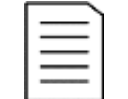

### HINWEIS

Die Schaltfläche *Kurvenhistorie löschen* steht nur der aktivierten Benutzerebene *Ingenieur* zur Verfügung.

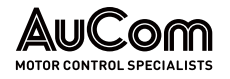

### ANLEITUNG – Kurvenhistorie exportieren

| CTADT |  |
|-------|--|
| SIARI |  |
|       |  |

BENUTZEREBENE: Engineer

Externes Speichermedium Anschlieben

Schritt 1: USB-A Speicherstick (max. Speichergröße: 4MB) in die USB1-Schnittstelle des HMI einstecken.

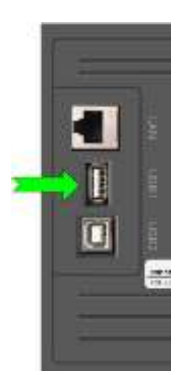

Abb. 4-64 USB-A Schnittstelle für externes Speichermedium

Parametermenü "Einstellungen" aufrufen

| Startzeit | 2016/01/01 12:00:00 |
|-----------|---------------------|
| Endzeit   | 2112/01/01 12:00:00 |

Startzeit und Endzeit

Abb. 4-65 Parameter:

Schritt 2: In dem Menü *Kurve* die Schaltfläche *Einstellungen* betätigen.

- Das Parametermenü Einstellungen wird geöffnet und die Parameter Startzeit und Endzeit werden angezeigt.
- Mit den Parametern Startzeit und Endzeit kann jetzt der Zeitraum f
  ür die Datenaufzeichnung definiert werden.

| ZEITRAUM FÜR DIE                           | Schritt 3: Parameter Startzeit und Endzeit einstellen.                                                                                                    |
|--------------------------------------------|----------------------------------------------------------------------------------------------------|
| DATENAUFZEICHNUNG<br>DEFINIEREN            | <ul> <li>KAPITELVERWEIS</li> <li>Parametrierung bzw. Editierung siehe Kapitel "4.5.6 Änderungen von Parametereinstellungen (allgemein)".</li> </ul>          |
| Parametermenü<br>"Einstellungen" schlieben | <ul> <li>Schritt 4: In dem Parametermenü <i>Einstellungen</i> auf das Symbol klicken.</li> <li>Im Display erscheint erneut das Menü <i>Kurve</i>.</li> </ul> |
| DATENEXPORT EINLEITEN                      | Schritt 5: Die Schaltfläche <i>Kurvenhistorie exportieren</i> betätigen.                                                                                     |
|                                            | Nach ca. 10 s zeigt das Display für eine erfolgreiche Datenspeicherung die folgende<br>Meldung:                                                              |
|                                            | Datenexport erfolgreich !                                                                                                    |
|                                            | Abb. 4-66 Erfolgreiches Abspeichern der Kurvenhistorie                                                                                                    |
| Vorgang Abschlieben                        | Schritt 6: Die Schaltfläche OK anklicken.                                                                                                    |
|                                            | Die Meldung Datenexport erfolgreich! wird geschlossen.                                                                                                    |

ENDE

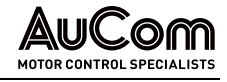

## 4.6.3 MENU: PARAMETER

Das Menü *Parameter* enthält alle Parameter die zur Einstellung des FU für die spezifische Anwendung erforderlich sind. Die einstellbaren Parameter sind in drei Bereiche unterteilt:

- Parameter des FU
- Parameter des Motors in der Anwendung
- Parameter zu Softwarefunktionen der Steuereinheit

|          | HIN              |
|----------|------------------|
| $\equiv$ | Erfo             |
| —        | $\triangleright$ |
|          |                  |

### HINWEIS

Erforderliche Benutzerebenen zur Parametrierung

- Parameteränderungen können grundsätzlich nur über die Benutzerebenen Bediener und Ingenieur oder höher durchgeführt werden. Sofern eine Parametereinstellung in der gewählten Benutzerebene nicht zur Verfügung steht, ist das Eingabefeld für den Einstellwert bzw. der Auswahlfilter für die Einstelloption grau hinterlegt.
  - Die Einstellung des gültigen Passwortes für die erforderliche Benutzerebene erfolgt analog zu der exemplarischen Anleitung im Kapitel "4.5.5 Benutzerebenen".

Es stehen insgesamt sieben Menüseiten für die Parametereinstellungen zur Verfügung:

- 1/7: Umrichterparameter 1
- 2/7: Umrichterparameter 2
- 3/7: Motorparameter 1
- 4/7: Motorparameter 2
- 5/7: Funktionsparameter 1
- 6/7: Funktionsparameter 2
- 7/7: Funktionsparameter 3

| 0                                              | 2      |                                                | 3           |       |                                       |           |     |                            |
|------------------------------------------------|--------|------------------------------------------------|-------------|-------|---------------------------------------|-----------|-----|----------------------------|
| AUCOM MS Bereit                                | FU Ber | eit 🔵 FU                                       | Betrieb     |       | Störu                                 | ng        |     | 20:05:51<br>09 / 03 / 2023 |
| Umrichterparameter 1                           |        |                                                |             |       |                                       |           |     | FU-Monitor                 |
| FU-Typ ASYNC Motor U/f                         | ~      | Start-<br>frequenz                             | 0.20 ⊦      | Iz    | Hochlauframpe                         | 30.0      | s   |                            |
| FU-Modus Test                                  | ~      | Maximale<br>Frequenz                           | 50.00 ⊦     | Iz    | Bremsrampe                            | 50.0      | s   | Trend-<br>rekorder         |
| START-Modus Normalstart                        | ~      | Minimale<br>Frequenz                           | 0.00 ⊦      | Iz    | Max. zu. Netz-<br>ausfalldauer        | 0         | ms  | Parameter                  |
| STOP-Modus Herunterfahren Ende                 | ~      | Eingangsnenn-<br>spannung                      | 6000        |       | Totzeit-<br>kompensation              | 1         | ₽s  | T drameter                 |
| Master/Slav e-<br>Betrieb                      | ~      | Ausgangsnenn-<br>spannung                      | 6000        | /     | Zellen:<br>Bypass-Fkt.                | 0         |     | Ereignis-<br>rekorder      |
| Master/Slav e-<br>Modus Master                 | ~      | Ausgangsnenn-<br>strom                         | 6000        | •     | Anzahl:<br>Zellen/Phase               | 5         |     | Leistungs-                 |
| Freq. Suche 0.40 pu Master-Slave 0.4           | 5 Hz   | FU-Eingang: Pri.<br>Stromwandler-<br>Nennstrom | 200         | :5    | Drehmoment<br>Verstärkungs-<br>faktor | 0         | %   | zelle:Status               |
| Parameter Parameter<br>Herunterladen Hochladen |        | ,                                              | Vorherige S | Seite | e 1/7 Ná                              | ichste Se | ite | Weitere<br>Einstellungen   |
|                                                |        |                                                |             |       |                                       |           |     |                            |
|                                                |        |                                                |             |       |                                       |           |     |                            |
| 6 5                                            |        |                                                |             |       | 4                                     |           |     |                            |

Abb. 4-67 Hauptmenü, Seite 1/7: Parameter – Umrichter Parameter 1

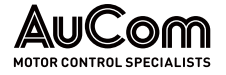

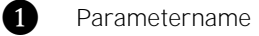

- Auswahlfilter für die Einstelloptionen
- **2** 3 Eingabefeld für den Einstellwert
- Ă Aktuelle Menüseite/Gesamtseitenanzahl des Menüs
- 5 Schaltfläche Parameter Hochladen

Schaltfläche Parameter Herunterladen

| AuCom                                  | M/ Anzeige           | Bere | eit 🔘                          | Betrieb        | Fe       | hler          | 20:05:51<br>09 / 03 / 2023 |
|----------------------------------------|----------------------|------|--------------------------------|----------------|----------|---------------|----------------------------|
| Funl                                   | ktionsparameter 3    |      |                                |                |          |               | Monitor                    |
| Umschaltfrei-<br>gabe: FU<->Netz       | Deaktiviert          | ~    | Aktiver Motor<br>Parametersatz | Motor-Paramet  | ersatz 1 | ~             | Fenster                    |
| Kühlmethode                            | Luftgekühlt          | ~    | PLS-Kommunik.:<br>Protokolltyp | Modbus         |          | ~             | Kurv e                     |
| Manuelle<br>Lüftersteuerung            | STOP                 | ~    | Baudrate                       | 9600           |          | ~             | Parameter                  |
| MS-Zuschaltung<br>bei Alarm möglich    | Deaktiviert          | ~    | FU-Adresse                     | 1              |          | ~             | Einstellung                |
| Offene Schranktür :<br>Störungsauswahl | Alarm                | ~    |                                |                |          |               | Ereignis-<br>speicher      |
| Meldung:<br>Filter reinigen            | Ignorieren           | ~    |                                |                |          |               | Leistungs-<br>zelle Status |
| Synchr.Umschltg.<br>Motor-Transfer     | Transfer zum Netz    | ~    |                                |                |          |               |                            |
| Rücksetzen aut                         | f Werkseinstellungen |      | v                              | orherige Seite | 7/7      | Vächste Seite | Einstellungen              |
|                                        |                      |      |                                |                |          |               | _                          |
|                                        |                      |      |                                |                |          |               |                            |
|                                        | 1                    |      |                                |                |          |               |                            |

Abb. 4-68 Hauptmenü, Seite 7/7: Parameter – Funktionsparameter 3

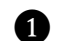

Schaltfläche Rücksetzen auf Werkseinstellungen

Für das Speichern und Rücksetzen von Parametereinstellungen gibt es drei Vorgänge:

- Parameter Herunterladen,
- Parameter Hochladen und
- Rücksetzen auf Werkseinstellungen.

Schaltfläche: PARAMETER HERUNTERLADEN Alle aktuellen Parametereinstellungen des Menüs Parameter Einstellung werden von der Bedieneinheit (HMI) zur SPS und anschließend auf die Steuereinheit übertragen (⇒ heruntergeladen).

Schaltfläche: PARAMETER HOCHLADEN Alle aktuellen Parametereinstellungen des Menüs Parameter Einstellung werden von der Steuereinheit zur SPS und anschließend auf die Bedieneinheit (HMI) übertragen (⇒ hochgeladen).

Schaltfläche: RÜCKSETZEN AUF WERKSEINSTELLUNGEN Alle Parameter des Menüs Parameter Einstellung werden auf die Werkseinstellungen zurückgesetzt.

| Г |  |
|---|--|
| L |  |
| L |  |
| L |  |
|   |  |

### HINWEIS Die Funktionsschaltfläche Rücksetzen auf Werkseinstellungen ist nur wirksam für die Parametereinstellung Rücksetzen auf Werkseinstellungen = Aktiviert.

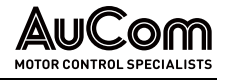

## **UMRICHTERPARAMETER 1**

| 4 | NuCom                      | MS Bereit                            | FU Ber | eit 🔵 F                                     | J Betrieb |      | Störu                                 | ng        |      |   | 20:05:51<br>09 / 03 / 2023 |  |
|---|----------------------------|--------------------------------------|--------|---------------------------------------------|-----------|------|---------------------------------------|-----------|------|---|----------------------------|--|
|   | Umric                      | hterparameter 1                      |        |                                             |           |      |                                       |           |      |   | FU-Monitor                 |  |
|   | FU-Typ                     | ASYNC Motor U/f                      | $\sim$ | Start-<br>frequenz                          | 0.20      | Hz   | Hochlauframpe                         | 30.0      | s    | ł |                            |  |
|   | FU-Modus                   | Test                                 | ~      | Maximale<br>Frequenz                        | 50.00     | Hz   | Bremsrampe                            | 50.0      | s    |   | Trend-<br>rekorder         |  |
|   | START-Modus                | Normalstart                          | ~      | Minimale<br>Frequenz                        | 0.00      | Hz   | Max. zul.<br>FRT-Dauer                | 0         | ms   | ĺ | Parameter                  |  |
|   | STOP-Modus                 | Bremsrampe                           | ~      | Eingangsnenn-<br>spannung                   | 6000      | V    | Totzeit-<br>kompensation              | 1         | ₽s   |   |                            |  |
|   | Master/Slav e-<br>Betrieb  | Deaktiviert                          | ~      | Ausgangsnenn-<br>spannung                   | 6000      | V    | Zellen:<br>Bypass-Fkt.                | 0         |      |   | Ereignis-<br>rekorder      |  |
|   | Master/Slave-<br>Modus     | Master                               | ~      | Ausgangsnenn-<br>strom                      | 6000      | A    | Anzahl:<br>Zellen/Phase               | 5         |      | Î | Leistungs-                 |  |
|   | Freq. Suche<br>Strom 0.4   | 0 pu Master-Slave<br>Freq. Differenz | 0.5 Hz | FU-Eingang: Pr<br>Stromwandler<br>Nennstror | i.<br>200 | :5   | Drehmoment<br>Verstärkungs-<br>faktor | 0         | %    | - | zelle:Status               |  |
|   | Parameter<br>Herunterladen | Parameter<br>Hochladen               |        |                                             | Vorherige | Seit | e 1/7 Nä                              | ichste Se | eite |   | Weitere<br>Einstellungen   |  |
|   |                            |                                      |        |                                             |           |      |                                       |           |      |   |                            |  |

Abb. 4-69 Hauptmenü: Parameter – Umrichterparameter 1

Parameterübersicht

| Parametername                   | Einstellwert<br>(Voreinstellung) | Einheit | Einstellbereich<br>bzw. Einstelloptionen                                                                                                |  |  |  |  |  |
|---------------------------------|----------------------------------|---------|----------------------------------------------------------------------------------------------------|--|--|--|--|--|
| FU-Anwendungen                  |                                  |         |                                                                                                    |  |  |  |  |  |
| FU-Typ                          | ASYNC Motor U/f                  | -       | ASYNC Motor U/f /<br>ASYNC VC mit Sensor /<br>SYNC Motor U/f /<br>SYNC VC mit Sensor /<br>ASYNC VC ohne Sensor /<br>SYNC VC ohne Sensor |  |  |  |  |  |
| FU-Arbeitsmodi                  |                                  |         |                                                                                                    |  |  |  |  |  |
| FU-Modus                        | Test                             | -       | Test /<br>Betrieb                                                                                                    |  |  |  |  |  |
| Motor-Start/Stop                |                                  |         |                                                                                                    |  |  |  |  |  |
| START-Modus                     | Normalstart                      | _       | Normalstart /<br>Schnellstart /<br>Parametererkennung 1 /<br>Parametererkennung 2 /                                                     |  |  |  |  |  |
| STOP-Modus                      | Freilauf-STOP                    | -       | Bremsrampe /<br>Freilauf-STOP                                                                                                    |  |  |  |  |  |
| Master/Slave-Betrieb            |                                  |         |                                                                                                    |  |  |  |  |  |
| Master/Slave-Betrieb            | Deaktiviert                      |         | Deaktiviert /<br>Aktiviert                                                                                                    |  |  |  |  |  |
| Master/Slave-Modus              | Master                           | -       | Master /<br>Slave                                                                                                    |  |  |  |  |  |
| Master-Slave Freq.<br>Differenz | 0,5                              | Hz      | 0,0 1,0 Hz                                                                                                    |  |  |  |  |  |
| Schnellstart                    |                                  |         |                                                                                                    |  |  |  |  |  |
| Freq. Such-Strom                | 0,40                             | ри      | 0,10 1,00 [pu]                                                                                                    |  |  |  |  |  |
| Motor-Start                     |                                  |         |                                                                                                    |  |  |  |  |  |

| Parametername                                  | Einstellwert<br>(Voreinstellung) | Einheit | Einstellbereich<br>bzw. Einstelloptionen |  |  |  |  |
|------------------------------------------------|----------------------------------|---------|------------------------------------------|--|--|--|--|
| Startfrequenz                                  | 0,2                              | Hz      | 0,0 5,0 Hz                               |  |  |  |  |
| Frequenzbereich für FU-Betrieb                 |                                  |         |                                          |  |  |  |  |
| Maximale Frequenz                              | 50,00                            | Hz      | 00,00 80,00 Hz                           |  |  |  |  |
| Minimale Frequenz                              | 00,00                            | Hz      | 00,00 80,00 Hz                           |  |  |  |  |
| FU-Nenndaten                                   |                                  |         |                                          |  |  |  |  |
| Eingangsnenn-<br>spannung                      | 6000                             | V       | 380 15000 V                              |  |  |  |  |
| Ausgangsnenn-<br>spannung                      | 6000                             | V       | 380 15000∨                               |  |  |  |  |
| Ausgangsnennstrom                              | 77,0                             | А       | 30,0 3000,0 A                            |  |  |  |  |
| FU-Eingang: Pri.<br>Stromwandler-<br>Nennstrom | 100:5                            | -       | 100:5 2000:5                             |  |  |  |  |
| Motor-Start/Stop                               |                                  |         |                                          |  |  |  |  |
| Hochlauframpe                                  | 30,0                             | S       | 5,0 6000,0 s                             |  |  |  |  |
| Bremsrampe                                     | 50,0                             | S       | 5,0 6000,0 s                             |  |  |  |  |
|                                                | MS-Netzausfall                   |         |                                          |  |  |  |  |
| Max. zul. FRT-Dauer                            | 0                                | ms      | 0 2000 ms                                |  |  |  |  |
| FU-Systemeinstellung                           |                                  |         |                                          |  |  |  |  |
| Totzeitkompensation                            | 1                                | μs      | 0 20µs                                   |  |  |  |  |
| Leistungszellen                                |                                  |         |                                          |  |  |  |  |
| Zellen: Bypass-Fkt.                            | 0                                | -       | 0 2                                      |  |  |  |  |
| Anzahl: Zellen/Phase                           | 5                                | -       | 2 9                                      |  |  |  |  |
| Motor-Start                                    |                                  |         |                                          |  |  |  |  |
| Drehmoment<br>Verstärkungsfaktor               | 0                                | %       | 1 15 %                                   |  |  |  |  |

Tab. 4-10 Umrichterparameter 1 – Parameterübersicht

### Parameterbeschreibung

### FU-ANWENDUNGEN

### Parameter:

FU-Typ

Dieser Parameter definiert die *FU-Steuerung/Regelung* für den entsprechenden Motortyp.

- Für Standardanwendungen, wie z. B. Lüfter- oder Pumpenlasten, sollte die Einstellung *ASYNC Motor U/f* gewählt werden.
- Für Anwendungen mit höheren, dynamischen Anforderungen sollte die *Vektorregelung ohne Sensor* gewählt werden.
- Für Anwendungen, die eine präzise Drehzahlregelung erfordern, sollte die *Vektorregelung mit Drehzahlrückführung* gewählt werden.
- Für Anwendungen mit einem Master- und mehreren Slave-Antrieben sollte die Einstellung *ASYNC Motor U/f* oder *ASYNC VC ohne Sensor* gewählt werden.

### Einstelloptionen:

ASYNC Motor U/f

Asynchronmotor mit erweiterter U/f-Regelung
#### BEDIENUNG UND ANZEIGEN

AUCOM MOTOR CONTROL SPECIALISTS

| ASYNC VC mit Sensor  |
|----------------------|
| SYNC Motor U/f       |
| SYNC VC mit Sensor   |
| ASYNC VC ohne Sensor |
| SYNC VC ohne Sensor  |

Asynchronmotor mit Vektorregelung mit Drehzahlgeber (Drehzahlrückführung)

Synchronmotor mit erweiterter U/f-Regelung

Synchronmotor mit Vektorregelung mit Rotorpositionsgeber (Rückführung Polradwinkel)

Asynchronmotor mit Vektorregelung ohne Drehzahlgeber

Synchronmotor mit Vektorregelung: ohne Rotorpositionsgeber

## KAPITELVERWEIS

## Weiterführende Informationen zu Einstellungen der Erregung, s. Kapitel "4.6.6 Menü: Weitere Einstellungen".

FU-Arbeitsmodi

Test

Betrieb

## Parameter:

FU-Modus

Dieser Parameter definiert den Modus für den Test oder den Betrieb.

Verwendung für Inbetriebnahme und Service sowie Werksprüfungen ohne angelegte Mittelspannung.

Verwendung für Betrieb mit angelegter Mittelspannung

## Motor-Start/Stop

## Parameter:

START-Modus

Dieser Parameter definiert den Modus für den Motorstart.

## Einstelloptionen:

Normalstart

Der FU beschleunigt von der Startfrequenz auf die Motorsollfrequenz entsprechend der Hochlauframpe.

Bei *Asynchronmotoren* arbeitet der FU beim Start mit Spannungsanhebung und schaltet in den U/f-Modus oberhalb von 10Hz. Verwenden Sie den Parameter *Drehmoment Verstärkungsfaktor*, um den FU-Ausgangsstrom (Startdrehmoment) einzustellen.

Bei *Synchronmotoren* arbeitet der Umrichter beim Start im Modus mit eingeprägtem FU-Ausgangsstrom und schaltet in den U/f-Modus oberhalb von 5 Hz. Verwenden Sie den Parameter *Drehmoment Verstärkungsfaktor*, um den FU-Ausgangsstrom (Startdrehmoment) einzustellen.

Schnellstart

Für Anwendungen, bei denen der FU auf einen noch drehenden Motor aufgeschaltet wird. Der FU erfasst die Drehzahl des Motors und startet dann entsprechend der erkannten Frequenz des sich bereits drehenden Motors.

Dadurch kann der Motor ohne Stromspitzen anlaufen. Der *Schnellstart* eignet sich für den Wiederanlauf von Motoren nach Netzausfällen und Starten von Lasten mit großer Trägheit, wie z. B. Ventilatoren.

Um die Einstelloption *Schnellstart* zu verwenden, wählen Sie die Parametereinstellung *STOP-Modus = Freilauf-STOP* und stellen Sie die Parameter *Freq. Suche Strom* und *Frequenzsuche Modus* wie erforderlich ein.

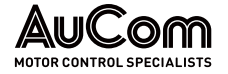

Der relative Stator-Widerstand Rs[%] ist ein bezogener Wert und wird von dem FU nach der folgenden Formel bestimmt:

$$R_{s}[\%] = 100 \% * \sqrt{3} * R_{s}[\Omega] * \frac{\text{Motornennstrom [A]}}{\text{Motornennspannung [V]}}$$

- $\underline{mit}: \quad \mathsf{Rs}[\Omega]: \quad \textit{Absoluter} \quad \mathsf{Wert} \quad \mathsf{des} \quad \mathsf{Strang-Statorwiderstandes} \quad (\mathsf{Quotient} \quad \mathsf{von} \\ gemessener \quad \mathsf{Phasenspannung} \quad \mathsf{und} \; \mathsf{gemessenem} \; \mathsf{Phasenstrom}) \\$ 
  - Rs[%] *Relativer* Wert des Strang-Statorwiderstandes, bezogen auf den Statorwiderstand, der aus den Nenndaten des Motors ermittelt wird

Die vorstehende Formel gilt für die Parametereinstellungen *Parameterkennung 1* sowie *Parameterkennung 2.* 

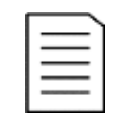

#### HINWEIS

Bei der *Parametererkennung 1* und *Parametererkennung 2* handelt es sich um Sub-Programme, die nur einmalig bei der Inbetriebnahme ausgeführt werden.

Parametererkennung 1

#### Statische Motorparameter-Erkennung

Verwenden Sie diese Option, wenn *keine* Motordaten verfügbar sind und der Motor vor dem Start *nicht* von der Last getrennt werden soll. Der FU ermittelt:

- den Stator-Widerstand und
- die Stator-Streuinduktivität

des Motors und startet den Motor in *offener Vektorregelung.* Das Drehen des Motors ist Bestandteil der Parametererkennung.

Parametererkennung 2

#### Dynamische Motorparameter-Erkennung

Verwenden Sie diese Option, wenn *keine* Motordaten verfügbar sind und der Motor vor dem Start von der Last getrennt werden soll. Der FU ermittelt:

- den Leerlaufstrom und
- das Massenträgheits moment

des Motors und startet den Motor in offener Vektorregelung.

| _         |  |
|-----------|--|
| Daramotor |  |
|           |  |

Dieser Parameter definiert den *Modus* für den *Motorstop*.

#### Einstelloptionen:

Bremsrampe

Nach Erhalt eines Stoppbefehls senkt der FU die Ausgangsfrequenz entsprechend der *Verzögerungszeitkurve (Bremsrampe).* Wenn der FU die Mindestfrequenz erreicht, wird der Ausgang deaktiviert und der FU wechselt in den Bereitschaftszustand (Standby).

Der FU überwacht die Zwischenkreisspannung der Leistungszellen während des Herunterfahrens, um eine FU-Abschaltung aufgrund von *Überspannung* im Gleichspannungszwischenkreis zu vermeiden. Ist die Zwischenkreisspannung der Leistungszelle zu hoch, unterbricht der FU das Herunterfahren gemäß der *Verzögerungszeitkurve*. Die tatsächliche Motorauslaufzeit kann daher länger sein als die programmierte Motorauslaufzeit.

Freilauf-STOP

Der FU schaltet die Ausgangsspannung sofort nach Erhalt eines Stopp-Befehls ab, und der Motor läuft bis zum Stillstand frei aus.

STOP-Modus

## Master/Slave-Betrieb

#### Parameter:

#### Master/Slave-Betrieb

Dieser Parameter aktiviert/deaktiviert den *Master/Slave-Betrieb* für Anwendungen mit *mehreren Frequenzumrichtern* (Multi-Frequenzumrichterbetrieb).

#### Einstelloptionen:

Deaktiviert Aktiviert

Der Master/Slave-Betrieb ist deaktiviert.

Der Master/Slave-Betrieb ist aktiviert.

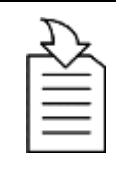

## KAPITELVERWEIS

Für den Master/Slave-Betrieb ist eine Kommunikation über Lichtwel-Ienleiter (LWL) zwischen dem Master-FU und dem Slave-FU notwendig.

Die Lichtwellenleiter werden jeweils an die LWL-Schnittstellen TX und RX der Baugruppe AP4 der Steuereinheiten angeschlossen, s. Kapitel "3.5.1 FU-Steuereinheit – Baugruppen".

## Parameter:

## Master/Slave-Modus

Mit diesem Parameter wird im Multi-Frequenzumrichterbetrieb dem FU die *Funktion* als *Master* oder als *Slave* zugeordnet.

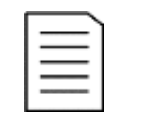

## HINWEIS

- Dieser Parameter gilt nur f
  ür die Parametereinstellung Master/Slave-Betrieb = Aktiviert.
- In einer Anwendung mit mehreren Antrieben muss ein FU als Master bestimmt sein. Alle anderen FUs müssen Slaves sein.

## Einstelloptionen:

| Master | Der FU |
|--------|--------|
| Slave  | Der FU |

Der FU ist Master in der Multi-FU-Anwendung.

Der FU ist Slave in der Multi-FU-Anwendung.

#### Parameter:

#### Master-Slave Freq. Differenz

Dieser Parameter definiert in einer Master/Slave-Konfiguration mit mehreren Antrieben die *max. zulässige Frequenzdifferenz* zwischen dem Master-FU und dem Slave-FU (engl.: droop).

- Einstellbereich: 0,0 ... 1,0 Hz
- *Flexible* Verbindung zwischen den Motoren: die maximale Master-Slave-Frequenzdifferenz beträgt 1,0 Hz, z. B. bei Förderbandantrieben.
- *Starre* Verbindung zwischen den Motoren: der Parameter sollte auf den Wert "0 Hz" eingestellt werden, z. B. Kugelmühlen, Sag-Mills

| L |   |   |   | ٦. |
|---|---|---|---|----|
|   | _ |   | _ | L. |
|   | _ | _ | _ | L. |
| L | _ | _ | _ | L  |
| L | _ | _ | - | L  |
|   | _ | _ | _ | L. |
|   |   |   |   | L. |

## HINWEIS

Dieser Parameter gilt nur für die Parametereinstellung *Master/Slave-Betrieb = Aktiviert.* 

Schnellstart

#### Parameter:

Freq. Such-Strom

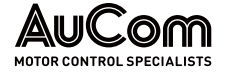

Dieser Parameter definiert den *Motorstrom*, der bei der *Frequenzsuche* während eines *Schnellstarts* fließen soll.

Der FU fährt mit einem eingestellten Strom (s. Parameter *Freq. Suche Strom*) von 0 Hz hoch, bis er ein Gegenmoment erfährt. Sobald dieses Gegenmoment erkannt ist, hat der Umrichter die Motordrehzahl erfasst und regelt den Strom hoch, um den Motor wieder zu beschleunigen.

Einstellbereich: 0,10 ... 1,00 pu Der Einstellwert wird als relativer und dimensionsloser pu-Wert im *Per-Unit*-System eingegeben und entspricht einem Faktor für das Vielfache des Motornennstroms.

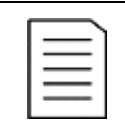

Parameter:

#### HINWEIS

Dieser Parameter gilt nur für die Parametereinstellung START-Modus = Schnellstart.

#### Motor-Start

#### Startfrequenz

Dieser Parameter definiert die initiale Ausgangsfrequenz des FU.

Einstellbereich: 0,0 ... 5,0 Hz Eine Startfrequenz  $\neq$  0 Hz kann ein Motordrehmoment beim ersten Start zur Verfügung stellen. Der FU hält die Startfrequenz für eine bestimmte Zeit aufrecht, damit der Motor den magnetischen Fluss aufbauen kann.

|          | HINWEIS                      |
|----------|------------------------------|
| $\equiv$ | Eine zu h<br>auf <i>FU-Ü</i> |

# Eine zu hohe Startfrequenz kann dazu führen, dass der FU beim Start auf *FU-Überstrom* anspricht.

## Frequenzbereich für FU-Betrieb

#### Parameter:

#### Maximale Frequenz

Dieser Parameter definiert die *maximale Frequenz am FU-Ausgang*, mit der der FU einen Motor kontinuierlich betreiben kann.

Einstellbereich: 00,00 ... 80,00 Hz Wenn der FU länger als 0,5 s mit mehr als 10% über der maximalen Frequenz läuft, wird der FU abgeschaltet und die Fehlermeldung *System-Überdrehzahl* ausgegeben.

## Parameter:

#### **Minimale Frequenz**

Dieser Parameter definiert die *minimale Frequenz am FU-Ausgang*, mit der der FU einen Motor kontinuierlich betreiben kann.

Einstellbereich: 00,00 ... 80,00 Hz

#### Motorstop:

Für die Parametereinstellung *STOP-Modus = Bremsrampe*, fährt der Umrichter den Motor auf die mit Parameter *Minimale Frequenz* eingestellte Mindestfrequenz herunter und schaltet dann auf *Freilauf-STOP*. Der FU wechselt in den Bereitschaftszustand (Standby) und der Motor läuft bis zum Stillstand frei aus.

#### Motorstart:

Nach dem Einschalten (START-Befehl) läuft der FU automatisch auf diesen eingestellten Wert hoch, sofern kein Sollwert vorgegeben ist.

#### FU-NENNDATEN

| _ |   |   | _ |   |  |
|---|---|---|---|---|--|
| Г | _ |   |   | ` |  |
|   | _ | _ | _ |   |  |
|   | _ | _ | _ |   |  |
|   | - | _ | - |   |  |
| 1 | - |   |   |   |  |
| _ | - | - | - |   |  |

#### HINWEIS

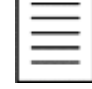

Die folgenden vier Parameter sind werkseitig so eingestellt, dass sie der Spezifikation des FU entsprechen. Diese Parametereinstellungen dürfen nicht verändert werden!

#### Parameter:

Eingangsnennspannung

Ausgangsnennspannung

Einstellbereich: 380 ... 15000 V Dieser Parameter definiert die FU-Eingangsnennspannung.

## Parameter:

Einstellbereich: 380 ... 15000 V

Einstellbereich: 30,0 ... 3000,0 A Parameter: Ausgangsnennstrom

Dieser Parameter definiert der FU-Ausgangsnennstrom (Bemessungsstrom).

Dieser Parameter definiert die FU-Ausgangsnennspannung (Bemessungsspannung).

Parameter:

Einstellbereich:

100:5 ... 2000:5

FU-Eingang: Pri. Stromwandler-Nennstrom

Dieser Parameter definiert den primären Nennstrom der Stromwandler zur Messung des FU-Eingangsstromes.

Der FU-Eingangsstrom wird über zwei Stromwandler in V-Schaltung im Sternpunkt der Primärwicklung des Multi-Level-Transformators gemessen.

| ۱ |   | H |
|---|---|---|
| I | = | D |
| l | — | k |

#### HINWEIS

Der sekundäre Nennstrom der Stromwandler ist mit 5 A definiert und ann nicht verändert werden.

#### MOTOR-START/STOP

## Parameter:

#### Hochlauframpe

Dieser Parameter definiert die Motorhochlaufzeit T1, in der der FU den Motor von 0 Hz bis auf den mit Parameter Motornennfrequenz eingestellten Wert beschleunigt.

Innerhalb dieser Zeitdauer beschleunigt der FU den Motor auf seine Nenndrehzahl (Nennfrequenz).

Einstellbereich: 5,0 ... 6000,0 s

Die folgende Abbildung zeigt den Zusammenhang zwischen der FU-Ausgangsfrequenz und der Motorhochlaufzeit T1 sowie der mit Parameter Bremsrampe einzustellenden Motorabbremszeit T<sub>2</sub>.

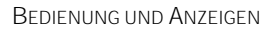

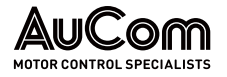

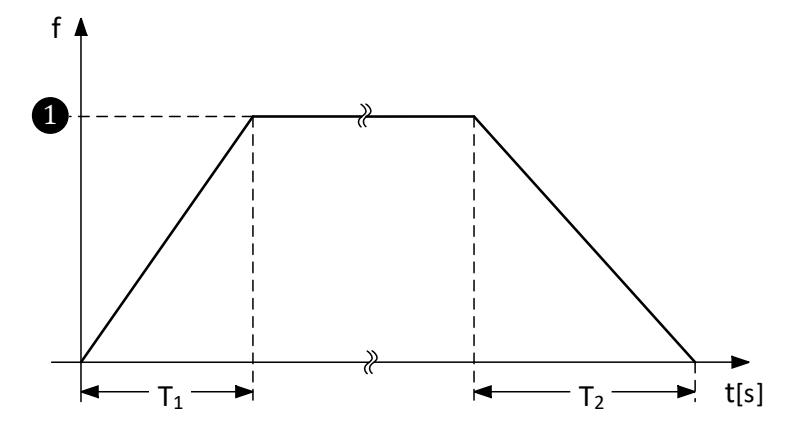

Abb. 4-70 Frequenz-/Zeitdiagramm: Hochlauframpe und Bremsrampe

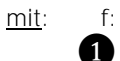

FU-Ausgangsfrequenz Motornennfrequenz (Motornenndrehzahl)

- T1: Dauer der Motorhochlaufzeit
- T2: Dauer der Motorabbremszeit

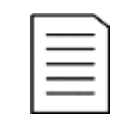

#### HINWEIS

Wenn die *Motorhochlaufzeit T1* zu kurz eingestellt ist, kann der FU auf *Überstrom* anregen und abschalten.

#### Parameter:

#### Bremsrampe

Einstellbereich: 5,0 ... 6000,0 s Dieser Parameter definiert die *Motorabbremszeit T<sub>2</sub>*, in der der FU den Motor von dem mit Parameter *Motornennfrequenz* eingestellten Wert auf 0 Hz verzögert (siehe vorstehende Abbildung für Parameter *Hochlauframpe*).

| 1- | _ | _ |  |
|----|---|---|--|
|    | _ | _ |  |
| 1= | _ |   |  |

#### HINWEIS

Wenn die *Motorabbremszeit T2* zu kurz eingestellt ist, kann der FU aufgrund von *Überspannung im Zwischenkreis der Leistungszelle* anregen und abschalten.

#### MS-NETZAUSFALL

#### Parameter:

Max. zul. FRT-Dauer

Totzeitkompensation

Einstellbereich: 0 ... 2000 ms Dieser Parameter definiert die *maximal zulässige Ausfalldauer des Mittelspannungsnetzes (MS-Netz)*, in der die FRT-Funktion wirksam sein kann und der FU-Betrieb aufrechterhalten werden kann.

#### FU-Systemeinstellung

#### Parameter:

Einstellbereich: 0 ... 20 µs Dieser Parameter wird verwendet, um die *Totzeiteffekte der Leistungskomponenten* zu kompensieren.

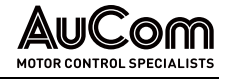

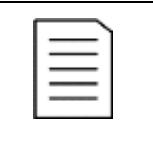

#### **HINWEIS**

Dieser Parameter ist werkseitig so eingestellt, dass er der Spezifikation des FU entspricht. Eine Veränderung dieser Parametereinstellung ist im Allgemeinen nicht erforderlich und obliegt dem Hersteller!

#### LEISTUNGSZELLEN

### Zellen: Bypass-Fkt.

Dieser Parameter aktiviert/deaktiviert die Leistungszellen-Bypass-Funktion (Softwarefunktion) des FU.

| ſ |   |  |
|---|---|--|
|   | = |  |
| 1 |   |  |
|   |   |  |
| L |   |  |

Parameter:

#### HINWEIS

Die Leistungszellen-Bypass-Funktion kann nur verwendet werden, wenn die Leistungszellen jeweils über eine Zellen-Bypass-Einheit gemäß den Bestelloptionen: MCB, ICB, RMB und RIB der Bestellkennung 12 im Produktcode verfügen.

### Einstelloptionen:

| 0 |
|---|
| 1 |

Die Leistungszellen-Bypass-Funktion im FU ist deaktiviert.

Die Leistungszellen-Bypass-Funktion im FU ist aktiviert.

## Parameter:

#### Anzahl: Zellen/Phase

Einstellbereich: 2 ... 9

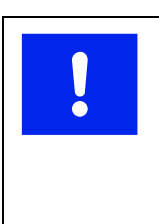

## Dieser Parameter definiert die Anzahl der Leistungszellen pro Phase des FU.

| ACF      |
|----------|
| Fals     |
| rum<br>⊳ |
| ,        |
|          |

## ITUNG

sche Einstellungen können zu Beschädigungen von Anlagenteilen ren.

Dieser Parameter ist werkseitig so eingestellt, dass er der Spezifikation des FU entspricht. Eine Veränderung dieser Parametereinstellung nur nach Rücksprache mit AuCom!

## MOTOR-START

#### Parameter:

## Drehmoment Verstärkungsfaktor

Dieser Parameter definiert die Höhe der Drehmomentverstärkung am FU-Ausgang, um das Anfahrmoment des Motors beim Startvorgang zu erhöhen.

Einstellbereich: 1 ... 15%

Bei Lasten mit hohem Drehmoment (z. B. Kompressoren, Güllemaschinen oder Förderbänder) kann die Drehmomentverstärkung das Anfahren des Motors verbessern. Die Höhe der Drehmomentverstärkung sollte den Eigenschaften der Last entsprechend eingestellt werden.

| = |
|---|
|   |
|   |
|   |

#### **HINWEIS**

Ein zu groß eingestellter Wert für die Drehmomentverstärkung kann beim Start hohe Motoranlaufstromstärken bewirken und zu einer Überstromabschaltung des FU führen.

Das Verhalten der Drehmomenterhöhung hängt von der Einstellung des FU-Typs ab:

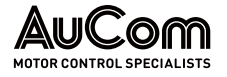

#### • Asynchronmotor: 0 Hz < f < 10 Hz

Der *Drehmoment Verstärkungsfaktor* erhöht die *FU-Ausgangsspannung*, solange die FU-Ausgangsfrequenz unterhalb von 10 Hz liegt.

Eine *Erhöhung* des Drehmoment Verstärkungsfaktors hat eine *Erhöhung* des Motorstroms im unteren Drehzahlbereich zur Folge. Die Höhe des Stromes richtet sich nach den Anforderungen der Last.

Die *Einstellung* des Drehmoment Verstärkungsfaktors darf den maximalen FU-Ausgangsstrom *nicht* überschreiten. Die Einstellung ist schrittweise durch Kontrolle der Messwerte des Motorstromes durchzuführen.

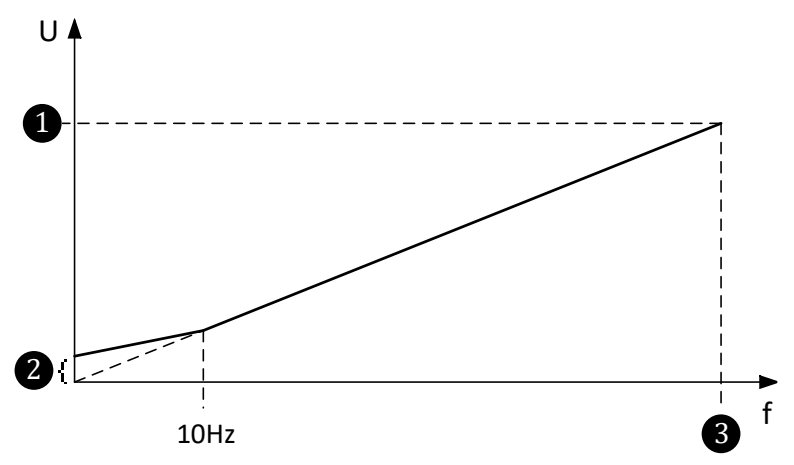

Abb. 4-71 U/f-Steuerkennlinie mit Drehmomentverstärkung

- mit:U:FU-Ausgangsspannungf:FU-Ausgangsfrequenz1Motornennspannung2Spannungsanhebung3Motornennfrequenz
- Synchronmotor: 0 Hz < f < 5 Hz (nur *FU-Typ = SYNC Motor U/f*):

Der *Drehmoment Verstärkungsfaktor* wirkt bei Synchronmotoren als *Strom-Sollwert* (FU-Ausgangsstrom) bis 5 Hz. Für eine Frequenz größer 5 Hz folgt ein Übergang in die U/f-Steuerung.

Die folgende Gleichung dient zur Einstellung des Anlaufstroms beim Starten eines Synchronmotors. Der Anlaufstrom wird über den Parameter *Drehmoment Verstärkungsfaktor* eingestellt.

Die Formel für den bezogenen Anlaufstroms [pu] lautet wie folgt:

| Anlaufstrom [pu] = | Drehmoment Verstärkungsfaktor [%] * 0,001 * Motor-Über- |
|--------------------|---------------------------------------------------------|
|                    | lastlimit [%]                                           |

Es gilt:

| Aplaufatram [nu]     | Anlaufstrom [A]    |  |  |  |
|----------------------|--------------------|--|--|--|
| Antauisti oni [pu] – | Motornennstrom [A] |  |  |  |

Daraus folgt für die Ermittlung des *absoluten Anlaufstromes* [A] bei gegebenem *Drehmoment Verstärkungsfaktor* [%]:

| Anlaufstrom [A] = | Motornennstrom [A] * Drehmoment Verstärkungsfaktor [%] * |
|-------------------|----------------------------------------------------------|
|                   | 0,001 * Motor-Überlastlimit [%]                          |

Beispiel 1:

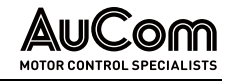

- Für einen Drehmoment Verstärkungsfaktor = 10%
- und einer Motor-Überlastlimit = 100 %
- und einem bezogenen Anlaufstrom [pu] = 1,0
- und einem Motornennstrom = 61 A,

⇒ beträgt der absolute Anlaufstrom = 61 A.

Beispiel 2:

- Für einen Drehmoment Verstärkungsfaktor = 5 %
- und einer Motor-Überlastlimit = 120 %
- und einem bezogenen Anlaufstrom [pu] = 0,6
- und einem Motornennstrom = 61 A,

⇒ beträgt der absolute Anlaufstrom = 36,6 A

Für die Bestimmung des *Drehmoment Verstärkungsfaktors* [%] bei gegebenem Anlaufstrom ergibt sich:

| Drehmoment Verstärkungsfaktor [%]: |                                                        |  |  |  |
|------------------------------------|--------------------------------------------------------|--|--|--|
|                                    | Anlaufstrom [A]                                        |  |  |  |
|                                    | = Motornennstrom [A] * Motor-Überlastlimit [%] * 0,001 |  |  |  |
| bzw.:                              | = Anlaufstrom [pu]<br>Motor-Überlastlimit [%] * 0,001  |  |  |  |

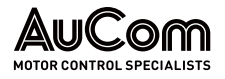

## **UMRICHTERPARAMETER 2**

| AuCom                                       | S Bereit               | FU Bereit |   | FU Betrieb      |     | Störung       | 20:05:51<br>09 / 03 / 2023  |
|---------------------------------------------|------------------------|-----------|---|-----------------|-----|---------------|-----------------------------|
| Umrichter                                   | parameter 2 —          |           |   |                 |     |               | FU-Monitor                  |
| Drehmoment-Modu                             | Deaktiviert            |           | ~ |                 |     |               | Trend-<br>rekorder          |
| FU-Ausgang<br>Kompensatio<br>SpngsUnsymmetr | n Deaktiviert<br>ie    |           | ~ |                 |     |               | Parameter                   |
| Leistungszellen<br>By pass: Ty              | Kein Zellen-Bypass     |           | ~ |                 |     |               | Ereignis-<br>rekorder       |
|                                             |                        |           |   |                 |     |               | Leistungs-<br>zellen:Status |
| Parameter<br>Herunterladen                  | Parameter<br>Hochladen |           |   | Vorherige Seite | 2/7 | Nächste Seite | Weitere<br>Einstellungen    |
|                                             |                        |           |   |                 |     |               | ,                           |

Abb. 4-72 Hauptmenü: Parameter – Umrichterparameter 2

#### Parameterübersicht

| Parametername                                 | Einstellwert<br>(Voreinstellung) | Einstellbereich<br>bzw. Einstelloptionen                                                                         |  |  |  |
|-----------------------------------------------|----------------------------------|----------------------------------------------------------------------------------------------------|--|--|--|
|                                               | Motor-Start                      |                                                                                                    |  |  |  |
| Schwerlast-Start*                             | Deaktiviert                      | Deaktiviert / Aktiviert                                                                                          |  |  |  |
| Drehmoment-Modus*                             | Deaktiviert                      | Deaktiviert / Aktiviert                                                                                          |  |  |  |
|                                               | Spannungsqualität                |                                                                                                    |  |  |  |
| FU-Ausgang: Kompensation<br>SpngsUnsymmetrie* | Deaktiviert                      | Deaktiviert / Aktiviert                                                                                          |  |  |  |
|                                               | Leistungszellen                  |                                                                                                    |  |  |  |
| Leistungszellen-Bypass: Typ                   | Kein Zellen-Bypass               | Kein Zellen-Bypass /<br>Schütz-Bypass /<br>IGBT-Bypass /<br>Redundanz: IGBT-Bypass /<br>Redundanz: Schütz-Bypass |  |  |  |

\* noch nicht in Funktion!

Tab. 4-11 Umrichterparameter 2 - Parameterübersicht

#### Parameterbeschreibung

#### LEISTUNGSZELLEN

## Parameter:

Leistungszellen-Bypass: Typ

Dieser Parameter definiert diejenige *Leistungszellen-Bypass-Funktion* (SW-Funktion der Steuereinheit), welche der verwendeten Hardwarevariante der Leistungszellen in Bezug auf den Leistungszellen-Bypass entspricht.

| 1 |   |
|---|---|
|   |   |
|   | — |
|   |   |
|   |   |

#### HINWEIS

Die Hardwarevariante für den Leistungszellen-Bypass ist über die ausgewählte Bestelloption der *Bestellkennung 12* im Produktcode definiert.

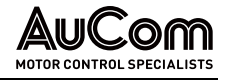

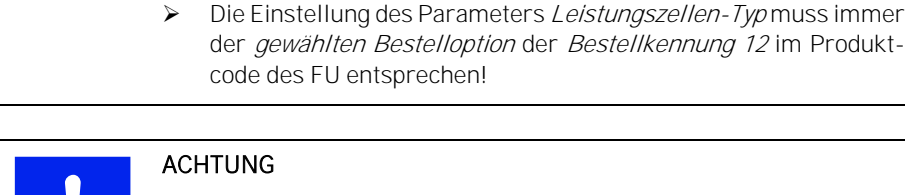

#### ACHTUNG

Falsche Einstellungen können zu Beschädigungen von Anlagenteilen führen.

Dieser Parameter ist werkseitig so eingestellt, dass er der Spe- $\triangleright$ zifikation des FU entspricht. Eine Veränderung dieser Parametereinstellung ist im Allgemeinen nicht erforderlich.

#### Einstelloptionen:

Kein Zellen-Bypass

Diese Einstellung ist zu verwenden, wenn für die Bestellkennung 12 im Produktcode die Bestelloption NCB ausgewiesen ist.

Die Leistungszellen des FU besitzen keine Zellen-Bypass-Einheiten. Im Fall einer defekten Leistungszelle schaltet der FU ab.

**IGBT-Bypass** 

#### Elektronischer Zellen-Bypass (IGBT-Bypass):

Diese Einstellung ist zu verwenden, wenn für die Bestellkennung 12 im Produktcode die Bestelloption ICB ausgewiesen ist.

Sämtliche Leistungszellen des FU sind mit einer IGBT-Bypass-Einheit ausgestattet. Fällt eine Leistungszelle während des Betriebs aus, sendet die Steuereinheit entsprechende Steuersignale an die integrierten Bypass-IGBTs, so dass diese den Ausgang der fehlerhaften Leistungszelle kurzschließen. Gleichzeitig wird die Funktion der Neutralpunktverschiebung aktiviert, um den FU mit reduzierter, symmetrischer Ausgangsleistung weiter zu betrieben. Eine Abschaltung des FU ist nicht notwendig.

Schütz-Bypass

#### Elektro-mechanischer Zellen-Bypass (Schütz-Bypass):

Diese Einstellung ist zu verwenden, wenn für die Bestellkennung 12 im Produktcode die Bestelloption MCB ausgewiesen ist.

Sämtliche Leistungszellen des FU sind mit einer Schütz-Bypass-Einheit ausgestattet. Fällt eine Leistungszelle während des Betriebs aus, sendet die Steuereinheit ein Steuersignal an der integrierte Schütz-Bypass, dessen Hilfskontakt (Schließer) den Ausgang der fehlerhaften Leistungszelle kurzschließt. Gleichzeitig wird die Funktion der Neutralpunktverschiebung aktiviert, um den FU mit reduzierter, symmetrischer Ausgangsleistung weiter zu betrieben. Eine Abschaltung des FU ist nicht notwendig.

#### Redundanz: IGBT-Bypass

Redundante Leistungszelle mit IGBT-Bypass:

Diese Einstellung ist zu verwenden, wenn für die Bestellkennung 12 im Produktcode die Bestelloption RMB ausgewiesen ist.

Sämtliche Leistungszellen des FU sind mit einer IGBT-Bypass-Einheit ausgestattet. Jede Phase besitzt eine zusätzliche (redundante) Leistungszelle, die während des FU-Betriebs auch einen Beitrag zur Bildung der FU-Ausgangsspannung leistet. Fällt eine Leistungszelle während des Betriebs aus, sendet die Steuereinheit entsprechende Steuersignale an die integrierten IGBTs-Bypässe der entsprechenden Zellennummer in allen drei Phasen. Durch die redundante Leistungszelle steht die volle Höhe der FU-Ausgangsspannung weiterhin zur Verfügung.

Redundanz: Schütz-Bypass

#### Redundante Leistungszelle mit Schütz-Bypass:

Diese Einstellung ist zu verwenden, wenn für die Bestellkennung 12 im Produktcode die Bestelloption RIB ausgewiesen ist.

Sämtliche Leistungszellen des FU sind mit einer Schütz-Bypass-Einheit ausgestattet. Jede Phase besitzt eine zusätzliche (redundante) Leistungszelle, die während des FU-Betriebs auch einen Beitrag zur Bildung der FU-Ausgangsspannung leistet. Fällt eine

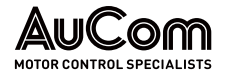

Leistungszelle *während des Betriebs* aus, sendet die Steuereinheit entsprechende Steuersignale an die *integrierten Schütz-Bypässe der entsprechenden Zellennummer in allen drei Phasen.* Durch die redundante Leistungszelle steht die volle Höhe der FU-Ausgangsspannung weiterhin zur Verfügung.

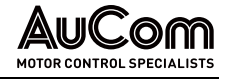

## **MOTORPARAMETER 1**

| AuCom                      | MS Bere        | eit 🌔           | FU Bereit                        |        | FU B     | etrieb            |                       | Störung             |        |      |   | 20:05:51<br>09 / 03 / 2023 |
|----------------------------|----------------|-----------------|----------------------------------|--------|----------|-------------------|-----------------------|---------------------|--------|------|---|----------------------------|
| Moto                       | parame         | ter 1           |                                  |        |          |                   |                       |                     |        |      | ١ | FU-Monitor                 |
| Mote<br>Nennfreque         | or-<br>50.00   | Hz              | Motor-Massenträg-<br>heitsmoment | 30.0   | kg<br>m² | PI-Regler (<br>P- | Magn.Fl<br>-Verstärl  | uss):<br>kung 5.    | 00     |      |   |                            |
| Mote<br>Nennspannu         | or-<br>ng 6000 | v               | Stator-<br>Widerstand            | 0.100  | %        | PI-Regler (       | Magn.Fl<br>I-         | uss):<br>Zeit 2.    | 00     | s    |   | Trend-<br>rekorder         |
| Moto<br>Nenndrehza         | n-<br>hl 980   | U/min           | Stator-<br>Streuinduktivität     | 16.000 | %        | PI-Regle<br>P.    | er (Drehz<br>Verstärk | ahl):<br>kung 5.    | 00     |      |   | Parameter                  |
| Mote<br>Nennleistu         | nr-<br>1000    | kW              | Synchronisierung<br>Max. zu. Δφ  | 5.0    | 0        | PI-Regle          | er (Drehz             | ahl):<br>-Zeit 3.   | 00     | •    |   |                            |
| Mote<br>Nennstre           | or- 77         | A               | Verstärkung<br>Motor-Übererreg.  | 0      | %        | PI-Regler<br>P-   | (Wirkst<br>Verstär    | rom): 1.<br>kung 1. | 00     |      |   | Ereignis-<br>rekorder      |
| Motor-Überlastlin          | nit 100        | %               | Motor-Übererreg.<br>ab Frequenz  | 20     | Hz       | PI-Regler         | (Wirkst               | rom):<br>-Zeit 10   | .00    | n#   |   | Leistungs-                 |
| Moto<br>Leerlauf str       | or-<br>25.000  | %               | Magn. Fluss:<br>Nennwert         | 0.96   | pu       |                   |                       |                     |        |      |   | zellen:Status              |
|                            |                |                 |                                  |        |          |                   |                       |                     |        |      |   | Waitara                    |
| Parameter<br>Herunterladen | Para<br>Hoch   | meter<br>Iladen |                                  |        | Vo       | rherige Seite     | 3/7                   | Näch                | ste Se | eite |   | Einstellungen              |
|                            |                |                 |                                  |        |          |                   |                       |                     |        |      |   |                            |

Abb. 4-73 Hauptmenü: Parameter – Motorparameter 1

## PARAMETERÜBERSICHT

| Parametername                             | Einstellwert<br>(Voreinstellung) | Einheit           | Einstellbereich              |  |  |  |  |
|-------------------------------------------|----------------------------------|-------------------|------------------------------|--|--|--|--|
| Motor-Nenndaten                           |                                  |                   |                              |  |  |  |  |
| Motor-Nennfrequenz                        | 50,00                            | Hz                | 5,00 80,00 Hz                |  |  |  |  |
| Motor-Nennspannung                        | 6000                             | V                 | 50 <b>15000</b> V            |  |  |  |  |
| Motor-Nenndrehzahl                        | 980                              | U/min             | 0 3600 U/min                 |  |  |  |  |
| Motor-Nennleistung                        | 1000                             | kW                | 1 60000 kW                   |  |  |  |  |
| Motor-Nennstrom                           | 77                               | А                 | <b>1,0</b> 1600,0 A          |  |  |  |  |
| ĺ                                         | Überlastlastbetrieb              |                   |                              |  |  |  |  |
| Motor-Überlastlimit                       | 100                              | %                 | 100 200 % [von In]           |  |  |  |  |
|                                           | Motor-Nenndaten                  |                   |                              |  |  |  |  |
| Motor-Leerlaufstrom                       | 25,000                           | %                 | 0,000 50,000 %               |  |  |  |  |
| Motor-Massenträgheitsmoment               | 30,0                             | kg m <sup>2</sup> | 1,0 3000,0 kg m <sup>2</sup> |  |  |  |  |
| Stator-Widerstand                         | 0,1                              | %                 | 0,000 25,000 %               |  |  |  |  |
| Stator-Streuinduktivität                  | 16,000                           | %                 | 0,000 50,000 %               |  |  |  |  |
| Syr                                       | nchrone Umschaltur               | ıg                |                              |  |  |  |  |
| Synchronisierung: Max. zul. $\Delta \phi$ | 3,00                             | Grad              | 0,5 5,0 °                    |  |  |  |  |
| М                                         | otor-Bremsvorgang                |                   |                              |  |  |  |  |
| Verstärkung Motor-Übererreg.              | 0                                | %                 | 0 30 %                       |  |  |  |  |
| Motor-Übererreg. ab Frequenz              | 3,00                             | Hz                | 1 30 Hz                      |  |  |  |  |
|                                           | Motor-Nenndaten                  |                   |                              |  |  |  |  |
| Magn. Fluss Sollwert                      | 0,96                             | pu                | 0,10 1,00 pu                 |  |  |  |  |
|                                           | PI-Regler                        |                   |                              |  |  |  |  |
| PI-Regler (Magn. Fluss):<br>P-Verstärkung | 5,00                             | -                 | 0,50 20,00                   |  |  |  |  |
| PI-Regler (Magn. Fluss):<br>I-Zeit        | 2,00                             | S                 | 0,10 20,00 s                 |  |  |  |  |
| PI-Regler (Drehzahl):                     | 5,00                             | -                 | 0,50 20,00                   |  |  |  |  |

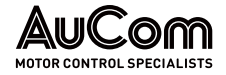

Motor-Nennfrequenz

Motor-Nennspannung

| Parametername                           | Einstellwert<br>(Voreinstellung) | Einheit | Einstellbereich        |
|-----------------------------------------|----------------------------------|---------|------------------------|
| P-Verstärkung                           |                                  |         |                        |
| PI-Regler (Drehzahl):<br>I-Zeit         | 3,00                             | S       | 0,10 20,00 s           |
| PI-Regler (Wirkstrom):<br>P-Verstärkung | 1,00                             | -       | 0,10 20,00             |
| PI-Regler (Wirkstrom):<br>I-Zeit        | 3,00                             | S       | 0 <b>,1</b> 0 50,00 ms |

Tab. 4-12 Motorparameter 1 - Parameterübersicht

#### Parameterbeschreibung:

#### MOTOR-NENNDATEN

# Einstellbereich: 5,00 ... 80,00 Hz

Dieser Parameter definiert die *Nennfrequenz des Motors*. Die Motornennfrequenz ist gemäß der Angabe auf dem Motor-Typenschild einzustellen.

## Parameter:

Parameter:

## Einstellbereich: 50 ... 15000 V

Dieser Parameter definiert die *Nennspannung des Motors*. Die Motornennspannung (Außenleiterspannung) ist gemäß der Angabe auf dem Motor-Typenschild einzustellen.

Die folgende Abbildung stellt das Verhältnis zwischen der Motornennfrequenz und der Motornennspannung dar (U/f-Steuerkennlinie).

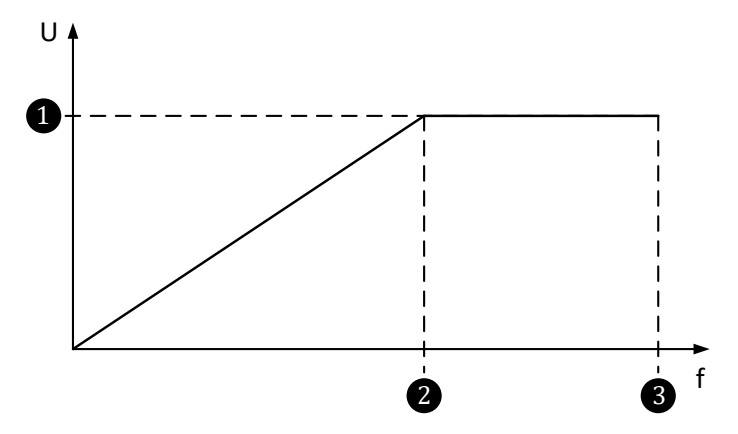

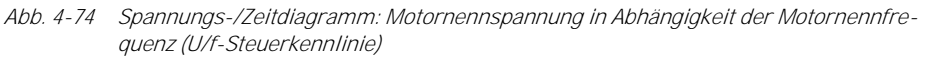

mit:U:FU-Ausgangsspannung<br/>f:f:FU-Ausgangsfrequenz1Motornennspannung2Motornennfrequenz [Hz]3Maximale Motorfrequenz

MVH 2.0

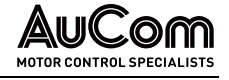

#### HINWEIS

- Wenn die Motornennspannung *niedriger* als die Spannung auf dem Typenschild des Motors eingestellt ist, wird der Motor mit reduzierter Leistung arbeiten (Motor *untererregt*).
- Wenn die Motornennspannung größer als die Spannung auf dem Typenschild des Motors eingestellt ist, kann dies zu einer magnetischen Sättigung des Motors führen, den Wirkungsgrad verringern und die Erwärmung des Motors erhöhen (Motor übererregt).

## Parameter:

Motor-Nenndrehzahl

Motor-Nennleistung

Motor-Nennstrom

Motor-Überlastlimit

Einstellbereich: 0 ... 3600 U/min Dieser Parameter definiert die *Nenndrehzahl des Motors*. Die *Motor-Nenndrehzahl* ist gemäß der Angabe auf dem Motor-Typenschild einzustellen.

## Parameter:

Einstellbereich: 1 ... 60000 kW Dieser Parameter definiert die *Nennleistung des Motors*. Die *Motor-Nennleistung* ist gemäß der Angabe auf dem Motor-Typenschild einzustellen.

## Parameter:

Einstellbereich: 1,0 ... 1600,0 A Dieser Parameter definiert den *Nennstrom des Motors*. Der *Motor-Nennstrom* ist gemäß der Angabe auf dem Motor-Typenschild einzustellen.

## ÜBERLASTBETRIEB

## Parameter:

Dieser Parameter definiert den *maximalen FU-Ausgangsstrom* bezogen auf den Motornennstrom.

Einstellbereich: 100 ... 200 % Der Einstellwert wird als Prozentwert des Motornennstroms eingegeben.

## Beispiel:

Beträgt der Motornennstrom 61 A und das *Motor-Überlastlimit* wird auf 100% eingestellt, beträgt der *maximale FU-Ausgangsstrom* 61 A. Wird das *Motor-Überlastlimit* auf 120% eingestellt, beträgt der *maximale FU-Ausgangsstrom* 73,2 A.

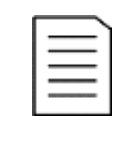

#### HINWEIS

Wird der Parameter *Motor-Überlastlimit* auf 100% eingestellt, lässt der FU nicht mehr als den Motornennstrom zu. Ist der Strombedarf höher, reduziert der FU die Geschwindigkeit, ohne eine Meldung anzuzeigen. Aus diesem Grund wird empfohlen, diesen Wert mindestens auf 110% einzustellen (Regelreserve).

MOTOR-NENNDATEN

## Parameter:

Motor-Leerlaufstrom

Dieser Parameter definiert den *Leerlaufstrom des Motors*. Der Motorleerlaufstrom ist gemäß der Angabe auf dem Motor-Typenschild einzustellen.

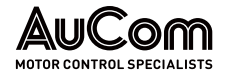

Einstellbereich: 0,000 ... 50,000 % Der Einstellwert wird als Prozentwert des Motornennstroms eingegeben.

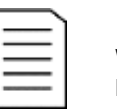

#### HINWEIS

Wenn keine detaillierten Motordaten verfügbar sind, kann der FU die Motoreigenschaften automatisch ermitteln. Dazu ist für den Parameter *START-Modus* die Parametereinstellung *Parametererkennung 1* oder *Parametererkennung 2* zu verwenden.

Falsche Einstellungen des Leerlaufstroms können einen Einfluss auf die maximale FU-Ausgangsspannung haben.

## Parameter:

#### Motor-Massenträgheitsmoment

Einstellbereich: 1,0 ... 3000,0 kgm<sup>2</sup> Dieser Parameter definiert das *Massenträgheitsmoment des Motors*. Das Massenträgheitsmoment ist gemäß des Motor-Datenblattes einzustellen bzw. wird für die Parametereinstellung *START-Modus = Parametererkennung 2* automatisch ermittelt.

#### Parameter:

#### Stator-Widerstand

BEDIENUNG UND ANZEIGEN

Dieser Parameter definiert den *ohmschen Widerstand des Motorstators*. Der Statorwiderstand ist gemäß der Angabe des Motor-Datenblattes einzustellen bzw. wird für die Parametereinstellungen *START-Modus = Parametererkennung 1* und *START-Modus = Parametererkennung 2* automatisch ermittelt.

Einstellbereich: 0,000 ... 25,000 %

Der Einstellwert wird als Prozentwert eingegeben und kann nach der folgenden Formel ermittelt werden:

$$R_s[\%] = 100 \% * \sqrt{3} * R_s[\Omega] * \frac{Motornennstrom [A]}{Motornennspannung [V]}$$

- <u>mit</u>: Rs[Ω]: *Absoluter* Wert des Strang-Statorwiderstandes (aus Motor-Datenblatt oder automatisch ermittelt)
  - Rs[%] *Relativer* Wert des Strang-Statorwiderstandes, bezogen auf den Statorwiderstand, der aus den Nenndaten des Motors ermittelt wird

#### Parameter:

## Stator-Streuinduktivität

Dieser Parameter definiert die *Streuinduktivität des Motorstators*. Die Stator-Streuinduktivität ist gemäß der Angabe des Motor-Datenblattes oder anhand von Erfahrungswerten einzustellen.

Einstellbereich: 0,000 ... 50,000 % Der Einstellwert wird als Prozentwert eingegeben bzw. wird für die Parametereinstellung *START-Modus = Parametererkennung 1* automatisch ermittelt.

#### SYNCHRONE UMSCHALTUNG

## Parameter:

#### Synchronisierung: Max. zul. Δφ

Dieser Parameter definiert bei Frequenzumrichtern mit *Synchroner Umschaltung* (Transfer des Motors *vom FU zum Netz*, bzw. Motor *vom Netz zum FU*) die *maximal zulässige Phasenwinkeldifferenz* zwischen den Außenleiterspannungen des FU-Spannungsystems und den Außenleiterspannungen des MS-Netzes.

Einstellbereich: 0,5 ... 5,0 ° Kleiner Einstellwert der max. zul. Phasenwinkeldifferenz:

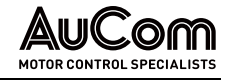

Je kleiner die max. zul. Phasenwinkeldifferenz, desto kleiner ist der transiente Motorstrom beim Umschalten. Ein kleiner Einstellwert erschwert jedoch den Synchronisiervorgang und es kann länger dauern, bis die *synchrone Umschaltung* erfolgen kann.

*Großer* Einstellwert der max. zul. Phasenwinkeldifferenz: Der Synchronisiervorgang ist schneller, aber der transiente Motorstrom kann während der Umschaltung des Motors höher sein.

#### Motor-Bremsvorgang

#### Parameter:

#### Verstärkung Motor-Übererreg.

Mit diesem Parameter kann eine *Motor-Übererregung* eingestellt werden, die bei einem Bremsvorgang automatisch zum Einsatz kommt.

Eine große Lastträgheit während des Bremsvorgangs kann zu einer Leistungsrückspeisung in den FU führen (Generatorbetrieb des Motors). Dies kann in den Leistungszellen zu Kondensatorüberspannungsfehlern führen. Durch die Aktivierung einer Übererregung kann dies vermieden werden, indem ein Teil der Rotationsenergie bereits im Motor aufgebraucht wird (höhere Motorverluste).

Einstellbereich: 0 ... 30% Der Einstellwert wird als Prozentwert bezogen auf den mit Parameter *Magn. Fluss: Nennwert* eingestellten Wert eingegeben.

Wenn die Übererregungsverstärkung *zu hoch* eingestellt ist, kann der Motorausgangsstrom zu hohe Werte annehmen und dadurch Überstromabschaltungen des FU verursachen.

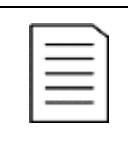

#### HINWEIS

Diese Funktion kann bei einem großen Lastmoment oder Lasten mit Unwucht wie z. B. Kugelmühlen verwendet werden, um Überspannungen während des Betriebs zu verhindern.

Für weitere Informationen zu solchen Anwendungen, sollte der jeweilige Anlagenbetreiber konsultiert werden.

#### Parameter:

#### Motor-Übererreg. ab Frequenz

Magn. Fluss: Sollwert

Einstellbereich: 1 ... 30 Hz Dieser Parameter definiert die *Frequenz*, bei der die *Übererregung während des Motor-Bremsvorgangs* einsetzt.

#### MOTOR-NENNDATEN

#### Parameter:

Dieser Parameter definiert den *Sollwert des magnetischen Flusses* für den Motor.

Einstellbereich: 0,10 ... 1,00 pu Der Einstellwert wird als relativer und dimensionsloser pu-Wert im Per-Unit-System eingegeben.

PI-REGELUNG DES MAGNETISCHEN FLUSSES Die folgenden beiden Parameter:

- PI-Regler (Magn. Fluss): P-Verstärkung und
- PI-Regler (Magn.Fluss): I-Zeit

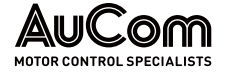

steuern das Verhalten des internen Regelkreises für den *magnetischen Fluss*. Durch geeignete Parametereinstellungen kann das *dynamische Ansprechverhalten* der Regelung optimiert werden.

#### Parameter:

PI-Regler (Magn.Fluss): P-Verstärkung

Einstellbereich: 0,50 ... 20,00 Dieser Parameter definiert die *Proportionalverstärkung* der Regelung für den *magnetischen Fluss*.

| Parameter  |  |
|------------|--|
| Farameter. |  |

PI-Regler (Magn.Fluss): I-Zeit

Einstellbereich: 0,10 ... 20,00 s Dieser Parameter definiert die Integralzeit der Regelung für den magnetischen Fluss.

PI-REGELUNG DER DREHZAHL

Die folgenden zwei Parameter:

- PI-Regler (Drehzahl): P-Verstärkung und
- PI-Regler (Drehzahl): I-Zeit

steuern das Verhalten des internen Regelkreises für die *Drehzahl*. Durch geeignete Parametereinstellungen kann das *dynamische Ansprechverhalten* der *Drehzahlregelung* optimiert werden.

Eine Erhöhung der *Drehzahl-Proportionalverstärkung* und eine Verringerung der *Drehzahl-Integrationszeit* kann das dynamische Verhalten des Drehzahlregelkreises optimieren. Wenn jedoch die Verstärkungseinstellung zu groß oder die *Integrationszeit* zu klein ist, kann das System instabil werden.

Falls die Standardwerte kein angemessenes Regelverhalten erbringen, ist die folgende Vorgehensweise zu empfehlen:

- Schritt 1: Erhöhen Sie schrittweise die *Drehzahl-Proportionalverstärkung* und prüfen Sie jedes Mal, ob das System nicht zum Schwingen neigt.
- Schritt 2: Sobald das System stabil ist, verringern Sie schrittweise die *Drehzahl-Integrationszelt*, damit das System schneller reagiert (Feinabstimmung).

|   | . 1 |
|---|-----|
| = |     |
| — |     |
| = |     |
|   |     |

## HINWEIS

Diese Parameter gelten nur für den Einsatz einer Vektorregelung (s. Einstellung für Parameter *FU-Typ*).

#### Parameter:

PI-Regler (Drehzahl): P-Verstärkung

Einstellbereich: 0,50 ... 20,00 Dieser Parameter definiert die Proportionalverstärkung des Drehzahlreglers.

Dieser Parameter definiert die Integrationszeit des Drehzahlreglers (Feinabstimmung).

#### Parameter:

PI-Regler (Drehzahl): I-Zeit

Einstellbereich: 0,10 ... 20,00 s

MVH 2.0

PI-REGELUNG DES MOTOR-WIRKSTROMS Die folgenden zwei Parameter:

- PI-Regler (Wirkstrom): P-Verstärkung und
- PI-Regler (Wirkstrom): I-Zeit

steuern das Verhalten des internen Regelkreises für den *Motor-Wirkstrom*. Durch geeignete Parametereinstellungen kann das *dynamische Ansprechverhalten* der *Stromregelung* verbessert werden.

| = |  |
|---|--|
| = |  |
|   |  |
|   |  |

•

#### HINWEIS

Wenn die *U/f-Regelung* in einem *Master/Slave-Betrieb* verwendet wird, steuern diese Parameter die Ansprechcharakteristik des Lastausgleichs im Master/Slave-Betrieb.

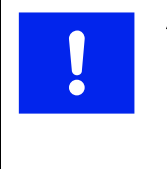

#### ACHTUNG

- Die Ausgangskurvenform sind sorgfältig zu beobachten, wenn diese Parameter angepasst werden.
- Ungeeignete Parametereinstellungen können die Kurvenform des Ausgangskreises verzerren.
- Ungeeignete Parametereinstellungen können dazu führen, dass der FU aufgrund des Überstromkriteriums abschaltet.

#### PI-Regler (Wirkstrom): P-Verstärkung

Einstellbereich: 0,10 ... 15,00 Dieser Parameter definiert die Proportionalverstärkung des Wirkstromreglers.

## Parameter:

#### PI-Regler (Wirkstrom): I-Zeit

Einstellbereich: 0,10 ... 50,00 ms Dieser Parameter definiert die Integrationszeit des Wirkstromreglers (Feinabstimmung).

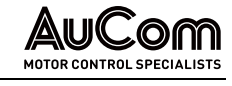

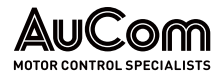

## **MOTORPARAMETER 2**

| AuCom                            | MS Bereit              | FU B   | ereit 🔘            | FU Betrieb              |     | Störung       | 20:05:51<br>09 / 03 / 2023  |
|----------------------------------|------------------------|--------|--------------------|-------------------------|-----|---------------|-----------------------------|
| Mot                              | orparameter 2          |        |                    | Peder                   |     |               | UF-Monitor                  |
| Modus                            | Restspannungstest      | ~      | Autom.             | Berechnung              |     |               |                             |
| Phasenfolge:<br>Vorwärtsrichtung | Rechtsdrehfeld         | ~      | Wirkstro<br>Autom. | m-Regler:<br>Berechnung |     |               | Trend-<br>rekorder          |
| Drehzahlgeber:<br>Impulszahl     | 1024                   | ~      | Fluss-R<br>Autom.  | egler:<br>Berechnung    |     |               | Parameter                   |
| Last-Typ                         | Lüfterapplikation      | $\sim$ | U/f-Schl           | upfkompensation         |     |               |                             |
|                                  | 1                      |        |                    |                         | ]   |               | Ereignis-<br>rekorder       |
|                                  |                        |        |                    |                         |     |               | Leistungs-<br>zellen:Status |
|                                  |                        |        |                    |                         |     |               |                             |
| Parameter<br>Herunterladen       | Parameter<br>Hochladen |        |                    | Vorherige Seite         | 4/7 | Nächste Seite | Weitere<br>Einstellungen    |
|                                  |                        |        |                    |                         |     |               |                             |

Abb. 4-75 Hauptmenü: Parameter – Motorparameter 2

```
Parameterübersicht
```

| Parametername                          | Einstellwert<br>(Voreinstellung) | Einstelloptionen                                                                     |  |  |  |  |  |  |
|----------------------------------------|----------------------------------|--------------------------------------------------------------------------------------|--|--|--|--|--|--|
| Schnellstart                           |                                  |                                                                                      |  |  |  |  |  |  |
| Frequenzsuche: Modus                   | Restspannungstest                | Restspannungstest /<br>Vorwärts-Suche /<br>Rückwärts-Suche /<br>Bidirektionale Suche |  |  |  |  |  |  |
| FU                                     | I-Phasenfolge                    |                                                                                      |  |  |  |  |  |  |
| Phasenfolge: FU-Ausgang                | Rechtsdrehfeld                   | Rechtsdrehfeld /<br>Linksdrehfeld                                                    |  |  |  |  |  |  |
| Drehzahlgeber: Impulszahl              | 1024                             | 512 65535                                                                            |  |  |  |  |  |  |
| Mo                                     | tor-Start/Stop                   |                                                                                      |  |  |  |  |  |  |
| Last-Typ                               | Lüfter                           | Lüfter /<br>Pumpe                                                                    |  |  |  |  |  |  |
|                                        | PI-Regler                        |                                                                                      |  |  |  |  |  |  |
| Drehzahl-Regler:<br>Autom. Berechnung  |                                  |                                                                                      |  |  |  |  |  |  |
| Wirkstrom-Regler:<br>Autom. Berechnung |                                  |                                                                                      |  |  |  |  |  |  |
| Fluss-Regler:<br>Autom. Berechnung     |                                  |                                                                                      |  |  |  |  |  |  |
| U/f-Schlupfkompensation                |                                  |                                                                                      |  |  |  |  |  |  |

Tab. 4-13Motorparameter 2 - Parameterübersicht

#### Parameterbeschreibungen

## SCHNELLSTART

## Parameter:

#### Frequenzsuche: Modus

Dieser Parameter definiert den *Modus für die Erkennung der aktuellen Motordrehzahl* bei einer noch *rotierenden Motorwelle* (Parametereinstellung *Start-Modus = Schnellstart*).

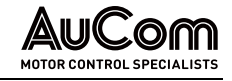

#### Einstelloptionen:

Ein frei auslaufender Motor induziert durch den Restmagnetismus im Statorblech und der Restspannungstest sich noch drehenden Motorwelle an seinen Anschlussklemmen eine Restspannung. Der FU misst diese Spannung und ermittelt daraus ihre aktuelle Frequenz und Phasenlage. Mit den ermittelten Werten wird der FU auf den Motor geschaltet und fährt diesen anhand der eingestellten Rampen wieder auf den vorgegebenen Sollwert. Der FU fährt seine Ausgangsfrequenz anhand der eingestellten Hochlauframpe mit Vorwärts-Suche positiven Frequenzwerten hoch, bis die Ausgangsfrequenz mit der Frequenz des sich noch drehenden Motors übereinstimmt. Der FU fährt seine Ausgangsfrequenz anhand der eingestellten Hochlauframpe mit Rückwärts-Suche negativen Frequenzwerten hoch, bis die Ausgangsfrequenz mit der Frequenz des sich noch drehenden Motors übereinstimmt. Der FU fährt seine Ausgangsfrequenz anhand der eingestellten Hochlauframpe zuerst mit **Bidirektionale Suche** positiver Frequenzwerten hoch, bis die Ausgangsfrequenz mit der Frequenz des sich noch drehenden Motors übereinstimmt. Sollten die Frequenzen nicht übereinstimmen, fährt der FU anschließend seine Ausgangsfrequenz anhand der eingestellten Hochlauframpe mit negativen Frequenzwerten hoch.

FU-PHASENFOLGE

## Parameter:

#### Phasenfolge: FU-Ausgang

Dieser Parameter definiert die *Phasenfolge der FU-Ausgangsspannung* für die *FU-Vorwärtsrichtung.* 

#### Einstelloptionen:

Linksdrehfeld Die FU-Ausgangsspannungen besitzen ein Linksdrehfeld: Phasenfolge U  $\rightarrow$  W  $\rightarrow$  V

Rechtsdrehfeld

Die FU-Ausgangsspannungen besitzen ein Rechtsdrehfeld: Phasenfolge U  $\rightarrow$  V  $\rightarrow$  W

|   | $\equiv$ |  |
|---|----------|--|
|   | =        |  |
| 1 |          |  |

#### HINWEIS

- Dieser Parameter kann verwendet werden, wenn z.B. durch einem Verdrahtungsfehler zwei Phasen vertauscht wurden.
- Durch eine geänderte Einstellung dieses Parameters ändert sich die Drehrichtungsanzeige im FU-Monitor *nicht*!

#### Parameter:

#### Drehzahlgeber Impulszahl

Dieser Parameter definiert die Anzahl der Impulse pro Umdrehung des Drehzahlgebers.

Einstellbereich: 512 ... 65535 Die Einstellung der Impulszahl muss mit der Spezifikation des eingesetzten Drehzahlgebers übereinstimmen.

| Z        |
|----------|
| $\geq$   |
| $\equiv$ |
|          |

#### KAPITELVERWEIS

Der Drehzahlgebers wird an den Klemmen VCO, AP, AN, ... der Baugruppe AP5 der Steuereinheit angeschlossen (s. Kapitel "3.5.1 FU-Steuereinheit – Baugruppen").

Motor-Start/Stop

#### Parameter:

Last-Typ

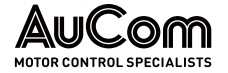

Dieser Parameter dient zur *Optimierung des Anfahrens von unterschiedlichen Lastträgheitsmomenten.* Er bewirkt, dass bei *hohem* Lastträgheitsmoment eine *längere* Zeit für den *Aufbau des magn. Flusses* bereitgestellt wird, bevor der Frequenzhochlauf startet.

#### Einstelloptionen:

| Lüfter | <i>Lange Erregungswartezeit</i> – geeignet für die meisten mittelschweren/schweren Lasten (nicht nur <i>Lüfter</i> -Lasten). |
|--------|----------------------------------------------------------------------------------------------------|
| Pumpe  | <i>Kurze Erregungswartezeit</i> – geeignet für die meisten leichten Lasten (nicht nur <i>Pumpen</i> -Lasten).                |

## PI-Regler

#### Parameter:

#### Drehzahl-Regler: Autom. Berechnung

Dieser Parameter aktiviert/deaktiviert die Funktion zur *automatischen Berechnung* des *Drehzahl*-Reglers.

Die automatische Berechnungsfunktion ist dann zu verwenden, wenn die Motordaten zur Eingabe der Motorparameter nicht zur Verfügung stehen oder die Anwendung eine weitere Abstimmung erfordert.

#### Einstelloptionen:

Die automatische Berechnungsfunktion ist deaktiviert.

Die automatische Berechnungsfunktion ist aktiviert.

#### Parameter:

#### Wirkstrom-Regler: Autom. Berechnung

Dieser Parameter aktiviert/deaktiviert die Funktion zur *automatischen Berechnung* des *Wirkstrom*-Reglers.

Die automatische Berechnungsfunktion ist dann zu verwenden, wenn die Motordaten zur Eingabe der Motorparameter nicht zur Verfügung stehen oder die Anwendung eine weitere Abstimmung erfordert.

#### Einstelloptionen:

 $\mathbf{\Lambda}$ 

Die automatische Berechnungsfunktion ist deaktiviert.

Die automatische Berechnungsfunktion ist aktiviert.

#### Parameter:

#### Fluss-Regler: Autom. Berechnung

Dieser Parameter aktiviert/deaktiviert die Funktion zur *automatischen Berechnung* des Reglers für den *magnetischen Fluss*.

Die automatische Berechnungsfunktion ist dann zu verwenden, wenn die Motordaten zur Eingabe der Motorparameter nicht zur Verfügung stehen oder die Anwendung eine weitere Abstimmung erfordert.

## Einstelloptionen:

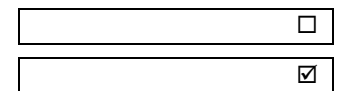

Die automatische Berechnungsfunktion ist deaktiviert.

Die automatische Berechnungsfunktion ist aktiviert.

#### Parameter:

#### U/f-Schlupfkompensation

Dieser Parameter aktiviert/deaktiviert die interne *Funktion zur U/f-Schlupfkompensation* für den FU mit der Parametereinstellung *FU-Typ = ASYNC Motor U/f.* 

| M |
|---|

Eluce Doglar: Autom Barachpung

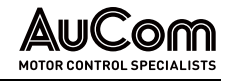

Die U/f-Schlupfkompensation kann verwendet werden, um die Motordrehzahl bei Laständerungen konstant zu halten.

## Einstelloptionen:

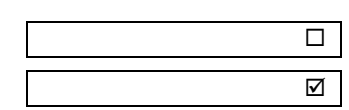

Die Funktion zur U/f-Schlupfkompensation ist *deaktiviert*.

Die Funktion zur U/f-Schlupfkompensation ist aktiviert.

- *Erhöhung* der Antriebslast ⇒ automatische *Erhöhung* der Ausgangsfrequenz und Ausgangsspannung
- *Verringerung* der Antriebslast ⇒ automatische *Verringerung* der Ausgangsfrequenz und Ausgangsspannung

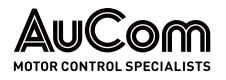

## FUNKTIONSPARAMETER 1

Sofern nicht anders angegeben, können die *Funktionsparameter 1 nicht* geändert werden, während der Frequenzumrichter in Betrieb ist.

| AuCon                                          | MS Bereit           | FU Bere | eit 🔘 F                      | U Betrieb           | Stö    | rung          |   | 20:05:51<br>09 / 03 / 2023  |
|------------------------------------------------|---------------------|---------|------------------------------|---------------------|--------|---------------|---|-----------------------------|
| Rücksetzen auf                                 | unktionsparameter 1 |         | Analog                       |                     |        |               |   | FU-Monitor                  |
| Werks-<br>einstellungen                        | Deaktiviert         | ~       | ausgang AO 1                 | Ausgangsfrequenz    |        | ~             |   |                             |
| Al 1: f/n Sollwert-<br>vorgabe - Ausfall       | Deaktiviert         | ~       | Analog-<br>ausgang AO 2      | Ausgangsstrom       |        | ~             |   | Trend-<br>rekorder          |
| Al 2: f/n Istwert<br>- Ausfall                 | Deaktiviert         | ~       | Freigabe<br>Rückwärtslauf    | Deaktiviert         |        | ~             |   | Parameter                   |
| Schnellabschal-<br>tung bei MS-<br>Netzausfall | Deaktiviert         | ~       | Sollwertv orgabe<br>über DI  | Drehzahlsektion 3   |        | ~             |   | Fucinais                    |
| Automatikstar<br>nach MS-Ausfall               | Deaktiviert         | ~       | Betriebsart                  | Lokale Bedienung (  | (HMI)  | ~             |   | rekorder                    |
| Freigabe<br>Fernumschaltg.<br>Betriebsart      | Deaktiviert         | ~       | Modus für<br>Sollwertvorgabe | Sollwertv orgabe üb | er HMI | ~             | ] | Leistungs-<br>zellen:Status |
| Fern – START/<br>STOP: DI-Modus                | Pegelsignal         | ~       | n/f Regelkreis               | Offener Regelkreis  | 5      | ~             |   |                             |
|                                                |                     |         |                              | Vorherige Seite     | 5/7    | Nächste Seite |   | Weitere<br>Einstellungen    |
|                                                |                     |         |                              |                     |        |               | Ĩ |                             |

Abb. 4-76 Hauptmenü: Parameter – Funktionsparameter 1

## PARAMETERÜBERSICHT

| Parametername                             | Voreinstellung     | Einstelloptionen                                                                                                    |
|-------------------------------------------|--------------------|----------------------------------------------------------------------------------------------------|
|                                           | Werkseinstellungen |                                                                                                    |
| Rücksetzen auf<br>Werkseinstellungen      | Deaktiviert        | Deaktiviert /<br>Aktiviert                                                                                                    |
|                                           | Analoge Eingänge   |                                                                                                    |
| Al 1: f/n<br>Sollwertvorgabe -<br>Ausfall | Aktiviert          | Minimum Frequenz /<br>Letzter Sollwert                                                                                                    |
| Al 2: f/n Istwert -<br>Ausfall            | Aktiviert          | Null /<br>Letzter Istwert                                                                                                    |
|                                           | MS-Netzausfall     |                                                                                                    |
| Schnellabschaltung<br>bei MS-Netzausfall  | Aktiviert          | Deaktiviert /<br>Aktiviert                                                                                                    |
| Automatikstart<br>nach MS-Ausfall         | Aktiviert          | Deaktiviert /<br>Aktiviert                                                                                                    |
|                                           | FU-Betriebsarten   |                                                                                                    |
| Freigabe<br>Fernumschaltg.<br>Betriebsart | Aktiviert          | Deaktiviert /<br>Aktiviert                                                                                                    |
| Fern – START/<br>STOP: DI-Modus           | Pegelsignal        | Pegelsignal /<br>Impulssignal                                                                                                    |
|                                           | Analoge Ausgänge   |                                                                                                    |
| Analogausgang AO 1                        | Ausgangsfrequenz   | Ausgangsfrequenz /<br>Ausgangsstrom /<br>Leistungszellen-Temperatur /<br>Erregerstrom /<br>Ausgangsleistung /<br>Ausgangsleistungsfaktor /<br>Ausgangsspannung |
| Analogausgang AO 2                        | Ausgangsfrequenz   | Ausgangsfrequenz /<br>Ausgangsstrom /                                                                                                    |

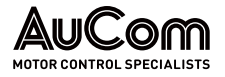

| Parametername                | Voreinstellung           | Einstelloptionen                                                                                                    |
|------------------------------|--------------------------|----------------------------------------------------------------------------------------------------|
|                              |                          | Leistungszellen-Temperatur /<br>Erregerstrom /<br>Ausgangsleistung /<br>Ausgangsleistungsfaktor /<br>Ausgangsspannung |
|                              | Motor-Rückwärtslauf      |                                                                                                    |
| Freigabe<br>Rückwärtslauf    | Deaktiviert              | Deaktiviert /<br>Aktiviert                                                                                            |
|                              | Vorgabe feste Sollfreque | enz                                                                                                    |
| Sollwertvorgabe<br>über DI   | Drehzahlsektion 3        | Drehzahlsektion 3/<br>Drehzahlsektion 7                                                                               |
|                              | FU-Betriebsarten         |                                                                                                    |
| Betriebsart                  | Lokale Bedienung (HMI)   | Lokale Bedienung (HMI) /<br>Fernbedienung (PLS) /<br>Fernbedienung (DI)                                               |
|                              | Vorgabe Sollfrequenz     | <u>.</u>                                                                                                    |
| Modus für<br>Sollwertvorgabe | Lokale Eingabe           | Sollwertvorgabe über HMI /<br>Sollwertvorgabe über AI /<br>Sollwertvorgabe über DI /<br>Sollwertvorgabe über PLS      |
|                              | n/f Regelkreis           |                                                                                                    |
| n/f Regelkreis               | Offener Regelkreis       | Offener Regelkreis /<br>Geschlossener Regelkreis                                                                      |

Tab. 4-14 Funktionsparameter 1 - Parameterübersicht

HINWEIS

#### Parameterbeschreibung

#### WERKSEINSTELLUNGEN

## Parameter:

#### Rücksetzen auf Werkseinstellungen

Dieser Parameter aktiviert/deaktiviert die *Funktion* der Schaltfläche *Rücksetzen auf Werkseinstellungen* des Touchscreen.

| = |  |
|---|--|
| = |  |
|   |  |

## Die Schaltfläche Rücksetzen auf Werkseinstellungen befindet sich auf der Menüseite 7/7 des Menüs Parameter.

- Die Betätigung der Schaltfläche Rücksetzen auf Werkseinstellungen setzt sämtliche Parametereinstellungen des Menüs Parameter auf ihre Werkseinstellung zurück.
- Nach dem Rücksetzen auf die Werkseinstellungen müssen alle Umrichterparameter erneut geprüft und an den Auslieferungszustand des FU ggf. angepasst werden!

#### Einstelloptionen:

Deaktiviert Aktiviert Die Funktion der Schaltfläche Rücksetzen auf Werkseinstellungen ist deaktiviert.

Die Funktion der Schaltfläche Rücksetzen auf Werkseinstellungen ist aktiviert.

Analoge Eingänge

#### Parameter:

#### AI 1: f/n Sollwertvorgabe - Ausfall

Dieser Parameter definiert das *Verhalten des FU*, wenn das *analoge Eingangssignal* für die Sollfrequenz während des FU-Betriebs *nicht* mehr vorhanden ist.

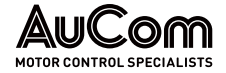

#### Einstelloptionen:

Minimale Frequenz

Letzter Sollwert

Setzt die Sollfrequenz auf den mit Parameter Minimale Frequenz eingestellten Wert.

Behält den zuletzt empfangenen Frequenzsollwert bei.

### Parameter:

Al 2: f/n Istwert - Ausfall

Dieser Parameter definiert das *Verhalten des FU*, wenn das *analoge Eingangssignal* für den Drehzahl-Istwert während des FU-Betriebs *nicht* mehr vorhanden ist.

## Einstelloptionen:

Null Der Drehzahl-Istwert wird auf 0 gesetzt.

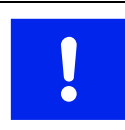

## ACHTUNG

Es besteht die Gefahr, dass der FU auf maximale Drehzahl beschleunigt!

Letzter Istwert

Der letzte, übermittelte Drehzahl-Istwert vor dem Zeitpunkt des Signalverlustes wird als aktueller Drehzahl-Istwert beibehalten.

MS-Netzausfall

## Parameter:

## Schnellabschaltg. bei MS-Netzausfall

Dieser Parameter definiert das Abschaltverhalten des FU bei Ausfall der Netzspannung.

#### Einstelloptionen:

Deaktiviert

Aktiviert

Wenn die Netzspannung innerhalb der mit Parameter *Max. zul. MS-Netzausfalldauer* eingestellten Verzögerungszeit wiederhergestellt ist, führt der FU die mit Parameter *Automatikstart nach MS-Ausfall* eingestellte Aktion aus.

Der FU schaltet bei Ausfall der Netzspannung unverzögert ab.

## Parameter: Automatikstart nach MS-Ausfall

Dieser Parameter aktiviert/deaktiviert den *automatischen Neustart* des FU bei Spannungswiederkehr *nach* einem vorangegangenen Ausfall der MS-Netzspannung.

#### Einstelloptionen:

Deaktiviert

Aktiviert

Nach einem MS-Netzausfall führt der FU *keinen* automatischen Neustart durch, sondern kehrt in den Bereitschaftszustand (Standby) zurück.

Nach einem Netzausfall führt der FU einen automatischen Neustart durch.

| 1 | Н |
|---|---|
|   | D |

#### HINWEIS

Der FU startet nur dann, wenn:

- > die Startbedingungen weiterhin aktiv sind *und*
- wenn die Dauer des Netzausfalls kürzer ist als die mit Parameter Max. zul. MS-Netzausfalldauer eingestellten Verzögerungszeit (s. Kapitel "5.1.8 MS-Netzausfall".

#### FU-Betriebsarten

#### Parameter:

#### Freigabe Fernumschaltg. Betriebsart

Dieser Parameter aktiviert/deaktiviert die *Freigabe zur Aktivierung des FU-Fernbetriebs* über den digitalen Eingang (DI) *Fernumschaltung Betriebsart* (Anschlussklemmen -XS1:1,4) der I/O-Schnittstelleneinheit (SPS).

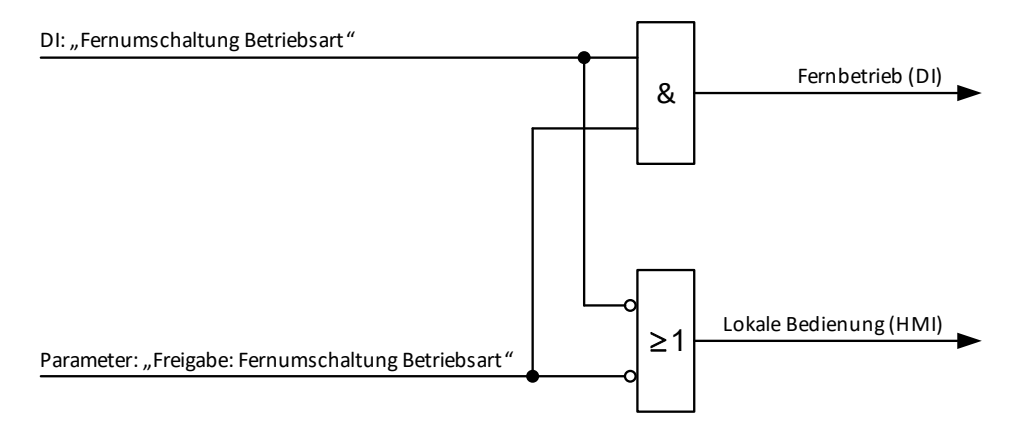

Abb. 4-77 Blockschaltbild – Freigabe zur Umschaltung der FU-Betriebsart über DI

#### Einstelloptionen:

Deaktiviert Aktiviert Die Freigabe zur Umschaltung der FU-Betriebsart über den DI ist *deaktiviert*.

Die Freigabe zur Umschaltung der FU-Betriebsart über den DI ist *aktiviert.* Es kann jetzt über den digitalen Eingang zwischen den Betriebsarten *Fernbetrieb (DI)* und *Lokale Bedienung (HMI)* umgeschaltet werden:

- DI ist inaktiv: Der FU befindet sich in der Betriebsart Lokale Bedienung (HMI).
- DI ist aktiv: Der FU befindet sich in der Betriebsart Fernbetrieb (DI).

| _ | _` | ٦ |
|---|----|---|
|   | _  | L |
| - | _  | L |
|   |    | L |
|   |    | н |

#### HINWEIS

Sobald der DI *Fernumschaltung Betriebsart* aktiv ist, wird die aktuelle Einstellung des Parameters *Betriebsart* (z. B. *Lokale Bedienung (HMI)* oder *Fernbedienung (PLS)*) mit der Einstellung *Fernsteuerung (DI)* überschrieben!

#### Parameter:

## Fern - START/STOP: DI-Modus

Dieser Parameter definiert den *Signalmodus (Signaltyp)* für die Start/Stop-Befehle von Fern über *digitale Eingänge (DI)* der I/O-Schnittstelleneinheit (SPS).

| ſ |          |   |
|---|----------|---|
|   | $\equiv$ | I |
|   | =        |   |

#### HINWEIS

**HINWEIS** 

Dieser Parameter ist nur wirksam für die Betriebsart *Fernbedienung (DI)*.

#### Einstelloptionen:

Impulssignal

Die digitalen Eingänge (DI) werden durch Impulse aktiviert/deaktiviert. Die Impulslänge beträgt mindestens 500 ms.

| $\equiv$ |     | _ |   | 5 |
|----------|-----|---|---|---|
| $\equiv$ | 1 = |   | _ | L |
|          | 1 - |   | - | L |
|          | 1 = | _ |   | L |

#### I/O-Schnittstelleneinheit (SPS):

- > die Klemmen -XS1:1,10 sind als Impuls START definiert
- die Klemmen -XS1:1,9 sind als Impuls STOP definiert.

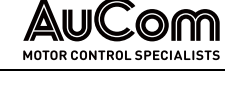

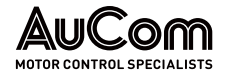

Pegelsignal

Die digitalen Eingänge (DI) werden durch Pegelsignale aktiviert/deaktiviert.

I/O-Schnittstelleneinheit (SPS):

**HINWEIS** 

- Die Klemmen -XS1:1,10 sind als Pegel Vorwärts START/STOP definiert.
- Die Klemmen -XS1:1,9 sind als Pegel Rückwärts START/STOP definiert (DI-Funktion ist abhängig von pos. bzw. neg. Sollwert)

## ANALOGE AUSGÄNGE

## Parameter:

#### Analogausgang AO 1

Dieser Parameter definiert die zu übertragende Messgröße für den Analogausgang AO1.

Die Signalleitung des *Analogausgangs AO1* wird an die Klemmen 9 (I3) und 10 (M3) des Klemmleistenblocks -XS18T der I/O-Schnittstelleneinheit angeschlossen.

#### Einstelloptionen:

Momentaner Frequenzwert am FU-Ausgang

Momentaner Phasenstromwert im FU-Ausgang

Temperatur im Leistungszellenschrank

Erregerstrom-Sollwert (nur für Synchronmotoren)

Momentanwert der Wirkleistung im FU-Ausgang

Momentanwert des Motor-Wirkleistungsfaktors (*cos phi* des Motors)

Momentanwert der Außenleiterspannungen (Mittelwert) am FU-Ausgang

## Parameter:

#### Analogausgang AO 2

Dieser Parameter definiert die zu übertragende Messgröße für den Analogausgang AO 2.

Die Signalleitung des *Analogausgangs AO2* wird an die Klemmen 11 (I4) und 12 (M4) des Klemmleistenblocks -XS18T der I/O-Schnittstelleneinheit angeschlossen.

|          | HINWEIS   |
|----------|-----------|
| $\equiv$ | Einstello |
| —        |           |

Einstelloptionen: (s. Beschreibung Parameter Analogausgang AO 1)

#### Motor-Rückwärtslauf

#### Parameter:

#### Freigabe Rückwärtslauf

Dieser Parameter aktiviert/deaktiviert die Freigabe für einen Motor-Rückwärtslauf.

| Ausgangsfrequenz              |
|-------------------------------|
| Ausgangsstrom                 |
| Leistungszellen<br>Temperatur |
| Errogorstrom                  |
| Litegerstrom                  |
| Ausgangsleistung              |
| Ausgangsleistungsfaktor       |
| Ausgangsspannung              |

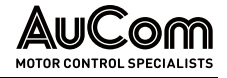

|   | <sub>l</sub> ł |
|---|----------------|
| = | [              |
|   |                |

#### HINWEIS

Der Rückwärtslauf erfordert einen *negativen* Sollwert.

#### Einstelloptionen:

Deaktiviert

Die Freigabe für einen Motor-Rückwärtslauf ist *deaktiviert*. Ein Rückwärtslauf des Motors ist *nicht* möglich.

Aktiviert

Die Freigabe für einen Motor-Rückwärtslauf ist *aktiviert*. Ein Rückwärtslauf des Motors ist möglich.

#### Vorgabe feste Sollfrequenz

## Parameter:

#### Sollwertvorgabe über DI

Mit diesem Parameter wird der *Modus zur Auswahl des Fest-Sollwertes* für die FU-Ausgangsfrequenz eingestellt.

Jeder Modus wertet die binären Zustände von drei digitalen Eingängen (DI) aus. Eine Binärkodierung der DI-Zustände liefert den entsprechenden Algorithmus zur Auswahl der FU-Sollfrequenz.

Betriebes verändert werden.

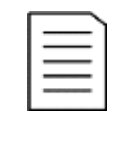

| HIN | NWEIS                                                                                                    |
|-----|----------------------------------------------------------------------------------------------------|
| ۶   | Dieser Parameter ist nur für die Parametereinstellung <i>Modus für Sollwertvorgabe = Sollwertvorgabe über DI</i> gültig. |
| ۶   | Für diesen Parameter kann die Einstellung auch während des FU-                                                           |

Einstelloptionen:

FU-Sollfrequenz wird bestimmt zu:

Drehzahlsektion 3

- ▶ f1 oder
- ▶ f2 oder
- ≻ f3

Drehzahlsektion 7 FU-Sollfrequenz wird bestimmt zu:

- > f1 oder
- ▶ (2 \* f1+ f2) / 3 oder
- ➢ f2 oder
- ➤ (2 \* f2+ f1) / 3 oder
- ➤ (2 \* f2+ f3) / 3 oder
- ➤ (2 \* f3+ f2) / 3 oder
- ≻ f3

Die folgende Tabelle repräsentiert den Zusammenhang zwischen der gewählten Einstelloption des Parameters, den einzelnen, binären Zuständen der drei digitalen Eingänge (DI) und der daraus resultierenden Sollfrequenz am FU-Ausgang.

| Auswahl der            | Status der Digitale Eingänge |                |                       | Freed        |  |
|------------------------|------------------------------|----------------|-----------------------|--------------|--|
| Drehzahl-<br>sektion   | DI: <i>Drehzahl 3</i>        | DI: Drehzahl 2 | DI: <i>Drehzahl 1</i> | Sollfrequenz |  |
| Solution               | (-XST:1,5)                   | (-XST:1,4)     | (-XST:1,3)            |              |  |
|                        | 0                            | 0              | 0                     | ungültig     |  |
| Drehzahl-<br>sektion 3 | 0                            | 0              | 1                     | f1           |  |
|                        | 0                            | 1              | 0                     | f2           |  |
|                        | 1                            | 0              | 0                     | f3           |  |
|                        | 0                            | 1              | 1                     | ungültig     |  |

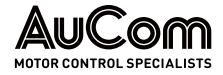

BEDIENUNG UND ANZEIGEN

|                        | 1 | 0 | 1 | ungültig         |
|------------------------|---|---|---|------------------|
|                        | 1 | 1 | 0 | ungültig         |
|                        | 1 | 1 | 1 | ungültig         |
|                        | 0 | 0 | 0 | ungültig         |
|                        | 0 | 0 | 1 | f1               |
| Drehzahl-<br>sektion 7 | 0 | 1 | 0 | (2 * f1+ f2) / 3 |
|                        | 1 | 0 | 0 | f2               |
|                        | 0 | 1 | 1 | (2 * f2+ f1) / 3 |
|                        | 1 | 0 | 1 | (2 * f2+ f3) / 3 |
|                        | 1 | 1 | 0 | (2 * f3+ f2) / 3 |
|                        | 1 | 1 | 1 | f3               |

Tab. 4-15Sollfrequenz - Sollwertvorgabe über digitale Eingänge (DI)

#### FU-Betriebsart

#### Betriebsart

Dieser Parameter definiert die Quelle zur Bedienung des FU.

| Π H    | NWEIS                                                                                                    |
|--------|----------------------------------------------------------------------------------------------------|
| →<br>→ | Dieser Parameter ist nur gültig für die Parametereinstellung<br><i>Freigabe: Fernumschaltg. Betriebsart = Deaktiviert.</i>                                                                                                    |
| ~      | Für die Parametereinstellung:<br><i>Freigabe: Fernumschaltg. Betriebsart = Aktiviert</i><br>wird die aktuelle Parametereinstellung:<br><i>Betriebsart = Fernbedienung (DI)</i> oder <i>=Fernbedienung (PLS)</i><br>mit der Parametereinstellung:<br><i>Betriebsart = Lokale Bedienung (HMI)</i> überschrieben!                                                    |
| >      | Für diesen Parameter kann die Einstellung auch während des FU-<br>Betriebes verändert werden. Der vor der Umschaltung von <i>Fern-<br/>betrieb (DI)</i> auf <i>Lokale Bedienung (HMI)</i> gültige Betriebszustand<br>des FU wird beibehalten.                                                                                                    |
| >      | Fällt bei der <i>Betriebsart = Prozellseitsystem (PLS)</i> die Kommuni-<br>kation zwischen der FU-Steuereinheit und dem Leitsystem aus,<br>läuft der FU-Betrieb mit den aktuellen Einstellungen weiter. Die<br><i>Betriebsart</i> kann über die Bedieneinheit (HMI) auf <i>Fernbedienung</i><br><i>(DI)</i> oder <i>Lokale Bedienung (HMI)</i> umgestellt werden. |

#### Einstelloptionen:

Parameter:

Die START/STOP-Befehle können ausschließlich über die Bedieneinheit (HMI) gegeben werden (Vor-Ort-Bedienung). Das Rücksetzen von Störmeldungen über die Schaltfläche *RESET* oder den DI *RESET-Tür-Taster* (Klemme -XS3:1,6) ist möglich.

Die START/STOP-Befehle können ausschließlich über das Kommunikationsprotokoll im Prozessleitsystem (PLS) gegeben werden. Das Rücksetzen von Störmeldungen über die Schaltfläche *RESET* ist nicht möglich. Die RESET-Funktion kann über den DI *Externer RESET* (Klemme -XS1:1,3) oder den DI *RESET-Tür-Taster* ausgeführt werden.

Die START/STOP-Befehle können ausschließlich von externen Steuersignalen über die digitalen Eingänge (DI) der I/O-Schnittstelleneinheit gegeben werden. Das Rücksetzen von Störmeldungen über die Schaltfläche *RESET* ist nicht möglich. Die RESET-Funktion kann über den DI *Externer RESET* oder den DI *RESET-Tür-Taster* ausgeführt werden.

VORGABE SOLLFREQUENZ

Lokale Bedienung (HMI)

Fernbedienung (PLS)

Fernbedienung (DI)

#### Parameter:

Modus für Sollwertvorgabe

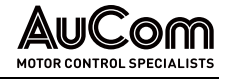

Dieser Parameter definiert den *Modus (Methode) für die Vorgabe der Sollfrequenz* am FU-Ausgang.

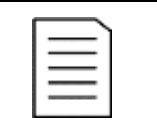

#### HINWEIS

Für diesen Parameter kann die Einstellung auch während des FU-Betriebes verändert werden.

#### Einstelloptionen:

Sollwertvorgabe über HMI

Sollwertvorgabe über Al

Der Sollwert für die FU-Ausgangsfrequenz wird direkt über die Bedieneinheit (HMI) eingegeben (Vor-Ort-Bedienung).

Der Sollwert für die FU-Ausgangsfrequenz wird über das analoge Eingangssignal (Al 1: f/n Sollwertvorgabe) an der I/O-Schnittstelleneinheit (-XS18) und den Einstellungen der Parameter *Maximale Frequenz* und *Minimale Frequenz* bestimmt.

- Bei *offenem* f/n Regelkreis reicht das analoge Sollwertsignal von 0 Hz bis zur höchsten, zulässigen Frequenz.
- Im *geschlossenen* f/n Regelkreis reicht das analoge Sollwertsignal von 0% bis 100%.

Sollwertvorgabe über DI

Der Sollwert für die FU-Ausgangsfrequenz wird über die binären Zustände der drei digitalen Eingänge zur Vorgabe der Fest-Sollfrequenz und der mit Parameter *Sollwert-vorgabe über DI* eingestellten *Drehzahlsektion* bestimmt.

|   | l ł |
|---|-----|
| = | [   |
| = | F   |
|   | . / |

#### HINWEIS

Diese Option zur Sollwertvorgabe gilt nur für den Betrieb im *offenen* f/n Regelkreis; für den Betrieb im *geschlossenen* f/n Regelkreis wird sie *nicht* verwendet.

Sollwertvorgabe über PLS

Der Sollwert für die FU-Ausgangsfrequenz wird über das Kommunikationsprotokoll des Prozessleitsystems eingestellt. Der maximal mögliche Frequenzsollwert ist durch den mit Parameter *Maximale Frequenz* eingestellten Wert definiert.

n/f Regelkreis

## Parameter:

## n/f Regelkreis

Dieser Parameter definiert den Modus für den n/f Regelkreis.

#### Einstelloptionen:

Offener Regelkreis

Die Vorgabe der Sollfrequenz erfolgt nach dem mit Parameter *Modus für Sollwertvorgabe* eingestellten Modus:

- Lokale Eingabe (HMI) oder
- Analogeingang (AI) oder
- Digitale Eingänge (DI) oder
- Prozessleitsystem (PLS).

Geschlossener Regelkreis

Die Vorgabe der Sollfrequenz erfolgt durch den internen PID-Regler der Steuereinheit.

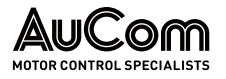

## FUNKTIONSPARAMETER 2

Sofern nicht anders angegeben, können die *Funktionsparameter 2* geändert werden, während der Frequenzumrichter in Betrieb ist.

| AuCom                             | MS-Bere             | eit 🌔 | FU Bereit                                 |         | FUB | etrieb            | Stör                          | rung      | D     | 20:05:51<br>09 / 03 / 2023 |
|-----------------------------------|---------------------|-------|-------------------------------------------|---------|-----|-------------------|-------------------------------|-----------|-------|----------------------------|
| Funktion                          | nsparam             | eter  | 2                                         |         |     |                   |                               |           |       | FU-Monitor                 |
| Auflösung d<br>Sollfrequer        | er 0.10             | Hz    | DI: Sollfrequenz f                        | 1 10.00 | Hz  | PID-R<br>frequen: | egler (Soll-<br>z): P-Verst.  | 10.00     |       |                            |
| Ausblendfrequer<br>1              | UZ 51.00            | Hz    | DI: Sollfrequenz f                        | 2 30.00 | Hz  | PID-R<br>frequ    | egler (Soll-<br>ienz): I-Zeit | 10.00     | Min.  | Trend-<br>rekorder         |
| Ausblendfrequer                   | <sup>1Z</sup> 51.00 | Hz    | DI: Sollfrequenz f                        | 3 50.00 | Hz  | PID-R<br>f reque  | egler (Soll-<br>nz): D-Zeit.  | 0.00      | Min.  | Parameter                  |
| Ausblendfrequer<br>2              | U 51.00             | Hz    | AI 1 (f/n Soll-Wert<br>Messbereich-Ende   | 20.00   | mA  | Filte             | Zeit bis<br>erreinigung       | 30        | ħş    |                            |
| Ausblendfrequer<br>2              | 0 51.00             | Hz    | AI 1 (f/n Soll-Wert<br>Messbereich-Anfang | 4.00    | mA  | N                 | -Lüfter<br>achlaufzeit        | 30        | Min.  | Ereignis-<br>rekorder      |
| FU-Eingangsspre<br>Korrektur-Fakt | g.:<br>or 100       | %     | AI 2 (f/n Ist-Wert<br>Messbereich-Ende    | 20.00   | mA  |                   |                               |           |       | Leistungs-                 |
| Max. zul. MS<br>Netzausfalldau    | 6-<br>er 1          | s     | AI 2 (f/n Ist-Wert<br>Messbereich-Anfang  | 4.00    | mA  |                   |                               |           |       | zellen:Status              |
|                                   |                     |       |                                           |         | Vo  | rherige Seite     | 6/7                           | Vächste S | Seite | Weitere<br>Einstellungen   |
|                                   |                     |       |                                           |         |     |                   |                               |           |       |                            |

Abb. 4-78 Hauptmenü: Parameter – Funktionsparameter 2

## Parameterübersicht

| Parametername                         | Einstellwert<br>(Voreinstellung) | Einheit | Einstellbereich |  |  |
|---------------------------------------|----------------------------------|---------|-----------------|--|--|
| Genauigkeit Sollfrequenz              |                                  |         |                 |  |  |
| Auflösung der Sollfrequenz            | 0,10                             | Hz      | 0,01 1,00 Hz    |  |  |
| Ausblendbereiche von Motorfrequenzen  |                                  |         |                 |  |  |
| Ausblendfrequenz 1 U                  | 0,00                             | Hz      | 0,00 80,00 Hz   |  |  |
| Ausblendfrequenz 1 0                  | 0,00                             | Hz      | 0,00 80,00 Hz   |  |  |
| Ausblendfrequenz 2 U                  | 0,00                             | Hz      | 0,00 80,00 Hz   |  |  |
| Ausblendfrequenz 2 0                  | 0,00                             | Hz      | 0,00 80,00 Hz   |  |  |
| Messwertanpassung FU-Eingangsspannung |                                  |         |                 |  |  |
| FU-Eingangsspng.:<br>Korrekturfaktor  | 50                               | -       | 50 200 %        |  |  |
| MS-Netzausfall                        |                                  |         |                 |  |  |
| Max. zul. MS-Netzausfalldauer         | 1                                | S       | 1 100 s*        |  |  |
| Vorgabe feste Sollfrequenz            |                                  |         |                 |  |  |
| DI Sollfrequenz f1                    | 10,00                            | Hz      | 0,00 80,00 Hz   |  |  |
| DI Sollfrequenz f2                    | 30,00                            | Hz      | 0,00 80,00 Hz   |  |  |
| DI Sollfrequenz f3                    | 50,00                            | Hz      | 0,00 80,00 Hz   |  |  |
| Analoge Eingänge                      |                                  |         |                 |  |  |
| AI 1 (f/n Soll-Wert):                 | 20,00                            | mA      | 10,00 25,00 mA  |  |  |
| Messbereich-Ende                      |                                  |         |                 |  |  |
| AI 1 (f/n Soll-Wert):                 | 4,00                             | mA      | 0,00 8,00 mA    |  |  |
| Messbereich-Anfang                    |                                  |         |                 |  |  |
| AI 2 (f/n Ist-Wert):                  | 20,00                            | mA      | 10,00 25,00 mA  |  |  |
| Messbereich-Ende                      |                                  |         |                 |  |  |
| AI 2 (f/n Ist-Wert):                  | 4,00                             | mA      | 10,00 25,00 mA  |  |  |
| Messbereich-Anfang                    |                                  |         |                 |  |  |

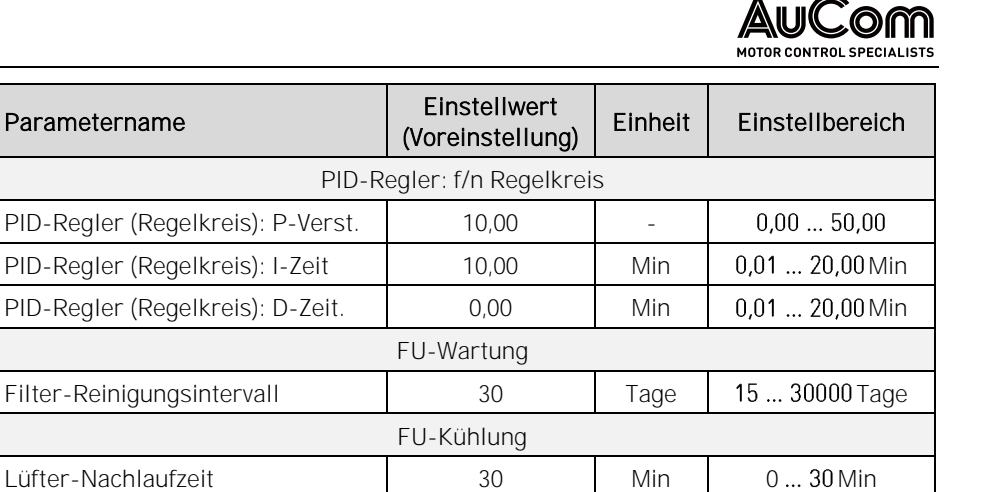

\* 100 s ≙ unverzögerte FU-Abschaltung

Tab. 4-16 Funktionsparameter 2 - Parameterübersicht

#### Parameterbeschreibung

#### GENAUIGKEIT SOLLFREQUENZ

#### Parameter:

#### Auflösung der Sollfrequenz

Einstellbereich: 0,01 ... 1,00 Hz Dieser Parameter definiert die *Schrittweite*, mit der der Frequenzsollwert verändert werden kann.

AUSBLENDBEREICHE VON MOTORFREQUENZEN Für bestimmte Anwendungen existieren Frequenzen, in denen der Antrieb nicht dauerhaft betrieben werden darf. Der FU berücksichtigt dies durch zwei einstellbare Frequenzbänder (Ausblendbereiche), die einen dauerhaften Betrieb innerhalb dieser Frequenzbereiche verhindern. Auf diese Weise können Eigenresonanzen des mechanischen Systems vermieden werden.

Um einen Ausblendbereich zu definieren, müssen für jeden Ausblendbereich zwei Parameter einstellt werden:

- Ausblendfrequenz x O, für die obere Grenzfrequenz des Ausblendbereichs und
- Ausblendfrequenz x U, für die untere Grenzfrequenz des Ausblendbereichs.
- Innerhalb eines Ausblendbereichs muss der obere Grenzfrequenzwert größer sein als der untere Grenzfrequenzwert.
- Werden zwei Ausblendfrequenzpunkte definiert, müssen die Parametereinstellwerte für den Ausblendbereich 2 größer sein als die Parametereinstellwerte für den Ausblendbereich 1.

#### Hochlauf- und Beschleunigungsvorgang:

Fällt die Sollfrequenz während des *Hochlaufs* oder *Abbremsen des Motors* in einen definierten Ausblendbereich, setzt der FU den Sollwert automatisch auf den mit Parameter *Ausblendfrequenz 10* bzw. *Ausblendfrequenz 20* eingestellten Wert (obere Grenzfrequenz).

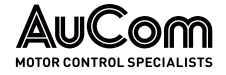

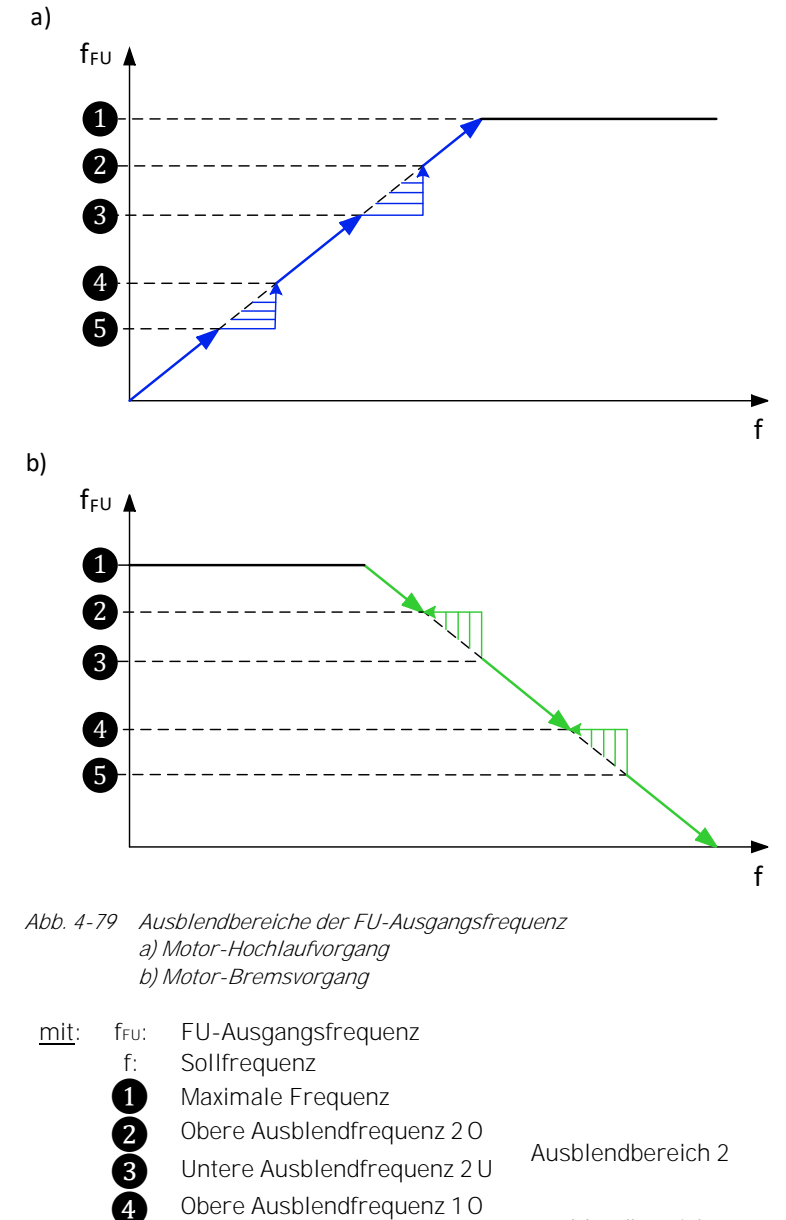

Ausblendbereich 1 Ē Untere Ausblendfrequenz 1 U

Die folgenden vier Parameter definieren zwei Ausblendbereiche für unerwünschte Betriebsfrequenzen:

|                                   | Parameter:                                                                    | Ausblendfrequenz 1 U                        |
|-----------------------------------|-------------------------------------------------------------------------------|---------------------------------------------|
| Einstellbereich:<br>0,00 80,00 Hz | Dieser Parameter definiert die <i>untere</i> Grenze des sprungen werden soll. | <i>ersten</i> Frequenzbereiches, der über-  |
|                                   | Parameter:                                                                    | Ausblendfrequenz 1 0                        |
| Einstellbereich:<br>0,00 80,00 Hz | Dieser Parameter definiert die <i>obere</i> Grenze des sprungen werden soll.  | ersten Frequenzbereiches, der über-         |
|                                   | Parameter:                                                                    | Ausblendfrequenz 2 U                        |
| Einstellbereich:<br>0,00 80,00 Hz | Dieser Parameter definiert die <i>untere</i> Grenze des sprungen werden soll. | <i>zweiten</i> Frequenzbereiches, der über- |
|                                   | Parameter:                                                                    | Ausblendfrequenz 1 U                        |

Einstellbereich: 0.00 ... 80.00 Hz

Dieser Parameter definiert die obere Grenze des zweiten Frequenzbereiches, der übersprungen werden soll.

## MESSWERTANPASSUNG FU-EINGANGSSPANNUNG

## Parameter:

FU-Eingangsspng.: Korrekturfaktor

Dieser Parameter definiert den Korrekturfaktor für den Messwert der FU-Eingangsspannung.

|          | HIN         |
|----------|-------------|
| $\equiv$ | Der<br>Funl |
|          | als F       |

# WEIS

Korrekturfaktor für die FU-Eingangsspannung wirkt auf sämtliche ktionen und Algorithmen des FU, welche die FU-Eingangsspannung Rechengröße verarbeiten!

- Einstellbereich: 50 ... 200 %
- ▶ Wenn der angezeigte Messwert der FU-Eingangsspannung kleiner ist als Messwert von einer Referenzanzeige, ist die Parametereinstellung schrittweise zu erhöhen, bis der im FU-Monitor angezeigte Messwert Eingangsspannung der Referenzanzeige entspricht.
- Wenn der angezeigte Messwert der FU-Eingangsspannung größer ist als Messwert ≻ von einer Referenzanzeige, ist die Parametereinstellung schrittweise zu verringern, bis der im FU-Monitor angezeigte Messwert Eingangsspannung der Referenzanzeige entspricht.

## MS-NETZAUSFALL

## Parameter:

## Max. zul. MS-Netzausfalldauer

| Einstellbereich: |
|------------------|
| 1 100 s          |

Dieser Parameter definiert das Zeitfenster für eine maximal zulässige Netzausfalldauer, in dem der FU einen automatischen Neustart durchführen kann, sofern kein STOP-Befehl aktiv ist.

|          | HI                    | W        |
|----------|-----------------------|----------|
| $\equiv$ | $\blacktriangleright$ | Di<br>Al |
|          | ۶                     | Di<br>de |

## EIS

- ieser Parameter gilt nur für die Parametereinstellung utomatikstart nach MS-Ausfall = Aktiviert.
- ie Einstellung Max. zul. MS-Netzausfalldauer = 100 s deaktiviert en MS-Spannungsausfallschutz und deaktiviert den automatischen Neustart.
- Für diesen Parameter kann die Einstellung nicht während des FU-Betriebes verändert werden.
- Für Informationen über die Reaktion des FU auf einen MS-Netz- $\triangleright$ ausfall, s. Kapitel "5.1.8 "MS-Netzausfall"

## Vorgabe feste SOLLFREQUENZ

Die folgenden drei Parameter definieren die Fest-Sollfrequenzen die für die Bestimmung der FU-Ausgangsfrequenz verwendet werden, sofern die Sollwertvorgabe über die Binärkodierung von drei digitalen Eingängen gesteuert wird.

| - | HINWEIS |
|---|---------|
| _ |         |

Dieser Parameter ist nur gültig für die Parametereinstellung  $\triangleright$ Modus für Sollwertvorgabe = Sollwertvorgabe über DI.

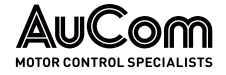

DI Sollfrequenz f1

DI: Sollfrequenz f2

- Für weiterführende Informationen siehe Beschreibung des Parameters Sollwertvorgabe über DI.
- Für diesen Parameter kann die Einstellung nicht während des FU-Betriebes verändert werden.

## Parameter:

Einstellbereich: 0,00 ... 80,00 Hz Dieser Parameter definiert den *Fest-Sollwert f1* für den digitalen Eingang *Sollfrequenz 1* (Anschlussklemme -XS1:1,7).

## Parameter:

Einstellbereich: 0,00 ... 80,00 Hz

Dieser Parameter definiert den *Fest-Sollwert f2* für den digitalen Eingang *Sollfrequenz 2* (Anschlussklemme -XS1:1,6).

| Einstellbereich: |
|------------------|
| 0,00 80,00 Hz    |

 Parameter:
 DI: Sollfrequenz f3

 Dieser Parameter definiert den *Fest-Sollwert f3* für den digitalen Eingang *Sollfrequenz 3*

(Anschlussklemme -XS1:1,5).

**ANALOGE EINGÄNGE** Die folgenden vier Parameter definieren jeweils den *Messbereichs-Anfang* und das M*essbereichs-Ende* der Übertragungskennlinien für die *Analogeingänge Al1* und *Al2*. Der Anfangspunkt sowie der Endpunkt der Übertragungskennlinie werden jeweils durch ein Wertepaar definiert:

|                         | Al-Messbereich | Messwertskala            |
|-------------------------|----------------|--------------------------|
| Wertepaar Anfangspunkt: | Parameter      | Definierter Skalenanfang |
| Wertepaar Endpunkt:     | Parameter      | Definiertes Skalenende   |

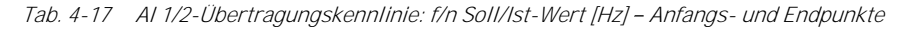

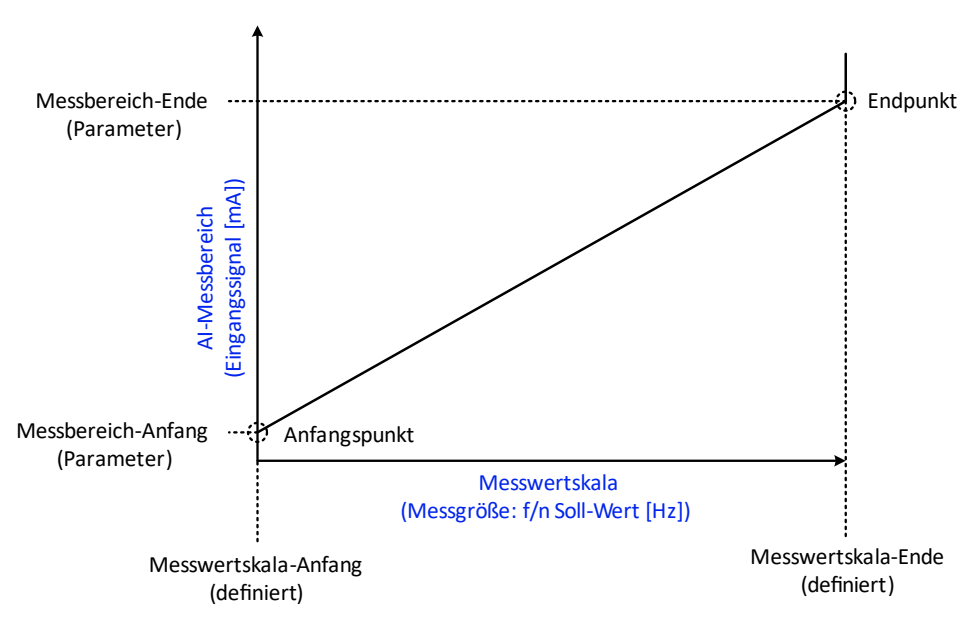

Abb. 4-80 Analogeingang Al 1 – Übertragungskennlinie: f/n-Soll-Wert
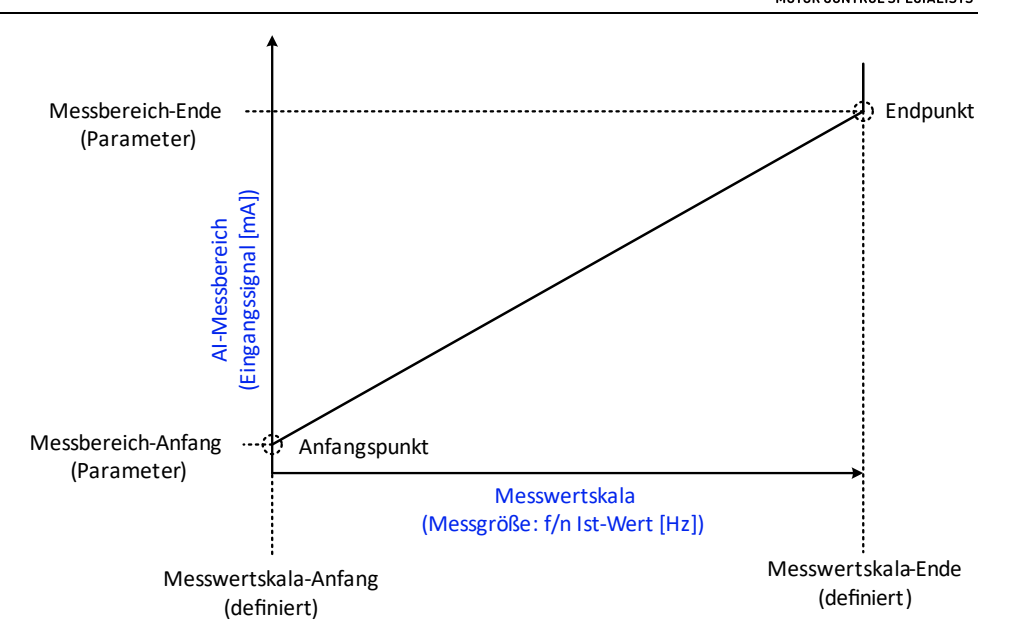

Abb. 4-81 Analogeingang AI 2 – Übertragungskennlinie: f/n-lst-Wert

# Parameter: AI 1 (f/n Soll-Wert): Messbereich-Ende

Einstellbereich: D 10,00 ... 25,00 mA s

Einstellbereich:

0,00 ... 8,00 mA

Dieser Parameter definiert den *maximalen Eingangssignalstrom* als *Messbereich-Ende* des *Analogeingangs Al 1*, der für die mit Parameter *Maximale Frequenz* eingestellte Sollfrequenz (Messwertskala-Ende) fließen soll.

# Parameter: AI 1 (f/n Soll-Wert): Messbereich-Anfang

Dieser Parameter definiert den *minimalen Eingangssignalstrom* als *Messbereich-Anfang* des *Analogeingangs Al 1*, der für eine *minimale Sollfrequenz von 0Hz* (Messwertskala-Anfang) fließen soll.

|                                    | Parameter:                                                                                                    | AI 2 (f/n Ist-Wert): Messbereich-Ende                                               |
|------------------------------------|----------------------------------------------------------------------------------------------------|-------------------------------------------------------------------------------------|
| Einstellbereich:<br>10,00 25,00 mA | Dieser Parameter definiert den <i>maximalen Ein</i><br>les <i>Analogeingangs AI2</i> , der für die mit Param<br>Frequenz (Messwertskala-Ende) fließen soll | ngangssignalstrom als Messbereich-Ende<br>neter Maximale Frequenz eingestellte Ist- |

# Parameter:

# Al 2 (f/n Ist-Wert): Messbereich-Anfang

Einstellbereich: 10,00 ... 25,00 mA Dieser Parameter definiert den *minimalen Eingangssignalstrom* als *Messbereich-Anfang* des *Analogeingangs Al2*, der für eine *minimale Ist-Frequenz von OHz* (Messwertskala-Anfang) fließen soll.

PID-REGLER: F/N REGELKREIS

Für die Parametereinstellung *Regelkreis für Sollfrequenz* = *Geschlossener Regelkreis*, wird der *Drehzahlsollwert* durch den internen PID-Regler berechnet.

| 1   |  |
|-----|--|
|     |  |
|     |  |
|     |  |
| _ L |  |

| ≻ | Die folgenden drei PID-Parameter gelten nur für die Parameter- |
|---|----------------------------------------------------------------|
|   | einstellung Regelkreis für Sollfrequenz = Geschlossener Regel- |
|   | kreis.                                                         |

Für diesen Parameter kann die Einstellung *nicht* während des FU-Betriebes verändert werden.

**HINWEIS** 

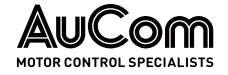

Filter-Reinigungsintervall

Lüfter-Nachlaufzeit

 Für weitere Informationen wenden Sie sich bitte an den Hersteller.

Die Einstellung des f/n PID-Reglers erfolgt über die folgenden drei Parameter:

|                                    | Parameter:                               | PID-Regler (f/n Regelkreis): P-Verst.        |
|------------------------------------|------------------------------------------|----------------------------------------------|
| Einstellbereich:<br>0,00 50,00     | Dieser Parameter definiert den Proporti  | <i>ionalitätskoeffizient</i> der P-Regelung. |
|                                    | Parameter:                               | PID-Regler (f/n Regelkreis): I-Zeit          |
| Einstellbereich:<br>0,01 20,00 min | Dieser Parameter definiert die Integralz | <i>eit</i> der I-Regelung.                   |
|                                    | Parameter:                               | PID-Regler (f/n Regelkreis): D-Zeit          |
| Einstellbereich:<br>0,01 20,00 min | Dieser Parameter definiert die Differenz | <i>zeit</i> der D-Regelung.                  |

FU-Wartung

Einstellbereich: 15 ... 30000 Tage Dieser Parameter definiert das *Zeitintervall*, in dem die Alarmmeldung *Alarm: Luftfilter reinigen* zur Reinigung der Lüfter-Filter zyklisch angezeigt wird.

| 1 |          |  |
|---|----------|--|
|   | <u> </u> |  |
|   |          |  |
|   |          |  |
|   |          |  |
|   | -        |  |

Parameter:

#### HINWEIS

Diese Erinnerungsfunktion gilt nur für die Parametereinstellung Meldung: Filter reinigen = Erinnern.

#### FU-KÜHLUNG

#### Parameter:

Einstellbereich: 0 ... 30 min Dieser Parameter definiert die *Nachlaufzeit für die Lüfter* eingestellt. Die Nachlaufzeit startet direkt nach der Ausschaltung des FU-Betriebs und seiner Rückkehr in den Bereitschaftszustand (Standby).

| 1 |  |
|---|--|
|   |  |
|   |  |
|   |  |
|   |  |
|   |  |
|   |  |

#### HINWEIS

Um den Nachlauf zu gewährleisten, muss die Hilfsspannung für die Lüfterversorgung auch nach Ausschaltung des FU-Betriebs vorhanden sein.

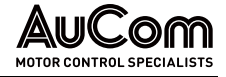

# FUNKTIONSPARAMETER 3

Sofern nicht anders angegeben, können die *Funktionsparameter 3* geändert werden, während der Frequenzumrichter in Betrieb ist.

| AuCom                                  | MS Bereit         | FU Berei | t 🔘 FUB                          | etrieb            | Störung         |   | 20:05:51<br>09 / 03 / 2023  |
|----------------------------------------|-------------------|----------|----------------------------------|-------------------|-----------------|---|-----------------------------|
| Fun                                    | ktionsparameter 3 |          |                                  |                   |                 | 5 | FU-Monitor                  |
| Umschaltfrei-<br>gabe: FU<->Netz       | Deaktiviert       | ~        | Aktiv er Motor-<br>Parametersatz | Motor-Parametersa | tz 1 🗸          | - |                             |
| Kühlmethode                            | Luftgekühlt       | ~        | PLS-Kommunik.:<br>Protokollty p  | Modbus            | ~               |   | Trend-<br>rekorder          |
| Manuelle<br>Lüftersteuerung            | STOP              | ~        | Baudrate                         | 9600              | $\checkmark$    |   | Parameter                   |
| MS-Zuschaltung<br>bei Alarm möglich    | Deaktiviert       | ~        | FU-Adresse                       | 1                 | ~               |   |                             |
| Offene Schranktür :<br>Störungsauswahl | Alarm             | ~        |                                  |                   |                 |   | Ereignis-<br>rekorder       |
| Meldung:<br>Filter reinigen            | Ignorieren        | ~        |                                  |                   |                 |   | Leistungs-<br>zellen:Status |
| Synchr.Umschltg.<br>Motor-Transfer     | Transfer zum Netz | ~        |                                  |                   |                 | F |                             |
| Rücksetzen                             | auf Standardwerte |          | Vo                               | orherige Seite 7/ | 7 Nächste Seite |   | Weitere<br>Einstellungen    |
|                                        |                   |          |                                  |                   |                 |   |                             |

Abb. 4-82 Hauptmenü: Parameter – Funktionsparameter 3

#### PARAMETERÜBERSICHT

| Parametername                       | Einstellwert<br>(Voreinstellung) | Einheit | Einstelloptionen               |
|-------------------------------------|----------------------------------|---------|--------------------------------|
|                                     | Synchrone Umsch                  | naltung |                                |
| Umschaltfrei-<br>gabe: FU<->Netz    | Deaktiviert                      | -       | Deaktiviert /<br>Aktiviert     |
|                                     | FU-Kühlunç                       | g       |                                |
| Kühlmethode                         | Luftgekühlt                      | -       | Luftgekühlt /<br>Wassergekühlt |
| Manuelle Lüftersteuerung            | STOP                             | -       | STOP                           |
|                                     |                                  |         | START                          |
|                                     | Alarm-/Fehlermel                 | dungen  |                                |
| MS-Zuschaltung<br>bei Alarm möglich | Deaktiviert                      | -       | Deaktiviert /<br>Aktiviert     |
| Offene Schranktür:                  | Alarm                            | -       | Alarm/                         |
| Störungsauswahl                     |                                  |         | Fehler                         |
|                                     | FU-Kühlunç                       | g       |                                |
| Meldung:                            | Ignorieren                       |         | Ignorieren /                   |
| Filter reinigen                     |                                  |         | Erinnern                       |
|                                     | Synchrone Umsch                  | naltung |                                |
| Synchr.Umschltg.:                   | Transfer zum                     |         | Transfer zum Netz /            |
| Motor-Transfer                      | Netz                             |         | Transfer zum Motor             |
|                                     | Motor-Paramete                   | rsätze  |                                |
| Aktiver Motor-                      | Motor-                           | -       | Motor-Parametersatz 1 /        |
| Parametersatz                       | Parametersatz 1                  |         | Motor-Parametersatz 2 /        |
|                                     |                                  |         | Motor-Parametersatz 3 /        |
|                                     | Deserved                         |         | שטנטו ד מו מווזכנכו שמוע 4     |
|                                     | Prozessieitsysten                | 1 (PLS) |                                |
| PLS-Kommunik.:                      | Modbus                           | -       | Modbus/                        |

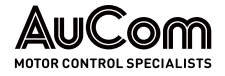

| Parametername | Einstellwert<br>(Voreinstellung) | Einheit | Einstelloptionen                               |
|---------------|----------------------------------|---------|------------------------------------------------|
| Protokolltyp  |                                  |         | Profibus /<br>Profinet                         |
| Baudrate      | 9600                             | Baud    | 1200 /<br>4800 /<br>9600 /<br>19200 /<br>38400 |
| FU-Adresse    | 1                                | -       | 247                                            |

: Funktionsschaltflächen

 Tab. 4-18
 Funktionsparameter 3 - Parameterübersicht

#### Parameterbeschreibungen

#### SYNCHRONE UMSCHALTUNG

#### Parameter: Umschaltfreigabe: FU<->Netz

Dieser Parameter aktiviert/deaktiviert die *Freigabe zur Aktivierung der synchronen Umschaltung* des Motors zwischen FU und MS-Netz über den digitalen Eingang (DI) *Start Synchrone Umschaltg.* (Anschlussklemmen -XS2:1,8) der I/O-Schnittstelleneinheit (SPS).

&

#### DI: "Start Synchrone Umschaltg."

Parameter: "Umschaltfreigabe: FU<->Netz"

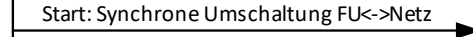

Abb. 4-83 Blockschaltbild – Freigabe zur synchronen Umschaltung FU<->Netz über DI

#### Einstelloptionen:

Die Freigabe zur synchronen Umschaltung FU<->Netz über den DI ist *deaktiviert*.

Die Freigabe zur synchronen Umschaltung FU<->Netz über den DI ist *aktiviert*. Es kann jetzt über den digitalen Eingang die synchrone Umschaltung des Motors zwischen FU und MS-Netz gestartet werden:

- DI ist inaktiv: keine Funktion
- DI ist aktiv: Synchrone Umschaltung FU<->Netz startet.

| = |
|---|
| _ |
|   |

#### HINWEIS

Die Umschaltrichtung (*Transfer zum Netz* oder *Transfer zum FU*) hängt von der Einstellung des Parameters *Synchr. Umschltg.: Motor-Transfer* ab.

### FU-KÜHLUNG

Deaktiviert

Aktiviert

# Parameter:

Kühlmethode

Dieser Parameter definiert die Kühlmethode für den FU.

#### Einstelloptionen:

Luftgekühlt Wassergekühlt Kühlung des FU durch Ventilatoren

wasserkühlung des FU

# Parameter:

#### Manuelle Lüftersteuerung

Mit diesen Funktionsschaltflächen können die Lüfter manuel/ für Service- und Inbetriebnahmezwecke ein- und ausgeschaltet werden.

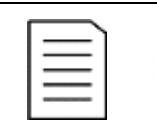

#### **HINWEIS**

- Die Funktionsschaltflächen gelten für beide FU-Modi: Test und Betrieb.
- Während des FU-Betriebs übernimmt die FU-Steuerung die Steuerung der Lüfter.
- Während der FU-Bereitschaft (FU-Modus = Test und FU-Modus = Betrieb) ist die Steuerung der Lüfter über die Funktionsschaltflächen möglich.

#### Funktionsschaltflächen:

Die laufenden Kühlventilatoren werden ausgeschaltet.

Die Kühlventilatoren werden eingeschaltet.

Alarm-/Fehlermeldungen

# Parameter:

#### MS-Zuschaltung bei Alarm möglich

Dieser Parameter definiert, ob eine aktive Alarmmeldung:

- den FU auslöst (FU-Betrieb) bzw. eine Zuschaltung der Mittelspannung blockiert (FU-Bereitschaft (Standby)), oder
- den FU-Betrieb aufrecht erhält bzw. eine Zuschaltung der Mittelspannung erlaubt (FU-Bereitschaft (Standby)).

#### Einstelloptionen:

Deaktiviert

Ein aktive Alarmmeldung schaltet den FU-Betrieb ab bzw. blockiert die Zuschaltung der Mittelspannung.

Aktiviert

Alarm

Ein aktive Alarmmeldung schaltet den FU-Betrieb nicht ab bzw. blockiert nicht die Zuschaltung der Mittelspannung.

# Parameter:

#### Offene Schranktür: Störungsauswahl

Dieser Parameter definiert das Verhalten des FU beim Öffnen der Schranktür während des FU-Betriebs. Diese Einstellung gilt sowohl für die Tür des Leistungszellenschranks als auch für die Tür des Transformatorschranks.

#### Einstelloptionen:

Beim Öffnen einer Tür des Zellen- bzw. Trafoschranks wird die Meldung:

- Alarm: Türalarm Zellenschrank bzw.
- Alarm: Türalarm Trafoschrank

generiert und gemeldet. Der FU bleibt in Betrieb.

# WARNUNG

Gefahr durch elektrischen Schlag!

Für die Parametereinstellung Offene Schranktür: Störungsauswahl = Alarm wird beim Öffnen einer Tür des Leistungszellenschranks während des FU-Betriebs oder der FU-Betriebsbereitschaft der FU nicht abgeschaltet!

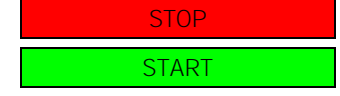

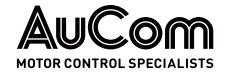

- Niemals bei FU-Bereitschaft oder während des FU-Betriebs eine Tür des Leistungszellen- oder Transformatorschranks öffnen.
- Vor dem Öffnen einer Tür des Leistungszellen- oder Transformatorschranks ist der FU immer von der Mittelspannung freizuschalten und zu erden.

Fehler

Beim Öffnen einer Tür des Zellen- bzw. Trafoschranks wird die Meldung:

- Fehler: Türalarm Zellenschrank bzw.
- Fehler: Türalarm Trafoschrank

generiert und gemeldet. Der FU wird abgeschaltet.

#### Parameter:

#### Meldung: Luftfilter reinigen

Dieser Parameter aktiviert/deaktiviert die *Ausgabe* der Erinnerungsmeldung *Alarm: Luftfilter reinigen*.

#### Einstelloptionen:

Erinnern

Die Erinnerungsmeldung wird gemäß dem mit Parameter *Filter-Reinigungsintervall* eingestellten Zeitintervall zyklisch ausgegeben.

Ignorieren

Es wird *keine* Erinnerungsmeldung ausgegeben.

SYNCHRONE UMSCHALTUNG

Parameter:

Synchr. Umschltg.: Motor-Transfer

Dieser Parameter definiert die *Transferrichtung* für die Funktion *Synchrone Umschaltung* eines Motors.

#### Einstelloptionen:

Transfer zum Netz Transfer zum FU Der Motor wird vom FU zum MS-Netz geschaltet.

Der Motor wird vom MS-Netz zum FU geschaltet.

Motor-Parametersätze

Der FU kann vier verschiedene Motor-Parametersätze speichern, um z. B. den Betrieb mehrerer, unterschiedlicher Motoren zu unterstützen oder einen einzelnen Motor in verschiedenen Modi zu betrieben.

Jeder Parametersatz umfasst die Motorparameter 1 und Motorparameter 2.

#### Parameter:

Aktiver Motor-Parametersatz

Dieser Parameter definiert den aktiven Motor-Parametersatz für den FU.

| 1 |   |  |
|---|---|--|
|   | = |  |
|   | = |  |
|   | — |  |
|   |   |  |

### HINWEIS

Für diesen Parameter kann die Einstellung *nicht* während des FU-Betriebes verändert werden.

#### Einstelloptionen:

| Motor-Parametersatz 1 |  |
|-----------------------|--|
| Motor Daramatorsatz 2 |  |

Der FU verwendet die in Motor-Parametersatz 1 gespeicherten Parametereinstellungen.

Der FU verwendet die in Motor-Parametersatz 2 gespeicherten Parametereinstellungen.

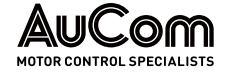

| Motor-Parametersatz 3 |
|-----------------------|
|                       |

Motor-Parametersatz 4

PROZESSLEITSYSTEM (PLS)

Der FU verwendet die in Motor-Parametersatz 3 gespeicherten Parametereinstellungen.

Der FU verwendet die in Motor-Parametersatz 4 gespeicherten Parametereinstellungen.

Für die Kommunikation des FU mit einem Prozessleitsystem verfügt der MVH 2.0 über verschiedene Protokolltypen.

Mit den folgenden drei Parametern kann die Steuereinheit an das gewünschte Kommunikationsprotokoll angepasst werden.

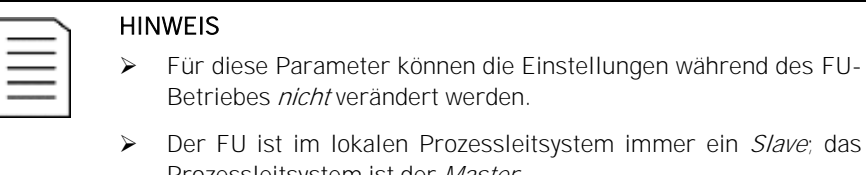

Betriebes nicht verändert werden. Der FU ist im lokalen Prozessleitsystem immer ein Slave; das Prozessleitsystem ist der Master.

#### Parameter:

#### PLS-Kommunik .: Protokolltyp

Dieser Parameter definiert das Kommunikationsprotokol/für den FU im lokalen Prozessleitsystem (PLS).

#### Einstelloptionen:

Modbus

Profibus

PROFINET

Der FU unterstützt den Protokolltyp Modbus RTU (Schnittstelle: RS485)

Der FU unterstützt den Protokolltyp Profibus DP (auf Anfrage)

Der FU unterstützt den Protokolltyp Profinet (auf Anfrage)

# Parameter:

Baudrate

Dieser Parameter definiert die Schrittgeschwindigkeit (Symbolrate) bei der Datenübertragung.

Definition Symbolrate:

Anzahl der übertragenen Symbole pro Sekunde, Einheit: [Baud], Abkürzung: [Bd]

|   | l F |
|---|-----|
| = | D   |
| — | g   |

### IINWEIS

vie Baudrate ist auf der Sende- und auf der Empfängerseite immer leich einzustellen!

#### Einstelloptionen:

| 1200  |  |
|-------|--|
| 4800  |  |
| 9600  |  |
| 19200 |  |
| 38400 |  |

# Baud Baud Baud Baud

Baud

# Parameter:

#### FU-Adresse

Einstellbereich: 1 ... 247 Dieser Parameter definiert die für den FU gültige Adresse seiner RS485-Schnittstelle (Anschlussklemmen -XS17:1,2,3) für das Kommunikationsprotokoll Modbus RTU.

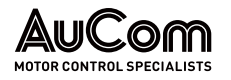

# 4.6.4 MENÜ: EREIGNISREKORDER

Der Ereignisspeicher protokolliert Ereignisse als:

- Betriebsmeldungen,
- Alarmmeldungen und
- Fehlermeldungen,

die vom FU erfasst bzw. generiert werden.

Die Speicherung der Meldungen erfolgt nach dem FIFO-Prinzip (First-In-First-Out). Dies bedeutet, dass bei Erreichen der maximalen Anzahl von gespeicherten Ereignissen das nächste, neue Ereignis das Älteste überschreibt.

| AIX           | Com                     | MS Be        | Preit FU Bereit                  | FL/ Betri     | eb             | Störung        | 20:05:51<br>09 / 03 / 2023 |
|---------------|-------------------------|--------------|----------------------------------|---------------|----------------|----------------|----------------------------|
| Nr.           | Zeit                    |              | Ereignis                         | FU-Ausg f[Hz] | FU-Ausg., U[V] | FU-Ausg.: I[A] |                            |
| 1             | 2023-03-29              | 10:56:56     | Lokaler Stopbefehl               | 0.00          | 0.00           | 0.00           |                            |
| 2             | 2023-03-29              | 10:04:34     | Lokaler Startbefehl              | 0.00          | 0.00           | 0.00           | Trend                      |
| 3             | 2023-03-29              | 10:03:45     | FU Rücksetzen                    | 0.00          | 0.00           | 0.00           | rekorder                   |
| 4             | 2023-03-29              | 10:01:22     | Testmodus MS – EIN Verboten      | 0.00          | 0.00           | 0.00           |                            |
| 5             | 2023-03-29              | 10:00:19     | Rücksetzen auf Werkseinstellunge | n 0.00        | 0.00           | 0.00           | Parameter                  |
| 6             | 2023-03-29              | 09:53:23     | FU Rücksetzen                    | 0.00          | 0.00           | 0.00           |                            |
| 7             | 2023-03-29              | 09:21:56     | Lüfter Alarm                     | 0.00          | 0.00           | 0.00           | Ereignis-                  |
| 8             | 2023-03-29              | 09:06:56     | Fehler Erregersystem             | 0.00          | 0.00           | 0.00           | rekorder                   |
| 9             | 2023-03-29              | 08:56:50     | Fern - Startsignal               | 0.00          | 0.00           | 0.00           |                            |
| 10            | 2023-03-29              | 07:47:33     | Türalarm Trafoschrank            | 0.00          | 0.00           | 0.00           | Leistungs-                 |
| 11            | 2023-03-29              | 07:47:33     | Türalarm Zellenschrank           | 0.00          | 0.00           | 0.00           |                            |
| <             |                         |              |                                  |               |                | >              | Weitere                    |
| Ereign<br>Exp | isprotokoll<br>ortieren | Ereign<br>Lö | isprotokoll<br>ischen            |               |                | Einstellungen  | Einstellungen              |
|               |                         |              |                                  |               |                |                |                            |

Abb. 4-84 Hauptmenü – Ereignisrekorder

- 1 *Nr.*: Laufende Nummer des Ereignisses
- 2 Zeit: Zeitstempel des Ereignisses
- 3 *Ereignis*: Klartext des Ereignisses
- *FU-Ausg.: f[Hz]*: Messwert der FU-Ausgangsfrequenz zum Zeitpunkt der Ereignis-Aufzeichnung
- 5 *FU-Ausg.: U[V]*: Messwert der FU-Ausgangsspannung zum Zeitpunkt der Ereignis-Aufzeichnung
- *FU-Ausg.: I[A]*: Messwert des FU-Ausgangsstroms zum Zeitpunkt der Ereignis-Aufzeichnung
- *Einstellungen*: Parametergruppe zur Definition eines Zeitraums für den die Ereignisse angezeigt bzw. gespeichert werden sollen
  - Ereignisprotokoll löschen

8

9 Ereignisprotokoll exportieren

#### LAUFENDE NUMMER

Jedem Ereigniseintrag ist eine laufende Nummer zugeordnet. Das zuletzt eingetragene (jüngste) Ereignis befindet sich immer in der ersten Zeile des Ereignisspeichers und weist die laufende Nummer "1" aus. Der zweitletzte Ereigniseintrag befindet sich in der zweiten Zeile und weist die laufende Nummer "2" aus, usw. Bei jedem neuen Ereigniseintrag rutschen sämtliche vorangegangenen Einträge um eine Zeile nach unten, so dass sich ihre laufenden Nummern jeweils um eine Stelle erhöht.

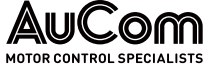

| SEDIENUNG UND ANZEIGEN                            | MOTOR CONTROL SPECIALISTS                                                                                                    |  |  |  |
|---------------------------------------------------|----------------------------------------------------------------------------------------------------|--|--|--|
| Zeitstempel                                       | Jedem Ereigniseintrag ist eine Zeitstempel mit Datum und Uhrzeit zu dem Zeitpunkt zugeordnet, zu dem die Ereignismeldung von der Steuereinheit generiert wurde.                                                                                                    |  |  |  |
| Ereignisse -<br>Klartext der Meldungen            | <ul> <li>Zu jedem Ereigniseintrag wird in der Spalte <i>Ereignis</i> der Klartext der Meldung angegeb</li> <li>Der Klartext weist auf die Ursache des Ereigniseintrages hin, welche entweder mit ei</li> <li><i>Alarmmeldung</i>, einer <i>Fehlermeldung</i> oder einer <i>Betriebsmeldung</i> korreliert.</li> </ul> |  |  |  |
|                                                   | <ul> <li>KAPITELVERWEIS</li> <li>Die vollständigen Listen mit den verfügbaren Alarmmeldungen und Fehlermeldungen siehe Kapitel "7 Instandsetzung".</li> </ul>                                                                                                    |  |  |  |
| Betriebsmesswerte                                 | Sofern sich der FU in <i>Betrieb</i> befindet oder der virtuelle Motor im <i>Testmodus</i> gestartet wurde, werden die folgenden <i>Betriebsmesswerte</i> als <i>Schnappschuss</i> zum Zeitpunkt der Erfassung eines registrierten Ereignisses aufgezeichnet:                                                         |  |  |  |
|                                                   | Messwert der FU-Ausgangsfrequenz [Hz]                                                                                                    |  |  |  |
|                                                   | Messwert der FU-Ausgangsspannung [V], nur im FU-Betrieb                                                                                                    |  |  |  |
|                                                   | Messwert der FU-Ausgangsstrom [A], nur im <i>FU-Betrieb</i>                                                                                                    |  |  |  |
| Schaltfläche:<br>Ereignisprotokoll löschen        | Das Betätigen der Schaltfläche Ereignisprotokoll löschen löscht sämtliche Einträge im Ereignisspeicher.                                                                                                    |  |  |  |
|                                                   | HINWEIS<br>Die Funktionsschaltfläche <i>Ereignisprotokoll löschen</i> steht nur der<br>Benutzerebene <i>Ingenieur</i> oder höher zur Verfügung.                                                                                                    |  |  |  |
| Schaltfläche:<br>Ereignisprotokoll<br>exportieren | Mit der Schaltfläche <i>Ereignisprotokoll exportieren</i> kann das aktuelle Ereignisprotokoll des Ereignisrekorders gespeichert werden.                                                                                                    |  |  |  |
| Parametermenü:                                    | Das Betätigen dieser Schaltfläche öffnet das Parametermenü Den Umfang der Zeit                                                                                                    |  |  |  |

EINSTELLUNGEN

stellen zur Festlegung des Beginns des Anzeigebereiches der aufgezeichneten Ereignisse sowie des Zeitstempels. Hierfür stehen vier verschiedene Konfigurations-Modi zur Verfügung:

- Alle gespeicherten Einträge •
- Die letzte Zeit •
- Festgelegte Zeit •
- Angegebene Zeit •

Die folgenden Parameter definieren jeweils den Zeitpunkt, ab dem die Einträge angezeigt werden sollen:

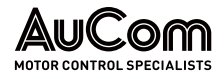

| Den Umfang der Zeit stellen                     | ×               |
|-------------------------------------------------|-----------------|
| Alle gespeicherten Einträge     Die letzte Zeit | OK<br>Abbrechen |
| 10 Minute                                       | 🗹 Jahr          |
| ○ Festgelegte Zeit Dieser Tag                   | Monat           |
| Punkt der Zeitabtrennung 0                      | 🗹 Tag           |
|                                                 | Stunde          |
| 2023 Jahr 5 Monat 8 Tag                         | Minute          |
| 11   Stunde   32   Minute   9   Sekunde         | Sekunde         |

Abb. 4-85 Konfiguration des Anzeigezeitraums und Zeitstempels

aktiviert
 deaktiviert

☑: Datum wird angezeigt□: Datum wird nicht angezeigt

### Parameterübersicht

| Parametername               | Einstellwert          | Einstellbereich                                                                                                    |
|-----------------------------|-----------------------|----------------------------------------------------------------------------------------------------|
|                             | (Voreinstellung)      | bzw. Einstelloptionen                                                                                                    |
| A                           | nzeigezeitraum defini | eren                                                                                                    |
| Alle gespeicherten Einträge | ۲                     | $\bigcirc$ / $\bigcirc$                                                                                                    |
| Die letzte Zeit             | 0                     | ○ / ●                                                                                                    |
| (Zahlenwert)                | 10                    | 0 3.57914e+07 Minute                                                                                                    |
| Festgelegte Zeit            | 0                     | ○/●                                                                                                    |
| (Filterauswahl)             | Dieser Tag            | Dieser Tag /<br>Dieser Monat /<br>Diese Woche /<br>Der vorige Tag /<br>Der Vorige Monat /<br>Letzte Woche                                         |
| Punkt der Zeittrennung      | 1                     | 0 23 (Dieser Tag) /<br>1 31 (Diese Woche) /<br>1 7 (Dieser Monat) /<br>0 23 (Der vorige Tag) /<br>1 31 (Der vorige Monat) /<br>1 7 (Letzte Woche) |
| Angegebene Zeit             | 0                     | ○/●                                                                                                    |
| Jahr                        | (aktuelles Jahr)      | 1970 2036                                                                                                    |
| Monat                       | (aktueller Monat)     | 1 12                                                                                                    |
| Тад                         | (aktueller Tag)       | 1 31                                                                                                    |
| Stunde                      | (aktuelle Stunde      | 0 23                                                                                                    |
| Minute                      | (aktuelle Minute)     | 0 59                                                                                                    |
| Sekunde                     | (aktuelle<br>Sekunde) | 0 59                                                                                                    |
| Anze                        | ige-Zeitstempel konfi | gurieren                                                                                                    |
| Jahr                        | Ŋ                     |                                                                                                    |
| Monat                       | V                     |                                                                                                    |
| Tag                         | $\mathbf{\nabla}$     |                                                                                                    |

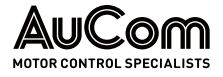

| Parametername | Einstellwert<br>(Voreinstellung) | Einstellbereich<br>bzw. Einstelloptionen |
|---------------|----------------------------------|------------------------------------------|
| Stunde        | M                                |                                          |
| Minute        | V                                | $\Box / arDelta$                         |
| Sekunde       | V                                |                                          |

Tab. 4-19 Ereignisrekorder - Konfiguration des Anzeigezeitraums

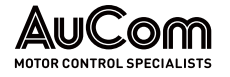

# 4.6.5 MENÜ: LEISTUNGSZELLEN: STATUS

Dieses Menü zeigt den aktuellen Status der vorhandenen Leistungszellen an.

| AuCo    | MS Bereit               | FL      | J Bereit 🚺 FU Be        | etrieb  | Störung                 | 20:05:51<br>09 / 03 / 2023  |
|---------|-------------------------|---------|-------------------------|---------|-------------------------|-----------------------------|
| Phase A | Phase A<br>Status Zelle | Phase B | Phase B<br>Status Zelle | Phase C | Phase C<br>Status Zelle | FU-Monitor                  |
| A1      | Normal                  | B1      | Normal                  | C1      | Normal                  |                             |
| A2      | Normal                  | B2      | Normal                  | C2      | Normal                  | Trend-<br>rekorder          |
| A3      | Normal                  | В3      | Normal                  | C3      | Normal                  |                             |
| A4      | Normal                  | B4      | Normal                  | C4      | Normal                  | Parameter                   |
| A5      | Normal                  | B5      | Normal                  | C5      | Normal                  | Ereignis-<br>rekorder       |
| A6      | Normal                  | B6      | Normal                  | C6      | Normal                  |                             |
| A7      | Normal                  | В7      | Normal                  | C7      | Normal                  | Leistungs-<br>zellen:Status |
| A8      | Normal                  | B8      | Normal                  | C8      | Normal                  | Waitere                     |
| A9      | Normal                  | B9      | Normal                  | C9      | Normal                  | Einstellungen               |
|         |                         |         |                         |         |                         |                             |
|         |                         |         |                         |         |                         |                             |
|         |                         |         |                         |         |                         |                             |

Abb. 4-86 Hauptmenü – Leistungszellen: Status

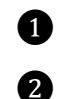

Leistungszellen der Phasen A, B und C für das am FU-Ausgang gebildete Drehstromsystem

Statusanzeigen der einzelnen Leistungszellen für die Phasen A, B, und C

SPALTEN: PHASE A, PHASE B, PHASE C Je nach FU-Leistungsklasse werden in den Spalten *Phase A, Phase B* und *Phase C* jeweils die einzelnen Leistungszellen, die in einer Phase vorhanden sind, angezeigt und nummeriert.

SPALTEN: PHASE A STATUS ZELLE, PHASE B STATUS ZELLE, PHASE C STATUS ZELLE Jede einzelne Leistungszelle wird von der FU-Steuereinheit permanent auf ihre Verfügbarkeit überprüft. Der aktuelle Status wird angezeigt.

| Status der Leistungszelle | Beschreibung                    |
|---------------------------|---------------------------------|
| Normal                    | Leistungszelle ist nicht defekt |
| Unbekannter Zustand       | Leistungszelle ist defekt       |

Tab. 4-20 Leistungszellen – Verfügbarkeit

Prüfung der Leistungszellen Unmittelbar nach dem *Einschalten des FU* führt die Steuereinheit für jede Leistungszelle einen *Selbsttest* durch. Sofern sämtliche Leistungszellen den Selbsttest erfolgreich abschließen, wechselt der FU in den Bereitschaftszustand (Standby).

Bei einem *fehlerhaften* Selbsttest oder einem *Ausfall* der Bypass-Einheit einer fehlerhaften Leistungszelle während des Betriebes, erzeugt der FU die Fehlermeldung *Fehler: Leistungszelle* bzw. die Alarmmeldung *Alarm: Leistungszellen-Bypass* für die betroffene Leistungszelle.

# 4.6.6 MENÜ: WEITERE EINSTELLUNGEN

Die folgende Abbildung zeigt die Struktur des Menüs Weitere Einstellungen.

| Menüebene 1           | Menüebene 2                                                                                         | Menüebene 3                                 |
|-----------------------|----------------------------------------------------------------------------------------------------|---------------------------------------------|
| Weitere Einstellungen |                                                                                                    |                                             |
|                       | Weitere Systeme                                                                                     |                                             |
|                       |                                                                                                    | Überwachung Wasserkühlung<br>Trafoschrank   |
|                       |                                                                                                    | Überwachung Kühlungssystem<br>Zellenschrank |
|                       |                                                                                                    | Überwachung Zellen-Bypass-<br>Einheiten     |
|                       |                                                                                                    | Temperaturüberwachung                       |
|                       | Vorladesystem                                                                                       |                                             |
|                       | Erregersystem<br>Status Erregersystem<br>Erregung Optionen<br>Parametereinstellung<br>Erregersystem |                                             |
|                       | Betriebsstunden                                                                                     |                                             |
|                       | Versionsinformation                                                                                 |                                             |
|                       | Benutzerumgebung                                                                                    |                                             |
|                       |                                                                                                    | Systemeinstellungen                         |
|                       |                                                                                                    | Passwort ändern                             |
|                       |                                                                                                    | Benutzer-Login                              |

Tab. 4-21Struktur des Menüs: Weitere Einstellungen

# MENÜ: WEITERE SYSTEME

Das Menü Weitere Systeme enthält vier Menüs:

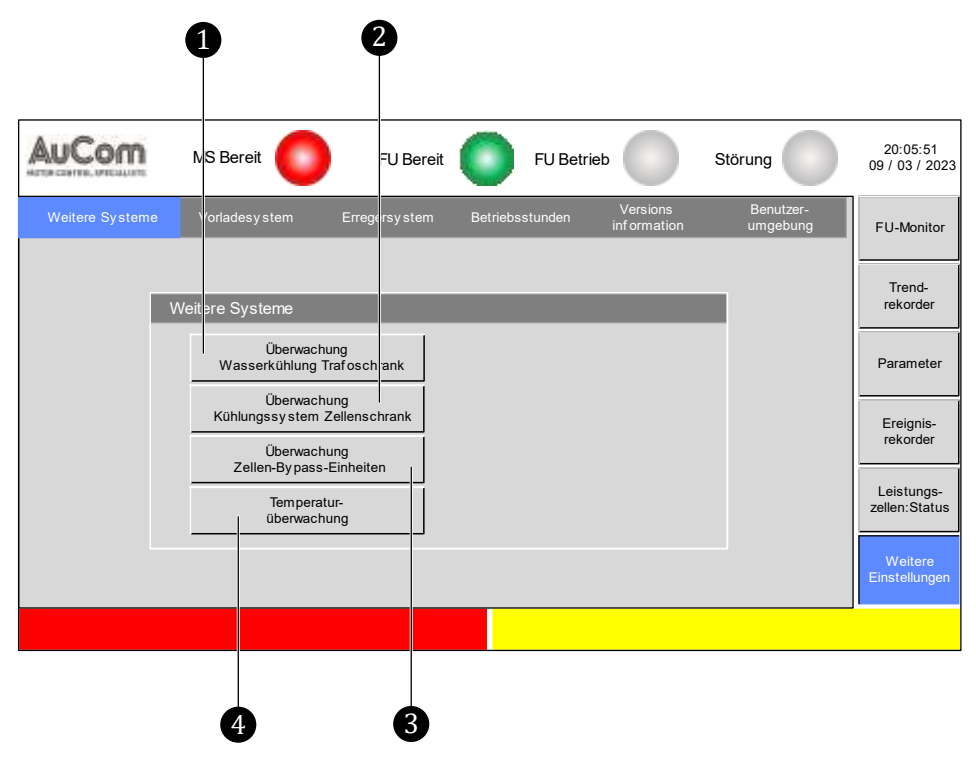

Abb. 4-87 Menü – Weitere Systeme

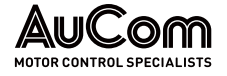

1 Menü: Überwachung Wasserkühlung Trafoschrank

- Menü: Überwachung Kühlungssystem Zellenschrank
- Menü: Überwachung Zellen-Bypass-Einheiten
- 4 Menü: Temperaturüberwachung

2

ß

Menü: Überwachung Wasserkühlung Trafoschrank

#### Menü: Überwachung Kühlsystem Zellenschrank

#### Menü: Überwachung Zellen-Bypass-Einheiten

Dieses Menü zeigt den aktuellen Status für die einzelnen Zellen-Bypass-Einheiten der vorhandenen Leistungszellen an.

| Phase A | Phase A<br>Status Zelle | Phase B | Phase B<br>Status Zelle | Phase C | Phase C<br>Status Zelle |
|---------|-------------------------|---------|-------------------------|---------|-------------------------|
| A1      | Normal                  | B1      | Normal                  | C1      | Normal                  |
| A2      | Normal                  | B2      | Normal                  | C2      | Normal                  |
| A3      | Normal                  | B3      | Normal                  | C3      | Normal                  |
| A4      | Unbekannter Zustand     | B4      | Normal                  | C4      | Normal                  |
| A5      | Normal                  | B5      | Normal                  | C5      | Normal                  |
| A6      | Normal                  | B6      | Normal                  | C6      | Normal                  |
| A7      | Normal                  | B7      | Normal                  | C7      | Normal                  |
| A8      | Normal                  | B8      | Normal                  | C8      | Normal                  |
| A9      | Normal                  | B9      | Normal                  | C9      | Normal                  |

Abb. 4-88 Menü: Überwachung Zellen-Bypass-Einheiten

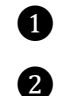

Leistungszellen der Phasen A, B und C für das am FU-Ausgang gebildete Drehstromsystem

Statusanzeigen der einzelnen Bypass-Einheiten der Leistungszellen für die Phasen A, B, und C

SPALTEN: PHASE A, PHASE B, PHASE C

> SPALTEN: PHASE A STATUS ZELLE, PHASE B STATUS ZELLE, PHASE C STATUS ZELLE

Je nach FU-Leistungsklasse werden in den Spalten *Phase A*, *Phase B* und *Phase C* jeweils die einzelnen Leistungszellen, die in einer Phase vorhanden sind, angezeigt und durchnummeriert.

Jede Bypass-Einheit der einzelnen Leistungszelle wird von der FU-Steuereinheit permanent auf ihre Verfügbarkeit überprüft und klassifiziert. Der aktuelle Status der Klassifizierung wird angezeigt.

| Status der Bypass-Einheit | Beschreibung                                     |
|---------------------------|--------------------------------------------------|
| Normal                    | Bypass-Einheit der Leistungszelle ist in Ordnung |
| Unbekannter Zustand       | Bypass-Einheit der Leistungszelle ist defekt     |

Tab. 4-22Zellen-Bypass-Einheiten – Klassifizierung der Verfügbarkeit

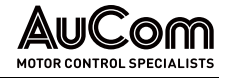

Der Status jeder Leistungszellen-Bypass-Einheit wird zyklisch aktualisiert.

### Prüfung der Leistungszellen-Bypass-Einheiten

Unmittelbar nach dem *Einschalten des FU* führt die Steuereinheit für jede Leistungszelle jeweils einen *Selbsttest ihrer Bypass-Einheit* durch. Sofern sämtliche Leistungszellen den Selbsttest erfolgreich abschließen, wechselt der FU in den Bereitschaftszustand (Standby).

Bei einem *fehlerhaften* Selbsttest oder einem *Ausfall* der Bypass-Einheit einer fehlerhaften Leistungszelle während des Betriebes, meldet der FU die Alarmmeldung *Alarm: Leistungszellen-Bypass* für die betroffene Leistungszelle (s. Menü Überwachung Zellen-Bypass-Einheiten).

### Menü: Temperaturüberwachung

Der FU verfügt über eine optionale Messwerterfassung von bis zu 15 Temperatursensoren:

- 12 Sensoren f
  ür die Motortemperatur (optional: 3 x Simatic-Baugruppen mit je 4 x PT100 Eing
  ängen)
- 3 Sensoren für die Transformatortemperatur (Standard: 1 x Simatic-Baugruppe mit 4 x PT100 Eingängen)

Das Menü Temperaturüberwachung besitzt zwei Menüseiten:

- *Messwerte* im Display des Touchscreen und
- *Einstellungen* bzgl. der Editierung von Temperaturbezeichnungen, der Anzeige im Display des Touchscreen sowie der Parametrierung von Grenzwerten für Alarm und Fehlermeldungen.

Die Menüseite *Messwerte* zeigt die aktuellen Temperaturmesswerte der an den FU angeschlossenen Temperatursensoren.

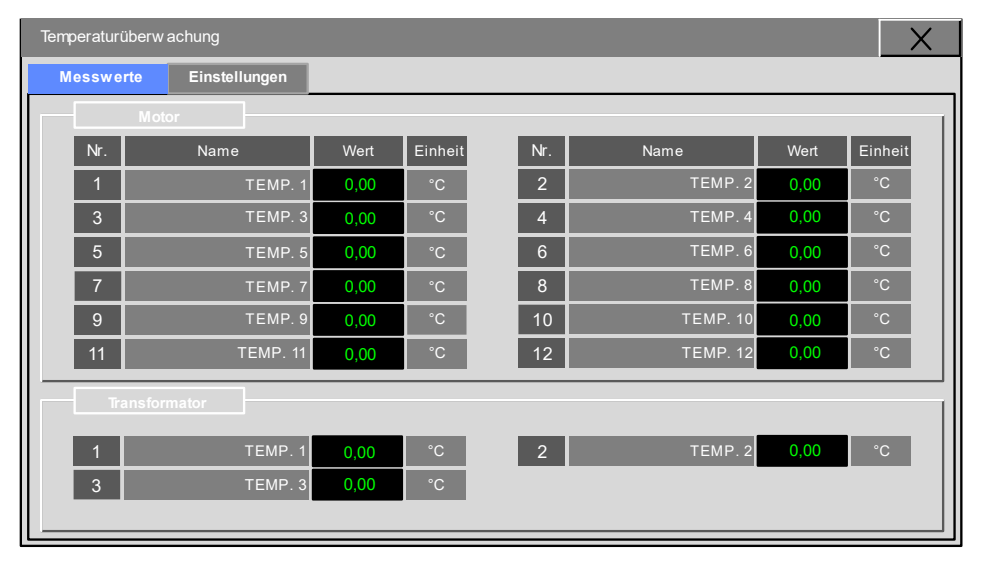

Abb. 4-89 Temperaturüberwachung – Messwerte

Temperaturüberwachung – Einstellungen Die Parametrierung auf der Menüseite *Einstellungen* wirkt auf die *Anzeigen* der Menüseite Messwerte sowie auf die *Fehlerbehandlung* bei Übertemperatur des Transformators und/oder des Motors.

TEMPERATURÜBERWACHUNG -

MESSWERTE

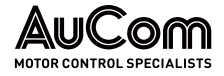

| Temp | Temperaturüberw achung |               |       |        |      | X   |                                        |       |        |               |
|------|------------------------|---------------|-------|--------|------|-----|----------------------------------------|-------|--------|---------------|
| Me   | esswerte               | Einstellungen |       |        |      |     |                                        |       |        | Einheit: [°C] |
|      | Mic                    | otor          |       |        |      |     |                                        |       |        |               |
| N    |                        | Name          | Alarm | Fehler | AKTV | Nr. | Name                                   | Alarm | Fehler | AKTV          |
| 1    |                        | TEMP. 1       | 0.00  | 0.00   | AKTV | 2   | TEMP. 2                                | 0.00  | 0.00   | AKTV          |
| 3    | ;                      | TEMP. 3       | 0.00  | 0.00   | AKTV | 4   | TEMP. 4                                | 0.00  | 0.00   | AKTV          |
| 5    | 5                      | TEMP. 5       | 0.00  | 0.00   | AKTV | 6   | TEMP. 6                                | 0.00  | 0.00   | AKTV          |
| 7    |                        | TEMP. 7       | 0.00  | 0.00   | AKTV | 8   | TEMP. 8                                | 0.00  | 0.00   | AKTV          |
| Ş    |                        | TEMP. 9       | 0.00  | 0.00   | AKTV | 10  | TEMP. 10                               | 0.00  | 0.00   | AKTV          |
| 1    | 1                      | TEMP. 11      | 0.00  | 0.00   | AKTV | 12  | TEMP. 12                               | 0.00  | 0.00   | AKTV          |
|      | Transfo                | ormator       |       |        |      |     | Anzeige-Einstellungen                  |       |        |               |
| 1    |                        | TEMP. 1       | 0.00  | 0.00   | AKTV |     | Messwertanzeige:                       | 12    |        |               |
| 2    |                        | TEMP. 2       | 0.00  | 0.00   | AKTV |     | Messwertanzeige:<br>Trafo-Temperaturen | Ja    | ~      |               |
| 3    |                        | TEMP. 3       | 0.00  | 0.00   | AKTV |     | Direktaufruf<br>über FU-Monitor        | Ja    | ~      |               |

Abb. 4-90 Temperaturüberwachung - Einstellungen

**KAPITELVERWEIS** 

#### Parameterbeschreibung

# Motor / Transformator

# Parameter:

Name

Mit diesem Parameter können die *Bezeichnungen* (Namen) der einzelnen *Temperatursensoren* kundenspezifisch geändert werden.

#### Editierung über Tastaturblock

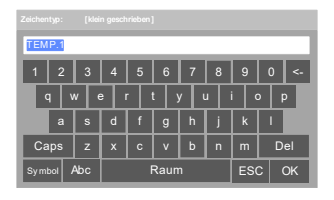

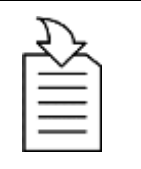

### Parametrierung bzw. Editierung siehe Kapitel "4.5.6 Änderungen von Parametereinstellungen (allgemein)".

Abb. 4-91 Editierung über Tastaturblock

#### Alarm- und Fehlermeldungen

|         | Alarm | Fehler | AKTV |
|---------|-------|--------|------|
| TEMP. 1 | 0.00  | 0.00   | AKTV |
| TEMP. 3 | 0.00  | 0.00   | AKTV |

Abb. 4-92 Beispiel: Auswahl TEMP. 1

Um für eine bestimmte Temperatur die folgenden zwei Parameter *Alarm* und *Fehler*. einzustellen, muss zunächst das entsprechende Aktivierungs-Feld *AKTV* angeklickt werden.

- > Das Feld *AKTV* wird grün hinterlegt.
- Die Ziffern in den Einstellfeldern der Parameter Alarm und Fehler. erscheinen schwarz.
- Zur Einstellung der Grenztemperaturen können jetzt die Felder Alarm und Fehler. ausgewählt (angeklickt) werden.

Die folgende Tabelle gibt die verschiedenen Isolierstoffklassen gemäß IEC 60085, IEC 60034-1 sowie die Grenztemperaturen für die Alarm- und Fehlermeldungen an.

| Isolierstoffklasse | Max. zulässige<br>Dauertemperatur bei<br>Nennbetrieb [°C] | Grenztemperatur<br>für <i>Alarm</i> [°C] | Grenztemperatur<br>für <i>Fehler</i> [°C] |
|--------------------|-----------------------------------------------------------|------------------------------------------|-------------------------------------------|
| В                  | 130                                                       | 110                                      | 120                                       |
| F                  | 155                                                       | 130                                      | 140                                       |
| Н                  | 180                                                       | 155                                      | 165                                       |

| Tab. 4-23 | Isolierstoffklassen und Grenztemperaturen |
|-----------|-------------------------------------------|
|           |                                           |

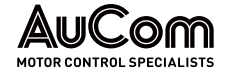

### Parameter:

Alarm

Dieser Parameter definiert den Übertemperatur-Grenzwert für die Ausgabe einer Alarmmeldung.

#### Editierung über Ziffernblock

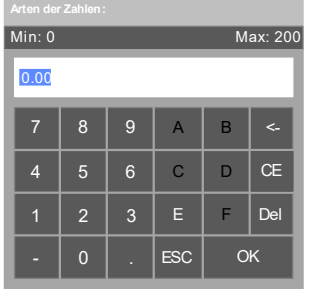

Abb. 4-93 Editierung über Ziffernblock

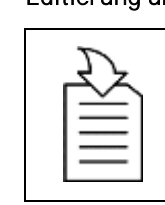

#### KAPITELVERWEIS

**KAPITELVERWEIS** 

Parametrierung bzw. Editierung siehe Kapitel "4.5.6 Änderungen von Parametereinstellungen (allgemein)".

#### Parameter:

Fehler

Dieser Parameter definiert den Übertemperatur-Grenzwertfür die Ausgabe einer Fehlermeldung.

von Parametereinstellungen (allgemein)".

Parametrierung bzw. Editierung siehe Kapitel "4.5.6 Änderungen

#### Editierung über Ziffernblock

 $\triangleright$ 

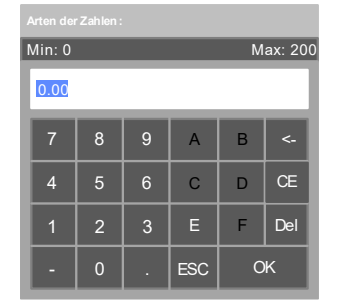

Abb. 4-94 Editierung über Ziffernblock

#### ANZEIGE-EINSTELLUNGEN

Einstellbereich: 0 ... 12

#### Parameter:

Messwertanzeige: Anzahl Motor-Temp.

Dieser Parameter definiert die *Anzahl* der im Display angezeigten *Motor-Temperaturmesswerte.* 

#### Parameter:

# Messwertanzeige: Trafo-Temperaturen

Dieser Parameter definiert, *ob* die Trafo-Temperaturmesswerte im Display angezeigt werden sollen *oder nicht*.

#### Einstelloptionen:

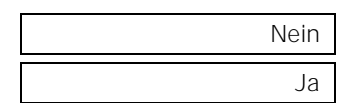

Die Trafo-Temperaturen 1 bis 3 werden nicht auf der Menüseite Messwerte angezeigt.

Die Trafo-Temperaturen 1 bis 3 werden auf der Menüseite Messwerte angezeigt.

# Parameter:

# Direktaufruf über FU-Monitor

Dieser Parameter aktiviert/deaktiviert die *Schaltfläche für den Direktaufruf* des Menüs *Temperaturüberwachung* auf der Startseite *FU-Monitor*.

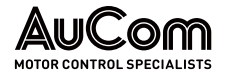

# Einstelloptionen:

Die Schaltfläche für den Direktaufruf wird nicht angezeigt.

Nein Ja

Die Schaltfläche für den Direktaufruf wird angezeigt.

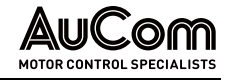

# MENÜ: ERREGERSYSTEM

Wenn der FU für *Synchronmotoren* verwendet wird, ist die Steuerung für eine Erregereinrichtung vorgesehen. Diese bietet die folgenden Funktionen:

- Änderung der Startsequenz des FU und des Erregungssystems, um den Startanforderungen eines *bürstenbehafteten* oder *bürstenlosen* Synchronmotors zu entsprechen.
- Änderung des Felderregerstroms zur Verbesserung des Motor-Leistungsfaktors während des Betriebs.
- Während der *synchronen Umschaltung* auf das Netz kann die synchrone Schaltung durch Änderung des Steuermodus des Felderregerstroms optimiert werden.

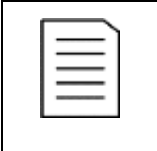

#### HINWEIS

Der Zugriff auf dieses Menü erfolgt nur für Einstellungen des Parameters *FU-Typ* für Synchronmotoren und wenn die Parameter mit der Schaltfläche *Parameter herunterladen* (s. "4.6.3 Menü: Parameter") in der Steuereinheit gespeichert sind.

Dieses Menü ist in drei Bereiche unterteilt:

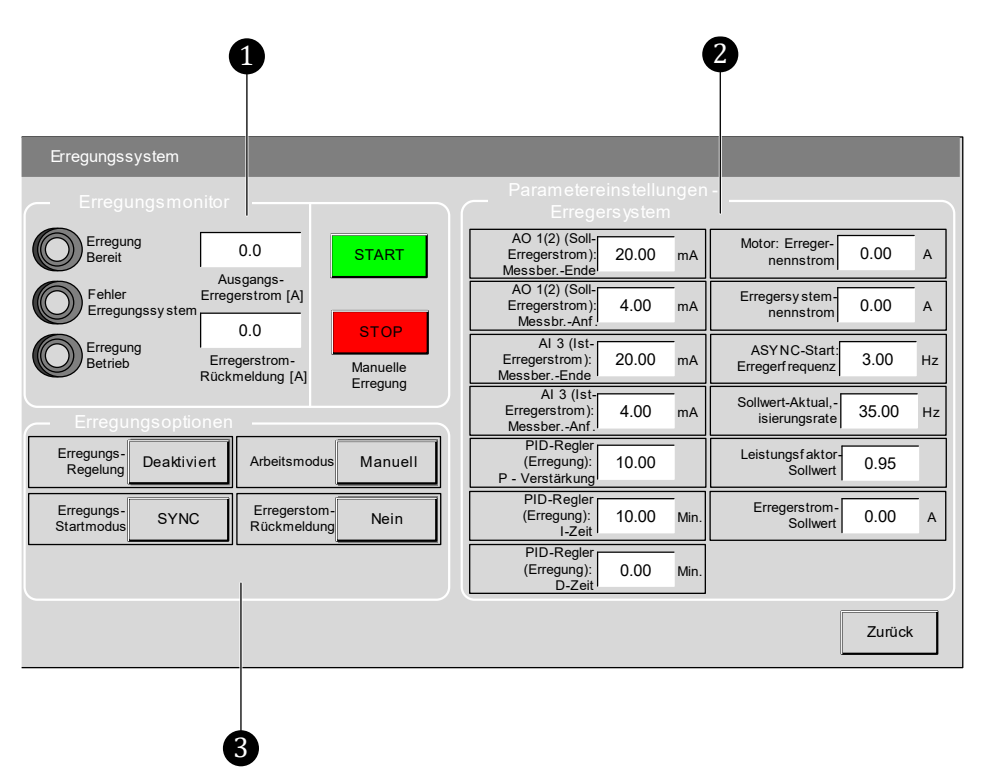

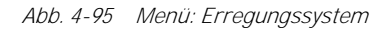

Erregungsmonitor

1

2

3

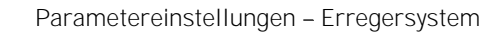

Erregungsoptionen

Erregungsmonitor

Status- und Messwertanzeigen sowie Start/Stopp-Steuerung für den Erregungsprozess

ANZEIGEELEMENTE

| LED-Statusanzeigen |          |              |  |  |
|--------------------|----------|--------------|--|--|
| LED-Name           | Farbcode | Beschreibung |  |  |

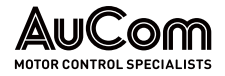

Bedienung und Anzeigen

| Erregung      | grau 🔘 |   | Meldesignal aus externem Erregerfeld an SPS:<br>DI (-XS2:1,7) <i>Erregersystem Bereit</i> ist inaktiv.  |
|---------------|--------|---|----------------------------------------------------------------------------------------------------|
| Bereit        | grün 🔘 |   | Meldesignal aus externem Erregerfeld an SPS:<br>DI (-XS2:1,7) <i>Erregersystem Bereit</i> ist aktiv:    |
| Fehler:       | grau 🔘 |   | Meldesignal aus externem Erregerfeld an SPS:<br>DI (-XS2:1,5) <i>Erregersystem Fehler</i> ist inaktiv.  |
| Erregersystem | rot    | ٥ | Meldesignal aus externem Erregerfeld an SPS:<br>DI (-XS2:1,5) <i>Erregersystem Fehler</i> ist aktiv:    |
| Erregung      | grau 🔘 |   | Meldesignal aus externem Erregerfeld an SPS:<br>DI (-XS2:1,6) <i>Erregersystem Betrieb</i> ist inaktiv. |
| Betrieb       | grün   | ٥ | Meldesignal aus externem Erregerfeld an SPS:<br>DI (-XS2:1,6) <i>Erregersystem Betrieb</i> ist aktiv.   |

Tab. 4-24Erregungsmonitor – Statusanzeigen

| Messwertanzeigen              |                     |                                                                   |  |  |  |
|-------------------------------|---------------------|-------------------------------------------------------------------|--|--|--|
| Messgröße                     | Anzeige-<br>bereich | Beschreibung                                                      |  |  |  |
| Erregerstrom-<br>Sollwert [A] | 0,1 <b>1600,0</b> A | Erregerstromsollwert in Abhängigkeit der<br>Erregerstrom-Regelung |  |  |  |
| Erregerstrom-<br>Istwert [A]  | 0,0 1600,0 A        | Erregerstrom-Istwert für die Erregerstrom-<br>Regelung            |  |  |  |

Tab. 4-25Erregungsmonitor – Messwertanzeigen für Erregerstrom

#### Bedienelemente

| Manueller Start/Stop Erregung |                                                                                                    |  |  |
|-------------------------------|----------------------------------------------------------------------------------------------------|--|--|
| Funktionsschaltfläche         | Beschreibung                                                                                                    |  |  |
| START                         | Die Betätigung dieser Funktionsschaltfläche <i>aktiviert</i><br>den digitalen Ausgang <i>Sync.Motor: Erregung EIN</i><br>(-XS13:9,10)            |  |  |
| STOP                          | Die Betätigung dieser Funktionsschaltfläche <i>deakti-</i><br><i>viert</i> den digitalen Ausgang <i>Sync.Motor: Erregung EIN</i><br>(-XS13:9,10) |  |  |

Tab. 4-26 Manueller Start/Stop des Erregersystems – Funktionsschaltflächen

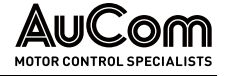

#### ERREGUNGSOPTIONEN

Konfiguration des *Startmodus* und des *Arbeitsmodus* für das Erregersystem.

#### Parameter

| Parametername            | Einstellwert<br>(Voreinstellung) | Einstelloptionen                        |
|--------------------------|----------------------------------|-----------------------------------------|
| Erreger-Regelung         | Deaktiviert                      | Deaktiviert / Aktiviert                 |
| Erreger-Startmodus       | ASYNC                            | ASYNC / SYNC                            |
| Arbeitsmodus             | Manuell                          | Manuell /<br>Konstanter Leistungsfaktor |
| Erregerstrom-Rückmeldung | Nein                             | Nein / Ja                               |

Tab. 4-27 Erregungsoptionen – Parameter

#### Parameterbeschreibung

| Para  | meter: |  |
|-------|--------|--|
| ı ara |        |  |

Erregungsregelung

Dieser Parameter aktiviert/deaktiviert die Funktion des Erregersystems.

Deaktiviert Aktiviert Die Funktion ist deaktiviert.

Die Funktion ist aktiviert.

# Parameter:

#### Erregungs-Startmodus

Arbeitsmodus

Dieser Parameter definiert die *Anfahrvariante für den Synchronmotor*. Startanforderungen für einen *bürstenbehafteten* oder *bürstenlosen* Synchronmotor.

Der Synchronmotor wird bis zu seiner Nennfrequenz als Asynchronmotor hochgefahren.

Sobald die Nennfrequenz erreicht ist, wird die Erregung zugeschaltet und der Motor zieht

ASYNC

SYNC

Der Synchronmotor wird *sofort* mit eingeschalteter Erregung gestartet.

Parameter:

ben.

sich auf die synchrone Drehzahl.

Dieser Parameter definiert den Arbeitsmodus für die Funktion des Erregersystems.

Manuell

Konstanter Leistungsfaktor Der Motor wird mit dem mit Parameter Leistungsfaktor-Sollwert eingestellten Wert betrieben.

Der Motor wird mit dem mit Parameter Erregerstrom-Sollwert eingestellten Wert betrie-

| Parameter: | Erregerstrom-Rückmeldung |
|------------|--------------------------|
|            |                          |

Dieser Parameter definiert das Vorhandensein einer Rückführung des Erregerstromes (Ist-Erregerstrom).

Nein

Ja

Es ist *keine* Rückführung des Erregerstromes vorhanden. Eine Erregerstrom-Regelung mit *geschlossenem* Regelkreis ist *nicht* möglich.

Der Ist-Erregerstrom wird über den *Analogeingang AI3* zurückgeführt. Eine Erregerstrom-Regelung mit *geschlossenem* Regelkreis ist möglich.

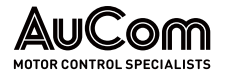

#### PARAMETEREINSTELLUNGEN -ERREGERSYSTEM

Einstellungen für Basis- und Regelungsparameter

| Parametername                               | Einstellwert<br>(Voreinstellung) | Einhe<br>it | Einstellbereich         |  |  |  |  |  |
|---------------------------------------------|----------------------------------|-------------|-------------------------|--|--|--|--|--|
| Sollwertvo                                  | Sollwertvorgabe: Erregerstrom    |             |                         |  |  |  |  |  |
| AO 1(2) (Soll-Erregerstrom):<br>MessberEnde | 0,00                             | mA          | 10,00 25,00 mA          |  |  |  |  |  |
| AO 1(2) (Soll-Erregerstrom):<br>MessberAnf. | 0,00                             | mA          | 0,00 8,00 mA            |  |  |  |  |  |
| Rückfüh                                     | rung: Erregerstrom               |             |                         |  |  |  |  |  |
| AI 3 (Ist-Erregerstrom):<br>MessberEnde     | 0,00                             | mA          | 0,00 25,00 mA           |  |  |  |  |  |
| AI 3 (Ist-Erregerstrom):<br>MessberAnf.     | 0,00                             | mA          | 0,00 8,00 mA            |  |  |  |  |  |
| PID-Regler: I                               | Erregerstrom-Rege                | lung        |                         |  |  |  |  |  |
| PID-Regler (Erregerstrom):<br>P-Verstärkung | 0,00                             | -           | 0,00 20,00              |  |  |  |  |  |
| PID-Regler (Erregerstrom):<br>I-Zeit        | 0,10                             | min         | 0 <b>,1</b> 0 20,00 min |  |  |  |  |  |
| PID-Regler (Erregerstrom):<br>D-Zeit        | 0,10                             | min         | 0,00 30,00 min          |  |  |  |  |  |
| Erreger                                     | system: Nenndaten                |             |                         |  |  |  |  |  |
| Motor: Erregernennstrom                     | 0,0                              | А           | 0,1 <b>1600,0</b> A     |  |  |  |  |  |
| Erregersystemnennstrom                      | 0,0                              | А           | 0,0 1600,0 A            |  |  |  |  |  |
| ASYNC Start: Erregerfrequenz                | 0,00                             | Hz          | 0,00 80,00 Hz           |  |  |  |  |  |
| Sollwert-Aktualisierungsrate                | 0,00                             | Hz          | 0,00 80,00 Hz           |  |  |  |  |  |
| Arbeitsmodus: Konstanter Leistungsfaktor    |                                  |             |                         |  |  |  |  |  |
| Leistungsfaktor-Sollwert                    | 0,00                             | -           | 0,00 1,00               |  |  |  |  |  |
| Arbeitsmod                                  | us: Manuelle Erregu              | ung         |                         |  |  |  |  |  |
| Erregerstrom-Sollwert                       | 0,0                              | А           | 0,0 1600,0 A            |  |  |  |  |  |

Tab. 4-28 Erregersystem - Basis- und Regelungsparameter

#### Parameterbeschreibung

Sollwertvorgabe: Erregerstrom Die Vorgabe des Sollwertes für den Erregerstrom kann wahlweise über den An*alogausgang AO1* oder *Analogausgang AO2* ausgeführt werden.

# HINWEIS

Zur Konfiguration des *Analogausgangs AO1* oder *AO2* ist jeweils die folgende Parametereinstellung zu wählen:

- > Analogausgang AO1 = Erregerstrom oder
- > Analogausgang AO2 = Erregerstrom

Die folgenden zwei Parameter definieren jeweils den *Messbereichs-Anfang* und das *Messbereichs-Ende* der Übertragungskennlinien für den *Analogausgang AO1* bzw. *AO2*. Der Anfangspunkt sowie der Endpunkt der Übertragungskennlinie werden jeweils durch ein Wertepaar definiert:

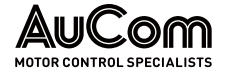

|                         | AO-Messbereich | Messwertskala            |
|-------------------------|----------------|--------------------------|
| Wertepaar Anfangspunkt: | Parameter      | Definierter Skalenanfang |
| Wertepaar Endpunkt:     | Parameter      | Definiertes Skalenende   |

Tab. 4-29 AO-Übertragungskennlinie: Soll-Erregerstrom – Anfangs- und Endpunkte

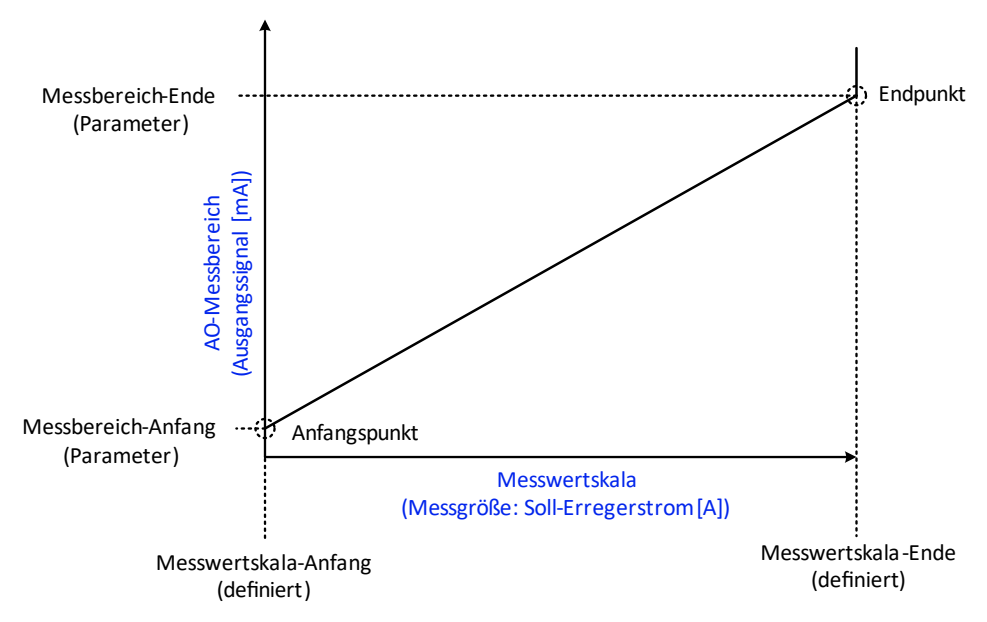

Abb. 4-96 Analogausgang AO 1 bzw. AO 2 – Übertragungskennlinie: Soll-Erregerstrom

# Parameter: AO 1(2) (Soll-Erregerstrom): Messber.-Ende

Dieser Parameter definiert den *maximalen Ausgangssignalstrom* als Messbereich-Ende des *Analogausgangs AO1* bzw. *AO2*, der mit Parameter *Motor-Erregernennstrom* eingestellte Wert für die Übertragung des *maximalen* Soll-Erregerstroms (Messwertskala-Ende) fließen soll.

|                                  | Parameter:                                                                                                    | AO 1(2) (Soll-Erregerstrom): MessberAnf.                                                                                             |
|----------------------------------|----------------------------------------------------------------------------------------------------|----------------------------------------------------------------------------------------------------|
| Einstellbereich:<br>0,00 8,00 mA | Dieser Parameter definiert den <i>mini</i><br>Anfang des <i>Analogausgangs AO1</i> bzw. A<br>Erregerstroms (Messwertskala-Anfang) | <i>imalen Ausgangssignalstrom</i> als Messbereich-<br>402, der für die Übertragung des <i>minimalen</i> Soll-<br>fließen soll ⇒ 0 A. |

RÜCKFÜHRUNG: Erregerstrom

Einstellbereich:

0,00 ... 25,00 mA

Die Rückführung des Erregerstroms erfolgt über den Analogeingang Al 3.

Die folgenden zwei Parameter definieren jeweils den Messbereichs-Anfang und das Messbereichs-Ende der Übertragungskennlinien für den *Analogeingang Al.3.* Der Anfangspunkt sowie der Endpunkt der Übertragungskennlinie werden jeweils durch ein Wertepaar definiert:

|                         | AI-Messbereich | Messwertskala            |
|-------------------------|----------------|--------------------------|
| Wertepaar Anfangspunkt: | Parameter      | Definierter Skalenanfang |
| Wertepaar Endpunkt:     | Parameter      | Definiertes Skalenende   |

Tab. 4-30 AI 3-Übertragungskennlinie: Ist-Erregerstrom – Anfangs- und Endpunkte

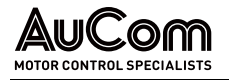

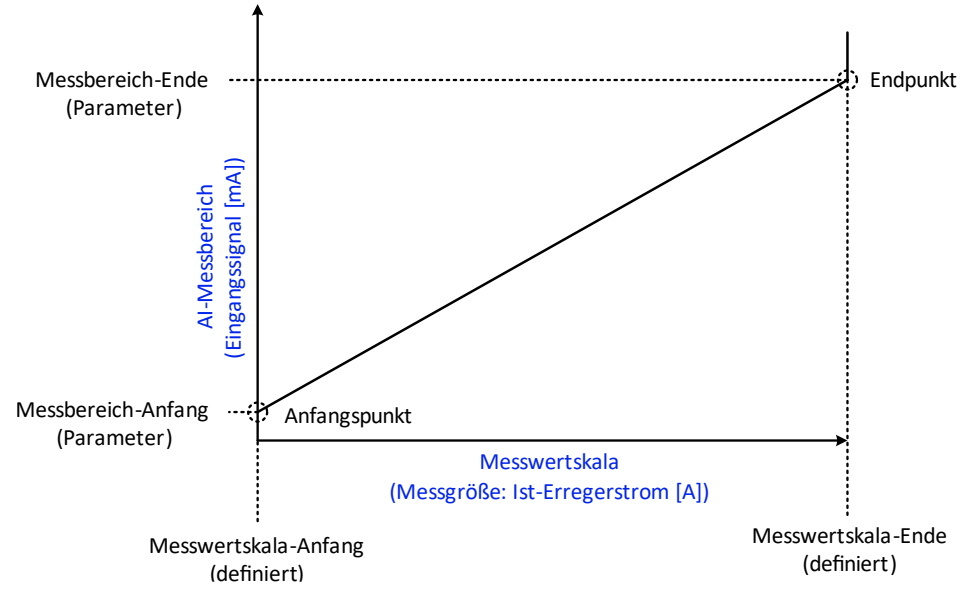

Abb. 4-97 Analogeingang Al 3 – Übertragungskennlinie: Ist-Erregerstrom

#### Parameter: AI 3 (Ist-Erregerstrom): Messber.-Ende

Einstellbereich: 0,00 ... 25,00 mA Dieser Parameter definiert den maximalen Eingangssignalstrom als Messbereich-Ende des Analogeingangs AI3, der mit Parameter Motor-Erregernennstrom eingestellte Wert für die Übertragung des maximalen Ist-Erregerstroms (Messwertskala-Ende) fließen soll.

| Parameter: | AI 3 (Ist-Erregerstrom): MessberAnf. |
|------------|--------------------------------------|
|------------|--------------------------------------|

Dieser Parameter definiert den minimalen Eingangssignalstrom als Messbereich-Anfang des Analogeingangs AI3, der für die Übertragung des minimalen Ist-Erregerstroms (Messwertskala-Anfang) fließen soll  $\Rightarrow$  0 A.

PID-REGLER: ERREGERSTROM-REGELUNG

Einstellbereich:

0,00 ... 8,00 mA

Für die Parametereinstellungen Erregungsregelung = Aktiviert und Rückmeldung Erregung verfügbar =Ja, wird der Soll-Erregerstrom durch den internen PID-Regler geregelt.

|                                     | Parameter:                                        | PID-Regler (Erregerstrom): P-Verstärkung                 |
|-------------------------------------|---------------------------------------------------|----------------------------------------------------------|
| Einstellbereich:<br>0,00 20,00      | Dieser Parameter definiert den P<br>Erregerstrom. | <i>proportionalitätskoeffizient</i> der Regelung für den |
|                                     | Parameter:                                        | PID-Regler (Erregerstrom): I-Zeit                        |
| Einstellbereich:<br>),00 20,00 min. | Dieser Parameter definiert die Integr             | <i>alzeit</i> der Regelung für den Erregerstrom.         |
|                                     | Parameter:                                        | PID-Regler (Erregerstrom): D-Zeit                        |

Dieser Parameter definiert die Differenzzeit der Regelung für den Erregerstrom.

Einstellbereich: 0,00 ... 30,00 min.

0,00 ... 20,

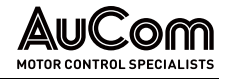

| Erregersystem Nenndaten                     |                                                                               |                                                                                 |
|---------------------------------------------|-------------------------------------------------------------------------------|---------------------------------------------------------------------------------|
|                                             | Parameter:                                                                    | Motor: Erregernennstrom                                                         |
| Einstellbereich:<br>0,1 1600,0 A            | Dieser Parameter definiert den Erre                                           | egernennstrom des anzutreibenden Synchronmotors.                                |
|                                             | Parameter:                                                                    | Erregersystemnennstrom                                                          |
| Einstellbereich:<br>0,0 1600,0 A            | Dieser Parameter definiert den Ner                                            | nnstrom des Erregersystems.                                                     |
|                                             | Parameter:                                                                    | ASYNC Start: Erregerfrequenz                                                    |
| Einstellbereich:<br>0,00 80,00 Hz           | Dieser Parameter definiert die Freq                                           | <i>guenz, bei der die Erregung zugeschaltet</i> wird.                           |
|                                             | Parameter:                                                                    | Sollwert-Aktualisierungsrate                                                    |
| Einstellbereich:<br>0,00 80,00 Hz           | Beschreibung folgt!                                                           |                                                                                 |
| Arbeitsmodus: Konstanter<br>Leistungsfaktor |                                                                               |                                                                                 |
|                                             | Parameter:                                                                    | Leistungsfaktor-Sollwert                                                        |
| Einstellbereich:<br>0,00 1,00               | Dieser Parameter definiert den <i>Le</i><br>Arbeitsmodus = Konstanter Leistun | <i>istungsfaktor-Sollwert</i> für die Parametereinstellung<br><i>gsfaktor</i> . |
| Arbeitsmodus:<br>Manuelle Erregung          |                                                                               |                                                                                 |
|                                             | Parameter:                                                                    | Erregerstrom-Sollwert                                                           |
| Einstellbereich:<br>0,1 1600,0 A            | Dieser Parameter definiert den <i>E</i><br>Arbeitsmodus = Manuell.            | rregerstrom-Sollwert für die Parametereinstellung                               |

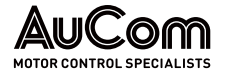

# MENÜ: BETRIEBSSTUNDEN

Das Menü *Betriebsstunden* gibt Aufschluss über die Dauer der Motorlaufzeiten, wenn der Motor über den FU betrieben wird.

| HINWEIS                                                                                                    |  |  |  |  |
|----------------------------------------------------------------------------------------------------|--|--|--|--|
| Bei Verwendung der synchronen Umschaltung FU <-> Netz:                                                                                                    |  |  |  |  |
| <br>└ > Vom FU zum Netz.                                                                                                    |  |  |  |  |
| Die Zähler für die Motorlaufzeiten werden <i>gestoppt</i> , sobald die Synchronisierung des FU auf das Netz erfolgreich beendet ist.                                                          |  |  |  |  |
| <ul> <li>Vom Netz zum FU:</li> <li>Die Z\u00e4hler f\u00fcr die Motorlaufzeiten werden gestartet, sobald<br/>die Synchronisierung des FU auf das Netz erfolgreich<br/>beendet ist.</li> </ul> |  |  |  |  |

Zur Überwachung der Motorlaufzeiten stehen zwei verschiedene Zähler zur Verfügung:

|                 | 0 (                                       | 2             |                                 |                                   |                             |
|-----------------|-------------------------------------------|---------------|---------------------------------|-----------------------------------|-----------------------------|
| AuCom           | MS Bereit                                 | FU Bereit     | FU Betrieb                      | Störung                           | 20:05:51<br>09 / 03 / 2023  |
| Weitere Systeme | \orladesystem                             | Erregersystem | Betriebsstunden Versi<br>inform | ions Benutzer-<br>nation umgebung | FU-Monitor                  |
|                 | Betriebsstunden                           |               | _                               |                                   | Trend-<br>rekorder          |
|                 |                                           | Tag           | Stunde Minute                   |                                   | Parameter                   |
|                 | □ Aktuelle<br>FU-Motorlaufzeit<br>Gesamte |               |                                 |                                   | Ereignis-<br>rekorder       |
|                 | FU-Motorlaufzeiter                        |               |                                 |                                   | Leistungs-<br>zellen:Status |
|                 |                                           |               |                                 |                                   | Weitere<br>Einstellungen    |
|                 |                                           |               |                                 |                                   |                             |

Abb. 4-98 Menü: Betriebsstunden

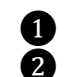

Aktuelle FU-Motorlaufzeit Gesamte FU-Motorlaufzeiten

AKTUELLE FU-MOTORLAUFZEIT Der Zähler *Aktuelle FU-Motorlaufzeit* zählt die aktuelle Motorlaufzeit. Der Zähler startet, sobald für den Motor das Startsignal abgesetzt wird. Sobald das Stoppsignal aktiviert ist, stoppt der Zähler und wird automatisch auf 0 zurückgesetzt.

Gesamte FU-Motorlaufzeiten Der Zähler *Gesamte FU-Motorlaufzeiten* addiert die einzelnen Motorlaufzeiten (s. Zähler Systemlaufzeit) und speichert diese Zeiten zu einer Gesamt-Motorlaufzeit. Der Zähler startet, sobald für den Motor das Startsignal abgesetzt wird. Sobald das Stoppsignal aktiviert ist, stoppt der Zähler und speichert die aktuelle Gesamt-Motorlaufzeit.

| ŀ |
|---|
| [ |
| ç |
|   |

HINWEIS

Die Gesamte Systemlaufzeit wird in der Steuereinheit nichtflüchtig gespeichert.

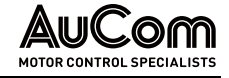

# **MENÜ: VERSIONSINFORMATION**

Sobald die Parameter hochgeladen sind, zeigt diese Menüseite die Softwareversionen des FU-Steuersystems an.

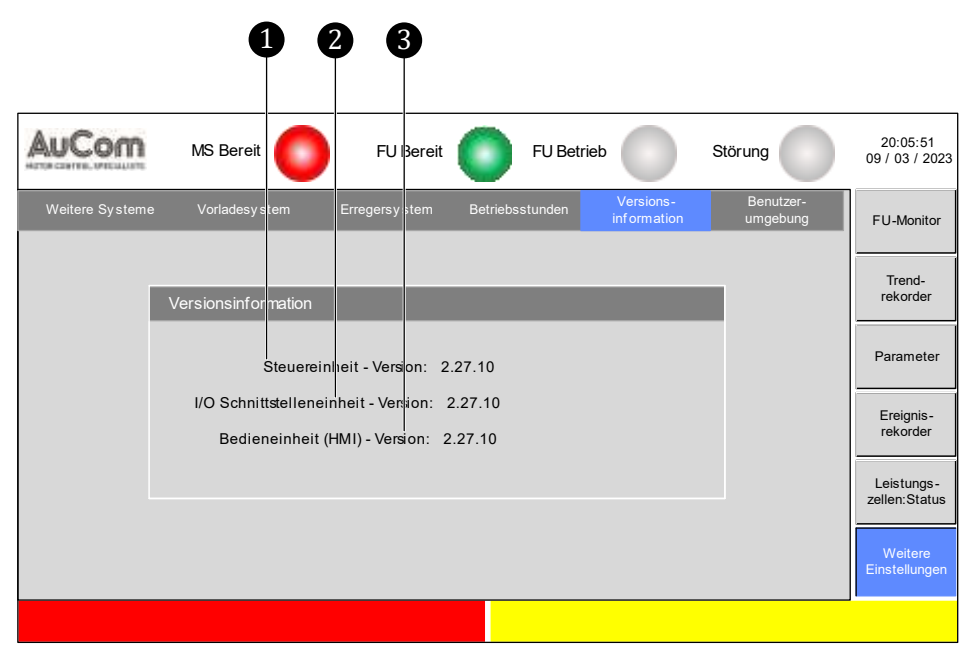

Abb. 4-99 Menü: Versionsinformation

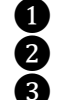

Steuereinheit – Version I/O-Schnittstelleneinheit - Version Bedieneinheit (HMI) - Version

Die angezeigten Softwareversionen geben Aufschluss über die Kompatibilität der drei Einheiten des Steuersystems untereinander.

STEUEREINHEIT - VERSION Softwareversion der Hauptprozessor-Baugruppe der Steuereinheit

I/O-SCHNITTSTELLENEINHEIT - Version Softwareversion der I/O-Schnittstelleneinheit (SPS)

BEDIENEINHEIT (HMI) - VERSION Softwareversion des Touchscreens

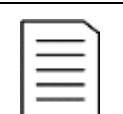

#### HINWEIS

Bei Software-Updates ist auf die Kompatibilität der SW-Versionen zu achten. Für Rückfragen wenden Sie sich bitte an AuCom.

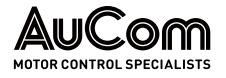

# MENÜ: BENUTZERUMGEBUNG

Das Menü Benutzerumgebung ist in die zwei Bereiche:

- Konfigurationsbereich: Einstellungen von Systemfunktionen und ٠
- Login-Bereich: Einstellungen für Passwörter und Benutzerebenen •

unterteilt, die jeweils weitere Menüs enthalten.

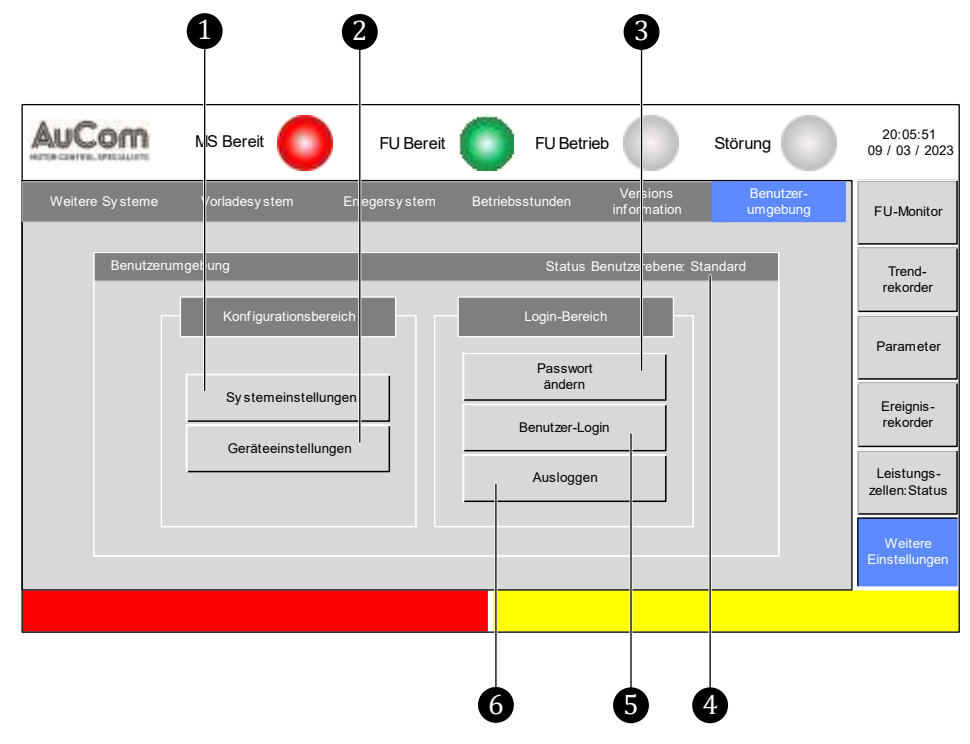

Abb. 4-100 Menü: Weitere Einstellungen

- 1 Menü: Systemeinstellungen 2
  - (Menü: Geräteeinstellungen; nur für Hersteller!)
- **3 4** Menü: Passwort setzen
  - Anzeige: Status Benutzerebene
  - Menü: Benutzer Login

Ğ

6

Ausführungsschaltfläche: Ausloggen

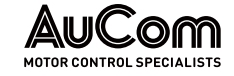

### Konfigurationsbereich: Systemeinstellungen

|                              |             | 3 (   | 3                           |               |                               |                       |                             |
|------------------------------|-------------|-------|-----------------------------|---------------|-------------------------------|-----------------------|-----------------------------|
| AuCom                        | MS Bereit   | 0     | FU Bereit                   | FU Betrieb    | Stör                          | ung                   | 20:05:51<br>09 / 03 / 2023  |
| Weitere Systeme              | Vorladesy s | tem   | Erregersystem Be            | triebsstunden | Versions<br>information       | Benutzer-<br>umgebung | FU-Monitor                  |
| Systemeins<br>Einstellungen  | ellungen    | Manad |                             | Minute Colum  |                               | ×                     | Trend-<br>rekorder          |
| Systemze                     | ait 0       |       |                             |               | OK                            |                       | Parameter                   |
| Standby-Sei<br>Einstellunger | te<br>1:    |       | Auswahl<br>Menüsprache Deut | sch 🗡         |                               |                       | Ereignis-<br>rekorder       |
| Verzöge-                     | aktivieren  | s     |                             |               | FU-Monitor:<br>Messgrößenausv | vahl                  | Leistungs-<br>zellen:Status |
|                              |             |       |                             |               |                               |                       | Weitere<br>Einstellungen    |
|                              |             |       |                             |               |                               |                       |                             |
|                              |             |       |                             |               |                               |                       |                             |

Abb. 4-101 Menü: Systemeinstellungen

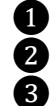

4

Einstellungen: Systemzeit (Datum und Uhrzeit)

Einstellungen: Standby-Seite (Aktivierung und Zeitverzögerung)

Einstellung: Auswahl Sprache (Menüsprache im Display des HMI)

Einstellungen: FU-Monitor: Messwertauswahl (Auswahl der Messgrößen für die Messwertanzeigen im *FU-Monitor*)

*Systemzeit* Die *Systemzeit* beinhaltet Informationen zum Datum [TT/MM/JJJJ] und zur Uhrzeit [hh:mm:ss] des Steuersystems und wird im Display rechts oben auf den Menüseiten angezeigt.

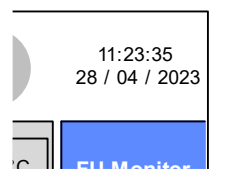

Abb. 4-102 Systemzeit – Datum und Uhrzeit

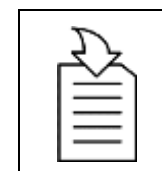

#### KAPITELVERWEIS

Die Parametrierung der Systemzeit erfolgt als exemplarische Anleitung im Kapitel "4.5.6 Änderungen von Parametereinstellungen (allgemein)"

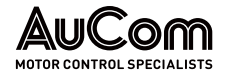

STANDBY-SEITE – EINSTELLUNGEN Diese Parametergruppe legt fest, *ob* die *Standby-Seite* (Bereitschaftsanzeige) verwendet werden soll und mit welcher *Zeitverzögerung* nach der letzten Berührung des Touchscreen die *Standby-Seite* angezeigt wird.

# KAPITELVERWEIS

- Die Parametrierung der *Standby-Seite* (Bereitschaftsanzeige) erfolgt als exemplarische Anleitung in Kapitel "4.5.6 Änderungen
- von Parametereinstellungen (allgemein)".

AUSWAHL MENÜSPRACHE

Die Menüsprache im Display des Touchscreen (HMI) kann für die folgenden Landessprachen eingestellt werden:

- Deutsch
- Englisch
- Russisch
- Französisch
- Spanisch
- Chinesisch

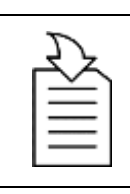

### KAPITELVERWEIS

Die Auswahl der Menüsprache erfolgt als exemplarische Anleitung in Kapitel "4.5.7 Auswahl der Menüsprache".

FU-MONITOR: MESSGRÖBENAUSWAHL Diese Parametriermaske dient zur einzelnen Auswahl der folgenden vier Messgrößen, dessen Messwerte im Menü *FU-Monitor* angezeigt werden können:

| FU-Monitor: Messgrößenausw ahl                        |                                                       | $\times$ |
|-------------------------------------------------------|-------------------------------------------------------|----------|
| Eingangs-<br>leistungsfaktor<br>Eingangs-<br>leistung | Ausgangs-<br>leistungsfaktor<br>Ausgangs-<br>leistung |          |

Abb. 4-103 Messgrößenauswahl zur Messwertanzeige im FU-Monitor

# Einstelloptionen:

Der Messwert wird nicht angezeigt. I/II JUIIWEIL I/II ISLWEIL 0,0 70 (Al 1) (AI 2) Eingangs-Ausgangsleistung leistung Eingangs-Ausgangsleistungsfaktor leistungsfaktor System-Synchroni-0,00 0,0 sierung:  $\Delta \phi$ spannung

Abb. 4-104 FU-Monitor – Beispiel: keine Anzeige der vier optionalen Messwerte

Der Messwert wird angezeigt.

 $\checkmark$ 

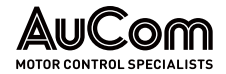

|    | (AI 1)                     | 0,0  | %  | (AI 2)                       | 0,0  | %  |   |
|----|----------------------------|------|----|------------------------------|------|----|---|
|    | Eingangs-<br>leistung      | 0    | kW | Ausgangs-<br>leistung        | 0    | kW | F |
| le | Eingangs-<br>istungsfaktor | 0,00 |    | Ausgangs-<br>leistungsfaktor | 0,00 |    |   |
|    | System-<br>spannung        | 0,00 |    | Synchroni-<br>sierung: Δφ    | 0,0  | ٥  | Ş |
|    |                            |      |    |                              |      |    |   |

Abb. 4-105 FU-Monitor – Beispiel: Anzeige aller vier optionalen Messwerte

### Login-Bereich

**PASSWORT ÄNDERN** Diese Parametriermaske dient zur *Festlegung von neuen Passwörtern* für die Benutzerebenen *Bediener* und *Ingenieur*. Um für eine bestimmte Benutzerebene das Passwort ändern zu können, muss diese Benutzerebene zunächst aktiviert werden.

#### ANLEITUNG - Neues Passwort für Benutzerebene Bediener festlegen

| Start | Benutzerebene: Bediener |
|-------|-------------------------|
|       |                         |

Parametriermaske "Passwort ändern" aufrufen

Passort andem Keiles Passwort eingeben Aktuelles Passwort eingeben 1 2 3 4 5 6 7 8 9 Löschen 0 OK

Abb. 4-106 Aufforderung "Aktuelles Passwort eingeben"

#### FREIGABEPASSWORT EINGEBEN

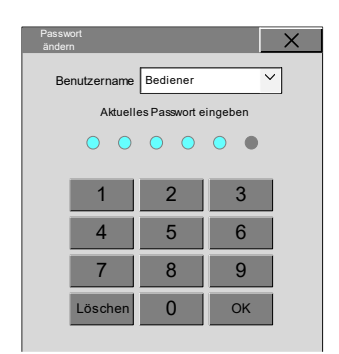

Abb. 4-107 Eingegebene Passwortziffern

- Schritt 1: Im Menü Systemeinstellungen die Schaltfläche Passwort ändern anklicken
- Die Parametriermaske Passwort ändern mit der Aufforderung zur Eingabe des aktuell gültigen Passwortes wird angezeigt.

- Schritt 2: Aktuell gültiges Passwort für die Benutzerebene *Bediener* über den angezeigten Ziffernblock eingeben.
- Die Eingabe der einzelnen Ziffern des aktuellen Passwortes wird jeweils durch die farbig ausgefüllten Kreisanzeigen über dem Ziffernblock angezeigt.

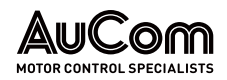

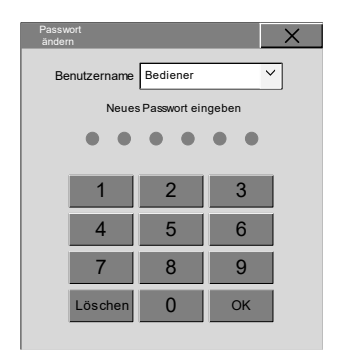

Abb. 4-108 Aufforderung "Neues Passwort eingeben"

#### Neues Passwort eingeben

| Passwort<br>ändern      |                |        | × |
|-------------------------|----------------|--------|---|
| Benutzername Bediener 🗸 |                |        |   |
| Neue                    | s Passwort eir | ngeben |   |
| • •                     | •••            | •      |   |
| 1                       | 2              | 3      |   |
| 4                       | 5              | 6      |   |
| 7                       | 8              | 9      |   |
| Löschen                 | 0              | ОК     |   |
|                         |                |        |   |

Abb. 4-109 Eingegebene Passwortziffern

Nach Eingabe der letzten Passwortziffer wird die Parametriermaske zur mit der ≻ Aufforderung zur Eingabe des neuen Passwortes angezeigt.

- Schritt 3: Neues Passwort für die Benutzerebene Bediener über den angezeigten Ziffernblock eingeben.
- Die Eingabe der einzelnen Ziffern des neuen Passwortes wird jeweils durch die  $\geq$ farbig ausgefüllten Kreisanzeigen über dem Ziffernblock angezeigt.
- > Nach Eingabe der letzten Passwortziffer wird die Parametriermaske geschlossen.
- > Das neue Passwort für die Benutzerebene Bediener ist jetzt gespeichert.
- > Die Benutzerebene Bediener wird automatisch verlassen; die Benutzerebene Standard ist wieder aktiviert.
- > Der Status der aktuellen Benutzerebene wird im Menü Benutzerumgebung angezeigt:

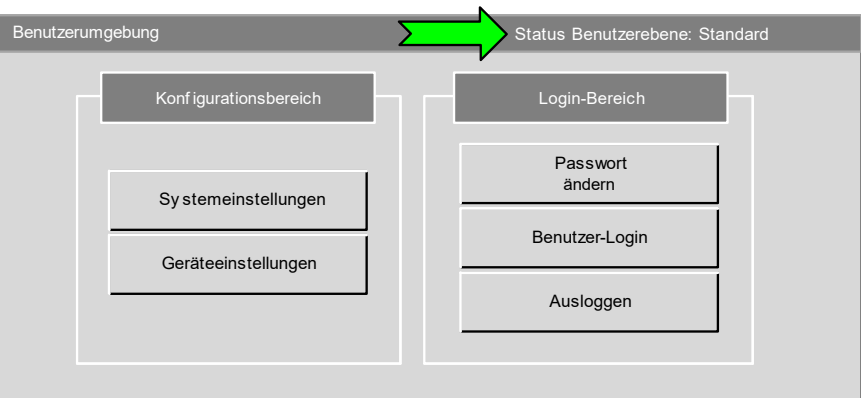

Abb. 4-110 Status Benutzerebene: Standard

# Ende

**BENUTZER-LOGIN** 

Über das Benutzer-Login kann eine passwortgeschützte Benutzerebene aktiviert werden. Zur Auswahl stehen die Benutzerebenen Bediener und Ingenieur.

| $\equiv$ |  |
|----------|--|
|          |  |

#### **KAPITELVERWEIS**

- $\triangleright$ Die Aktivierung einer passwortgeschützten Benutzerebene erfolgt gemäß der in Kapitel "4.5.5 Benutzerebenen" beschriebenen Anleitung.
- Durch das Betätigen der Schaltfläche Ausloggen wird eine aktive, passwortgeschützte AUSI OGGEN Benutzerebene verlassen und die Benutzerebene *Standard* aktiviert.

# 5 FU-Betrieb

# 5.1 BETRIEBSFUNKTIONEN

Der FU verfügt über eine umfassende Anzahl von *Betriebsfunktionen*, die den Anforderungen vieler verschiedener Anwendungen gerecht werden.

# 5.1.1 ERWEITERTE U/f-STEUERUNG

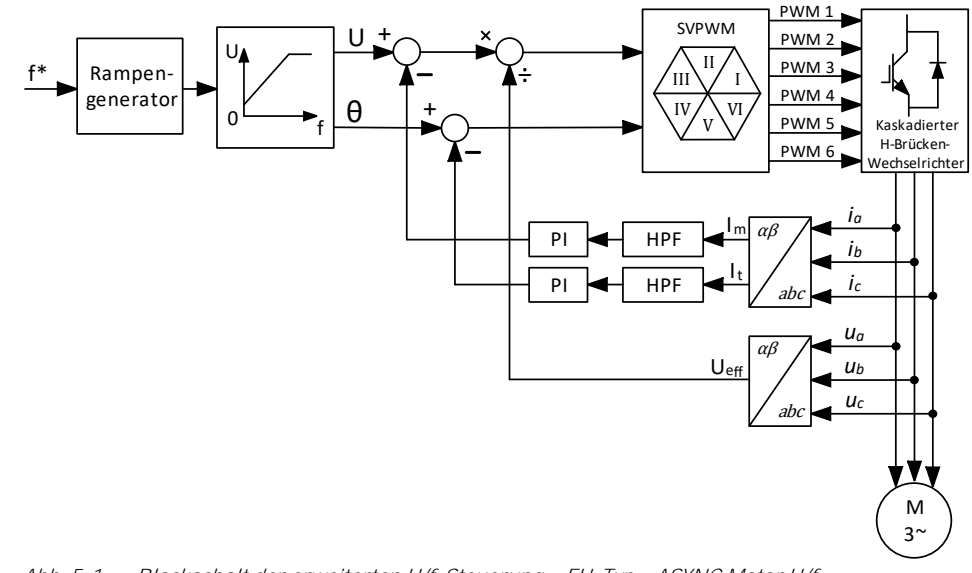

Abb. 5-1 Blockschalt der erweiterten U/f-Steuerung – FU-Typ = ASYNC Motor U/f

# 5.1.2 ASYNCHRONMOTOR - VEKTORREGELUNG MIT OFFENEM REGELKREIS

Der Mittelspannungs-FU verfügt über eine hochwertige und zuverlässige *Vektorregelung* (engl.: vector control, VC) mit *offenem* Regelkreis für die meisten Einzelanwendungen von Asynchronmotoren die eine höhere Regeldynamik erfordern.

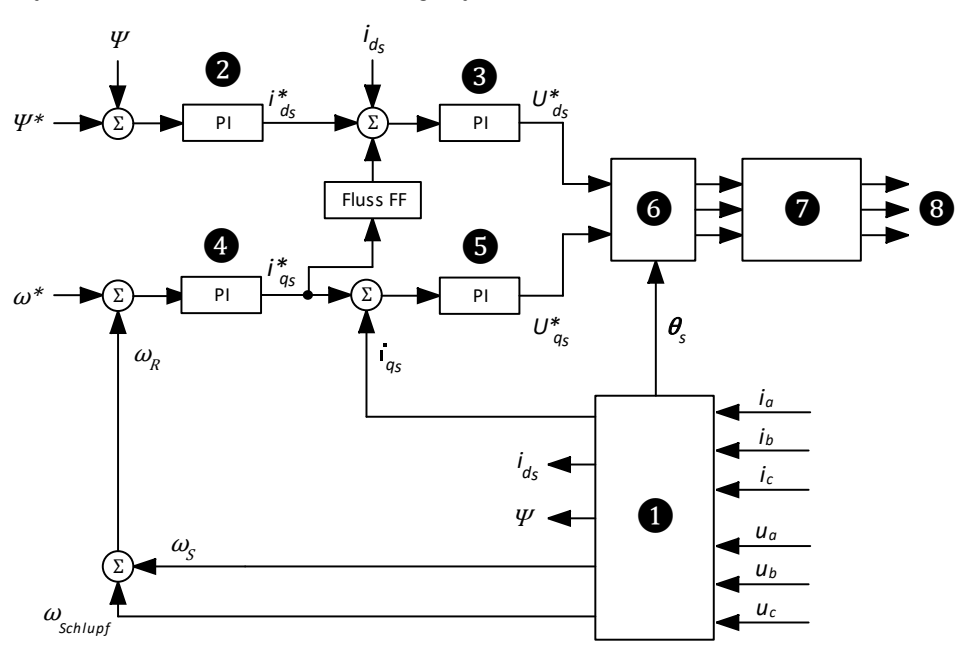

Abb. 5-2 Blockdiagramm einer offenen Vektorregelung – FU-Typ = ASYNC VC ohne Sensor

1 Park-Transformation (dq-Transformation) der Messwerte in Vektorgrößen zur Abbildung des Motormodells

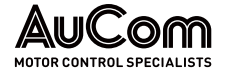

- 2 PI-Regler für den magnetischen Fluss
  - PI-Regler für Magnetisierungsstrom
  - PI-Regler für die Drehzahl
- **345** PI-Regler für Wirkstrom (Drehmoment)
  - Park-Rücktransformation (dq-Rücktransformation)
  - Totzeitkompensation und PWM-Modulation
- 8 IGBT-Zündimpulse

Der FU verwendet:

- das Motormodell,
- die gemessenen Ständerspannungen Ua, Ub, Uc und
- die gemessenen Ständerströme ia, ib, ic,

um

- den magnetischen Fluss arPsi٠
- die Synchrondrehzahl  $\omega_{s_i}$
- den synchronen elektrischen Winkel  $\theta_s$  und
- den Schlupf wschlupf

#### zu berechnen.

Gemäß dem synchronen elektrischen Winkel  $\theta_s$  ergibt die Transformation der Statorströme in das dq-Koordinatensystem:

- den Magnetisierungsstrom ids und
- den Wirkstrom igs.

PI-REGLER: Der PI-Regler für den magnetischen Fluss führt eine Proportional- und Integralregelung MAGNETISCHEN FLUSS in Abhängigkeit der Differenz zwischen dem Sollwert  $\Psi^*$  und dem berechneten Ist-Wert  $\Psi$ des magn. Flusses durch und erzeugt auf diese Weise einen Magnetisierungsstrom-Sollwert i ds .

PI-REGLER: Der PI-Regler für die Drehzahl führt eine Proportional- und Integralregelung in Abhängigkeit der Differenz zwischen der Drehzahl-Sollwert  $\omega^*$  und der Drehzahl-Istwert  $\omega_r$ Drehzahl durch, und erzeugt auf diese Weise einen Wirkstrom-Sollwert i as.

PI-REGLER: Der PI-Regler für den Magnetisierungsstrom führt eine Proportional- und Integralrege-MAGNETISIERUNGSSTROM lung in Abhängigkeit der Differenz zwischen dem *Magnetisierungsstrom-Sollwert*  $i_{ds}^{*}$ , dem Magnetisierungsstrom-Istwert ids (berechnet) und eines ermittelten Korrekturfaktors (Fluss FF) und erzeugt auf diese Weise den *Spannungssollwert* U  $_{ds}^{*}$  für die <u>d-Achse</u>. Dieser Spannungssollwert bestimmt den benötigten Magnetisierungsstrom des Motors.

> PI-REGLER: Der PI-Regler für den Wirkstrom (Drehmoment) führt eine Proportional- und Integralre-WIRKSTROM gelung in Abhängigkeit der Differenz zwischen dem Wirkstrom-Sollwert i as und dem Wirkstrom-Istwert iqs (berechnet) durch, und erzeugt auf diese Weise einen Spannungssollwert U \* für die q-Achse. Dieser Spannungssollwert bestimmt den benötigten Wirkstrom des Motors.

> > Die Spannungsausgänge  $U_{ds}^{*}$  und  $U_{qs}^{*}$  der <u>dq-Achsen</u> werden einer Rücktransformation der dg-Koordinaten in Abhängigkeit vom Synchronwinkel Øs unterzogen und einer Totzeitkompensationsmodulation, um die IGBT-Zündimpulse für alle drei Phasen zu erzeugen.

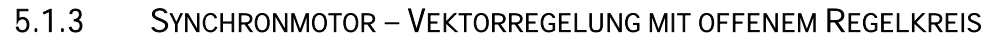

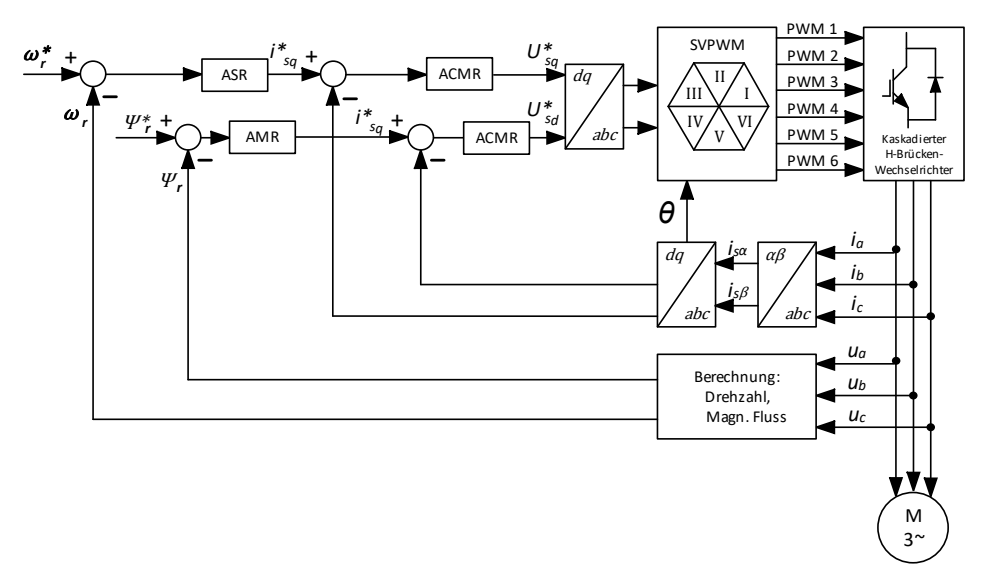

Abb. 5-3 Blockdiagramm einer offenen Vektorregelung – FU-Typ = SYNC VC ohne Sensor

# 5.1.4 SYNCHRONE UMSCHALTUNG

Die *Synchrone Umschaltung* ermöglicht es dem FU, *mehrere* Motoren nacheinander sanft zu starten und zu steuern. Der *synchrone Transfer* unterscheidet dabei zwei Vorgänge:

*1. TRANSFER:* Der FU startet den Motor und überträgt ihn dann auf das speisende MS-Netz. *vom FU zum Netz:* 

*2. TRANSFER:* Der FU synchronisiert sich auf den Motor und überträgt ihn dann vom MS-Netz auf den *vom Netz zum FU:* FU-Ausgang.

# TRANSFER VOM FU ZUM NETZ

Der FU startet den Motor, synchronisiert die Frequenz und den Phasenwinkel und die Höhe der FU-Ausgangsspannung zum MS-Netz, schaltet anschließend den Motor auf die einspeisende Leitung um und schaltet den FU ab.

ANPASSEN VON FREQUENZ UNDNach Erhalt des Befehls für die synchrone Umschaltung (DI: Start Synchrone Umschal-<br/>tung) startet der FU zunächst den Synchronisierungsvorgang. Dabei misst der FU die<br/>Frequenz, die Phasenlage und die Amplitude der MS-Netzspannung. Diese Messwerte<br/>dienen als Referenzwerte, um den FU-Ausgang mit dem MS-Netz zu synchronisieren.

Wenn die Höhe der Ausgangsfrequenz mit der Höhe der Eingangsfrequenz übereinstimmt, synchronisiert der FU die *Phasenlage* seiner Ausgangsspannung auf die *Phasenlage* der Netzspannung.

Wenn die Phasenlagen übereinstimmen, synchronisiert der FU die *Amplitude* seiner Ausgangsspannung mit der *Amplitude* der Netzspannung.

Wenn die Frequenz, Amplitude und Phasenlage des FU-Ausgangs mit dem MS-Netz übereinstimmen, wird der digitale Ausgang *Synchronisierung erfolgreich* aktiviert. Dieses Signal kann für die synchrone Umschaltung verwendet werden. Der *Systemstatus* zeigt die Meldung *Synchronisierung erfolgreich*.

Sobald die *Synchrone Umschaltung* erfolgreich war, wird der FU-Betrieb gestoppt und das FU-Ausgangsschütz geöffnet.

# TRANSFER VOM NETZ ZUM FU

Der FU synchronisiert sich auf einen Motor, der bereits (am MS-Netz) läuft, und schaltet dann den Motor von der netzseitigen Einspeiseleitung auf die FU-Steuerung um.

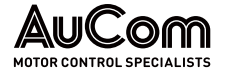

Der FU läuft zunächst im Leerlauf bis die Frequenz, Phasenlage und Amplitude der FU-Ausgangsspannung mit der MS-Netzspannung synchronisiert ist.

Wenn die *Frequenz, Amplitude* und *Phasenlage* der FU-Ausgangspannung mit denen der MS-Netzspannung übereinstimmen, wird der digitale Ausgang *Synchronisierung erfolgreich* aktiviert. Dieses Signal kann für die synchrone Umschaltung verwendet werden. Der Systemstatus zeigt die Meldung *Synchronisierung erfolgreich*.

## HINWEIS

- > Die maximal zulässige Phasenwinkeldifferenz kann mit dem Parameter *Synchronisierung: Max. zul.*  $\Delta \varphi$  eingestellt werden.
- Die Synchronisierrichtung hängt von der Einstellung des Parameters Umschaltfreigabe: FU<->Netz ab.
- Die Systemparameter müssen korrekt konfiguriert sein, bevor die synchrone Umschaltung eingeleitet werden kann. Die Einstellungen der Parameter Maximale Frequenz sowie Modus für Sollwertvorgabe können die Ausgangsfrequenz des FU während der synchronen Umschaltung beeinflussen, so dass der Transfer des Motors fehlschlagen kann.
- Für die Synchrone Umschaltung sind zusätzliche Komponenten wie z. B. ein Synchronschaltschrank, eine FU-Ausgangsdrossel und erforderlich.

# 5.1.5 MASTER/SLAVE STEUERUNGS- UND REGELUNGSFUNKTIONEN

### ANWENDUNGEN MIT MEHRFACHANTRIEBEN

Der FU kann in Master/Slave-Anwendungen (Multi-Frequenzumrichterbetrieb) eingesetzt werden, bei denen sich zwei oder mehr FUs die Steuerung des System für mehrere Motoren teilen. Die Motorwellen sind über Kupplungen, Ketten, Zahnräder oder Förderbänder miteinander verbunden. Die Master/Slave-Steuerung gewährleistet den Lastausgleich zwischen den FUs.

*Master-SLave-Topologie* Ein FU wird zum Master des Systems ernannt; alle anderen sind Slaves. Der Master kommuniziert mit den Slaves über Lichtwellenleiter der Hauptprozessor-Baugruppen AP4. Der Master überträgt Informationen für Betrieb, Drehzahl, Drehmoment usw. an den Slave in Echtzeit, und der Slave reagiert auf die Datenbefehle des Masters entsprechend seiner eigenen Messdaten.

ERFORDERLICHEUm die Master/Slave-Anwendung zu ermöglichen, muss für alle beteiligten FUs die Para-<br/>metereinstellung Master/Slave-Betrieb = Gültig gewählt werden. Jeder FU muss dabei<br/>jeweils mit dem Parameter Master/Slave-Modus in Bezug auf seine Funktion als Master<br/>oder Slave eingestellt werden.
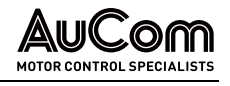

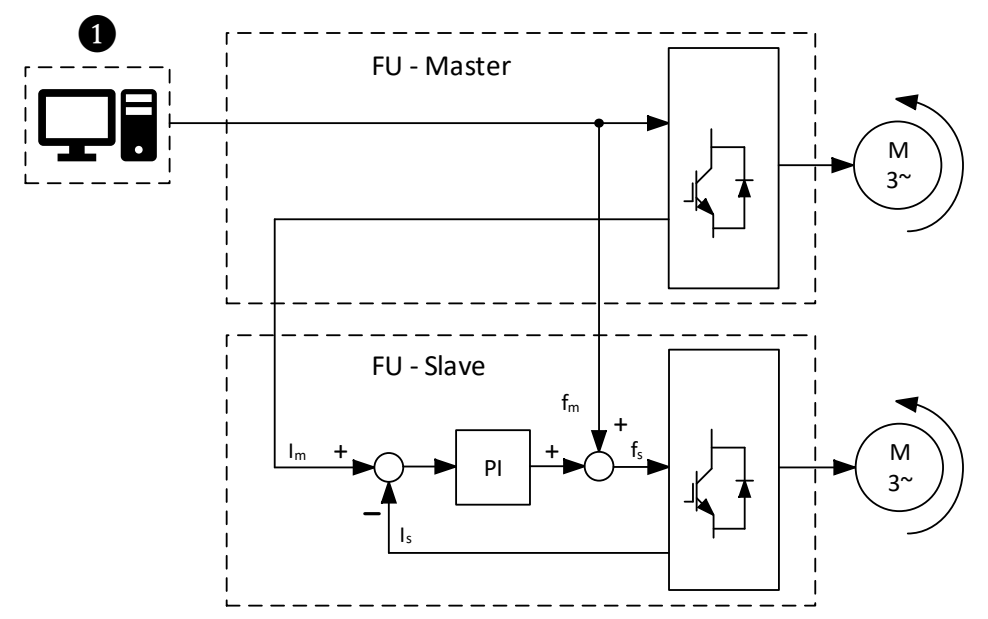

Abb. 5-4 FU-Typ = ASYNC Motor U/f: Stromausgleichsregelung im Slave

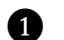

Prozessleitsystem (PLS)

- Im Motorstrom-Sollwert (Master)
- fm Motorfrequenz
- fs Slave-Sollfrequenz
- ls Slave-Motorstrom
- PI Strom-Ausgleichsregler

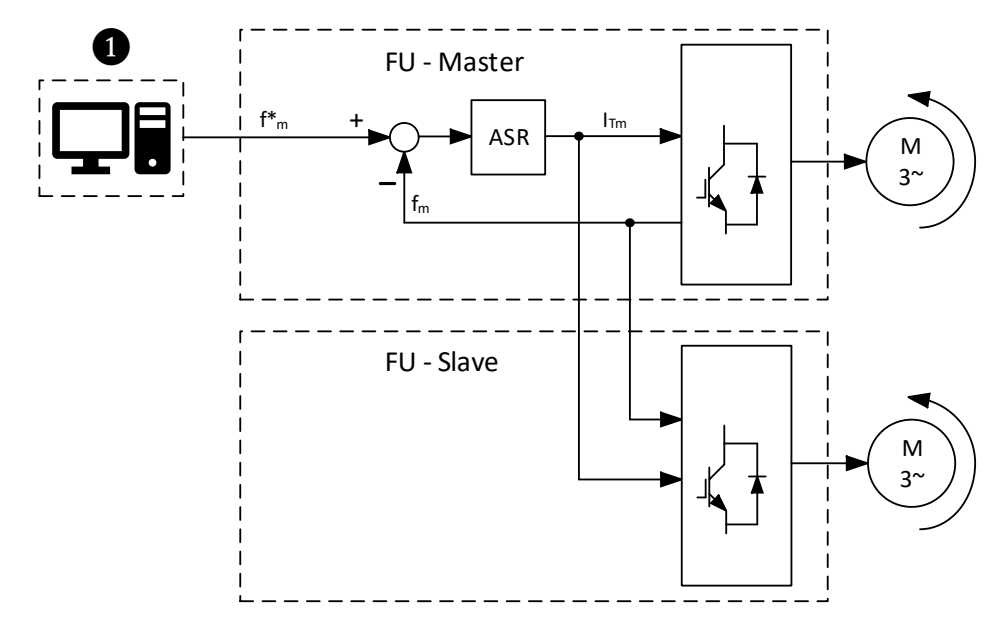

Abb. 5-5 FU-Typ = ASYNC VC ohne Sensor: Wirkstromregelung

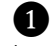

- Prozessleitsystem (PLS)
- ITm Motorstrom-Sollwert (Master)
- f\*m Motor-Sollfrequenz
- fm Motor-Istfrequenz

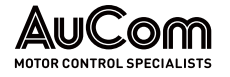

# 5.1.6 SCHNELLSTART / FU-START BEI LAUFENDEM MOTOR

Der FU kann die Steuerung für einen Motor übernehmen, der sich bereits bzw. noch dreht.

Für die Parametereinstellung *START-Modus* = *Schnellstart* ermittelt der FU die Drehzahl des sich noch drehenden Motors bevor der FU-Ausgang auf den Motor geschaltet wird. Der FU gibt dann eine Spannung mit der gleichen *Amplitude, Frequenz* und *Phasenlage* wie die des drehenden Motors aus und beschleunigt den Motor dann auf den Prozess-Sollwert.

# 5.1.7 MOTOR-RÜCKWÄRTSLAUF

Der FU kann einen Motor in *umgekehrter Drehrichtung* (Rückwärtslauf) betreiben. Der Rückwärtslauf ist für die Parametereinstellung *Freigabe Rückwärtslauf* = *Aktiviert* verfügbar. Der FU-Betrieb im Rückwärtslauf hängt von den Einstellungen der Parameter:

- Betriebsart (für die START/STOP-Steuerung des Motors),
- *Fern-START/STOP: DI-Modus* (für Pegel- oder Impulssignale in der *Betriebsart = Fernsteuerung (DI)*) und
- Modus f
  ür Sollwertvorgabe (der Sollfrequenz/Solldrehzahl)

ab.

| = |
|---|
| = |
|   |
|   |
|   |
|   |

# HINWEIS

- Für den Motor-Rückwärtslauf über den FU ist grundsätzlich eine negative Sollfrequenz/Solldrehzahl vorzugeben.
- Der FU steuert den Motor im Rückwärtslauf sowie im Vorwärtslauf gemäß den Einstellungen für die Parameter START-Modus und STOP-Modus.

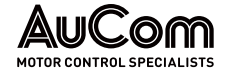

Die folgende Tabelle gibt Aufschluss über die verschiedenen Varianten 1 bis 9, den Motor im Rückwärtslauf über den FU zu steuern:

|                       |                                                      | 1   | 2   | 3    | 4     | 6      | 6      | 7     | 8  | 9  |
|-----------------------|------------------------------------------------------|-----|-----|------|-------|--------|--------|-------|----|----|
|                       |                                                      |     |     | STAR | T/STO | P-Steu | Jerung | über: |    |    |
|                       | Parametereinstellungen                               | нмі | нмі | PLS  | PLS   | DI     | DI     | DI    | DI | DI |
| Freigabe              | Freigabe Rückwärtslauf = Aktiviert                   | 1   | 1   | 1    | 1     | 1      | 1      | 1     | 1  | 1  |
|                       | Betriebsart = Lokale Bedienung (HMI)                 | 1   | 1   | 0    | 0     | 0      | 0      | 0     | 0  | 0  |
| Betriebsart           | Betriebsart = Fernbedienung (PLS)                    | 0   | 0   | 1    | 1     | 0      | 0      | 0     | 0  | 0  |
|                       | Betriebsart = Fernbedienung (DI)                     | 0   | 0   | 0    | 0     | 1      | 1      | 1     | 1  | 1  |
| DI-Signaltyp für      | Fern-START/STOP: DI-Modus = Pegelsignal              | 0   | 0   | 0    | 0     | 1      | 1      | 0     | 0  | 0  |
| Fernbedienung<br>(DI) | Fern-START/STOP: DI-Modus = Impulssignal             | 0   | 0   | 0    | 0     | 0      | 0      | 1     | 1  | 1  |
|                       | Modus für Sollwertvorgabe = Sollwertvorgabe über HMI | 1   | 0   | 0    | 1     | 0      | 0      | 0     | 0  | 1  |
| Sollwertvorgabe       | Modus für Sollwertvorgabe = Sollwertvorgabe über PLS | 0   | 1   | 1    | 0     | 0      | 0      | 0     | 1  | 0  |
|                       | Modus für Sollwertvorgabe = Sollwertvorgabe über Dl  | 0   | 0   | 0    | 0     | 1      | 0      | 1     | 0  | 0  |
|                       | Modus für Sollwertvorgabe = Sollwertvorgabe über Al  | 0   | 0   | 0    | 0     | 0      | 1      | 0     | 0  | 0  |
|                       | Motor-Rückwärtslauf starten                          | HMI | HMI | PLS  | PLS   | DI     | DI     | DI    | DI | DI |
|                       | Sollwertvorgabe: negativer Wert                      | 1   | 1   | 1    | 1     | 1      | 1      | 1     | 1  | 1  |
|                       | HMI: Schaltfläche START                              | 1   | 1   | 0    | 0     | 0      | 0      | 0     | 0  | 0  |
| START-<br>Bedingungen | PLS-Startbefehl                                      | 0   | 0   | 1    | 1     | 0      | 0      | 0     | 0  | 0  |
| Doanigangon           | DI (-XS1: 1,10) Fern-Start/Stopsignal                | 0   | 0   | 0    | 0     | 1      | 1      | 1     | 1  | 1  |
|                       | DI (-XS1: 1,9) Fern-Start/Stopsignal                 | 0   | 0   | 0    | 0     | 1      | 1      | 0     | 0  | 0  |
| $\Rightarrow$         | Motor startet Rückwärtslauf                          | 1   | 1   | 1    | 1     | 1      | 1      | 1     | 1  | 1  |
|                       | Motor-Rückwärtslauf stoppen                          | HMI | HMI | PLS  | PLS   | DI     | DI     | DI    | DI | DI |
|                       | HMI: Schaltfläche <i>STOP</i>                        | 1   | 1   | 0    | 0     | 0      | 0      | 0     | 0  | 0  |
| STOP-                 | PLS-Stopbefehl                                       | 0   | 0   | 1    | 1     | 0      | 0      | 0     | 0  | 0  |
| Bedingungen           | DI (-XS1: 1,10) Fern-Start/Stopsignal                | 0   | 0   | 0    | 0     | х      | х      | х     | х  | х  |
|                       | DI (-XS1: 1,9) Fern-Start/Stopsignal                 | 0   | 0   | 0    | 0     | 0      | 0      | 1     | 1  | 1  |
| $\Rightarrow$         | Motor stoppt Rückwärtslauf                           | 1   | 1   | 1    | 1     | 1      | 1      | 1     | 1  | 1  |

1: entspricht der Parametereinstellung bzw. aktiviert

0: entspricht <u>nicht</u> der *Parametereinstellung* bzw. *deaktiviert* x: entspricht *aktiviert* oder *deaktiviert* 

Tab. 5-1 Rückwärtslauf - Steuerungsvarianten

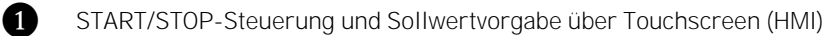

- 2 START/STOP-Steuerung über Touchscreen (HMI) und Sollwertvorgabe über PLS
- 3 START/STOP-Steuerung und Sollwertvorgabe über PLS
- 4 START/STOP-Steuerung über PLS und Sollwertvorgabe über Touchscreen (HMI)
- 5 START/STOP-Steuerung und Sollwertvorgabe über digitale Eingänge (DI: Pegelsignal)
- 6 START/STOP-Steuerung über digitale Eingänge (DI: Pegelsignal) und Sollwertvorgabe über Analogeingang (AI)
- **7** START/STOP-Steuerung und Sollwertvorgabe über digitale Eingänge (DI: Impulssignal)
- 8 START/STOP-Steuerung über digitale Eingänge (DI: Impulssignal) und Sollwertvorgabe über PLS
- 9 START/STOP-Steuerung über digitale Eingänge (DI: Impulssignal) und Sollwertvorgabe über Touchscreen (HMI)

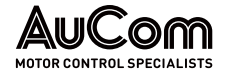

START/STOP-STEUERUNG UND SOLLWERTVORGABE ÜBER TOUCHSCREEN (HMI) Parametereinstellungen:

- Freigabe Rückwärtslauf = Aktiviert
- Betriebsart = Lokale Bedienung (HMI)
- Modus für Sollwertvorgabe = Sollwertvorgabe über HMI

Sollwertvorgabe: Beispiel

- Vorwärtslauf: *Frequenz eingeben* (HMI) = 20 Hz
- Rückwärtslauf: *Frequenz eingeben* (HMI) = 20 Hz

2 START/STOP-Steuerung über Touchscreen (HMI) und Sollwertvorgabe über PLS Parametereinstellungen:

- Freigabe Rückwärtslauf = Aktiviert
- Betriebsart = Lokale Bedienung (HMI)
- Modus für Sollwertvorgabe = Sollwertvorgabe über PLS

Sollwertvorgabe: Beispiel

- Vorwärtslauf: *Kommunikationsprotokoll* (PLS) = 20 Hz
- Rückwärtslauf: Kommunikationsprotokoll (PLS) = -20 Hz

Die folgende Abbildung zeigt das Funktions-/Zeit-Diagramm für die Varianten 1 und 2 eines Motor-Rückwärtslaufs:

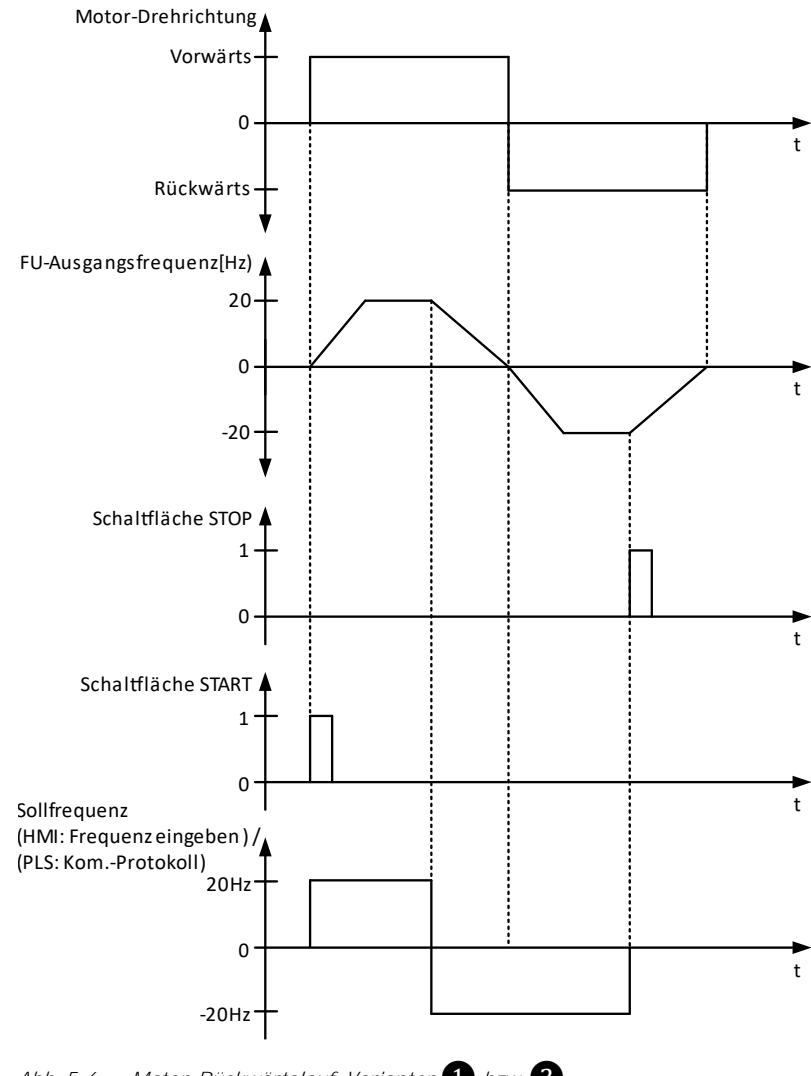

Abb. 5-6 Motor-Rückwärtslauf: Varianten 1 bzw. 2

AUCOM MOTOR CONTROL SPECIALISTS

**3** START/STOP-Steuerung und Sollwertvorgabe über PLS Parametereinstellungen:

- Freigabe Rückwärtslauf = Aktiviert
- Betriebsart = Fernbedienung (PLS)
- Modus für Sollwertvorgabe = Sollwertvorgabe über PLS

Sollwertvorgabe: Beispiel

- Vorwärtslauf: Kommunikationsprotokoll (PLS) = 20 Hz
- Rückwärtslauf: Kommunikationsprotokoll (PLS) = -20 Hz

START/STOPSTEUERUNG ÜBER PLS UND
SOLLWERTVORGABE ÜBER
TOUCHSCREEN (HMI)

Parametereinstellungen:

- Freigabe Rückwärtslauf = Aktiviert
- Betriebsart = Fernbedienung (PLS)
- Modus für Sollwertvorgabe = Sollwertvorgabe über HMI

Sollwertvorgabe: Beispiel

- Vorwärtslauf: *Frequenz eingeben* (HMI) = *20 Hz*
- Rückwärtslauf: *Frequenz eingeben* (HMI) = *20 Hz*

Die folgende Abbildung zeigt das Funktions-/Zeit-Diagramm für die Varianten 3 und 4 eines Motor-Rückwärtslaufs:

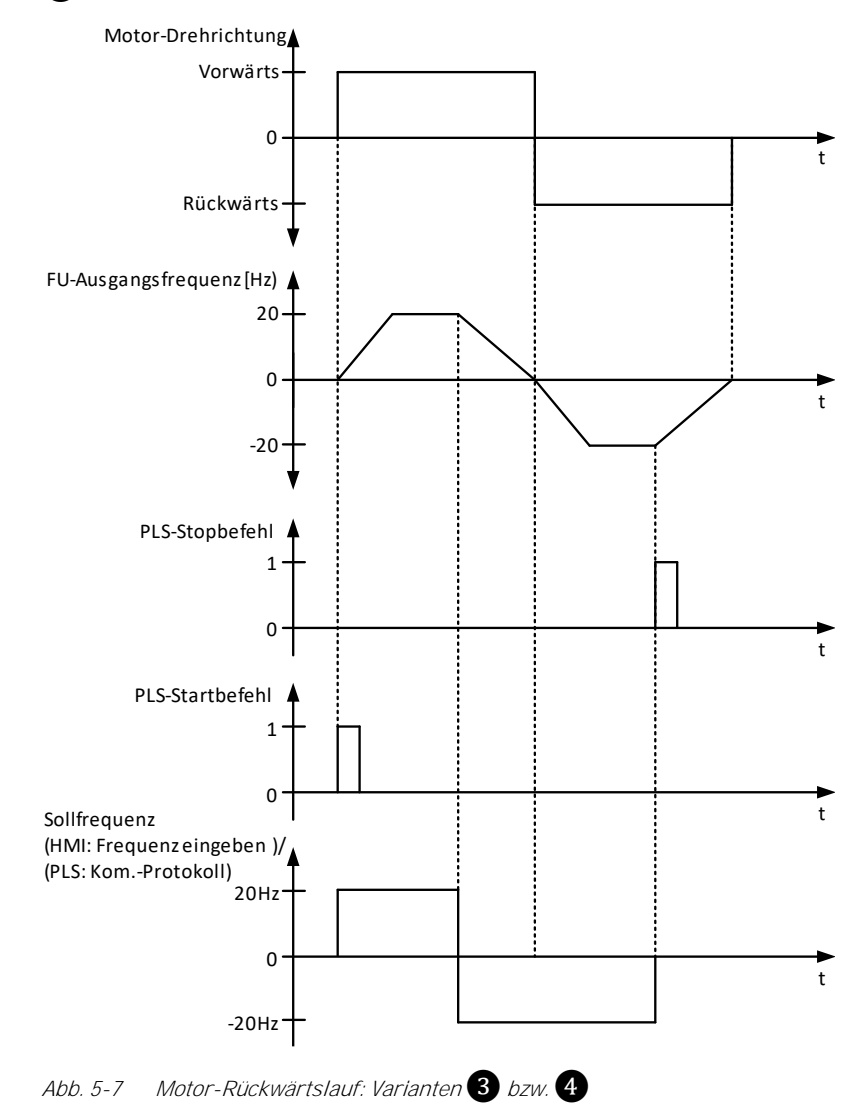

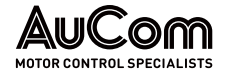

**5** *START/STOP-STEUERUNG UND SOLLWERTVORGABE ÜBER DIGITALE EINGÄNGE (DI: PEGELSIGNAL)*  Parametereinstellungen:

- Freigabe Rückwärtslauf = Aktiviert
- Betriebsart = Fernbedienung (DI)
- Fern-START/STOP: DI-Modus = Pegelsignal
- Modus für Sollwertvorgabe = Sollwertvorgabe über DI

Sollwertvorgabe: Beispiel

- Vorwärtslauf: Drehzahlsektion 3 oder Drehzahlsektion 7 (DI) = 20 Hz
- Rückwärtslauf: *Drehzahlsektion 3* oder *Drehzahlsektion 7* (DI) = -20 Hz

Parametereinstellungen:

- Freigabe Rückwärtslauf = Aktiviert
- Betriebsart = Fernbedienung (DI)
- Fern-START/STOP: DI-Modus = Pegelsignal
- Modus für Sollwertvorgabe = Sollwertvorgabe über Al

Sollwertvorgabe: Beispiel

- Vorwärtslauf: AI 1: f/n Sollwertvorgabe (AI) = 20 Hz
- Rückwärtslauf: *Al 1: f/n Sollwertvorgabe* (Al) = -20 Hz

Die folgende Abbildung zeigt das Funktions-/Zeit-Diagramm für die Varianten **5** und **6** eines Motor-Rückwärtslaufs:

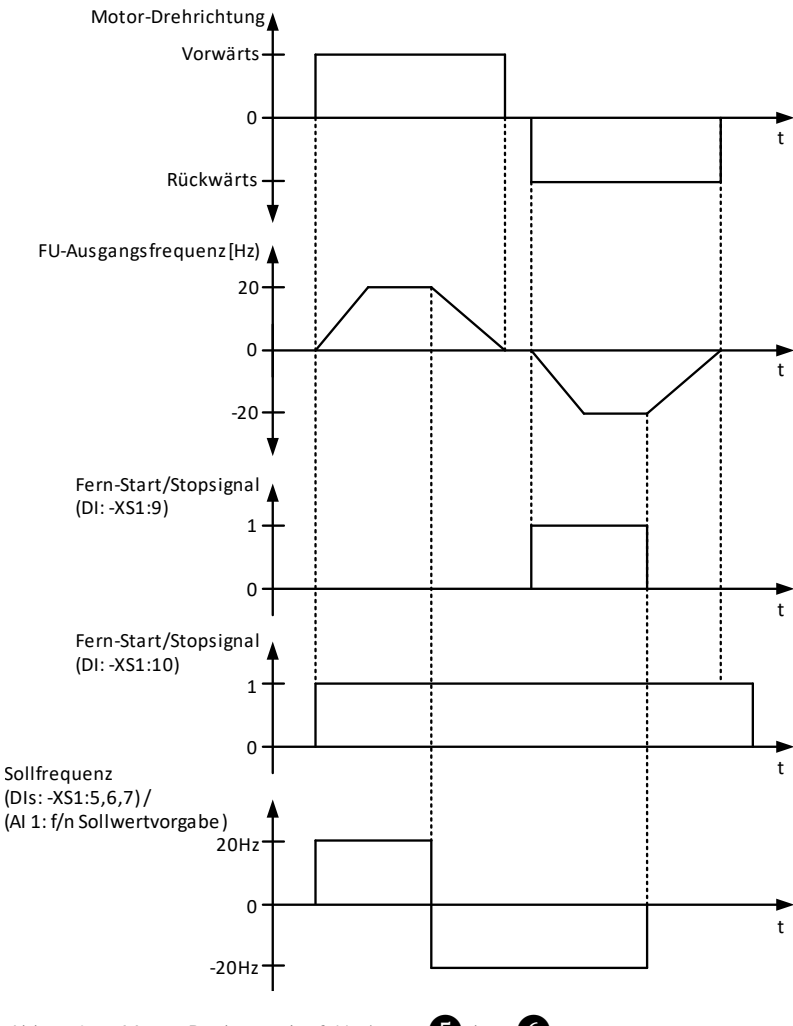

Abb. 5-8 Motor-Rückwärtslauf: Varianten 5 bzw. 6

6 START/STOP-STEUERUNG ÜBER DIGITALE EINGÄNGE (DI: PEGELSIGNAL) UND SOLLWERTVORGABE ÜBER ANALOGEINGANG (AI) Parametereinstellungen:

- Freigabe Rückwärtslauf = Aktiviert
- Betriebsart = Fernbedienung (DI)
- Fern-START/STOP: DI-Modus = Impulssignal
- Modus für Sollwertvorgabe = Sollwertvorgabe über DI

Sollwertvorgabe: Beispiel

- Vorwärtslauf: Drehzahlsektion 3 oder Drehzahlsektion 7 (DI) = 20 Hz
- Rückwärtslauf: *Drehzahlsektion 3* oder *Drehzahlsektion 7* (DI) = 20 Hz

Parametereinstellungen:

- Freigabe Rückwärtslauf = Aktiviert
- Betriebsart = Fernbedienung (DI)
- Fern-START/STOP: DI-Modus = Impulssignal
- Modus für Sollwertvorgabe = Sollwertvorgabe über PLS

Sollwertvorgabe: Beispiel

- Vorwärtslauf: *Kommunikationsprotokoll* (PLS) = 20 Hz
- Rückwärtslauf: *Kommunikationsprotokoll* (PLS) = 20 Hz

Parametereinstellungen:

- Freigabe Rückwärtslauf = Aktiviert
- Betriebsart = Fernbedienung (DI)
- Fern-START/STOP: DI-Modus = Impulssignal
- Modus für Sollwertvorgabe = Sollwertvorgabe über HMI

Sollwertvorgabe: Beispiel

• Vorwärtslauf: *Frequenz eingeben* (HMI) = *20 Hz* 

BETRIEBSANLEITUNG - MVH2.0\_BA\_1.0.1\_de

• Rückwärtslauf: *Frequenz eingeben* (HMI) = – *20 Hz* 

Die folgende Abbildung zeigt das Funktions-/Zeit-Diagramm für die Varianten 7, 8 und 9 eines Motor-Rückwärtslaufs:

8 START/STOP-STEUERUNG ÜBER DIGITALE EINGÄNGE (DI: IMPULSSIGNAL) UND SOLLWERTVORGABE ÜBER PLS

> 9 START/STOP-STEUERUNG ÜBER DIGITALE

> > TOUCHSCREEN (HMI)

EINGÄNGE (DI: IMPULSSIGNAL)

UND SOLLWERTVORGABE ÜBER

**7** START/STOP-Steuerung und

Sollwertvorgabe über

DIGITALE EINGÄNGE (DI:

IMPULSSIGNAL)

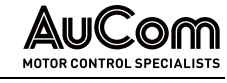

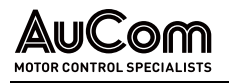

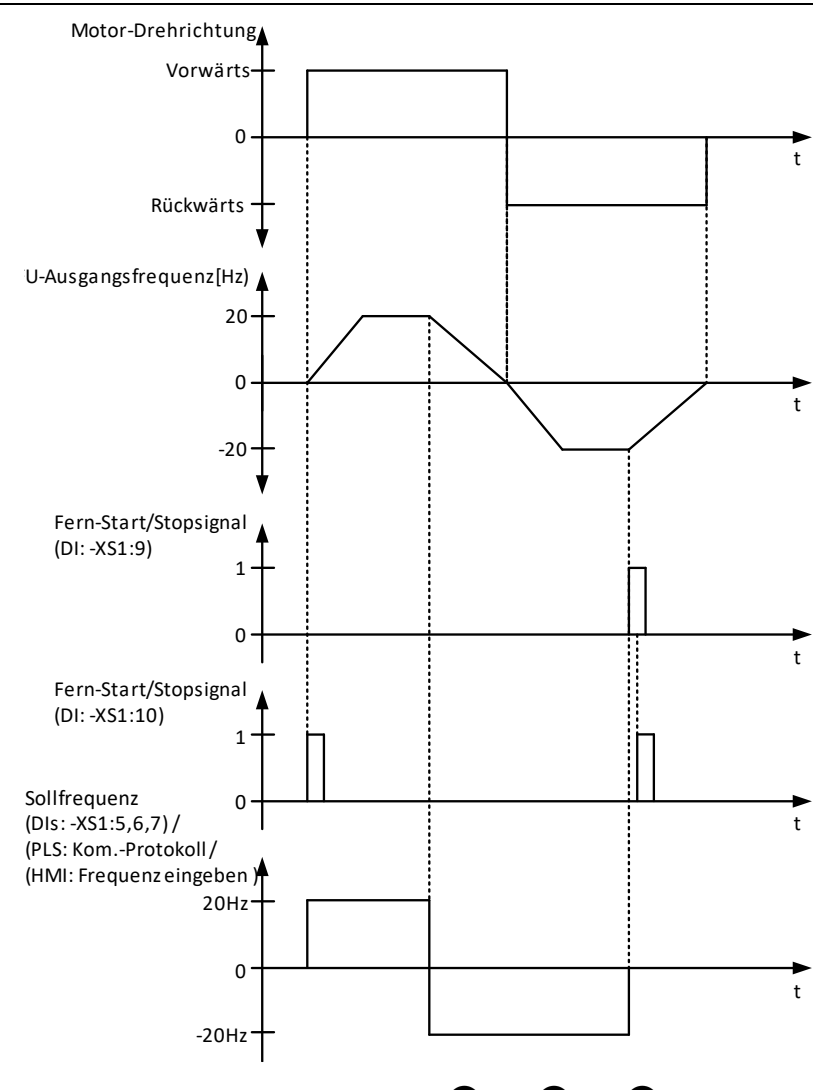

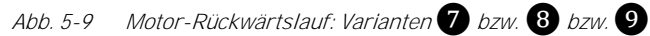

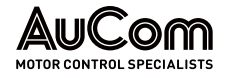

# 5.1.8 MS-NETZAUSFALL

Der FU kann so konfiguriert werden, dass er bei Ausfall der Netzspannung entweder:

- unverzögert abschaltet oder
- einen automatischen Neustart nach Netzwiederkehr durchführt oder
- unter Einsatz der kinetischen Pufferung weiter betrieben werden.

UNVERZÖGERTE ABSCHALTUNGFür die Parametereinstellung Schnellabschaltung bei MS-Netzausfall = Aktiviert, schaltetDES FUder FU bei einem Netzausfall unverzögert ab.

NEUSTART NACH NETZWIEDERKEHR Für die Parametereinstellung *Automatikstart nach MS-Ausfall = Aktiviert* führt der FU nach Wiederkehr der MS-Netzspannung automatisch einen Neustart durch.

Der FU führt nur dann einen Neustart aus, wenn die Netzspannung innerhalb der mit Parameter *Max. zul. MS-Netzausfalldauer* eingestellten Zeit wiederkehrt und *kein* STOP-Befehl aktiv ist.

| ٢ |   |  |
|---|---|--|
| L | = |  |
| L |   |  |
| L |   |  |
| L |   |  |

### HINWEIS

Für die Parametereinstellung *Max. zul. MS-Netzausfalldauer = 100s* erfolgt *kein* FU-Neustart.

*FRT-Vorgang* Der FU schaltet *nicht* ab. Die Steuerung und Regelung des FU nutzt die kinetische Rotationsenergie der Antriebs, um die FU-eigenen Verluste im FU-Leistungskreis zu kompensieren. Hierzu wird die Ausgangsfrequenz des FU kontrolliert abgesenkt, um die benötigte Energie in den FU einzuspeisen (Leistungsrückspeisung durch generatorischen Betrieb des Motors).

> Die *maximale Betriebszeit bei Netzausfall* ist abhängig von der kinetischen Rotationsenergie des Antriebs.

> Der FU bleibt nur für den mit Parameter *Max. zul. FRT-Dauer eingestellten Zeit* in Betrieb und solange *kein* STOP-Befehl aktiv ist.

| 1 | - | _ | _ | ~   |
|---|---|---|---|-----|
|   | Ŀ | _ | _ | - ` |
|   | Ľ | - | _ | _   |
|   |   | _ | _ | _   |
|   |   | _ | _ | -   |
|   | L |   |   |     |

### HINWEIS

- FRT-Vorgang: Durchfahren eines Netzausfalls, engl.: fault ride through, FRT
- Für die Parametereinstellung Max. zul. FRT-Dauer = 0 ms ist die FRT-Funktion deaktiviert.
- Für den FRT-Vorgang muss sichergestellt werden, dass eine sichere Steuerspannung (z. B. über eine USV) zur Verfügung steht.

Die folgende Tabelle beschreibt den Zusammenhang zwischen dem FU-Zustand vor und nach dem Netzausfall in Abhängigkeit der verschiedenen Parametereinstellungen:

| Systemstatus<br>des FU vor<br>dem MS-<br>Netzausfall | Dauer<br>des<br>Netzaus-<br>falls T1 | Parametereinstellungen                                                                                  | Systemstatus<br>des FU nach<br>dem MS-<br>Netzausfall |
|------------------------------------------------------|--------------------------------------|----------------------------------------------------------------------------------------------------|-------------------------------------------------------|
| FU-Bereit /<br>FU-Betrieb                            | -                                    | Schnellabschaltung bei MS-Netzausfall =<br>Aktiviert                                                    | MS nicht bereit                                       |
| FU-Bereit                                            | T1 < T2                              | Schnellabschaltung bei MS-Netzausfall =<br>Deaktiviert                                                  | FU-Bereit                                             |
| FU-Bereit                                            | T1 > T2                              | Schnellabschaltung bei MS-Netzausfall =<br>Deaktiviert                                                  | MS nicht bereit,<br>MS-Netzausfall                    |
| FU-Betrieb                                           | T1 < T2                              | Schnellabschaltung bei MS-Netzausfall =<br>Deaktiviert;<br>Automatikstart nach MS-Ausfall = Deaktiviert | Bereit                                                |

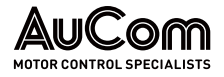

| Systemstatus<br>des FU vor<br>dem MS-<br>Netzausfall | Dauer<br>des<br>Netzaus-<br>falls T1 | Parametereinstellungen                                                                                  | Systemstatus<br>des FU nach<br>dem MS-<br>Netzausfall |
|------------------------------------------------------|--------------------------------------|----------------------------------------------------------------------------------------------------|-------------------------------------------------------|
| FU-Betrieb                                           | T1 < T2                              | Schnellabschaltung bei MS-Netzausfall =<br>Deaktiviert;<br>Automatikstart nach MS-Ausfall = Aktiviert   | FU-Betrieb                                            |
| FU-Betrieb                                           | T1 > T2                              | Schnellabschaltung bei MS-Netzausfall =<br>Deaktiviert;<br>Automatikstart nach MS-Ausfall = Deaktiviert | MS nicht bereit,<br>MS-Netzausfall                    |

Tab. 5-2 FU-Zustand vor und nach MS-Netzausfall

T1: Dauer des MS-Netzausfalls

T2: Zeitfenster für eine maximal zulässige Netzausfalldauer, in dem der FU einen automatischen Neustart durchführen kann, sofern kein STOP-Befehl aktiv ist. (s. Parameter Max. zul. MS-Netzausfalldauer)

# 5.1.9 MOTORÜBERLASTUNGSSCHUTZ (THERMISCHES ABBILD)

Um Motorschäden aufgrund von Überlast oder Langzeit-Überstrombetrieb zu vermeiden, schützt der FU den Motor mit einem voreingestellten, thermischen Motorüberlastungsmodell (thermisches Abbild) mit inverser Auslöseverzögerungszeit-Charakteristik:

$$\int_{t_0}^t [(\frac{I}{I_N})^2 \cdot 1] dt \ge k$$

mit: I: Betriebsstrom des Motors

- IN: Motornennstrom
- t: inverse Überstromauslöseverzögerungszeit
- k: Überlastfaktor

Wenn der *Motorstrom* / den *Motornennstrom* /<sub>N</sub> *überschreitet*, wird die Schutzfunktion mit inverser Auslöseverzögerungszeit-Charakteristik angeregt. Je größer der *Motorstrom* / ist, desto kürzer ist die *Verzögerungszeit t* bis zur Schutzauslösung (FU-Abschaltung):

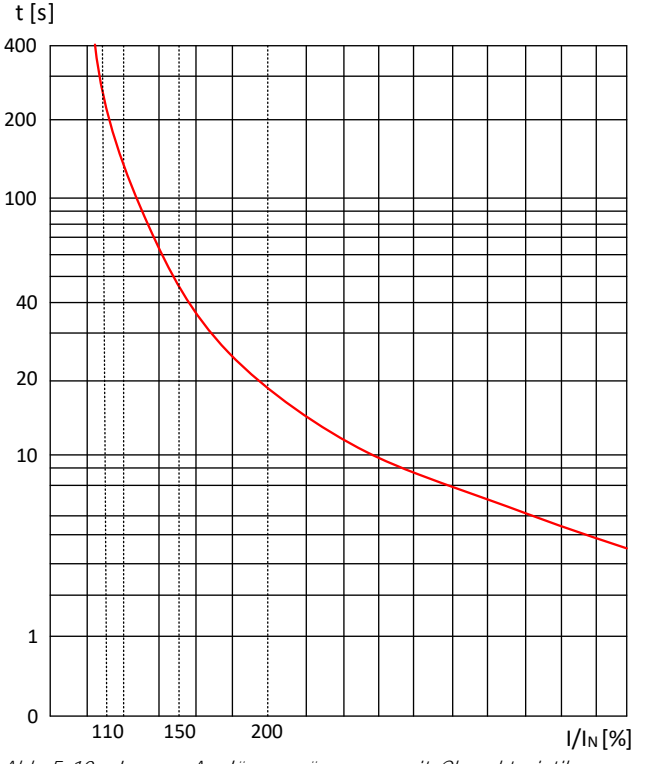

Abb. 5-10 Inverse Auslöseverzögerungszeit-Charakteristik

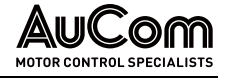

Die folgende Tabelle gibt Aufschluss über die *maximal zulässige Überlastdauer* des Motors bei verschiedenen Überlasten:

| Überlastung des Motors I/IN [%] | Max. zulässige Dauer der Überlast t [s] |
|---------------------------------|-----------------------------------------|
| 110                             | 251                                     |
| 120                             | 120                                     |
| 130                             | 76                                      |
| 140                             | 55                                      |
| 150                             | 42                                      |
| 200                             | 18                                      |

 Tab. 5-3
 Max. zulässige Überlastdauer des Motors für verschiedene Überlasten

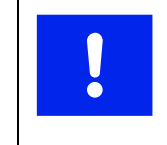

ACHTUNG

# Wenn der FU-Ausgangsstrom 150% des FU-Ausgangsnennstromes übersteigt, wird der FU abschalten, bevor die max. zulässige Überlast des Motors erreicht ist.

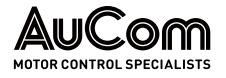

# 5.1.10 AUTOMATISCHER RAMPENEINGRIFF

# STROMKRITERIUM – ÜBERSTROM

Überschreitet der FU-Ausgangsstrom während des Beschleunigungs- oder Abbremsvorgangs:

- den mit Parameter Motor-Überlastlimit eingestellten Wert oder
- den definierten, *maximal zulässigen Stromgrenzwert (Stromanregelimit)* von 150 % des FU-Ausgangsnennstroms,

unterbricht der FU den Beschleunigungs-/Abbremsvorgang und hält seine Ausgangsfrequenz auf dem aktuellen Wert. Fällt der FU-Ausgangsstrom unter den definierten *Stromrücksetzwert*, wird der Beschleunigungs- bzw. Abbremsvorgang fortgesetzt.

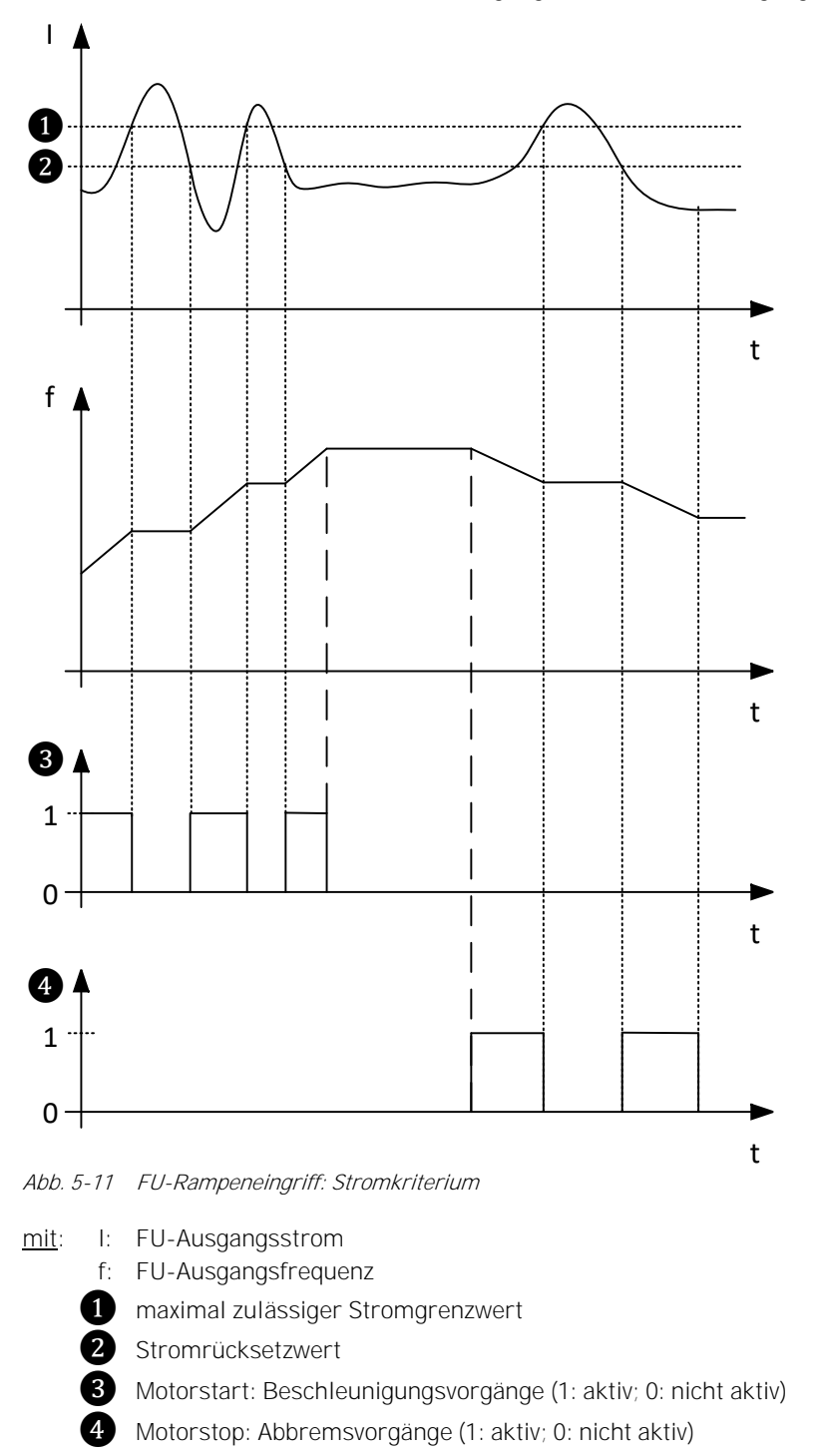

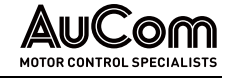

# **HINWEIS**

Der maximal zulässige Stromgrenzwert und der Stromrücksetzwert sind im FU fest eingestellt. Diese Einstellungen können vom Benutzer nicht verändert werden.

# SPANNUNGSKRITRIUM – ÜBERSPANNUNG

Wenn der FU den Motor abbremst, kann eine übermäßige Trägheit der Last oder eine zu kurze Abbremszeit dazu führen, dass die Gleichspannungszwischenkreisspannung in den Leistungszellen ansteigt und der FU gemäß Fehler: Leistungszellen-Überspannung abschaltet.

Um dies zu vermeiden, überwacht der FU permanent:

• die Gleichspannungszwischenkreisspannung der Leistungszellen.

Wenn die Gleichspannungszwischenkreisspannung den definierten, maximal zulässigen Spannungsgrenzwert (Spannungsanregelimit) überschreitet, unterbricht der FU den Abbremsvorgang und hält seine Ausgangsfrequenz auf dem aktuellen Wert. Fällt der Gleichspannungszwischenkreisspannung der Leistungszellen wieder unter den definierten Spannungsrücksetzwert, wird der Abbremsvorgang fortgesetzt.

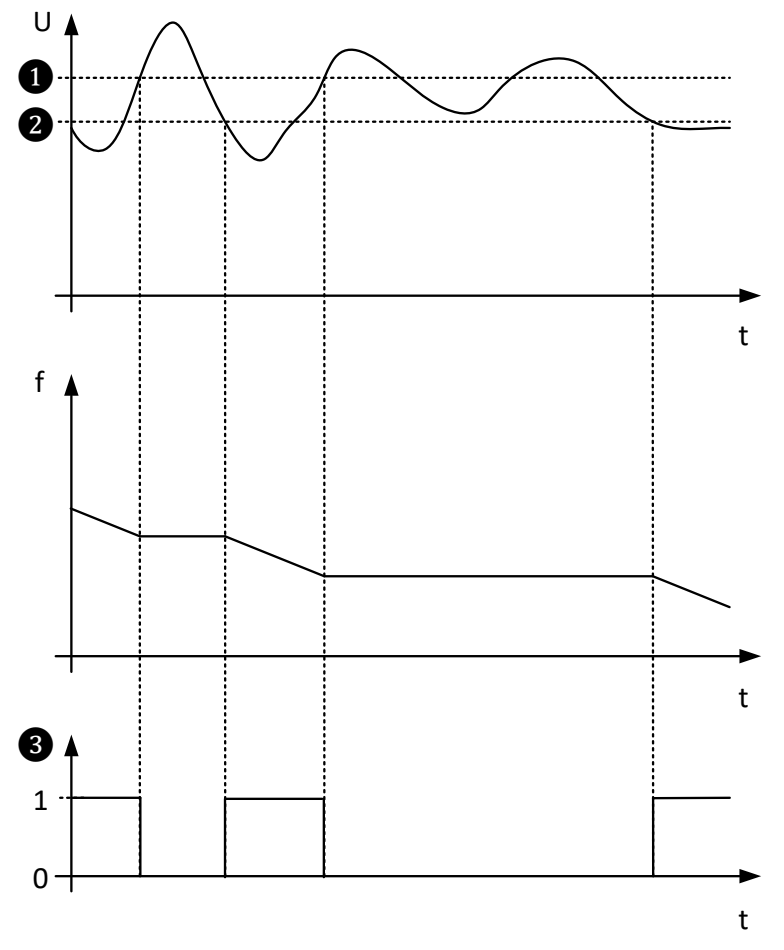

Abb. 5-12 FU-Rampeneingriff: Spannungskriterium

mit: U: Spannung im Gleichspannungszwischenkreis der Leistungszellen f: FU-Ausgangsfrequenz

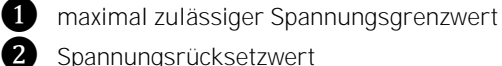

Spannungsrücksetzwert

Motorstop: Abbremsvorgänge (1: aktiv; 0: nicht aktiv)

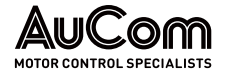

### HINWEIS

- HINWEIS
- Der maximal zulässige Grenzwert der Gleichspannungszwischenkreisspannung und der Spannungsrücksetzwert sind im FU voreingestellt. Er kann vom Benutzer nicht eingestellt werden.
- Einstelloptionen s. Parameter Verstärkung Motor-Übererreg. und Motor-Übererreg. ab Frequenz

# 5.1.11 ÜBERBRÜCKTER BETRIEB (BYPASS) DES FU

Der FU kann im Fehlerfall vollständig überbrückt werden (FU-Bypass). Nach Abschaltung des defekten FU läuft der Antrieb aus. Das Wiederzuschalten des Antriebes kann direkt am Netz erfolgen (engl.: direct online, DOL). Die minimale Wartezeit bis zur Wiederzuschaltung ist abhängig von der Motorgröße und liegt typischerweise zwischen 250 ms und 750 ms. Es ist sicherzustellen, dass die Motor-Restspannung auf ein Minimum abgesunken ist, um ein Aufschalten in Phasenopposition zu verhindern.

Der FU kann entweder manuell oder automatisch überbrückt werden.

| - | _   |  |
|---|-----|--|
| L | — ) |  |
| L | =   |  |
| Т |     |  |
| Т |     |  |

### HINWEIS

Die FU-Bypass Funktion erfordert zusätzliche Hardware (Bypass-Schrank).

# 5.1.12 ÜBERBRÜCKTER BETRIEB (BYPASS) DER LEISTUNGSZELLE

Die Leistungszellen jeder Phase sind in Reihe geschaltet. Wenn eine Leistungszelle ausfällt, kann die ausgefallene Zelle überbrückt werden (Kurzschließen des Leistungszellenausgangs bzgl. der Klemmen L1 und L2), um den FU-Betrieb aufrechtzuerhalten.

# SCHUTZ-BYPASS ODER IGBT-BYPASS

Defekte Leistungszellen können überbrückt werden (integrierter Zellen-Bypass). Je nach Bauart der Leistungszellen wird entweder:

- ein integrierter *Schütz-Bypass* oder
- ein integrierter *IGBT-Bypass*

verwendet, um eine fehlerhafte Zelle zu überbrücken.

- *Schütz-Bypass* Bei Leistungszellen mit *Schütz-Bypass* sind Schließer-Kontakte des Schütz-Bypasses parallel zum Ausgang einer jeden Leistungszelle (Anschlüsse L1 und L2) geschaltet (s. Abb. 3-41 Elektrisches Prinzipschaltbild einer Leistungszelle").
  - *IGBT-Bypass* Bei Leistungszellen mit *IGBT-Bypass* sind jeweils zwei in Reihe geschaltete IGBTs parallel zum Ausgang einer jeden Leistungszelle (L1 und L2) geschaltet (s. Abb. 3-41 Elektrisches Prinzipschaltbild einer Leistungszelle).

Stellt der FU den *Ausfall einer Leistungszelle* fest, sperrt der FU sofort die H-Brücken-IGBT-Ausgänge von der fehlerhaften Leistungszelle und sendet einen Einschalt-Befehl an den entsprechenden Schütz-Bypass bzw. IGBT-Bypass. Der FU kann dann den Anlagenbetrieb entweder:

- über die Funktion Nullpunktverschiebung mit reduzierter Leistung fortsetzen oder
- abh. von der FU-Ausstattung, mit der *Ausführung n+1* Leistungszellen ohne Leistungsreduzierung

den Anlagenbetrieb unterbrechungsfrei fortführen.

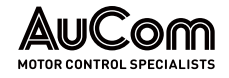

### NEUTRALPUNKTVERSCHIEBUNG

FOLGEN DES AUSFALLS EINER LEISTUNGSZELLE

|   | _   |  |
|---|-----|--|
|   | — ) |  |
|   |     |  |
|   |     |  |
| l |     |  |

### HINWEIS

- Es erfolgt ausschließlich die Überbrückung der fehlerhaften Leistungszelle.
- Die Überbrückung einer einzelnen Leistungszelle bewirkt eine Spannungsunsymmetrie am FU-Ausgang.
- Um solche Auswirkungen auf die Ausgangsspannung zu kompensieren, verwendet der MVH 2.0 die Funktion Nullpunktverschiebung.
- Die Verwendung der Funktion Nullpunktverschiebung setzt immer Leistungszellen voraus, die entweder mit einem Schütz-Bypass oder einem IGBT-Bypass ausgestattet sind.

Die *Überbrückung* einer fehlerhaften Leistungszelle wirkt sich *nicht* auf die Stromausgangsleistung des FU aus, sie reduziert jedoch die Bemessungsspannung der betroffenen Phase.

Fällt in einer Phase eine Leistungszelle aus, wird nur diese Leistungszelle überbrückt; alle anderen Leistungszellen sind weiter in Betrieb. Bei der Funktion *Nullpunktverschiebung* wird der Neutralpunkt der FU-Ausgangsspannung neu ausgerichtet. Durch eine Anpassung der Phasenwinkel für die Phasenspannungen am FU-Ausgang zueinander wird die Symmetrie der Außenleiterspannungen wieder hergestellt. Obwohl die Anzahl der in jeder Phase arbeitenden Leistungszellen unterschiedlich ist und die Phasenspannungen am FU-Ausgang unsymmetrisch sind, sind die Außenleiterspannungen hingegen symmetrisch und der Motor kann risikolos weiter betrieben werden.

STÖRUNGSFREIES, SYMMETRISCHES SPANNUNGSSYSTEM Die folgende Abbildung zeigt das Beispiel für ein *symmetrisches Spannungssystem* im Betrieb mit jeweils *fünf*kaskadierten Leistungszellen in jeder Phase. Alle Leistungszellen arbeiten störungsfrei. Die Phasenverschiebung der einzelnen Phasenspannungen zueinander beträgt 120°.

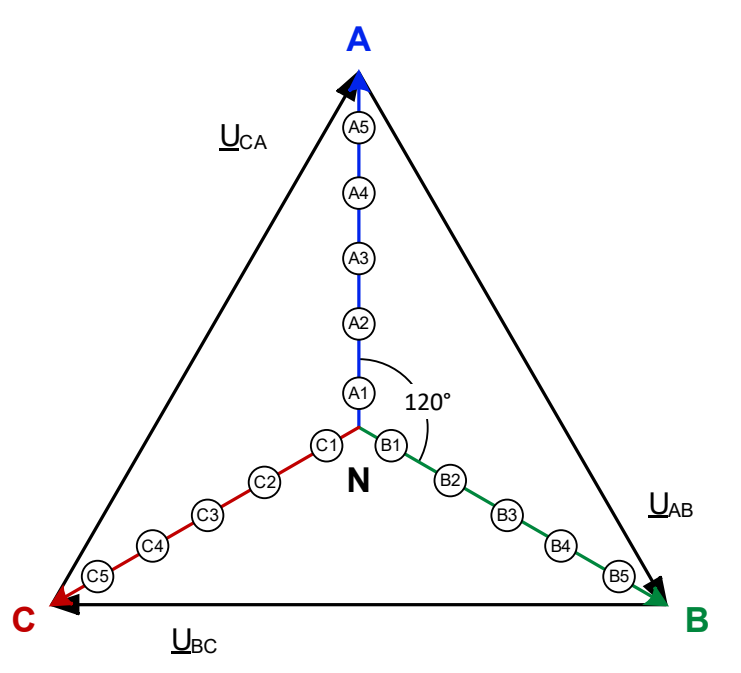

Abb. 5-13 Phasenwinkel eines 5-stufigen FU – Störungsfreier Betrieb

UNSYMMETRISCHES SPANNUNGSSYSTEM Fällt eine *Leistungszelle* aus und wird *überbrückt*, bildet sich durch die Verringerung des Betrages der betroffenen Phasenspannung am FU-Ausgang ein *unsymmetrisches* Spannungssystem aus.

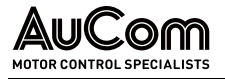

Die folgende Abbildung zeigt das *unsymmetrische Spannungssystem* für eine fehlerhafte, gebrückte Leistungszelle in der Phase A.

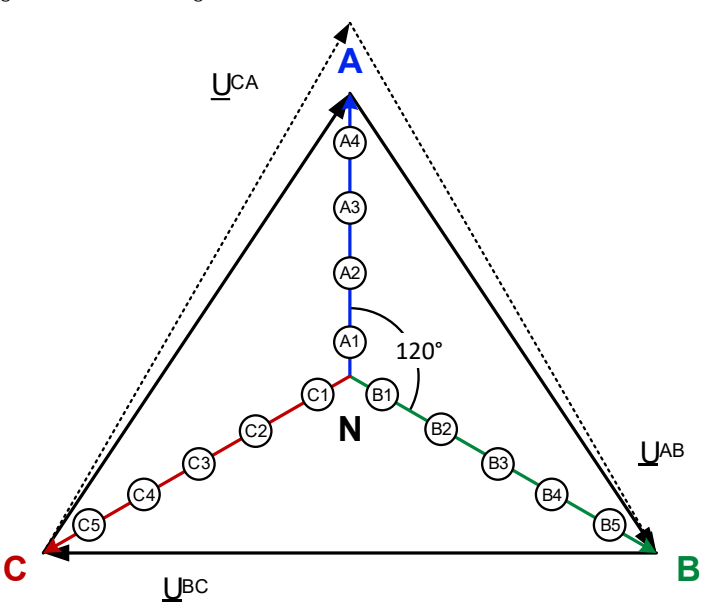

Abb. 5-14 Phasenwinkel eines 5-stufigen FU – fehlerhafte, gebrückte Leistungszelle in Phase A

# AUSGLEICH DER SPANNUNGSUNSYMMETRIE

Um die *Spannungsunsymmetrie*, die durch den geringeren Betrag der Phasenspannung A verursacht wurde, auszugleichen, verwendet der MVH 2.0 einen Algorithmus zur *Verschiebung des Neutralpunkts*.

In dem vorstehenden Beispiel eines 5-stufigen FU sind 14 der 15 Leistungszellen weiter in Betrieb. Die Phasenwinkel der Phasenspannungen werden so ausgeregelt, dass sich:

- die Phasenwinkeldifferenz zwischen den Phasenspannungen <u>UNA</u> und <u>UNB</u> sowie <u>UNA</u> und <u>UNC</u> zu 126,4 ° und
- die Phasenwinkeldifferenz zwischen den Phasenspannungen <u>UNB</u> und <u>UNC</u> zu 107,2 ° ergibt.

Diese Phasenverschiebung führt zu einem *symmetrischen* Spannungssytem am FU-Ausgang, welches hinsichtlich des Betrags der Außenleiterspannungen noch 92,9 % der Bemessungsspannung des FU entspricht.

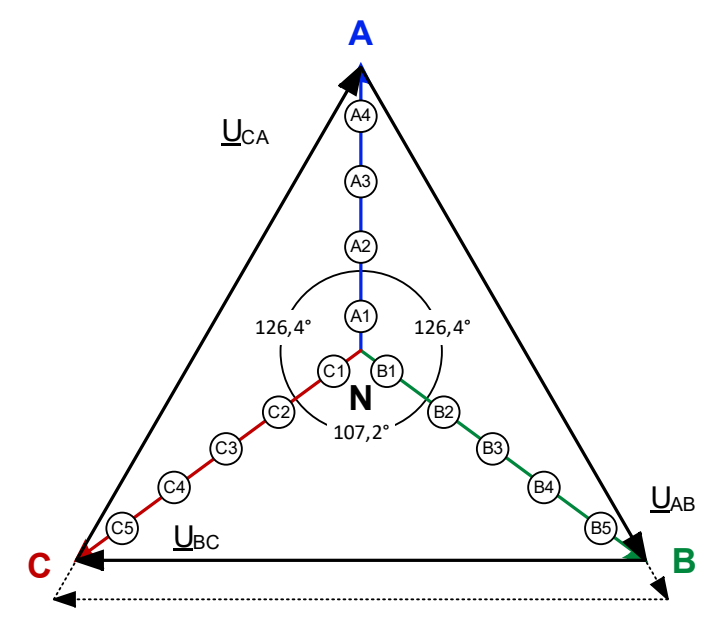

Abb. 5-15 Phasenwinkel eines 5-stufigen FU – Anwendung der Funktion "Nullpunktverschiebung"

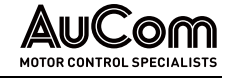

| HINWEIS | 5 |
|---------|---|
|---------|---|

| = | × |
|---|---|
|   |   |
|   | ~ |

- > Für Drehzahlen bis 92,9% der Motornenndrehzahl liegt keine Leistungsreduzierung vor.
- Für Drehzahlen > 92,9% der Motornenndrehzahl reduziert sich das maximale Motordrehmoment als quadratische Funktion der Motorspannung
- > Bei der Motorauslegung B/F ist ein Weiterbetrieb mit erhöhtem Motorstrom auch unter Nennlast möglich.

# REDUNDANTER ZELLEN-BYPASS (N+1)

Sämtliche Leistungszellen des FU sind mit einer Bypass-Einheit (IGBT-Bypass oder Schütz-Bypass) ausgestattet. Jede Phase besitzt eine zusätzliche (redundante) Leistungszelle, die während des FU-Betriebs auch einen Beitrag zur Bildung der FU-Ausgangsspannung leistet. Fällt eine Leistungszelle während des Betriebs aus, sendet die Steuereinheit entsprechende Steuersignale an die integrierten Bypass-Einheiten der entsprechenden Zellennummer in allen drei Phasen. Durch die redundante Leistungszelle steht die volle Höhe der FU-Ausgangsspannung weiterhin zur Verfügung.

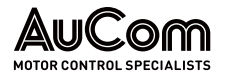

# 6 WARTUNG

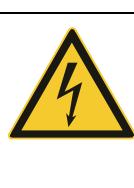

# WARNUNG

Gefahr durch elektrischen Schlag!

Durch die in den Kondensatoren der Leistungszellen gespeicherte Energie kann an den Klemmen L1 und L2 von jeder Leistungszelle noch eine Restspannung in der Höhe der Leistungszellen-Nennspannung anliegen!

- Führen Sie eine Fehlersuche oder Wartung am FU niemals bei eingeschalteter MS-Spannungsversorgung durch.
- Stellen Sie sicher, dass Sie den FU ausschalten, bevor Sie die Schranktür öffnen, und befolgen Sie alle einschlägigen Verriegelungs- und Sicherheitsregeln.
- Es sind die fünf Sicherheitsregeln der Elektrotechnik anzuwenden.
- Um Verletzungen durch die Restspannung der Hauptstromkreiskondensatoren zu vermeiden, warten Sie mindestens 10 Minuten nach dem Abschalten des FU und vergewissern Sie sich, dass die Spannungsanzeige erloschen ist, bevor Sie Reparatur-, Wartungs- und Inspektionsarbeiten durchführen.
- Jegliche Reparatur-, Wartungs- und Inspektionsarbeiten darf nur von qualifiziertem und geschultem Fachpersonal durchgeführt werden.

# 6.1 ROUTINEINSPEKTION

Die Routineinspektion ist gemäß den folgenden Inspektionsplan *jährlich* durchzuführen.

| Prüfgegenstand   | Prüfkriterium                                                             | Werkzeug                                                                       | Beurteilungskriterium                                                                                                    |
|------------------|---------------------------------------------------------------------------|--------------------------------------------------------------------------------|----------------------------------------------------------------------------------------------------|
|                  | • Temperatur                                                              | Thermometer                                                                    | <ul> <li>-5 +40 C</li> <li>FU-Leistungsreduzierung für<br/>den Einsatz zwischen<br/>40 50 C, Reduzierung des<br/>Nennausgangsstroms um 1 %<br/>pro 1 °C.</li> </ul> |
|                  | Feuchtigkeit                                                              | Hygrometer                                                                     | • 5 95 Hz nicht kondensierend                                                                                                    |
| Betriebsumgebung | <ul> <li>Staub,</li> <li>Fett,</li> <li>Wasser und<br/>Tropfen</li> </ul> | Sichtprüfung                                                                   | <ul><li>Keine Staubablagerungen</li><li>Keine Fettablagerungen</li><li>keine Wasserleckagen</li></ul>                                                               |
|                  | Vibration                                                                 | <ul> <li>Spezial-Testgerät</li> </ul>                                          | • 0,15 mm, 9 58 Hz, max. 3 m/s <sup>2</sup>                                                                                                    |
|                  | • Gas                                                                     | <ul><li>Spezial-Testgerät,</li><li>Geruchstest,</li><li>Sichtprüfung</li></ul> | <ul><li>Keine Geruchsbildung,</li><li>kein abnormaler chemischer<br/>Geruch oder Rauch</li></ul>                                                                    |
|                  | • Hitze                                                                   | <ul><li>Spezial-Testgerät,</li><li>Thermometer</li></ul>                       | <ul> <li>Die Austrittstemperatur ist<br/>normal</li> </ul>                                                                                                    |
| FU               | Geräusche                                                                 | <ul><li>Spezial-<br/>Schallmessgerät,</li><li>Hörtest</li></ul>                | <ul> <li>Keine ungewöhnlichen Geräu-<br/>sche, Vibrationen oder Quiet-<br/>schen</li> </ul>                                                                         |
|                  | • Gas                                                                     | <ul><li>Spezial-Testgerät,</li><li>Geruchstest</li></ul>                       | <ul> <li>Keine Geruchsbildung,</li> <li>kein abnormaler chemischer<br/>Geruch oder Rauch</li> </ul>                                                                 |

ROUTINE-INSPEKTIONSPLAN

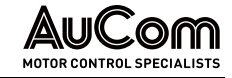

| Prüfgegenstand | Prüfkriterium                                                    | Werkzeug                                                           | Beurteilungskriterium                                                                                              |
|----------------|------------------------------------------------------------------|--------------------------------------------------------------------|----------------------------------------------------------------------------------------------------|
|                | <ul> <li>Äußeres</li> <li>Erschei-</li> <li>nungsbild</li> </ul> | Sichtprüfung                                                       | <ul> <li>Schränke und Türen sind in-<br/>takt, ohne Mängel</li> </ul>                                              |
|                | Kühlkanal                                                        | Sichtprüfung                                                       | <ul> <li>Kein Schmutz oder andere<br/>Fremdkörper die den Luftkanal<br/>blockieren</li> </ul>                      |
|                | Eingangs-<br>strom                                               | Amperemeter                                                        | <ul> <li>Innerhalb des normalen Ar-<br/>beitsbereichs (siehe Typen-<br/>schild)</li> </ul>                         |
|                | • Eingangs-<br>spannung                                          | Voltmeter                                                          | <ul> <li>Innerhalb des normalen Ar-<br/>beitsbereichs (siehe Typen-<br/>schild)</li> </ul>                         |
|                | <ul> <li>Ausgangs-<br/>strom</li> </ul>                          | Amperemeter                                                        | <ul> <li>Innerhalb des normalen Ar-<br/>beitsbereichs oder zulässiger<br/>kurzfristiger Überlastbereich</li> </ul> |
|                | <ul> <li>Ausgangs-<br/>spannung</li> </ul>                       | Voltmeter                                                          | <ul> <li>Im Nennbereich f ür ange-<br/>schlossenen Motor</li> </ul>                                                |
|                | • Hitze                                                          | <ul><li>Spezial-Testgerät,</li><li>Geruchstest</li></ul>           | <ul> <li>Keine abnorm hohe Tempera-<br/>tur</li> <li>keine Überhitzung</li> <li>kein Brandgeruch</li> </ul>        |
| Motor          | Geräusche                                                        | <ul> <li>Spezial-<br/>Schallmessgerät,</li> <li>Hörtest</li> </ul> | Keine ungewöhnlichen Geräu-<br>sche, Vibrationen oder Quiet-<br>schen                                              |
|                | Vibration                                                        | Spezial-Testgerät                                                  | <ul> <li>Innerhalb des normalen Ar-<br/>beitsbereichs (siehe Typen-<br/>schild)</li> </ul>                         |

Tab. 6-1 Routine-Inspektionsplan

# 6.2 ROUTINEWARTUNG

Die nachstehenden Wartungsarbeiten sollten je nach Einsatzbedingungen des FU *regel-mäßig* durchgeführt werden.

| 1 |   | ŀ |
|---|---|---|
|   | = |   |
|   | = |   |
|   |   |   |

# HINWEIS

- Die regelmäßige Wartung erfolgt alle drei bis sechs Monate. Wenn sich der FU in einer staubigen Umgebung befindet, sollte der Filter regelmäßig gereinigt oder ausgetauscht werden.
- Protokollieren Sie den Betriebszustand des FU (s. Tabelle "Tab. 6-3 FU-Betriebsprotokoll"). Wenn eine Störung auftritt, zeichnen Sie den Fehlerzustand auf, finden Sie die Ursache heraus und beheben Sie das Problem, bevor Sie den FU wieder einschalten.

# ROUTINE-WARTUNGSPLAN

| Prüfgegen-<br>stand | Prüfkriterium                                       | Werkzeug                                                                              | Beurtellungskriterium                                                                                                    |
|---------------------|-----------------------------------------------------|---------------------------------------------------------------------------------------|----------------------------------------------------------------------------------------------------|
| FU                  | <ul> <li>Hauptstromkreisan-<br/>schlüsse</li> </ul> | <ul><li>Schraubenschlüssel</li><li>Drehmomentschlüssel</li><li>Sichtprüfung</li></ul> | <ul> <li>Bolzen und Schrauben<br/>richtig und fest<br/>angezogen,</li> <li>keine Beschädigungen<br/>an der Leitung oder<br/>der Kabelschuhe</li> </ul> |
|                     | • PE/Erdungsanschluss                               | <ul><li>Schraubenschlüssel</li><li>Drehmomentschlüssel</li><li>Sichtprüfung</li></ul> | <ul> <li>Schrauben fest ange-<br/>zogen,</li> <li>keine Beschädigungen<br/>an der Leitung</li> </ul>                                                   |

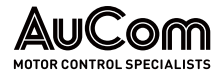

| Prüfgegen-<br>stand | Prüfkriterium                                                              | Werkzeug                                                                          | Beurteilungskriterium                                                                                                    |
|---------------------|----------------------------------------------------------------------------|-----------------------------------------------------------------------------------|----------------------------------------------------------------------------------------------------|
|                     | <ul> <li>Steuerkreisanschlüsse</li> </ul>                                  | <ul><li>Schraubenzieher</li><li>Schraubenschlüssel</li><li>Sichtprüfung</li></ul> | <ul> <li>Drähte korrekt einge-<br/>steckt,</li> <li>Schrauben fest ange-<br/>zogen,</li> <li>keine Beschädigung<br/>der Drähte oder Lei-<br/>tungen</li> </ul> |
|                     | <ul><li>Interne<br/>Verbindungsleitungen,</li><li>Steckverbinder</li></ul> | <ul><li>Schraubenschlüssel</li><li>Drehmomentschlüssel</li></ul>                  | <ul> <li>Leitungen fest einge-<br/>steckt;</li> <li>Steckverbindungen<br/>verriegelt</li> </ul>                                                                |
|                     | <ul> <li>Befestigungsschrau-<br/>ben</li> </ul>                            | <ul><li>Schraubendreher</li><li>Abstandsbolzen</li></ul>                          | <ul> <li>Sitz des<br/>Abstandsbolzens</li> </ul>                                                                                                    |
|                     | Staub/Schmutz                                                              | <ul><li>Staubsauger</li><li>Druckluftluft</li></ul>                               | Kein Staub. Schmutz     oder Fasern                                                                                                    |
|                     | Fremdpartikel                                                              | Sichtprüfung                                                                      | <ul> <li>Keine Fremdkörper in<br/>Schränken oder<br/>Kanälen</li> </ul>                                                                                        |
| Motor               | <ul> <li>Isolationsprüfungen</li> </ul>                                    | <ul> <li>Isolationsprüfgerät</li> </ul>                                           | <ul> <li>Messwerte innerhalb<br/>der Spezifikation</li> </ul>                                                                                                  |

Tab. 6-2 Routine-Wartungsplan

FU-EINSCHALTTEST UND BETRIEBSPROTOKOLL Wenn der FU über einen längeren Zeitraum *außer Betrieb* gesetzt wird, sollte nach jeweils *sechs Monaten* ein *Einschalttest* durchgeführt werden. Die Einschaltdauer während dieses Tests sollte nicht weniger als eine Stunde betragen.

Bei einer *Standzeit* des FU *größer als sechs Monate* beträgt, ist es ratsam die Leistungszellen mit Hilfe der 400 VAC Hilfswicklung des Transformators langsam vorzuladen. Dabei ist die Spannung langsam über einen Spannungsregler auf Nennspannung zu erhöhen.

| 1 |   |  |
|---|---|--|
|   | = |  |
|   |   |  |
|   |   |  |
|   |   |  |

### HINWEIS

Falls während des FU-Einschalttests eine *Störung* auftritt, zeichnen Sie den Fehlerzustand auf, ermitteln Sie die Ursache und beheben Sie die Störung, bevor Sie den FU erneut einschalten.

Der Betriebszustand des FU ist gemäß dem nachstehenden Betriebsprotokoll zu protokollieren.

|  | Datum                                 |
|--|---------------------------------------|
|  | Temperatur im Innenbereich [°C]       |
|  | Trafo-Temperatur[°C]                  |
|  | Temperatur Leistungszellenschrank[°C] |
|  | Frequenz im Betrieb[Hz]               |
|  | FU-Ausgangsstrom [A]                  |
|  | FU-Ausgangsspannung [V]               |
|  | Fehlerart und -beschreibung           |

Tab. 6-3 FU-Betriebsprotokoll

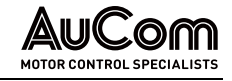

# 6.3 WARTUNG VON ERSATZ-LEISTUNGSZELLEN

Bei Leistungszellen mit Elektrolytkondensatoren sollten die Ersatz-Leistungszellen alle sechs Monate unter Spannung gesetzt und betrieben werden, um ein Austrocknen der Kondensatoren zu verhindern. Bei Reservezellen ist sicherzustellen, dass die Formierung der Zwischenkreiskondensatoren vor dem Einbau und Anschluss in den Umrichter erfolgt. Dabei ist die Spannung an den Klemmen R, S, T langsam über einen Spannungsregler auf Nennspannung zu erhöhen.

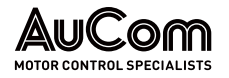

# 7 INSTANDSETZUNG

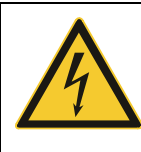

### WARNUNG

Gefahr durch elektrischen Schlag!

Durch die in den Kondensatoren der Leistungszellen gespeicherte Energie kann an den Klemmen L1 und L2 von jeder Leistungszelle noch eine Restspannung in der Höhe der Leistungszellen-Nennspannung anliegen!

- Führen Sie eine Fehlersuche oder Wartung am FU niemals bei eingeschalteter MS-Spannungsversorgung durch.
- Stellen Sie sicher, dass Sie den FU ausschalten, bevor Sie die Schranktür öffnen, und befolgen Sie alle einschlägigen Verriegelungs- und Sicherheitsregeln.
- Es sind die fünf Sicherheitsregeln der Elektrotechnik anzuwenden.
- Um Verletzungen durch die Restspannung der Hauptstromkreiskondensatoren zu vermeiden, warten Sie mindestens 10 Minuten nach dem Abschalten des FU und vergewissern Sie sich, dass die Spannungsanzeige erloschen ist, bevor Sie Reparatur-, Wartungs- und Inspektionsarbeiten durchführen.
- Jegliche Reparatur-, Wartungs- und Inspektionsarbeiten darf nur von qualifiziertem und geschultem Fachpersonal durchgeführt werden.

# 7.1 STÖRUNGSSUCHE UND STÖRUNGSBESEITIGUNG

Der universelle MVH 2.0 verfügt über eine umfassende Störungsüberwachung sowie einen kompletten Schutzmechanismus und generiert entsprechende Meldungen zu den detektierten Störungs-Ereignissen.

Die Störungs-Ereignisse können in zwei Kategorien unterteilt werden:

- Alarm-Ereignisse
- Fehler-Ereignisse
- **ALARMMELDUNGEN** Wenn ein Alarm-Ereignis aktiv ist, meldet der FU das entsprechende Ereignis als Alarmmeldung, der FU wird dabei nicht abgeschaltet. Der FU kann eingeschaltet, gestartet oder der Betrieb kann aufrechterhalten werden.
- FEHLERMELDUNGENWenn ein Fehler-Ereignis aktiv ist, meldet der FU das entsprechende Ereignis als Fehler-<br/>meldung. Der FU wird dabei sofort abgeschaltet; d.h. die Mittelspannungsversorgung für<br/>den FU wird unterbrochen. Die Fehlermeldungen werden im Ereignisrekorder aufge-<br/>zeichnet und das FU-System wird im Fehlerzustand gegen Einschaltung verriegelt.
- **Störungsermittlung** Bevor der Kundendienst in Anspruch genommen wird, kann der Anwender zunächst selbst eine Inspektion des FU-Systems durchführen. Eine Orientierung bei der Suche nach der Störungsursache gibt einerseits der Text der Alarm- oder Fehlermeldung, anderseits die in den folgenden Abschnitten aufgelisteten Ursachen sowie deren Abstellmaßnahmen.

Sollte der Kundendienst dennoch erforderlich sein, wenden Sie sich bitte an AuCom oder Ihren örtlichen Lieferanten.

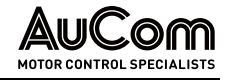

# 7.1.1 ALARMMELDUNGEN

Wenn ein *Alarm-Ereignis* eintritt, erzeugt der FU eine *Alarmmeldung* und zeigt diese im Display der Bedieneinheit an. Die Anzeigeleuchte *Störung* blinkt.

Der Status der Alarmmeldung wird automatisch gelöscht, wenn die Ursache, die den Alarm verursacht hat, nicht mehr vorhanden ist.

Wenn ein Alarm-Ereignis während des Betriebs auftritt, wird der FU *nicht* abgeschaltet. Wenn ein Alarm auftritt, bevor Mittelspannung am FU anliegt, können über den Parameter *MS-Zuschaltung bei Alarm möglich* zwischen zwei Einstelloptionen gewählt werden:

- Für die Parametereinstellung *MS-Zuschaltung bei Alarm möglich* = *Aktiviert* kann der FU mit Mittelspannung versorgt werden.
- Für die Parametereinstellung *MS-Zuschaltung bei Alarm möglich* = *Deaktiviert*, wird die Mittelspannung *nicht* aufgeschaltet.

Die folgenden Alarmmeldungen sind im FU verfügbar:

| Alarmmeldungen                         |
|----------------------------------------|
| Rückmeldung Ausfall Analogeingang      |
| Alarm: kein Signal am Analogeingang    |
| Alarm: Türverriegelung                 |
| Alarm: Luftfilter reinigen             |
| Alarm: Verbindungsfehler Steuereinheit |
| Alarm: Lüfterausfall                   |
| Alarm: Erregerstromdifferenz > 10%     |
| Alarm: Lüfter-Fehlerschleife           |
| Alarm: Lüfter Spannungsausfall         |
| Alarm: Motor-Überlast                  |
| Alarm: Leistungszelle: Bypass          |
| Alarm: Übertemperatur Zellenschrank    |
| Alarm: Türalarm Zellenschrank          |
| Alarm: Verbindungsfehler HMI           |
| Alarm: Türalarm Trafoschrank           |
| Alarm: Trafo: Wärmetauscher-Leckage    |
| Alarm: Trafo-Übertemperatur            |

Tab. 7-1Liste der Alarmmeldungen

# ALARMMELDUNGEN – URSACHEN UND ABSTELLMABNAHMEN

Verwenden Sie diesen Abschnitt zur Fehlersuche, wenn der FU ein *Alarm-Ereignis* meldet. Die *Alarmmeldungen* sind in alphabetischer Reihenfolge aufgelistet.

| Alarmmeldung              | Ursache für Alarmmeldung                        | Abstellmaßnahme                                                                                                    |
|---------------------------|-------------------------------------------------|----------------------------------------------------------------------------------------------------|
| Alarm: kein Istwertsignal | Kein analoges Signal für den<br>Drehzahlistwert | <ul> <li>Messen, ob ein analoges<br/>Signal vorhanden ist</li> <li>Verdrahtung des analogen<br/>Signals auf Fehler überprü-<br/>fen und ggf. korrigieren</li> </ul> |
| am Analogeingang Al T     | Fehlerhafte Spannungsversor-<br>gung            | <ul> <li>Messen der Spannungsver-<br/>sorgung und ggf. korrigie-<br/>ren</li> </ul>                                                                                 |

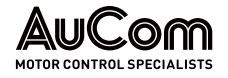

| Alarmmeldung                                        | Ursache für Alarmmeldung                                                                                                    | Abstellmaßnahme                                                                                                    |  |
|-----------------------------------------------------|----------------------------------------------------------------------------------------------------|----------------------------------------------------------------------------------------------------|--|
| Alarm: kein Sollwertsignal<br>am Analogeingang Al 1 | Kein analoges Signal für den<br>Drehzahlsollwert                                                                                                    | <ul> <li>Messen, ob ein analoges<br/>Signal vorhanden ist</li> <li>Verdrahtung des analogen<br/>Signals auf Fehler überprü-<br/>fen und ggf. korrigieren</li> </ul>                                                                                                    |  |
|                                                     | Fehlerhafte Spannungsversor-<br>gung                                                                                                    | Messen der Spannungsver-<br>sorgung und ggf. korrigie-<br>ren                                                                                                    |  |
| Alarm: Türverriegelung                              | Türkontaktschalter liefert bei<br>geschlossener Schranktür<br>kein Signal                                                                                                    | <ul> <li>Prüfen der korrekten Funk-<br/>tion des Türkontaktschal-<br/>ters und ggf. austauschen</li> <li>Prüfen der korrekten Aus-<br/>richtung des Türkontakt-<br/>schalters und ggf. nachjus-<br/>tieren</li> <li>Verdrahtung des Türkon-<br/>taktschalters auf Fehler<br/>überprüfen und ggf. korri-<br/>gieren</li> </ul> |  |
|                                                     | Defekter digitaler Eingang (DI)<br>der I/O-Schnittstelleneinheit                                                                                                    | Wenden Sie sich an den<br>Hersteller!                                                                                                    |  |
|                                                     | Filter sind verschmutzt<br>und/oder verstopft                                                                                                    | <ul> <li>Filter reinigen und ggf.</li> <li>Fremdpartikel entfernen</li> </ul>                                                                                                    |  |
| Alarm: Luftfilter reinigen                          | Zu kurze Einstellung des Zeit-<br>intervalls des Parameters<br><i>Filter-Reinigungsintervall</i>                                                                                                    | Längeres Zeitintervall ein-<br>stellen                                                                                                    |  |
|                                                     | Fehlerhafte Kommunikations-<br>leitung zwischen Hauptpro-<br>zessor-Baugruppe AP4 und<br>I/O-Schnittstelleneinheit                                                                                     | <ul> <li>Sicherstellen, dass das<br/>Netzwerkkabel richtig<br/>eingesteckt ist</li> <li>Netzwerkkabel prüfen und<br/>ggf. austauschen</li> </ul>                                                                                                    |  |
|                                                     | Ausfall der I/O-<br>Schnittstelleneinheit                                                                                                    | <ul> <li>Polarität der angeschlossenen Spannungsversorgung prüfen und ggf. korrigieren</li> <li>I/O-Schnittstelleneinheit ist defekt ⇒ wenden Sie sich an den Hersteller!</li> </ul>                                                                                                    |  |
| Alarm: Verbindungsfehler<br>Steuereinheit           | Ausfall der Hauptprozessor-<br>Baugruppe AP4                                                                                                    | <ul> <li>Spannung am Netzteil der<br/>Baugruppe messen ⇒<br/>Messwert muss im Bereich<br/>von 24 V DC ± 20 % liegen;<br/>ggf. Spannungsversorgung<br/>korrigieren</li> <li>Hauptprozessor-Baugruppe<br/>ist defekt ⇒ wenden Sie sich<br/>an den Hersteller!</li> </ul>                                                        |  |
|                                                     | Die Softwareversionen von<br>Hauptprozessor- und I/O-<br>Schnittstelleneinheit sind<br>nicht kompatibel                                                                                                | Wenden Sie sich an den<br>Hersteller!                                                                                                    |  |
|                                                     | Erregerstromdifferenzlimit = 10 %                                                                                                    |                                                                                                    |  |
|                                                     | Falsche Parametereinstellun-<br>gen des <i>Erregersystems</i>                                                                                                    | <ul> <li>Parametereinstellungen<br/>korrigieren</li> </ul>                                                                                                    |  |
| Alarm:<br>Erregerstromdifferenz ><br>10%            | <ul> <li>Falsche Parametereinstel-<br/>lung des Analogeingangs Al<br/>3 (Rückmeldung des Erre-<br/>gerstrom-Istwertes)</li> <li>Defekter Analogeingang Al 3</li> <li>Leitungsbruch von Al 3</li> </ul> | <ul> <li>Prüfen ob, die Differenz zwi-<br/>schen dem gespeisten Erre-<br/>gerstrom und dem rückge-<br/>meldetem Erregerstrom-<br/>wert größer als 10 % be-<br/>trägt, ggf. korrigieren</li> </ul>                                                                                                    |  |

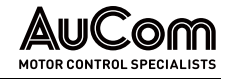

| Alarmmeldung                      | Ursache für Alarmmeldung                                                                                                    | Abstellmaßnahme                                                                                                    |
|-----------------------------------|----------------------------------------------------------------------------------------------------|----------------------------------------------------------------------------------------------------|
|                                   |                                                                                                    | <ul> <li>Parametereinstellungen<br/>korrigieren</li> <li>Verdrahtung des Analogein-<br/>gangs Al 3 prüfen und ggf.<br/>korrigieren</li> </ul>                                                                                 |
|                                   | Die Mittelspannung liegt nicht<br>am FU an und der Parameter<br><i>Manuelle Lüftersteuerung</i> ist<br>auf <i>STOP</i> eingestellt                                                                                 | <ul> <li>Sobald die Mittelspannung<br/>auf den FU geschaltet wird,<br/>werden die Lüfter aktiviert<br/>und die Alarmmeldung wird<br/>automatisch gelöscht.</li> </ul>                                                         |
| Alarm: Lüfterausfall              | Fehler in der Verdrahtung der<br>Lüfterkreise                                                                                                    | <ul> <li>Verdrahtung der<br/>Lüfterkreise prüfen und ggf.<br/>korrigieren</li> </ul>                                                                                                    |
|                                   | Wenn der Parameter <i>MS-<br/>Zuschaltung bei Alarm</i><br><i>möglich</i> auf <i>Aktiviert</i><br>eingestellt ist und die<br>Ventilatoren nicht laufen,<br>erfolgt die Alarmmeldung<br><i>Alarm: Lüfterausfall</i> | •                                                                                                    |
| Alarm: Lüfter-Fehler-             | Ausfall Motorschutzschalter<br>für den Lüfter                                                                                                    | <ul> <li>Motor durchmessen auf<br/>möglichen Windungs- bzw.<br/>Erdschluss und ggf. Lüfter<br/>tauschen</li> <li>Lüfterfilter auf Verschmut-<br/>zung prüfen und ggf. tau-<br/>schen</li> </ul>                               |
| schleife                          | Ansprechen der Temperatur-<br>überwachung im Lüftermotor                                                                                                    | <ul> <li>Lüfter auf Leichtgängigkeit<br/>prüfen und ggf. Lüfter tau-<br/>schen</li> <li>Lüfterfilter auf Verschmut-</li> </ul>                                                                                                |
|                                   |                                                                                                    | zung prüfen und ggf. tau-<br>schen                                                                                                    |
|                                   | Leitungsschutzschalter oder<br>Thermorelais hat ausgelöst                                                                                                    | <ul> <li>Prüfen der korrekten Funk-<br/>tion des Leitungsschutz-<br/>schalters und des Thermo-<br/>relais und ggf. austauschen</li> <li>Sicherstellen, dass kein<br/>Überlastungszustand des<br/>Lüfters vorliegt.</li> </ul> |
| Alarm: Lüfter<br>Spannungsausfall | Lüfterschütz schaltet nicht                                                                                                    | <ul> <li>Verdrahtung des Lüfter-<br/>schützes auf Fehler über-<br/>prüfen und ggf. korrigieren</li> <li>Prüfen der korrekten Funk-<br/>tion des Lüfterschützes und<br/>ggf. austauschen</li> </ul>                            |
|                                   | Fehlerhafte Hilfskontakte des<br>Lüfters                                                                                                    | Austausch des Lüfters                                                                                                    |
|                                   | Motorstrom hat Stromlimit<br>der Schutzfunktion überschrit-<br>ten                                                                                                    | <ul> <li>FU überschreitet den max.<br/>zulässigen Überlastbetrieb</li> <li>⇒ Last reduzieren und Mo-<br/>torstrom überprüfen</li> </ul>                                                                                       |
| Alarm: Motor-Überlast             | Eingestellte Beschleunigungs-<br>zeit ist zu kurz                                                                                                    | <ul> <li>Einstellwert des Parame-<br/>ters <i>Dauer Hochlauframpe</i><br/>erhöhen</li> </ul>                                                                                                    |
|                                   | Eingestellte Abbremszeit ist<br>zu kurz                                                                                                    | <ul> <li>Einstellwert des Parame-<br/>ters <i>Bremsrampe</i> erhöhen</li> </ul>                                                                                                    |
|                                   | Falsche Parametereinstellun-<br>gen für Motornennstrom und/<br>oder Motorleerlaufstrom                                                                                                    | <ul> <li>Parametereinstellungen<br/>korrigieren</li> </ul>                                                                                                    |

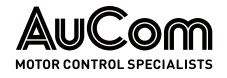

| Alarmmeldung                           | Ursache für Alarmmeldung                                                               | Abstellmaßnahme                                                                                                    |
|----------------------------------------|----------------------------------------------------------------------------------------|----------------------------------------------------------------------------------------------------|
|                                        | Zu große Überlast oder Mo-<br>torblockierung                                           | <ul> <li>Last reduzieren bzw. me-<br/>chanisches Problem lösen</li> </ul>                                                                                                    |
|                                        | Leistungsklasse des FU ist für<br>die Anforderungen der Anwen-<br>dung zu klein        | <ul> <li>Prüfen, ob der Nennstrom<br/>des FU-Modells für die<br/>Lastcharakteristik des Mo-<br/>tors geeignet ist; ggf. an<br/>den Hersteller wenden!</li> </ul>                                                                                                    |
|                                        | Sicherung hat ausgelöst                                                                | Leistungszelle ersetzen                                                                                                    |
|                                        | IGBT einer Leistungszelle de-<br>fekt                                                  | Leistungszelle ersetzen                                                                                                    |
| Alarm: Leistungszelle:                 | Defekter Lichtwellenleiter                                                             | Lichtwellenleiter ersetzen                                                                                                    |
| Bypass                                 | Defektes Schütz-Bypass                                                                 | Schütz-Bypass ersetzen                                                                                                    |
|                                        | Überhitzung einer Leistungs-<br>zelle                                                  | Leistungszelle ersetzen                                                                                                    |
|                                        | Schmutz in der Leistungszelle                                                          | Leistungszelle ersetzen                                                                                                    |
|                                        | Temperatur                                                                             | rlimit = 55 °C                                                                                                    |
| Alarm: Übertemperatur<br>Zellenschrank | Ausfall von einem oder meh-<br>reren Lüfter                                            | <ul> <li>Prüfen, ob evtl. der Lei-<br/>tungsschutzschalter gefal-<br/>len ist.</li> <li>Prüfen der korrekten Funk-<br/>tion des Lüfterschützes und<br/>der Thermorelais und ggf.<br/>austauschen</li> </ul>                                                                                                    |
|                                        | Filter sind verschmutzt<br>und/oder verstopft                                          | <ul> <li>Prüfen, indem ein Stück Pa-<br/>pier vor die Filter gehalten<br/>wird. Wenn das Papier nicht<br/>vom Saugluftstrom festge-<br/>halten wird, sind die Filter<br/>verschmutzt oder verstopft<br/>und müssen gereinigt wer-<br/>den</li> </ul>                                                                          |
|                                        | FU war zu lange im Überlast-<br>betrieb                                                | <ul> <li>Last am FU-Ausgang ver-<br/>ringern und die auf dem<br/>Touchscreen angezeigte<br/>Temperatur kontrollieren</li> </ul>                                                                                                    |
|                                        | Umgebungstemperatur ist zu<br>hoch                                                     | <ul> <li>Reduzieren der Umge-<br/>bungstemperatur durch Er-<br/>höhung der Kühlung/ Kli-<br/>matisierung</li> </ul>                                                                                                    |
| Alarm: Türalarm<br>Zellenschrank       | Türkontaktschalter liefert bei<br>geschlossener Schranktür<br>kein Signal              | <ul> <li>Prüfen der korrekten Funk-<br/>tion des Türkontaktschal-<br/>ters und ggf. austauschen</li> <li>Prüfen der korrekten Aus-<br/>richtung des Türkontakt-<br/>schalters und ggf. nachju-<br/>stieren</li> <li>Verdrahtung des Türkon-<br/>taktschalters auf Fehler<br/>überprüfen und ggf. korri-<br/>gieren</li> </ul> |
|                                        | Defekter digitaler Eingang (DI)<br>der I/O-Schnittstelleneinheit                       | Wenden Sie sich an den<br>Hersteller!                                                                                                    |
| Alarm: Verbindungsfehler               | Fehlende / unzureichende<br>Spannungsversorgung 24 V DC<br>für die Bedieneinheit (HMI) | <ul> <li>Messen der 24 V DC-<br/>Versorgung an der<br/>Rückseite des HMI und ggf.<br/>korrigieren</li> </ul>                                                                                                    |
| HMI                                    | Fehlerhafte Netzwerk-leitung<br>zur Kommunikation mit dem<br>Touchscreen               | <ul> <li>Sicherstellen, dass die<br/>Netzwerkleitung korrekt<br/>eingesteckt ist</li> </ul>                                                                                                    |

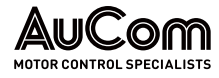

| Alarmmeldung                           | Ursache für Alarmmeldung                                                    | Abstellmaßnahme                                                                                                    |  |
|----------------------------------------|-----------------------------------------------------------------------------|----------------------------------------------------------------------------------------------------|--|
|                                        |                                                                             | <ul> <li>Netzwerkleitung pr üfen und<br/>ggf. austauschen</li> </ul>                                                                                                    |  |
|                                        | Fehlerhafte Schnittstelle am<br>Touchscreen                                 | Wenden Sie sich an den<br>Hersteller!                                                                                                    |  |
| Alarm: Türalarm<br>Trafoschrank        | Türkontaktschalter liefert bei<br>geschlossener Schranktür<br>kein Signal   | <ul> <li>Prüfen der korrekten Funk-<br/>tion des Türkontaktschal-<br/>ters und ggf. austauschen</li> <li>Prüfen der korrekten Aus-<br/>richtung des Türkontakt-<br/>schalters und ggf. nachju-<br/>stieren</li> <li>Verdrahtung des Türkon-<br/>taktschalters auf Fehler<br/>überprüfen und ggf. korri-<br/>gieren</li> </ul> |  |
|                                        | Defekter digitaler Eingang (DI)<br>der I/O-Schnittstellenbau-<br>gruppe     | Wenden Sie sich an den<br>Hersteller!                                                                                                    |  |
| Alarmi Trafa                           | Wärmetauscher undicht                                                       | Wenden Sie sich an den<br>Hersteller!                                                                                                    |  |
| Alarm: Trafo:<br>Wärmetauscher-Leckage | Durch Sichtprüfung festge-<br>stellte, andere Ursache für<br>Wassereintritt | <ul> <li>Festgestellte Ursache f ür<br/>Wassereintritt beseitigen</li> </ul>                                                                                                    |  |
| Temperaturlimit = 95 °C                |                                                                             |                                                                                                    |  |
|                                        | Falsche Parametereinstellung<br>für Temperaturgrenzwert                     | Parametereinstellung korri-<br>gieren                                                                                                    |  |
|                                        | Fehlerhafter Temperatur-<br>sensor                                          | Temperatursensor prüfen<br>und ggf. austauschen                                                                                                    |  |
| Alarm: Trafo-<br>Übertemperatur        | Ausfall von einem oder meh-<br>reren Lüftern                                | <ul> <li>Prüfen, ob evtl. der Lei-<br/>tungsschutzschalter gefal-<br/>len ist.</li> <li>Prüfen der korrekten Funk-<br/>tion des Lüfterschützes und<br/>der Thermorelais und ggf.<br/>austauschen</li> </ul>                                                                                                    |  |
|                                        | FU war zu lange im<br>Überlastbetrieb                                       | <ul> <li>Last am FU-Ausgang<br/>verringern und die auf dem<br/>HMI angezeigte Temperatur<br/>kontrollieren</li> </ul>                                                                                                    |  |
|                                        | Umgebungstemperatur ist zu<br>hoch                                          | <ul> <li>Reduzieren der Umge-<br/>bungstemperatur durch Er-<br/>höhung der Kühlung/ Kli-<br/>matisierung</li> </ul>                                                                                                    |  |
| Fehler: Wasserkühlung                  | Temperatur des Kühlwassers<br>ist zu hoch                                   | <ul> <li>Parametereinstellungen<br/>prüfen und ggf. korrigieren</li> <li>Prüfen, ob der externe<br/>Kühlkreislauf zugeschaltet<br/>ist und ggf. zuschalten</li> </ul>                                                                                                    |  |
|                                        | Ist die Leitfähigkeit zu hoch?                                              | <ul> <li>Prüfen Sie, ob der Leitfähig-<br/>keitswert den eingestellten<br/>Wert überschreitet.</li> <li>Vergewissern Sie sich, dass<br/>der interne Wasser-<br/>vollentsalzungsprozess nor-<br/>mal funktioniert.</li> </ul>                                                                                                  |  |
|                                        | Kühlwasserstand ist zu nied-<br>rig                                         | Kühlkreislauf auf Undichtig-<br>keiten prüfen und ggf. korri-<br>gieren                                                                                                    |  |

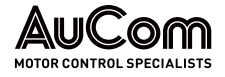

| Alarmmeldung | Ursache für Alarmmeldung                     | Abstellmaßnahme                                                                                                    |
|--------------|----------------------------------------------|----------------------------------------------------------------------------------------------------|
|              |                                              | Kühlwasser nachfüllen                                                                                               |
|              | Fehlerhafte Verdrahtung der<br>Rückmeldungen | <ul> <li>Verdrahtung Rückmeldesig-<br/>nalleitungen auf Fehler<br/>überprüfen und ggf. korri-<br/>gieren</li> </ul> |

Tab. 7-2Alarmmeldungen – Ursachen und Abstellmaßnahmen

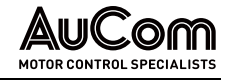

# 7.1.2 FEHLERMELDUNGEN

Wenn ein *Fehler-Ereignis* auftritt, erzeugt der FU eine *Fehlermeldung*, die auf dem Display der Bedieneinheit (HMI) angezeigt wird und schaltet den FU ab. Gleichzeitig gibt die Steuereinheit den Befehl zum Öffnen des Mittelspannungsschalters oder des Schützes. Der FU zeichnet den Fehler im *Ereignisrekorder* auf. Der FU verbleibt so lange im Fehlerzustand, bis er zurückgesetzt wird. Der FU wechselt erst wieder in den Bereitschaftszustand (Standby), nachdem die Fehlerursache behoben und die Fehlermeldung zurückgesetzt wurde.

Die folgenden Fehlermeldungen sind im FU verfügbar:

| Fehlermeldungen                                                |
|----------------------------------------------------------------|
| Fehler: Bypass Versorgung                                      |
| Fehler: Übertemperatur FU-Schrank                              |
| Fehler: Zellen-Bypass-Einheiten                                |
| Fehler: Steuereinheit nicht freigegeben                        |
| Fehler: Testmodus aktiv - MS einschalten verboten              |
| Fehler: Erregersystem                                          |
| Externer Fehler                                                |
| Fehler: Lichtwellenleiter (LWL)                                |
| Fehler: Sicherungsfall Leistungszelle                          |
| LWL-Fehler: Empfangen (RX)                                     |
| LWL-Fehler: Senden (TX)                                        |
| Fehler: MS-Netzausfall                                         |
| Fehler: IGBT Leistungszelle                                    |
| Falscher Anzeigewert der Eingangsleistung                      |
| Fehler: FU-Eingang: Erdschluss                                 |
| Fehler: FU-Eingang: Phasenunsymmetrie                          |
| Fehler: I/O-Schnittstelleneinheit nicht bereit                 |
| Fehler: Frequenzschwingungen beim Start mit kleinen Frequenzen |
| Fehler: Versionsfehler Steuereinheit                           |
| Fehler: Motor-Überstrom                                        |
| Fehler: FU-Ausgang: Erdschluss                                 |
| Fehler: FU-Überspannung                                        |
| Fehler: Parametereingabe                                       |
| Fehler: Türalarm Zellenschrank                                 |
| Fehler: Leistungszelle                                         |
| Fehler: Leistungszelle Übertemperatur                          |
| Fehler: Leistungszelle Überspannung                            |
| Fehler: Steuerspannung Leistungszelle                          |
| Fehler: System-Überdrehzahl                                    |
| Fehler: FU-Ausgang: Phasenunsymmetrie                          |
| Fehler: Trafo-Übertemperatur                                   |
| Fehler: Türalarm Trafoschrank                                  |
| Fehler: FU-Störung direkt nach dem Einschalten                 |
| Fehler: FU-Überstrom                                           |
| Fehler: FU Startfehler                                         |

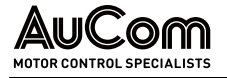

Tab. 7-3 Liste der Fehlermeldungen

# ANALYSE EINER FU-ABSCHALTUNG

Wenn sich eine FU-Abschaltung ereignet, werden auf dem Display der Bedieneinheit die entsprechenden *Fehlermeldungen* angezeigt. Anhand dieser Informationen kann der Bediener geeignete Maßnahmen zur Behebung des Fehlers ergreifen.

Die folgende Abbildung zeigt ein Flussdiagramm zur Vorgehensweise, um die Ursache einer FU-Abschaltung zu analysieren.

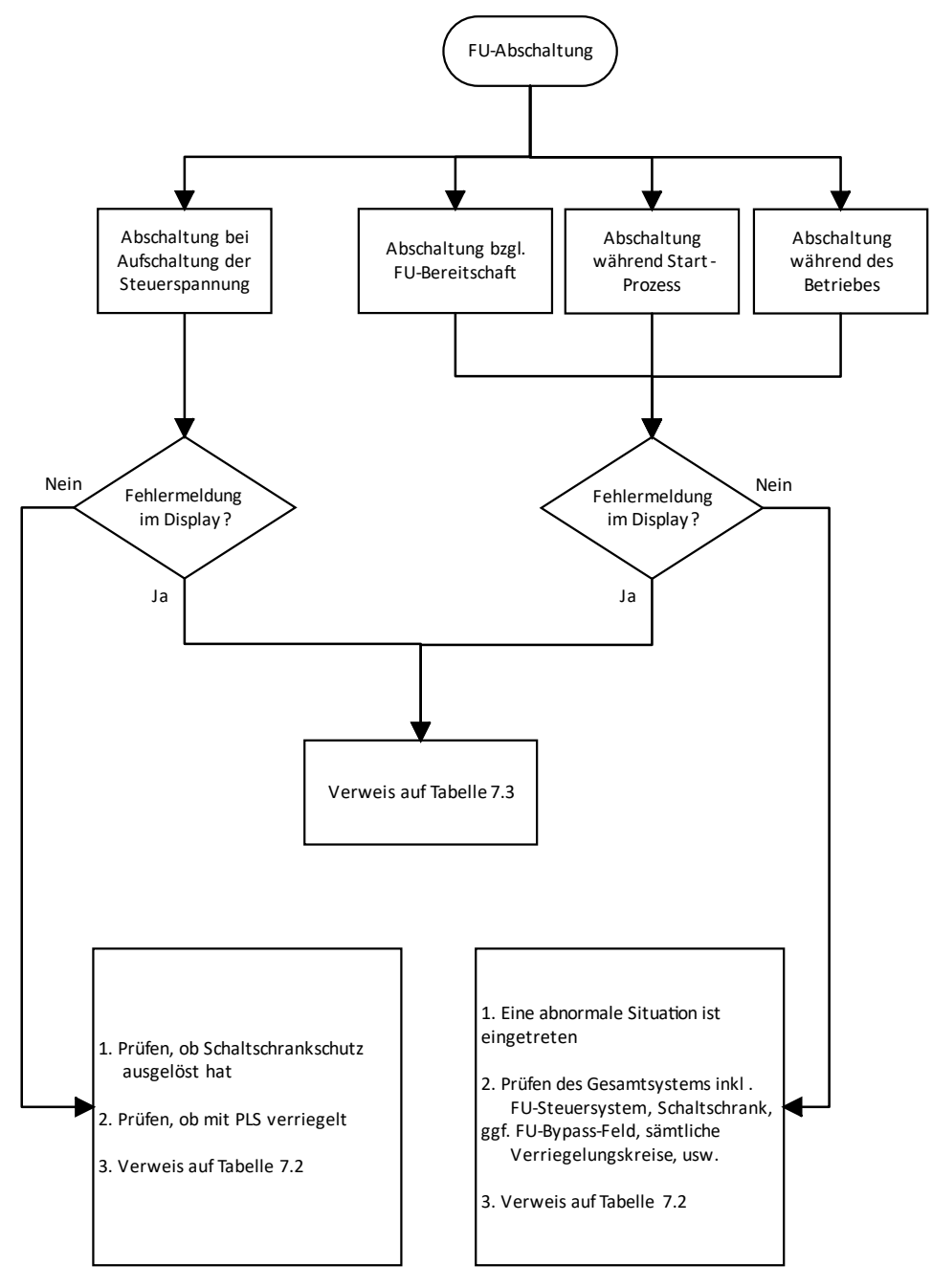

Abb. 7-1 FU-Abschaltung: Vorgehensweise zur Fehleranalyse

| Gegenstand             |                                                  | Zu prüfen                                                                                                    |
|------------------------|--------------------------------------------------|----------------------------------------------------------------------------------------------------|
|                        | Schaltschrank<br>(Synchrone Umschaltung)         | <ul> <li>Prüfen Sie, ob die Primärver-<br/>drahtung L1, L2, L3 im<br/>Schaltschrank richtig ange-<br/>schlossen ist.</li> </ul>                                             |
|                        |                                                  | Ist der Leistungsschalter ein-<br>geschaltet?                                                                                                    |
| FU & Zubehörausrüstung | Kabeleinführung der Einspei-<br>seleitung        | <ul> <li>Prüfen Sie, ob die Verdrah-<br/>tung vom Schaltschrank für<br/>die Synchrone Umschaltung<br/>zum FU korrekt ist.</li> </ul>                                        |
|                        | Verdrahtung der Verriegelung<br>& Steuerspannung | <ul> <li>Prüfen Sie, ob die Span-<br/>nungsversorgung des Regel-<br/>kreises im Schrank korrekt<br/>funktioniert.</li> </ul>                                                |
|                        |                                                  | <ul> <li>Prüfen Sie, ob die Verdrah-<br/>tung des MV-Verriegelungs-<br/>schalters korrekt ist.</li> </ul>                                                                   |
|                        | FU                                               | <ul> <li>Prüfen Sie, ob die Primärver-<br/>kabelung vom Transforma-<br/>torschrank zum dem Zellen-<br/>schrank korrekt ist.</li> <li>Prüfen Sie, ob die EU-Para-</li> </ul> |
|                        |                                                  | <ul> <li>meter richtig eingestellt sind.</li> <li>Zeigt der FU-Status <i>MS nicht bereit</i> an?</li> </ul>                                                                 |
|                        |                                                  | • Prüfen Sie, ob die Fehleran-<br>zeige eingeschaltet ist. Behe-<br>ben Sie die Störung, bevor Sie<br>versuchen, den Strom einzu-<br>schalten.                              |
| Lasten am FU-Ausgang   | Primärverdrahtung                                | <ul> <li>Prüfen Sie, ob die Verkabe-<br/>lung vom FU zum Motor kor-<br/>rekt ist.</li> </ul>                                                                                |
|                        | Motor                                            | <ul> <li>Last prüfen.</li> <li>Prüfen, ob sich der Motors<br/>drehen lässt oder ob er me-<br/>chanisch blockiert ist.</li> <li>Prüfen, ob der Motor bei</li> </ul>          |
|                        | l ant                                            | Nennfrequenz normal läuft.                                                                                                    |
|                        | Last                                             | Pruren Sie, ob die Kunlung<br>des Motors oder der Last ein-<br>wandfrei funktioniert.                                                                                       |
| Datensatz              | Projektspezifische Parameter                     | Prüfen Sie, ob die richtigen Pro-<br>jektparameter eingestellt sind.                                                                                                    |

Vor dem Einschalten des FU sollten die folgenden Prüfungen durchgeführt werden:

Tab. 7-4 Empfohlene Prüfungen vor Einschalten des FU

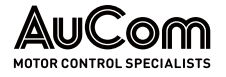

# FEHLERMELDUNGEN – URSACHEN UND ABSTELLMABNAHMEN

Verwenden Sie diesen Abschnitt zur Fehlersuche, wenn der FU ein *Fehler-Ereignis* meldet. Die *Fehlermeldungen* sind in alphabetischer Reihenfolge aufgelistet.

| Fehlermeldung                                           | Ursache für Fehlermeldung                                                                                                    | Abstellmaßnahme                                                                                                    |  |  |
|---------------------------------------------------------|----------------------------------------------------------------------------------------------------|----------------------------------------------------------------------------------------------------|--|--|
| Fehler: Kein<br>Motoranlauf beim<br>Startsignal         | DI FU-Freigabe extern<br>(Klemmen -XS1:1,8) ist nicht<br>aktiviert                                                           | <ul> <li>Prüfen der Verdrahtung des<br/>digitalen Eingangs und ggf.<br/>korrigieren</li> </ul>                                                                                                    |  |  |
|                                                         | Die RESET-Signaleingänge<br>werden im aktiven RESET-<br>Zustand gehalten                                                     | <ul> <li>Die Rücksetzsignale müssen<br/>nach dem Rücksetzen des<br/>Frequenzumrichters wieder auf<br/>ihren Nicht-Rücksetz-Pegel<br/>zurückkehren, sonst akzeptiert<br/>der Umrichter keinen<br/>Startbefehl.</li> </ul>                     |  |  |
|                                                         | Temperaturlimit = 60 °C                                                                                                    |                                                                                                    |  |  |
| Fehler:<br>Übertemperatur FU-<br>Schrank)               | Ausfall von einem oder mehre-<br>ren Lüftern                                                                                 | <ul> <li>Prüfen, ob evtl. der Leitungs-<br/>schutzschalter gefallen ist.</li> <li>Prüfen der korrekten Funktion<br/>des Lüfterschützes und der<br/>Thermorelais und ggf. austau-<br/>schen</li> </ul>                                        |  |  |
|                                                         | Filter sind verschmutzt<br>und/oder verstopft                                                                                | <ul> <li>Prüfen, indem ein Stück Papier<br/>vor die Filter gehalten wird.<br/>Wenn das Papier nicht vom<br/>Saugluftstrom festgehalten<br/>wird, sind die Filter ver-<br/>schmutzt oder verstopft und<br/>müssen gereinigt werden</li> </ul> |  |  |
|                                                         | FU war zu lange im Überlastbe-<br>trieb                                                                                      | <ul> <li>Last am FU-Ausgang verrin-<br/>gern und die auf dem HMI<br/>angezeigte Temperatur<br/>kontrollieren</li> </ul>                                                                                                    |  |  |
|                                                         | Umgebungstemperatur ist zu<br>hoch                                                                                           | <ul> <li>Reduzieren der Umgebungs-<br/>temperatur des FU durch Erhö-<br/>hung der Kühlung/ Klimatisie-<br/>rung</li> </ul>                                                                                                    |  |  |
|                                                         | Fehlerhafter analoger Eingang<br>(Al 3) auf der I/O-Schnittstellen-<br>baugruppe                                             | Wenden Sie sich an den Her-<br>steller!                                                                                                    |  |  |
| Fehler Zellen-Bypass-<br>Einheit                        | Schütz schaltet nicht                                                                                                    | Wenden Sie sich an den Her-<br>steller!                                                                                                    |  |  |
|                                                         | Fehlerhafte Spannungsversor-<br>gung der Hauptprozessor-Bau-<br>gruppe                                                       | Wenden Sie sich an den Her-<br>steller!                                                                                                    |  |  |
| Fehler: Steuereinheit<br>nicht freigegeben              | Fehlerhafte Verbindung zwi-<br>schen der Steuereinheit und der<br>I/O-Schnittstelleneinheit                                  | <ul> <li>Verdrahtung pr üfen und ggf.<br/>korrigieren</li> </ul>                                                                                                    |  |  |
| Fehler: Testmodus<br>aktiv – MS einschalten<br>Verboten | Fehlendes Signal für <i>MS nicht bereit (HV OFF</i> ) an den An-<br>schlussklemmen -XS3:1,4 der<br>I/O-Schnittstelleneinheit | <ul> <li>Mittelspannung ist noch einge-<br/>schaltet ⇒ MS ausschalten!</li> <li>Verdrahtung prüfen und ggf.<br/>korrigieren</li> </ul>                                                                                                    |  |  |
|                                                         | Fehlerhafter Verriegelungs-<br>schutz                                                                                        | <ul> <li>Verdrahtung pr</li></ul>                                                                                                    |  |  |
|                                                         | Fehlerhaftes Erregersystem                                                                                                   | <ul> <li>Erregersystem pr</li></ul>                                                                                                    |  |  |
| Fehler: Erregersystem                                   | Aktiver digitaler Eingang (Mel-<br>dung: <i>Erregersystem Fehler</i> )                                                       | <ul> <li>Verdrahtung pr üfen und ggf.<br/>korrigieren</li> </ul>                                                                                                    |  |  |
|                                                         | I/O-Schnittstelleneinheit                                                                                                    | <ul> <li>Externen Kontakt der Meldung:<br/><i>Fehler: Erregersystem</i> pr</li></ul>                                                                                                    |  |  |

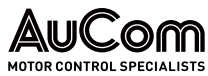

| Fehlermeldung                      | Ursache für Fehlermeldung                                                                                                    | Abstellmaßnahme                                                                                                    |
|------------------------------------|----------------------------------------------------------------------------------------------------|----------------------------------------------------------------------------------------------------|
| Externer Fehler                    | Abschaltung des FU durch opti-<br>onales Motorschutzgerät oder –<br>sofern einbezogen – durch<br>übergeordnetes Schutzssystem                                                 | <ul> <li>DI <i>Externer Fehler1</i> ist aktiv<br/>(Klemmen: -XS2:1,10)</li> <li>⇒ Ursache für die externe Aus-<br/>lösung ermitteln und ggf. kor-<br/>rigieren.</li> <li>DI <i>Externer Fehler 2</i> ist aktiv<br/>(Klemmen: -XS2:1,9)</li> <li>⇒ Ursache für die externe Aus-<br/>lösung ermitteln und ggf. kor-<br/>rigieren.</li> </ul> |
|                                    | Abschaltung des FU durch Akti-<br>vierung der NOT-AUS-Signal-<br>kette                                                                                                    | <ul> <li>DI NOT-AUS ist aktiv (Klemmen: -XS3:1,5)</li> <li>⇒ prüfen, ob einer der NOT-AUS-Schalter betätigt ist</li> <li>⇒ Ursache feststellen und beseitigen und NOT-AUS-Signalkette wieder herstellen</li> <li>⇒ Sicherheitsrelais zurücksetzen</li> </ul>                                                                               |
|                                    | Fehlerhafte Steuer-Baugruppe<br>einer Leistungszelle                                                                                                    | Wenden Sie sich an den Her-<br>steller!                                                                                                    |
| Fehler:<br>Lichtwellenleiter LWL   | Lichtwellenleiter (LWL) für <i>Sen-<br/>den (TX)</i> und <i>Empfangen (RX)</i><br>sind vertauscht                                                                             | <ul> <li>Prüfen der LWL-Anschlüsse<br/>und ggf. korrigieren</li> </ul>                                                                                                    |
|                                    | Verschmutzte LWL-Anschlüsse                                                                                                    | <ul> <li>Säubern der LWL-Anschlüsse<br/>mit einem staubfreien Tuch<br/>oder Druckluft</li> </ul>                                                                                                    |
|                                    | Unzureichender Kontakt zwi-<br>schen LWL-Stecker und LWL-<br>Buchse                                                                                                    | <ul> <li>LWL-Stecker auf festen Sitz in<br/>der LWL-Buchse pr üfen und<br/>ggf. korrigieren</li> </ul>                                                                                                    |
|                                    | Lichtwellenleiter ist gebrochen<br>oder zu stark geknickt                                                                                                    | <ul> <li>Vergleich der relativen LWL-<br/>Lichtleistung (Helligkeit) mit<br/>einer beliebigen benachbarten<br/>Zelle</li> </ul>                                                                                                    |
|                                    |                                                                                                    | <ul> <li>Gesamte Länge der LWL durch<br/>Sichtprüfung auf Leitungs-<br/>bruch bzw. starke Knicke kon-<br/>trollieren und ggf. Lichtwellen-<br/>leiter austauschen</li> </ul>                                                                                                    |
|                                    | LWL-Stecker ist beschädigt                                                                                                    | <ul> <li>LWL-Stecker bzw. gesamten<br/>Lichtwellenleiter inkl. Stecker<br/>austauschen</li> </ul>                                                                                                    |
|                                    | Verschmutzte Steuer-Bau-<br>gruppe der Leistungszelle er-<br>zeugt die ungewollte Fehler-<br>meldung                                                                          | <ul> <li>Steuerbaugruppe und Lei-<br/>stungszelle reinigen</li> </ul>                                                                                                    |
|                                    | Die Fehlermeldung kann im Zu-<br>sammenhang mit einer defek-<br>ten Leistungszelle stehen, falls<br>es zusätzliche Fehlermeldungen<br>bzgl. defekter Leistungszellen<br>gibt. | Wenden Sie sich an den Her-<br>steller!                                                                                                    |
|                                    | Fehlerhafte LWL-Empfänger-<br>Platine                                                                                                    | Wenden Sie sich an den Her-<br>steller!                                                                                                    |
| Fehler <sup>,</sup> Sicherungsfall | Spannungsausfall einer Phase der netzseitigen Mittelspannung                                                                                                    | <ul> <li>Verdrahtung pr üfen und ggf.<br/>korrigieren</li> </ul>                                                                                                    |
| Leistungszelle                     | Außergewöhnlicher Spannungs-<br>ausfall                                                                                                    | <ul> <li>Ermitteln der Ursache f ür den<br/>Spannungsausfall und ggf. kor-<br/>rigieren</li> </ul>                                                                                                    |

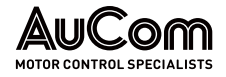

| Fehlermeldung                  | Ursache für Fehlermeldung                                                                            | Abstellmaßnahme                                                                                                    |
|--------------------------------|----------------------------------------------------------------------------------------------------|----------------------------------------------------------------------------------------------------|
|                                | Fehlender oder loser Anschluss<br>für die Eingangsleitung der Lei-<br>stungszelle                    | Prüfen der Eingangsleitung auf<br>korrekten Anschluss an die<br>Leistungszelle und ggf. korri-<br>gieren                                                                                                    |
|                                | Fehlerhafte Sicherung                                                                                | Wenden Sie sich an den Her-<br>steller!                                                                                                    |
|                                | Nicht-ordnungsgemäße Erdung<br>des FU-Schranks                                                       | <ul> <li>Erdungsanschluss des FU-<br/>Schranks prüfen</li> <li>Erdungswiderstand des FU-<br/>Schrankes messen (⇒ muss<br/>kleiner oder gleich 0,1 Ω sein)</li> </ul>                                                                                                    |
|                                |                                                                                                    | <ul> <li>Ist der gemessene Wider-<br/>standswert größer als 0,1 Ω,<br/>sind entsprechende Korrektur-<br/>maßnahmen durchzuführen</li> </ul>                                                                                                    |
|                                | Verschmutzte Steuer-Bau-<br>gruppe der Leistungszelle er-<br>zeugt die ungewollte Fehler-<br>meldung | Steuerbaugruppe und Lei-<br>stungszelle reinigen                                                                                                    |
| LWL-Fehler:<br>Empfangen (RX)  | Lichtwellenleiter für Empfangs-<br>Signale (RX) ist gebrochen oder<br>zu stark geknickt              | <ul> <li>Prüfen der Lichtleistung der<br/>senden Lichtwellenleiter und<br/>mit der Lichtleistung der LWL<br/>von benachbarten Zellen ver-<br/>gleichen</li> <li>Gesamte Länge der LWL durch<br/>Sichtprüfung auf Leitungs-<br/>bruch bzw. starke Knicke kon-<br/>trollieren und ggf. Lichtwellen-<br/>leiter austauschen</li> </ul> |
| LWL-Fehler: Senden<br>(TX)     | Lichtwellenleiter für Sende-Sig-<br>nale (Tx) ist gebrochen oder zu<br>stark geknickt                | <ul> <li>Prüfen der Lichtleistung der<br/>senden Lichtwellenleiter und<br/>mit der Lichtleistung der LWL<br/>von benachbarten Zellen ver-<br/>gleichen</li> <li>Gesamte Länge der LWL durch<br/>Sichtprüfung auf Leitungs-<br/>bruch bzw. starke Knicke kon-<br/>trollieren und ggf. Lichtwellen-<br/>leiter austauschen</li> </ul> |
| Fehler: MS-Netzausfall         | Netzseitiger Spannungsausfall<br>während des FU-Betriebes                                            | <ul> <li>Ermitteln der Ursache f ür den<br/>Spannungsausfall und ggf. kor-<br/>rigieren</li> </ul>                                                                                                    |
|                                | Falsche Einstellung des Para-<br>meters <i>Max. zul. FRT-Dauer</i>                                   | <ul> <li>Parametereinstellung pr üfen<br/>und ggf. korrigieren</li> </ul>                                                                                                    |
| Fehler: IGBT<br>Leistungszelle | Fehlerhafte Baugruppe einer<br>Leistungszelle zur Spannungs-<br>erkennung                            | Vergewissern Sie sich, dass die<br>Verdrahtung der Spannungser-<br>kennungsplatine und des Wi-<br>derstands der Erkennungspla-<br>tine korrekt ist.                                                                                                    |
|                                | Transiente Last (hoher Last-<br>sprung)                                                              | Ermitteln der Ursache für den<br>Lastsprung und ggf. korrigie-<br>ren                                                                                                    |
|                                | Das Erdungskabel des FU-Aus-<br>gangs wurde entfernt                                                 | <ul> <li>Wiederherstellen der ord-<br/>nungsgemäßen Erdung des<br/>FU-Ausgangs</li> </ul>                                                                                                    |
|                                | Fehlerhafte Motorisolierung                                                                          | Messen Sie das Anschlusska-<br>bel und den Motor, um sicher-<br>zustellen, dass die Isolierung<br>der Motorwicklung innerhalb<br>des zulässigen Bereich liegt.                                                                                                    |
|                                | Motor-Blockierung durch me-<br>chanische Last                                                        | Beseitigen der mechanischen Ursache                                                                                                    |

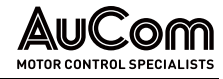

| Fehlermeldung                                | Ursache für Fehlermeldung                                                                               | Abstellmaßnahme                                                                                                    |
|----------------------------------------------|----------------------------------------------------------------------------------------------------|----------------------------------------------------------------------------------------------------|
|                                              | Nicht-ordnungsgemäße Erdung<br>des FU-Schranks                                                          | <ul> <li>Erdungsanschluss des FU-<br/>Schranks prüfen</li> <li>Erdungswiderstand des FU-<br/>Schrankes messen (⇒ muss<br/>kleiner oder gleich 0,1 Ω sein)</li> <li>Ist der gemessene Wider-<br/>standswert größer als 0,1 Ω,<br/>sind entsprechende Korrektur-<br/>maßnahmen durchzuführen</li> </ul> |
|                                              | Verschmutzte Steuer-Bau-<br>gruppe der Leistungszelle er-<br>zeugt die ungewollte Fehler-<br>meldung    | Steuerbaugruppe und Lei-<br>stungszelle reinigen                                                                                                    |
|                                              | Falsche Einstellung des Para-<br>meters <i>FU-Eingang: Pri. Strom-<br/>wandler-Nennstrom</i>            | <ul> <li>Parametereinstellung korrigie-<br/>ren</li> </ul>                                                                                                    |
| Falscher Anzeigewert<br>der Eingangsleistung | Relais KA1 schaltet nicht                                                                               | <ul> <li>Prüfen der korrekten Funktion<br/>des Relais KA1 und ggf. aus-<br/>tauschen</li> <li>Verdrahtung des Relais KA1<br/>auf Fehler überprüfen und ggf.<br/>korrigieren</li> </ul>                                                                                                    |
|                                              | Fehlerhafte Phasenfolge der<br>Spannungen und Ströme am<br>FU-Eingang                                   | <ul> <li>Pr üfen der Verdrahtung der<br/>Anschl üsse f ür die Spannungen<br/>am FU-Eingang und ggf. korri-<br/>gieren</li> </ul>                                                                                                    |
| Fehler: FU-Eingang:<br>Erdschluss            | Fehlerhafte Verdrahtung des<br>Hauptstromkreises (Primärseite<br>des Multi-Level-Transforma-<br>tors)   | <ul> <li>Pr üfen der Anschlussverdrah-<br/>tung der Transformatorpri-<br/>m ärwicklungen und ggf. korri-<br/>gieren</li> </ul>                                                                                                    |
|                                              |                                                                                                    | <ul> <li>Dielektrischen Test an der<br/>Transformator-Leitung gegen<br/>Erde durchführen und das Er-<br/>gebnis mit dem Datenblatt der<br/>Transformator-Herstellers ver-<br/>gleichen</li> </ul>                                                                                                    |
|                                              | Fehlerhafte Isolierung der MS-<br>Einspeiseleitung                                                      | <ul> <li>Isolationswiderstand der Ein-<br/>gangsleitung messen</li> <li>Messergebnis muss innerhalb<br/>des zulässingen Bessiche lagen</li> </ul>                                                                                                    |
|                                              | Fehlerhafte Blitzableiter (sofern installiert)                                                          | <ul> <li>Fehlerhafte Blitzableiter austauschen</li> <li>Isolationswiderstandstest<br/>("Megger") durchführen, um zu<br/>überprüfen, ob sich der Trans-<br/>formator noch im ordnungsge-<br/>mäßem Zustand befindet.</li> </ul>                                                                        |
| Fehler: FU-Eingang:<br>Phasenunsymmetrie     | Spannungsunsymmetrie der<br>Netzspannung                                                                | <ul> <li>Messen der Netzspannung<br/>(Mittelspannung) mit geeigne-<br/>ten und den Sicherheitsbestim-<br/>mungen gemäßen Messmetho-<br/>den</li> <li>Ursache für Unsymmetrie der<br/>Netzspannung beheben</li> </ul>                                                                                  |
|                                              | Die Softwareversionen von<br>Hauptprozessor- und I/O-<br>Schnittstelleneinheit sind nicht<br>kompatibel | Wenden Sie sich an den Her-<br>steller!                                                                                                    |
|                                              | Die E/A-Abtastwiderstände der<br>Signalkarte stimmen nicht<br>überein.                                  | Wenden Sie sich an den Her-<br>steller!                                                                                                    |

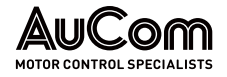

| Fehlermeldung                                                             | Ursache für Fehlermeldung                                                                                              | Abstellmaßnahme                                                                                                    |  |
|---------------------------------------------------------------------------|----------------------------------------------------------------------------------------------------|----------------------------------------------------------------------------------------------------|--|
| Fehler: I/O-<br>Schnittstelleneinheit<br>nicht bereit                     | Fehlende Steuerspannung an -<br>XS16                                                                                   | <ul> <li>Prüfen der Anschlussverdrah-<br/>tung des unteren Klemmbretts<br/>der I/O-Schnittstelleneinheit<br/>und ggf. korrigieren</li> <li>Versorgungsspannung an<br/>Klemmleiste -XS16 des<br/>unteren Klemmbretts<br/>bereitstellen</li> </ul> |  |
| Fehler:<br>Frequenzschwingungen<br>beim Start mit<br>niedrigen Frequenzen | Das Drehmoment am FU-Aus-<br>gang ist bei niedriger Frequenz<br>unzureichend                                           | <ul> <li>Anpassen der Einstellung des<br/>Parameters <i>Drehmoment Ver-</i><br/><i>stärkungsfaktor.</i></li> <li>Kurvenverläufe der Spannun-<br/>gen und Ströme am FU-Aus-<br/>gang kontrollieren</li> </ul>                                     |  |
|                                                                           | Phasenausfall oder offener<br>Kontakt in einer Phase am FU-<br>Ausgang                                                 | <ul> <li>Pr üfen der Anschl üsse des FU-<br/>Ausgangs und ggf. korrigieren</li> </ul>                                                                                                    |  |
|                                                                           | FU befindet sich in einem<br>strombegrenzenden Betrieb                                                                 | Anpassen der Einstellung des<br>Parameters <i>Motor-Überlastli-</i><br><i>mit.</i>                                                                                                    |  |
|                                                                           | Falsche Einstellung der Be-<br>schleunigungszeit                                                                       | Anpassen der Einstellung des<br>Parameters <i>Hochlauframpe</i>                                                                                                    |  |
|                                                                           | Fehlermeldung einer defekten<br>Leistungszelle                                                                         | Wenden Sie sich an den Her-<br>steller                                                                                                    |  |
|                                                                           | Vibration der mechanischen<br>Last                                                                                     | <ul> <li>Prüfen der mechanischen Last<br/>und Ursache für Vibrationen<br/>beheben</li> </ul>                                                                                                    |  |
| Fehler: Versionsfehler                                                    | Parameter sind noch nicht<br>hochgeladen worden                                                                        | <ul> <li>Parameter hochladen; die<br/>Fehlermeldung wird dann<br/>automatisch gelöscht</li> </ul>                                                                                                    |  |
| Steuerenmen                                                               | Die SW-Programmversionen<br>sind nicht kompatibel                                                                      | Wenden Sie sich an den Her-<br>steller                                                                                                    |  |
|                                                                           | Einstellbereich der Schutzfunktion:<br>110 – 150 % des FU-Ausgangsnennstroms                                           |                                                                                                    |  |
| Fehler: Motor-<br>Überstrom                                               | Falsche Einstellungen der Mo-<br>torparameter                                                                          | <ul> <li>Korrigieren der Einstellungen<br/>der Motorparameter 1 bzw.<br/>Motorparameter 2</li> </ul>                                                                                                    |  |
|                                                                           | Abnormale, mechanische Last                                                                                            | <ul> <li>Prüfen der mechanischen Last<br/>und Korrekturma ßnahmen f ür<br/>normale Last durchf ühren</li> </ul>                                                                                                    |  |
| Fehler: FU-Ausgang:<br>Erdschluss                                         | Erdschluss am FU-Ausgang                                                                                               | <ul> <li>Prüfen der Anschlüsse des FU-<br/>Ausgangs und des Motors auf<br/>korrekten Anschluss sowie auf<br/>Beschädigungen</li> </ul>                                                                                                    |  |
| Fehler: Fehler<br>Überspannung                                            | Die Abbremszeit ist zu kurz für<br>eine Last mit hoher Trägheit                                                        | Einstellwert des Parameters     Bremsrampe erhöhen                                                                                                    |  |
|                                                                           | Eingehende Netzspannung ist<br>zu hoch                                                                                 | <ul> <li>Reduzieren der sekundärseiti-<br/>gen Transformatorspannung<br/>über den primärseitigen <i>Stu-<br/>fenschalter</i> des Multi-Level-<br/>Transformtors.</li> </ul>                                                                      |  |
|                                                                           | Instabile Regelung                                                                                                    | <ul> <li>Anpassen der <i>PI-Regler</i> f ür<br/>den <i>magn. Fluss</i>, die <i>Drehzahl</i><br/>den <i>Strom</i>.</li> </ul>                                                                                                    |  |
| Fehler:<br>Parametereingabe                                               | Die Parametereinstellungen<br>sind falsch, wenn der Rege-<br>lungsmodus die <i>synchrone Vek-<br/>torregelung</i> ist. | Prüfen der Parametereinstel-<br>lungen und ggf. korrigieren                                                                                                    |  |
| _                                                                         | Voraussetzung:                                                                                                    |                                                                                                    |  |
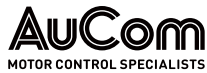

| Fehlermeldung                                      | Ursache für Fehlermeldung                                                                                           | Abstellmaßnahme                                                                                                    |  |
|----------------------------------------------------|----------------------------------------------------------------------------------------------------|----------------------------------------------------------------------------------------------------|--|
|                                                    | Diese Fehlermeldung wird nur aktiviert für die Parametereinstellung<br>Offene Schranktür: Störungsauswahl = Fehler. |                                                                                                    |  |
| Fehler: Türalarm<br>Zellenschrank                  | Mindestens eine der Türen des<br>Zellen-Schranks ist bei einge-<br>schaltetem FU entriegelt<br>worden               | <ul> <li>Prüfen, ob alle Türen des Zel-<br/>len-Schranks ordnungsgemäß<br/>geschlossen und verriegelt<br/>sind.</li> </ul>                                                                                           |  |
|                                                    | Mindestens ein Türkontakt-<br>schalter ist defekt                                                                   | Türkontaktschalter prüfen und<br>ggf. ersetzen                                                                                                    |  |
|                                                    | Temperatu                                                                                                    | urlimit = 85 °C                                                                                                    |  |
|                                                    | Lüfter arbeiten nicht korrekt<br>Filter sind verschmutzt<br>und/oder verstopft                                      | Prüfen, indem ein Stück Papier<br>vor die Filter gehalten wird.<br>Wenn das Papier nicht vom<br>Saugluftstrom festgehalten<br>wird, sind die Filter ver-<br>schmutzt oder verstopft und<br>müssen gereinigt werden   |  |
| Fehler: Leistungszelle<br>Übertemperatur)          | Beschädigung des internen<br>Sensors durch Überhitzung der<br>Leistungszelle                                        | Wenden Sie sich an den Her-<br>steller                                                                                                    |  |
|                                                    | FU war zu lange im Überlastbe-<br>trieb                                                                             | <ul> <li>Last am FU-Ausgang verrin-<br/>gern und die auf dem HMI<br/>angezeigte Temperatur<br/>kontrollieren</li> </ul>                                                                                              |  |
|                                                    | Umgebungstemperatur ist zu<br>hoch                                                                                  | Reduzieren der Umgebungs-<br>temperatur des FU durch Erhö-<br>hung der Kühlung/ Klimatisie-<br>rung                                                                                                    |  |
| Anregelimit der Überspannungsschutzfunktion = 1190 |                                                                                                    |                                                                                                    |  |
|                                                    | Abbremszeit ist zu kurz                                                                                             | Einstellwert des Parameters     Dauer Bremsrampe erhöhen                                                                                                    |  |
|                                                    |                                                                                                    | Anpassen der Einstellung des<br>Parameters <i>Verstärkung</i><br><i>Motor-Übererreg.</i> , um die Ro-<br>tationsenergie im Motor zu ver-<br>brauchen                                                                 |  |
| Fehler: Leistungszelle                             | Das Anregelimit des<br>Überspannungsschutzes wurde<br>überschritte                                                  | Spannung an den<br>Leistungszelleneingängen prü-<br>fen und ggf. Reduzierung der<br>sekundärseitigen<br>Transformatorspannung über<br>den primärseitigen<br><i>Stufenschalter</i> des Multi-<br>Level-Transformtors. |  |
| obei spannung                                      | Strom im FU-Ausgang schwankt                                                                                        | Anpassen der     Parametereinstellungen: <i>PI-Regler (Drehzahl): P- Verstärkung</i> und <i>PI-Regler (Drehzahl): I-Zeit</i>                                                                                         |  |
|                                                    | Fehlerhafte Hall-Sensoren zur<br>Strommessung                                                                       | <ul> <li>Verdrahtung der Hall-Sensoren<br/>prüfen und ggf. korrigieren</li> <li>Hall-Sensoren auf korrekte<br/>Funktion prüfen</li> </ul>                                                                            |  |
|                                                    | Motor nimmt hohe Blindleistung auf.                                                                                 | Wenden Sie sich an den Her-<br>steller                                                                                                    |  |
|                                                    | Es liegt eine unausgewogene<br>oder transiente Last vor                                                             | Last prüfen und ggf. korrigie-<br>ren                                                                                                    |  |
| Fehler:<br>Steuerspannung<br>Leistungszelle        | Defekte Baugruppe der<br>Leistungszelle                                                                             | Wenden Sie sich an den<br>Hersteller                                                                                                    |  |

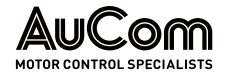

| Fehlermeldung Ursache für Fehlermeldung                                                                                               |                                                                                                    | Abstellmaßnahme                                                                                                    |  |
|----------------------------------------------------------------------------------------------------|----------------------------------------------------------------------------------------------------|----------------------------------------------------------------------------------------------------|--|
| Fehler: System-<br>Überdrehzahl                                                                                                    | Falsche Einstellungen des Pa-<br>rameters <i>FU-Typ</i> bzw. anderer<br>Steuerungsparameter             | Wenden Sie sich an den Her-<br>steller                                                                                                    |  |
| Fehler: El LAusaana.                                                                                                    | Die Ausgangsspannung einer<br>Leistungszelle ist zu niedrig                                             | <ul> <li>Im Menü <i>Leistungszellen:</i><br/><i>Status</i> die defekte Zelle<br/>ermitteln</li> <li>Leistungszelle austauschen</li> <li>Wenden Sie sich an den<br/>Hersteller</li> </ul>                                                                                                    |  |
| Phasenunsymmetrie                                                                                                    | Die Softwareversionen von<br>Hauptprozessor- und I/O-<br>Schnittstelleneinheit sind nicht<br>kompatibel | Wenden Sie sich an den Her-<br>steller!                                                                                                    |  |
|                                                                                                    | Defekte Motorwicklungen<br>(Kurzschluss oder<br>Unterbrechung)                                          | <ul> <li>Motor auf Schäden<br/>untersuchen und ggf.<br/>korrigieren</li> </ul>                                                                                                    |  |
|                                                                                                    | Temperatur                                                                                              | limit = 150 °C                                                                                                    |  |
|                                                                                                    | Falsche Einstellung des Tempe-<br>raturlimits                                                           | Korrigieren der Parameterein-<br>stellung                                                                                                    |  |
|                                                                                                    | Filter sind verschmutzt<br>und/oder verstopft                                                           | <ul> <li>Prüfen, indem ein Stück Papier<br/>vor die Filter gehalten wird.</li> <li>Wenn das Papier nicht vom<br/>Saugluftstrom festgehalten<br/>wird, sind die Filter ver-<br/>schmutzt oder verstopft und<br/>müssen gereinigt werden</li> </ul>                                                                     |  |
| Fehler: Trafo-<br>Übertemperatur                                                                                                    | Fehlerhafter Betrieb der Lüfter                                                                         | <ul> <li>Prüfen, ob Leitungsschutz-<br/>schalter für Lüfter ausgelöst<br/>hat.</li> <li>Lüfter, Lüfterschütz, Leitungs-<br/>schutzschalter und Thermore-<br/>lais auf korrekte Funktion prü-<br/>fen und ggf. austauschen</li> <li>Prüfen der Verdrahtung des<br/>Lüfterkreises und ggf. korrigie-<br/>ren</li> </ul> |  |
|                                                                                                    | FU war zu lange im Überlastbe-<br>trieb                                                                 | <ul> <li>Last am FU-Ausgang verrin-<br/>gern und die auf dem HMI<br/>angezeigte Temperatur<br/>kontrollieren</li> </ul>                                                                                                    |  |
|                                                                                                    | Umgebungstemperatur ist zu<br>hoch                                                                      | <ul> <li>Reduzieren der Umgebungs-<br/>temperatur des FU durch Erhö-<br/>hung der Kühlung/ Klimatisie-<br/>rung</li> </ul>                                                                                                    |  |
| Voraussetzung:<br>Diese Fehlermeldung wird nur aktiviert für die Parametereinstellung<br>Offene Schranktür: Störungsauswahl = Fehler. |                                                                                                    |                                                                                                    |  |
| Fehler: Türalarm<br>Trafoschrank                                                                                                    | Mindestens eine der Türen des<br>Trafo-Schranks ist bei einge-<br>schaltetem FU geöffnet worden         | <ul> <li>Prüfen, ob alle Türen des<br/>Trafo-Schrank ordnungsgemäß<br/>geschlossen sind.</li> </ul>                                                                                                    |  |
| Thatoschi ank                                                                                                    | Mindestens ein Türkontakt-<br>schalter ist defekt                                                       | <ul> <li>Türkontaktschalter prüfen und<br/>ggf. ersetzen</li> </ul>                                                                                                    |  |
| Fahlar: El I Stàrupa                                                                                                    | Sicherheitserdung des Haupt-<br>stromkreises wurde vor Inbe-<br>triebnahme nicht entfernt               | Sicherheitserdung des Haupt-<br>stromkreises entfernen                                                                                                    |  |
| direkt nach dem<br>Einschalten                                                                                                    | Fehlerhafte FU-Erdung                                                                                   | <ul> <li>Sicherstellen, dass das Er-<br/>dungskabel des Hauptstrom-<br/>kreises richtig angeschlossen<br/>ist und eine niederohmige Er-<br/>dung vorhanden ist.</li> </ul>                                                                                                    |  |

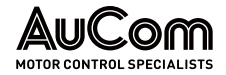

| Fehlermeldung        | Ursache für Fehlermeldung                                                                                                    | Abstellmaßnahme                                                                                                    |          |
|----------------------|----------------------------------------------------------------------------------------------------|----------------------------------------------------------------------------------------------------|----------|
|                      | Falsche Einstellungen der<br>Schutzparameter für den Lei-<br>stungszellenschrank                                                                                                    | Parametereinstellungen prü-<br>fen und ggf. korrigieren                                                                                                    |          |
|                      | Zu hoher Trafo-Einschaltstrom<br>(Inrush)                                                                                                    | Wenden Sie sich an den Her-<br>steller!                                                                                                    |          |
|                      | Anregelimit = 150 % des                                                                                                    | FU-Ausgangsnennstroms                                                                                                    |          |
|                      | Transiente Last (hoher Last-<br>sprung)                                                                                                    | <ul> <li>Ermitteln der Ursache f ür den<br/>Lastsprung und ggf. korrigie-<br/>ren</li> </ul>                                                                                                    | 1        |
|                      | Falsche Einstellungen für die<br>Parameter <i>Start Frequenz,<br/>Dauer Hochlauframpe</i> und/oder<br><i>Übererregung Verstärkung</i>                                                                                                    | Korrigieren der Parameterein<br>stellungen                                                                                                    | 1-       |
|                      | Fehlerhafte Verdrahtung im FU-<br>Ausgangskreis                                                                                                    | Prüfen der Verdrahtung und<br>ggf. korrigieren                                                                                                    |          |
|                      | Für die Methode zur Steuerung<br>des FU: <i>FU-Typ = ASYNC Motor</i><br><i>U/f</i> wurde die Parameterein-<br>stellung <i>Regelkreis für Sollfre-</i><br><i>quenz = Offener Regelkreis</i> ge-<br>wählt, bevor die Funktion zur<br><i>Erkennung der Motorparameter</i><br>angewendet wurde. | Einstellen der Motorparameter<br>in der richtigen Reihenfolge zu<br>Parametererkennung.                                                                                                    | er<br>ur |
|                      | Sofern die Methode zur Steue-<br>rung des FU einen Drehzahlge-<br>ber verwendet: Verdrahtungs-<br>fehler der Drehzahlgeber-Sig-<br>nalleitungen                                                                                                    | <ul> <li>Prüfen der Verdrahtung für de<br/>Drehzahlgeber und ggf. korri-<br/>gieren</li> </ul>                                                                                                    | en       |
|                      | Defekte Diode auf der Bau-<br>gruppe zur Spannungserken-<br>nung am FU-Ausgang                                                                                                    | Wenden Sie sich an den Her-<br>steller!                                                                                                    |          |
| Fehler: FU-Überstrom | Kurvenform des FU-Ausgangs-<br>stromes ist verzerrt                                                                                                    | Anpassen der Einstellung des<br>Parameters Drehzahl P-Ver-<br>stärkung                                                                                                    |          |
|                      | Fehlerhafte Motorisolierung                                                                                                    | <ul> <li>Messen Sie das Anschlusska-<br/>bel und den Motor, um sicher-<br/>zustellen, dass die Isolierung<br/>der Motorwicklung innerhalb<br/>des zulässigen Bereiches lieg</li> </ul>             | -<br>t.  |
|                      | Fehlerhafte Verdrahtung eines<br>oder mehrerer Hall-Sensoren                                                                                                    | <ul> <li>Prüfen der Verdrahtung für di<br/>Hall-Sensoren und ggf. korri-<br/>gieren</li> </ul>                                                                                                    | е        |
|                      |                                                                                                    | <ul> <li>Messen der Spannung an je-<br/>dem Hall-Sensor und prüfen,<br/>ob die Spannung jeweils inner<br/>halb des zulässigen Bereiches<br/>liegt.</li> <li>Wenden Sie sich an den Her-</li> </ul> | s.       |
|                      | Eingestellte Abbremszeit ist zu                                                                                                    | Einstellwert des Parameters                                                                                                    |          |
|                      | Eingestellte Beschleunigungs-<br>zeit ist zu kurz                                                                                                    | Einstellwert des Parameters     Dauer Hochlauframpe erhöhe                                                                                                    | en       |
|                      | Fehlerhafte Leistungszelle(n)                                                                                                    | Wenden Sie sich an den Her-<br>steller!                                                                                                    | -        |
|                      | Blockierung des Motors oder ei-<br>nes Hilfsantriebes                                                                                                    | <ul> <li>Beheben der mechanischen<br/>Ursache für die Blockierung,<br/>ggf. beschädigten Motor bzw.<br/>Hilfsantrieb austauschen</li> </ul>                                                        |          |

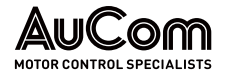

| Fehlermeldung | Ursache für Fehlermeldung                                                       | Abstellmaßnahme                                                                                                    |
|---------------|---------------------------------------------------------------------------------|----------------------------------------------------------------------------------------------------|
|               | Zu hoch eingestellte Startfre-<br>quenz                                         | Einstellwert des Parameters     Start Frequenz verringern                                                                                                    |
|               | Zu hoch eingestellte Drehmo-<br>mentverstärkung                                 | Einstellwert des Parameters     Drehmoment Verstärkungsfak-     tor verringern                                                                                     |
|               | Fehlerhafte Verdrahtung der<br>Blitzableiter (sofern installiert)               | <ul> <li>Prüfen der Verdrahtung für die<br/>Blitzableiter am FU-Ausgang<br/>und ggf. korrigieren (gemäß<br/>Herstellerspezifikation)</li> </ul>                    |
|               | Leistungsklasse des FU ist für<br>die Anforderungen der Anwen-<br>dung zu klein | <ul> <li>Prüfen, ob der Nennstrom des<br/>FU-Modells für die Lastcharak-<br/>teristik des Motors geeignet<br/>ist; ggf. an den Hersteller wen-<br/>den!</li> </ul> |

 Tab. 7-5
 Fehlermeldungen – Ursachen und Abstellmaßnahmen

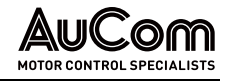

### 7.2 REPARATUR

#### 7.2.1 AUSTAUSCH EINER DEFEKTEN LEISTUNGSZELLE

Alle Leistungszellen im Zellenschrank haben die gleichen elektrischen und mechanischen Eigenschaften. Grundsätzlich kann eine fehlerhafte Leistungszelle durch eine neue Leistungszelle mit gleicher Spezifikation ersetzt werden.

#### WARNUNG

Gefahr durch elektrischen Schlag!

Durch die in den Kondensatoren der Leistungszellen gespeicherte Energie kann an den Klemmen L1 und L2 von jeder Leistungszelle noch eine Restspannung in der Höhe der Leistungszellen-Nennspannung anliegen!

- Führen Sie eine Fehlersuche oder Wartung am FU niemals bei eingeschalteter MS-Spannungsversorgung durch.
- Stellen Sie sicher, dass Sie den FU ausschalten, bevor Sie die Schranktür öffnen, und befolgen Sie alle einschlägigen Verriegelungs- und Sicherheitsregeln.
- Es sind die fünf Sicherheitsregeln der Elektrotechnik anzuwenden.
- Um Verletzungen durch die Restspannung der Hauptstromkreiskondensatoren zu vermeiden, warten Sie mindestens 10 Minuten nach dem Abschalten des FU und vergewissern Sie sich, dass die Spannungsanzeige erloschen ist, bevor Sie Reparatur-, Wartungs- und Inspektionsarbeiten durchführen.
- Jegliche Reparatur-, Wartungs- und Inspektionsarbeiten darf nur von qualifiziertem und geschultem Fachpersonal durchgeführt werden.

| HINWEIS                                                                                                    |
|----------------------------------------------------------------------------------------------------|
| Vergewissern Sie sich, dass bei den Ersatz-Leistungszellen die<br>beiden Glasfasergummistopfen in die TX/RX Anschlüsse einge-<br>steckt sind, um eine Verschmutzung der Glasfasertransceiver<br>durch Staub zu verhindern.                                                                              |
| Wenden Sie sich nach dem Austausch bezüglich der Reparatur<br>der Leistungszelle an Ihren Lieferanten.                                                                                                    |
| Bei Reservezellen mit Elektrolytkondensatoren ist sicherzustel-<br>len, dass die Formierung der Zwischenkreiskondensatoren vor<br>dem Einbau und Anschluss in den Umrichter erfolgt. Dabei ist die<br>Spannung an den Klemmen R, S, T langsam über einen<br>Spannungsregler auf Nennspannung zu erhöhen |

#### ANLEITUNG - AUSTAUSCH EINER LEISTUNGSZELLE

| Start      | Benutzerebene: (Standard)                                                                                                    |
|------------|----------------------------------------------------------------------------------------------------|
| Schritt 1: | Den FU stoppen und außer Betrieb nehmen.                                                                                      |
| Schritt 2: | Die fünf Sicherheitsregeln der Elektrotechnik anwenden.                                                                       |
| Schritt 3: | Die MS-Versorgung ausschalten. Je nach Konfiguration entweder:                                                                |
|            | <ul> <li>den Trenn-/Erdungsschalter öffnen (Position: <i>Erdung</i>) oder</li> <li>den Fahrwagen berausziehen oder</li> </ul> |
|            |                                                                                                    |

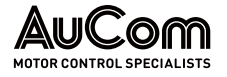

- mit dem Trennschalter im Bypass-Feld (bei Ausstattung mit einem Bypass-Feld) den FU freischalten.
- Schritt 4: Verriegeln des lokalen oder externen Mittelspannungsschalters und gegen Wiedereinschalten sichern.
- Schritt 5: Trenn-/Erdungsschalter in die Trenn-/Erdungsposition bringen und gegen Wiedereinschalten sichern.
- Schritt 6: Mindestens 10 Minuten warten, nachdem die MS-Spannungsversorgung unterbrochen wurde
- Schritt 7: Die Schranktür der Leistungszellen entriegeln und öffnen.
- Schritt 8: Prüfen ob sämtliche Spannungsanzeigen (Leuchtdioden) an den Leistungszellen erloschen sind und ggf. warten, bis diese erloschen sind.
- Schritt 9: Die Steckverbindungen der TX- und RX-Lichtwellenleiter von der defekten Zelle lösen.
- Schritt 10: Die Anschlüsse R, S und T der fehlerhaften Leistungszelle lösen und die Eingangsstromleitung entfernen.
- Schritt 11: Die Anschlüsse L1 und L2 am Ausgang der fehlerhaften Leistungszelle lösen und die Verbindungsleitungen zu den benachbarten Leistungszellen entfernen.
- Schritt 12: Die Schrauben entfernen, mit denen die defekte Leistungszelle an ihrer Montageschiene befestigt ist.
- Schritt 13: Die defekte Leistungszelle vorsichtig entlang ihrer Schiene an dem Haltegriff der Leistungszelle herausziehen.
- Schritt 14: Die Verschlussstopfen für die Lichtwellenleiter von der neuen Leistungszelle entfernen und die Verschlussstopfen in die LWL-Anschlüsse der defekten Zelle stecken.
- Schritt 15: Die neue Leistungszelle in umgekehrter Reihenfolge des Ausbaus installieren, die Befestigungselemente und Anschlüsse mit den erforderlichen Drehmomenten festziehen.
- Schritt 16: Den FU wieder einschalten und den ordnungsgemäßen Betrieb überprüfen.

#### ENDE

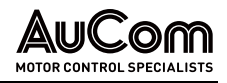

# 8 TRANSPORT, LAGERUNG UND INSTALLATION

#### 8.1 EINGANGSKONTROLLE

Nach Erhalt des MVH 2.0 bitte das Folgende prüfen:

VORSICHT

- Vergewissern Sie sich, dass die äußere Verpackung des MVH 2.0 keine Beschädigungen aufweist.
- Entfernen Sie die Verpackung des MVH 2.0 und vergewissern Sie sich, dass der gesamte Inhalt unbeschädigt ist und dass keine gebrochenen oder verbogenen, internen Komponenten vorhanden sind.
- Prüfen Sie erhaltene Lieferung gegen die Packliste, um sicherzustellen, dass die Lieferung vollständig ist und dem vereinbarten Lieferumfang entspricht.

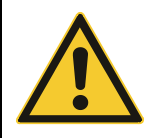

Wenn der FU beschädigt ist, verweigern Sie die Annahme und kontaktieren Sie sofort den Spediteur.

### 8.2 LAGERUNG

Der FU sollte in einem belüfteten Raum gelagert werden; bei einer Temperatur zwischen -40 °C und 70 °C und mit einer nicht kondensierenden Luftfeuchtigkeit von nicht mehr als 90 %.

### 8.3 TRANSPORT

Bei ordnungsgemäßer Verpackung kann der MVH 2.0 per Flugzeug, LKW, Zug, Schiff usw. transportiert werden.

| ٨ | VORSICHT |                                                                                                    |
|---|----------|----------------------------------------------------------------------------------------------------|
|   | >        | Während des Transports sollte der MVH 2.0 weder Regen, länge-<br>rem direktem Sonnenlicht, Schmutz, starken Vibrationen oder<br>Stößen ausgesetzt werden, noch darf das Gehäuse umgedreht<br>abgestellt oder auf die Seite gelegt werden. |
|   | ٨        | Beachten Sie die Höhenbeschränkungen vor und während des<br>Transports des MVH 2.0 an seinen Endposition.                                                                                                    |
|   | ۶        | Alle Kräne oder Hebevorrichtungen müssen eine höhere Hebe-<br>kraft besitzen als das Gewicht des MVH 2.0.                                                                                                    |

#### 8.3.1 HANDHABUNG BEIM TRANSPORT

Ein Transport der FU-Schränke ist für mit den folgenden Methoden möglich:

- Heben mit einem Brückenkran
- Anheben mit einem Handkettenzug
- Heben mit Rollen
- Gabelstapler mit hoher Tragfähigkeit

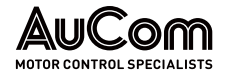

Verwendung eines Brückenkrans oder eines Handkettenzuges

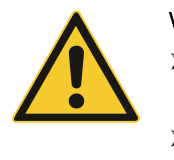

#### VORSICHT

- Vergewissern Sie sich, dass die Stabilität und die Länge der zu verwendenden *Tragseile* der Traglast entsprechen.
- Heben Sie die Last *nicht* mit Seilen direkt an den Transportösen. Die Verwendung einer *Spreizstange* ist unbedingt erforderlich, um Verformungsschäden am Schrank zu vermeiden!

VERWENDUNG VON TRANSPORTROLLEN Die Verwendung von *Transportrollen* eignet sich für enge Räume, in denen kein Kran oder Handkettenzug eingesetzt werden kann.

Legen Sie mehrere Rollen nacheinander auf den Boden, stellen Sie den Schrank auf die Rollen und verwenden Sie einen Stangenhebel, um die Rollen in die Installationsposition zu bewegen.

#### VORSICHT

- Um eine Beschädigung des Schranks beim Anheben zu vermeiden, müssen alle vier Transportösen gleichzeitig verwenden werden.
- Beim Anheben des Leistungszellenschranks darf der Winkel zwischen dem Seil und dem Schrank nicht kleiner als 60° sein. Verwenden Sie eine Spreizstange, um die Last zu verteilen.
- Verwenden Sie zum Anheben des Transformatorschranks die eigenen Transportösen des Multi-Level-Transformators. Nicht am Gehäuse des Transformatorschranks anheben (siehe folgende Abbildung der schematischen Darstellung der Schrankzüge). Wenn mehrere Lüfter auf der Oberseite des Transformatorschranks installiert sind, entfernen Sie die Lüfter vor dem Anheben des Transformators und montieren Sie sie wieder, nachdem die Einheit in ihre endgültige Position gebracht wurde.
- Seien Sie vorsichtig, wenn Sie die Hebevorrichtung an der Innenseite des Transformatorschrankes befestigen. Berühren Sie *NICHT* die Transformatorspulen oder die Isolierung. Verhindern Sie, dass Fremdkörper oder Materialien in den Schrank fallen können. Achten Sie beim Anheben des Transformators darauf, dass der Hebewinkel den Lüfter oder die Abdeckplatte nicht deformiert.
- Der Schrank muss auf eine ebene Fläche gestellt werden, um eine korrekte Ausrichtung sowie das normale Öffnen und Schließen der Schranktüren zu gewährleisten.
- Beachten Sie alle örtlichen Sicherheitsvorschriften zum Anheben. Wenn der Schrank angehoben wird, dürfen sich keine Personen unter der angehobenen Last aufhalten.
- Um ACC-Schränke in die richtige Position zu heben, verwenden Sie Schlaufen durch die Gabelstaplerrohre (an der Unterseite des Schranks) in Verbindung mit Spreizstangen (oberhalb des Schranks). Wenn Sie die oberen Spreizstangen nicht verwenden, können Tür und Luftfilter beschädigt werden.

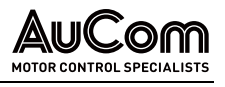

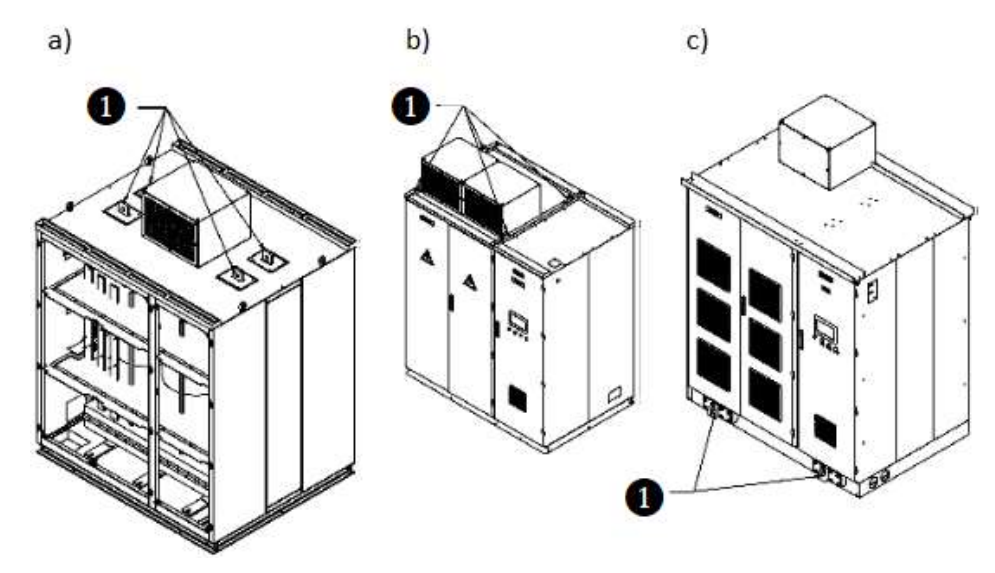

 Abb. 8-1
 Schematische Darstellung der Hebevorrichtungen für die verschiedenen Schranktypen

 a) Transformatorschrank – Hebevorrichtung für Dach

 b) Leistungszellenschrank – Hebevorrichtung für Dach

 c) Leistungszellenschrank – Hebevorrichtung für Boden

1 Hebevorrichtung

KÜHLUNG DES FU-SCHRANKS

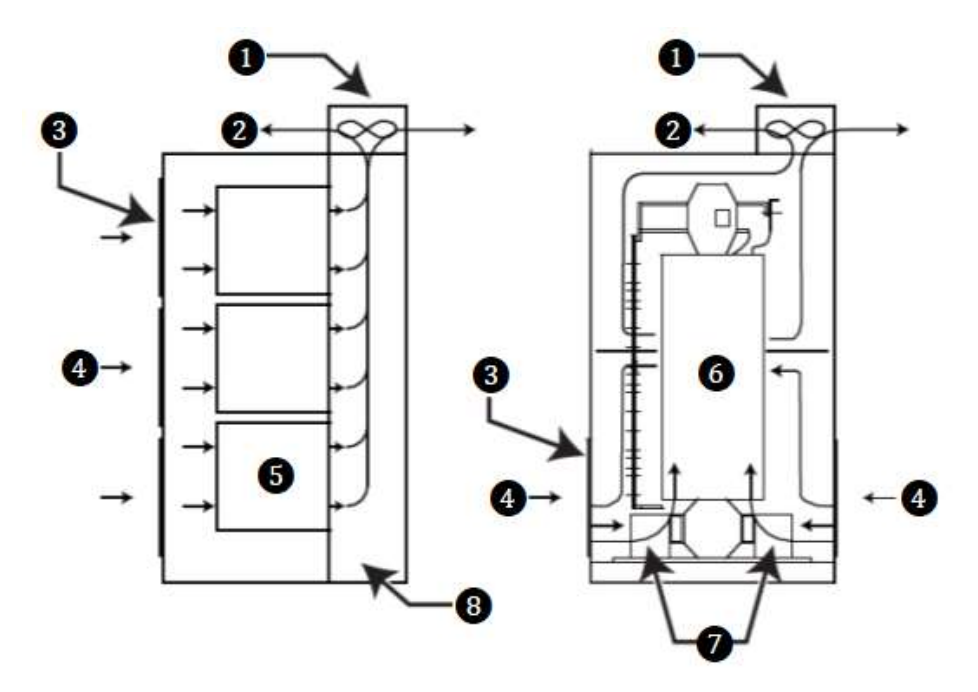

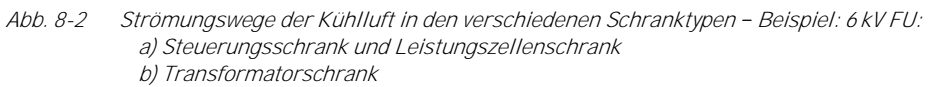

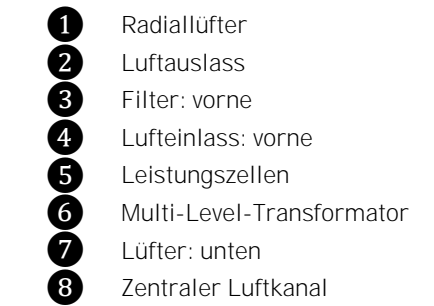

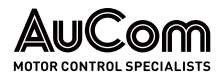

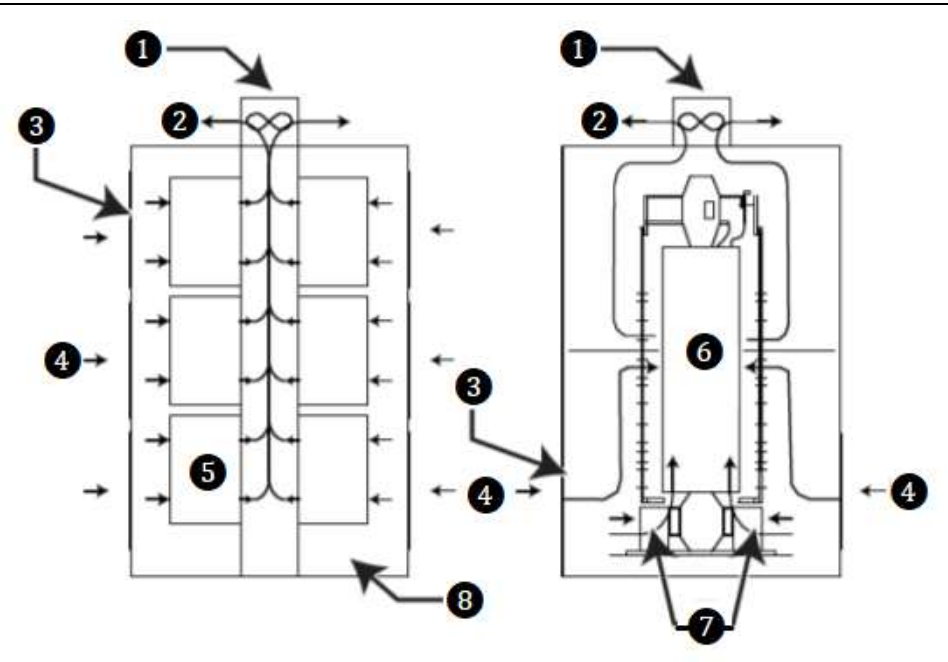

Abb. 8-3 Strömungswege der Kühlluft in den verschiedenen Schranktypen – Beispiel: 11 kV FU: a) Steuerungsschrank und Leistungszellenschrank b) Transformatorschrank

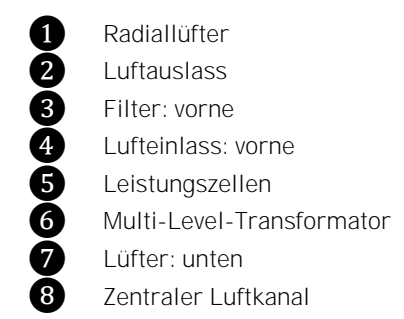

Bei hohen Umgebungstemperaturen oder schlechter Belüftung kann es erforderlich sein, einen *Umluftventilator* oder eine *industrielle Klimaanlage* zu installieren. Um die Umgebungstemperatur des FU zu senken, kann konstruktiv ein *zentraler Lüftungskanal* installiert werden. Die heiße Luft gelangt durch das Zentrifugalgebläse über den Lüftungskanal ins Freie. Der zentrale Lüftungskanal ist direkt mit den Kühlgebläsen auf der Oberseite des Schaltschranks verbunden (s. folgende Abbildung *Luft-Wasser-Kühlungsschema*).

Das *Belüftungssystem* muss so ausgelegt sein, dass der Luftstrom im FU-Kühlsystem nicht behindert wird. Wenn Außenluft zirkuliert, muss außerdem darauf geachtet werden, dass die Luftfilter nicht durch Fremdkörper verstopft werden können.

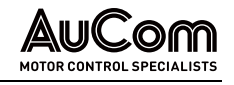

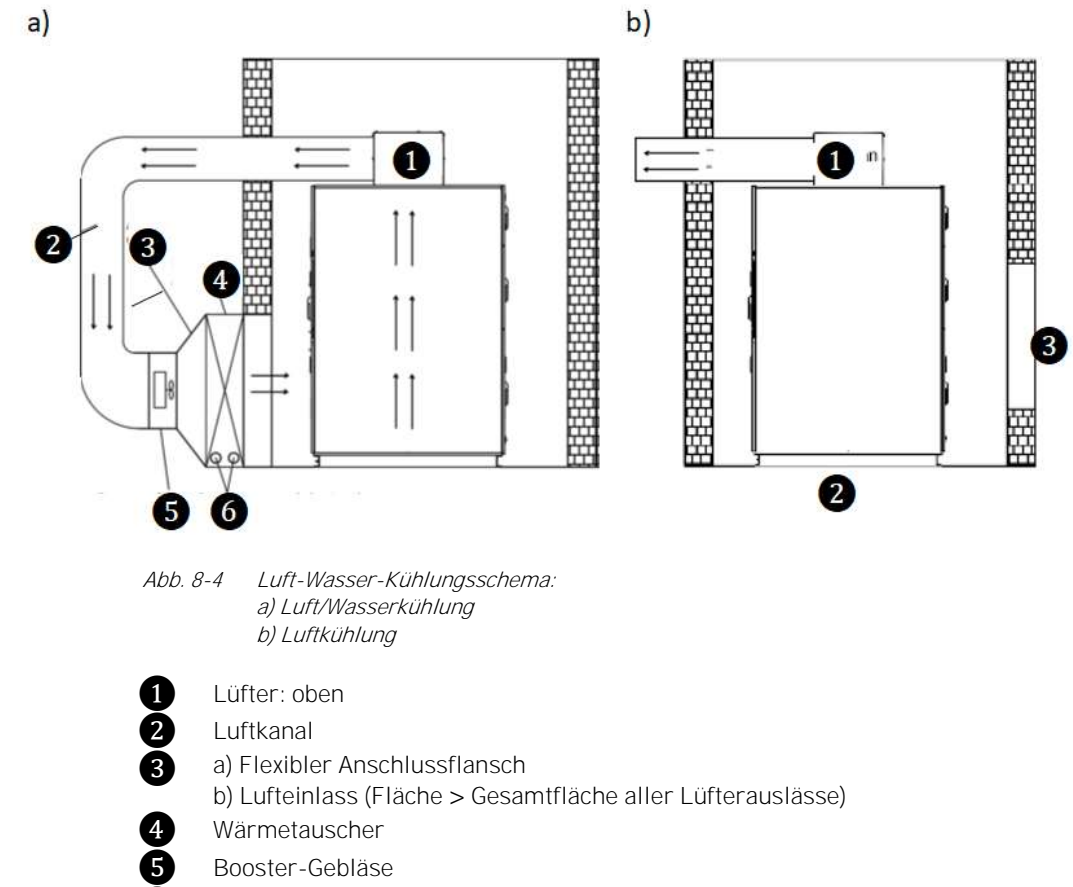

6 Kühlwassereinlass und -auslass

#### 8.4 INSTALLATION

AUFSTELLUNG DES FU-SCHRANKS Aus Gründen der Sicherheit und der einfachen Kabelführung wird empfohlen, die Schränke über einen *Kabelkanal* zu installieren (s. folgende Abbildung *Kabelkanal/-schacht*). Dazu benötigt der FU einen ausreichend tragfähigen Unterbau, welcher dem Gewicht des FU entspricht.

Der *Boden* des FU besteht aus 10# Kanalstahl. (Für Nennleistungen des FU größer oder gleich 2146 PS/1600 kW ist der Boden aus 16# Kanalstahl gefertigt. Für Nennleistungen größer als 5364 PS/4000 kW ist er aus 18# Balkenstahl gefertigt.)

In der *Vorderansicht* sind der Transformatorschrank und der Leistungszellenschrank von links nach rechts angeordnet und miteinander verschraubt.

Der FU sollte auf einer *stabilen Unterlage* installiert und sollde geerdet werden. Die Abschirmung des Multi-Level-Transformators und seine Klemmen müssen geerdet sein. Der *Erdungswiderstand* sollte weniger als 4  $\Omega$  betragen. Sämtliche Schränke eines FU sind miteinander verbunden und bilden so das Gesamtsystem.

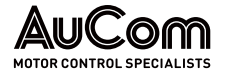

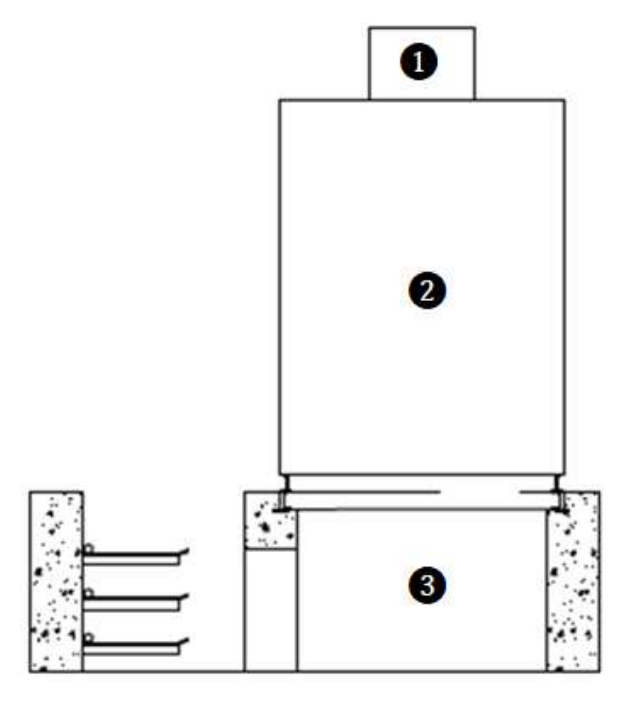

Abb. 8-5 Kabelkanal/-schacht

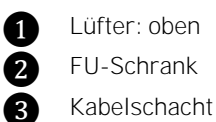

ZUSÄTZLICHE, OPTIONALE SCHRANKFELDER

Je nach Anwendung können Zubehörschränke vorgesehen werden:

- Ein *Bypass-Feld* wird verwendet, um den Motoranschluss vom FU-Ausgang auf die netzseitige Einspeiseleitung umzuschalten.
- Ein *synchrones Umschaltsystem* wird verwendet, um den FU-Ausgang zur Steuerung von bis zu zwei Motoren zu verwenden.
- Ein *Vorladeschrank* dient zur Begrenzung der Einschaltströme von Hochleistungs-FU Systemen.

| = |
|---|
|   |
|   |
|   |

#### HINWEIS

Wenn das ausgewählte Zubehör ein Bypass-Feld, einen Vorladeschrank usw. umfasst, entspricht die tatsächliche Position den spezifischen Projektzeichnungen.

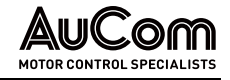

# 9 ENTSORGUNG

Sollte der Frequenzumrichter MVH 2.0 endgültig außer Betrieb gesetzt werden, beachten Sie bitte die folgenden vorbereitenden Maßnahmen für eine sach- und umweltgerechte Entsorgung des Produktes.

*Sicherheitshinweise* Die in Kapitel *Sicherheit* angeführten Sicherheitshinweise sind stets für sämtliche Arbeiten zu beachten.

Elektro- und Elektronikkomponenten

REACH-Verordnung

| $\langle \mathbf{n} \rangle$ | ENTSORGUNGSHINWEIS |                                                                                                    |
|------------------------------|--------------------|----------------------------------------------------------------------------------------------------|
| X                            |                    | Baugruppen des FU die elektrische bzw. elektronische Bauteile enthalten, sind gemäß der <i>Richtlinie 2012/19/EU</i> zu entsorgen. |
|                              | ۶                  | <i>Nicht-EU Länder</i> : Elektroaltgeräte sind gemäß den lokal gültigen, gesetzlichen Verordnungen zu entsorgen.                   |
|                              | $\triangleright$   | Elektroaltgeräte niemals über den Hausmüll entsorgen.                                                                              |

Folgender besonders besorgniserregender Stoff der REACH Kandidatenliste vom 14. Juni 2023 ist in diesem Produkt in einer Konzentration über 0,1 Gewichts% enthalten:

> Blei; CAS-Nummer: 7439-92-1; EG-Nummer: 231-100-4

Information gemäß Artikel 33

Gemäß dem aktuellen Kenntnisstand ist davon auszugehen, dass der vorstehend genannte Stoff bei bestimmungsgemäßem Gebrauch und Entsorgung dieses Produktes, kein Risiko darstellt.

- NICHT-ELEKTRISCHEBaugruppen des FU die keine elektrischen Komponenten enthalten, wie z. B. Schrankge-<br/>rüst, Schrankverkleidung, Schranktüren etc., sind gemäß den lokalen Verordnungen zu<br/>entsorgen. Kontaktieren Sie dazu Ihre Partner für Recycling oder die lokalen Behörden.
  - *VERPACKUNG* Materialien zur Verpackung des MVH 2.0 wie Holz, PVC, Kunststoffe sind wiederverwendbar. Kontaktieren Sie dazu Ihre Partner für Recycling oder die lokalen Behörden.

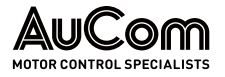

# 10 ERSATZTEILE

Die Verwendung von Ersatz- und Zubehörteilen die *nicht von AuCom spezifiziert* sind, können Sachschäden an dem Produkt verursachen.

Es dürfen nur Ersatz- und Zubehörteile verwendet werden, die von AuCom spezifiziert und freigegeben sind.

**BESTELLHINWEIS** Für die Frequenzumrichter der MVH 2.0 Serie sind eine Reihe von Artikeln als Ersatzteile und Zubehör erhältlich, wie z.B. (Auszug):

- Leistungszellen,
- Mittelspannungssicherungen,
- Niederspannungssicherungen für die Leistungszellen,
- Filtereinsätze für die Einlässe der Kühlkanäle des FU-Schranks
- und weitere.

Für die Bestellungen wenden Sie sich bitte direkt an AuCom MCS GmbH & Co. KG oder an Ihren lokalen Lieferanten.

(Bestelladresse siehe Kapitel *Einleitung* in dieser Betriebsanleitung)

#### INDEX

### Α

| Alarm         |                        |
|---------------|------------------------|
| Alarmmeldung  |                        |
| Analogausgang |                        |
| Analogeingang | 76, 175, 180, 204, 222 |
|               |                        |

### В

| Bedieneinheit     |                                   |
|-------------------|-----------------------------------|
| Betriebsmesswerte |                                   |
| Bremsrampe        | .39, 143, 144, 146, 148, 150, 241 |

# D

| Drehmoment 15, 144, 148 | 3, 151, 214, 216, 233, 252, 258 |
|-------------------------|---------------------------------|
| Drehzahl                | .18, 34, 41, 127, 128, 145, 148 |
| Drehzahlgeber           | 71, 76, 164, 255                |

# Е

| Erdungskonzept    |                         |
|-------------------|-------------------------|
| Erdungsposition   |                         |
| Erdungswiderstand |                         |
| Erregerstrom      | 168, 172, 199, 200, 203 |

## F

| Fehler         |              |
|----------------|--------------|
| Fehlermeldung  |              |
| Filter         | 40, 177, 183 |
| FRT            |              |
| FU-Abschaltung |              |
| FU-Anwendungen |              |
|                |              |

# G

| Geschlossener Regelkreis     | 175,    | 181 |
|------------------------------|---------|-----|
| Gleichrichter                |         | 94  |
| Gleichspannungszwischenkreis | 94, 96, | 127 |

### Н

| 23, 57, 58, 81, 92, 100, 101 |
|------------------------------|
|                              |
| 64                           |
| 39, 144, 145, 149, 165, 241  |
|                              |

### I

| IGBT-Bypass        | 155, | 230 |
|--------------------|------|-----|
| Impulssignal       | 218, | 219 |
| Ist-Wert 176, 180, | 181, | 214 |

### Κ

| Kondensator     | 94, 161 | , 234, 238, | 257 |
|-----------------|---------|-------------|-----|
| L               |         |             |     |
| Leistungsfaktor | 27, 172 | , 199, 201, | 205 |

| Leistungszellen | 20, | 35, | 42, | 46, | 90 |
|-----------------|-----|-----|-----|-----|----|
| Linksdrehfeld   |     |     |     | 1   | 64 |

### М

| Magn. Fluss               |                                |
|---------------------------|--------------------------------|
| Magnetisierungsstrom      |                                |
| Master/Slave-Betrieb      |                                |
| Messwerte                 | . 72, 107, 110, 126, 129, 195  |
| Motor-Bremsvorgang        |                                |
| Motor-Nenndaten           |                                |
| Motorstart                |                                |
| Motor-Start/Stop          |                                |
| Motorstop                 |                                |
| Multi-Level-Transformator | .20, 41, 50, 64, 92, 127, 149, |
| 251, 260                  |                                |

### Ν

### 0

| Offonor | Dogolkroic | 175  | 255 |
|---------|------------|------|-----|
| Unener  | Regentiers | 170. | 200 |
|         |            | - /  |     |

### Ρ

| Pegelsignal           | 77, 78, 168, 219   |
|-----------------------|--------------------|
| Phasenwinkeldifferenz | 85, 127, 160, 232  |
| PID-Regler            | 175, 177, 181, 202 |
| PI-Regler             | 157, 164, 214      |

### R

| REACH          |                        |
|----------------|------------------------|
| Rechtsdrehfeld |                        |
| Rücksetzen     |                        |
| Rückwärtslauf  | 77, 102, 127, 169, 218 |

### S

| Schirmung             |                              |
|-----------------------|------------------------------|
| Schütz-Bypass         |                              |
| Sicherheitsregeln 1   | 4, 23, 59, 92, 234, 238, 257 |
| Sicherungen           |                              |
| Soll-Wert             |                              |
| Steuereinheit         | 44, 50, 67, 91, 102, 112     |
| Störungen             |                              |
| Support               |                              |
| Synchrone Umschaltung |                              |
| Synchronisierung      | . 82, 85, 127, 157, 206, 215 |

### Т

| Transformator-Hilfswicklung |                        |
|-----------------------------|------------------------|
| Transformatorschrank        | . 31, 50, 59, 185, 247 |
| Transportösen               |                        |
| Trenn-/Erdungsschalter      |                        |
| Türkontakt                  | 23, 74, 240, 242       |

#### AUCOM MOTOR CONTROL SPECIALISTS

### U

| Überdrehzahl         |                                  |
|----------------------|----------------------------------|
| Übererregung         |                                  |
| Überlastlastbetrieb  |                                  |
| Überspannung         |                                  |
| Überstrom            | 39, 148, 150, 151, 161, 163, 226 |
| Umgebungstemperatur. |                                  |

### ۷

| Vorladung | 1, | 3 | 35 | ō |
|-----------|----|---|----|---|
|-----------|----|---|----|---|

#### W

| Wirkstrom1      | 63, 164, 166, 214, 217 |
|-----------------|------------------------|
| Z               |                        |
| Zellenerkennung |                        |
| Zellenschrank   |                        |

#### New Zealand

123 Wrights Road, PO Box 80208, Christchurch 8440, New Zealand T +64 3 338 8280  $\,$  F +64 3 338 8104

#### China

203-1 JH Plaza, 2008 Huqingping Road, Shanghai 201702, China T +86 21 5877 5178 F +86 21 5877 6378

#### Germany

Borsigstraße 6, 48324 Sendenhorst, Germany T +49 2526 93880 0 F +49 2526 93880 100

#### Middle East

Al Thanyah Fifth, Mazaya Business Avenue BB2, Jumeirah Lakes Towers, Dubai, UAE T +971 4 430 7203

#### North America

Benshaw, Inc 615 Alpha Drive, Pittsburgh, PA 15238, USA T +1 412 968 0100 F +1 412 968 5415

#### RIGHT FROM THE START

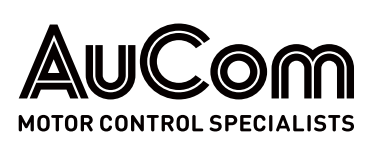